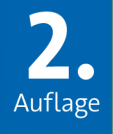

## Python 3 Eric Matthes Crashkurs

Eine praktische, projektbasierte Programmiereinführung

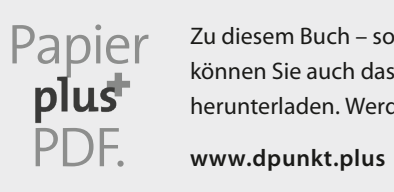

Zu diesem Buch – sowie zu vielen weiteren dpunkt.büchern – können Sie auch das entsprechende E-Book im PDF-Format herunterladen. Werden Sie dazu einfach Mitglied bei dpunkt.plus+:

**Eric Matthes** 

### **Python 3 Crashkurs**

### Eine praktische, projektbasierte Programmiereinführung

2., überarbeitete und aktualisierte Auflage

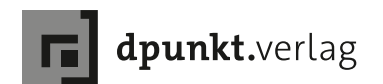

#### Eric Matthes

Lektorat: Dr. Michael Barabas Fachgutachter: Kenneth Love Copy-Editing: Ursula Zimpfer, Herrenberg Übersetzung & Satz: G&U Language & Publishing Services GmbH, Flensburg, www.GundU.com Herstellung: Stefanie Weidner Umschlaggestaltung: Helmut Kraus, www.exclam.de Druck und Bindung: mediaprint solutions GmbH, 33100 Paderborn

Bibliografische Information der Deutschen Nationalbibliothek Die Deutsche Nationalbibliothek verzeichnet diese Publikation in der Deutschen Nationalbibliografie; detaillierte bibliografische Daten sind im Internet über http://dnb.d-nb.de abrufbar.

ISBN: Print 978-3-86490-735-7 PDF 978-3-96910-031-8

ePub 978-3-96910-032-5 mobi 978-3-96910-033-2

2., überarbeitete und aktualisierte Auflage 2020 Translation Copyright für die deutschsprachige Ausgabe © 2020 dpunkt.verlag GmbH Wieblinger Weg 17 69123 Heidelberg

Copyright © 2019 by Eric Matthes. Title of English-language original: Python Crash Course, 2nd Edition: A Hands-On, Project-Based Introduction to Programming, ISBN 978-1-59327-928-8, published by No Starch Press. German-language edition copyright © 2020 by dpunkt.verlag. All rights reserved.

#### Hinweis:

Dieses Buch wurde auf PEFC-zertifiziertem Papier aus nachhaltiger Waldwirtschaft gedruckt. Der Umwelt zuliebe verzichten wir zusätzlich auf die Einschweißfolie.

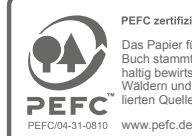

PEFC zertifiziert Das Papier für dieses Buch stammt aus nachhaltig bewirtschafteten Wäldern und kontrollierten Quellen.

Schreiben Sie uns:

Falls Sie Anregungen, Wünsche und Kommentare haben, lassen Sie es uns wissen: hallo@dpunkt.de.

Die vorliegende Publikation ist urheberrechtlich geschützt. Alle Rechte vorbehalten. Die Verwendung der Texte und Abbildungen, auch auszugsweise, ist ohne die schriftliche Zustimmung des Verlags urheberrechtswidrig und daher strafbar. Dies gilt insbesondere für die Vervielfältigung, Übersetzung oder die Verwendung in elektronischen Systemen.

Es wird darauf hingewiesen, dass die im Buch verwendeten Soft- und Hardware-Bezeichnungen sowie Markennamen und Produktbezeichnungen der jeweiligen Firmen im Allgemeinen warenzeichen-, marken- oder patentrechtlichem Schutz unterliegen.

Alle Angaben und Programme in diesem Buch wurden mit größter Sorgfalt kontrolliert. Weder Autor noch Verlag noch Übersetzer können jedoch für Schäden haftbar gemacht werden, die in Zusammenhang mit der Verwendung dieses Buches stehen.

543210

### Inhalt

| yer Autor XXI                  |
|--------------------------------|
| Der Fachgutachter xxi          |
| Danksagung xxii                |
| orwort zur zweiten Auflage xxv |
| inleitung xxix                 |

#### Teil 1 Grundlagen

Die Programmierumgebung einrichten ...... 3 Python-Codeausschnitte ausführen ...... 4 Der Editor Sublime Text Python unter Linux ...... 10 Das Hello-World-Programm ausführen ..... 11 Sublime Text auf die richtige Python-Version einstellen ..... 11 Hello world.pv ausführen ..... 12 Python-Programme im Terminal ausführen ..... 14 Unter Linux und macOS ..... 15 

1

| 2 Variablen und einfache Datentypen                          | 17 |
|--------------------------------------------------------------|----|
| Was bei der Ausführung von hello_world.py wirklich geschieht | 17 |
| Variablen                                                    | 18 |
| Variablen benennen und verwenden                             | 19 |
| Fehler bei Variablennamen vermeiden                          | 20 |
| Variablen sind Etiketten                                     | 21 |
| Strings                                                      | 22 |
| Groß- und Kleinschreibung mithilfe von Methoden ändern       | 22 |
| Variablen in Strings verwenden                               | 24 |
| Weißraum hinzufügen                                          | 25 |
| Weißraum entfernen                                           | 26 |
| Syntaxfehler bei der Stringverarbeitung vermeiden            | 27 |
| Zahlen                                                       | 29 |
| Integer                                                      | 29 |
| Fließkommazahlen                                             | 30 |
| Integer und Fließkommazahlen                                 | 31 |
| Unterstriche in Zahlen                                       | 31 |
| Mehrfachzuweisung                                            | 32 |
| Konstanten                                                   | 32 |
| Kommentare                                                   | 33 |
| Wie werden Kommentare geschrieben?                           | 33 |
| Was für Kommentare sind sinnvoll?                            | 33 |
| The Zen of Python                                            | 34 |
| Zusammenfassung                                              | 36 |
| 3 Eine Einführung in Listen                                  | 37 |
| Was sind Listen?                                             | 37 |
| Elemente in einer Liste ansprechen                           | 38 |
| Indizes beginnen bei 0, nicht bei 1                          | 39 |
| Einzelne Werte aus einer Liste verwenden                     | 39 |
| Elemente ändern, hinzufügen und entfernen                    | 40 |
| Elemente in einer Liste ändern                               | 41 |
| Elemente zu einer Liste hinzufügen                           | 41 |
| Elemente aus einer Liste entfernen                           | 43 |
| Listen ordnen                                                | 48 |
| Listen mit sort() dauerhaft sortieren                        | 48 |
| Listen mit der Funktion sorted() vorübergehend sortieren     | 48 |

| Listen in umgekehrter Reihenfolge ausgeben               | 49 |
|----------------------------------------------------------|----|
| Die Länge einer Liste ermitteln                          | 50 |
| Indexfehler vermeiden                                    | 51 |
| Zusammenfassung                                          | 53 |
| 4 Mit Listen arbeiten                                    | 55 |
| Eine komplette Liste durchlaufen                         | 55 |
| Die Schleife im Detail                                   | 56 |
| Weitere Aufgaben in einer for-Schleife erledigen         | 57 |
| Aktionen nach der for-Schleife                           | 59 |
| Einrückungsfehler vermeiden                              | 60 |
| Vergessene Einrückung der ersten Zeile in einer Schleife | 60 |
| Vergessene Einrückung nachfolgender Zeilen               | 61 |
| Unnötige Einrückung                                      | 61 |
| Unnötige Einrückung nach einer Schleife                  | 62 |
| Vergessener Doppelpunkt                                  | 63 |
| Numerische Listen                                        | 64 |
| Die Funktion range()                                     | 64 |
| Numerische Listen mithilfe von range() aufstellen        | 65 |
| Einfache Statistiken für numerische Listen               | 66 |
| Listennotation                                           | 67 |
| Teillisten                                               | 68 |
| Einen Slice erstellen                                    | 68 |
| Einen Slice in einer Schleife durchlaufen                | 70 |
| Listen kopieren                                          | 71 |
| Tupel                                                    | 74 |
| Ein Tupel definieren                                     | 74 |
| Die Werte in einem Tupel durchlaufen                     | 75 |
| Tupel überschreiben                                      | 75 |
| Code formatieren                                         | 76 |
| Die Gestaltungsrichtlinien                               | 77 |
| Einrückung                                               | 77 |
| Zeilenlänge                                              | 78 |
| Leerzeilen                                               | 78 |
| Zusammenfassung                                          | 79 |

| 5 if-Anweisungen                                         | . 81 |
|----------------------------------------------------------|------|
| Ein einfaches Beispiel                                   | . 81 |
| Bedingungen                                              |      |
| Prüfung auf Gleichheit                                   | . 82 |
| Groß- und Kleinschreibung bei der Prüfung auf Gleichheit | . 83 |
| Prüfung auf Ungleichheit                                 | . 84 |
| Numerische Vergleiche                                    | . 85 |
| Prüfung auf mehrere Bedingungen                          | . 85 |
| Prüfung auf Vorhandensein eines Werts in einer Liste     | . 87 |
| Prüfung auf Abwesenheit eines Werts in einer Liste       | . 87 |
| Boolesche Ausdrücke                                      | . 88 |
| if-Anweisungen                                           | . 89 |
| Einfache if-Anweisungen                                  | . 89 |
| if-else-Anweisungen                                      | . 90 |
| Die if-elif-else-Kette                                   | . 91 |
| Mehrere elif-Blöcke                                      | . 93 |
| Den else-Block weglassen                                 | . 93 |
| Mehrere Bedingungen prüfen                               | . 94 |
| if-Anweisungen für Listen                                | . 97 |
| Prüfung auf besondere Elemente                           | . 97 |
| Prüfung auf nicht leere Liste                            | . 98 |
| Mehrere Listen verwenden                                 | . 99 |
| if-Anweisungen gestalten                                 | 101  |
| Zusammenfassung                                          | 102  |
| 6 Dictionaries                                           | 103  |
| Ein einfaches Dictionary                                 | 104  |
| Umgang mit Dictionaries                                  | 104  |
| Zugriff auf die Werte in einem Dictionary                | 105  |
| Schlüssel-Wert-Paare hinzufügen                          | 106  |
| Ein leeres Dictionary als Ausgangspunkt                  | 106  |
| Werte in einem Dictionary ändern                         | 107  |
| Schlüssel-Wert-Paare entfernen                           | 109  |
| Ein Dictionary aus ähnlichen Objekten                    | 109  |
| Mit get() auf Werte zugreifen                            | 111  |
| Dictionaries in einer Schleife durchlaufen               | 113  |
| Alle Schlüssel-Wert-Paare durchlaufen                    | 113  |
| Alle Schlüssel in einem Dictionary durchlaufen           | 115  |

| Die Schlüssel in einem Dictionary geordnet durchlaufen | 117   |
|--------------------------------------------------------|-------|
| Alle Werte in einem Dictionary durchlaufen             | 11/   |
| Verschachtelung                                        | 120   |
| Dictionaries in einer Liste                            | 120   |
| Distinguissing singura Distingura                      | 123   |
|                                                        | 123   |
| Zusammenfassung                                        | 127   |
| 7 Benutzereingaben und while-Schleifen                 | . 129 |
| Die Funktion input()                                   | 130   |
| Klar verständliche Eingabeaufforderungen schreiben     | 130   |
| Verwendung von int() für numerische Eingaben           | 131   |
| Der Modulo-Operator                                    | 133   |
| while-Schleifen                                        | 134   |
| while-Schleifen in Aktion                              | 134   |
| Programmbeendigung durch den Benutzer                  | 135   |
| Flags                                                  | 137   |
| Eine Schleife mit break verlassen                      | 138   |
| Die Anweisung continue                                 | 139   |
| Endlosschleifen vermeiden                              | 140   |
| while-Schleifen für Listen und Dictionaries            | 141   |
| Elemente von einer Liste in eine andere verschieben    | 142   |
| Alle Vorkommen eines Wertes aus einer Liste entfernen  | 143   |
| Ein Dictionary mit Benutzereingaben füllen             | 143   |
| Zusammenfassung                                        | 145   |
| 9 Funktion on                                          | 1 4 7 |
|                                                        | 147   |
| Funktionen definieren                                  | 148   |
| Informationen an eine Funktion übergeben               | 148   |
| Argumente und Parameter                                | 149   |
| Argumente übergeben                                    | 150   |
| Positionsabhängige Argumente                           | 150   |
| Schlüsselwortargumente                                 | 152   |
| Standardwerte                                          | 153   |
| Verschiedene Formen für Funktionsaufrufe               | 154   |
| Argumentfehler vermeiden                               | 155   |
| Kückgabewerte                                          | 156   |
| Einen einfachen Wert zurückgeben                       | 157   |

| Optionale Argumente                                                                                                    | 157                                                                                                    |
|----------------------------------------------------------------------------------------------------|----------------------------------------------------------------------------------------------------|
| Ein Dictionary zurückgeben                                                                                                    | 159                                                                                                    |
| Funktionen in einer while-Schleife                                                                                                    | 160                                                                                                    |
| Eine Liste übergeben                                                                                                    | 162                                                                                                    |
| Eine Liste mithilfe einer Funktion ändern                                                                                                    | 163                                                                                                    |
| Die Änderung einer Liste in einer Funktion verhindern                                                                                                    | 166                                                                                                    |
| Beliebig viele Argumente übergeben                                                                                                    | 167                                                                                                    |
| Positionsabhängige Argumente und Argumente beliebiger Anzal                                                                                                    | nl                                                                                                    |
| kombinieren                                                                                                    | 168                                                                                                    |
| Beliebig viele Schlüsselwortargumente übergeben                                                                                                    | 169                                                                                                    |
| Funktionen in Modulen speichern                                                                                                    | 171                                                                                                    |
| Ein komplettes Modul importieren                                                                                                    | 171                                                                                                    |
| Einzelne Funktionen importieren                                                                                                    | 172                                                                                                    |
| Eine Funktion mit »as« umbenennen                                                                                                    | 173                                                                                                    |
| Ein Modul mit »as« umbenennen                                                                                                    | 174                                                                                                    |
| Alle Funktionen eines Moduls importieren                                                                                                    | 174                                                                                                    |
| Gestaltung von Funktionen                                                                                                    | 175                                                                                                    |
| Zusammenfassung                                                                                                    | 176                                                                                                    |
| č                                                                                                    |                                                                                                    |
|                                                                                                    |                                                                                                    |
| 9 Klassen                                                                                                    | 179                                                                                                    |
| 9 Klassen                                                                                                    | <b>179</b>                                                                                                   |
| 9 Klassen                                                                                                    | <b>179</b><br>180<br>180                                                                                     |
| 9 Klassen<br>Eine Klasse erstellen und verwenden<br>Die Klasse Dog erstellen<br>Eine Instanz einer Klasse anlegen                                                                                                    | <b>179</b><br>180<br>180<br>182                                                                              |
| 9 Klassen<br>Eine Klasse erstellen und verwenden<br>Die Klasse Dog erstellen<br>Eine Instanz einer Klasse anlegen<br>Mit Klassen und Instanzen arbeiten                                                                                                    | <b>179</b><br>180<br>180<br>182<br>185                                                                       |
| 9 Klassen                                                                                                    | <b>179</b><br><b>180</b><br><b>180</b><br><b>180</b><br><b>182</b><br><b>185</b><br><b>185</b><br><b>185</b> |
| <ul> <li>9 Klassen</li> <li>Eine Klasse erstellen und verwenden</li> <li>Die Klasse Dog erstellen</li> <li>Eine Instanz einer Klasse anlegen</li> <li>Mit Klassen und Instanzen arbeiten</li> <li>Die Klasse Car</li> <li>Einen Standardwert für ein Attribut festlegen</li> </ul>                                                                                                    | <b>179 180 180 180 182 182 185 185 185 186</b>                                                               |
| <ul> <li>9 Klassen</li> <li>Eine Klasse erstellen und verwenden</li> <li>Die Klasse Dog erstellen</li> <li>Eine Instanz einer Klasse anlegen</li> <li>Mit Klassen und Instanzen arbeiten</li> <li>Die Klasse Car</li> <li>Einen Standardwert für ein Attribut festlegen</li> <li>Attributwerte bearbeiten</li> </ul>                                                                                                    | <b>179 180 180 180 182 182 185 185 185 185 186 187</b>                                                       |
| <ul> <li>9 Klassen</li> <li>Eine Klasse erstellen und verwenden</li> <li>Die Klasse Dog erstellen</li> <li>Eine Instanz einer Klasse anlegen</li> <li>Mit Klassen und Instanzen arbeiten</li> <li>Die Klasse Car</li> <li>Einen Standardwert für ein Attribut festlegen</li> <li>Attributwerte bearbeiten</li> <li>Vererbung</li> </ul>                                                                                                    | <b>179 180 180 180 182 185 185 185 185 186 187 191</b>                                                       |
| <ul> <li>9 Klassen</li> <li>Eine Klasse erstellen und verwenden</li> <li>Die Klasse Dog erstellen</li> <li>Eine Instanz einer Klasse anlegen</li> <li>Mit Klassen und Instanzen arbeiten</li> <li>Die Klasse Car</li> <li>Einen Standardwert für ein Attribut festlegen</li> <li>Attributwerte bearbeiten</li> <li>Vererbung</li> <li>Die Methode init () für eine Kindklasse</li> </ul>                                                                                                    | <b>179 180 180 180 182 185 185 185 185 186 187 187 191 191</b>                                               |
| <ul> <li>9 Klassen</li> <li>Eine Klasse erstellen und verwenden</li> <li>Die Klasse Dog erstellen</li> <li>Eine Instanz einer Klasse anlegen</li> <li>Mit Klassen und Instanzen arbeiten</li> <li>Die Klasse Car</li> <li>Einen Standardwert für ein Attribut festlegen</li> <li>Attributwerte bearbeiten</li> <li>Vererbung</li> <li>Die Methodeinit() für eine Kindklasse definieren</li> </ul>                                                                                                    | <b>179 180 180 180 182 185 185 185 186 187 191 191 191</b>                                                   |
| <ul> <li>9 Klassen</li> <li>Eine Klasse erstellen und verwenden</li></ul>                                                                                                    | 179                                                                                                    |
| <ul> <li>9 Klassen</li> <li>Eine Klasse erstellen und verwenden</li> <li>Die Klasse Dog erstellen</li> <li>Eine Instanz einer Klasse anlegen</li> <li>Mit Klassen und Instanzen arbeiten</li> <li>Die Klasse Car</li> <li>Einen Standardwert für ein Attribut festlegen</li> <li>Attributwerte bearbeiten</li> <li>Vererbung</li> <li>Die Methodeinit() für eine Kindklasse</li> <li>Attribute und Methoden der Kindklasse definieren</li> <li>Methoden der Elternklasse überschreiben</li> <li>Instanzen als Attribute</li> </ul>                                                                                                    | 179                                                                                                    |
| <ul> <li>9 Klassen</li> <li>Eine Klasse erstellen und verwenden</li> <li>Die Klasse Dog erstellen</li> <li>Eine Instanz einer Klasse anlegen</li> <li>Mit Klassen und Instanzen arbeiten</li> <li>Die Klasse Car</li> <li>Einen Standardwert für ein Attribut festlegen</li> <li>Attributwerte bearbeiten</li> <li>Vererbung</li> <li>Die Methodeinit_() für eine Kindklasse</li> <li>Attribute und Methoden der Kindklasse definieren</li> <li>Methoden der Elternklasse überschreiben</li> <li>Instanzen als Attribute</li> <li>Reale Objekte modellieren</li> </ul>                                                                              | 179                                                                                                    |
| 9 Klassen         Eine Klasse erstellen und verwenden         Die Klasse Dog erstellen         Eine Instanz einer Klasse anlegen         Mit Klassen und Instanzen arbeiten         Die Klasse Car         Einen Standardwert für ein Attribut festlegen         Attributwerte bearbeiten         Vererbung         Die Methodeinit() für eine Kindklasse         Methoden der Elternklasse überschreiben         Instanzen als Attribute         Reale Objekte modellieren                                                                                                    | 179                                                                                                    |
| <ul> <li>9 Klassen</li> <li>Eine Klasse erstellen und verwenden</li> <li>Die Klasse Dog erstellen</li> <li>Eine Instanz einer Klasse anlegen</li> <li>Mit Klassen und Instanzen arbeiten</li> <li>Die Klasse Car</li> <li>Einen Standardwert für ein Attribut festlegen</li> <li>Attributwerte bearbeiten</li> <li>Vererbung</li> <li>Die Methodeinit() für eine Kindklasse</li> <li>Attribute und Methoden der Kindklasse definieren</li> <li>Methoden der Elternklasse überschreiben</li> <li>Instanzen als Attribute</li> <li>Reale Objekte modellieren</li> <li>Klasse importieren</li> <li>Eine einzelne Klasse importieren</li> </ul>         | 179                                                                                                    |
| <ul> <li>9 Klassen</li> <li>Eine Klasse erstellen und verwenden</li></ul>                                                                                                    | 179                                                                                                    |
| <ul> <li>9 Klassen</li> <li>Eine Klasse erstellen und verwenden</li> <li>Die Klasse Dog erstellen</li> <li>Eine Instanz einer Klasse anlegen</li> <li>Mit Klassen und Instanzen arbeiten</li> <li>Die Klasse Car</li> <li>Einen Standardwert für ein Attribut festlegen</li> <li>Attributwerte bearbeiten</li> <li>Vererbung</li> <li>Die Methodeinit_() für eine Kindklasse definieren</li> <li>Methoden der Elternklasse überschreiben</li> <li>Instanzen als Attribute</li> <li>Reale Objekte modellieren</li> <li>Klassen importieren</li> <li>Eine einzelne Klasse importieren</li> <li>Mehrere Klassen aus einem Modul importieren</li> </ul> | 179                                                                                                    |

| Ein gesamtes Modul importieren 2                   | 202        |
|----------------------------------------------------|------------|
| Alle Klassen eines Moduls importieren 2            | 202        |
| Ein Modul in ein Modul importieren 2               | 203        |
| Aliase verwenden                                   | 204        |
| Ihren eigenen Arbeitsablauf finden 2               | 205        |
| Die Standardbibliothek von Python 2                | 205        |
| Gestaltung von Klassen 2                           | 207        |
| Zusammenfassung 2                                  | 207        |
| 10 Dataion und Ausnahmen 2                         | 000        |
|                                                    |            |
| Aus Dateien lesen                                  | 10         |
| Eine gesamte Datei lesen                           | 10         |
|                                                    | 12         |
| Zeilenweises Lesen                                 | 13         |
| Eine Liste aus den Zeilen einer Datei erstellen    | 14         |
| Crocke Dataion, sine Million Stellen               | 13         |
| Ist Ihr Geburtsdatum in Pi enthalten?              | .10<br>217 |
| In Dataien schreiben                               | ,17<br>)10 |
| In eine leere Datei schreiben 2                    | ·10<br>•18 |
| Mehrere Zeilen schreiben                           | ·10        |
| Text an eine Datei anhängen 2                      | 20         |
| Ausnahman 2                                        | .20        |
| Division durch null                                | ·21        |
| try-except-Blöcke 2                                | .21        |
| Abstürze mithilfe von Ausnahmen verhindern 2       | 23         |
| Der else-Block 2                                   | 2.4        |
| Datei nicht gefunden 2                             | 2.5        |
| Text analysieren                                   | 2.2.6      |
| Umgang mit mehreren Dateien                        | 227        |
| Fehler stillschweigend übergehen                   | 229        |
| Welche Fehler sollten Sie melden und welche nicht? | 230        |
| Daten speichern                                    | 231        |
| json.dump() und json.load() 2                      | 232        |
| Benutzergenerierte Daten speichern und lesen       | .33        |
| Refactoring 2                                      | 235        |
| Zusammenfassung                                    | 238        |

| 11 Code testen                                                 | 239   |
|----------------------------------------------------------------|-------|
| Funktionen testen                                              | . 240 |
| Unit Tests und Testfälle                                       | . 241 |
| Ein bestandener Test                                           | . 241 |
| Ein nicht bestandener Test                                     | . 243 |
| Was tun bei einem nicht bestandenen Test?                      | . 244 |
| Neue Tests hinzufügen                                          | . 246 |
| Klassen testen                                                 | . 247 |
| Verschiedene Zusicherungsmethoden                              | . 247 |
| Eine Beispielklasse zum Testen                                 | . 248 |
| Die Klasse AnonymousSurvey testen                              | . 250 |
| Die Methode setUp()                                            | . 252 |
| Zusammenfassung                                                | . 254 |
| Teil 2 Projekte                                                | 257   |
| Alien Invasion – ein Python-Spiel                              | . 257 |
| Datenvisualisierung                                            | . 258 |
| Webanwendungen                                                 | . 258 |
| Projekt 1: Alien Invasion                                      | 259   |
| 12 Das eigene Kampfschiff                                      | 261   |
| Das Projekt planen                                             | . 262 |
| Pygame installieren                                            | . 263 |
| Erste Schritte für das Spielprojekt                            | . 263 |
| Ein Pygame-Fenster anlegen und auf Benutzereingaben reagieren  | . 263 |
| Die Hintergrundfarbe festlegen                                 | . 265 |
| Eine Klasse für Einstellungen anlegen                          | . 266 |
| Das Bild eines Raumschiffs hinzufügen                          | . 267 |
| Die Klasse Ship                                                | . 269 |
| Das Schiff auf den Bildschirm zeichnen                         | . 270 |
| Refactoring: Die Methoden _check_events() und _update_screen() | . 272 |
| Die Methode _check_events()                                    | . 272 |
| Die Methode _update_screen()                                   | . 273 |
| Das Schiff bewegen                                             | . 274 |
| Auf Tastenbetätigungen reagieren                               | . 274 |
| Kontinuierliche Bewegung                                       | . 275 |

| Die Flotte auffüllen 311                                                |
|-------------------------------------------------------------------------|
| Die Geschosse beschleunigen 312                                         |
| Refactoring von _update_bullets() 312                                   |
| Spielende                                                               |
| Kollisionen zwischen Invasoren und dem eigenen Schiff erkennen 313      |
| Auf Kollisionen zwischen Invasoren und dem eigenen Schiff reagieren 314 |
| Wenn Invasoren den unteren Bildschirmrand erreichen                     |
| Game over!                                                              |
| Welche Teile des Spiels müssen ausgeführt werden?                       |
| Zusammenfassung 320                                                     |
| 14 Das Wertungssystem 321                                               |
| Eine Play-Schaltfläche hinzufügen                                       |
| Die Klasse Button                                                       |
| Die Schaltfläche auf den Bildschirm zeichnen                            |
| Das Spiel starten                                                       |
| Das Spiel zurücksetzen 326                                              |
| Die Play-Schaltfläche deaktivieren 327                                  |
| Den Mauszeiger ausblenden 327                                           |
| Levels                                                                  |
| Die Geschwindigkeitseinstellungen ändern                                |
| Die Geschwindigkeit zurücksetzen 330                                    |
| Die Punktwertung                                                        |
| Den Punktestand anzeigen 332                                            |
| Eine Anzeigetafel erstellen 333                                         |
| Den Punktestand bei jedem Abschuss erhöhen                              |
| Den Punktestand zurücksetzen 335                                        |
| Alle Treffer berücksichtigen 336                                        |
| Den Punktwert erhöhen 337                                               |
| Den Punktestand runden 338                                              |
| Highscore                                                               |
| Das Level anzeigen 341                                                  |
| Die Anzahl der verfügbaren Schiffe anzeigen                             |
| Zusammenfassung                                                         |

| Projekt 2: Datenvisualisierung 34                      | 49 |
|--------------------------------------------------------|----|
| 15 Daten generieren                                    | 51 |
| Matplotlib installieren                                | 52 |
| Einfache Liniendiagramme                               | 53 |
| Beschriftung und Linienstärke ändern                   | 54 |
| Das Diagramm korrigieren                               | 55 |
| Vordefinierte Formatierungen verwenden                 | 56 |
| Einzelne Punkte mit scatter() darstellen und gestalten | 58 |
| Eine Folge von Punkten mit scatter() ausgeben          | 59 |
| Daten automatisch berechnen 30                         | 60 |
| Eigene Farben festlegen 30                             | 61 |
| Eine Colormap verwenden 30                             | 62 |
| Diagramme automatisch speichern                        | 63 |
| Zufallsbewegungen                                      | 64 |
| Die Klasse RandomWalk 30                               | 64 |
| Richtungen wählen 30                                   | 65 |
| Den Zufallspfad als Diagramm ausgeben                  | 66 |
| Mehrere Zufallspfade erstellen                         | 67 |
| Den Pfad gestalten                                     | 68 |
| Würfeln mit Plotly                                     | 73 |
| Plotly installieren                                    | 73 |
| Die Klasse Die                                         | 74 |
| Würfeln                                                | 74 |
| Die Ergebnisse analysieren                             | 75 |
| Ein Histogramm erstellen                               | 76 |
| Ergebnisse bei zwei Würfeln 33                         | 78 |
| Würfel unterschiedlicher Flächenzahl                   | 80 |
| Zusammenfassung 38                                     | 82 |
| 16 Daten herunterladen                                 | 83 |
| Das Dateiformat CSV                                    | 84 |
| CSV-Spaltenköpfe analysieren 38                        | 84 |
| Die Spaltenköpfe und ihre Position ausgeben            | 85 |
| Daten entnehmen und lesen                              | 86 |
| Daten in einem Temperaturdiagramm darstellen           | 87 |
| Das Modul datetime                                     | 88 |

| J     | Datumsangaben im Diagramm darstellen                 | 389 |
|-------|------------------------------------------------------|-----|
| ]     | Ein Diagramm für einen längeren Zeitraum             | 391 |
| ]     | Eine zweite Datenreihe darstellen                    | 392 |
| ]     | Einen Diagrammbereich einfärben                      | 393 |
| ]     | Fehlerprüfung                                        | 394 |
| ]     | Daten selbst herunterladen                           | 398 |
| Globa | ale Daten im JSON-Format visualisieren               | 399 |
| ]     | Erdbebendaten herunterladen                          | 400 |
| ]     | JSON-Daten untersuchen                               | 400 |
| ]     | Eine Liste aller Erdbeben aufstellen                 | 403 |
| ]     | Die Stärken entnehmen                                | 403 |
| (     | Ortsdaten entnehmen                                  | 404 |
| ]     | Eine Weltkarte zeichnen                              | 405 |
| ]     | Eine andere Möglichkeit zur Angabe von Diagrammdaten | 406 |
| ]     | Die Größe der Markierungen anpassen                  | 407 |
| ]     | Die Farben der Markierungen anpassen                 | 408 |
| 1     | Weitere Farbpaletten                                 | 410 |
| ]     | Maustext hinzufügen                                  | 410 |
| Zusar | mmenfassung                                          | 412 |
|       |                                                      |     |
| 17 AI | Pls                                                  | 415 |
| Web-  | APIs                                                 | 415 |
| (     | Git und GitHub                                       | 416 |
| ]     | Daten mithilfe eines API-Aufruf anfordern            | 416 |
| ]     | Das Paket requests installieren                      | 417 |
| 1     | API-Antworten verarbeiten                            | 418 |
| ]     | Das Antwort-Dictionary verarbeiten                   | 419 |
| ]     | Ein Überblick über die höchstbewerteten Repositories | 421 |
| (     | Grenzwerte für die API-Aufrufrate                    | 422 |
| Angal | ben zu Repositories mit Plotly visualisieren         | 423 |
| ]     | Plotly-Diagramme verbessern                          | 425 |
| ]     | Eigenen Maustext hinzufügen                          | 427 |
| ]     | Links zu dem Diagramm hinzufügen                     | 429 |
| ]     | Mehr über Plotly und die GitHub-API                  | 430 |
| Die A | PI von Hacker News                                   | 430 |
| Zusar | mmenfassung                                          | 434 |
|       | 0                                                    |     |

| Projekt 3: Webanwendungen 435                         |
|-------------------------------------------------------|
| 18 Erste Schritte mit Django 437                      |
| Ein Projekt einrichten                                |
| Eine Spezifikation schreiben 438                      |
| Eine virtuelle Umgebung erstellen                     |
| Die virtuelle Umgebung aktivieren                     |
| Django installieren 440                               |
| Ein Projekt in Django erstellen 440                   |
| Die Datenbank erstellen 441                           |
| Das Projekt anzeigen 442                              |
| Eine App anlegen                                      |
| Modelle definieren 444                                |
| Modelle aktivieren 446                                |
| Die Admin-Site von Django 447                         |
| Das Modell für die Einträge definieren 450            |
| Das Modell Entry in die Datenbank aufnehmen           |
| Das Modell Entry auf der Admin-Site registrieren      |
| Die Django-Shell 453                                  |
| Seiten erstellen: die Startseite von Learning Log 455 |
| Eine URL zuordnen 456                                 |
| Eine Ansicht schreiben 458                            |
| Eine Vorlage schreiben 458                            |
| Weitere Seiten erstellen 460                          |
| Vererbung bei Vorlagen 460                            |
| Die Seite Topics                                      |
| Einzelne Fachgebietsseiten 466                        |
| Zusammenfassung                                       |
| 19 Benutzerkonten                                     |
| Dateneingabe durch die Benutzer                       |
| Neue Fachgebiete hinzufügen 474                       |
| Neue Einträge hinzufügen 479                          |
| Einträge bearbeiten                                   |
| Benutzerkonten einrichten                             |
| Die App users                                         |
| Die Anmeldeseite                                      |

| Abmelden                                                     | . 491 |
|--------------------------------------------------------------|-------|
| Die Registrierungsseite                                      | . 493 |
| Die Benutzer als Besitzer ihrer eigenen Daten                | . 496 |
| Den Zugriff mit @login_required beschränken                  | . 496 |
| Daten mit Benutzern verknüpfen                               | . 498 |
| Den Zugriff auf die Fachgebiete auf die zuständigen Benutzer | 502   |
| Die Eechachiste eines Perutrare schützen                     | 502   |
| Die Seite edit enter schützen                                | 502   |
| Neue Feshashiste dem aktuellen Penutzen zuerdnen             | 504   |
|                                                              | 504   |
| Zusammenfassung                                              | . 505 |
| 20 Eine App gestalten und bereitstellen                      | . 507 |
| Learning Log gestalten                                       | 508   |
| Die App django-bootstrap4                                    | 508   |
| Learning Log mit Bootstrap gestalten                         | . 509 |
| Änderungen an base.html                                      | 510   |
| Die Startseite mit einem Jumbotron gestalten                 | 514   |
| Das Anmeldeformular gestalten                                | 516   |
| Die Seite Topics gestalten                                   | . 517 |
| Einträge auf den Fachgebietsseiten gestalten                 | 518   |
| Learning Log bereitstellen                                   | . 520 |
| Ein Heroku-Konto anlegen                                     | . 520 |
| Die Heroku-Befehlszeile installieren                         | . 520 |
| Die erforderlichen Pakete installieren                       | 521   |
| Die Datei requirements.txt erstellen                         | 521   |
| Die Python-Laufzeitversion angeben                           | . 522 |
| Die Datei settings.py für Heroku anpassen                    | . 523 |
| Ein Procfile zum Starten der Prozesse erstellen              | . 523 |
| Mit Git den Überblick über die Projektdateien bewahren       | . 523 |
| Die Datenbank auf Heroku einrichten                          | . 528 |
| Die Heroku-Bereitstellung verbessern                         | . 528 |
| Das Onlineprojekt schützen                                   | 530   |
| Änderungen mit Commit bestätigen und übertragen              | 531   |
| Umgebungsvariablen auf Heroku einrichten                     | 533   |
| Eigene Fehlerseiten erstellen                                | . 533 |
| Weiterentwicklung des Projekts                               | 536   |
|                                                              |       |

| Nachwort                    | . 541 |
|-----------------------------|-------|
| Zusammenfassung             | . 539 |
| Projekte auf Heroku löschen | . 537 |
| Die Einstellung SECRET_KEY  | . 537 |

| Anhang | ļ |
|--------|---|
|--------|---|

| A Installation und Fehlerbehebung              | 543 |
|------------------------------------------------|-----|
| Python unter Windows                           | 543 |
| Den Python-Interpreter finden                  | 544 |
| Python zur Pfadvariablen hinzufügen            | 544 |
| Python neu installieren                        | 545 |
| Python unter macOS                             | 545 |
| Homebrew installieren                          | 546 |
| Python unter Linux                             | 547 |
| Schlüsselwörter und integrierte Funktionen     | 547 |
| Python-Schlüsselwörter                         | 548 |
| Integrierte Python-Funktionen                  | 548 |
| 0 7                                            |     |
| B Texteditoren und IDEs                        | 549 |
| Die Einstellungen von Sublime Text anpassen    | 550 |
| Tabulatoren in Leerzeichen umwandeln           | 550 |
| Den Zeilenlängenmarker festlegen               | 551 |
| Codeblöcke einrücken und Einrückungen aufheben | 551 |
| Codeblöcke auskommentieren                     | 551 |
| Die Konfiguration speichern                    | 551 |
| Weitere Anpassungen                            | 552 |
| Weitere Texteditoren und IDEs                  | 552 |
| IDLE                                           | 552 |
| Geany                                          | 552 |
| Emacs und Vim                                  | 553 |
| Atom                                           | 553 |
| Visual Studio Code                             | 553 |
| PyCharm                                        | 553 |
| Jupyter Notebooks                              | 554 |

543

| C Hilfe finden 555                               |
|--------------------------------------------------|
| Erste Schritte                                   |
| Versuchen Sie es erneut 556                      |
| Legen Sie eine Pause ein 556                     |
| Nutzen Sie das Onlinematerial zu diesem Buch 557 |
| Online nach Hilfe suchen                         |
| Stack Overflow                                   |
| Die offizielle Python-Dokumentation              |
| Offizielle Dokumentation der Bibliotheken        |
| r/learnpython                                    |
| Blogs 558                                        |
| IRC (Internet Relay Chat) 559                    |
| Ein IRC-Konto anlegen 559                        |
| Hilfreiche Kanäle                                |
| IRC-Kultur                                       |
| Slack                                            |
| Discord                                          |
|                                                  |
| D Versionssteuerung mit Git                      |
| Git installieren                                 |
| Git unter Windows installieren                   |
| Git unter macOS installieren                     |
| Git unter Linux installieren                     |
| Git konfigurieren                                |
| Ein Projekt anlegen                              |
| Dateien ignorieren 565                           |
| Ein Repository initialisieren 565                |
| Den Projektstatus überprüfen 566                 |
| Dateien zum Repository hinzufügen 566            |
| Einen Commit durchführen 567                     |
| Das Protokoll einsehen                           |
| Der zweite Commit                                |
| Änderungen zurücknehmen 569                      |
| Vorherige Commits auschecken                     |
| Das Repository löschen                           |
| · ·                                              |
| Stichwortverzeichnis                             |

Für meinen Vater, der sich immer Zeit genommen hat, meine Fragen über Programmierung zu beantworten, und für Ever, der gerade anfängt, mir seine Fragen zu stellen.

### **Der Autor**

Eric Matthes ist High-School-Lehrer für Naturwissenschaften und Mathematik in Alaska und gibt dort auch Einführungskurse in Python. Programme schreibt er seit dem Alter von fünf Jahren. Zurzeit konzentriert er sich darauf, Software zu entwickeln, die Lernverfahren effizienter machen soll und die Vorteile von Open-Source-Programmen auf den Bildungsbereich überträgt. Seine Freizeit verbringt er mit Klettern und mit seiner Familie.

### **Der Fachgutachter**

Kenneth Love arbeitet schon seit vielen Jahren als Python-Programmierer, Lehrer und Organisator von Konferenzen. Er ist auf vielen Konferenzen als Redner und Lehrer aufgetreten und war selbstständig tätig als Python- und Django-Programmierer. Zurzeit arbeitet er als Softwareingenieur für O'Reilly Media. Außerdem gehört er zu den Urhebern des Pakets django-braces, das mehrere praktische Mixins für die klassengestützten Ansichten in Django bietet. Auf Twitter können Sie ihm als @kennethlove folgen.

### Danksagung

Ohne die wunderbaren und äußerst professionellen Mitarbeiter bei No Starch Press wäre dieses Buch nicht möglich gewesen. Bill Pollock lud mich ein, ein Einführungsbuch zu schreiben, und ich weiß dieses ursprüngliche Angebot sehr zu schätzen. Tyler Ortman hat mir bei der Konzeption dabei geholfen, meinen Gedanken Form zu geben, die ersten Rückmeldungen von Liz Chadwick und Leslie Shen zu den einzelnen Kapiteln waren von unschätzbarem Wert, und Anne Marie Walker hat mir geholfen, viele Teile des Buches klarer zu gestalten. Riley Hoffman hat alle meine Fragen darüber beantwortet, wie man ein komplettes Buch zusammenstellt, und aus meinem Werk mit viel Geduld ein wunderbares, fertiges Produkt gemacht.

Ich möchte auch Kenneth Love danken, dem Fachgutachter für dieses Buch. Ich habe ihn auf einem PyCon kennengelernt habe, und seitdem war sein Engagement für Python und die Python-Community mir stets eine Quelle professioneller Anregung. Kenneth hat nicht nur einfach die Fakten überprüft, sondern das Buch darauf durchgesehen, dass es Anfängern ein solides Verständnis von Python und der Programmierung im Allgemeinen gibt. Für jegliche Unsauberkeiten, die noch in dem Buch vorhanden sein sollten, bin ich jedoch ganz allein verantwortlich.

Des Weiteren möchte ich meinem Vater danken, der mich schon in sehr jungen Jahren in die Programmierung einführte und dabei keine Angst davor hatte, dass ich seinen Computer beschädigen könnte. Meiner Frau Erin danke ich für ihre Unterstützung und Ermutigung, während ich dieses Buch schrieb, und meinem Sohn Ever für seine Neugier, die mich an jedem Tag aufs Neue inspiriert.

### Vorwort zur zweiten Auflage

Die Reaktion auf die erste Auflage von *Python Crashkurs* war überwältigend positiv. Es wurden einschließlich der Übersetzungen in acht Sprachen mehr als 500.000 Exemplare gedruckt. Ich erhielt Briefe und E-Mails von Lesern, sowohl von Zehnjährigen als auch von Rentnern, die in ihrer Freizeit programmieren lernen möchten. *Python Crashkurs* wird im Sekundarstufenunterricht, aber auch in Hochschulkursen eingesetzt. Studenten, an die anspruchsvollere Lehrbücher ausgeteilt wurden, haben *Python Crashkurs* als ergänzenden Text für ihren Kurs benutzt und waren sehr zufrieden damit. Das Buch wird verwendet, um die Programmierfähigkeit für den Beruf zu verbessern und um an Privatprojekten zu arbeiten. Kurzum, es wird so vielfältig genutzt, wie ich es mir gewünscht habe.

Es war überaus erfreulich, eine zweite Auflage von *Python Crashkurs* zu schreiben. Auch wenn Python eine ausgereifte Sprache ist, entwickelt sie sich wie jede andere Sprache weiter. Meine Absicht bei der Überarbeitung des Buches bestand darin, es effizienter und einfacher zu machen. Da es keinen Grund mehr gibt, Python 2 zu lernen, konzentriert sich diese Auflage ausschließlich auf Python 3. Da sich viele Python-Pakete jetzt leichter installieren lassen, wurden auch die Anweisungen zur Einrichtung und Installation vereinfacht. Des Weiteren habe ich einige Themen ergänzt, von denen Sie als Leser profitieren können, und einige

Abschnitte auf den neuesten Stand gebracht, um neue, einfachere Möglichkeiten darzustellen, die es jetzt zur Erledigung von Aufgaben in Python gibt. Außerdem habe ich einige Abschnitte deutlicher formuliert, in denen Aspekte der Sprache nicht klar genug dargestellt wurden. Alle Projekte wurden unter Zuhilfenahme weitverbreiteter, gut gepflegter Bibliotheken komplett überarbeitet, die Sie auch vertrauensvoll für Ihre eigenen Projekte einsetzen können.

Der folgende Überblick führt besondere Änderungen auf, die ich in dieser zweiten Auflage vorgenommen habe:

- In Kapitel 1 wurden die Anweisungen zur Installation von Python für die Benutzer der am weitesten verbreiteten Betriebssysteme vereinfacht. Außerdem empfehle ich jetzt den Editor Sublime Text, der sowohl bei Einsteigern als auch bei Profis beliebt ist und in allen Betriebssystemen gut funktioniert.
- Kapitel 2 gibt jetzt eine korrekte Erklärung darüber, wie Variablen in Python implementiert sind. Sie werden als *Etiketten* für Werte beschrieben, was deutlicher macht, wie sich Variablen in Python verhalten. Außerdem werden in diesem Buch jetzt die in Python 3.6 eingeführten F-Strings verwendet, die eine viel einfachere Methode bieten, um Variablenwerte in Strings einzufügen. Die Verwendung von Unterstrichen als Tausendertrennzeichen, z.B. in 1\_000\_000, wurde ebenfalls in Python 3.6 eingeführt und wird in dieser Auflage vorgestellt. Die Mehrfachzuweisung von Variablen war in der ersten Auflage in einem der Projekte eingeführt worden. Diese Erläuterung wurde verallgemeinert und in das Kapitel 2 verlegt. Schließlich wurde auch eine eindeutige Konvention für die Darstellung von konstanten Werten in Python in dieses Kapitel eingefügt.
- In Kapitel 6 führe ich die Methode get() ein, um Werte aus einem Dictionary abzurufen. Sie kann einen Standardwert zurückgeben, wenn der angegebene Schlüssel nicht existiert.
- Das Projekt Alien Invasion (Kapitel 12 bis 14) ist in dieser Version komplett auf Klassen aufgebaut. Das Spiel selbst ist jetzt eine Klasse und nicht mehr eine Folge von Funktionen. Das vereinfacht die Grundstruktur des Spiels sehr stark und reduziert die Anzahl der erforderlichen Funktionsaufrufe und Parameter erheblich. Leser, die mit der ersten Auflage vertraut sind, werden die Einfachheit dieser neuen, klassengestützten Herangehensweise zu schätzen wissen. Pygame kann jetzt auf allen Systemen mit nur einer Zeile installiert werden. Außerdem besteht die Möglichkeit, das Spiel im Vollbildmodus oder in einem Fenster auszuführen.
- Bei den Datenvisualisierungsprojekten wurden die Installationsanweisungen für Matplotlib für alle Betriebssysteme vereinfacht. Bei den Visualisierungen mit Matplotlib wird jetzt die Funktion subplots() verwendet, die eine einfa-

chere Grundlage bildet, wenn Sie das Erstellen komplizierterer Visualisierungen lernen. Für das Würfelprojekt in Kapitel 15 wird jetzt Plotly eingesetzt, eine gut gepflegte Visualisierungsbibliothek mit einer übersichtlichen Syntax und einer schönen, komplett anpassbaren Ausgabe.

- Das Wetterprojekt aus Kapitel 16 basiert jetzt auf den Daten der NOAA, deren Website in den nächsten Jahren etwas stabiler sein sollte als diejenige, die in der ersten Auflage verwendet wurde. Bei dem Kartierungsprojekt geht es dieses Mal um die Erdbebenaktivität weltweit. Zum Abschluss des Projekts haben Sie eine atemberaubende Visualisierung, die durch die Darstellung der Positionen aller Erdbeben in einem gegebenen Zeitraum die Ränder der tektonischen Platten aufzeigt. Dabei lernen Sie, jegliche Art von Datenmengen mit geografischem Bezug grafisch darzustellen.
- In Kapitel 17 wird wiederum Plotly verwendet, um Aktivitäten rund um Python in den Open-Source-Projekten auf GitHub zu visualisieren.
- Das Projekt Learning Log (Kapitel 18 bis 20) wird mit der neuesten Version von Django erstellt und mit der neuesten Version von Bootstrap gestaltet. Die Bereitstellung des Projekts auf Heroku wurde mit dem Paket django-heroku vereinfacht und nutzt Umgebungsvariablen, anstatt die Datei *settings.py* zu ändern. Diese Vorgehensweise ist einfacher und auch stärker daran angelehnt, wie professionelle Programmierer moderne Django-Projekte bereitstellen.
- Anhang A wurde komplett auf den neuesten Stand gebracht, um die aktuell empfohlenen Vorgehensweisen zur Installation von Python widerzuspiegeln. Anhang B enthält jetzt ausführliche Anleitungen zur Einrichtung von Sublime Text und kurze Beschreibungen der wichtigsten Texteditoren und IDEs, die zurzeit in Gebrauch sind. Anhang C gibt Hinweise zu neueren und populäreren Onlineressourcen, in denen Sie Hilfe erhalten können, und in Anhang D finden Sie weiterhin einen Mini-Crashkurs zur Verwendung von Git für die Versionssteuerung.
- Der Index wurde gründlich überarbeitet und ermöglicht es Ihnen, dieses Buch auch als Nachschlagewerk für Ihre zukünftigen Python-Projekte zu verwenden.

Vielen Dank dafür, dass Sie *Python Crashkurs* lesen! Wenn Sie irgendwelche Rückmeldungen oder Fragen an mich haben, können Sie sich gern an mich wenden.

### Einleitung

Jeder Programmierer kann Ihnen erzählen, wie er gelernt hat zu programmieren und sein erstes Programm geschrieben hat. Ich habe als Kind damit angefangen, als mein Vater für die Digital Equipment Corporation arbeitete, einem der bahnbrechenden Unternehmen des modernen Computerzeitalters. Mein erstes Programm schrieb ich auf einem Computer aus einem Bausatz, den mein Vater im Keller zusammengebastelt hatte. Er bestand lediglich aus einem nackten Motherboard mit einer Tastatur und einer Bildröhre als Monitor. Mein erstes Programm war ein einfaches Zahlenratespiel, das wie folgt ablief:

```
Ich habe mir eine Zahl ausgedacht! Versuche sie zu erraten: 25
Zu niedrig! Versuche es noch einmal: 50
Zu hoch! Versuche es noch einmal: 42
Richtig! Möchtest du noch einmal spielen? (ja/nein) nein
Danke fürs Spielen!
```

Ich werde nie vergessen, wie stolz ich war, dass meine Familie ein Spiel spielte, das ich selbst geschrieben hatte und das tatsächlich so funktionierte wie beabsichtigt.

Diese erste Erfahrung hatte eine bleibende Wirkung auf mich. Es ist sehr befriedigend, etwas zu erschaffen, das einen Zweck erfüllt oder ein Problem löst. Heute schreibe ich Software, die wichtigere Bedürfnisse erfüllt als mein Programm aus Kindertagen, aber die Befriedigung, die ich daraus gewinne, ist immer noch die gleiche.

### Zielgruppe

Dieses Buch soll Sie so schnell wie möglich mit Python vertraut machen, sodass Sie eigene Programme schreiben können – beispielsweise Spiele, Datenvisualisierungen und Webanwendungen –, Ihnen aber auch Grundkenntnisse in Programmierung vermitteln, die Ihnen auch bei der Verwendung anderer Sprachen von Nutzen sind. Es richtet sich an Leser aller Altersgruppen, die noch nie in Python oder überhaupt noch nie programmiert haben. Wenn Sie die Grundlagen der Programmierung schnell erlernen wollen, sodass Sie sich interessanten Projekten zuwenden können, und wenn Sie Ihre neu erworbenen Kenntnisse an praxisnahen Problemen erproben wollen, so ist dies das richtige Buch für Sie. Es ist auch ideal für Lehrer der Sekundarstufe geeignet, die ihren Schülern eine projektbezogene Einführung in die Programmierung geben wollen. Wenn Sie einen Hochschulkurs besuchen und sich eine benutzerfreundlichere Einführung in Python wünschen als mit den dort behandelten Texten, kann Ihnen dieses Buch auch helfen, in diesem Kurs besser zurechtzukommen.

### Lernstoff

Dieses Buch soll Sie zu einem guten Programmierer im Allgemeinen und zu einem guten Python-Programmierer im Besonderen machen. Während ich Ihnen eine solide Grundlage in allgemeinen Programmierprinzipien gebe, eignen Sie sich auch gute Programmiergewohnheiten an. Nachdem Sie dieses Buch durchgearbeitet haben, sind Sie bereit, sich fortgeschrittenen Python-Techniken zuzuwenden, und können auch andere Programmiersprachen leichter erlernen.

Im ersten Teil dieses Buches lernen Sie grundlegende Programmierprinzipien kennen und erfahren, wie Sie Python-Programme schreiben. Diese Prinzipien sind die gleichen, die Sie auch bei fast allen anderen Programmiersprachen befolgen müssen. Sie lernen, welche verschiedenen Arten von Daten es gibt, wie Sie sie in Listen und Dictionaries speichern und wie Sie solche Zusammenstellungen von Daten rationell abarbeiten. Außerdem erfahren Sie, wie Sie mit while-Schleifen und if-Anweisungen dafür sorgen, dass je nachdem, welche Umstände vorliegen, unterschiedliche Codeblöcke ausgeführt werden, was eine wichtige Grundlage für die Automatisierung von Vorgängen ist.

Sie lernen, wie Sie Eingaben von Benutzern entgegennehmen, um Ihre Programme interaktiv zu machen; wie Sie die Programme so lange am Laufen halten, wie der Benutzer es wünscht; wie Sie Funktionen erstellen, um Teile Ihrer Programme wiederverwenden zu können, sodass Sie einen Codeblock für eine bestimmte Funktion nur einmal schreiben müssen und dann so oft ausführen können, wie Sie wollen; wie Sie dieses Prinzip mithilfe von Klassen auf komplexere Verhaltensweisen ausdehnen, sodass relativ einfache Programme auf viele verschiedene Situationen reagieren können; und wie Sie dafür sorgen, dass Ihre Programme mit auftretenden Fehlern umgehen können. Nachdem Sie all diese Grundlagen gründlich durchgearbeitet haben, schreiben Sie kurze Programme, um genau definierte Probleme zu lösen. Schließlich unternehmen Sie auch einen ersten Schritt auf dem Weg zum fortgeschrittenen Anfänger, indem Sie Tests für Ihren Code schreiben, sodass Sie Ihre Programme weiterentwickeln können, ohne befürchten zu müssen, dabei Fehler einzuführen. Alles, was Sie in Teil I lernen, bereitet Sie darauf vor, umfangreiche, anspruchsvolle Projekte durchzuführen.

In Teil II wenden Sie das, was Sie in Teil I gelernt haben, in drei großen Projekten an. Sie können diese Projekte in der Reihenfolge angehen, die Ihnen am besten liegt. Im ersten Projekt (Kapitel 12 bis 14) erstellen Sie ein stark an Space Invaders angelehntes Ballerspiel namens *Alien Invasion* mit Levels von immer höherem Schwierigkeitsgrad. Wenn Sie dieses Projekt durchgearbeitet haben, sind Sie gut gerüstet, um eigene 2D-Spiele zu entwickeln.

Im zweiten Projekt (Kapitel 15 bis 17) geht es um Datenvisualisierung. Datenforscher versuchen, die Unmengen an Informationen, die ihnen zur Verfügung stehen, zu deuten, indem sie verschiedene Visualisierungstechniken darauf anwenden. In diesen Kapiteln arbeiten Sie mit Datenmengen, die Sie durch Code erzeugen, aus Onlinequellen herunterladen oder automatisch von Ihren Programmen herunterladen lassen. Nachdem Sie dieses Projekt durchgearbeitet haben, können Sie eigene Programme schreiben, die große Datenmengen durchforsten und grafische Darstellungen der darin gespeicherten Informationen erstellen.

Im dritten Projekt (Kapitel 18 bis 20) richten Sie eine kleine Webanwendung namens Learning Log ein, mit der es möglich ist, ein Tagebuch über Erlerntes zu einem bestimmten Thema zu führen. Sie erfahren hier, wie Sie getrennte Tagebücher für unterschiedliche Fachgebiete führen und wie Sie anderen Benutzern gestatten, ein Konto anzulegen und ihre eigenen Tagebücher zu schreiben. Außerdem lernen Sie, das Projekt öffentlich bereitzustellen, sodass es überall online zugänglich ist.

### Onlinematerial

Das gesamte Zusatzmaterial zu diesem Buch finden Sie online auf *http://www. dpunkt.de/python3crashcourse* und *http://ehmatthes.github.io/pcc\_2e/* (auf Englisch). Dazu gehört Folgendes:

Anleitungen zur Einrichtung Diese Anleitungen sind identisch mit denjenigen in diesem Buch, enthalten aber Links zu allen einzelnen Teilen. Schauen Sie hier nach, wenn Sie Probleme bei der Einrichtung haben. Aktualisierungen Python wird ebenso wie andere Sprachen ständig weiterentwickelt. Ich pflege einen umfangreichen Satz von Aktualisierungen. Sollte also irgendwelcher Code nicht funktionieren, so schauen Sie hier nach, ob sich Anweisungen geändert haben.

Lösungen zu den Übungen Wenn Sie sich an den Übungen in den Abschnitten mit dem Titel »Probieren Sie es selbst aus!« versuchen, sollten Sie sich zunächst ausreichend Zeit nehmen, um sie selbstständig zu bearbeiten. Sollten Sie aber wirklich nicht mehr weiterwissen, können Sie zu den meisten dieser Übungen Lösungen online nachschlagen.

**Spickzettel** Auch ein ganzer Satz von Spickzetteln zum Herunterladen steht online zur Verfügung. Sie sind zum schnellen Nachschlagen aller wichtigen Prinzipien geeignet.

### Warum Python?

Jedes Jahr überlege ich, ob ich weiterhin Python verwenden oder auf eine andere Programmiersprache umsteigen soll, vielleicht eine neuere, bleibe aber jedes Mal bei Python, und das aus vielen Gründen. Python ist eine unglaublich effiziente Sprache: Python-Programme können in weniger Zeilen mehr erledigen, als das bei anderen Programmiersprachen der Fall ist. Die Syntax von Python hilft Ihnen auch, »sauberen« Code zu schreiben, der sich leicht lesen, leicht korrigieren und leicht erweitern lässt.

Python wird für viele Zwecke eingesetzt: für Spiele, für Webanwendungen, zum Lösen von Problemen in der Geschäftswelt und zur Entwicklung interner Werkzeuge für alle möglichen Arten von Unternehmen. Auch in Wissenschaft und Forschung ist Python stark vertreten.

Einer der wichtigsten Gründe dafür, dass ich bei Python bleibe, ist die Python-Community, der sehr unterschiedliche und sehr offene Menschen angehören. Die Community ist für das Programmieren sehr wichtig, da Programmierung keine Aufgabe für Einzelkämpfer ist. Selbst die erfahrensten Programmierer brauchen hin und wieder Rat von anderen, die bereits ähnliche Probleme gelöst haben. Eine gut vernetzte und hilfsbereite Community ist zur Problemlösung unverzichtbar, und die Python-Community hilft Menschen wie Ihnen, die Python als erste Programmiersprache lernen, gern weiter.

Python ist eine großartige Sprache. Beginnen wir also damit, sie zu erlernen!

# Teil 1 Grundlagen

In Teil I dieses Buches lernen Sie die Grundlagen kennen, die Sie zum Schreiben von Python-Programmen benötigen. Viele dieser Prinzipien sind in allen Programmiersprachen gleich, sodass diese Kenntnisse Ihnen auch in Ihrem weiteren Leben als Programmierer helfen.

In **Kapitel 1** installieren Sie Python auf Ihrem Computer und führen Ihr erstes Programm aus, das die Meldung *Hello world!* auf dem Bildschirm ausgibt.

In Kapitel 2 lernen Sie, wie Sie Informationen in Variablen speichern, und arbeiten sowohl mit Text- als auch mit numerischen Werten.

Die Kapitel 3 und 4 geben eine Einführung in Listen. Damit können Sie in einer Variablen so viele Informationen speichern, wie Sie wollen, was einen wirtschaftlicheren Umgang mit den Daten ermöglicht. Mit nur wenigen Codezeilen können Sie Hunderte, Tausende und sogar Millionen Werte verarbeiten.

In **Kapitel 5** verwenden Sie if-Anweisungen, damit Ihr Code, je nachdem, ob bestimmte Bedingungen erfüllt sind oder nicht, auf unterschiedliche Weise reagiert.

Kapitel 6 zeigt Ihnen, wie Sie Dictionaries nutzen, in denen Sie Informationen miteinander verknüpfen können. Ebenso wie Listen können Dictionaries so viele Informationen enthalten, wie Sie speichern möchten.

In **Kapitel** 7 erfahren Sie, wie Sie Eingaben von Benutzern entgegennehmen, um Ihre Programme interaktiv zu gestalten. Außerdem lernen Sie while-Schleifen kennen, mit denen Sie Codeblöcke wiederholt ausführen können, solange bestimmte Bedingungen wahr sind.

In Kapitel 8 schreiben Sie Funktionen. Dabei handelt es sich um benannte Codeblöcke, die fest umrissene Aufgaben erledigen und überall dort ausgeführt werden können, wo Sie sie brauchen.

Kapitel 9 gibt eine Einführung in Klassen, mit denen Sie Objekte aus der Realität wie Hunde, Katzen, Menschen, Autos, Raketen usw. modellieren können. Dadurch kann Ihr Code jeden realen oder abstrakten Gegenstand darstellen.

Kapitel 10 zeigt Ihnen, wie Sie mit Dateien arbeiten und Fehler abfangen, damit Ihr Programm nicht abstürzt. Sie können Daten speichern, bevor Ihr Programm beendet wird, und diese bei einer erneuten Ausführung des Programms wieder einlesen. Außerdem lernen Sie die Einrichtung von Ausnahmen kennen, mit denen Sie Fehler vorhersehen können und die dafür sorgen, dass das Programm die Fehler elegant handhabt.

In **Kapitel 11** lernen Sie, wie Sie Tests für Ihren Code schreiben, um zu prüfen, ob Ihre Programme wie beabsichtigt funktionieren. Dadurch können Sie Ihre Programme erweitern, ohne Angst davor zu haben, neue Fehler einzuführen. Ihren Code testen zu können ist eine der grundlegenden Fähigkeiten, um vom Programmieranfänger zum Fortgeschrittenen aufzusteigen.

## 1 Erste Schritte

In diesem Kapitel schreiben Sie Ihr erstes Python-Programm, hello\_world.py. Zunächst müssen Sie sich jedoch vergewissern, ob Python auf Ihrem Computer bereits vorhanden ist, und falls das nicht der Fall sein sollte, es installieren. Außerdem müssen Sie einen Texteditor installieren, in dem Sie Ihre Python-Programme schreiben und bearbeiten. Die Texteditoren, um die es hier geht, können Python-Code erkennen und

beiten. Die Texteditoren, um die es hier geht, können Python-Code erkennen und verschiedene Abschnitte kennzeichnen, was es leichter macht, einen Überblick über die Struktur des Codes zu behalten.

### Die Programmierumgebung einrichten

Je nach Betriebssystem kann Python leicht abweichende Eigenschaften aufweisen, über die Sie sich im Klaren sein müssen. In den folgenden Abschnitten sehen wir uns an, was Sie tun müssen, um Python auf Ihrem System korrekt zu installieren.

#### **Python-Versionen**

Programmiersprachen entwickeln sich weiter, wenn neue Konzepte und neue Technologien aufkommen. Die Entwickler von Python haben die Sprache im Laufe der Zeit vielseitiger und leistungsfähiger gemacht. Während ich diese Zeilen schreibe, ist Python 3.7 die neueste Version, allerdings funktioniert der gesamte in diesem Buch vorgestellte Code auch mit Python 3.6 und höher. In diesem Abschnitt erfahren Sie, wie Sie herausfinden, ob Python bereits auf Ihrem System installiert ist und ob Sie eine neuere Version brauchen. In Anhang A erhalten Sie außerdem eine umfassende Anleitung zur Installation der neuesten Version von Python auf allen wichtigen Betriebssystemen.

In einigen älteren Python-Projekten wird immer noch Python 2 verwendet, allerdings sollten Sie Python 3 nutzen. Wenn auf Ihrem System Python 2 vorhanden ist, dann dient es wahrscheinlich zur Unterstützung einiger älterer Programme, die Ihr System benötigt. Lassen Sie diese Installation unverändert, sorgen Sie aber dafür, dass Ihnen für die Arbeit eine neuere Version zur Verfügung steht.

#### Python-Codeausschnitte ausführen

Mit dem Python-Interpreter, der in einem Terminalfenster läuft, können Sie einzelne Teile von Python-Code ausführen, ohne ein komplettes Programm speichern und starten zu müssen.

In diesem Buch werden Sie immer wieder Codeausschnitte wie den folgenden sehen:

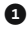

 >>> print("Hello Python interpreter!") Hello Python interpreter!

Die Eingabeaufforderung >>> besagt, dass Sie das Terminalfenster verwenden sollten, und der fettgedruckte Text ist der Code, den Sie eingeben. Um ihn auszuführen, drücken Sie die Eingabetaste. Die meisten Beispiele in diesem Buch sind jedoch kleine, eigenständige Programme, die Sie nicht im Terminal, sondern im Texteditor laufen lassen, weil Sie dort den Großteil des Codes schreiben werden. Um Grundprinzipien vorzuführen, zeige ich Ihnen manchmal jedoch auch Codeausschnitte, die in einer Python-Terminalsitzung ausgeführt werden, weil sich die verschiedenen grundlegenden Fälle dadurch besser demonstrieren lassen. Wenn Sie in einem Codelisting drei spitze Klammern sehen (1), wissen Sie, dass Sie es mit der Ausgabe einer Terminalsitzung zu tun haben. Mit dem Codieren im Interpreter werden wir in Kürze beginnen.

Wir werden allerdings auch einen Texteditor einsetzen, um ein einfaches Programm namens *Hello World!* zu erstellen, das zum Erlernen der Programmierung
einfach dazugehört. Unter Programmierern herrscht seit langer Zeit die Meinung vor, dass es Glück bringt, wenn man mit dem ersten Programm in einer neuen Sprache die Meldung »Hello world!« auf dem Bildschirm ausgibt. Solch ein einfaches Programm hat tatsächlich einen Zweck. Wenn es auf Ihrem System korrekt ausgeführt wird, wissen Sie, dass im Prinzip auch jedes andere Python-Programm laufen kann.

#### **Der Editor Sublime Text**

Sublime Text ist ein einfacher Editor, der auf allen modernen Betriebssystemen installiert werden kann. Darin können Sie fast alle Programme direkt ausführen, anstatt den Umweg über das Terminal zu gehen. Der Code läuft dabei in einer Terminalsitzung, die in das Sublime-Text-Fenster eingebettet ist. Dadurch ist die Ausgabe gut zu erkennen.

Dieser Editor ist sehr anfängerfreundlich, wird aber auch von vielen professionellen Programmierern verwendet. Wenn Sie beim Lernen von Python gut damit zurechtkommen, können Sie ihn auch für größere und vielschichtigere Programme einsetzen. Die Lizenzierung von Sublime Text ist sehr großzügig: Sie können den Editor kostenlos so lange verwenden, wie Sie wollen. Allerdings bittet der Autor Sie darum, eine Lizenz zu erwerben, wenn Ihnen das Programm gefällt und Sie es dauerhaft einsetzen möchten.

Anhang B enthält Informationen über weitere Texteditoren. Wenn Sie neugierig sind, was es noch alles an Möglichkeiten gibt, können Sie jetzt einen Blick in den Anhang werfen. Wollen Sie dagegen schnell mit dem Programmieren beginnen, fangen Sie einfach mit Sublime Text an und schauen sich erst dann nach anderen Editoren um, wenn Sie etwas Erfahrung gewonnen haben. In diesem Kapitel zeige ich Ihnen, wie Sie Sublime Text auf Ihrem Betriebssystem installieren.

## Python auf verschiedenen Betriebssystemen

Python ist eine plattformübergreifende Programmiersprache, läuft also auf allen wichtigen Betriebssystemen. Jedes Python-Programm, das Sie schreiben, kann auf jedem modernen Computer ausgeführt werden, auf dem Python installiert ist. Wie Sie Python selbst einrichten, hängt jedoch jeweils vom Betriebssystem ab.

In diesem Abschnitt erfahren Sie, wie Sie auf Ihrem System Python einrichten. Als Erstes prüfen Sie, ob eine neuere Version von Python auf Ihrem Computer installiert ist, und holen die Installation nach, wenn das noch nicht der Fall ist. Anschließend installieren Sie Sublime Text. Nur zwei Schritte dieses Vorgangs sind bei jedem Betriebssystem unterschiedlich. In den darauf folgenden Abschnitten führen Sie das Hello-World-Programm aus. Falls ein Fehler aufgetreten ist, machen Sie sich außerdem auf die Suche nach der Ursache. Diese Vorgehensweise zur Einrichtung einer anfängerfreundlichen Python-Programmierumgebung führe ich Ihnen für jedes der wichtigen Betriebssysteme vor.

#### **Python unter Windows**

Python ist auf Windows-Computern nicht grundsätzlich im Lieferumfang enthalten, weshalb Sie es wahrscheinlich erst installieren müssen. Danach benötigen Sie noch Sublime Text.

#### **Python installieren**

Prüfen Sie als Erstes, ob Python auf Ihrem System installiert ist. Dazu öffnen Sie eine Eingabeaufforderung, indem Sie im Startmenü **cmd** eingeben oder indem Sie bei gedrückter Umschalt -Taste auf den Desktop rechtsklicken und *Eingabeaufforderung hier öffnen* auswählen. Geben Sie an der Eingabeaufforderung **python** in Kleinbuchstaben ein. Wenn daraufhin eine Python-Eingabeaufforderung (>>>) erscheint, ist Python auf Ihrem System installiert. Sollten Sie dagegen die Fehlermeldung erhalten, dass der Befehl python nicht gefunden werden konnte, ist Python noch nicht installiert.

In diesem Fall – oder falls Sie eine ältere Version als Python 3.6 haben – müssen Sie den Python-Installer für Windows herunterladen. Besuchen Sie *https:// python.org/*. Wenn Sie den Mauszeiger über den Menüpunkt Downloads halten, wird eine Schaltfläche zum Herunterladen der neuesten Version eingeblendet. Wenn Sie darauf klicken, wird automatisch der passende Installer für Ihr System heruntergeladen. Nachdem der Download abgeschlossen ist, führen Sie den Installer aus. Aktivieren Sie die Option Add Python to PATH, um sich die Konfiguration des Systems zu erleichtern (siehe Abb. 1–1).

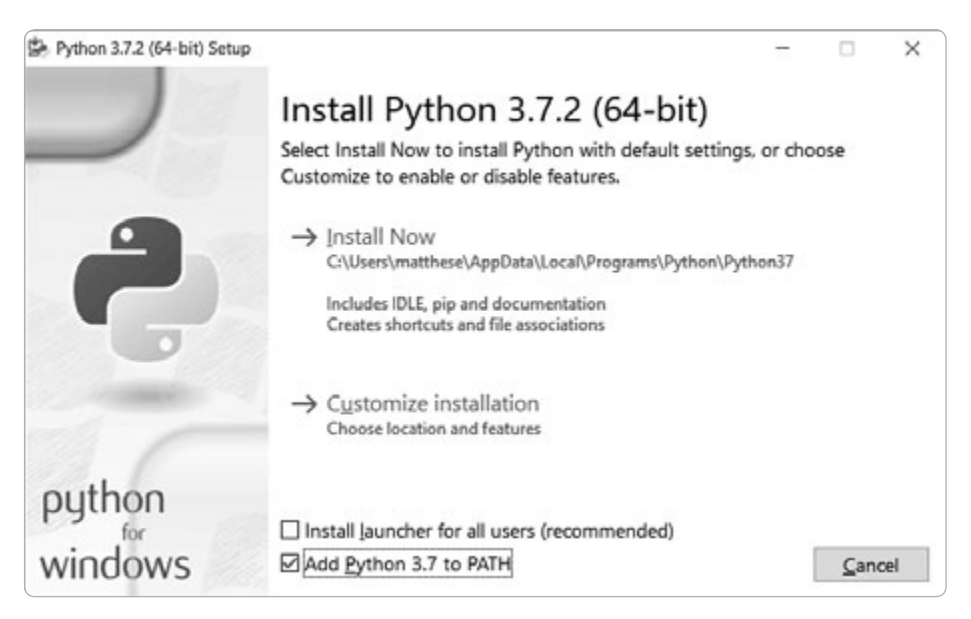

Abb. 1–1 Aktivieren Sie das Kontrollkästchen Add Python to PATH.

#### Python in einer Terminalsitzung ausführen

Öffnen Sie eine Eingabeaufforderung und geben Sie **python** in Kleinbuchstaben ein. Wenn Sie die Python-Eingabeaufforderung (>>>) sehen, hat Windows die zuvor installierte Python-Version gefunden:

```
C:\> python
Python 3.7.2 (v3.7.2:9a3ffc0492, Dec 23 2018, 23:09:28) [MSC v.1916 64 bit
(AMD64)] on win32
Type "help", "copyright", "credits" or "license" for more information.
```

# I

# Hinweis

Wenn Sie diese (oder eine ähnliche) Ausgabe nicht sehen sollten, schlagen Sie die ausführlichere Anleitung zur Einrichtung in Anhang A nach.

Geben Sie in Ihrer Python-Sitzung folgende Zeile ein und vergewissern Sie sich, dass tatsächlich Hello Python interpreter! ausgegeben wird:

```
>>> print("Hello Python interpreter!")
Hello Python interpreter!
>>>
```

Wenn Sie einen Python-Codeausschnitt ausführen wollen, öffnen Sie eine Eingabeaufforderung und starten eine Python-Terminalsitzung. Um diese Sitzung wieder zu beenden, drücken Sie Strg + Z und dann die Eingabetaste oder geben den Befehl **exit()** ein.

#### **Sublime Text installieren**

Einen Installer für Sublime Text können Sie von *https://sublimetext.com/* herunterladen. Klicken Sie auf den Downloadlink und suchen Sie nach einem Installer für Windows. Führen Sie den Installer nach dem Herunterladen aus und akzeptieren Sie dabei alle Standardeinstellungen.

#### **Python unter macOS**

Auf den meisten macOS-Systemen ist Python bereits vorinstalliert, aber sehr wahrscheinlich handelt es sich dabei um eine veraltete Version, die Sie nicht zum Lernen verwenden sollten. In diesem Abschnitt erfahren Sie, wie Sie die neueste Version von Python und den Editor Sublime Text installieren und dafür sorgen, dass alles korrekt eingerichtet ist.

#### Ist Python 3 installiert?

Öffnen Sie über *Gehe zu > Dienstprogramme > Terminal* ein Terminalfenster. Alternativ können Sie auch Befehl + Leertaste drücken, terminal eingeben und dann die Eingabetaste drücken. Um herauszufinden, welche Version von Python installiert ist, geben Sie python (mit kleinem p) ein. In der Ausgabe erfahren Sie auch, welche Version von Python installiert ist. Außerdem wird im Terminal auch der Python-Interpreter gestartet und die Eingabeaufforderung >>> angezeigt, an der Sie mit der Eingabe von Python-Befehlen beginnen können:

```
$ python
Python 2.7.15 (default, Aug 17 2018, 22:39:05)
[GCC 4.2.1 Compatible Apple LLVM 9.1.0 (clang-902.0.39.2)] on darwin
Type "help", "copyright", "credits", or "license" for more information.
>>>
```

Laut dieser Ausgabe ist auf dem Computer Python 2.7.15 als Standardversion von Python installiert. Um von der Python-Aufforderung zur normalen Terminal-Eingabeaufforderung zurückzukehren, drücken Sie Ctrl + D oder geben exit() ein.

Um zu prüfen, ob Python 3 vorhanden ist, geben Sie den Befehl python3 ein. Wahrscheinlich erhalten Sie dabei eine Fehlermeldung. Wenn die Ausgabe aber zeigt, dass Python 3.6 oder höher installiert ist, können Sie mit dem Abschnitt »Python in einer Terminalsitzung ausführen« auf S. 9 fortfahren. Anderenfalls müssen Sie Python 3 manuell installieren. Beachten Sie, dass Sie immer dann, wenn Sie in diesem Buch den Befehl python sehen, python3 eingeben müssen, damit Sie auch wirklich mit Python 3 und nicht mit Python 2 arbeiten. Die beiden Versionen unterscheiden sich deutlich genug, um Probleme zu verursachen, wenn Sie versuchen, den Code in diesem Buch mit Python 2 auszuführen.

Wenn Sie eine ältere Version als Python 3.6 haben, befolgen Sie die Anweisungen im nächsten Abschnitt, um die neueste Version zu installieren.

#### **Die neueste Version von Python installieren**

Einen Python-Installer für Ihr System finden Sie auf *https://python.org/*. Wenn Sie den Mauszeiger über den Menüpunkt *Downloads* halten, wird eine Schaltfläche zum Herunterladen der neuesten Version eingeblendet. Wenn Sie darauf klicken, wird automatisch der passende Installer für Ihr System heruntergeladen. Nachdem der Download abgeschlossen ist, führen Sie den Installer aus.

Geben Sie im Terminal anschließend Folgendes ein:

```
$ python3 --version
Python 3.7.2
```

Wenn Sie eine Ausgabe wie die hier gezeigte erhalten, ist alles bereit, um Python auszuprobieren. An allen Stellen, an denen der Befehl python angegeben ist, müssen Sie jedoch **python3** eingeben.

#### Python in einer Terminalsitzung ausführen

Sie können jetzt versuchen, Python-Codeausschnitte auszuführen, indem Sie ein Terminal öffnen und **python3** eingeben. Probieren Sie das mit folgender Zeile aus:

```
>>> print("Hello Python interpreter!")
Hello Python interpreter!
>>>
```

Ihre Meldung wird unmittelbar im aktuellen Terminalfenster ausgegeben. Um den Python-Interpreter wieder zu schließen, drücken Sie <u>Ctrl</u> + D oder geben den Befehl **exit()** ein.

#### Sublime Text installieren

Um Sublime Text zu installieren, müssen Sie den Installer von *https://sublimetext.* com/ herunterladen. Klicken Sie auf den Link *Download* und suchen Sie nach

einem Installer für macOS. Nachdem Sie ihn heruntergeladen haben, öffnen Sie ihn und ziehen das Sublime-Text-Symbol in Ihren Programmordner.

#### **Python unter Linux**

Linux-Systeme sind für die Programmierung ausgelegt, weshalb Python auf den meisten Linux-Computern schon installiert ist. Die Personen, die Linux schreiben und pflegen, gehen davon aus, dass Sie irgendwann selbst etwas programmieren, und ermutigen Sie dazu. Daher müssen Sie nicht mehr viel installieren und nur einige wenige Einstellungen ändern, um mit dem Programmieren beginnen zu können.

#### **Die Python-Version herausfinden**

Führen Sie die Anwendung Terminal aus, um ein Terminalfenster zu öffnen (in Ubuntu können Sie dazu <u>Strg</u> + <u>Alt</u> + <u>T</u> klicken). Um herauszufinden, ob Python installiert ist, geben Sie **python3** (mit kleinem p) ein. Die Ausgabe zeigt Ihnen auch gleich, welche Version von Python installiert ist. Außerdem erhalten Sie die Eingabeaufforderung >>>, an der Sie gleich damit beginnen können, Python-Befehle einzugeben:

```
$ python3
Python 3.7.2 (default, Dec 27 2018, 04:01:51)
[GCC 7.3.0] on linux
Type "help", "copyright", "credits" or "license" for more information.
>>>
```

Laut dieser Ausgabe ist auf dem Computer Python 3.7.2 als Standardversion von Python installiert. Um von der Python-Aufforderung zur normalen Terminal-Eingabeaufforderung zurückzukehren, drücken Sie <u>Strg</u> + <u>D</u> oder geben **exit()** ein. An allen Stellen, an denen in diesem Buch der Befehl python angegeben ist, müssen Sie jedoch **python3** eingeben.

Um den Code in diesem Buch auszuführen, benötigen Sie Python 3.6 oder höher. Ist auf Ihrem System nur eine ältere Version vorhanden, installieren Sie die neueste Version nach der Anleitung aus Anhang A.

#### Python in einer Terminalsitzung ausführen

Einzelne Python-Codeausschnitte können Sie auch dadurch ausführen, dass Sie ein Terminal öffnen und wie bei der Versionsprüfung **python3** eingeben. Geben Sie diesmal aber an der Eingabeaufforderung folgende Zeile ein:

```
>>> print("Hello Python interpreter!")
Hello Python interpreter!
>>>
```

Ihre Meldung wird unmittelbar im aktuellen Terminalfenster ausgegeben. Um den Python-Interpreter wieder zu schließen, drücken Sie <u>Strg</u> + D oder geben den Befehl **exit()** ein.

#### **Sublime Text installieren**

Unter Linux können Sie Sublime Text im Ubuntu Software Center installieren. Klicken Sie auf das Symbol *Ubuntu Software* im Menü, suchen Sie nach **Sublime Text**, klicken Sie, um das Programm zu installieren, und starten Sie es.

## Das Hello-World-Programm ausführen

Nachdem Sie die jüngsten Versionen von Python und Sublime Text installiert haben, sind Sie schon fast so weit, ein erstes im Texteditor geschriebenes Python-Programm auszuführen. Zuvor allerdings müssen Sie noch dafür sorgen, dass Sublime Text auch die richtige Version von Python auf Ihrem System verwendet. Anschließend schreiben Sie das Programm *Hello World!* und führen es aus.

#### Sublime Text auf die richtige Python-Version einstellen

Führt der Befehl python auf Ihrem System Python 3 aus, so müssen Sie keine weiteren Einstellungen mehr vornehmen, sondern können gleich mit dem nächsten Abschnitt weitermachen. Wenn Sie aber den Befehl python3 verwenden, müssen Sie den Editor Sublime Text so einrichten, dass er bei der Ausführung Ihrer Programme die korrekte Python-Version verwendet.

Starten Sie Sublime Text, indem Sie auf das zugehörige Symbol klicken oder die Anwendung über die Suchleiste Ihres Systems ausfindig machen. Klicken Sie auf *Tools > Build System > New Build System*. Dadurch wird eine neue Konfigurationsdatei geöffnet. Löschen Sie den Inhalt und geben Sie Folgendes ein:

Python3.sublime-build

```
{
    "cmd": ["python3", "-u", "$file"],
}
```

Dieser Code weist Sublime Text an, bei der Ausführung von Python-Programmdateien den Befehl python3 zu verwenden. Speichern Sie die Datei als *Python3*. *sublime-build* in dem Standardverzeichnis, das Sublime Text öffnet, wenn Sie auf *Save* klicken.

#### Hello\_world.py ausführen

Bevor Sie Ihr erstes Programm schreiben, legen Sie zunächst irgendwo auf Ihrem System den Ordner *python\_work* für Ihre Projekte an. Es ist am besten, nur Kleinbuchstaben zu verwenden und die Namensbestandteile mit Unterstrichen statt mit Leerzeichen voneinander abzusetzen, da dies der Konvention von Python entspricht.

Öffnen Sie Sublime Text und speichern Sie eine leere Python-Datei (*File > Save As*) unter dem Namen *hello\_world.py* in *python\_work*. Anhand der Erweiterung .*py* kann Sublime Text erkennen, dass der Code in der Datei in Python geschrieben ist. Dadurch weiß die Anwendung, wie sie das Programm ausführen und den Programmtext farbig kennzeichnen soll.

Nachdem Sie die Datei gespeichert haben, geben Sie im Texteditor folgende Befehlszeile ein:

```
print("Hello Python world!")
```

```
hello_world.py
```

Wenn Sie auf Ihrem System den Befehl python nutzen können, wählen Sie zum Ausführen des Programms *Tools > Build* im Menü oder drücken [Strg] + [B] bzw. [Befeh1] + [B] unter macOS. Mussten Sie dagegen Sublime Text im vorherigen Abschnitt zur Verwendung von Python 3 einrichten, wählen Sie *Tools > Build System* und dann *Python 3*. Danach können Sie einfach auf *Tools > Build* klicken oder [Strg] + [B] bzw. [Befeh1] + [B] drücken, um Ihre Programme auszuführen.

Am unteren Rand des Fensters von Sublime Text sollte nun ein Terminalbildschirm mit der folgenden Meldung erscheinen:

Hello Python world! [Finished in 0.1s]

Wenn Sie diese Ausgabe nicht sehen, ist irgendetwas in dem Programm schiefgelaufen. Prüfen Sie jedes einzelne Zeichen in der eingegebenen Zeile. Haben Sie print versehentlich mit großem P geschrieben? Haben Sie ein Anführungszeichen oder eine Klammer vergessen? Programmiersprachen erwarten eine ganz bestimmte Syntax, und wenn Sie diesen Erwartungen nicht nachkommen, ergibt sich ein Fehler. Wenn Sie das Programm nicht zum Laufen bekommen, schlagen Sie im nächsten Abschnitt nach.

# Fehlersuche

Falls Sie jedoch nicht in der Lage sind, *hello\_world.py* auszuführen, sollten Sie folgende Abhilfemaßnahmen ausprobieren:

- Wenn ein Programm einen schweren Fehler enthält, durchsucht Python die Datei und meldet das Problem, indem es eine Rückverfolgung (Traceback) anzeigt. Darin können Sie einen Hinweis darauf finden, was die Ausführung des Programms verhindert.
- Legen Sie eine Pause ein (und verbringen Sie sie nicht am Computer). Versuchen Sie es dann noch einmal. Denken Sie daran, dass die Syntax in der Programmierung von entscheidender Bedeutung ist. Schon ein fehlender Doppelpunkt, nicht ausgeglichene Anführungszeichen oder Klammern können verhindern, dass ein Programm korrekt ausgeführt wird. Lesen Sie die entsprechenden Abschnitte in diesem Kapitel noch einmal, schauen Sie sich an, was Sie geschrieben haben, und versuchen Sie, den Fehler herauszufinden.
- Fangen Sie noch einmal von vorn an. Es ist dabei wahrscheinlich nicht erforderlich, irgendetwas zu deinstallieren, aber es ist sinnvoll, die Datei *hello\_ world.py* zu löschen und neu zu erstellen.
- Bitten Sie jemanden, die in diesem Kapitel aufgeführten Schritte auf Ihrem Computer oder auf einem anderen Rechner zu wiederholen, und beobachten Sie genau, was diese andere Person tut. Möglicherweise haben Sie nur einen kleinen Schritt ausgelassen.
- Bitten Sie jemanden, der sich mit Python auskennt, um Hilfe bei der Einrichtung. Wenn Sie sich umhören, werden Sie möglicherweise feststellen, dass Sie bereits jemanden kennen, der Python verwendet, ohne dass Sie es wussten.
- Die Installationsanleitungen in diesem Kapitel sind auch auf der Begleitwebsite zu diesem Buch auf *www.dpunkt.de/python3crashcourse* erhältlich. Vielleicht kann Ihnen die Onlineversion der Anleitung besser helfen, da Sie einfach Code von dort kopieren können. (Sie liegt allerdings in englischer Sprache vor.)
- Bitten Sie online um Hilfe. Anhang C führt eine Reihe von Websites wie Foren und Chats auf, in denen Sie Personen, die Ihr Problem schon gelöst haben, um Anleitungen fragen können.

#### Hinweis

Umlaute können zu Syntaxfehlern durch den Python-Compiler führen, weil sie nicht Teil des Standardcodes sind. Um solche Fehler zu vermeiden, sollten Sie auf Umlaute (und ß) generell (auch in Kommentaren) verzichten.

Machen Sie sich keine Sorgen darüber, dass Sie erfahrene Programmierer mit Ihren Fragen stören könnten. Alle Programmierer haben schon selbst einmal den Punkt erreicht, an dem sie nicht mehr weiterkamen, und die meisten freuen sich, Ihnen bei der Einrichtung Ihres Systems zu helfen. Wenn Sie klar und deutlich beschreiben, was Sie tun wollen, was Sie bereits versucht haben und welche Ergebnisse Sie dabei erhalten haben, stehen die Chancen gut, dass Ihnen jemand helfen kann. Wie bereits in der Einleitung erwähnt, ist die Python-Community sehr freundlich und offen gegenüber Einsteigern.

Python sollte auf allen modernen Computern gut laufen. Probleme in diesem frühen Stadium können sehr frustrierend sein, und es lohnt sich, ihnen auf den Grund zu gehen. Wenn *hello\_world.py* erst einmal läuft, können Sie mit dem Erlernen von Python anfangen. Ihre Programmierarbeit wird dann immer interessanter und befriedigender.

### Python-Programme im Terminal ausführen

Die meisten Programme, die Sie in Ihrem Texteditor schreiben, können Sie auch direkt in dem Editor ausführen. Manchmal ist es jedoch sinnvoll, das Programm stattdessen in einem Terminalfenster auszuführen, beispielsweise wenn Sie ein schon vorhandenes Programm verwenden möchten, ohne es erst zur Bearbeitung zu öffnen.

Das können Sie auf jedem System tun, auf dem Python installiert ist – wenn Sie wissen, wie Sie auf das Verzeichnis zugreifen, in dem die Programmdatei gespeichert ist. In den folgenden Beispielen gehen wir davon aus, dass die Datei *hello\_world.py* im Ordner *python\_work* auf Ihrem Desktop liegt.

#### **Unter Windows**

Mit dem Terminalbefehl cd (»change directory«, also »Verzeichnis wechseln«) können Sie sich an einer Eingabeaufforderung durch Ihr Dateisystem bewegen, und der Befehl dir (»directory«) führt alle Dateien im jeweiligen Verzeichnis auf.

Öffnen Sie ein neues Terminalfenster und geben Sie die folgenden Befehle ein, um *hello\_world.py* auszuführen:

- C:\> cd Desktop\python work
- 2 C:\Desktop\python\_work> dir
- hello\_world.py
  C:\Desktop\python\_work> python hello\_world.py
  Hello Python world!

Bei 
wechseln wir mit cd in den Ordner *python\_work*, der sich im Ordner *Desktop* befindet. Danach vergewissern wir uns mit dir, dass sich *hello\_world.py* tatsächlich in diesem Ordner befindet (2). Anschließend führen wir die Datei mit dem Befehl python hello world.py aus (3).

Die meisten Ihrer Programme können Sie problemlos direkt im Editor ausführen. Wenn Ihre Programme anspruchsvoller werden, kann es jedoch sein, dass Sie einige davon im Terminal ausführen müssen.

# Unter Linux und macOS

Die Ausführung eines Programms im Terminal erfolgt unter Linux genauso wie unter macOS. Mit dem Terminalbefehl cd (»change directory«, also »Verzeichnis wechseln«) können Sie sich in einer Terminalsitzung durch Ihr Dateisystem bewegen, und der Befehl 1s (»list«) führt alle nicht verborgenen Dateien im jeweiligen Verzeichnis auf.

Öffnen Sie ein neues Terminalfenster und geben Sie die folgenden Befehle ein, um *hello world.py* auszuführen:

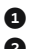

1 ~\$ cd Desktop/python work/ 2 ~/Desktop/python work\$ 1s hello world.py Oesktop/python work\$ python hello world.py

Hello Python world!

Bei • wechseln wir mit cd in den Ordner *python\_work*, der sich im Ordner *Desk*top befindet. Danach vergewissern wir uns mit 1s, dass hello\_world.py tatsächlich in diesem Ordner liegt (2). Anschließend führen wir die Datei mit dem Befehl python hello world.py aus (3).

Es ist wirklich so einfach. Zum Ausführen von Python-Programmen müssen Sie lediglich den Befehl python (bzw. python3) eingeben.

#### Probieren Sie es selbst!

Bei den Übungen in diesem Kapitel geht es darum, selbst Nachforschungen anzustellen. Ab Kapitel 2 beruhen die Aufgaben auf dem Stoff, den Sie gelernt haben.

1-1 python.org: Schauen Sie sich auf der Website von Python (https://python.org/) nach Themen um, die Sie interessant finden. Wenn Sie Python besser kennen, werden einige Teile dieser Website nützlicher für Sie sein, als sie es jetzt sind.

1-2 Tippfehler in »Hello World«: Öffnen Sie die Datei hello\_world.py. Fügen Sie irgendwo in der Zeile einen Tippfehler ein und führen Sie das Programm erneut aus. Können Sie einen Tippfehler einbauen, der eine Fehlermeldung hervorruft? Ergibt die Fehlermeldung für Sie einen Sinn? Können Sie einen Tippfehler einbauen, der nicht zu einer Fehlermeldung führt? Warum ruft dieser Tippfehler keine Fehlermeldung hervor?

1-3 Unbegrenzte Fähigkeiten: Stellen Sie sich vor, Sie hätten unbegrenzte Programmierfähigkeiten. Was für Programme würden Sie dann schreiben? Sie beginnen gerade, programmieren zu lernen. Wenn Sie ein Ziel vor Augen haben, können Sie Ihre neu erworbenen Fähigkeiten sofort einsetzen. Jetzt ist der ideale Zeitpunkt, um die Programme zu skizzieren, die Sie gern schreiben möchten. Es ist eine gute Angewohnheit, ein »Ideentagebuch« zu führen, in dem Sie nachschlagen können, wenn Sie mit einem neuen Projekt beginnen wollen. Nehmen Sie sich einige Minuten Zeit, um drei Programme zu beschreiben, die Sie gern erstellen möchten.

# Zusammenfassung

In diesem Kapitel haben Sie ein bisschen über Python im Allgemeinen gelernt und Python auf Ihrem System installiert, falls es noch nicht vorhanden war. Außerdem haben Sie einen Texteditor installiert, um sich das Schreiben von Python-Code zu erleichtern. Sie haben erfahren, wie Sie Python-Codeausschnitte in einer Terminalsitzung laufen lassen können, und mit *hello\_world.py* Ihr erstes kleines Programm ausgeführt. Wahrscheinlich haben Sie auch ein bisschen über Fehlersuche gelernt.

Im nächsten Kapitel sehen wir uns die verschiedenen Arten von Daten an, mit denen Sie in Python-Programmen arbeiten können. Außerdem lernen Sie, mit Variablen umzugehen.

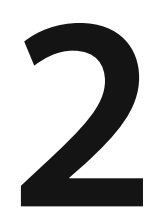

# Variablen und einfache Datentypen

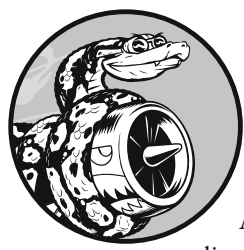

In diesem Kapitel lernen Sie die verschiedenen Arten von Daten kennen, mit denen Sie in Python-Programmen arbeiten können. Außerdem erfahren Sie, wie Sie die Daten in Variablen speichern und diese Variablen in Ihren Programmen einsetzen.

# Was bei der Ausführung von hello\_world.py wirklich geschieht

Sehen wir uns nun genauer an, was Python macht, wenn Sie *hello\_world.py* laufen lassen. Selbst bei einem so einfachen Programm erledigt Python eine ziemliche Menge an Arbeit:

print("Hello Python world!")

hello\_world.py

Wenn Sie diesen Code ausführen, erhalten Sie folgende Ausgabe:

Hello Python world!

Die Dateiendung .py gibt an, dass es sich bei der Datei um ein Python-Programm handelt. Der Editor führt die Datei mithilfe des *Python-Interpreters* aus, der das Programm liest und dabei ermittelt, was jedes einzelne darin enthaltene Wort bedeutet. Sieht er beispielsweise das Wort print, gefolgt von Klammern, gibt er den Inhalt dieser Klammern auf dem Bildschirm aus.

Während Sie ein Programm schreiben, kennzeichnet der Editor die verschiedenen Teile des Programms durch unterschiedliche Farben. Beispielsweise erkennt er, dass es sich bei print() um den Namen einer Funktion handelt, und stellt das Wort in einer bestimmten Farbe dar. Er bemerkt auch, dass "Hello Python world!" kein Python-Code ist, und färbt diesen Satz daher anders ein. Diese sogenannte *Syntaxkennzeichnung* ist sehr praktisch, wenn Sie Ihre eigenen Programme schreiben.

# Variablen

Versuchen wir nun, in *hello\_world.py* eine Variable zu verwenden. Fügen Sie am Anfang der Datei eine neue Zeile ein und ändern Sie die zweite Zeile:

```
message = "Hello Python world!"
print(message)
```

hello\_world.py

Wenn Sie dieses Programm ausführen, erhalten Sie die gleiche Ausgabe wie zuvor:

Hello Python world!

Was wir hinzugefügt haben, ist eine *Variable* namens message. Jede Variable enthält einen *Wert*, also eine Information, die mit ihr verknüpft ist. In diesem Fall ist der Wert der Text "Hello Python world!"

Die Ergänzung um eine Variable macht dem Python-Interpreter etwas mehr Arbeit. Wenn er die erste Zeile verarbeitet, verknüpft er den Text "Hello Python world!" mit der Variablen message. In der zweiten Zeile angekommen, gibt er den Wert von message auf dem Bildschirm aus.

Wir wollen das Programm nun noch um eine zweite Meldung erweitern. Fügen Sie am Ende von *hello\_world.py* eine leere Zeile und dann zwei neue Codezeilen ein:

```
message = "Hello Python world!"
print(message)
```

```
message = "Hello Python Crash Course world!"
print(message)
```

Wenn Sie jetzt *hello\_world.py* ausführen, erhalten Sie eine Ausgabe von zwei Zeilen:

Hello Python world! Hello Python Crash Course world!

Den Wert einer Variablen können Sie in einem Programm jederzeit ändern. Python merkt sich stets den aktuellen Wert.

#### Variablen benennen und verwenden

Wenn Sie in Python Variablen verwenden, müssen Sie einige Regeln und Richtlinien einhalten. Die Richtlinien dienen nur dazu, Code zu schreiben, der sich leichter lesen und verstehen lässt, doch wenn Sie die Regeln brechen, kann das einen Fehler zur Folge haben. Merken Sie sich daher folgende Punkte für den Umgang mit Variablen:

- Variablennamen dürfen nur Buchstaben, Ziffern und Unterstriche enthalten. Am Anfang darf ein Buchstabe oder ein Unterstrich stehen, aber keine Zahl. Beispielsweise können Sie eine Variable message\_1 nennen, aber nicht 1\_message.
- Leerzeichen sind in Variablennamen nicht erlaubt. Um Namensbestandteile zu trennen, können Sie Unterstriche verwenden. Beispielsweise ist greeting\_ message ein gültiger Variablenname, wohingegen greeting message einen Fehler hervorruft.
- Verwenden Sie keine Python-Schlüsselwörter und -Funktionsnamen als Variablennamen, also keine Wörter, die in Python für bestimmte Zwecke reserviert sind, z. B. das Wort print (siehe » Schlüsselwörter und integrierte Funktionen« in Anhang A).
- Variablennamen sollten kurz, aber aussagekräftig sein. Beispielsweise ist name besser als n, student\_name besser als s\_n und name\_length besser als length\_of\_ persons\_name.
- Seien Sie bei der Verwendung des kleinen 1 und des großen 0 vorsichtig, da diese Buchstaben leicht mit den Zahlen 1 und 0 verwechselt werden können.

Es kann etwas Übung erfordern, sich gute Variablennamen auszudenken, vor allem, wenn Ihre Programme interessanter und komplizierter werden. Je mehr Programme Sie schreiben und je mehr Code anderer Leute Sie lesen, um besser werden Sie jedoch darin, Variablen aussagekräftig zu benennen.

#### Hinweis

Zurzeit sollten Sie in Python ausschließlich Variablennamen in Kleinbuchstaben verwenden. Großbuchstaben rufen zwar keine Fehler hervor, haben aber eine besondere Bedeutung, die Sie in späteren Kapiteln noch kennenlernen werden.

#### Fehler bei Variablennamen vermeiden

Alle Programmierer machen Fehler, die meisten sogar täglich. Gute Programmierer wissen allerdings, wie sie diese Fehler ohne großen Aufwand beheben können. Als Beispiel wollen wir uns einen Fehler ansehen, wie er in der Anfangsphase häufig vorkommt, und zeigen, wie Sie ihn korrigieren können.

Zur Veranschaulichung schreiben wir Code, der absichtlich einen Fehler hervorruft. Geben Sie den folgenden Code ein – einschließlich des hervorgehobenen, falsch geschriebenen Wortes mesage:

```
message = "Hello Python Crash Course reader!"
print(mesage)
```

Wenn in einem Programm ein Fehler auftritt, versucht der Python-Interpreter sein Bestes, um Ihnen dabei zu helfen, die problematische Stelle zu finden. Dazu gibt er eine *Rückverfolgung* oder ein *Traceback* aus, wenn sich ein Programm nicht erfolgreich ausführen lässt. Dabei handelt es sich um eine Angabe der Stelle, an der der Interpreter auf Schwierigkeiten gestoßen ist. Bei unserem Beispielcode mit dem falsch geschriebenen Variablennamen gibt Python folgendes Traceback aus:

```
Traceback (most recent call last):
File "hello_world.py", line 2, in <module>
print(mesage)
NameError: name 'mesage' is not defined
```

Die Ausgabe bei

In diesem Fall ist der Fehler offensichtlich: Wir haben in der zweiten Zeile ein s im Variablennamen message vergessen. Der Python-Interpreter führt an unserem Code keine Rechtschreibprüfung durch, verlangt aber, dass die Variablennamen einheitlich geschrieben sind. Schauen Sie sich an, was passiert, wenn wir message beide Male falsch schreiben:

```
mesage = "Hello Python Crash Course reader!"
print(mesage)
```

In diesem Fall wird das Programm erfolgreich ausgeführt:

Hello Python Crash Course reader!

Programmiersprachen sind streng, können aber nicht zwischen guter und schlechter Rechtschreibung unterscheiden. Daher kommt es bei Variablennamen und Code nicht auf die englischen oder deutschen Rechtschreib- und Grammatikregeln an.

Bei vielen Programmierfehlern handelt es sich um einfache Tippfehler in einer einzigen Programmzeile. Wenn Sie viel Zeit damit verbringen, solche Fehler aufzuspüren, lassen Sie sich gesagt sein, dass Sie sich in bester Gesellschaft befinden. Viele erfahrene und talentierte Programmierer sind Stunden damit beschäftigt, solche winzigen Fehler auszumerzen. Versuchen Sie, über solche Missgeschicke zu lachen und weiterzumachen. Sie werden Ihnen im Programmiererleben noch häufig unterlaufen.

#### Variablen sind Etiketten

Variablen werden oft mit Kisten verglichen, in denen Sie Werte ablegen können. Dieses Bild kann hilfreich sein, wenn Sie beginnen, Variablen zu verwenden, beschreibt aber nicht genau, wie Variablen intern in Python dargestellt werden. Es ist besser, sich Variablen als Etiketten vorzustellen, denen Sie Werte zuweisen. Sie können auch sagen, dass eine Variable auf einen bestimmten Wert verweist.

Bei den ersten Programmen, die Sie schreiben, wird dieser Unterschied wahrscheinlich nicht viel ausmachen, aber je früher Sie sich darüber im Klaren sind, umso besser. Mit Sicherheit werden Sie irgendwann einmal mit dem überraschenden Verhalten einer Variablen konfrontiert. Ein genaues Verständnis der tatsächlichen Funktionsweise von Variablen kann Ihnen dann helfen zu erkennen, was in Ihrem Code vor sich geht.

#### Hinweis

Um neue Programmierprinzipien zu verstehen, ist es am besten, sie in eigenen Programmen anzuwenden. Wenn Sie bei einer Aufgabe in diesem Buch nicht weiterkommen, versuchen Sie, zunächst einmal etwas anderes zu tun. Wenn Sie immer noch nicht weiterkommen, schauen Sie sich noch einmal die entsprechenden Abschnitte in dem Kapitel an. Wenn Sie Hilfe brauchen, können Sie in Anhang C erfahren, an wen Sie sich wenden können.

#### Probieren Sie es selbst aus!

Schreiben Sie für jede einzelne Übung ein eigenes Programm, und speichern Sie diese Programme jeweils mit einem Dateinamen, der der Python-Konvention genügt, der also nur aus Kleinbuchstaben und Unterstrichen besteht, z. B. *simple\_message.py* und *simple\_messages.py*.

**2-1 Einfache Nachricht:** Weisen Sie eine Nachricht einer Variablen zu und geben Sie sie aus.

**2-2 Einfache Nachrichten:** Weisen Sie eine Nachricht einer Variablen zu und geben Sie sie aus. Ändern Sie dann den Wert der Variablen in eine neue Nachricht und geben Sie diese ebenfalls aus.

# Strings

Die meisten Programme definieren und erfassen Daten einer bestimmten Art und machen dann irgendetwas Sinnvolles damit. Daher ist es hilfreich, die verschiedenen Arten von Daten in Kategorien einzuteilen. Der erste Datentyp, den wir uns dabei ansehen, ist der String. Strings erscheinen auf den ersten Blick ganz einfach, lassen sich aber sehr vielseitig verwenden.

Bei einem *String* handelt es sich um eine Folge von Zeichen. In Python wird alles, was in Anführungszeichen eingeschlossen ist, als String aufgefasst. Dabei können Sie sowohl einfache als auch doppelte Anführungszeichen verwenden:

```
"Dies ist ein String."
'Dies ist auch ein String.'
```

Das ermöglicht es auch, innerhalb von Strings Anführungszeichen und Apostrophe zu verwenden:

'I told my friend, "Python is my favorite language!"' "The language 'Python' is named after Monty Python, not the snake." "One of Python's strengths is its diverse and supportive community."

Sehen wir uns noch weitere Möglichkeiten zur Verwendung von Strings an.

#### Groß- und Kleinschreibung mithilfe von Methoden ändern

Eine der einfachsten Aufgaben bei der Arbeit mit Strings besteht darin, die Großund Kleinschreibung zu ändern. Schauen Sie sich den folgenden Code an und versuchen Sie herauszufinden, was passiert:

```
name = "ada lovelace"
print(name.title())
```

Speichern Sie die Datei als *name.py* und führen Sie sie aus. Dabei erhalten Sie folgende Ausgabe:

Ada Lovelace

In diesem Beispiel verweist die Variable name auf den kleingeschriebenen String "ada lovelace". Im Aufruf von print() steht aber hinter der Variablen noch die Methode title(). Eine *Methode* ist eine Aktion, die Python an Daten ausführen kann. Der Punkt in name.title() weist Python an, die Methode title() auf die Variable name anzuwenden. Hinter einem Methodennamen steht immer ein Klammernpaar, da viele Methoden zusätzliche Angaben benötigen, um ihre Aufgaben ausführen zu können. Diese Angaben werden dann in die Klammern geschrieben. Die Funktion title() braucht jedoch keine zusätzlichen Angaben, weshalb die Klammern hier leer sind.

Die Methode title() zeigt alle Wörter mit großem Anfangsbuchstaben an. Das ist praktisch, wenn Ihr Programm etwa die Eingabewerte Ada, ADA und ada alle als denselben Namen erkennen und stets als Ada ausgeben soll.

Es gibt noch mehrere andere praktische Methoden, um die Groß- und Kleinschreibung zu ändern. Beispielsweise können Sie einen String wie folgt komplett in Groß- oder Kleinbuchstaben umwandeln:

```
name = "Ada Lovelace"
print(name.upper())
print(name.lower())
```

Dies führt zu folgender Ausgabe:

ADA LOVELACE ada lovelace

Die Methode lower() ist insbesondere für die Speicherung von Daten nützlich. Oft können Sie nicht darauf vertrauen, dass die Benutzer Ihres Programms die Großund Kleinschreibung richtig machen, weshalb Sie alle eingegebenen Strings vor der Speicherung in Kleinbuchstaben umwandeln. Wenn Sie die Informationen anzeigen wollen, können Sie dann die Art von Groß- und Kleinschreibung verwenden, die für den jeweiligen String geeignet ist.

name.py

full\_name.py

#### Variablen in Strings verwenden

Es kann vorkommen, dass Sie innerhalb eines Strings den Wert einer Variablen verwenden möchten, etwa wenn Sie zwei Variable für den Vor- und den Nachnamen einer Person haben und zur Anzeige des vollständigen Namens kombinieren möchten:

```
first_name = "ada"
last_name = "lovelace"
full_name = f"{first_name} {last_name}"
print(full_name)
```

Um den Wert einer Variablen in einen String einzufügen, stellen Sie den Buchstaben f unmittelbar vor das öffnende Anführungszeichen (a). Die Namen von Variablen, die Sie innerhalb eines Strings verwenden wollen, müssen Sie in geschweifte Klammern einschließen. Bei der Anzeige des Strings ersetzt Python die Variablen durch ihren Wert.

Diese Strings werden als *F-Strings* bezeichnet. Das *F* steht für »Formatierung«, da Python die Strings formatiert, indem es die von geschweiften Klammern umgebenen Variablennamen durch die entsprechenden Werte ersetzt. Die Ausgabe des vorstehenden Codes sieht daher wie folgt aus:

ada lovelace

Mit F-Strings lässt sich eine Menge anfangen. Beispielsweise können Sie damit vollständige Benachrichtigungen aus den mit Variablen verknüpften Informationen zusammenstellen:

```
first_name = "ada"
last_name = "lovelace"
full_name = f"{first_name} {last_name}"
print(f"Hello, {full name.title()}!")
```

Hier wird der vollständige Name in einem Satz zur Begrüßung der Benutzerin verwendet (④), wobei die Groß- und Kleinschreibung mit der Methode title() korrigiert wird. Dieser Code gibt die folgende einfache, aber wohlformatierte Be-grüßung aus:

Hello, Ada Lovelace!

Sie können mithilfe von F-Strings auch eine längere Nachricht zusammenbauen und diese dann einer Variablen zuweisen:

```
first_name = "ada"
last_name = "lovelace"
```

```
full_name = f"{first_name} {last_name}"
message = f"Hello, {full_name.title()}!"
print(message)
```

Dieser Code gibt ebenfalls die Meldung "Hello, Ada Lovelace!" aus, weist sie aber auch einer Variablen zu (1), was den Aufruf von print() bei 2 viel einfacher macht.

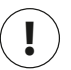

#### Hinweis

F-Strings wurden in Python 3.6 eingeführt. In Python 3.5 und älter müssen Sie statt der f-Syntax die Methode format() verwenden. Dazu müssen Sie die Variablen, die Sie in dem String aufnehmen möchten, innerhalb der auf format folgenden Klammern angeben. Auf jede dieser Variablen verweist ein Paar geschweifter Klammern, die in der Reihenfolge ihres Erscheinens mit den Werten in den runden Klammern gefüllt werden:

full\_name = "{} {}".format(first\_name, last\_name)

# Weißraum hinzufügen

Alle nicht druckbaren Zeichen wie Leerzeichen, Tabulatoren und Zeilenumbrüche werden als *Weißraum* bezeichnet. Damit können Sie die Ausgabe so gliedern, dass sie besser lesbar ist.

Um einen Tabulator hinzuzufügen, verwenden Sie wie bei 1 die Zeichenfolge \t:

```
>>> print("Python")
Python
>>> print("\tPython")
Python
```

Wollen Sie in einem String einen Zeilenumbruch vornehmen, verwenden Sie die Zeichenfolge \n:

```
>>> print("Languages:\nPython\nC\nJavaScript")
Languages:
Python
C
JavaScript
```

Sie können Tabulatoren und Zeilenumbrüche auch kombinieren. Die Zeichenfolge \n\t weist Python an, in die nächste Zeile zu wechseln und diese mit einem Tabulator zu beginnen:

```
>>> print("Languages:\n\tPython\n\tC\n\tJavaScript")
Languages:
    Python
    C
    JavaScript
```

Zeilenumbrüche und Tabulatoren werden Sie in den nächsten beiden Kapiteln besonders zu schätzen lernen, in denen Sie damit beginnen werden, aus wenigen Codezeilen viele Ausgabezeilen zu produzieren.

#### Weißraum entfernen

Zusätzlicher Weißraum in Programmen kann irreführend sein. Für Sie als Programmierer mögen 'python' und 'python ' zwar sehr ähnlich aussehen, aber für ein Programm sind das zwei völlig verschiedene Strings. Python erkennt das zusätzliche Leerzeichen in 'python ' und misst ihm eine Bedeutung zu – sofern Sie nicht ausdrücklich sagen, dass es bedeutungslos ist.

Es ist wichtig, den Weißraum im Auge zu behalten, vor allem, wenn Sie zwei Strings vergleichen, etwa bei der Überprüfung von Benutzernamen bei der Anmeldung an einer Website. Zusätzlicher Weißraum kann aber auch in einfacheren Situationen zur Verwirrung führen. Daher ist es gut, dass Python einfache Möglichkeiten bietet, um überflüssigen Weißraum von Benutzereingaben zu entfernen.

Python ist in der Lage, am rechten und am linken Ende eines Strings nach Weißraum zu suchen. Um jeglichen Weißraum am rechten Ende zu entfernen, verwenden Sie die Methode rstrip().

```
1 >>> favorite_language = 'python '
2 >>> favorite_language
    'python '
3 >>> favorite_language.rstrip()
    'python'
4 >>> favorite_language
    'python '
```

Der bei ① zu favorite\_language zugewiesene Wert enthält zusätzlichen Weißraum am Ende des Strings. Wenn Sie Python in einer Terminalsitzung nach diesem Wert fragen, können Sie das Leerzeichen am Ende erkennen (②). Durch die Anwendung der Methode rstrip() auf favorite\_language bei ③ wird dieses Leerzeichen entfernt – allerdings nur vorübergehend. Wenn Sie den Wert von favorite\_language erneut abrufen, stellen Sie fest, dass der String immer noch genauso aussieht, wie er gespeichert wurde, nämlich mit dem zusätzlichen Weißraum (④).

Um den Weißraum endgültig zu entfernen, müssen Sie den bereinigten Wert der Variablen zuweisen:

```
>>> favorite_language = 'python '
>>> favorite_language = favorite_language.rstrip()
>>> favorite_language
'python'
```

Hier entfernen Sie den Weißraum vom rechten Ende des Strings und weisen den resultierenden Wert dann der ursprünglichen Variablen zu (①). Beim Programmieren werden Sie oft einen Variablenwert ändern und anschließend den neuen Wert der Variablen zuweisen. Dadurch können Sie einen Variablenwert im Rahmen der Programmausführung oder in Reaktion auf eine Benutzereingabe ändern.

Natürlich können Sie Weißraum auch vom linken Ende eines Strings oder von beiden Enden zugleich entfernen. Dazu verwenden Sie die Methode lstrip() bzw. strip():

```
1 >>> favorite_language = ' python '
2 >>> favorite_language.rstrip()
        ' python'
3 >>> favorite_language.lstrip()
        'python '
4 >>> favorite_language.strip()
        'python'
```

In diesem Beispiel verwenden wir einen Wert mit Weißraum am Anfang und am Ende (①). Dann entfernen wir den Weißraum von der rechten Seite (②), von der linken Seite (③) und von beiden Seiten (④). Spielen Sie ruhig ein bisschen mit diesen Kürzungsfunktionen herum, um sich mit der Stringbearbeitung vertraut zu machen. In der Praxis werden sie vor allem dazu verwendet, um Benutzereingaben zu bereinigen, bevor sie in einem Programm gespeichert werden.

#### Syntaxfehler bei der Stringverarbeitung vermeiden

Hin und wieder werden Sie einem *Syntaxfehler* begegnen. Dabei kann Python einen Teil des Programms nicht als gültigen Python-Code erkennen. Wenn Sie beispielsweise innerhalb von einfachen Anführungszeichen einen Apostroph verwenden, interpretiert Python alles, was zwischen dem öffnenden Anführungszeichen und dem Apostroph steht, als String, und glaubt, dass es sich bei dem Rest um Python-Code handelt, was natürlich zu einem Fehler führt.

Das folgende Beispiel zeigt, wie Sie einfache und doppelte Anführungszeichen korrekt verwenden. Speichern Sie das Programm als *apostrophe.py* und führen Sie es aus:

```
message = "One of Python's strengths is its diverse community." apostrophe.py
print(message)
```

Da der Apostroph hier innerhalb eines von doppelten Anführungszeichen begrenzten Strings steht, kann der Python-Interpreter den String korrekt lesen:

One of Python's strengths is its diverse community.

Wenn Sie dagegen einfache Anführungszeichen verwenden, kann Python nicht erkennen, wo der String wirklich enden soll:

```
message = 'One of Python's strengths is its diverse community.'
print(message)
```

In diesem Fall erhalten Sie folgende Ausgabe:

Diese Ausgabe zeigt, dass bei ① unmittelbar hinter dem zweiten Anführungszeichen (dem Apostroph) ein Syntaxfehler aufgetreten ist, da der Interpreter einen Teil des Programms nicht als gültigen Python-Code erkannt hat. Es gibt verschiedene Ursachen für Fehler, und ich werde im Laufe unserer Erörterung jeweils auf übliche Fehlerquellen hinweisen. Während Sie noch lernen, Python-Code zu schreiben, werden Sie häufig Syntaxfehlern begegnen. Die Fehlermeldungen dieser Art sind ziemlich allgemein gehalten, sodass es schwierig und frustrierend sein kann, die Fehler aufzuspüren und zu beheben. Wenn Sie bei einem besonders hartnäckigen Fehler nicht weiterkommen, schlagen Sie in Anhang C nach.

# []

#### Hinweis

Die Syntaxkennzeichnung in Ihrem Editor kann Ihnen helfen, einige Syntaxfehler schneller zu erkennen. Wenn Code in der Farbe für Text oder Text in der Farbe für Code angezeigt wird, dann haben Sie wahrscheinlich irgendwo in der Datei ein Anführungszeichen nicht richtig gesetzt.

#### Probieren Sie es selbst aus!

Speichern Sie für die folgenden Übungen die einzelnen Programme jeweils in eigenen Dateien mit Namen wie *name\_cases.py*. Wenn Sie nicht mehr weiterkommen, legen Sie eine Pause ein oder sehen Sie sich die Vorschläge in Anhang C an.

**2-3 Persönliche Nachricht:** Weisen Sie den Namen einer Person einer Variablen zu und geben Sie eine einfache Nachricht an diese Person aus, z. B.: »Hello Eric, would you like to learn some Python today?«

**2-4 Groß- und Kleinschreibung von Namen:** Weisen Sie den Namen einer Person einer Variablen zu und geben Sie den Namen in Kleinbuchstaben, in Großbuchstaben sowie mit großen Anfangsbuchstaben aus.

**2-5 Bekanntes Zitat:** Geben Sie ein bekanntes Zitat und den Namen von dessen Urheber aus. Die Ausgabe sollte so aussehen wie im folgenden Beispiel, einschließlich der Anführungszeichen:

Albert Einstein once said, "A person who never made a mistake never tried anything new."

**2-6 Bekanntes Zitat 2:** Wiederholen Sie Übung 2-5, weisen Sie aber diesmal den Namen des Urhebers der Variablen famous\_person zu. Bauen Sie die Nachricht zusammen, weisen Sie sie der neuen Variablen message zu und geben Sie sie aus.

**2-7 Namen bereinigen:** Weisen Sie den Namen einer Person einschließlich einiger Weißraumzeichen am Anfang und Ende einer Variablen zu. Verwenden Sie dabei sowohl \t als auch \n jeweils mindestens einmal.

Geben Sie den Namen einmal einschließlich Weißraum aus und dann dreimal mithilfe der Funktionen lstrip(), rstrip() und strip().

# Zahlen

Zahlen werden in der Programmierung sehr häufig verwendet, etwa um Spielstände darzustellen, um Daten zu visualisieren, um Informationen in Webanwendungen zu speichern usw. Je nachdem, wie die Zahlen verwendet werden, behandelt Python sie auf unterschiedliche Weise. Als Erstes sehen wir uns an, wie Python mit ganzen Zahlen (*Integer*) umgeht, da die Arbeit mit ihnen am einfachsten ist.

# Integer

In Python können Sie Integer addieren (+), subtrahieren (-), multiplizieren (\*) und dividieren (/).

>>> 2 + 3 5 >>> 3 - 2 1 >>> 2 \* 3 6 >>> 3 / 2 1.5 In einer Terminalsitzung gibt Python einfach das Ergebnis der Operation zurück. Zur Darstellung von Exponenten verwendet Python zwei Sternchen:

```
>>> 3 ** 2
9
>>> 3 ** 3
27
>>> 10 ** 6
1000000
```

Python richtet sich auch nach der mathematischen Reihenfolge von Operationen, sodass Sie mehrere Operationen in einem Ausdruck kombinieren können. Um die Reihenfolge zu ändern, können Sie Klammern angeben:

```
>>> 2 + 3*4
14
>>> (2 + 3) * 4
20
```

Die Leerzeichen in diesen Beispielen haben keine Auswirkungen darauf, wie Python die Ausdrücke auswertet. Sie ermöglichen es Ihnen nur, beim Lesen schneller zu erkennen, welche Operationen Priorität haben.

# Fließkommazahlen

Zahlen mit einem Dezimalpunkt werden in den meisten Programmiersprachen und auch in Python als *Fließkommazahlen* bezeichnet, weil der Dezimalpunkt (der dem Komma in der deutschen Schreibweise entspricht) an beliebiger Stelle stehen kann. Alle Programmiersprachen müssen in der Lage sein, Dezimalzahlen korrekt zu handhaben, unabhängig davon, wo der Dezimalpunkt steht.

Meistens können Sie Dezimalzahlen verwenden, ohne sich Gedanken über das Verhalten zu machen. Geben Sie einfach die gewünschten Zahlen ein, und Python wird sehr wahrscheinlich das tun, was Sie erwarten:

```
>>> 0.1 + 0.1
0.2
>>> 0.2 + 0.2
0.4
>>> 2 * 0.1
0.2
>>> 2 * 0.2
0.4
```

Es kann jedoch auch vorkommen, dass das Ergebnis eine willkürliche Anzahl von Stellen aufweist:

Das kann in allen Programmiersprachen geschehen und ist kein Grund zur Besorgnis. Python versucht, das Ergebnis so genau wie möglich wiederzugeben, was aufgrund der Art und Weise, wie die Zahlen auf dem Computer intern dargestellt werden, zu Schwierigkeiten führt. Sie können solche überzähligen Stellen vorläufig ignorieren. Wie Sie bei Bedarf damit umgehen, erfahren Sie in den Projekten in Teil II.

# Integer und Fließkommazahlen

Wenn Sie zwei Zahlen dividieren, erhalten Sie immer eine Fließkommazahl, auch wenn es sich bei den beiden Zahlen um Integer handelt und das Ergebnis eine ganze Zahl ist:

>>> **4/2** 2.0

Ebenso erhalten Sie eine Fließkommazahl, wenn Sie in den anderen Operationen Integer und Fließkommazahlen mischen:

```
>>> 1 + 2.0
3.0
>>> 2 * 3.0
6.0
>>> 3.0 ** 2
9.0
```

In allen Operationen, an denen Fließkommazahlen beteiligt sind, verwendet Python standardmäßig Fließkommazahlen, auch wenn das Ergebnis eine ganze Zahl ist.

# Unterstriche in Zahlen

Wenn Sie sehr große Zahlen schreiben, könne Sie der besseren Lesbarkeit halber Unterstriche als Tausendertrennzeichen verwenden:

>>> universe\_age = 14\_000\_000\_000

Bei der Ausgabe zeigt Python aber nur die Ziffern einer solchen mit Unterstrichen definierten Zahl an:

>>> print(universe\_age)
14000000000

Beim Speichern solcher Werte ignoriert Python die Unterstriche. Auch wenn Sie eine Zahl mit den Unterstrichen auf andere Weise aufteilen als in Dreiergruppen, bleibt der Wert unbeeinträchtigt. Für Python sind 1000, 1\_000 und 10\_00 identisch. Diese Verwendung von Unterstrichen ist sowohl für Integer als auch für Fließkommazahlen möglich, allerdings erst ab Python 3.6.

# Mehrfachzuweisung

Sie können innerhalb einer Zeile Werte zu mehr als einer Variablen zuweisen. Das macht die Programme kürzer und leichter lesbar. Diese Technik wird vor allem bei der Initialisierung eines zusammengehörigen Satzes von Variablen angewendet.

Beispielsweise können Sie die Variablen x, y und z wie folgt mit 0 initialisieren:

>>> x, y, z = 0, 0, 0

Die Variablennamen und die Werte müssen Sie jeweils durch Kommata trennen. Python weist dann jeder Variablen den entsprechenden Wert in der Reihenfolge zu. Diese Zuordnung erfolgt korrekt, sofern es gleich viele Variablen wie Werte gibt.

# Konstanten

Eine *Konstante* ist eine Variable, deren Wert während der gesamten Lebensdauer des Programms unverändert bleibt. Python hat zwar keinen vordefinierten Typ für Konstanten, allerdings verwenden Python-Programmierer vereinbarungsgemäß Großbuchstaben, um anzuzeigen, dass eine Variable als Konstante behandelt und nie geändert werden soll:

MAX\_CONNECTIONS = 5000

Wenn Sie eine Variable in Ihrem Code als Konstante behandeln wollen, sollten Sie ihren Namen ebenfalls in Großbuchstaben schreiben.

#### Probieren Sie es selbst aus!

**2-8 Alles auf 8:** Schreiben Sie eine Addition, eine Subtraktion, eine Multiplikation und eine Division, die jeweils 8 ergeben. Schließen Sie die Operationen in print-Anweisungen ein, damit Sie das Ergebnis sehen können. Ihr Programm sollte aus vier Zeilen wie den folgenden bestehen:

print(5+3)

Die Ausgabe soll vier Zeilen umfassen, in denen jeweils das Ergebnis 8 auf der rechten Seite steht.

**2-9 Lieblingszahl:** Weisen Sie Ihre Lieblingszahl einer Variablen zu. Stellen Sie mithilfe dieser Variablen eine Nachricht zusammen, in der diese Lieblingszahl angegeben wird, und geben Sie diese Nachricht aus.

# Kommentare

In allen Programmiersprachen gibt es die äußerst nützliche Einrichtung von Kommentaren. Alles, was Sie bis jetzt in den Beispielprogrammen geschrieben haben, war Python-Code. Wenn Ihre Programme länger und komplizierter werden, sollten Sie jedoch auch Hinweise hinzufügen, die Ihre Vorgehensweise zur Lösung des Problems beschreiben. In einem *Kommentar* können Sie solche Hinweise in normaler Alltagssprache in Ihre Programme aufnehmen.

#### Wie werden Kommentare geschrieben?

In Python dient das amerikanische Nummernsymbol (#) zur Kennzeichnung eines Kommentars. Alles, was in einer Zeile auf dieses Zeichen folgt, wird vom Python-Interpreter ignoriert, wie das folgende Beispiel zeigt:

```
# Begrüßt alle mit "Hello".
print("Hello Python people!")
```

comment.py

Hier ignoriert Python die erste Zeile und führt nur die zweite aus:

Hello Python people!

#### Was für Kommentare sind sinnvoll?

Der Hauptzweck von Kommentaren besteht darin, zu erklären, was der Code tun soll und wie Sie versuchen, dies zu erreichen. Während Sie an einem Projekt arbeiten, ist Ihnen völlig klar, wie die einzelnen Teile zusammenwirken, aber wenn Sie sich nach einiger Zeit wieder mit einem älteren Projekt beschäftigen, haben Sie wahrscheinlich einige der Einzelheiten vergessen. Sie könnten den Code zwar ausgiebig studieren und herauszufinden versuchen, wie die Einzelteile zusammenwirken, aber wenn Sie Ihre Vorgehensweise in Form von guten, verständlichen Kommentaren erklärt haben, hilft Ihnen das, viel Zeit zu sparen.

Wenn Sie Programmierung als Beruf anstreben oder mit anderen Programmierern zusammenarbeiten wollen, müssen Sie aussagekräftige Kommentare schreiben. Heute wird die meiste Software im Team geschrieben. Das kann eine Gruppe von Angestellten einer Firma sein, aber auch eine Gruppe von Personen, die gemeinsam an einem Open-Source-Projekt arbeiten. Erfahrene Programmierer erwarten, Kommentare im Code zu sehen, weshalb Sie es sich am besten gleich angewöhnen sollten, beschreibende Kommentare in Ihre Programme aufzunehmen. Klare und prägnante Kommentare zu schreiben gehört zu den nützlichsten Dingen, die Sie sich als angehender Programmierer angewöhnen können.

Wenn Sie an einer Stelle überlegen, ob Sie einen Kommentar einfügen sollten oder nicht, fragen Sie sich, ob Sie mehrere verschiedene Ansätze erwogen haben, bevor Sie auf eine sinnvolle Vorgehensweise gestoßen sind. Wenn das der Fall ist, dann beschreiben Sie Ihre Lösung in einem Kommentar. Es ist viel einfacher, später überflüssige Kommentare zu löschen, als ein unzureichend kommentiertes Programm nachträglich mit Kommentaren zu versehen. Von jetzt an werde ich auch in den Beispielen in diesem Buch Kommentare angeben, um einzelne Abschnitte des Codes zu erklären.

#### Probieren Sie es selbst aus!

**2-10 Kommentare hinzufügen:** Wählen Sie zwei Ihrer bisher geschriebenen Programme aus und fügen Sie in jedes mindestens einen Kommentar ein. Wenn Sie nicht wissen, was Sie schreiben sollen, da die bisherigen Programme extrem einfach waren, fügen Sie einfach am Anfang der Programmdatei Ihren Namen und das Datum ein und geben Sie in einem Satz an, was das Programm macht.

# The Zen of Python

Erfahrene Python-Programmierer ermuntern Sie dazu, Komplexität zu vermeiden und nach Möglichkeit Einfachheit anzustreben. Die Grundhaltung der Python-Community kommt in dem Text »The Zen of Python« von Tim Peters zum Ausdruck. Diese knappe Aufstellung von Prinzipien zum Schreiben von gutem Python-Code können Sie sich ansehen, indem Sie im Interpreter import this eingeben. >>> import this The Zen of Python, by Tim Peters

Ich werde »The Zen of Python« hier nicht komplett wiedergeben, sondern nur einige Zeilen daraus anführen, um Ihnen zu zeigen, warum diese Prinzipien für Sie als angehender Python-Programmierer so wichtig sind.

Beautiful is better than ugly.

Für Python-Programmierer kann Code schön und elegant sein. Bei der Programmierung geht es darum, Probleme zu lösen. Programmierer haben schon immer gut gestaltete, effiziente und auch schöne Lösungen für Probleme gewürdigt. Wenn Sie mehr über Python lernen und mehr Code schreiben, wird Ihnen eines Tages jemand über die Schulter schauen und sagen: »Wow, das ist wirklich schöner Code!«

Einfach ist besser als komplex.

Wenn Sie die Wahl zwischen einer einfachen und einer komplexen Lösung haben, die beide funktionieren, dann entscheiden Sie sich für die einfache. Ihr Code lässt sich dann einfacher pflegen, und Sie und andere können später einfacher darauf aufbauen.

Komplex ist besser als kompliziert.

Das Leben ist nicht immer einfach, und manchmal gibt es keine einfache Lösung für ein Problem. Nehmen Sie in einem solchen Fall die einfachste funktionierende Lösung.

Lesbarkeit zählt.

Selbst wenn Ihr Code komplex ist, sollten Sie stets darauf achten, ihn lesbar zu gestalten. Nehmen Sie informative Kommentare in den Code auf.

Es sollte eine -- und zwar vorzugsweise nur eine -- offensichtliche Möglichkeit geben.

Wenn zwei Python-Programmierer gebeten werden, dasselbe Problem zu lösen, sollten dabei ziemlich ähnliche Lösungen herauskommen. Das heißt jedoch nicht, dass es in der Programmierung keinen Platz für Kreativität gäbe. Ganz im Gegenteil! Aber Programmierung besteht zum großen Teil aus kleinen, gängigen Lösungsansätzen für einfache Lösungen im Rahmen größerer Projekte, die mehr Kreativität erfordern. Die grundlegenden Mechanismen Ihrer Programme sollten auch für andere Python-Programmierer sofort einsichtig sein.

Jetzt ist besser als nie.

Sie können Ihr ganzes Leben damit zubringen, alle Feinheiten von Python und der Programmierung im Allgemeinen zu lernen, aber dann würden Sie niemals dazu kommen, ein Projekt fertigzustellen. Versuchen Sie nicht, perfekten Code zu schreiben, sondern schreiben Sie Code, der funktioniert. Dann können Sie immer noch entscheiden, ob Sie den Code verbessern oder mit einem neuen Projekt anfangen wollen.

Behalten Sie diese Prinzipien von Einfachheit und Klarheit im Hinterkopf, wenn Sie die nächsten Kapitel durcharbeiten und in die anspruchsvolleren Themen einsteigen. Erfahrene Programmierer werden Ihren Code dann stärker würdigen, Ihnen Rückmeldung geben und gern an interessanten Projekten mit Ihnen zusammenarbeiten.

#### Probieren Sie es selbst aus!

**2-11 The Zen of Python:** Geben Sie in einer Python-Terminalsitzung import this ein und schauen Sie sich auch die anderen aufgeführten Prinzipien an.

# Zusammenfassung

In diesem Kapitel haben Sie gelernt, wie Sie mit Variablen arbeiten. Sie haben erfahren, dass Sie beschreibende Variablennamen verwenden sollten, und es wurde Ihnen gezeigt, wie Sie Namens- und Syntaxfehler beheben können. Außerdem ging es darum, was Strings sind und wie Sie sie in Kleinbuchstaben, in Großbuchstaben und mit großem Anfangsbuchstaben anzeigen können. Des Weiteren haben Sie gelernt, wie Sie überschüssigen Weißraum von verschiedenen Teilen eines Strings entfernen, um Ausgaben sauber zu formatieren. Sie haben auch schon Integer und Fließkommazahlen verwendet und einige Möglichkeiten für die Arbeit mit numerischen Daten kennengelernt. Zudem haben Sie erfahren, wie Sie erklärende Kommentare schreiben, um Ihren Code für sich selbst und andere leichter verständlich zu machen. Am Ende des Kapitels wurde Ihnen das Grundprinzip vorgestellt, Ihren Code so einfach wie möglich zu halten.

In Kapitel 3 erfahren Sie, wie Sie Gruppen von Informationen in besonderen Datenstrukturen, sogenannten *Listen*, speichern können und wie Sie eine solche Liste durcharbeiten und die darin enthaltenen Informationen bearbeiten.

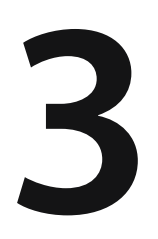

# **Eine Einführung in Listen**

In diesem und dem folgenden Kapitel erfahren Sie, was Listen sind und wie Sie mit den darin enthaltenen Elementen arbeiten. In Listen können Sie zusammengehörige Informationen speichern, ganz gleich, ob es nur wenige oder Millionen von Elementen sind. Listen gehören zu den vielseitigsten Merkmalen von Python und können schon von Einsteigern in die Programmierung genutzt werden.

# Was sind Listen?

Eine *Liste* ist eine geordnete Sammlung von Elementen. Sie können eine Liste aller Buchstaben des Alphabets, der Ziffern von 0 bis 9 oder aller Mitglieder Ihrer Familie aufstellen. In eine Liste können Sie beliebige Dinge aufnehmen, und die Elemente dieser Liste müssen auch nicht auf eine bestimmte Weise miteinander in Beziehung stehen. Da Listen gewöhnlich mehr als ein Element enthalten, ist es sinnvoll, Listennamen im Plural zu verwenden, also z.B. letters, digits oder names. In Python werden Listen durch eckige Klammern dargestellt, wobei die einzelnen Elemente in der Liste durch Kommata getrennt sind. Das folgende einfache Beispiel zeigt eine Liste von Fahrradtypen:

bicycles = ['trek', 'cannondale', 'redline', 'specialized'] bicycles.py
print(bicycles)

Wenn Sie Python anweisen, eine Liste auszugeben, zeigt Python sie in dieser Darstellung einschließlich der eckigen Klammern an:

['trek', 'cannondale', 'redline', 'specialized']

Das ist allerdings nicht die Ausgabe, die Sie den Benutzern Ihres Programms zumuten wollen. Daher sehen wir uns als Nächstes an, wie Sie auf die einzelnen Elemente in der Liste zugreifen.

#### **Elemente in einer Liste ansprechen**

Da es sich bei Listen um geordnete Sammlungen handelt, können Sie auf ein darin enthaltenes Element zugreifen, indem Sie Python dessen Position oder *Index* mitteilen. Dabei geben Sie den Namen der Liste gefolgt vom Index des gewünschten Elements in eckigen Klammern an.

Um das erste Element aus der Liste bicycles abzurufen, gehen Sie wie folgt vor:

```
bicycles = ['trek', 'cannondale', 'redline', 'specialized']
print(bicycles[0])
```

Die Syntax für diesen Vorgang sehen Sie bei **3**. Wenn wir nach einem einzelnen Element aus einer Liste fragen, gibt Python ausschließlich dieses Element ohne eckige Klammern oder Anführungszeichen zurück:

trek

Dies ist ein Ergebnis, wie wir es den Benutzern präsentieren wollen: eine sauber formatierte Ausgabe.

Auf die Elemente in der Liste können Sie auch die Stringmethoden aus Kapitel 2 anwenden. Beispielsweise können wir das Element 'trek' mit der Methode title() noch besser formatieren:

```
bicycles = ['trek', 'cannondale', 'redline', 'specialized']
print(bicycles[0].title())
```

Dabei erhalten wir das gleiche Ergebnis wie im vorherigen Beispiel, allerdings hat die Ausgabe Trek jetzt einen großen Anfangsbuchstaben.

#### Indizes beginnen bei 0, nicht bei 1

Für Python befindet sich das erste Element einer Liste an der Position 0, nicht 1. Das gilt auch für die meisten anderen Programmiersprachen, was daran liegt, wie Listenoperationen auf einer maschinennahen Ebene verwirklicht werden. Wenn Sie unerwartete Ergebnisse erhalten, sollten Sie als Erstes prüfen, ob Sie bei der Angabe eines Index um eine Stelle daneben liegen.

Das zweite Element in einer Liste hat den Index 1. Sie können jedes Element in einer Liste abrufen, indem Sie ganz einfach zählen, wo es sich befindet, und dann 1 von diesem Wert abziehen. Um beispielsweise auf das vierte Element einer Liste zuzugreifen, müssen Sie das Element am Index 3 abrufen.

Der folgende Code ruft die Fahrradtypen an den Indizes 1 und 3 ab:

```
bicycles = ['trek', 'cannondale', 'redline', 'specialized']
print(bicycles[1])
print(bicycles[3])
```

Zurückgegeben werden das zweite und das vierte Fahrrad:

cannondale specialized

In Python gibt es auch eine besondere Schreibweise, um auf das letzte Element einer Liste zuzugreifen. Wenn Sie das Element am Index -1 abrufen, gibt Python das letzte Element zurück:

```
bicycles = ['trek', 'cannondale', 'redline', 'specialized']
print(bicycles[-1])
```

Dieser Code gibt den Wert specialized zurück. Das ist eine sehr praktische Schreibweise, denn es kommt oft vor, dass Sie das letzte Element einer Liste brauchen, aber nicht wissen, wie lang sie ist. Dies funktioniert übrigens auch mit anderen negativen Indexwerten. So steht der Index -2 für das zweitletzte Element der Liste, -3 für das drittletzte usw.

#### Einzelne Werte aus einer Liste verwenden

Sie können die einzelnen Werte in einer Liste auch wie jede andere Variable nutzen. Wenn Sie Strings mit F-Strings zu einer Nachricht kombinieren, können Sie darin auch Listenwerte aufnehmen. Versuchen wir, den ersten Fahrradtyp aus der Liste abzurufen und in eine Nachricht einzubauen:

```
bicycles = ['trek', 'cannondale', 'redline', 'specialized']
message = f"My first bicycle was a {bicycles[0].title()}."
```

print(message)

Bei () bauen wir einen Satz unter Zuhilfenahme des Wertes am Index bicycles[0] zusammen und weisen ihn der Variablen message zu. Als Ausgabe erhalten wir den folgenden einfachen Satz, in dem das erste Fahrrad in der Liste vorkommt:

```
My first bicycle was a Trek.
```

#### Probieren Sie es selbst aus!

Versuchen Sie sich an den folgenden kurzen Programmen, um erste Erfahrungen mit Listen in Python zu sammeln. Um den Überblick zu behalten, sollten Sie die Übungen eines Kapitels jeweils in einem eigenen Ordner ablegen.

**3-1 Namen:** Speichern Sie die Namen einiger Freunde in der Liste names. Geben Sie die Namen aller Personen aus, indem Sie nacheinander jedes Element abrufen.

**3-2 Grüße:** Verwenden Sie wiederum die Liste aus Übung 3-1, aber geben Sie nicht einfach die Namen aus, sondern an die einzelnen Personen gerichtete Nachrichten. Alle diese Nachrichten sollen den gleichen Text aufweisen, aber jeweils eine andere Person ansprechen.

**3-3 Ihre eigene Liste:** Erstellen Sie eine Liste mit mehreren Beispielen für Ihr bevorzugtes Verkehrsmittel, z. B. Motorräder oder Autos. Geben Sie dann mehrere Aussagen über die Elemente in dieser Liste aus, z. B.: »I would like to own a Honda motorcycle.«

# Elemente ändern, hinzufügen und entfernen

Die Listen, die Sie in Ihrem Programm erstellen, sind meistens dynamischer Natur. Das heißt, dass Sie die Liste aufstellen und dann im Programmverlauf Elemente hinzufügen oder daraus entfernen. Stellen Sie sich beispielsweise ein Spiel vor, bei dem man außerirdische Raumschiffe abschießen muss. Sie können die ursprüngliche Menge der Gegner in einer Liste speichern und dann jeweils ein Element entfernen, wenn das entsprechende Schiff abgeschossen wurde. Jedes Mal, wenn ein neues Schiff auftaucht, fügen Sie es der Liste hinzu. Im Verlauf des Spiels wird die Liste daher ständig wachsen und schrumpfen.
#### Elemente in einer Liste ändern

Für die Änderung von Elementen in einer Liste verwenden Sie eine ähnliche Syntax wie für den Zugriff. Um ein Element zu ändern, geben Sie den Namen der Liste gefolgt von dem Index des Elements an und stellen dann den neuen Wert bereit.

Nehmen wir an, Sie haben eine Liste von Motorrädern, deren erster Wert 'honda' lautet. Wie können Sie diesen Wert ändern?

```
    motorcycles = ['honda', 'yamaha', 'suzuki'] motorcycles.py
print(motorcycles)
    motorcycles[0] = 'ducati'
print(motorcycles)
```

Bei I wird die ursprüngliche Liste definiert, die 'honda' als erstes Element enthält. Der Code bei I indert den Wert dieses ersten Elements in 'ducati'. Die Ausgabe beweist, dass dieses Element tatsächlich geändert wurde, während der Rest der Liste unverändert geblieben ist:

```
['honda', 'yamaha', 'suzuki']
['ducati', 'yamaha', 'suzuki']
```

Natürlich können Sie den Wert jedes beliebigen Elements in einer Liste ändern, nicht nur den des ersten.

#### Elemente zu einer Liste hinzufügen

Es kann viele Gründe dafür geben, eine Liste um weitere Elemente zu ergänzen, etwa um in einem Spiel neue Gegner erscheinen zu lassen, um neue Daten zu einer Darstellung oder neu registrierte Benutzer zu einer Website hinzuzufügen. Python bietet mehrere Möglichkeiten dazu.

#### Elemente am Ende einer Liste anhängen

Die einfachste Möglichkeit, neue Elemente zu einer Liste hinzuzufügen, besteht darin, sie am Ende *anzuhängen*. Sehen wir uns an, wie wir das Element 'ducati' hinten an die Liste aus dem vorherigen Beispiel anhängen:

```
motorcycles = ['honda', 'yamaha', 'suzuki']
print(motorcycles)
motorcycles.append('ducati')
print(motorcycles)
```

Die Methode append() bei 1 fügt 'ducati' am Ende der Liste hinzu, ohne dass dies Auswirkungen auf die anderen Elemente hätte:

```
['honda', 'yamaha', 'suzuki']
['honda', 'yamaha', 'suzuki', 'ducati']
```

Die Methode append() macht es leicht, Listen dynamisch zu erstellen. Beispielsweise können Sie mit einer leeren Liste beginnen und ihr dann mit einer Folge von append()-Anweisungen Elemente hinzufügen wie im folgenden Beispiel:

```
motorcycles = []
motorcycles.append('honda')
motorcycles.append('yamaha')
motorcycles.append('suzuki')
print(motorcycles)
```

Die resultierende Liste sieht genauso aus wie diejenige, die wir in unseren vorherigen Beispielen verwendet haben:

['honda', 'yamaha', 'suzuki']

Dies ist eine gebräuchliche Vorgehensweise, da Sie oft nicht wissen können, welche Daten Ihre Benutzer in dem Programm speichern werden. Um den Benutzern die volle Kontrolle zu geben, definieren Sie eine leere Liste für deren Werte und hängen Sie dann jeden neuen, von den Benutzern bereitgestellten Wert daran an.

#### Elemente in eine Liste einfügen

Mit der Methode insert() können Sie ein neues Element auch an einer beliebigen Stelle der Liste einfügen. Dazu müssen Sie den gewünschten Index des neuen Elements und dessen Wert angeben:

```
motorcycles = ['honda', 'yamaha', 'suzuki']
motorcycles.insert(0, 'ducati')
print(motorcycles)
```

Hier fügt der Code bei 
den Wert 'ducati' am Anfang der Liste ein. Die Methode insert() räumt am Index 0 Platz frei und speichert dort den neuen Wert. Dadurch werden alle anderen Werte in der Liste um eine Stelle nach rechts verschoben:

```
['ducati', 'honda', 'yamaha', 'suzuki']
```

#### **Elemente aus einer Liste entfernen**

Es kommt oft vor, dass Sie ein oder mehrere Elemente aus einer Liste entfernen müssen. Wenn ein Spieler ein gegnerisches Raumschiff abgeschossen hat, müssen Sie es aus der Liste der Schiffe austragen, und wenn ein Benutzer sein Konto für eine Webanwendung aufhebt, muss er ebenfalls aus der Liste der aktiven Benutzer entfernt werden. Elemente können Sie sowohl anhand ihres Index als auch anhand ihres Wertes entfernen.

#### Elemente mit der Anweisung del entfernen

Wenn Sie die Position des Elements kennen, das Sie entfernen möchten, können Sie die Anweisung del verwenden:

```
motorcycles = ['honda', 'yamaha', 'suzuki']
print(motorcycles)
```

```
del motorcycles[0]
print(motorcycles)
```

Der Code bei 1 entfernt mithilfe von de1 das erste Element aus der Liste der Motorräder, nämlich 'honda':

```
['honda', 'yamaha', 'suzuki']
['yamaha', 'suzuki']
```

Mit de1 können Sie Elemente an beliebigen Stellen in einer Liste entfernen, solange sie nur deren Index kennen. Im folgenden Beispiel nutzen wir diese Anweisung, um das zweite Element zu löschen, 'yamaha':

```
motorcycles = ['honda', 'yamaha', 'suzuki']
print(motorcycles)
del motorcycles[1]
print(motorcycles)
```

Tatsächlich wird das zweite Motorrad aus der Liste ausgetragen:

['honda', 'yamaha', 'suzuki'] ['honda', 'suzuki']

In beiden Fällen ist es anschließend nicht mehr möglich, auf den entfernten Wert zuzugreifen.

#### Elemente mit der Methode pop() entfernen

Manchmal möchten Sie den Wert eines Elements noch verwenden, nachdem Sie es aus der Liste entfernt haben, beispielsweise um die x- und y-Koordinaten eines abgeschossenen Raumschiffs zu ermitteln und eine Explosion an der betreffenden Stelle zu zeichnen. Bei einer Webanwendung kann es sein, dass Sie einen Benutzer aus der Liste der aktiven Mitglieder herausnehmen, aber zur Liste der inaktiven Mitglieder hinzufügen möchten.

Die Methode pop() entfernt zwar den letzten Eintrag aus einer Liste, lässt es aber zu, weiterhin damit zu arbeiten. Probieren wir das mit einem Motorrad in unserer Liste aus:

```
1 motorcycles = ['honda', 'yamaha', 'suzuki']
    print(motorcycles)
2 popped_motorcycle = motorcycles.pop()
3 print(motorcycles)
4 print(popped_motorcycle)
```

Bei ① erstellen wir die Liste motorcycles und geben Sie aus. Bei ② entfernen wir den letzten Wert mit pop() und speichern diesen Wert in der Variablen popped\_motorcycle. Anschließend geben wir bei ③ die Liste aus, um zu zeigen, dass tatsächlich ein Wert entfernt wurde. Diesen Wert geben wir nun bei ④ aus, was beweist, dass wir ihn nach wie vor verwenden können.

Die Ausgabe zeigt, dass der Wert 'suzuki' vom Ende der Liste entfernt wurde und sich jetzt in der Variablen popped motorcycle befindet:

```
['honda', 'yamaha', 'suzuki']
['honda', 'yamaha']
suzuki
```

Welchen Nutzen hat diese Methode in der Praxis? Nehmen wir an, die Motorräder in der Liste sind in chronologischer Reihenfolge nach dem Kaufdatum geordnet. Dann können wir mithilfe von pop() eine Aussage über das zuletzt gekaufte Motorrad ausgeben:

```
motorcycles = ['honda', 'yamaha', 'suzuki']
last_owned = motorcycles.pop()
print("The last motorcycle I owned was a " + last owned.title() + ".")
```

Als Ausgabe erhalten wir einen Satz über das letzte Motorrad, das ich besessen habe:

```
The last motorcycle I owned was a Suzuki.
```

#### Elemente mit pop() von beliebigen Stellen einer Liste entfernen

Mit pop() können Sie auch ein Element an jeder Stelle in der Liste entfernen, indem Sie in den Klammern den Index dieses Elements angeben.

```
motorcycles = ['honda', 'yamaha', 'suzuki']
first_owned = motorcycles.pop(0)
print(f"The first motorcycle I owned was a {first owned.title()}.")
```

Hier nehmen wir bei 3 das erste Motorrad aus der Liste heraus und geben dann bei 2 eine Nachricht über dieses Motorrad aus. Als Ausgabe erhalten wir einen Satz über das erste Motorrad, das ich besessen habe:

The first motorcycle I owned was a Honda.

Denken Sie bei der Verwendung von pop() daran, dass das Element, mit dem Sie arbeiten, nicht mehr in der Liste gespeichert ist.

Wann sollten Sie die Anweisung del verwenden und wann die Methode pop()? Wenn Sie ein Element aus einer Liste entfernen möchten und es danach nicht mehr verwenden wollen, nehmen Sie del; wollen Sie jedoch das entfernte Element weiterhin nutzen, entscheiden Sie sich für pop().

#### **Elemente anhand ihres Wertes entfernen**

Es kann vorkommen, dass Sie nicht wissen, an welcher Position das Element steht, das Sie entfernen möchten. Wenn Sie aber seinen Wert kennen, können Sie die Methode remove() verwenden.

Nehmen wir an, Sie wollen den Wert 'ducati' aus der Liste der Motorräder entfernen:

```
motorcycles = ['honda', 'yamaha', 'suzuki', 'ducati']
print(motorcycles)
```

motorcycles.remove('ducati')
print(motorcycles)

Der Code bei () weist Python an, herauszufinden, wo 'ducati' in der Liste vorkommt, und das betreffende Element dann zu entfernen:

```
['honda', 'yamaha', 'suzuki', 'ducati']
['honda', 'yamaha', 'suzuki']
```

Bei der Verwendung von remove() gibt es eine Möglichkeit, um mit dem Wert weiterzuarbeiten, den Sie aus der Liste entfernt haben. Im folgenden Beispiel wollen wir abermals 'ducati' aus der Liste herausnehmen, aber auch einen Grund dafür angeben:

```
1 motorcycles = ['honda', 'yamaha', 'suzuki', 'ducati']
1 print(motorcycles)
2 too_expensive = 'ducati'
3 motorcycles.remove(too_expensive)
1 print(motorcycles)
3 print(f"\nA {too_expensive.title()} is too expensive for me.")
```

Nach der Definition der Liste (①) weisen wir den Wert 'ducati' der Variablen too\_expensive zu (②). Anschließend verwenden wir diese Variable, um Python bei ③ anzuweisen, welchen Wert es von der Liste entfernen soll. Bei ④ steht der Wert 'ducati' schon nicht mehr in der Liste, ist aber immer noch über die Variable too\_expensive erreichbar, sodass wir eine Nachricht darüber ausgeben können, warum wir diesen Wert aus der Liste herausgenommen haben:

```
['honda', 'yamaha', 'suzuki', 'ducati']
['honda', 'yamaha', 'suzuki']
A Ducati is too expensive for me.
```

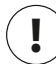

#### Hinweis

Die Methode remove() entfernt nur das erste Vorkommen des angegebenen Wertes. Wenn die Möglichkeit besteht, dass dieser Wert mehrmals in der Liste vorkommt, müssen Sie eine Schleife verwenden, um festzustellen, ob alle Vorkommen entfernt wurden. Wie Sie das tun, erfahren Sie in Kapitel 7.

#### Probieren Sie es selbst aus!

Die folgenden Übungen sind ein wenig anspruchsvoller als diejenigen aus Kapitel 2, aber sie geben Ihnen die Gelegenheit, Listen auf alle zuvor beschriebenen Weisen anzuwenden.

**3-4 Gästeliste:** Erstellen Sie eine Liste von mindestens drei Personen (ob lebend oder bereits verstorben), die Sie gern zum Abendessen einladen möchten. Geben Sie dann für jede dieser Personen eine Nachricht mit der Einladung aus.

**3-5 Gästeliste ändern:** Sie haben gerade erfahren, dass einer der Gäste nicht zum Abendessen kommen kann, weshalb Sie eine weitere Person einladen und einen neuen Satz Einladungen verschicken müssen.

- Beginnen Sie mit dem Programm aus Übung 3-4. Fügen Sie am Ende eine print-Anweisung mit dem Namen des Gastes hinzu, der nicht kommen kann.
- Ersetzen Sie in der Liste den Namen des Gastes, der nicht kommen kann, durch den der neu eingeladenen Person.
- Geben Sie einen zweiten Satz Einladungen für jede der Personen aus, die noch in der Liste aufgeführt werden.

**3-6 Weitere Gäste:** Sie haben gerade einen größeren Esstisch entdeckt, sodass Sie jetzt mehr Platz haben. Laden Sie noch drei weitere Gäste zum Abendessen ein.

- Beginnen Sie mit dem Programm aus Übung 3-4 oder 3-5. Fügen Sie am Ende eine print-Anweisung hinzu, mit der Sie die Gäste darüber informieren, dass Sie einen größeren Esstisch gefunden haben.
- Fügen Sie mit insert() einen neuen Gast am Anfang der Liste ein.
- Fügen Sie mit insert () einen neuen Gast in der Mitte der Liste ein.
- Fügen Sie mit append() einen Gast am Ende der Liste hinzu.
- Geben Sie einen neuen Satz Einladungen für jede der Personen auf der Liste aus.

**3-7 Die Gästeliste verkleinern:** Gerade haben Sie erfahren, dass Ihr neuer Esstisch nicht mehr rechtzeitig geliefert werden kann. Sie haben nur Platz für zwei Gäste.

- Beginnen Sie mit dem Programm aus Übung 3-6. Fügen Sie am Ende eine print-Anweisung hinzu, mit der Sie die Gäste darüber informieren, dass Sie nur noch zwei Personen einladen können.
- Entfernen Sie mit pop() nach und nach Gäste von der Liste, bis nur noch zwei Namen übrig sind. Geben Sie bei jeder Verwendung von pop() eine Nachricht an die betreffende Person aus, um sich dafür zu entschuldigen, dass Sie sie nicht zum Essen einladen können.
- Geben Sie an die beiden verbliebenen Personen auf der Liste jeweils eine Nachricht aus, um ihnen mitzuteilen, dass sie nach wie vor eingeladen sind.
- Löschen Sie mit del die beiden Namen von der Liste, sodass diese jetzt leer ist. Geben Sie die Liste aus, um sich zu vergewissern, dass Sie am Ende des Programms tatsächlich leer ist.

# Listen ordnen

Da Sie keine Kontrolle darüber haben, in welcher Reihenfolge die Benutzer Ihres Programms die Daten bereitstellen, sind Listen oft willkürlich geordnet. Das lässt sich meistens nicht vermeiden, und manchmal kann es auch sinnvoll sein, die ursprüngliche Reihenfolge der Liste beizubehalten. Es gibt jedoch auch Fälle, in denen die Informationen in einer bestimmten Reihenfolge vorliegen müssen. Daher bietet Python verschiedene Möglichkeiten, um Listen zu ordnen.

# Listen mit sort() dauerhaft sortieren

Mit der Python-Methode sort() ist es recht einfach, Listen zu sortieren. Stellen Sie sich vor, Sie wollen eine Liste von Autos alphabetisch ordnen. Der Einfachheit halber wollen wir annehmen, dass alle Werte in der Liste kleingeschrieben sind.

```
cars = ['bmw', 'audi', 'toyota', 'subaru']
cars.sort()
print(cars)
```

Die Methode sort() bei () ändert die Reihenfolge der Liste dauerhaft. Die Autos sind jetzt alphabetisch angeordnet, und es ist nicht mehr möglich, zur ursprünglichen Sortierung zurückzukehren:

['audi', 'bmw', 'subaru', 'toyota']

Um eine Liste in umgekehrter alphabetischer Reihenfolge zu ordnen, übergeben Sie der Methode sort () das Argument reverse=True, wie das folgende Beispiel zeigt:

```
cars = ['bmw', 'audi', 'toyota', 'subaru']
cars.sort(reverse=True)
print(cars)
```

Auch dabei wird die Reihenfolge der Liste dauerhaft geändert:

```
['toyota', 'subaru', 'bmw', 'audi']
```

#### Listen mit der Funktion sorted() vorübergehend sortieren

Um eine Liste sortiert auszugeben, aber intern die ursprüngliche Reihenfolge beizubehalten, können Sie die Funktion sorted() verwenden. Das wollen wir an unserer Autoliste ausprobieren:

```
cars = ['bmw', 'audi', 'toyota', 'subaru']
print("Here is the original list:")
print(cars)
print("\nHere is the sorted list:")
print(sorted(cars))
print("\nHere is the original list again:")
print(cars)
```

Bei 3 geben wir die Liste in der ursprünglichen Reihenfolge aus, bei 3 alphabetisch geordnet. Anschließend zeigen wir bei 3, dass die Originalsortierung der Liste erhalten geblieben ist.

```
Here is the original list:
['bmw', 'audi', 'toyota', 'subaru']
Here is the sorted list:
['audi', 'bmw', 'subaru', 'toyota']
Here is the original list again:
['bmw', 'audi', 'toyota', 'subaru']
```

Wie Sie bei @ sehen, existiert die Liste auch nach der Anwendung der Funktion sorted() in der ursprünglichen Reihenfolge. Auch sorted() akzeptiert übrigens das Argument reverse=True, um die Liste in umgekehrter alphabetischer Reihenfolge auszugeben.

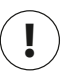

#### Hinweis

Die alphabetische Sortierung einer Liste ist komplizierter, wenn die Werte nicht alle in Kleinbuchstaben vorliegen. Es gibt verschiedene Möglichkeiten für den Umgang mit Großbuchstaben. Wie Sie die gewünschte Reihenfolge genau festlegen, ist etwas aufwendiger, weshalb wir uns hier noch nicht damit beschäftigen. Die meisten Sortiermöglichkeiten bauen jedoch auf dem auf, was Sie in diesem Abschnitt gelernt haben.

#### Listen in umgekehrter Reihenfolge ausgeben

Mit der Methode reverse() können Sie die ursprüngliche Liste in umgekehrter Reihenfolge ausgeben. Wenn wir beispielsweise die Liste der Autos ursprünglich chronologisch nach Anschaffungsdatum geordnet haben, können wir sie damit ganz einfach vom neuesten zum ältesten Auto sortieren:

```
cars = ['bmw', 'audi', 'toyota', 'subaru']
print(cars)
cars.reverse()
print(cars)
```

Beachten Sie, dass reverse() keine umgekehrte alphabetische Sortierung vornimmt, sondern einfach die ursprüngliche Reihenfolge der Liste umkehrt:

```
['bmw', 'audi', 'toyota', 'subaru']
['subaru', 'toyota', 'audi', 'bmw']
```

Die Reihenfolge der Liste wird dabei zwar dauerhaft geändert, allerdings können Sie jederzeit zur ursprünglichen Sortierung zurückkehren, indem Sie reverse() ein weiteres Mal anwenden.

#### Die Länge einer Liste ermitteln

Die Länge einer Liste können Sie ganz schnell mit der Funktion len() herausfinden. Da die Liste in unserem Beispiel vier Elemente enthält, beträgt ihre Länge 4:

```
>>> cars = ['bmw', 'audi', 'toyota', 'subaru']
>>> len(cars)
4
```

Diese Funktion ist sehr praktisch, wenn Sie beispielsweise die Anzahl der Gegner bestimmen müssen, die in einem Spiel noch abgeschossen werden müssen, die Menge der Daten, die noch zu visualisieren sind, oder die Anzahl der registrierten Benutzer einer Website, um nur einige mögliche Aufgaben zu nennen.

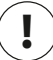

#### Hinweis

Beim Zählen der Elemente in einer Liste beginnt Python bei 1, sodass es bei der Längenbestimmung nicht zu Versatzfehlern kommen kann.

#### **Probieren Sie es selbst!**

3-8 Weltreise: Stellen Sie sich fünf Orte vor, die Sie gern besuchen möchten.

- Speichern Sie die Orte in einer Liste, und zwar absichtlich nicht in alphabetischer Reihenfolge.
- Geben Sie die Liste in der ursprünglichen Reihenfolge aus. Machen Sie sich hier keine Gedanken über die Formatierung, sondern geben Sie einfach die rohe Python-Liste aus.

- Geben Sie die Liste mithilfe von sorted() in alphabetischer Reihenfolge aus, ohne die eigentliche Liste zu verändern.
- Beweisen Sie, dass die Liste immer noch in ihrer ursprünglichen Reihenfolge vorliegt, indem Sie sie ausgeben.
- Geben Sie die Liste mithilfe von sorted() in umgekehrter alphabetischer Reihenfolge aus, ohne die eigentliche Liste zu verändern.
- Beweisen Sie, dass die Liste immer noch in ihrer ursprünglichen Reihenfolge vorliegt, indem Sie sie erneut ausgeben.
- Kehren Sie die Reihenfolge der Liste mit reverse () um. Geben Sie die Liste aus, um zu beweisen, dass sich die Sortierung geändert hat.
- Kehren Sie die Reihenfolge der Liste erneut mit reverse () um. Geben Sie die Liste aus, um zu beweisen, dass sie wieder die ursprüngliche Sortierung hat.
- Sortieren Sie die Liste mit sort () alphabetisch. Geben Sie die Liste aus, um zu beweisen, dass sich die Reihenfolge geändert hat.
- Sortieren Sie die Liste mit sort () umgekehrt alphabetisch. Geben Sie die Liste aus, um zu beweisen, dass sich die Reihenfolge geändert hat.

**3-9 Gäste zum Abendessen:** Verwenden Sie in den Programmen aus den Übungen 3-4 bis 3-7 die Funktion len(), um eine Nachricht mit der Anzahl der geladenen Gäste auszugeben.

3-10 Alle Funktionen: Überlegen Sie sich ein Thema, zu dem Sie eine Liste erstellen können, beispielsweise eine Liste von Bergen, Flüssen, Ländern, Städten, Sprachen usw. Schreiben Sie ein Programm, das eine Liste solcher Elemente zusammenstellt, und wenden Sie dann jede der in diesem Kapitel besprochenen Funktionen mindestens einmal an.

# Indexfehler vermeiden

Wenn Sie beginnen, mit Listen zu arbeiten, wird ein ganz bestimmter Fehler häufig auftreten. Nehmen wir an, Sie haben eine Liste mit drei Elementen und sind an dem dritten interessiert. Mit dem folgenden Code versuchen Sie aber in Wirklichkeit, ein viertes Element abzurufen:

```
motorcycles = ['honda', 'yamaha', 'suzuki']
print(motorcycles[3])
```

Dies hat einen Indexfehler zur Folge:

```
Traceback (most recent call last):
    File "motorcycles.py", line 2, in <module>
```

```
print(motorcycles[3])
IndexError: list index out of range
```

Python versucht, das Element am Index 3 zurückzugeben, kann dort aber keines finden. Da die Nummerierung der Indizes in Listen um eine Stelle versetzt ist, kommt dieser Fehler häufig vor. Man glaubt, dass das dritte Element den Index 3 hat, doch da Python bei der Indizierung bei 0 beginnt, hat es in Wirklichkeit den Index 2.

Wenn ein solcher Indexfehler in einem Ihrer Programme vorkommt, müssen Sie den abgefragten Indexwert um 1 verringern. Führen Sie das Programm erneut aus, um zu prüfen, ob es jetzt korrekt funktioniert.

Um auf das letzte Element einer Liste zuzugreifen, geben Sie den Index -1 an. Das funktioniert immer, auch wenn sich die Länge der Liste zwischendurch geändert hat:

```
motorcycles = ['honda', 'yamaha', 'suzuki']
print(motorcycles[-1])
```

Der Index -1 gibt immer das letzte Element in einer Liste zurück, in diesem Fall also 'suzuki':

'suzuki'

Ein Fehler kann nur in einem einzigen Fall auftreten, nämlich dann, wenn Sie versuchen, das letzte Element einer leeren Liste abzurufen:

```
motorcycles = []
print(motorcycles[-1])
```

Da motorcycles keinerlei Elemente enthält, gibt Python einen weiteren Indexfehler zurück:

```
Traceback (most recent call last):
   File "motorcycles.py", line 3, in <module>
     print(motorcycles[-1])
IndexError: list index out of range
```

# Hinweis

Wenn ein Indexfehler auftritt und Sie nicht herausfinden können, wie Sie ihn lösen sollen, geben Sie die Liste oder einfach nur deren Länge aus. Möglicherweise sieht die Liste ganz anders aus, als Sie gedacht haben, insbesondere dann, wenn sie im Programmverlauf dynamisch verändert wird. Die tatsächliche Liste vor Augen zu haben oder wenigstens die genaue Anzahl ihrer Elemente zu kennen, kann helfen, den Fehler zu finden.

#### Probieren Sie es selbst aus!

**3-11 Absichtlicher Fehler:** Wenn Ihnen in Ihren Programmen noch kein Indexfehler unterlaufen ist, versuchen Sie, einen solchen zu provozieren. Ändern Sie einen Index in einem Ihrer Programme, um einen Indexfehler hervorzurufen. Beheben Sie den Fehler wieder, bevor Sie das Programm schließen.

# Zusammenfassung

In diesem Kapitel haben Sie erfahren, was Listen sind und wie Sie mit den einzelnen Elementen in einer Liste arbeiten können. Sie haben gelernt, wie Sie eine Liste definieren, wie Sie Elemente hinzufügen und entfernen, wie Sie Listen vorübergehend für die Ausgabe, aber auch dauerhaft umsortieren, wie Sie die Länge einer Liste herausfinden und wie Sie Indexfehler vermeiden können.

In Kapitel 4 erfahren Sie, wie Sie mit nur wenigen Zeilen Code die Elemente einer Liste in einer Schleife durchlaufen können. Das ermöglicht Ihnen, effizient zu arbeiten – selbst bei Listen, die Tausende oder gar Millionen von Elementen enthalten.

# **4** Mit Listen arbeiten

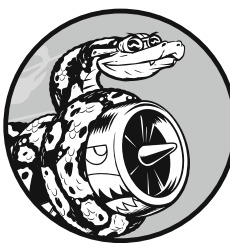

In Kapitel 3 haben Sie erfahren, wie Sie eine einfache Liste erstellen und mit den darin enthaltenen Elementen arbeiten. Hier nun lernen Sie, wie Sie eine komplette Liste unabhängig von ihrer Länge

mit nur wenigen Codezeilen in einer *Schleife* durchlaufen können, um an allen Elementen dieselbe Aktion auszuführen. Dadurch können Sie effizient mit Listen beliebiger Länge arbeiten, auch wenn sie Tausende oder gar Millionen von Einträgen enthalten.

# Eine komplette Liste durchlaufen

Häufig ist es erforderlich, dieselbe Aufgabe an allen Elementen einer Liste durchzuführen. Beispielsweise kann es bei einem Spiel vorkommen, dass Sie jedes Element auf dem Bildschirm um denselben Betrag verschieben. Ein anderes Beispiel ist eine Liste von Zahlen, an denen Sie jeweils dieselbe statistische Operation vornehmen. Vielleicht möchten Sie auch alle Überschriften einer Liste von Artikeln auf einer Website ausgeben. In jedem Fall können Sie dazu in Python eine for-Schleife verwenden. Nehmen wir an, Sie haben eine Liste von Zauberern und möchten jeden einzelnen Namen auf der Liste ausgeben. Dazu können wir die Namen einzeln abrufen, aber dabei gibt es zwei Probleme. Erstens wäre das bei einer langen Liste von Namen sehr mühselig, und zweitens müssen wir den Code jedes Mal ändern, wenn sich die Länge der Liste ändert. Durch die Verwendung einer for-Schleife können wir beide Probleme umgehen, da sich Python dann intern darum kümmert.

Um alle Namen in unserer Zaubererliste auszugeben, verwenden wir die folgende for-Schleife:

```
    magicians = ['alice', 'david', 'carolina'] magicians.py
    for magician in magicians:
    print(magician)
```

Bei @ definieren wir die Liste, wie wir es in Kapitel 3 gelernt haben. Anschließend definieren wir bei @ eine for-Schleife. Diese Zeile weist Python an, einen Namen aus der Liste magicians abzurufen und der Variablen magician zuzuweisen. Schließlich teilen wir Python bei @ mit, den mit magician verknüpften Namen auszugeben. Python wiederholt die Zeilen @ und @ dann für jeden Namen in der Liste. Mit einigen Erweiterungen lässt sich dieser Code als verständlicher englischer Satz lesen: »For every magician in the list of magicians, print the magician's name.« (Aufgrund des anderen Satzbaus funktioniert das auf Deutsch leider nicht. Die wörtliche Wiedergabe »Für jeden Zauberer in der Liste der Zauberer drucke den Namen des Zauberers« vermittelt zwar den Sinn des Codes, ist aber kein korrektes Deutsch.)

Als Ausgabe erhalten wir alle in der Liste enthaltenen Namen:

alice david carolina

#### Die Schleife im Detail

Die Funktionsweise von Schleifen zu verstehen, ist sehr wichtig, da sie zu den am häufigsten verwendeten Verfahren gehören, um wiederholende Aufgaben zu automatisieren. In unserem Beispiel liest Python zu Beginn der Schleife als Erstes die folgende Zeile:

```
for magician in magicians:
```

Hiermit wird Python angewiesen, den ersten Wert aus der Liste magicians abzurufen und der Variablen magician zuzuweisen. Dieser erste Wert lautet 'alice'. Danach liest Python die nächste Zeile:

```
print(magician)
```

Nun gibt Python den aktuellen Wert von magician aus, also 'alice'. Da die Liste aber noch mehr Werte enthält, kehrt Python wieder zur ersten Zeile der Schleife zurück:

for magician in magicians:

Python ruft den nächsten Namen in der Liste ab, also 'david', und weist ihn wiederum magician zu. Anschließend führt es wieder die folgende Zeile aus:

```
print(magician)
```

Erneut gibt Python den aktuellen Wert von magician aus, der jetzt aber 'david' lautet. Anschließend wiederholt Python die Schleife ein weiteres Mal für den letzten Wert in der Liste, 'carolina'. Da es keine weiteren Werte mehr in der Liste gibt, fährt Python danach mit der nächsten Zeile des Programms fort. In diesem Beispiel steht jedoch nichts mehr hinter der for-Schleife, weshalb das Programm einfach endet.

Merken Sie sich, dass die Schritte in der Schleife für jedes Element in der Liste ausgeführt werden, ganz gleich, wie viele das sind. Wenn Ihre Liste eine Million Einträge umfasst, führt Python die Schritte auch eine Million Mal aus – was gewöhnlich ziemlich schnell geht.

Wenn Sie Ihre eigenen Schleifen schreiben, können Sie die temporäre Variable, der die einzelnen Listenwerte zugewiesen werden, beliebig benennen. Allerdings ist es sinnvoll, einen Namen zu wählen, der die Elemente in der Liste beschreibt. Das folgende Beispiel zeigt sinnvolle Bezeichnungen von Schleifenvariablen für Listen von Katzen, Hunden und allgemeinen Einträgen:

for cat in cats:
for dog in dogs:
for item in list\_of\_items:

Mithilfe einer solchen Benennung können Sie leichter verfolgen, welche Aktionen an den einzelnen Elementen in einer for-Schleife vorgenommen werden. Die Verwendung von Namen im Singular und Plural hilft Ihnen zu erkennen, ob ein Codeabschnitt ein einzelnes Element einer Liste oder die gesamte Liste verarbeitet.

#### Weitere Aufgaben in einer for-Schleife erledigen

In einer for-Schleife können Sie mit den einzelnen Elementen praktisch alles anstellen, was Sie wollen. Im Folgenden wollen wir unser vorheriges Beispiel erweitern, indem wir eine Nachricht an den jeweiligen Zauberer ausgeben, um ihn für seinen großartigen Trick zu loben:

```
magicians = ['alice', 'david', 'carolina']
for magician in magicians:
    print(f"{magician.title()}, that was a great trick!")
```

Der einzige Unterschied zur vorherigen Version besteht darin, dass wir hier bei jeweils eine Nachricht an die einzelnen Zauberer zusammenstellen, die mit dem betreffenden Namen beginnt. Beim ersten Schleifendurchlauf ist in magician der Wert 'alice' gespeichert, weshalb Python die erste Nachricht mit dem Namen Alice einleitet. Beim zweiten Mal jedoch steht David am Anfang und beim dritten Mal Carolina.

Die folgende Ausgabe zeigt die personalisierten Nachrichten für die einzelnen Zauberer in der Liste:

Alice, that was a great trick! David, that was a great trick! Carolina, that was a great trick!

In eine for-Schleife können Sie so viele Codezeilen schreiben, wie Sie wollen. Jede eingerückte Zeile hinter der Zeile for magician in magicians wird als Bestandteil der Schleife aufgefasst und einmal für jeden Wert in der Liste ausgeführt. Daher können Sie an jedem Listenwert so viele Aufgaben ausführen, wie Sie wollen.

Probieren wir das aus, indem wir eine zweite Zeile hinzufügen, um den Zauberern jeweils mitzuteilen, dass wir uns auf ihren nächsten Trick freuen:

```
magicians = ['alice', 'david', 'carolina']
for magician in magicians:
    print(f"{magician.title()}, that was a great trick!")
    print(f"I can't wait to see your next trick, {magician.title()}.\n")
```

Da wir beide Aufrufe von print() eingerückt haben, werden beide Zeilen für jeden Zauberer in der Liste ausgeführt. Das Zeilenumbruchzeichen (\n) im zweiten print()-Aufruf (1) sorgt dafür, dass nach jedem Schleifendurchlauf eine Leerzeile ausgegeben wird, um die Nachrichten sauber nach den einzelnen Personen zu gruppieren:

```
Alice, that was a great trick!
I can't wait to see your next trick, Alice.
David, that was a great trick!
I can't wait to see your next trick, David.
```

0

Ð

Carolina, that was a great trick! I can't wait to see your next trick, Carolina.

Sie können in eine for-Schleife so viele Zeilen aufnehmen, wie Sie wollen. In der Praxis ist es oft erforderlich, in einer solchen Schleife jeweils mehrere verschiedene Operationen an jedem Listenelement vorzunehmen.

# Aktionen nach der for-Schleife

Was passiert, nachdem die for-Schleife komplett abgearbeitet ist? Häufig geben Sie anschließend eine zusammenfassende Meldung aus oder gehen zu anderen Aufgaben über, die das Programm ausführen muss.

Nicht eingerückte Codezeilen hinter einer for-Schleife werden nur einmalig ausgeführt. Das wollen wir ausnutzen, um eine Nachricht an die gesamte Gruppe der Zauberer auszugeben, in der wir ihnen für die hervorragende Darbietung danken. Um nach den Einzelnachrichten eine Gruppennachricht auszugeben, platzieren wir sie ohne Einrückung hinter der Schleife:

```
magicians = ['alice', 'david', 'carolina']
for magician in magicians:
    print(f"{magician.title()}, that was a great trick!")
    print(f"I can't wait to see your next trick, {magician.title()}.\n")
```

```
print("Thank you, everyone. That was a great magic show!")
```

Wie wir bereits gesehen haben, werden die ersten beiden Aufrufe von print() für jeden Zauberer in der Liste ausgeführt. Da die Zeile bei () nicht eingerückt ist, wird sie jedoch nur einmal ausgegeben:

Alice, that was a great trick! I can't wait to see your next trick, Alice. David, that was a great trick! I can't wait to see your next trick, David. Carolina, that was a great trick! I can't wait to see your next trick, Carolina. Thank you, everyone. That was a great magic show!

Wenn Sie Daten mithilfe einer for-Schleife verarbeiten, bildet dies eine gute Möglichkeit, um eine Zusammenfassung über eine Operation auszugeben, die an einer größeren Datenmenge vorgenommen wurde. Beispielsweise können Sie bei einem Spiel auch eine Liste von Figuren durchlaufen und sie alle auf dem Bildschirm ausgeben. Nachdem das Spielfeld so vorbereitet ist, können Sie anschließend mithilfe von zusätzlichem Code hinter der Schleife eine Schaltfläche anzeigen, um das Spiel zu starten.

# Einrückungsfehler vermeiden

Anhand von Einrückungen erkennt Python, ob eine Codezeile zu der vorhergehenden Zeile gehört. In den vorherigen Beispielen gehörten die Zeilen, die die Nachrichten an die einzelnen Zauberer ausgaben, zu der for-Schleife, da sie eingerückt waren. Aufgrund dieser Einrückungen lässt sich Python-Code sehr leicht lesen. Im Grunde genommen werden Sie dadurch gezwungen, sauber formatierten Code mit einer deutlich sichtbaren Struktur zu schreiben. In längeren Python-Programmen werden Sie auch Codeblöcke sehen, die verschieden weit eingerückt sind. Diese verschiedenen Einrückungsebenen machen die Gliederung des Programms deutlich.

Als Anfänger müssen Sie vor allem auf *Einrückungsfehler* achten. Es kommt oft vor, dass Blöcke eingerückt werden, die gar nicht eingerückt werden müssen, oder dass umgekehrt eine notwendige Einrückung vergessen wird. Im Folgenden sehen Sie Beispiele für solche Fehler, um Sie in Zukunft möglichst zu vermeiden oder wenigstens rasch korrigieren zu können, wenn sie Ihnen unterlaufen.

Sehen wir uns einige der häufigsten Einrückungsfehler an.

#### Vergessene Einrückung der ersten Zeile in einer Schleife

Die erste Zeile nach der for-Anweisung einer Schleife muss stets eingerückt sein. Wenn Sie das vergessen, macht Python Sie darauf aufmerksam:

```
magicians = ['alice', 'david', 'carolina']
for magician in magicians:
print(magician)
```

magicians.py

Der Aufruf von print () bei **1** muss eingerückt sein, ist es aber nicht. Wenn Python einen eingerückten Block erwartet, ihn aber nicht finden kann, zeigt es an, in welcher Zeile dieses Problem auftritt:

```
File "magicians.py", line 3
    print(magician)
    ^
IndentationError: expected an indented block
```

Diese Art von Einrückungsfehler können Sie einfach dadurch beheben, dass Sie die Zeile oder die Zeilen unmittelbar nach der for-Anweisung einrücken.

#### Vergessene Einrückung nachfolgender Zeilen

Es kann vorkommen, dass die Schleife ohne Fehler durchläuft, aber nicht die erwarteten Ergebnisse hervorruft. Das passiert, wenn Sie in der Schleife mehrere Aufgaben erledigen wollen, aber vergessen haben, einige der Zeilen einzurücken.

Nehmen wir beispielsweise an, Sie vergessen, die zweite Zeile in der Schleife einzurücken, mit der wir den einzelnen Zauberern mitteilen wollen, dass wir uns auf ihren nächsten Trick freuen:

```
magicians = ['alice', 'david', 'carolina']
for magician in magicians:
    print(f"{magician.title()}, that was a great trick!")
print(f"I can't wait to see your next trick, {magician.title()}.\n")
```

Der Aufruf von print() bei **3** sollte ebenfalls eingerückt sein, doch da Python hinter der for-Anweisung wenigstens eine eingerückte Zeile findet, meldet es keinen Fehler. Daher wird der erste print()-Aufruf für jeden Namen in der Liste ausgeführt, der zweite aber nur einmal, nachdem die Schleife beendet ist. Da magician als letzten Wert 'carolina' zugewiesen wird, geht die Nachricht I can't wait to see your next trick nur an sie:

```
Alice, that was a great trick!
David, that was a great trick!
Carolina, that was a great trick!
I can't wait to see your next trick, Carolina.
```

Dies ist ein *Logikfehler*. Die Syntax ist gültig, aber der Code führt nicht zum gewünschten Ergebnis, da seine Logik fehlerhaft ist. Wenn Sie erwarten, dass eine Aktion für jedes Element einer Liste wiederholt wird, sie aber nur einmal ausgeführt wird, dann prüfen Sie, ob Sie einfach vergessen haben, eine oder mehrere Zeilen einzurücken.

#### Unnötige Einrückung

Wenn Sie versehentlich eine Zeile eingerückt haben, die gar nicht eingerückt werden muss, weist Python Sie darauf hin:

```
message = "Hello Python world!"
    print(message)
```

hello\_world.py

Der Aufruf von print() bei () muss nicht eingerückt werden, da er nicht zu der vorhergehenden Zeile gehört. Daher gibt Python eine Fehlermeldung aus:

```
File "hello_world.py", line 2
    print(message)
    ^
IndentationError: unexpected indent
```

Solche Fehler können Sie vermeiden, indem Sie nur dann eine Einrückung vornehmen, wenn Sie einen bestimmten Grund dafür haben. In den Programmen, die Sie zurzeit schreiben, sind Einrückungen nur für die Aktionen erforderlich, die bei jedem Durchlauf einer for-Schleife ausgeführt werden sollen.

#### Unnötige Einrückung nach einer Schleife

Wenn Sie den Code, der nach der Beendigung einer Schleife ausgeführt werden soll, versehentlich einrücken, wird dieser Code für jeden einzelnen Eintrag in der Liste ausgeführt. Manchmal kann das zu einer Fehlermeldung von Python führen, aber meistens erhalten Sie nur unerwartete Ergebnisse.

Schauen Sie sich als Beispiel an, was geschieht, wenn wir die Zeile, in der wir den Zauberern als Gruppe für die gute Darbietung danken wollen, versehentlich einrücken:

```
magicians = ['alice', 'david', 'carolina']
for magician in magicians:
    print(f"{magician.title()}, that was a great trick!")
    print(f"I can't wait to see your next trick, {magician.title()}.\n")
    print("Thank you everyone, that was a great magic show!")
```

Da die Zeile bei 
eingerückt ist, wird sie einmal für jede Person auf der Liste ausgegeben, wie Sie hier sehen können:

Alice, that was a great trick! I can't wait to see your next trick, Alice. Thank you everyone, that was a great magic show! David, that was a great trick! I can't wait to see your next trick, David. Thank you everyone, that was a great magic show! Carolina, that was a great trick! I can't wait to see your next trick, Carolina.

Thank you everyone, that was a great magic show!

0

Dies ist ebenso ein Logikfehler wie die zuvor besprochene vergessene Einrückung zusätzlicher Zeilen. Da Python nicht weiß, was Sie mit Ihrem Code erreichen wollen, führt es jeglichen Code aus, der eine gültige Syntax aufweist. Wird eine Aktion wiederholt, obwohl sie nur einmal ausgeführt werden soll, müssen Sie wahrscheinlich eine Einrückung bei dem betreffenden Code entfernen.

# Vergessener Doppelpunkt

Der Doppelpunkt am Ende einer for-Anweisung teilt Python mit, dass es sich bei der nächsten Zeile um den Anfang einer Schleife handelt.

```
magicians = ['alice', 'david', 'carolina']
for magician in magicians
    print(magician)
```

Wenn Sie den Doppelpunkt wie in ① vergessen, erhalten Sie einen Syntaxfehler, da Python nicht erkennen kann, was Sie zu tun versuchen. Dieser Fehler lässt sich zwar leicht beheben, aber nicht immer leicht finden. Sie glauben gar nicht, wie viel Zeit Programmierer damit zubringen, um nach Fehlern aufgrund eines einzigen Zeichens zu suchen! Solche Fehler lassen sich schwer finden, da wir beim Lesen oft das sehen, was wir zu sehen erwarten.

#### Probieren Sie es selbst aus!

**4-1 Pizzas:** Denken Sie sich mindestens drei Pizzavarianten aus, speichern Sie die Bezeichnungen in einer Liste und geben Sie die Namen in einer for-Schleife aus.

- Ändern Sie die for-Schleife, um statt der Bezeichnung einen ganzen Satz auszugeben, in dem die Pizza erwähnt wird. Geben Sie für jede Pizza einen Satz mit einer einfachen Aussage wie I like pepperoni pizza aus.
- Fügen Sie am Ende des Programms außerhalb der for-Schleife eine Zeile hinzu, um zu sagen, dass Sie Pizza ganz allgemein mögen. Insgesamt soll die Ausgabe also aus drei oder mehr Zeilen für die einzelnen Pizzavariationen und dann einem zusammenfassenden Satz wie I really like pizza! bestehen.

**4-2 Tiere:** Denken Sie sich mindestens drei Tierarten mit einem gemeinsamen Merkmal aus. Speichern Sie die Bezeichnungen in einer Liste und geben Sie sie in einer for-Schleife aus.

- Ändern Sie die for-Schleife, um eine Aussage über jedes Tier auszugeben, z.B. A dog would make a great pet.
- Fügen Sie am Ende des Programms eine Zeile hinzu, um zu sagen, was diese Tiere gemeinsam haben, z.B. Any of these animals would make a great pet!

# **Numerische Listen**

Es gibt viele Gründe dafür, eine Gruppe von Zahlen zu speichern, beispielsweise um die Positionen der einzelnen Figuren in einem Spiel zu verfolgen oder sich die Spielstände zu merken. Bei der Darstellung von Daten müssen Sie praktisch immer mit Zahlenmengen wie Temperaturen, Entfernungen, Bevölkerungszahlen, Längen- und Breitenwerten usw. arbeiten.

Listen eignen sich perfekt, um Zahlenmengen zu speichern, und Python stellt eine Reihe von Werkzeugen zur Verfügung, mit denen Sie mit solchen numerischen Listen arbeiten können. Damit können Sie Ihren Code auch Listen verarbeiten lassen, die Millionen von Einträgen enthalten.

#### Die Funktion range()

Mit der Python-Funktion range() ist es einfach, eine Folge von Zahlen zu generieren:

```
for value in range(1, 5):
    print(value)
```

first\_numbers.py

Dieser Code sieht zwar so aus, als würde er die Zahlen von 1 bis 5 ausgeben, doch tatsächlich fehlt die 5 in der Ausgabe:

```
1
2
3
4
```

Ausgegeben werden nur die Zahlen 1 bis 4. Das liegt wiederum an dem Zahlenversatz, der so oft in Programmiersprachen zu beobachten ist. Die Funktion range() beginnt bei dem ersten angegebenen Wert zu zählen und hört bei dem zweiten Wert auf, sodass dieser Endwert (in unserem Fall 5) nicht in der Ausgabe enthalten ist.

Um die Zahlen von 1 bis 5 auszugeben, müssen Sie range(1,6) verwenden:

```
for value in range(1, 6):
    print(value)
```

Jetzt beginnt die Ausgabe bei 1 und endet bei 5:

Wenn die Ausgabe von range() von Ihren Erwartungen abweicht, versuchen Sie, den Endwert um 1 zu verändern.

Es ist auch möglich, range() nur ein einziges Argument zu übergeben. In diesem Fall beginnt die Zahlenfolge bei 0. Beispielsweise gibt range(6) die Zahlen von 0 bis 5 zurück.

#### Numerische Listen mithilfe von range() aufstellen

Mithilfe der Funktion list() können Sie das Ergebnis von range() auch unmittelbar in eine Liste umwandeln. Stellen Sie dazu den Aufruf der Funktion range() in die Funktion list().

Im vorherigen Abschnitt haben wir einfach eine Folge von Zahlen ausgegeben. Mit list() können wir diese Folge zu einer Liste machen:

```
numbers = list(range(1, 6))
print(numbers)
```

Das Ergebnis sieht wie folgt aus:

[1, 2, 3, 4, 5]

Bei der Funktion range() können wir Python auch anweisen, manche Zahlen in dem Bereich auszulassen. Wenn wir ihr ein drittes Argument übergeben, wird es als Schrittweite für die generierte Zahlenfolge verwenden.

Um beispielsweise nur die geraden Zahlen zwischen 1 und 10 auszugeben, gehen Sie wie folgt vor:

```
even_numbers = list(range(2, 11, 2))
print(even_numbers)
even_numbers
```

Hier fängt die Funktion range() beim Wert 2 an und addiert dann jeweils 2, um zum nächsten Wert zu kommen, bis sie den Endwert 11 erreicht oder überschreitet. Das Ergebnis sieht wie folgt aus:

[2, 4, 6, 8, 10]

Mithilfe von range() können Sie fast jede beliebige Zahlenfolge erstellen. Nehmen wir an, Sie brauchen eine Liste der ersten zehn Quadratzahlen (also der Quadratzahlen aller ganzen Zahlen von 1 bis 10). In Python schreiben Sie eine Potenzierung mithilfe von zwei Sternchen (\*\*). Um eine Liste der ersten zehn Quadratzahlen zu bilden, können Sie Folgendes schreiben:

```
squares.py
```

```
squares = []
for value in range(1, 11):
    square = value**2
    squares.append(square)
    print(squares)
```

Wir beginnen bei 1 mit der leeren Liste squares. Bei 2 weisen wir Python an, mithilfe der Funktion range() alle Werte von 1 bis 10 zu durchlaufen. Innerhalb der Schleife wird der jeweils aktuelle Wert bei 3 quadriert und der Variablen square zugewiesen. Bei 4 hängen wir den neuen Wert von square an die Liste squares an. Nachdem die Schleife beendet ist, geben wir die Liste der Quadratzahlen bei 5 aus:

[1, 4, 9, 16, 25, 36, 49, 64, 81, 100]

Um den Code zu straffen, können wir auf die temporäre Variable square verzichten und die neuen Werte jeweils direkt an die Liste anhängen:

```
squares = []
for value in range(1, 11):
squares.append(value**2)
print(squares)
```

Der Code bei 
macht hier das Gleiche wie die Zeilen 
und 
des vorherigen
Beispiels: In der Schleife wird jeder Wert quadriert und dann unmittelbar an die
Liste der Quadratzahlen angehängt.

Wenn Sie mit ausführlicheren Listen arbeiten, können Sie beide Vorgehensweisen nutzen. Manchmal ist eine temporäre Variable praktisch, um den Code leichter lesbar zu machen, doch manchmal verlängert sie den Code auch nur unnötigerweise. Konzentrieren Sie sich zunächst darauf, Code zu schreiben, der tut, was Sie wollen, und den Sie gut verstehen. Wenn Sie ihn anschließend durchsehen, können Sie dann nach Möglichkeiten suchen, ihn effizienter zu gestalten.

#### Einfache Statistiken für numerische Listen

Es gibt einige besondere Python-Funktionen für Listen. Beispielsweise können Sie den kleinsten und den größten Wert in einer Liste sowie die Summe aller Werte schnell herausfinden:

```
>>> digits = [1, 2, 3, 4, 5, 6, 7, 8, 9, 0]
>>> min(digits)
0
```

```
>>> max(digits)
9
>>> sum(digits)
45
```

## Hinweis

Die Beispiellisten in diesem Kapitel sind absichtlich kurz gehalten, damit sie auf die Seiten passen. Die beschriebenen Funktionen funktionieren aber genauso gut mit Listen, die Millionen von Zahlen enthalten.

#### Listennotation

Die weiter vorn beschriebene Vorgehensweise zum Aufbau der Liste squares erforderte drei oder vier Zeilen Code. Mit der *Listennotation* ist es jedoch möglich, die gleiche Liste in nur einer einzigen Codezeile zu erstellen. Dabei werden die for-Schleife und die Erstellung der neuen Elemente in einer Zeile zusammengefasst und jedes neue Element automatisch angehängt. Meistens wird die Listennotation in Lehrbüchern für Anfänger nicht erwähnt, aber ich führe Sie hier trotzdem auf, da Sie sehr wahrscheinlich darauf stoßen werden, wenn Sie sich Code von anderen Personen ansehen.

Der folgende Code erstellt die gleiche Liste von Quadratzahlen wie im früheren Beispiel, jedoch mithilfe der Listennotation:

```
squares = [value**2 for value in range(1, 11)] squares.py
print(squares)
```

Bei der Verwendung dieser Syntax beginnen Sie mit einem aussagekräftigen Namen für die Liste, hier squares. Danach schreiben Sie eine öffnende eckige Klammer und definieren dann den Ausdruck für die Werte, die Sie in der neuen Liste speichern möchten. Hier lautet dieser Ausdruck value\*\*2, womit ein Wert quadriert wird. Darauf folgt eine for-Schleife, um die Zahlen zu generieren, die Sie in den Ausdruck einspeisen möchten, und dann die schließende Klammer. Die for-Schleife in diesem Beispiel lautet for value in range(1, 11) und übergibt die Werte 1 bis 10 in den Ausdruck value\*\*2. Beachten Sie, dass am Ende dieser for-Anweisung kein Doppelpunkt steht.

Als Ergebnis erhalten Sie die gleiche Liste von Quadratzahlen wie zuvor:

[1, 4, 9, 16, 25, 36, 49, 64, 81, 100]

Es erfordert Übung, Listen in dieser Form zu erstellen, aber es lohnt sich, das zu erlernen, nachdem Sie sich damit vertraut gemacht haben, Listen auf die übliche Art und Weise anzulegen. Wenn Sie zum Aufstellen von Listen immer drei oder vier Zeilen Code schreiben und das Gefühl bekommen, dass dies zu einer lästigen Routinearbeit wird, sollten Sie versuchen, die Listennotation zu nutzen.

#### Probieren Sie es selbst aus!

**4-3 Bis 20 zählen:** Geben Sie mithilfe einer for-Schleife die Zahlen von 1 bis einschließlich 20 aus.

**4-4 Eine Million:** Erstellen Sie eine Liste der Zahlen von 1 bis eine Million und geben Sie die Zahlen mithilfe einer for-Schleife aus. (Wenn die Ausgabe zu lange dauert, brechen Sie sie mit <u>Strg</u> + <u>C</u> oder durch Schließen des Ausgabefensters ab.)

**4-5 Summe der Zahlen von 1 bis eine Million:** Erstellen Sie eine Liste der Zahlen von 1 bis eine Million. Vergewissern Sie sich mithilfe von min() und max(), dass die Liste tatsächlich bei 1 beginnt und bei 1.000.000 endet. Wenden Sie außerdem die Funktion sum() an, um zu sehen, wie schnell Python eine Million Zahlen addieren kann.

**4-6 Ungerade Zahlen:** Nutzen Sie das dritte Argument der Funktion range(), um eine Liste der ungeraden Zahlen von 1 bis 20 aufzustellen. Geben Sie die einzelnen Zahlen mithilfe einer for-Schleife aus.

**4-7 Vielfache von 3:** Erstellen Sie eine Liste der Vielfachen von 3 von 3 bis 30. Geben Sie die einzelnen Zahlen mithilfe einer for-Schleife aus.

**4-8 Kubikzahlen:** Wird eine Zahl in die dritte Potenz erhoben, z. B. 2\*\*3, bezeichnet man das Ergebnis auch als *Kubikzahl*. Erstellen Sie eine Liste der ersten zehn Kubikzahlen (also der Kubikzahlen aller ganzen Zahlen von 1 bis 10) und geben Sie die einzelnen Werte mithilfe einer for-Schleife aus.

**4-9 Listennotation für Kubikzahlen:** Erstellen Sie mithilfe der Listennotation eine Liste der ersten zehn Kubikzahlen.

# Teillisten

In Kapitel 3 haben Sie erfahren, wie Sie auf einzelne Elemente in einer Liste zugreifen, und in diesem Kapitel haben Sie bis jetzt gelernt, wie Sie sämtliche Elemente einer Liste durchlaufen. Es ist aber auch möglich, mit Gruppen von Elementen in einer Liste zu arbeiten, die in Python als *Slices* bezeichnet werden.

#### **Einen Slice erstellen**

Um einen Slice anzulegen, müssen Sie die Indizes der Grenzen dieses Bereichs angeben. Wie bei range() hält Python dabei vor dem zweiten angegebenen Index an. Um also die ersten drei Elemente einer Liste anzufordern, müssen Sie die Indizes 0 und 3 angeben. Dadurch werden die Elemente mit den Indizes 0, 1 und 2 zurückgegeben.

Das folgende Beispiel zeigt diesen Vorgang anhand einer Liste von Spielern einer Mannschaft:

```
players = ['charles', 'martina', 'michael', 'florence', 'eli'] players.py
print(players[0:3])
```

Der Code bei **1** gibt einen Slice der Liste aus, der nur die ersten drei Spieler enthält. Die Struktur der Liste bleibt dabei erhalten:

['charles', 'martina', 'michael']

Auf diese Weise können Sie beliebige Teilmengen einer Liste anlegen. Wenn Sie beispielsweise das zweite, dritte und vierte Element einer Liste haben wollen, geben Sie als Anfangs- und Endindex für den Slice 1 und 4 an:

```
players = ['charles', 'martina', 'michael', 'florence', 'eli']
print(players[1:4])
```

In diesem Fall beginnt der Slice mit 'martina' und endet mit 'florence':

['martina', 'michael', 'florence']

Wenn Sie den ersten Index in einem Slice weglassen, beginnt Python automatisch am Anfang der Liste:

```
players = ['charles', 'martina', 'michael', 'florence', 'eli']
print(players[:4])
```

Dies führt zu folgender Ausgabe:

```
['charles', 'martina', 'michael', 'florence']
```

Eine ähnliche Syntax können Sie auch verwenden, um einen Slice bis zum Ende der Liste zu erstellen. Wenn Sie beispielsweise alle Elemente vom dritten bis zum letzten Element benötigen, können Sie mit dem Index 2 beginnen und den zweiten Index weglassen:

```
players = ['charles', 'martina', 'michael', 'florence', 'eli']
print(players[2:])
```

Hier gibt Python alle Elemente vom dritten Element bis zum Ende der Liste zurück:

```
['michael', 'florence', 'eli']
```

Diese Syntax ermöglicht es Ihnen, alle Elemente von einem bestimmten Punkt bis zum Ende der Liste auszugeben, auch wenn Sie nicht wissen, wie lang die Liste ist.

Wie Sie bereits wissen, können Sie durch die Angabe eines negativen Index vom Ende der Liste aus zählen. Damit ist es auch möglich, beliebige Slices vom Ende der Liste aus abzurufen. Um beispielsweise die letzten drei Spieler in der Liste zurückzugeben, können wir players[-3:] verwenden:

```
players = ['charles', 'martina', 'michael', 'florence', 'eli']
print(players[-3:])
```

Auch wenn sich die Länge der Spielerliste zwischendurch verändert, können Sie damit immer die Namen der letzten drei Spieler ausgeben.

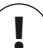

#### Hinweis

In den eckigen Klammern für einen Slice können Sie auch einen dritten Wert angeben. Lautet dieser Wert *n*, so nimmt Python nur jedes *n*-te Element des festgelegten Bereichs in den Slice auf.

# Einen Slice in einer Schleife durchlaufen

Wenn Sie nur einen Teilbereich der Elemente in einer Liste durchlaufen wollen, können Sie in einer for-Schleife auch einen Slice angeben. Im nächsten Beispiel durchlaufen wir nur die ersten drei Spieler und geben ihre Namen aus:

```
players = ['charles', 'martina', 'michael', 'florence', 'eli']
print("Here are the first three players on my team:")
for player in players[:3]:
    print(player.title())
```

Anstatt die gesamte Liste zu durchlaufen, verarbeitet Python bei **1** nur die ersten drei:

```
Here are the first three players on my team:
Charles
Martina
Michael
```

Slices können in vielen Situationen sehr praktisch sein. Beispielsweise können Sie nach jeder Beendigung eines Spiels den Punktestand zu einer Liste hinzufügen. Um die drei höchsten jemals erreichten Spielstände auszugeben, sortieren Sie die Liste in absteigender Reihenfolge und erstellen einen Slice der ersten drei Elemente. Bei der Verarbeitung von Daten können Sie sie mithilfe von Slices in Teilmengen fester Größe aufteilen. Bei einer Webanwendung ist es mithilfe von Slices möglich, Informationen auf mehreren Seiten auszugeben, wobei jede Seite eine angemessene Menge von Informationen enthält.

## Listen kopieren

Es kommt oft vor, dass Sie eine neue Liste auf der Grundlage einer bereits vorhandenen erstellen wollen. Im Folgenden wollen wir uns ansehen, wie Sie Listen kopieren können und in welchen Fällen das sinnvoll sein kann.

Um eine Liste zu kopieren, erstellen Sie einen Slice, der die gesamte ursprüngliche Liste umfasst. Dazu lassen Sie sowohl den ersten als auch den zweiten Index weg ([:]). Dadurch teilen Sie Python mit, dass der Slice beim ersten Element beginnen und beim letzten enden soll.

Nehmen wir an, Sie haben eine Liste Ihrer Lieblingsspeisen und möchten getrennte Listen für die Lieblingsspeisen eines Freundes anlegen. Da Ihr Freund auch alles mag, was auf Ihrer Liste steht, können Sie die bisherige Liste einfach kopieren:

```
9 my_foods = ['pizza', 'falafel', 'carrot cake']
9 friend_foods = my_foods[:]

print("My favorite foods are:")
print(my_foods)

print("\nMy friend's favorite foods are:")
print(friend_foods)
```

Bei • erstellen wir die Liste my\_foods, bei • die Liste friend\_foods. Für Letzteres jedoch erzeugen wir eine Kopie von my\_foods, indem wir einen Slice von my\_foods ohne Angabe jeglicher Indizes anfordern, und speichern sie in friend\_foods. Wenn wir die Listen ausgeben, erkennen wir, dass sie die gleichen Elemente enthalten:

```
My favorite foods are:
['pizza', 'falafel', 'carrot cake']
My friend's favorite foods are:
['pizza', 'falafel', 'carrot cake']
```

Um zu zeigen, dass dies dennoch zwei verschiedene Listen sind, fügen wir jeder von ihnen ein weiteres Nahrungsmittel hinzu:

```
my_foods = ['pizza', 'falafel', 'carrot cake']
friend_foods = my_foods[:]
my_foods.append('cannoli')
friend_foods.append('ice_cream')
```

```
print("My favorite foods are:")
print(my_foods)
print("\nMy friend's favorite foods are:")
print(friend foods)
```

Bei a kopieren wir wie zuvor die ursprünglichen Elemente von my\_foods in die neue Liste friends\_foods. Anschließend aber fügen wir beiden Listen neue Elemente hinzu, nämlich 'cannoli' zu my\_foods (2) und 'ice cream' zu friend\_foods (3). Wenn wir beide Listen ausgeben, können wir erkennen, dass die Speisen jeweils in der richtigen Liste vorhanden sind:

```
My favorite foods are:
['pizza', 'falafel', 'carrot cake', 'cannoli']
My friend's favorite foods are:
['pizza', 'falafel', 'carrot cake', 'ice cream']
```

In der Ausgabe bei Ø können wir erkennen, dass 'cannoli' jetzt in der Liste Ihrer Lieblingsspeisen auftaucht, 'ice cream' aber nicht, während es in der Liste der Lieblingsspeisen Ihres Freundes genau umgekehrt ist (⑤). Hätten wir einfach friend\_foods gleich my\_foods gesetzt, so hätten wir dadurch keine zwei getrennten Listen erhalten. Das folgende Beispiel zeigt, was passiert, wenn Sie versuchen, eine Liste ohne Verwendung eines Slices zu kopieren:

```
my_foods = ['pizza', 'falafel', 'carrot cake']
# Dies funktoniert nicht:
friend_foods = my_foods
my_foods.append('cannoli')
friend_foods.append('ice cream')
print("My favorite foods are:")
print(my_foods)
print("\nMy friend's favorite foods are:")
print(friend_foods)
```

Anstatt eine Kopie von my\_foods in friend\_foods zu speichern, setzen wir friend\_ foods bei ③ gleich my\_foods. Diese Syntax bedeutet aber, dass Python der neuen Variablen friend\_foods dieselbe Liste zuweisen soll, die bereits my\_foods zugewiesen ist, sodass beide Variablen jetzt auf dieselbe Liste zeigen. Wenn Sie nun versuchen, 'cannoli' zu my\_foods und 'ice cream' zu friend\_foods hinzuzufügen, erscheinen beide Einträge in beiden Listen, wie die folgende Ausgabe beweist. Das ist aber nicht das, was wir wollten.

```
My favorite foods are:
['pizza', 'falafel', 'carrot cake', 'cannoli', 'ice cream']
My friend's favorite foods are:
['pizza', 'falafel', 'carrot cake', 'cannoli', 'ice cream']
```

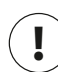

# Hinweis

Machen Sie sich keine Gedanken über die Einzelheiten in diesem Beispiel. Wenn Sie versuchen, eine Liste zu kopieren, müssen Sie im Grunde genommen nur darauf achten, dass das auch wirklich mithilfe eines Slices erfolgt wie in dem ersten Beispiel, damit Sie keine unerwarteten Ergebnisse erzielen.

#### Probieren Sie es selbst aus!

**4-10 Slices:** Verwenden Sie eines der Programme, die Sie bereits für dieses Kapitel geschrieben haben, und fügen Sie am Ende mehrere Zeilen hinzu, um folgende Aufgaben zu erledigen:

- Geben Sie die Nachricht The first three items in the list are: aus und geben Sie dann mithilfe eines Slices die ersten drei Elemente der Liste in diesem Programm aus.
- Geben Sie die Nachricht Three items from the middle of the list are: aus und geben Sie dann mithilfe eines Slices drei Elemente aus der Mitte der Liste aus.
- Geben Sie die Nachricht The last three items in the list are: aus und geben Sie dann mithilfe eines Slices die letzten drei Elemente der Liste aus.

**4-11 Meine Pizza, deine Pizza:** Nehmen Sie das Programm aus Übung 4-1 als Ausgangspunkt. Kopieren Sie die Liste der Pizzas und nennen Sie die Kopie friend\_pizzas. Führen Sie dann folgende Aufgaben aus:

- Fügen Sie der ursprünglichen Liste eine Pizza hinzu.
- Fügen Sie der Liste friend pizzas eine andere Pizza hinzu.
- Zeigen Sie, dass es sich um zwei verschiedene Listen handelt. Geben Sie zunächst die Nachricht My favorite pizzas are: und mithilfe einer for-Schleife die erste Liste aus und wiederholen Sie den Vorgang dann für die zweite Liste mit der Nachricht My friend's favorite pizzas are:. Überprüfen Sie, dass die neuen Pizzas jeweils in der richtigen Liste gespeichert sind.

**4-12 Noch mehr Schleifen:** Bei allen Versionen des Programms foods.py in diesem Abschnitt haben wir auf for-Schleifen zur Ausgabe verzichtet, um Platz zu sparen. Schreiben Sie für eine der Programmversionen zwei for-Schleifen, um die beiden Speisenlisten auszugeben.

dimensions.pv

# Tupel

Listen sind dazu da, Elemente zu speichern, die sich im Verlauf des Programms ändern können. Diese Veränderbarkeit ist beispielsweise dann wichtig, wenn Sie eine Liste der Benutzer einer Website oder der Figuren in einem Spiel führen. Es gibt jedoch auch Listen, die *unveränderbar* sein sollen. Dazu können Sie in Python *Tupel* verwenden.

# Ein Tupel definieren

Ein Tupel sieht aus wie eine Liste, wobei Sie allerdings runde statt eckiger Klammern verwenden. Ebenso wie bei einer Liste können Sie auch bei einem Tupel anhand des Index auf die einzelnen Elemente zugreifen.

Wenn Sie ein Rechteck haben, dessen Größe sich nicht ändern soll, können Sie die Abmessungen in einem Tupel angeben:

```
dimensions = (200, 50)
print(dimensions[0])
print(dimensions[1])
```

Bei **3** definieren wir das Tupel dimensions, wozu wir runde statt eckiger Klammern verwenden. Mit der gleichen Syntax wie für den Zugriff auf die Elemente einer Liste geben wir dann bei **2** die einzelnen Elemente des Tupels aus:

```
200
50
```

Sehen wir uns nun an, was passiert, wenn wir versuchen, eines der Elemente in diesem Tupel zu ändern:

```
dimensions = (200, 50)

dimensions[0] = 250
```

Der Code bei **1** versucht, den Wert der ersten Abmessung zu verändern, doch Python lässt das nicht zu, sondern meldet einen Typfehler. Wir verlangen hier, ein Objekt eines Typs zu ändern, das nicht geändert werden kann. Daher teilt uns Python mit, dass wir einem Element in einem Tupel keinen neuen Wert zuweisen können:

```
Traceback (most recent call last):
    File "dimensions.py", line 2, in <module>
        dimensions[0] = 250
TypeError: 'tuple' object does not support item assignment
```

Das ist genau das gewünschte Verhalten: Python meldet einen Fehler, wenn eine Codezeile versucht, die Abmessungen des Rechtecks zu ändern.

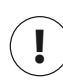

# Hinweis

Technisch werden Tupel durch das Vorhandensein eines Kommas definiert. Durch die runden Klammern werden sie leichter lesbar. Wenn Sie ein Tupel mit nur einem Element definieren wollen, müssen Sie ein nachfolgendes Komma angeben:

 $my_t = (3,)$ 

Ein Tupel mit nur einem Element zu erstellen ist meistens nicht besonders sinnvoll, allerdings kann es durchaus vorkommen, wenn Tupel automatisch generiert werden.

# Die Werte in einem Tupel durchlaufen

Die Werte in einem Tupel können Sie ebenso in einer for-Schleife durchlaufen wie diejenigen in einer Liste:

```
dimensions = (200, 50)
for dimension in dimensions:
    print(dimension)
```

Auch hier gibt Python alle Elemente des Tupels zurück:

200 50

# Tupel überschreiben

Sie können ein Tupel zwar nicht ändern, ab Sie können einer Variablen, die ein Tupel enthält, einen neuen Wert zuweisen. Wenn wir also doch andere Abmessungen für unser Rechteck haben wollen, können wir das Tupel komplett neu definieren:

```
    dimensions = (200, 50)
print("Original dimensions:")
for dimension in dimensions:
print(dimension)
    dimensions = (400, 100)
    print("\nModified dimensions:")
for dimension in dimensions:
print(dimension)
```

Der Block bei 1 definiert das ursprüngliche Tupel und gibt die ursprünglichen Abmessungen aus. Bei 2 weisen wir der Variablen dimensions ein neues Tupel zu. Wenn wir es bei 3 ausgeben, ruft das keine Fehlermeldung hervor, da es zulässig ist, Variablen zu überschreiben:

```
Original dimensions:
200
50
Modified dimensions:
400
100
```

Im Vergleich zu Listen sind Tupel einfache Datenstrukturen. Verwenden Sie sie, wenn Sie Werte speichern müssen, die sich im Programmverlauf nicht ändern sollen.

#### Probieren Sie es selbst aus!

**4-13 Büffet:** Denken Sie sich fünf einfache Gerichte aus, die ein Selbstbedienungslokal anbieten könnte, und speichern Sie sie in einem Tupel.

- · Geben Sie alle angebotenen Gerichte mithilfe einer for-Schleife aus.
- Versuchen Sie, eines der Elemente zu ändern, und vergewissern Sie sich, dass Python diesen Vorgang ablehnt.
- Das Lokal ändert seine Speisekarte und ersetzt zwei der Gerichte durch andere Speisen.
   Fügen Sie einen Codeblock hinzu, der das Tupel überschreibt, und geben Sie die einzelnen Elemente der neuen Karte mithilfe einer for-Schleife aus.

# **Code formatieren**

Da Sie jetzt schon etwas längere Programme schreiben, sollten Sie wissen, wie Sie Ihren Code formatieren sollten. Nehmen Sie sich die Zeit, Ihren Code so gut lesbar zu gestalten wie möglich. Das hilft Ihnen selbst dabei, den Überblick darüber zu behalten, was das Programm tut, und erleichtert es anderen, Ihren Code zu verstehen.

Python-Programmierer haben sich auf eine Reihe von Formatierungen geeinigt, damit der Code aller Autoren ungefähr gleich gestaltet ist. Wenn Sie erst einmal wissen, wie Sie sauberen Python-Code schreiben, können Sie auch die Struktur des Python-Codes anderer Programmierer verstehen (sofern diese die Richtlinien ebenfalls befolgen). Falls Sie eine Karriere als professioneller Program-
mierer anstreben, sollten Sie sich die Befolgung dieser Richtlinien schon so früh wie möglich angewöhnen.

#### Die Gestaltungsrichtlinien

Wenn jemand eine Änderung an der Sprache Python vorschlagen möchte, schreibt er einen *Python Enhancement Proposal* (»Vorschlag zur Erweiterung von Python«, kurz PEP). Eines der ältesten Dokumente dieser Art ist *PEP 8*, das Python-Programmierer anweist, wie sie ihren Code gestalten sollen. PEP 8 ist ziemlich lang, bezieht sich aber auch auf weit anspruchsvollere Codestrukturen, als wir sie bis jetzt besprochen haben.

Grundlage der Python-Gestaltungsrichtlinien war die Erkenntnis, dass Code häufiger gelesen als geschrieben wird: Sie schreiben Ihren Code einmal und beginnen dann, ihn zu lesen, um ihn zu debuggen. Auch wenn Sie ein Programm erweitern, verbringen Sie mehr Zeit damit, den Code zu lesen. Wenn Sie Ihren Code an andere Programmierer weitergeben, lesen auch diese ihn.

Wenn Sie vor der Wahl stehen, Code so zu gestalten, dass er leichter zu schreiben oder leichter zu lesen ist, werden Python-Programmierer Sie fast immer dazu ermutigen, Code zu schreiben, der sich leichter lesen lässt. Die folgenden Richtlinien helfen Ihnen, von Anfang an übersichtlichen Code zu verfassen.

#### Einrückung

PEP 8 empfiehlt, pro Einrückungsebene vier Leerzeichen zu verwenden. Das erhöht die Lesbarkeit, lässt aber gleichzeitig genug Platz für mehrere Einrückungsebenen.

In einem Textverarbeitungsdokument werden zur Einrückung eher Tabulatoren als Leerzeichen verwendet. Das funktioniert dort zwar ganz gut, aber der Python-Interpreter kommt durcheinander, wenn Tabulatoren und Leerzeichen gemischt werden. Die Verwendung der Tabulatortaste erleichtert die Eingabe, aber Sie müssen sich vergewissern, dass Ihr Editor so eingestellt ist, dass er die Tabulatoren automatisch in eine feste Anzahl von Leerzeichen umwandelt.

Wenn in einem Dokument Tabulatoren und Leerzeichen gemischt sind, kann das zu Problemen führen, die sich nur schwer diagnostizieren lassen. Sollten Sie den Verdacht haben, dass in einem Dokument eine Mischung vorliegt, sollten Sie versuchen, alle Tabulatoren in der Datei in Leerzeichen umzuwandeln, was in den meisten Editoren möglich ist.

#### Zeilenlänge

Viele Python-Programmierer empfehlen eine Zeilenlänge von weniger als 80 Zeichen. Ursprünglich kam diese Richtlinie auf, da Computer früher meistens nur 79 Zeichen in einer Zeile eines Terminalfensters unterbringen konnten. Heute passen zwar viel mehr Zeichen auf den Bildschirm, aber viele halten die 79-Zeichen-Regel nach wie vor hoch. Professionelle Programmierer haben oft mehrere Dateien gleichzeitig geöffnet, und die Einhaltung dieser Standardzeilenlänge ermöglicht es ihnen, ganze Zeilen in zwei oder drei Dateien nebeneinander zu überblicken. PEP 8 empfiehlt auch, Kommentare auf 72 Zeichen pro Zeile zu begrenzen, da manche Werkzeuge zur automatischen Dokumentation für größere Projekte am Anfang von Kommentarzeilen Formatierungszeichen hinzufügen.

Die PEP-8-Richtlinien für die Zeilenlänge sind nicht in Stein gemeißelt, und manche Teams bevorzugen einen Grenzwert von 99 Zeichen. Machen Sie sich beim Lernen nicht allzu viele Gedanken über die Zeilenlänge, aber denken Sie daran, dass Personen, die gemeinsam an einem Projekt arbeiten, immer die PEP-8-Richtlinien befolgen. In den meisten Editoren können Sie einen grafischen Hinweis einschalten, gewöhnlich eine vertikale Linie auf dem Bildschirm, die die Grenze anzeigt.

]

#### Hinweis

In Anhang B erfahren Sie, wie Sie Ihren Texteditor so einrichten, dass er vier Leerzeichen einfügt, wenn Sie die Tabulatortaste drücken, und eine vertikale Linie an der 79-Zeichen-Grenze anzeigt.

#### Leerzeilen

Um einzelne Teile Ihres Programms optisch voneinander abzusetzen, können Sie Leerzeilen verwenden. Nutzen Sie sie zur Gliederung Ihrer Dateien, aber übertreiben Sie es nicht damit. Wenn Sie den Beispielen in diesem Buch folgen, befinden Sie sich auf einem guten Mittelweg. Nehmen wir an, Sie haben fünf Codezeilen, die eine Liste erstellen, und dann drei weitere Zeilen, in denen irgendetwas mit dieser Liste getan wird. In einem solchen Fall ist es angemessen, eine Leerzeile zwischen diese beiden Abschnitte einzuschalten; aber nicht drei oder vier!

Leerzeilen haben keine Auswirkung auf die Ausführung des Codes, aber auf seine Lesbarkeit. Der Python-Interpreter richtet sich nach den horizontalen Einrückungen, um die Bedeutung Ihres Codes zu erkennen, kümmert sich aber nicht um vertikale Abstände.

#### Weitere Gestaltungsrichtlinien

PEP 8 gibt noch weitere Empfehlungen zur Gestaltung, aber die meisten davon betreffen anspruchsvollere Programme als diejenigen, die wir zurzeit noch schreiben. Wenn Sie die entsprechenden Python-Strukturen kennenlernen, werde ich jeweils auf die PEP-8-Empfehlungen hinweisen.

#### Probieren Sie es selbst aus!

**4-14 PEP 8:** Schauen Sie sich die Gestaltungsrichtlinien in PEP 8 auf *https://python.org/ dev/peps/pep-0008/* selbst an. Vieles davon wird Ihnen zurzeit noch nicht viel sagen, aber es kann trotzdem interessant sein, dieses Dokument einmal zu überfliegen.

**4-15 Codeüberprüfung:** Wählen Sie drei Programme aus, die Sie in diesem Kapitel geschrieben haben, und wandeln Sie sie so ab, dass Sie die Richtlinien von PEP 8 erfüllen:

- Verwenden Sie vier Leerzeichen pro Einrückungsebene. Richten Sie Ihren Texteditor so ein, dass er bei der Betätigung der Tabulatortaste vier Leerzeichen ausgibt, falls Sie das nicht schon getan haben. (Wie Sie das erreichen, erfahren Sie in Anhang B.)
- Schreiben Sie weniger als 80 Zeichen in jede Zeile. Richten Sie Ihren Editor so ein, dass er eine vertikale Führungslinie an der 80-Zeichen-Grenze anzeigt.
- Verwenden Sie nicht zu viele Leerzeilen in Ihren Programmen.

# Zusammenfassung

In diesem Kapitel haben Sie erfahren, wie Sie effizient mit den Elementen in einer Liste arbeiten können. Sie haben gelernt, wie Sie eine Liste in einer for-Schleife durchlaufen können, wie Python Einrückungen nutzt, um ein Programm zu strukturieren, wie Sie einige häufige Einrückungsfehler vermeiden, wie Sie einfache numerische Listen aufstellen, welche Operationen Sie an solchen Listen vornehmen können, wie Sie Slices von Listen erstellen, um mit einer Teilmenge der Elemente zu arbeiten, und wie Sie Listen mithilfe von Slices korrekt kopieren. Außerdem haben Sie Tupel kennengelernt, die einen gewissen Schutz für Werte bieten, die sich nicht ändern sollen. Zum Schluss haben Sie noch erfahren, wie Sie Ihren Code so gestalten, dass er sich leicht lesen lässt.

In Kapitel 5 geht es darum, wie Sie mithilfe von if-Anweisungen auf verschiedene Bedingungen reagieren können. Sie werden darin lernen, wie Sie relativ anspruchsvolle Kombinationen von Bedingungsprüfungen zusammenstellen können, um eine bestimmte Situation oder Art von Information genau zu erkennen. Außerdem erfahren Sie, wie Sie if-Anweisungen beim Durchlaufen einer Liste einsetzen, um an ausgewählten Elementen dieser Liste bestimmte Aktionen vorzunehmen.

# 5 if-Anweisungen

Bei der Programmierung müssen Sie oft abhängig von den vorliegenden Bedingungen unterschiedliche Maßnahmen ergreifen. Mit der if-Anweisung können Sie in Python den aktuellen Zustand untersuchen und entsprechend darauf reagieren.

In diesem Kapitel lernen Sie, wie Sie beliebige Bedingungen erkennen können. Sie erfahren, wie Sie sowohl einfache einzelne if-Anweisungen als auch anspruchsvolle Kombinationen davon aufstellen, mit denen Sie die vorliegenden Bedingungen genau herausfinden können. Diese Prinzipien wenden Sie auch auf Listen an, sodass Sie for-Schleifen schreiben können, die besondere Elemente einer Liste auf andere Weise handhaben als alle anderen.

# Ein einfaches Beispiel

Das folgende einfache Beispiel zeigt, wie Sie mit einer if-Anweisung auf eine bestimmte Situation reagieren. Nehmen wir an, Sie haben eine Liste mit Automarken, die Sie alle ausgeben möchten. Da es sich um Eigennamen handelt, verwenden Sie für die Ausgabe die Schreibung mit großem Anfangsbuchstaben. Der Wert 'bmw'

cars.py

allerdings muss komplett in Großbuchstaben erscheinen. Der folgende Code durchläuft die Liste der Automarken und hält dabei nach dem Wert 'bmw' Ausschau. Diesen Wert gibt er dann nicht mit großem Anfangsbuchstaben, sondern komplett in Großbuchstaben aus:

```
cars = ['audi', 'bmw', 'subaru', 'toyota']
for car in cars:
    if car == 'bmw':
        print(car.upper())
    else:
        print(car.title())
```

In der Schleife wird bei **3** zunächst geprüft, ob der aktuelle Wert 'bmw' lautet. Wenn ja, wird der Wert ganz in Großbuchstaben ausgegeben. Bei jedem anderen Wert dagegen erfolgt die Ausgabe nur mit großem Anfangsbuchstaben:

Audi BMW Subaru Toyota

Dieses Beispiel führt mehrere der Prinzipien vor, die Sie in diesem Kapitel kennenlernen werden. Sehen wir uns als Erstes an, welche Arten von Bedingungsprüfungen Sie in einem Programm verwenden können.

# Bedingungen

Der Kern einer if-Anweisung ist ein Ausdruck, der zu True oder False ausgewertet werden kann und als *Bedingung* bezeichnet wird. Lautet das Ergebnis True, führt Python den Code aus, der auf die if-Anweisung folgt; ist das Ergebnis False, ignoriert Python diesen Code.

# Prüfung auf Gleichheit

In Bedingungen wird meistens der aktuelle Wert einer Variablen mit einem gegebenen Wert verglichen. Die einfachste Variante ist dabei die Prüfung, ob diese Werte gleich sind:

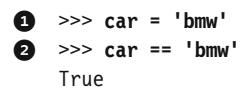

Bei • wird der Wert von car mithilfe eines einfachen Gleichheitszeichens auf 'bmw' gesetzt, wie Sie es schon oft gesehen haben. Die Zeile bei • dagegen prüft, ob der Wert von car gleich 'bmw' ist, und dazu wird ein doppeltes Gleichheitszeichen (==) verwendet. Dieser sogenannte *Gleichheitsoperator* gibt True zurück, wenn die Werte auf seiner rechten und seiner linken Seite gleich sind, anderenfalls False. Da die Werte in diesem Beispiel übereinstimmen, gibt Python True zurück.

Hat car dagegen einen anderen Wert als 'bmw', lautet das Ergebnis False:

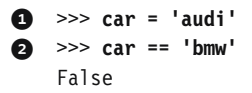

Ein einfaches Gleichheitszeichen ist eine Anweisung. Sie können den Code bei ① auch lesen als: »Setze den Wert von car gleich 'audi'!« Dagegen stellen Sie mit dem doppelten Gleichheitszeichen bei ② eine Frage: »Ist der Wert von car gleich 'bmw'?« In den meisten Programmiersprachen werden Gleichheitszeichen ebenfalls auf diese Weise verwendet.

#### Groß- und Kleinschreibung bei der Prüfung auf Gleichheit

In Python wird bei der Prüfung auf Gleichheit zwischen Groß- und Kleinschreibung unterschieden. Zwei Werte, von denen der eine mit einem Groß- und der andere mit einem Kleinbuchstaben beginnt, werden als ungleich angesehen:

```
>>> car = 'Audi'
>>> car == 'audi'
False
```

Wenn es auf die Groß- und Kleinschreibung ankommt, ist dies von Vorteil. Wollen Sie aber nur eine Prüfung unabhängig von der Groß- und Kleinschreibung durchführen, können Sie den Variablenwert vor dem Vergleich in Kleinbuchstaben umwandeln:

```
>>> car = 'Audi'
>>> car.lower() == 'audi'
True
```

Diese Prüfung ergibt unabhängig davon, wie 'Audi' geschrieben wurde, True. Die Funktion lower() ändert nicht den in car gespeicherten Wert, weshalb Sie einen solchen Vergleich durchführen können, ohne dadurch die Variable zu bearbeiten:

```
1 >>> car = 'Audi'
2 >>> car.lower() == 'audi'
True
```

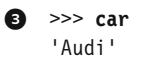

Bei • weisen wir den String 'Audi' mit großem Anfangsbuchstaben der Variablen car zu. Anschließend wandeln wir den aus car abgerufenen Wert bei • in Kleinbuchstaben um und vergleichen ihn in dieser Form mit dem String 'audi'. Da die beiden Strings übereinstimmen, gibt Python True zurück. Der car zugewiesene Wert wurde durch die Methode lower() jedoch nicht verändert, wie die Ausgabe bei • zeigt.

Auf ähnliche Weise werden auf Websites Regeln für die Daten durchgesetzt, die Benutzer eingeben dürfen. Beispielsweise kann mithilfe einer solchen Prüfung dafür gesorgt werden, dass jeder Benutzer über einen wirklich einzigartigen Benutzernamen verfügt anstatt über eine Variante eines anderen Benutzernamens, bei der nur die Groß- und Kleinschreibung abweicht. Wenn jemand einen neuen Benutzernamen angibt, wird dieser in Kleinbuchstaben umgewandelt und mit den kleingeschriebenen Versionen aller vorhandenen Benutzernamen verglichen. Dabei wird dann beispielsweise ein Name wie 'John' abgelehnt, wenn es bereits irgendeine Variante von 'john' gibt.

#### Prüfung auf Ungleichheit

Wenn Sie überprüfen wollen, ob zwei Werte ungleich sind, verwenden Sie dazu eine Kombination aus Ausrufe- und Gleichheitszeichen (!=). Wie in vielen anderen Programmiersprachen bedeutet das Ausrufezeichen *nicht*.

Sehen wir uns anhand einer weiteren if-Anweisung an, wie Sie diesen Ungleichheitsoperator anwenden. Hier haben wir eine Variable, in der die bestellten Beläge für eine Pizza gespeichert sind, und geben eine Nachricht aus, wenn jemand keine Sardellen haben möchte:

requested\_topping = 'mushrooms'

```
toppings.py
```

In der Zeile ④ vergleichen wir den Wert von requested\_topping mit dem Wert 'anchovies'. Wenn sie ungleich sind, gibt Python True zurück und führt den Code aus, der auf die if-Anweisung folgt. Sind die beiden Werte dagegen gleich, lautet das Ergebnis False, weshalb der anschließende Code nicht ausgeführt wird.

Da in unserem Beispiel der Wert von requested\_topping nicht 'anchovies' ist, wird die Funktion print() ausgeführt:

Hold the anchovies!

Bei den meisten Bedingungen, die Sie schreiben, führen Sie eine Prüfung auf Gleichheit durch. Manchmal aber ist es sinnvoller, auf Ungleichheit zu prüfen.

# **Numerische Vergleiche**

Auch Bedingungen mit numerischen Werten sind ziemlich einfach. Der folgende Beispielcode prüft, ob jemand 18 Jahre alt ist:

```
>>> age = 18
>>> age == 18
True
```

Sie können auch bei Zahlen auf Ungleichheit prüfen. Der folgende Code gibt eine Meldung aus, wenn die gegebene Antwort falsch ist:

```
answer = 17 magic_number.py
if answer != 42:
    print("That is not the correct answer. Please try again!")
```

Die Bedingung bei (1) ist erfüllt, da der Wert von answer (17) ungleich 42 ist. Da die Prüfung damit bestanden ist, wird der eingerückte Codeblock ausgeführt:

That is not the correct answer. Please try again!

In Bedingungen können Sie auch andere mathematische Vergleichsoperatoren wie kleiner als, kleiner oder gleich, größer als und größer oder gleich verwenden:

```
>>> age = 19
>>> age < 21
True
>>> age <= 21
True
>>> age <= 21
False
>>> age >= 21
False
```

In if-Anweisungen können jegliche mathematischen Vergleiche verwendet werden, um zu bestimmen, welche Bedingung vorliegt.

# Prüfung auf mehrere Bedingungen

Es kann vorkommen, dass Sie mehrere Bedingungen gleichzeitig überprüfen wollen. Dabei können Sie verlangen, dass zwei Bedingungen erfüllt sein müssen, damit eine bestimmte Aktion ausgeführt wird, oder dass wenigstens eine von mehreren Bedingungen wahr ist. In solchen Situationen nutzen Sie die Schlüsselwörter and und or.

#### Prüfung auf mehrere Bedingungen mit »and«

Um zu prüfen, ob zwei Bedingungen gleichzeitig erfüllt sind, kombinieren Sie die beiden Bedingungen mit dem Schlüsselwort and. Ergeben beide Prüfungen True, dann wird auch der Gesamtausdruck zu True ausgewertet. Lautet das Ergebnis einer oder beider Prüfungen dagegen False, ist auch der Gesamtausdruck False.

Mit dem folgenden Code können Sie beispielsweise prüfen, ob beide Personen älter als 21 sind:

```
    >>> age_0 = 22
    >>> age_1 = 18
    >>> age_0 >= 21 and age_1 >= 21
    False
    >>> age_1 = 22
    >>> age_0 >= 21 and age_1 >= 21
    True
```

Bei ④ definieren wir die beiden Altersangaben age\_0 und age\_1. Anschließend prüfen wir bei ④, ob Sie 21 oder mehr betragen. Der Test auf der linken Seite wird bestanden, der Test auf der rechten Seite jedoch nicht, weshalb der Gesamtausdruck False ergibt. Wenn wir bei ⑤ den Wert von age\_1 in 22 ändern, werden jetzt beide Bedingungen erfüllt, weshalb der Gesamtausdruck zu True ausgewertet wird.

Um die Lesbarkeit zu verbessern, können wir die einzelnen Tests in Klammern einschließen. Für das Funktionieren des Programms ist das aber nicht erforderlich. Mit den Klammern sieht der Code wie folgt aus:

 $(age_0 \ge 21)$  and  $(age_1 \ge 21)$ 

#### Prüfung auf mehrere Bedingungen mit »or«

Auch mit dem Schlüsselwort or können Sie mehrere Bedingungen gleichzeitig überprüfen. In diesem Fall aber ist die Gesamtbedingung erfüllt, wenn mindestens eine der Teilbedingungen wahr ist. Ein or-Ausdruck ist nur dann False, wenn beide Teilprüfungen nicht bestanden werden.

Sehen wir uns noch einmal die beiden Altersangaben an. Diesmal aber wollen wir nur herausfinden, ob mindestens eine der Personen älter als 21 ist:

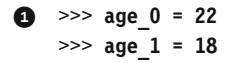

```
2 >>> age_0 >= 21 or age_1 >= 21
True
3 >>> age_0 = 18
>>> age_0 >= 21 or age_1 >= 21
False
```

Auch hier definieren wir zu Anfang zwei Altersvariablen (1). Da die Überprüfung von age\_0 bei 2 den Wert True ergibt, wird der gesamte Ausdruck zu True ausgewertet. Wenn wir age\_0 auf 18 absenken, werden bei 3 beide Tests nicht bestanden, weshalb auch der Gesamtausdruck False ergibt.

#### Prüfung auf Vorhandensein eines Werts in einer Liste

Manchmal ist es wichtig, zu prüfen, ob eine Liste einen bestimmten Wert enthält. Beispielsweise ist es sinnvoll, nachzusehen, ob sich ein neuer Benutzername bereits auf der Liste der vorhandenen Benutzernamen befindet, bevor Sie mit der Registrierung fortfahren. Bei einem Kartierungsprojekt wollen Sie auch prüfen, ob ein vorgeschlagener Ort bereits in der Liste der bekannten Orte geführt wird.

Um zu ermitteln, ob ein bestimmter Wert schon in einer Liste steht, verwenden Sie das Schlüsselwort in. Betrachten Sie als Beispiel wieder Code für eine Pizzeria. Wir erstellen eine Liste der Beläge, die ein Kunde für eine Pizza bestellt hat, und prüfen dann, ob diese Liste bestimmte Beläge enthält.

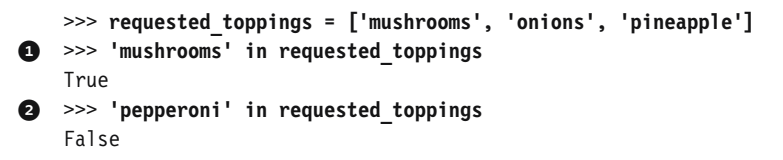

Bei () und () weisen wir Python mit dem Schlüsselwort in an, zu prüfen, ob sich die Einträge 'mushrooms' und 'pepperoni' in der Liste requested\_toppings befinden. Das ist eine sehr leistungsfähige Technik, denn damit können Sie beispielsweise eine Liste grundlegender Werte aufstellen und dann nachsehen, ob die Werte, die Sie prüfen, dazu gehören.

#### Prüfung auf Abwesenheit eines Werts in einer Liste

Manchmal ist es auch wichtig zu wissen, ob ein Wert *nicht* in einer Liste enthalten ist. Dafür verwenden Sie das Schlüsselwort not. Stellen Sie sich beispielsweise eine Liste von Benutzern vor, die von einem Forum ausgeschlossen wurden. Bevor Sie einer Person erlauben, einen Kommentar zu veröffentlichen, können Sie wie folgt prüfen, ob sie ausgeschlossen wurde:

```
banned_users = ['andrew', 'carolina', 'david'] banned_users.py
user = 'marie'
if user not in banned_users:
    print(f"{user.title()}, you can post a response if you wish.")
```

Die Zeile bei **1** lässt sich fast wie ein gut verständlicher englischer Satz lesen: Wenn der Wert von user nicht in der Liste banned\_users steht, gibt Python True zurück und führt die eingerückte Zeile aus.

Da der Name 'marie' nicht in der Liste 'banned\_users' enthalten ist, sieht sie die Meldung, die sie zur Veröffentlichung einer Antwort ermuntert:

Marie, you can post a response if you wish.

#### **Boolesche Ausdrücke**

Wenn Sie sich mit Programmierung beschäftigen, werden Sie über kurz oder lang den Begriff *boolescher Ausdruck* hören. Das ist einfach eine andere Bezeichnung für eine Bedingung. Die Werte True und False, zu denen eine Bedingung ausgewertet wird, werden auch als *boolesche Werte* bezeichnet.

Diese booleschen Werte stellen eine effiziente Möglichkeit dar, um den Zustand des Programms oder eine andere wichtige Bedingung zu verfolgen, z.B. ob ein Spiel noch läuft oder ob ein Benutzer bestimmte Inhalte einer Website bearbeiten darf:

```
game_active = True
can edit = False
```

#### Probieren Sie es selbst aus!

**5-1 Bedingungen:** Schreiben Sie mehrere Bedingungen. Geben Sie dabei jeweils eine Anweisung aus, die die Bedingung beschreibt und Ihre Vorhersage für das Ergebnis nennt. Der Code sollte ähnlich wie das folgende Beispiel aussehen:

```
car = 'subaru'
print("Is car == 'subaru'? I predict True.")
print(car == 'subaru')
print("\nIs car == 'audi'? I predict False.")
print(car == 'audi')
```

• Schauen Sie sich die Ergebnisse genau an und machen Sie sich klar, warum die einzelnen Zeilen jeweils zu True oder False ausgewertet werden. • Schreiben Sie mindestens zehn Bedingungen, wobei die Hälfte zu True und die andere Hälfte zu False ausgewertet werden sollte.

**5-2 Noch mehr Bedingungen:** Schreiben Sie noch weitere Bedingungen. Sorgen Sie dabei dafür, dass Sie bei den folgenden Prüfungen jeweils mindestens einmal das Ergebnis True und False erhalten:

- Prüfung auf Gleichheit und Ungleichheit von Strings
- Prüfungen mit der Funktion lower()
- Prüfung von Zahlen, ob sie gleich, ungleich, kleiner, größer, kleiner oder gleich bzw. größer oder gleich sind
- Bedingungen mit den Schlüsselwörtern and und or
- Prüfung auf das Vorhandensein eines Elements in einer Liste
- Prüfung auf Abwesenheit eines Elements in einer Liste

# if-Anweisungen

Wenn Sie sich mit Bedingungen auskennen, können Sie if-Anweisungen schreiben. Es gibt verschiedene Varianten davon, die abhängig davon zum Einsatz kommen, wie viele Bedingungen Sie überprüfen müssen. Bei der Erörterung von Bedingungen haben Sie schon Beispiele für if-Anweisungen gesehen, aber hier wollen wir uns dieses Thema etwas genauer anschauen.

### Einfache if-Anweisungen

Die einfachste Art von if-Anweisung besteht aus einer Bedingung und einer Aktion:

if bedingung: mach etwas

Sie können jede Bedingung in die erste Zeile schreiben und fast jede Aktion in den darauf folgenden eingerückten Block. Wenn die Bedingung zu True ausgewertet wird, führt Python den Code aus, der auf die if-Anweisung folgt. Ist die Bedingung False, wird dieser Code dagegen ignoriert.

Nehmen wir an, wir haben eine Variable mit dem Alter einer Person und wollen herausfinden, ob diese Person alt genug ist, um zu wählen. Dazu können wir folgenden Code verwenden:

```
voting.py
```

```
age = 19
if age >= 18:
print("You are old enough to vote!")
```

Bei 1 prüft Python, ob der Wert in age größer oder gleich 18 ist. Wenn ja, führt es den eingerückten Aufruf von print() bei 2 aus:

You are old enough to vote!

Die Einrückung spielt bei if-Anweisungen die gleiche Rolle wie bei for-Schleifen. Alle eingerückten Zeilen hinter der if-Anweisung werden ausgeführt, wenn die Bedingung erfüllt ist; wenn nicht, wird dieser ganze Block ignoriert.

In den Block hinter der if-Anweisung können Sie beliebig viele Zeilen aufnehmen. Beispielsweise können wir eine weitere Ausgabe hinzufügen, die die Person auffordert, sich zur Wahl zu registrieren, wenn sie alt genug dazu ist:

```
age = 19
if age >= 18:
    print("You are old enough to vote!")
    print("Have you registered to vote yet?")
```

Die Bedingung ist erfüllt, und da beide print()-Aufrufe eingerückt sind, werden auch beide Zeilen ausgegeben:

You are old enough to vote! Have you registered to vote yet?

Ist der Wert in age kleiner als 18, gibt das Programm keine der beiden Zeilen aus.

#### if-else-Anweisungen

Oft wollen Sie, je nachdem, ob eine Bedingung erfüllt ist oder nicht, unterschiedliche Aktionen ausführen. Das können Sie mit der if-else-Syntax von Python erreichen. Ein if-else-Block ähnelt der einfachen if-Anweisung, doch in der else-Anweisung können Sie eine Aktion oder eine Folge von Aktionen festlegen, die ausgeführt werden, wenn die Bedingung nicht erfüllt ist.

Wenn die Person alt genug ist, um zu wählen, zeigen wir die gleiche Meldung an wie zuvor, aber diesmal geben wir auch eine Meldung für jüngere Menschen aus:

```
age = 17
if age >= 18:
    print("You are old enough to vote!")
    print("Have you registered to vote yet?")
```

2 else: print("Sorry, you are too young to vote.") print("Please register to vote as soon as you turn 18!")

Ist die Bedingung bei ④ erfüllt, wird der erste Block eingerückter print()-Aufrufe ausgeführt, anderenfalls der else-Block bei ④. Da age in diesem Beispiel kleiner als 18 ist, wird die Bedingung zu False ausgewertet, weshalb wir folgende Ausgabe erhalten:

Sorry, you are too young to vote. Please register to vote as soon as you turn 18!

Dieser Code funktioniert, da es nur zwei Möglichkeiten gibt: Entweder ist die Person alt genug, um zu wählen, oder nicht. Die if-else-Struktur von Python eignet sich für solche Situationen, in denen immer eine von zwei möglichen Aktionen ausgeführt werden soll.

#### Die if-elif-else-Kette

age = 12

Oft sind mehr als nur zwei Situationen möglich. Für solche Fälle verwenden Sie die if-elif-else-Syntax von Python. In einer solchen Kette von Anweisungen führt Python immer nur einen einzigen Block aus. Es prüft nacheinander die einzelnen Bedingungen, bis eine davon erfüllt ist. Wenn das geschieht, wird der Code, der auf die Bedingung folgt, ausgeführt, und der Rest der Prüfungen übersprungen.

Bei vielen Bedingungen in der Praxis kann es mehr als nur zwei mögliche Fälle geben. Stellen Sie sich beispielsweise einen Freizeitpark vor, bei dem die Eintrittspreise nach Altersstufen gestaffelt sind:

- Der Eintritt f
  ür Personen unter 4 Jahren ist frei.
- Der Eintritt f
  ür Personen zwischen 4 und 17 Jahren betr
  ägt 25 \$.
- Der Eintritt f
  ür Personen von 18 Jahren und 
  älter betr
  ägt 40 \$.

Wie können Sie mithilfe einer if-Anweisung den Eintrittspreis für eine Person bestimmen? Der folgende Code prüft, in welche Altersgruppe eine Person fällt, und gibt dann eine Meldung mit dem zugehörigen Eintrittspreis aus:

amusement\_park.py

```
i if age < 4:
    print("Your admission cost is $0.")
elif age < 18:
    print("Your admission cost is $25.")
else:
    print("Your admission cost is $40.")
</pre>
```

Der if-Test bei () prüft, ob die Person jünger als 4 Jahre ist. Wenn das der Fall ist, gibt Python eine entsprechende Meldung aus und überspringt die restlichen Prüfungen. Bei der elif-Zeile () handelt es sich in Wirklichkeit um einen weiteren if-Test, der aber nur dann ausgeführt wird, wenn die vorherige Bedingung nicht erfüllt war. An diesem Punkt der Kette angelangt, wissen wir bereits, dass die Person 4 Jahre alt ist, da der erste Test das Ergebnis False hatte. Ist die Person jünger als 18, gibt Python wiederum eine entsprechende Meldung aus und überspringt den else-Block. Schlagen dagegen sowohl der if- als auch der elif-Test fehl, führt Python den Code im else-Block bei () aus.

In unserem Beispiel ergibt der Test bei **1** False, sodass der zugehörige Codeblock nicht ausgeführt wird. Da die zweite Bedingung aber zu True ausgewertet wird (12 ist kleiner als 18), wird ihr Code ausgeführt und der Satz mit der Angabe des Eintrittspreises ausgegeben:

Your admission cost is \$25.

Bei jedem Alter größer als 17 schlagen beide Tests fehl. In einer solchen Situation wird der else-Block ausgeführt und der Eintrittspreis von 40 \$ ausgegeben.

Wir können den Code auch knapper gestalten, indem wir den Eintrittspreis nicht im if-elif-else-Block ausgeben, sondern dort nur festlegen und die Ausgabe dann in einem einzigen print()-Aufruf erledigen, der nach der Kette ausgeführt wird:

```
age = 12
if age < 4:
    price = 0
elif age < 18:
    price = 25
else:
    price = 40
    print(f"Your admission cost is ${price}.")</pre>
```

Die Zeilen bei 1, 2 und 8 legen jeweils den Wert von price auf der Grundlage des Alters fest. Danach wird dieser Wert in einem eigenen, nicht eingerückten print()-Aufruf (4) dazu verwendet, eine Meldung mit dem Eintrittspreis auszugeben.

Dieser Code ruft die gleiche Ausgabe hervor wie der aus dem vorherigen Beispiel. Hier aber ist der Zweck der if-elif-else-Kette enger gefasst. Anstatt den Preis zu bestimmen und eine Meldung auszugeben, bestimmt sie jetzt nur noch den Eintrittspreis. Dieser Code ist nicht nur effizienter, sondern lässt sich auch einfacher überarbeiten. Wenn Sie den Text der Meldung ändern möchten, müssen Sie nur einen einzigen Aufruf von print() bearbeiten und nicht drei.

#### Mehrere elif-Blöcke

Sie können so viele elif-Blöcke verwenden, wie Sie wollen. Wenn der Freizeitpark beispielsweise einen Seniorenrabatt anbietet, können wir noch eine weitere Prüfung zu dem Code hinzufügen, um festzustellen, ob die Person diese Ermäßigung in Anspruch nehmen kann. Nehmen wir an, Besucher ab 65 Jahren zahlen nur die Hälfte, also 20 \$:

```
age = 12
if age < 4:
    price = 0
elif age < 18:
    price = 25
elif age < 65:
    price = 40
else:
    price = 20
print(f"Your admission cost is ${price}.")</pre>
```

Der Code entspricht zum Großteil dem des vorherigen Beispiels. Allerdings prüft der elif-Block bei <sup>(1)</sup> jetzt, ob die Person jünger als 65 ist, bevor Sie den vollen Eintrittspreis von 40 <sup>(3)</sup> ausgibt. Beachten Sie, dass der Wert im else-Block bei <sup>(2)</sup> jetzt in 20 <sup>(3)</sup> geändert werden muss, da die einzige Altersstufe, bei der das Programm bis zu diesem Block durchläuft, die Personen ab 65 Jahren umfasst.

#### Den else-Block weglassen

Am Ende einer if-elif-Kette ist in Python kein else-Block erforderlich. Er kann manchmal nützlich sein, doch manchmal ist es auch sinnvoller, mit einer weiteren elif-Anweisung eine bestimmte Bedingung abzudecken:

```
age = 12

if age < 4:

price = 0

elif age < 18:

price = 25

elif age < 65:

price = 40
```

```
elif age >= 65:
    price = 20
print(f"Your admission cost is ${price}.")
```

Der zusätzliche elif-Block bei 1 weist den Preis von 20 \$ zu, wenn die Person 65 Jahre oder älter ist, was die Sache etwas deutlicher macht als der allgemeine else-Block. Aufgrund dieser Änderung muss jeder Codeblock einen bestimmten Test bestehen, um ausgeführt zu werden.

Der else-Block ist eine Sammelanweisung für alle Bedingungen, die die spezifischen if- und elif-Tests nicht erfüllt haben. Dies kann auch ungültige und sogar schädliche Daten einschließen. Wenn Sie eine konkrete letzte Bedingung haben, auf die Sie prüfen, sollten Sie lieber einen abschließenden elif-Block dafür verwenden und auf den else-Block verzichten. Das gibt Ihnen auch mehr Sicherheit, dass Ihr Code nur unter den richtigen Bedingungen ausgeführt wird.

#### Mehrere Bedingungen prüfen

Die if-elif-else-Kette ist sehr leistungsfähig, eignet sich aber nur in Fällen, in denen ausschließlich eine Bedingung erfüllt sein muss. Sobald eine Überprüfung True ergibt, überspringt Python die restlichen Tests. Das ist ein sehr effizientes Vorgehen, wenn Sie nur die Gültigkeit einer bestimmten Bedingung überprüfen wollen.

Manchmal müssen Sie jedoch sämtliche Bedingungen überprüfen. In einem solchen Fall verwenden Sie eine Folge von einfachen if-Anweisungen ohne elifund else-Blöcke. Diese Technik ist sinnvoll, wenn mehr als eine Bedingung wahr sein kann und Sie bei jeder erfüllten Bedingung eine Aktion ausführen wollen.

Kehren wir zur Veranschaulichung zu unserem Pizzeria-Beispiel zurück. Wenn jemand eine Pizza mit zwei Belägen bestellt, müssen Sie sicherstellen, dass auch beide berücksichtigt werden:

```
  requested_toppings = ['mushrooms', 'extra cheese']
  if 'mushrooms' in requested_toppings:
    print("Adding mushrooms.")
  if 'pepperoni' in requested_toppings:
    print("Adding pepperoni.")
  if 'extra cheese' in requested_toppings:
    print("Adding extra cheese.")
  print("\nFinished making your pizza!")
```

Wir beginnen bei 1 mit einer Liste der bestellten Beläge. Die if-Anweisung bei 2 prüft, ob der Kunde Pilze verlangt hat. Wenn ja, wird eine entsprechende Meldung zur Bestätigung ausgegeben. Die Prüfung auf scharfe Salami (»pepperoni«) bei 3 ist eine weitere einfache if-Anweisung, kein elif- oder else-Block, sodass sie unabhängig davon ausgeführt wird, ob der vorherige Test bestanden wurde oder nicht. Auch der Code bei 4 führt die Überprüfung auf eine Extraportion Käse unabhängig von den Ergebnissen der beiden ersten Tests aus. Dies sind drei unabhängige Tests, die alle jedes Mal ausgeführt werden, wenn das Programm läuft.

Da jede Bedingung ausgewertet wird, bekommt die Pizza sowohl Pilze als auch eine Extraportion Käse:

Adding mushrooms. Adding extra cheese. Finished making your pizza!

Mit einem if-elif-else-Block würde dieser Code nicht wie beabsichtigt funktionieren, da er keine weiteren Bedingungen mehr prüft, sobald eine erfüllt ist:

```
requested_toppings = ['mushrooms', 'extra cheese']
if 'mushrooms' in requested_toppings:
    print("Adding mushrooms.")
elif 'pepperoni' in requested_toppings:
    print("Adding pepperoni.")
elif 'extra cheese' in requested_toppings:
    print("Adding extra cheese.")
print("\nFinished making your pizza!")
```

Als Erstes wird wiederum auf 'mushrooms' geprüft, und da die Bedingung erfüllt ist, werden der Pizza Pilze hinzugefügt. Allerdings erfolgt keine Prüfung mehr auf die Werte 'extra cheese' und 'pepperoni', da Python in einer if-elif-else-Kette keine weiteren Tests mehr durchführt, nachdem eine Bedingung erfüllt ist. Der erste gewünschte Belag wird hinzugefügt, aber alle weiteren fehlen:

Adding mushrooms. Finished making your pizza!

Kurz gesagt: Wenn Sie nur einen Codeblock ausführen lassen wollen, verwenden Sie eine if-elif-else-Kette. Müssen dagegen mehrere Codeblöcke laufen, schreiben Sie eine Folge unabhängiger if-Anweisungen.

#### **Probieren Sie es selbst aus!**

**5-3 Farben von feindlichen Raumschiffen (1):** Hier geht es um außerirdische Raumschiffe, die Sie in einem Spiel abschießen müssen. Erstellen Sie die Variable alien\_color und weisen Sie ihr den Wert 'green', 'yellow' oder 'red' zu.

- Schreiben Sie eine Version des Programms, bei der der if-Test True ergibt, und eine andere, bei der er zu Fal se ausgewertet wird. (In letzterem Fall erfolgt keine Ausgabe.)

**5-4 Farben von feindlichen Raumschiffen (2):** Wählen Sie wie in Aufgabe 5-3 eine Farbe für das außerirdische Raumschiff und schreiben Sie wie folgt eine if-else-Kette:

- Wenn das abgeschossene Schiff grün war, geben Sie die Meldung aus, dass der Spieler 5 Punkte erzielt hat.
- Wenn das abgeschossene Schiff nicht grün war, geben Sie die Meldung aus, dass der Spieler 10 Punkte erzielt hat.
- Schreiben Sie eine Version des Programms, in dem der i f-Block ausgeführt wird, und eine Version, in der der el se-Block läuft.

**5-5 Farben von feindlichen Raumschiffen (3):** Wandeln Sie die if-else-Kette aus Übung 5-4 in eine if-elif-else-Kette um:

- Wenn das abgeschossene Schiff grün war, geben Sie die Meldung aus, dass der Spieler 5 Punkte erzielt hat.
- Wenn das abgeschossene Schiff gelb war, geben Sie die Meldung aus, dass der Spieler 10 Punkte erzielt hat.
- Wenn das abgeschossene Schiff rot war, geben Sie die Meldung aus, dass der Spieler 15 Punkte erzielt hat.
- Schreiben Sie drei Versionen des Programms und sorgen Sie dafür, dass jede Meldung einmal ausgegeben wird.

**5-6 Altersstufen:** Legen Sie einen Wert für die Variable age fest und schreiben Sie eine if-elif-else-Kette, die wie folgt die Altersstufe einer Person bestimmt:

- Wenn die Person jünger als 2 Jahre ist, geben Sie die Meldung aus, dass es sich um ein Baby handelt.
- Wenn die Person mindestens 2 Jahre alt, aber jünger als 4 Jahre ist, geben Sie die Meldung aus, dass es sich um ein Kleinkind handelt.

- Wenn die Person mindestens 13 Jahre alt, aber jünger als 20 Jahre ist, geben Sie die Meldung aus, dass es sich um einen Teenager handelt.
- Wenn die Person mindestens 20 Jahre alt, aber jünger als 65 Jahre ist, geben Sie die Meldung aus, dass es sich um einen Erwachsenen handelt.
- Wenn die Person 65 Jahre oder älter ist, geben Sie die Meldung aus, dass es sich um einen Rentner handelt.

**5-7 Lieblingsobst:** Erstellen Sie eine Liste Ihrer drei Lieblingsfrüchte und nennen Sie sie favorite\_fruits. Schreiben Sie fünf unabhängige i f-Anweisungen, die jeweils prüfen, ob sich ein bestimmtes Obst auf der Liste befindet. Wenn ja, sollte eine Aussage wie You really like bananas! ausgegeben werden.

# if-Anweisungen für Listen

Mit if-Anweisungen können Sie sehr nützliche Aufgaben für Listen ausführen. Beispielsweise können Sie nach bestimmten Werten Ausschau halten, die anders behandelt werden müssen als die restlichen Werte in einer Liste. Damit können Sie auch wechselnde Bedingungen abdecken, z.B. die Verfügbarkeit einzelner Gerichte in einem Lokal. Außerdem können Sie damit zeigen, dass Ihr Code in allen möglichen Situationen funktioniert.

#### Prüfung auf besondere Elemente

Zu Anfang dieses Kapitels haben Sie anhand eines einfachen Beispiels gesehen, wie Sie einen besonderen Wert wie 'bmw' handhaben, der in einem anderen Format ausgegeben werden muss als die restlichen Werte auf der Liste. Da Sie jetzt Grundkenntnisse über Bedingungen und if-Anweisungen haben, wollen wir uns genauer ansehen, wie Sie nach besonderen Werten in einer Liste Ausschau halten und sie entsprechend behandeln können.

Dazu greifen wir wieder auf unser Pizzeria-Beispiel zurück. Wenn ein Belag zu Ihrer Pizza hinzugefügt wird, erscheint eine entsprechende Meldung. Den Code dafür können Sie auf sehr effiziente Weise schreiben, indem Sie eine Liste der bestellten Beläge erstellen und dann mithilfe einer for-Schleife die einzelnen Beläge ausgeben:

```
requested_toppings = ['mushrooms', 'green peppers', 'extra cheese'] toppings.py
for requested_topping in requested_toppings:
    print(f"Adding {requested_topping}.")
print("\nFinished making your pizza!")
```

Da dieser Code nur eine for-Schleife ausführt, lautet die Ausgabe ganz einfach wie folgt:

```
Adding mushrooms.
Adding green peppers.
Adding extra cheese.
Finished making your pizza!
```

Was aber, wenn der Pizzeria die grünen Paprikas ausgehen? Mit einer if-Anweisung in der for-Schleife können Sie diese Situation problemlos handhaben:

```
requested_toppings = ['mushrooms', 'green peppers', 'extra cheese']
for requested_topping in requested_toppings:
    if requested_topping == 'green peppers':
        print("Sorry, we are out of green peppers right now.")
else:
        print(f"Adding {requested_topping}.")
print("\nFinished making your pizza!")
```

Diesmal prüfen wir erst jedes angeforderte Element, bevor wir es zu der Pizza hinzufügen. Der Code bei <sup>①</sup> schaut nach, ob der Kunde grüne Paprikas angefordert hat. Wenn ja, zeigen wir eine Nachricht an, die darüber Auskunft gibt, dass grüne Paprikas zurzeit aus sind. Der else-Block bei <sup>②</sup> sorgt dafür, dass alle anderen Beläge zu der Pizza hinzugefügt werden.

Die Ausgabe zeigt, dass alle angeforderten Beläge korrekt gehandhabt wurden:

```
Adding mushrooms.
Sorry, we are out of green peppers right now.
Adding extra cheese.
```

Finished making your pizza!

### Prüfung auf nicht leere Liste

Bisher sind wir bei der Arbeit mit Listen stets von der Voraussetzung ausgegangen, dass sie mindestens ein Element enthalten. Wenn wir die Informationen, die in einer Liste gespeichert werden, aber von den Benutzern bereitstellen lassen, können wir das jedoch nicht so ohne Weiteres annehmen. Bevor wir die for-Schleife ausführen, müssen wir daher prüfen, ob die Liste leer ist.

In unserem Beispiel prüfen wir, ob die Liste der angeforderten Beläge leer ist, bevor wir die Pizza zusammenstellen. Wenn ja, bitten wir den Benutzer um Bestätigung, dass er wirklich eine Pizza ohne alles haben will. Anderenfalls stellen wir die Pizza wie gewohnt zusammen.

```
    requested_toppings = []
    if requested_toppings:
        for requested_topping in requested_toppings:
            print(f"Adding {requested_topping}.")
        print("\nFinished making your pizza!")
    else:
        print("Are you sure you want a plain pizza?")
```

Diesmal verwenden wir eine leere Liste für die angeforderten Beläge (①). Anstatt die for-Schleife sofort zu starten, führen wir bei ② die Überprüfung durch. Wenn wir als Bedingung in einer if-Anweisung einfach nur den Namen einer Liste angeben, gibt Python True zurück, wenn sie mindestens ein Element enthält, wohingegen sich bei einer leeren Liste der Wert False ergibt. Sofern requested\_toppings diese Prüfung besteht, führen wir die gleiche for-Schleife aus wie in den vorherigen Beispielen, sodass die einzelnen hinzugefügten Beläge angezeigt werden. Ist die Liste dagegen wie in diesem Beispiel leer, geben wir die Meldung mit der Frage aus, ob wirklich eine Pizza ohne alles gewünscht ist (③):

```
Are you sure you want a plain pizza?
```

#### Mehrere Listen verwenden

Man muss immer mit Sonderwünschen rechnen, vor allem wenn es um Pizzabeläge geht. Was machen Sie, wenn ein Kunde eine Pizza mit Pommes haben will? Mithilfe einer if-Anweisung können Sie prüfen, ob eine Eingabe sinnvoll ist, bevor sie weiterverarbeitet wird.

Bevor wir eine Pizza zusammenstellen, wollen wir erst nach ungewöhnlichen Belägen Ausschau halten. Im folgenden Beispiel werden zwei Listen definiert, wobei die erste die in der Pizzeria verfügbaren und die zweite die vom Benutzer verlangten Beläge enthält. Dieses Mal werden zunächst alle Elemente in requested\_ toppings mit den Einträgen in der Liste der verfügbaren Beläge verglichen:

Bei 1 definieren wir die Liste der in der Pizzeria verfügbaren Beläge. Wenn das Angebot unveränderlich sein soll, können Sie hierfür auch ein Tupel verwenden. Die Liste der vom Kunden gewünschten Beläge mit dem ungewöhnlichen Eintrag 'french fries' steht bei 2. In einer Schleife durchlaufen wir die Liste der angeforderten Beläge (3) und prüfen dabei, ob jedes der Elemente in der Liste der verfügbaren Beläge steht (4). Wenn ja, fügen wir den Belag zur Pizza hinzu, wenn nicht, führen wir den else-Block (5) aus, der eine Meldung mit der Angabe der nicht verfügbaren Beläge ausgibt.

Dieser Code ergibt eine saubere, informative Ausgabe:

```
Adding mushrooms.
Sorry, we don't have french fries.
Adding extra cheese.
Finished making your pizza!
```

Mit nur wenigen Codezeilen haben wir eine praxisnahe Situation wirksam handhaben können!

#### Probieren Sie es selbst aus!

**5-8 Hello Admin:** Erzeugen Sie eine Liste mit fünf oder mehr Benutzernamen, darunter auch 'admin'. Stellen Sie sich vor, dass Sie Code schreiben, um die einzelnen Besucher zu begrüßen, nachdem Sie sich an einer Website angemeldet haben. Durchlaufen Sie die Liste und geben Sie für jeden Benutzer eine Meldung aus:

- Geben Sie für den Benutzernamen 'admin' eine besondere Begrüßung aus wie Hello admin, would you like to see a status report?.
- Geben Sie bei allen anderen Benutzern eine allgemeine Begrüßung aus wie *Hello Jaden, thank you for logging in again.*

**5-9 Keine Benutzer:** Erweitern Sie den Code aus der vorherigen Übung um eine Überprüfung, ob die Liste der Benutzer leer ist.

- Geben Sie bei einer leeren Liste die Meldung aus: We need to find some users!
- Entfernen Sie alle Benutzernamen von Ihrer Liste und überprüfen Sie, ob tatsächlich die korrekte Meldung ausgegeben wird.

5-10 Benutzernamen überprüfen: Simulieren Sie in einem Programm, dass alle Benutzer einzigartige Namen verwenden:

- Stellen Sie die Liste current\_users mit fünf oder mehr Benutzernamen zusammen.
- Stellen Sie die Liste new\_users mit weiteren fünf Benutzernamen zusammen. Ein oder zwei dieser neuen Benutzernamen müssen mit Einträgen in der Liste current\_users übereinstimmen.
- Durchlaufen Sie new\_users und pr
  üfen Sie, ob die einzelnen neuen Benutzernamen schon in Verwendung sind. Wenn ja, geben Sie die Meldung aus, dass ein neuer Benutzername eingegeben werden muss. Anderenfalls zeigen Sie die Nachricht an, dass der Benutzername verf
  ügbar ist.
- Sorgen Sie dafür, dass bei dem Vergleich nicht zwischen Gro
  ß- und Kleinschreibung unterschieden wird. Wenn der Name 'John' bereits in Gebrauch ist, darf 'JOHN' nicht akzeptiert werden. Dazu müssen Sie eine Kopie von current\_users mit den vorhandenen Benutzernamen in Kleinbuchstaben erstellen.

**5-11 Englische Ordnungszahlen:** Um englische Ordnungszahlen darzustellen, wird meistens *th* an die Ziffer angehängt (4th, 5th usw.). Ausnahmen bilden Zahlen, die auf 1, 2 und 3 enden. Die zugehörigen Ordnungszahlen lauten 1st, 2nd und 3rd.

- Speichern Sie die Zahlen 1 bis 9 in einer Liste.
- Durchlaufen Sie die Liste.
- Verwenden Sie in der Schleife eine if-elif-else-Kette, um die richtigen Ordnungszahlen zu den Zahlen in der Liste auszugeben, also 1st, 2nd, 3rd, 4th, 5th, 6th, 7h, 8th und 9th, wobei jedes Ergebnis in einer eigenen Zeile stehen soll.

# if-Anweisungen gestalten

In den Beispielen in diesem Kapitel haben Sie bereits eine saubere Formatierung gesehen. Die einzige PEP-8-Empfehlung für die Gestaltung von Bedingungen besteht darin, rechts und links von den Vergleichsoperatoren wie ==, >= und <= ein Leerzeichen einzufügen. Verwenden Sie also folgende Schreibweise:

```
if age < 4:
```

Das ist besser als die folgende Variante:

if age<4:

Die Leerzeichen haben zwar keine Auswirkung auf die Verarbeitung des Codes durch Python, machen den Code aber für Sie selbst und für andere besser lesbar.

#### Probieren Sie es selbst aus!

**5-12 if-Anweisungen gestalten:** Schauen Sie sich die Programme, die Sie in diesem Kapitel geschrieben haben, noch einmal an und vergewissern Sie sich, dass Sie die Bedingungen sauber formatiert haben.

**5-13: Eigene Ideen:** Sie können jetzt schon besser programmieren als am Anfang dieses Buches und haben eine klarere Vorstellung davon, wie Situationen aus der Praxis in Programmen modelliert werden. Überlegen Sie sich einige Probleme, die Sie gern mit eigenen Programmen lösen möchten. Schreiben Sie alle Ideen für solche Programme auf, beispielsweise für Spiele, für die Untersuchung von Datensätzen oder für Webanwendungen.

# Zusammenfassung

In diesem Kapitel haben Sie gelernt, wie Sie Bedingungen schreiben, die zu True oder False ausgewertet werden, und wie Sie einfache if-Anweisungen, if-else-Ketten und if-elif-else-Ketten verwenden. Damit haben Sie bestimmte Zustände untersucht, von denen Sie wissen müssen, ob und wann Sie in Ihren Programmen vorliegen. Außerdem haben Sie erfahren, wie Sie eine for-Schleife noch effizienter einsetzen und einzelne Elemente in einer Liste auf andere Weise behandeln können als die restlichen. Sie haben auch die Python-Formatierungsempfehlungen kennengelernt, mit deren Hilfe Sie dafür sorgen können, dass Ihre immer anspruchsvolleren Programme weiterhin gut lesbar und leicht zu verstehen sind.

In Kapitel 6 beschäftigen wir uns mit Dictionaries. Sie ähneln Listen, ermöglichen aber Verknüpfungen zwischen den gespeicherten Informationen. In dem Kapitel werden Sie lernen, wie Sie Dictionaries erstellen, in einer Schleife durchlaufen und zusammen mit Listen und if-Anweisungen einsetzen. Damit können Sie noch viel mehr Situationen aus der Praxis in Ihren Programmen modellieren.

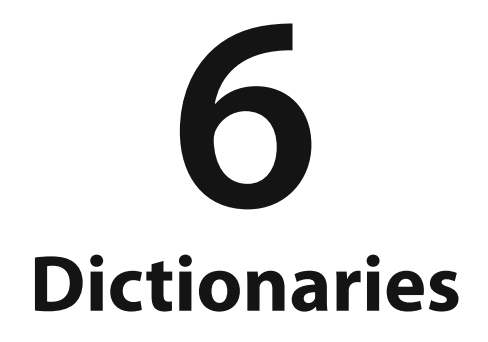

In diesem Kapitel erfahren Sie, wie Sie Dictionaries (Wörterbücher) verwenden, in denen Sie miteinander verknüpfte Informationen speichern können, wie Sie auf diese Informationen zugreifen und sie verändern. Da Sie in Dictionaries eine fast unbegrenzte Menge

an Informationen ablegen können, zeige ich Ihnen auch, wie Sie die enthaltenen Daten durchlaufen. Außerdem erfahren Sie, wie Sie Dictionaries in Listen, Listen in Dictionaries und sogar Dictionaries in anderen Dictionaries verschachteln.

Mithilfe von Dictionaries können Sie viele reale Objekte genauer nachbilden. Beispielsweise können Sie ein Dictionary für eine Person erstellen und darin so viele Informationen über diese Person ablegen, wie Sie wollen, beispielsweise den Namen, das Alter, den Wohnort, den Beruf und sonstige Merkmale. Dabei speichern Sie immer zwei zusammengehörige Informationen, also z.B. Wörter und deren Bedeutung, Namen von Personen und deren Lieblingsfarben, Berge und deren Höhe usw.

# **Ein einfaches Dictionary**

Stellen Sie sich ein Spiel vor, in dem außerirdische Raumschiffe in verschiedenen Farben und verschiedenen Punktwerten vorkommen. Die Angaben über ein Schiff können Sie dann in einem einfachen Dictionary speichern:

```
alien_0 = {'color': 'green', 'points': 5} alien.py
print(alien_0['color'])
print(alien 0['points'])
```

In dem Dictionary alien\_0 stehen die Farbe und der Punktwert des Schiffes. Die beiden print-Aufrufe greifen auf diese Informationen zu und zeigen sie an:

green 5

Wie bei den meisten Programmierkonzepten erfordert auch der Umgang mit Dictionaries Übung. Wenn Sie sich damit vertraut gemacht haben, werden Sie sehen, wie wirkungsvoll Sie damit reale Situationen nachbilden können.

# **Umgang mit Dictionaries**

Ein *Dictionary* ist eine Sammlung von *Schlüssel-Wert-Paaren*. Dabei ist mit jedem *Schlüssel* ein Wert verknüpft, sodass Sie über den Schlüssel auf den zugehörigen Wert zugreifen können. Der Wert eines Schlüssels kann eine Zahl, ein String, eine Liste und sogar ein weiteres Dictionary sein. Jedes Objekt, das Sie in Python erstellen können, lässt sich als Wert in einem Dictionary verwenden.

In Python werden Dictionaries in geschweifte Klammern gestellt. Darin stehen hintereinander die einzelnen Schlüssel-Wert-Paare, wie Sie schon in dem vorhergehenden Beispiel gesehen haben:

```
alien_0 = {'color': 'green', 'points': 5}
```

Ein Schlüssel-Wert-Paar ist ein Satz aus zwei miteinander verknüpften Werten. Wenn Sie den Schlüssel angeben, gibt Python den damit verknüpften Wert zurück. In dem Dictionary werden der Schlüssel und sein Wert durch einen Doppelpunkt getrennt und die einzelnen Schlüssel-Wert-Paare durch Kommata. Sie können beliebig viele dieser Paare in ein Dictionary aufnehmen.

Das kleinste mögliche Dictionary besteht aus einem einzigen Schlüssel-Wert-Paar:

```
alien_0 = {'color': 'green'}
```

In diesem Dictionary wird nur eine einzige Information über alien\_0 gespeichert, nämlich die Farbe. Hier ist der String 'color' der Schlüssel und 'green' der zugehörige Wert.

# Zugriff auf die Werte in einem Dictionary

Um auf den zugehörigen Wert zu einem Schlüssel zuzugreifen, geben Sie den Namen des Dictionaries und dahinter in eckigen Klammern den Schlüssel an:

```
alien_0 = {'color': 'green'}
print(alien 0['color'])
```

alien.py

Dadurch wird der mit dem Schlüssel 'color' im Dictionary alien\_0 verknüpfte Wert zurückgegeben:

green

Ein Dictionary kann eine unbegrenzte Zahl von Schlüssel-Wert-Paaren enthalten. Die ursprüngliche Version von alien\_0 enthielt zwei dieser Paare:

alien\_0 = {'color': 'green', 'points': 5}

Damit können Sie auf die Farbe und auf den Punktwert von alien\_0 zugreifen. Wenn ein Spieler dieses Schiff abschießt, können Sie mit folgendem Code nachschlagen, wie viele Punkte ihm dafür gutgeschrieben werden:

```
alien_0 = {'color': 'green', 'points': 5}
anew_points = alien_0['points']
print(f"You just earned {new points} points!")
```

Der Code bei 1 ruft den Wert des Schlüssels 'points' aus dem Dictionary ab und weist ihn der Variablen new\_points zu. Bei 2 wird dieser Integerwert in einen String umgewandelt und eine Meldung darüber ausgegeben, wie viele Punkte der Spieler gerade gemacht hat:

You just earned 5 points!

Wenn Sie diesen Code bei jedem Abschuss ausführen, werden jeweils die zugehörigen Punkte zu dem betreffenden Schiff abgerufen.

alien.py

#### Schlüssel-Wert-Paare hinzufügen

Dictionaries sind dynamische Strukturen, denen Sie jederzeit neue Schlüssel-Wert-Paare hinzufügen können. Dazu geben Sie den Namen des Dictionaries gefolgt von dem neuen Schlüssel in eckigen Klammern und den neuen Wert an.

Zur Veranschaulichung wollen wir alien\_0 zwei neue Informationen hinzufügen, nämlich die x- und y-Koordinaten, um das Schiff an der richtigen Stelle auf dem Bildschirm darzustellen. In unserem Beispiel soll es sich am linken Bildschirmrand befinden, 25 Pixel vom oberen Rand entfernt. Da Bildschirmkoordinaten gewöhnlich ihren Ursprung in der oberen linken Ecke haben, müssen wir dazu also die x-Koordinate auf 0 und die y-Koordinate auf 25 setzen:

```
alien_0 = {'color': 'green', 'points': 5}
print(alien_0)
alien_0['x_position'] = 0
alien_0['y_position'] = 25
print(alien_0)
```

Für dieses Beispiel definieren wir wieder unser bekanntes Dictionary und geben eine Momentaufnahme der darin enthaltenen Informationen aus. Bei ④ fügen wir dann ein neues Schlüssel-Wert-Paar mit dem Schlüssel 'x\_position' und dem Wert 0 hinzu, und bei ④ ein weiteres Paar mit dem Schlüssel 'y\_position'. Wenn wir das veränderte Dictionary ausgeben, sehen wir die neu hinzugefügten Informationen:

```
{'color': 'green', 'points': 5}
{'color': 'green', 'points': 5, 'y_position': 25, 'x_position': 0}
```

Jetzt enthält das Dictionary vier Schlüssel-Wert-Paare – neben den ursprünglichen für Farbe und Punktwert jetzt auch die beiden neuen für die Koordinaten.

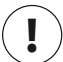

#### Hinweis

Ab Python 3.7 behalten die Einträge von Dictionaries die Reihenfolge bei, in der sie definiert wurden. Wenn Sie ein Dictionary ausgeben oder in einer Schleife durchlaufen, erscheinen seine Elemente in derselben Reihenfolge, in der sie zu dem Dictionary hinzugefügt wurden.

#### Ein leeres Dictionary als Ausgangspunkt

Manchmal ist es praktisch oder sogar notwendig, mit einem leeren Dictionary zu beginnen und es nach und nach mit Elementen zu füllen. In einem solchen Fall definieren Sie das Dictionary zunächst als leeres Paar geschweifter Klammern und fügen die einzelnen Schlüssel-Wert-Paare jeweils in einer eigenen Zeile hinzu. Wie wir unser Dictionary alien\_0 auf diese Weise erstellen, zeigt das folgende Beispiel:

```
alien_0 = {}
alien_0['color'] = 'green'
alien_0['points'] = 5
print(alien 0)
```

Hier definieren wir das leere Dictionary alien\_0 und fügen ihm dann Werte für Farbe und Punktwert hinzu. Als Ergebnis erhalten wir das gleiche Dictionary, das wir schon in den vorherigen Beispielen verwendet haben:

```
{'color': 'green', 'points': 5}
```

Ein leeres Dictionary als Ausgangspunkt wird gewöhnlich dann verwendet, wenn wir vom Benutzer bereitgestellte Werte darin speichern müssen oder wenn unser Code automatisch große Mengen an Schlüssel-Wert-Paaren generiert.

# Werte in einem Dictionary ändern

Um einen Wert in einem Dictionary zu ändern, geben Sie den Namen des Dictionaries gefolgt vom Namen des Schlüssels in eckigen Klammern an und weisen den neuen Wert für diesen Schlüssel zu. Das folgende Beispiel zeigt, wie wir die Farbe eines außerirdischen Raumschiffes im Spielverlauf von Grün in Gelb ändern:

```
alien_0 = {'color': 'green'}
print(f"The alien is {alien_0['color']}.")
alien_0['color'] = 'yellow'
print(f"The alien is now {alien_0['color']}.")
```

Hier definieren wir zunächst ein Dictionary, das nur die Farbe des Schiffes enthält, und ändern dann den Wert für den Schlüssel 'color' in 'yellow'. Die Ausgabe beweist, dass wir jetzt tatsächlich den neuen Farbwert haben:

The alien is green. The alien is now yellow.

Um ein interessanteres Beispiel zu geben, wollen wir die Position eines Schiffes verfolgen, das sich mit unterschiedlichen Geschwindigkeiten bewegen kann. Dazu speichern wir den Wert der aktuellen Geschwindigkeit und bestimmen aufgrund dieses Wertes, wie weit sich das Schiff nach rechts bewegen muss:

alien.py

alien.py

```
alien_0 = {'x_position': 0, 'y_position': 25, 'speed': 'medium'}
print(f"Original position: {alien_0['x_position']}")
# Bewegt das Raumschiff nach rechts.
# Bestimmt, wie weit das Schiff bei seiner aktuellen Geschwindigkeit
# verschoben werden muss.
if alien_0['speed'] == 'slow':
    x_increment = 1
elif alien_0['speed'] == 'medium':
    x_increment = 2
else:
    # Dies muss ein schnelles Schiff sein.
    x_increment = 3
# Die neue Position errechnet sich aus der alten plus Inkrement.
alien_0['x_position'] = alien_0['x_position']}")
```

Als Erstes definieren wir hier ein außerirdisches Raumschiff mit den x- und y-Koordinaten seiner Ausgangsposition und der Geschwindigkeit 'medium'. Zur Vereinfachung kümmern wir uns hier nicht um Farbe und Punktwert, aber das Beispiel würde genauso funktionieren, wenn das Dictionary auch diese Schlüssel-Wert-Paare enthielte. Außerdem geben wir die ursprüngliche x-Koordinate aus, um später zu sehen, wie weit sich das Schiff nach rechts bewegt hat.

Bei 1 bestimmen wir mithilfe einer if-elif-else-Kette, wie weit das Schiff nach rechts verschoben werden muss, und weisen den resultierenden Wert der Variablen x\_increment zu. Bei der Geschwindigkeit 'slow' bewegt sich das Schiff eine Einheit nach rechts, bei der Geschwindigkeit 'medium' zwei Einheiten und bei 'fast' drei. Nachdem wir das Inkrement auf diese Weise berechnet haben, addieren wir es bei 2 zum Wert von x\_position und speichern das Ergebnis als Wert für den Schlüssel x\_position im Dictionary.

Da sich dieses Schiff mit mittlerer Geschwindigkeit bewegt, wandert es zwei Einheiten nach rechts:

Original x-position: 0 New x-position: 2

Diese Technik ist sehr vielseitig: Durch die Änderung eines Wertes im Dictionary für das Schiff können Sie sein Verhalten anpassen. Um das Schiff zu beschleunigen, fügen Sie einfach folgende Zeile hinzu:

```
alien_0['speed'] = 'fast'
```

Bei der nächsten Ausführung des Codes weist der if-elif-else-Block dann einen größeren Wert zu x\_increment zu.

# Schlüssel-Wert-Paare entfernen

Wenn Sie eine Information, die in einem Dictionary gespeichert ist, nicht mehr benötigen, können Sie das Schlüssel-Wert-Paar mit der Anweisung del löschen. Dazu müssen Sie nur den Namen des Dictionaries und des betreffenden Schlüssels angeben.

Um beispielsweise den Schlüssel 'points' und dessen Wert aus dem Dictionary alien\_0 zu entfernen, gehen wir wie folgt vor:

```
alien_0 = {'color': 'green', 'points': 5}
print(alien_0)
del alien_0['points']
print(alien 0)
```

Mit der Zeile bei 
weisen wir Python an, den Schlüssel 'points' und den damit verknüpften Wert aus dem Dictionary alien\_0 zu löschen. Die Ausgabe beweist, dass diese Information tatsächlich entfernt wurde, während der Rest des Dictionaries unberührt geblieben ist:

```
{'color': 'green', 'points': 5}
{'color': 'green'}
```

# ∖ Hi

# Hinweis

Beachten Sie, dass ein Schlüssel-Wert-Paar beim Löschen unwiederbringlich entfernt wird.

# Ein Dictionary aus ähnlichen Objekten

Im vorhergehenden Beispiel haben Sie gesehen, wie Sie verschiedene Informationen über ein bestimmtes Objekt speichern können. Es ist aber auch möglich, in einem Dictionary jeweils die gleiche Information über verschiedene Objekte festzuhalten. Nehmen wir an, Sie fragen verschiedene Personen nach ihrer Lieblingsprogrammiersprache. Das Ergebnis können Sie dann wie folgt in einem Dictionary speichern:

```
favorite_languages = {
    'jen': 'python',
    'sarah': 'c',
    'edward': 'ruby',
    'phil': 'python',
  }
```

Hier haben wir das etwas umfangreichere Dictionary auf mehrere Zeilen aufgeteilt. Die Schlüssel sind die Namen der Personen, die wir befragt haben, und die zugehörigen Werte geben die Programmiersprache an. Wenn Sie wissen, dass Sie mehr als eine Zeile brauchen, um ein Dictionary zu definieren, drücken Sie nach der öffnenden geschweiften Klammer die Eingabetaste, rücken die nächste Zeile eine Ebene weit ein (also vier Leerzeichen) und geben dann das erste Schlüssel-Wert-Paar gefolgt von einem Komma ein. Wenn Sie danach wieder die Eingabetaste drücken, sollte Ihr Texteditor anschließend automatisch alle nachfolgenden Schlüssel-Wert-Paare ebenso einrücken wie das erste.

Nachdem Sie das Dictionary komplett definiert haben, fügen Sie in einer neuen Zeile hinter dem letzten Schlüssel-Wert-Paar eine schließende geschweifte Klammer hinzu. Rücken Sie auch diese letzte Zeile so ein, dass sie an den Schlüsseln ausgerichtet ist. Sie sollten auch hinter das letzte Schlüssel-Wert-Paar ein Komma schreiben, sodass alles bereit ist, um eventuell noch ein weiteres Paar hinzuzufügen.

#### Hinweis

Die meisten Editoren verfügen über eine Funktion, um ausgedehnte Listen und Dictionaries auf ähnliche Weise wie in diesem Beispiel zu formatieren. Es gibt auch noch andere akzeptable Gestaltungsmöglichkeiten für lange Dictionaries, sodass es durchaus sein kann, dass Sie in Ihrem Editor oder im Quellcode anderer Autoren eine andere Darstellung sehen.

Um nun die Lieblingsprogrammiersprache einer der befragten Personen aus dem Dictionary abzurufen, geben Sie einfach den Namen der Person an:

favorite\_languages.py

```
favorite_languages = {
    'jen': 'python',
    'sarah': 'c',
    'edward': 'ruby',
    'phil': 'python',
    }
language = favorite_languages['sarah'].title()
print(f"Sarah's favorite_language is {language}.")
```

Wollen wir also sehen, welche Sprache Sarah bevorzugt, rufen wir den Wert wie folgt ab:

favorite\_languages['sarah']

Wir verwenden diese Syntax bei **①**, um Sarahs Lieblingssprache in dem Dictionary zu ermitteln und der Variablen language zuzuweisen. Dadurch, dass wir hier eine neue Variable anlegen, können wir den Aufruf von print() viel sauberer schreiben. Die Ausgabe zeigt Sarahs Lieblingssprache:

```
Sarah's favorite language is C.
```

Diese Syntax können Sie auch für jede andere in dem Dictionary aufgeführte Person verwenden.

### Mit get() auf Werte zugreifen

Wenn Sie Schlüssel in eckigen Klammern verwenden, um Werte aus einem Dictionary abzurufen, kann das zu einem Problem führen, denn wenn der angegebene Schlüssel nicht existiert, erhalten Sie eine Fehlermeldung.

Sehen wir uns an, was passiert, wenn Sie nach dem Punktwert eines feindlichen Raumschiffes fragen, für das gar kein Punktwert festgelegt ist:

```
alien_0 = {'color': 'green', 'speed': 'slow'}
print(alien_0['points'])
```

Als Ergebnis erhalten Sie ein Traceback für einen Schlüsselfehler (KeyError):

```
Traceback (most recent call last):
    File "alien_no_points.py", line 2, in <module>
    print(alien_0['points'])
KeyError: 'points'
```

Wie Sie ganz allgemein mit Fehlern wie diesen umgehen, erfahren Sie in Kapitel 10. Bei einem Dictionary können Sie zum Abruf von Werten auch die Methode get () verwenden. Sie verlangt als erstes Argument den Schlüssel, der nachgeschlagen werden soll. Optional können Sie als zweites Argument aber einen Wert nennen, der zurückgegeben werden soll, wenn es diesen Schlüssel nicht gibt:

```
alien_0 = {'color': 'green', 'speed': 'slow'}
point_value = alien_0.get('points', 'No point value assigned.')
print(point_value)
```

Wenn der Schlüssel 'points' in dem Dictionary vorhanden ist, erhalten Sie den zugehörigen Wert, wenn nicht, den angegebenen Ersatzwert. Da es 'points' in unserem Fall nicht gibt, wird statt des Fehlers eine klare Benachrichtigung ausgegeben:

No point value assigned.

Wenn die Möglichkeit besteht, dass der Schlüssel, den Sie abfragen wollen, nicht existiert, sollten Sie statt der Schreibweise mit eckigen Klammern die Methode get() verwenden.

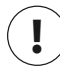

#### Hinweis

Wenn Sie beim Aufruf von get () das zweite Argument weglassen und der Schlüssel nicht existiert, gibt Python None zurück, was bedeutet: »Der Wert existiert nicht.« Dies ist kein Fehler, sondern ein besonderer Wert, der die Abwesenheit eines Wertes anzeigt. Mehr über None erfahren Sie in Kapitel 8.

### Probieren Sie es selbst aus!

**6-1 Person:** Speichern Sie in einem Dictionary Informationen über eine Person, die Sie kennen, also z.B. Vorname, Nachname, Alter und Wohnort unter Schlüsseln wie first\_name, last\_name, age und city. Geben Sie alle in dem Dictionary gespeicherten Informationen aus.

**6-2 Lieblingszahlen:** Speichern Sie die Lieblingszahlen mehrerer Personen in einem Dictionary. Verwenden Sie dabei die Namen von fünf Personen als Schlüssel und die Zahlen als Werte. Geben Sie die einzelnen Namen jeweils mit den zugehörigen Lieblingszahlen aus. Sie können sich die Werte einfach ausdenken, aber es macht mehr Spaß, Ihre Freunde zu befragen, um reale Daten für das Programm zu bekommen.

**6-3 Glossar:** Mit einem Python-Dictionary können Sie auch ein reales Wörterbuch oder Glossar nachbauen:

- Nehmen Sie in das Dictionary fünf Programmierbegriffe auf, die Sie in den vorherigen Kapiteln gelernt haben, und speichern Sie deren Bedeutungen als die zugehörigen Werte.
- Geben Sie jedes einzelne Wort und die zugehörige Definition in einer übersichtlichen Formatierung aus. Beispielsweise können Sie den Begriff und die Definition durch einen Doppelpunkt trennen oder den Begriff auf einer Zeile ausgeben und die Definition in der nächsten. Fügen Sie mithilfe des Zeilenumbruchzeichens (\n) jeweils eine Leerzeile zwischen die einzelnen Begriff-Definition-Paare der Ausgabe ein.
# Dictionaries in einer Schleife durchlaufen

Dictionaries können Millionen von Schlüssel-Wert-Paaren enthalten, weshalb es praktisch ist, dass wir sie in Python mithilfe von Schleifen durchlaufen können. Da sich Informationen in Dictionaries auf verschiedene Weise speichern lassen, gibt es auch verschiedene Möglichkeiten für solche Schleifen: Sie können alle Schlüssel-Wert-Paare, alle Schlüssel oder aber alle Werte durchlaufen.

# Alle Schlüssel-Wert-Paare durchlaufen

Bevor wir uns die verschiedenen Möglichkeiten für Schleifen ansehen, wollen wir ein neues Beispiel-Dictionary kennenlernen, in dem Angaben über einen Benutzer einer Website festgehalten werden, nämlich Benutzername, Vorname und Nachname:

```
user_0 = {
    'username': 'efermi',
    'first': 'enrico',
    'last': 'fermi',
    }
```

Einzelne Informationen über user\_0 können Sie mithilfe der Vorgehensweisen abrufen, die Sie in diesem Kapitel schon kennengelernt haben. Aber was tun Sie, wenn Sie alles sehen wollen, was in dem Dictionary gespeichert ist? Dazu können Sie das gesamte Dictionary in einer for-Schleife durchlaufen:

user.py

```
'username': 'efermi',
'first': 'enrico',
'last': 'fermi',
}
for key, value in user_0.items():
print(f"\nKey: {key}")
print(f"Value: {value}")
```

user  $0 = \{$ 

Bei einer for-Schleife für ein Dictionary müssen Sie, wie Sie bei **1** sehen, Namen für die beiden Variablen anlegen, in denen der Schlüssel und der Wert jedes einzelnen Paares festgehalten werden. Dazu können Sie beliebige Namen wählen. Der Code funktioniert genauso gut, wenn Sie wie folgt auf Abkürzungen zurückgreifen:

```
for k, v in user_0.items()
```

Die Anweisung bei 1 enthält außerdem noch den Namen des Dictionaries, gefolgt von der Methode items(), die eine Liste der Schlüssel-Wert-Paare zurückgibt. Die for-Schleife speichert die einzelnen Paare jeweils in den beiden angegebenen Variablen. In dem Beispielcode nutzen wir die Variablen anschließend, um jeweils den Schlüssel (2) und dann den zugehörigen Wert (3) auszugeben. Die Zeichenfolge \n im ersten Aufruf von print() sorgt dafür, dass vor jedem Schlüssel-Wert-Paar in der Ausgabe eine Leerzeile eingefügt wird:

Kev: username Value: efermi Key: first Value: enrico Key: last Value: fermi

Das Durchlaufen aller Schlüssel-Wert-Paare ist vor allem für Dictionaries geeignet, bei denen immer die gleiche Art von Information für viele verschiedene Schlüssel gespeichert ist, etwa das Dictionary mit den Lieblingsprogrammiersprachen aus dem vorherigen Abschnitt. Wenn Sie favorite languages in einer solchen Schleife durchlaufen, erhalten Sie die Namen aller Personen jeweils mit der zugehörigen Lieblingssprache. Da die Schlüssel immer einen Namen und die Werte immer eine Sprache bezeichnen, verwenden wir hier die Variablen name und language statt key und value. Dadurch lässt sich leichter erkennen, was in der Schleife geschieht:

```
favorite_languages.py
    favorite languages = {
        'jen': 'python',
        'sarah': 'c',
        'edward': 'ruby',
        'phil': 'python',
        }
for name, language in favorite languages.items():
        print(f"{name.title()}'s favorite language is {language.title()}.")
```

Der Code bei 1 weist Python an, alle Schlüssel-Wert-Paare im Dictionary zu durchlaufen. Dabei wird jeweils der Schlüssel der Variablen name und der Wert der Variablen language zugewiesen. Diese beschreibenden Namen machen deutlicher, was der print()-Aufruf bei 2 ausgibt.

Mit diesen wenigen Zeilen Code können wir sämtliche Ergebnisse unserer Programmiersprachenumfrage ausgeben:

Jen's favorite language is Python. Sarah's favorite language is C.

2

Edward's favorite language is Ruby. Phil's favorite language is Python.

Diese Art von Schleife funktioniert genauso gut, wenn das Dictionary die Resultate einer Umfrage unter Tausenden oder gar Millionen von Menschen enthält.

## Alle Schlüssel in einem Dictionary durchlaufen

Die Methode keys() kommt zum Einsatz, wenn Sie nur an den Schlüsseln in einem Dictionary interessiert sind. Im folgenden Beispiel durchlaufen wir erneut das Dictionary favorite\_languages, geben diesmal aber nur die Namen der Personen aus, die sich an der Umfrage beteiligt haben:

```
favorite_languages = {
    'jen': 'python',
    'sarah': 'c',
    'edward': 'ruby',
    'phil': 'python',
    }
for name in favorite_languages.keys():
    print(name.title())
```

Die Zeile bei 
weist Python an, alle Schlüssel aus dem Dictionary favorite\_ languages nacheinander der Variablen name zuzuweisen. Die Ausgabe enthält dann die Namen aller Personen, die sich an der Umfrage beteiligt haben:

Jen Sarah Edward Phil

Das Standardverhalten beim Durchlaufen eines Dictionaries besteht darin, nur die Schlüssel abzuarbeiten. Daher hätten wir statt:

```
for name in favorite_languages.keys():
```

auch einfach Folgendes schreiben können:

for name in favorite\_languages:

Die Methode keys() können Sie ausdrücklich angeben, um Ihren Code leichter lesbar zu machen, Sie können sie aber auch weglassen.

Um in der Schleife auf den Wert irgendeines der Schlüssel zuzugreifen, geben Sie den betreffenden Schlüssel an. Im folgenden Beispiel durchlaufen wir wie zuvor alle Namen, geben aber bei den Namen von zwei bestimmten Freunden zusätzlich eine Meldung über deren Lieblingssprache aus:

```
favorite_languages = {
    -- schnipp --
    }
friends = ['phil', 'sarah']
for name in favorite_languages.keys():
    print(name.title())
if name in friends:
    language = favorite_languages[name].title()
    print(f"\t{name.title()}, I see you love {language}!")
```

Bei 1 erstellen wir eine Liste der Freunde, für die wir die Meldung ausgeben möchten. In der Schleife geben wir wie gehabt die Namen aller Personen aus, wobei wir bei 2 allerdings prüfen, ob der aktuelle Name in der Liste friends enthalten ist. Wenn ja, nutzen wir bei 3 den Namen des Dictionaries und den aktuellen Wert von name als Schlüssel, um die Lieblingssprache zu bestimmen, und geben einen besonderen Gruß aus, in dem wir auf diese Sprache anspielen.

Als Ergebnis werden sämtliche Namen ausgegeben, wobei unsere beiden Freunde noch eine zusätzliche Nachricht erhalten:

```
Jen
Sarah
Sarah, I see you love C!
Edward
Phil
Phil, I see you love Python!
```

Mit der Methode keys() können Sie auch herausfinden, ob ein bestimmter Schlüssel vorhanden ist. Im folgenden Beispiel ermitteln wir, ob Erin an der Umfrage teilgenommen hat:

```
favorite_languages = {
    'jen': 'python',
    'sarah': 'c',
    'edward': 'ruby',
    'phil': 'python',
    }
f if 'erin' not in favorite_languages.keys():
    print("Erin, please take our poll!")
```

Wie Sie sehen, ist der Einsatz von keys() nicht auf Schleifen beschränkt. Tatsächlich gibt diese Methode eine Liste aller Schlüssel zurück. Die Zeile bei • prüft einfach, ob 'erin' in dieser Liste enthalten ist. Da das nicht der Fall ist, wird die Aufforderung ausgegeben, sich an der Umfrage zu beteiligen:

Erin, please take our poll!

## Die Schlüssel in einem Dictionary geordnet durchlaufen

Ab Python 3.7 werden die Elemente beim Durchlaufen eines Dictionaries in derselben Reihenfolge ausgegeben, in der sie eingefügt wurden. Es kann jedoch sein, dass Sie die Ergebnisse lieber in einer anderen Reihenfolge hätten.

Eine Möglichkeit, um die Elemente in eine bestimmte Reihenfolge zu bringen, besteht darin, die von keys() zurückgegebenen Schlüssel in der for-Schleife zu sortieren. Mit der Funktion sorted() können Sie eine Kopie der Schlüssel in alphabetischer Reihenfolge anlegen:

```
favorite_languages = {
    'jen': 'python',
    'sarah': 'c',
    'edward': 'ruby',
    'phil': 'python',
    }
for name in sorted(favorite_languages.keys()):
    print(f"{name.title()}, thank you for taking the poll.")
```

Wir verwenden hier die gleiche for-Anweisung wie zuvor, allerdings haben wir hier die Methode dictionary.keys() in die Funktion sorted() gestellt. Dadurch weisen wir Python an, alle Schlüssel in dem Dictionary auszugeben, diese Liste aber vor dem Schleifendurchlauf zu sortieren. Die Ausgabe zeigt jetzt alle Teilnehmer an der Umfrage in alphabetischer Reihenfolge:

Edward, thank you for taking the poll. Jen, thank you for taking the poll. Phil, thank you for taking the poll. Sarah, thank you for taking the poll.

#### Alle Werte in einem Dictionary durchlaufen

Mit der Methode values() können Sie eine Liste aller Werte in einem Dictionary ohne Nennung der Schlüssel erstellen. Nehmen wir an, Sie möchten eine Liste aller Sprachen anlegen, die bei unserer Umfrage genannt wurden, ohne dabei die Personen anzugeben, die sich für die jeweilige Sprache entschieden haben:

```
favorite_languages = {
    'jen': 'python',
    'sarah': 'c',
    'edward': 'ruby',
    'phil': 'python',
    }
print("The following languages have been mentioned:")
for language in favorite_languages.values():
    print(language.title())
```

Die for-Anweisung ruft alle Werte aus dem Dictionary ab und speichert sie jeweils in der Variablen language. Als Ausgabe erhalten wir eine Liste aller erwähnten Sprachen:

The following languages have been mentioned: Python C Python Ruby

Bei dieser Vorgehensweise werden alle Werte aus dem Dictionary entnommen, ohne auf Wiederholungen zu achten. Das kann bei einer überschaubaren Menge an Werten akzeptabel sein, aber bei einer umfangreichen Umfrage würde es zu einer Liste mit sehr vielen Dubletten führen. Um jede Sprache nur ein einziges Mal auszugeben, verwenden wir eine *Menge*. Mengen ähneln Listen, allerdings darf jedes Element in einer Menge nur ein einziges Mal vorkommen:

```
favorite_languages = {
    -- schnipp --
    }
print("The following languages have been mentioned:")
for language in set(favorite_languages.values()):
    print(language.title())
```

Wenn Sie eine Liste, die Dubletten enthält, in set() einschließen, stellt Python aus den eindeutigen Elementen der Liste eine Menge zusammen. Bei **@** verwenden wir daher set(), um die verschiedenen Sprachen aus favorite\_languages.values() abzurufen.

Das Ergebnis ist eine Liste der in der Umfrage genannten Sprachen ohne Wiederholungen:

The following languages have been mentioned: Python C Ruby Bei vielen Gelegenheiten werden Sie feststellen, dass Python über eingebaute Funktionen verfügt, die Ihnen dabei helfen, genau das mit den vorliegenden Daten zu tun, was Sie wollen.

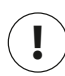

## Hinweis

Eine Menge können Sie auch unmittelbar erstellen, indem Sie die Elemente durch Kommata getrennt in geschweifte Klammern stellen:

```
>>> languages = {'python', 'ruby', 'python', 'c'}
>>> languages
{'ruby', 'python', 'c'}
```

Mengen lassen sich leicht mit Dictionaries verwechseln, da beide in geschweiften Klammern stehen. Wenn Sie geschweifte Klammern sehen, aber keine Schlüssel-Wert-Paare darin, haben Sie es wahrscheinlich mit einer Menge zu tun. Im Gegensatz zu Listen und Dictionaries bleibt die Reihenfolge der Elemente einer Menge nicht bestehen.

## Probieren Sie es selbst aus!

**6-4 Glossar 2:** Nachdem Sie nun wissen, wie Sie ein Dictionary durchlaufen, können Sie den Code aus Übung 6-3 verbessern, indem Sie die Folge der print()-Aufrufe durch eine Schleife ersetzen, die die Schlüssel und Werte abarbeitet. Wenn Sie sich vergewissert haben, dass die Schleife funktioniert, fügen Sie dem Glossar fünf weitere Begriffe hinzu. Führen Sie das Programm erneut aus. Die neuen Wörter und ihre Bedeutungen sollten jetzt automatisch in die Ausgabe aufgenommen werden.

**6-5 Flüsse:** Erstellen Sie ein Dictionary, das drei große Flüsse und die Länder enthält, durch die sie fließen. Ein Schlüssel-Wert-Paar in diesem Dictionary kann also beispiels-weise 'nile': 'egypt' lauten.

- Geben Sie mithilfe einer Schleife einen Satz über jeden Fluss aus, z. B. *The Nile runs through Egypt*.
- Geben Sie mithilfe einer Schleife die Namen aller in dem Dictionary enthaltenen Flüsse aus.
- Geben Sie mithilfe einer Schleife die Namen aller in dem Dictionary enthaltenen Länder aus.

**6-6 Umfrage:** Verwenden Sie den Code der Programmiersprachenumfrage aus dem Abschnitt »Alle Schlüssel-Wert-Paare durchlaufen« als Grundlage für folgende Aufgaben:

- Erstellen Sie eine Liste aller Personen, die sich an der Umfrage beteiligen sollen. Nehmen Sie darin sowohl Namen auf, die sich bereits in dem Dictionary befinden, als auch andere Namen.
- Durchlaufen Sie die neue Liste. Geben Sie für die Personen, die sich bereits beteiligt haben, eine Dankesbotschaft aus, und fordern Sie diejenigen, die es noch nicht getan haben, dazu auf, die Frage zu beantworten.

## Verschachtelung

Es kann vorkommen, dass Sie Dictionaries als Einträge in eine Liste aufnehmen oder Listen als Werte in einem Dictionary angeben müssen. Dieser Vorgang wird *Verschachtelung* genannt. Sie können Dictionaries in einer Liste verschachteln, Listen in einem Dictionary und sogar Dictionaries in einem übergeordneten Dictionary. Wie die folgenden Beispiele zeigen, ist die Verschachtelung eine äußerst vielseitige und nützliche Vorgehensweise.

#### **Dictionaries in einer Liste**

Das Dictionary alien\_0 enthält viele verschiedene Informationen über ein einziges außerirdisches Raumschiff. Allerdings können wir darin keine Angaben über ein zweites Schiff oder gar einen ganzen Bildschirm voll davon aufnehmen. Wie gehen wir mit einer Flotte um? Eine Möglichkeit besteht darin, eine Liste von Schiffen aufzustellen, deren einzelne Elemente Dictionaries mit Informationen über die einzelnen Einheiten sind. Der folgende Code führt das für drei Schiffe vor:

aliens.py

```
alien_0 = {'color': 'green', 'points': 5}
alien_1 = {'color': 'yellow', 'points': 10}
alien_2 = {'color': 'red', 'points': 15}
aliens = [alien_0, alien_1, alien_2]
for alien in aliens:
    print(alien)
```

Als Erstes stellen wir drei Dictionaries für drei verschiedene außerirdische Raumschiffe auf und speichern sie dann bei () in der Liste aliens. Am Ende durchlaufen wir diese Liste und geben die Informationen über die einzelnen Schiffe aus:

```
{'color': 'green', 'points': 5}
{'color': 'yellow', 'points': 10}
{'color': 'red', 'points': 15}
```

In einer realistischeren Spielsituation haben wir natürlich mehr als drei Schiffe und außerdem Code, der die einzelnen Einheiten automatisch erzeugt. Im folgenden Beispiel stellen wir mithilfe von range() eine Flotte von 30 Schiffen auf:

```
# Erstellt eine leere Liste zum Speichern der Schiffe.
aliens = []
# Erstellt 30 grüne Schiffe.
for alien_number in range(30):
    new_alien = {'color': 'green', 'points': 5, 'speed': 'slow'}
    aliens.append(new_alien)
# Zeigt die ersten 5 Schiffe an:
for alien in aliens[:5]:
    print(alien)
print("...")
# Gibt an, wie viele Schiffe erstellt wurden.
print(f"Total number of aliens: {len(aliens)}")
```

Am Anfang dieses Beispiels erstellen wir eine leere Liste, die die zu erstellenden Raumschiffe aufnehmen soll. Die Funktion range() bei 1 gibt eine Folge von Zahlen zurück, was Python mitteilt, wie oft die Schleife ausgeführt werden soll. Bei jedem Durchlauf erstellen wir ein neues außerirdisches Raumschiff (2) und hängen es an die Liste aliens an (3). Bei 3 geben wir mithilfe eines Slices die ersten fünf Schiffe aus. Um zu zeigen, dass wir in Wirklichkeit jedoch eine ganze Flotte von 30 Schiffen gebaut haben, geben wir bei 3 die Länge der Liste aus.

```
{'speed': 'slow', 'color': 'green', 'points': 5}
{'speed': 'slow', 'color': 'green', 'points': 5}
{'speed': 'slow', 'color': 'green', 'points': 5}
{'speed': 'slow', 'color': 'green', 'points': 5}
{'speed': 'slow', 'color': 'green', 'points': 5}
...
Total number of aliens: 30
```

Diese Schiffe weisen zurzeit alle die gleichen Merkmale auf, aber da Python sie jeweils als eigene Objekte betrachtet, können wir sie einzeln verändern.

Was können Sie mit einer solchen Menge von Schiffen anfangen? In einem Spiel könnte es sein, dass einige der Schiffe ihre Farbe ändern und beschleunigen. Das können wir mit einer for-Schleife und einer if-Anweisung erreichen. Um beispielsweise die ersten drei Schiffe in gelbe Einheiten mit mittlerer Geschwindigkeit und einem Punktwert von 10 umzuwandeln, können wir folgenden Code schreiben:

```
# Erstellt eine leere Liste zum Speichern der Schiffe.
aliens = []
# Erstellt 30 grüne Schiffe.
for alien_number in range(30):
    new_alien = {'color': 'green', 'points': 5, 'speed': 'slow'}
    aliens.append(new_alien)
for alien in aliens[:3]:
    if alien['color'] == 'green':
        alien['color'] == 'green':
        alien['color'] = 'yellow'
        alien['speed'] = 'medium'
        alien['points'] = 10
# Zeigt die ersten 5 Schiffe an:
for alien in aliens[:5]:
    print(alien)
print("...")
```

Da wir nur die ersten drei Schiffe ändern wollen, durchlaufen wir einen entsprechend großen Slice. Zurzeit sind alle Schiffe grün, aber das wird nicht immer der Fall sein. Daher vergewissern wir uns mithilfe einer if-Anweisung, dass wir nur die grünen Einheiten modifizieren. Ist ein Schiff grün, ändern wir die Farbe in 'yellow', die Geschwindigkeit in 'medium' und den Punktwert in 10, sodass sich folgende Ausgabe ergibt:

```
{'speed': 'medium', 'color': 'yellow', 'points': 10}
{'speed': 'medium', 'color': 'yellow', 'points': 10}
{'speed': 'medium', 'color': 'yellow', 'points': 10}
{'speed': 'slow', 'color': 'green', 'points': 5}
...
```

Diese Schleife können Sie noch um einen elif-Block erweitern, der gelbe Schiffe in schnelle, rote mit einem Punktwert von 15 verwandelt:

```
for alien in aliens[:3]:
    if alien['color'] == 'green':
        alien['color'] = 'yellow'
        alien['speed'] = 'medium'
        alien['points'] = 10
    elif alien['color'] == 'yellow':
        alien['color'] = 'red'
        alien['speed'] = 'fast'
        alien['points'] = 15
```

Es ist eine übliche Vorgehensweise, mehrere Dictionaries in einer Liste zu speichern, wenn jedes Dictionary verschiedene Informationen über ein einziges Objekt enthält. Beispielsweise können Sie für jeden Benutzer einer Website ein eigenes Dictionary anlegen, wie wir es im Abschnitt »Alle Schlüssel-Wert-Paare durchlaufen« im Programm user.py getan haben, und die einzelnen Dictionaries in einer Liste namens users speichern. Dabei müssen die Dictionaries in der Liste eine identische Struktur haben, damit Sie die Liste durchlaufen und mit allen Dictionary-Objekten auf die gleiche Weise arbeiten können.

## Listen in einem Dictionary

Anstatt Dictionaries in eine Liste aufzunehmen, ist es manchmal erforderlich, Listen in ein Dictionary zu stellen. Nehmen wir an, Sie möchten die Pizza beschreiben, die jemand bestellt hat. Wenn Sie dazu nur eine Liste verwenden, können Sie darin nur die Beläge festhalten. In einem Dictionary dagegen können Sie neben der Liste der Beläge auch noch weitere Aspekte der Pizza angeben.

Im folgenden Beispiel speichern wir zwei verschiedene Informationen über eine Pizza, nämlich die Art des Bodens und die Liste der Beläge, wobei Letztere der Wert zum Schlüssel 'toppings' ist. Um die Elemente dieser Liste zu verwenden, müssen wir wie beim Abruf eines Wertes den Namen des Dictionaries und den Schlüssel 'toppings' angeben. Zurückgegeben wird in diesem Fall aber kein einzelner Wert, sondern die Liste:

```
# Enthält Informationen über die bestellte Pizza. pizza.py
pizza = {
    'crust': 'thick',
    'toppings': ['mushrooms', 'extra cheese'],
    }
# Gibt eine Übersicht über die Bestellung aus.
print(f"You ordered a {pizza['crust']}-crust pizza "
    "with the following toppings:")
for topping in pizza['toppings']:
    print("\t" + topping)
```

Bei 
erstellen wir das Dictionary mit den Informationen über die Pizza. Einer der Schlüssel lautet 'crust' und ist mit dem Wert 'thick' verknüpft. Der zweite Schlüssel jedoch, 'toppings', hat als Wert eine Liste mit den bestellten Belägen. Bei geben wir eine Zusammenfassung der Bestellung aus. Wenn Sie eine lange Zeile mit einem print()-Aufruf umbrechen müssen, wählen Sie eine geeignete Stelle für den Zeilenwechsel, beenden die laufende Zeile mit einem Anführungszeichen, rücken die nächste Zeile ein, setzen ein weiteres Anführungszeichen und fahren dann mit dem String fort. Python kombiniert automatisch alle Strings, die es innerhalb der Klammern findet. Um die Beläge aufzuführen, schreiben wir eine for-Schleife (③). Für den Zugriff auf die Liste der Beläge geben wir den Schlüssel 'toppings' an, woraufhin Python die Liste aus dem Dictionary abruft.

Die folgende Ausgabe fasst die Bestellung zusammen:

You ordered a thick-crust pizza with the following toppings: mushrooms extra cheese

Wenn Sie mit einem Schlüssel in einem Dictionary mehr als einen Wert verknüpfen müssen, können Sie immer eine Liste in dem Dictionary verschachteln. In dem Beispiel mit der Programmiersprachenumfrage können wir auch die Antworten jeweils in einer Liste speichern, sodass jede Person mehr als eine Sprache angeben kann. Wenn wir das Dictionary durchlaufen, ist der zugehörige Wert zu einer Person dann nicht eine einzelne Sprache, sondern eine Liste von Sprachen. Innerhalb der for-Schleife, mit der wir das Dictionary durchlaufen, verwenden wir dann eine weitere for-Schleife, in der wir die mit einer Person verknüpfte Liste der Sprachen abarbeiten:

```
favorite_languages = {
    'jen': ['python', 'ruby'],
    'sarah': ['c'],
    'edward': ['ruby', 'go'],
    'phil': ['python', 'haskell'],
    }
for name, languages in favorite_languages.items():
    print(f"\n{name.title()}'s favorite languages are:")
for language in languages:
    print(f"\t{language.title()}")
```

Mit jedem der Namen ist jetzt eine Liste als Wert verknüpft (1), wobei einige der Personen nur eine einzige Sprache angegeben haben, andere dagegen mehrere. Wenn wir das Dictionary bei 2 durchlaufen, halten wir die einzelnen Werte in der Variablen languages fest. Den Namen haben wir bewusst in der Pluralform gewählt, da wir wissen, dass es sich bei den Werten um Listen von Sprachen handelt. Innerhalb der Hauptschleife durchlaufen wir mit einer weiteren for-Schleife (3) die Listen der Lieblingssprachen der einzelnen Personen. Jetzt können die Teilnehmer an der Umfrage jeweils so viele Lieblingssprachen angeben, wie sie wollen:

Jen's favorite languages are: Python Ruby

```
Sarah's favorite languages are:
C
Edward's favorite languages are:
Ruby
Go
Phil's favorite languages are:
Python
Haskell
```

Um dieses Programm zu verbessern, können Sie an den Anfang der for-Schleife zum Durchlaufen des Dictionaries eine if-Anweisung stellen, die den Wert von len(languages) prüft, um zu ermitteln, ob die jeweilige Person mehr als eine Sprache angegeben hat. Wenn ja, erfolgt die Ausgabe wie im vorherigen Beispiel, doch wenn die Person nur eine Sprache genannt hat, ändern Sie die Formulierung entsprechend, also z.B. *Sarah's favorite language is C*.

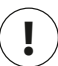

#### Hinweis

Verschachteln Sie Listen und Dictionaries nicht zu stark. Wenn in einem Programm mehr Verschachtelungsebenen verwendet werden als in diesen Beispielen, gibt es meistens eine einfachere Lösung, um das vorliegende Problem zu lösen.

## **Dictionaries in einem Dictionary**

Sie können auch Dictionaries in einem anderen Dictionary verschachteln, aber dann wird der Code ziemlich schnell kompliziert. Bei einer Website mit mehreren Benutzern können Sie die Benutzernamen als Schlüssel in einem Dictionary verwenden und als Werte wiederum Dictionaries mit Informationen über die betreffende Person. In dem folgenden Beispiel speichern wir auf diese Weise jeweils drei Angaben über jeden Benutzer, nämlich Vorname, Nachname und Wohnort. Um auf diese Informationen zuzugreifen, müssen wir erst das Dictionary der Benutzernamen in einer Schleife durchlaufen und dann jeweils die mit einem Benutzernamen verknüpften Informationen:

many\_users.py

```
users = {
    'aeinstein': {
        'first': 'albert',
        'last': 'einstein',
        'location': 'princeton',
        },
    'mcurie': {
        'first': 'marie',
        'last': 'curie',
```

```
'location': 'paris',
    },
}
for username, user_info in users.items():
    print(f"\nUsername: {username}")
    full_name = f"{user_info['first']} {user_info['last']}"
    location = user_info['location']
    print(f"\tFull name: {full_name.title()}")
    print(f"\tLocation: {location.title()}")
```

Als Erstes definieren wir das Dictionary users mit zwei Schlüsseln für die Benutzernamen 'aeinstein' und 'mcurie'. Mit jedem dieser Schlüssel ist als Wert wiederum ein Dictionary verknüpft, das den Vornamen, den Nachnamen und den Wohnort enthält. Bei 
durchlaufen wir das Dictionary users. Python speichert jeden Schlüssel in der Variablen username und das mit dem jeweiligen Benutzernamen verknüpfte Dictionary in user\_info. Innerhalb der Hauptschleife geben wir bei den Benutzernamen aus.

Bei 
greifen wir auf das innere Dictionary zu. Die Variable user\_info, die das Dictionary mit den Angaben zu dem Benutzer enthält, weist die drei Schlüssel 'first', 'last' und 'location' auf. Anhand dieser Schlüssel generieren wir eine übersichtlich gestaltete Ausgabe des vollständigen Namens und des Wohnorts (@):

```
Username: aeinstein
Full name: Albert Einstein
Location: Princeton
Username: mcurie
Full name: Marie Curie
Location: Paris
```

Die einzelnen Benutzer-Dictionaries haben hier alle den gleichen Aufbau. Das ist in Python zwar nicht unbedingt erforderlich, erleichtert aber die Arbeit mit verschachtelten Dictionaries. Hätte jedes Benutzer-Dictionary unterschiedliche Schlüssel, wäre der Code in der for-Schleife viel komplizierter.

#### Probieren Sie es selbst aus!

**6-7 Menschen:** Verwenden Sie das Programm aus Übung 6-1 als Ausgangspunkt. Erstellen Sie zwei neue Dictionaries für weitere Personen und speichern Sie alle drei in der Liste people. Durchlaufen Sie die Liste und geben Sie dabei jeweils alles aus, was Sie über die einzelnen Personen wissen. **6-8 Haustiere:** Erstellen Sie mehrere Dictionaries, die jeweils den Namen eines Haustiers tragen. Halten Sie in jedem dieser Dictionaries die Tierart und den Namen des Besitzers fest und bringen Sie die Dictionaries in der Liste pets unter. Durchlaufen Sie die Liste und geben Sie dabei jeweils alles aus, was Sie über die einzelnen Tiere wissen.

**6-9 Lieblingsplätze:** Erstellen Sie das Dictionary favorite\_places. Verwenden Sie die Namen von drei Personen als Schlüssel und speichern Sie als Werte jeweils ein bis drei Lieblingsplätze pro Person. Um die Übung etwas interessanter zu gestalten, können Sie Ihre Freunde nach ihren tatsächlichen Lieblingsplätzen fragen. Durchlaufen Sie das Dictionary und geben Sie die Namen der einzelnen Personen und deren Lieblingsplätze aus.

**6-10 Lieblingszahlen:** Ändern Sie das Programm aus Übung 6-2 so ab, dass jede Person mehr als eine Lieblingszahl angeben kann. Geben Sie dann die Namen aller Personen jeweils mit ihren Lieblingszahlen aus.

**6-11 Städte:** Erstellen Sie das Dictionary cities und verwenden Sie darin die Namen dreier Städte als Schlüssel. Legen Sie dann für jede dieser Städte wiederum ein Dictionary mit Angaben wie dem Land, der Bevölkerungszahl und einer weiteren Aussage an. Verwenden Sie dafür Schlüssel wie country, population und fact. Geben Sie die Namen der einzelnen Städte und die jeweils dafür gespeicherten Informationen aus.

**6-12 Erweiterungen:** Unsere Beispiele sind jetzt schon vielschichtig genug, um sie auf verschiedene Weise zu erweitern. Suchen Sie sich eines der Beispielprogramme aus diesem Kapitel aus und erweitern Sie es, indem Sie neue Schlüssel und Werte hinzufügen, den Kontext ändern oder die Ausgabe übersichtlicher gestalten.

# Zusammenfassung

In diesem Kapitel haben Sie gelernt, wie Sie ein Dictionary definieren, wie Sie mit den darin gespeicherten Informationen arbeiten, wie Sie die einzelnen Elemente abrufen und verändern und wie Sie alle Informationen in einem Dictionary durchlaufen – alle Schlüssel-Wert-Paare, alle Schlüssel oder alle Werte. Des Weiteren haben Sie erfahren, wie Sie Dictionaries in einer Liste verschachteln, Listen in einem Dictionary und andere Dictionaries in einem Dictionary.

Im nächsten Kapitel lernen Sie while-Schleifen kennen und erfahren, wie Sie Eingaben der Benutzer Ihrer Programme entgegennehmen. Das wird ein sehr spannendes Kapitel, da Sie den Stoff dazu nutzen können, Ihre Programme interaktiv zu gestalten, sodass diese auf Benutzereingaben reagieren.

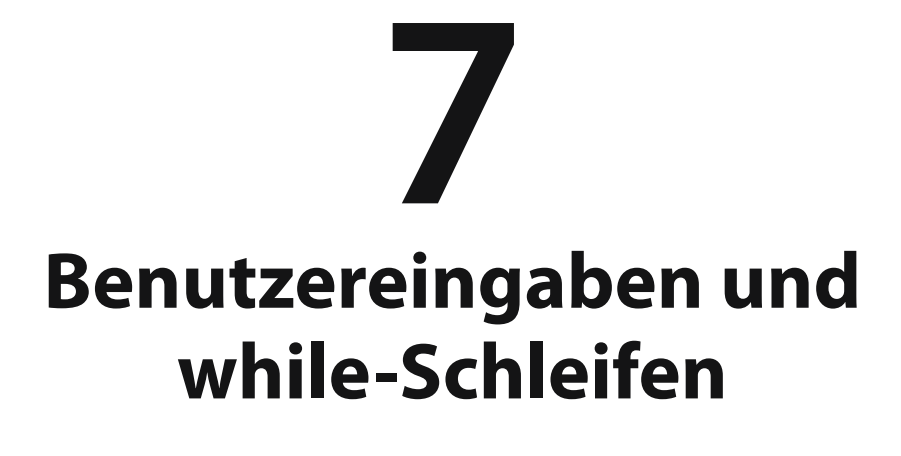

Die meisten Programme dienen dazu, ein Problem eines Benutzers zu lösen. Um dazu in der Lage zu sein, muss das Programm aber gewöhnlich zunächst einige Informationen vom Benutzer einholen. Nehmen wir an, jemand möchte herausfinden, ob er alt genug ist, um zu wählen. Wenn Sie ein Programm zur Beantwortung dieser Frage schreiben, müssen Sie das Alter des Benutzers kennen, bevor Sie die Frage beantworten kön-

nen. Das Programm muss den Benutzer daher auffordern, sein Alter einzugeben. Daraufhin kann es diese Eingabe mit dem Mindestalter zum Wählen vergleichen und dadurch bestimmen, ob der Benutzer alt genug ist, und das Resultat ausgeben.

In diesem Kapitel lernen Sie, wie Sie Benutzereingaben entgegennehmen, um sie in Ihren Programmen zu verarbeiten. Wenn das Programm den Namen des Benutzers benötigt, fordern Sie ihn auf, seinen Namen anzugeben. Braucht das Programm eine Liste von Namen, fordern Sie den Benutzer auf, mehrere Namen einzugeben. Für all das verwenden Sie die Funktion input(). Des Weiteren erfahren Sie, wie Sie Programme so lange laufen lassen, wie die Benutzer damit arbeiten wollen. Mit einer while-Schleife können Sie dafür sorgen, dass ein Programm etwas macht, solange eine bestimmte Bedingung erfüllt bleibt. Mit diesen Möglichkeiten können Sie interaktive Programme schreiben.

# **Die Funktion input()**

Die Funktion input() hält das Programm an und wartet darauf, dass der Benutzer Text eingibt. Die Eingabe weist Python dann einer Variablen zu, sodass Sie anschließend damit arbeiten können.

Das folgende Beispielprogramm bittet den Benutzer, Text einzugeben, und zeigt dem Benutzer dann diesen Text an:

parrot.py

```
message = input("Tell me something, and I will repeat it back to you: ")
print(message)
```

Die Funktion input() besitzt nur ein Argument, und zwar eine *Eingabeaufforderung*, also die Anweisung, die Sie anzeigen lassen wollen, damit die Benutzer wissen, was sie tun sollen. In diesem Beispiel sieht der Benutzer die Eingabeaufforderung *Tell me something, and I will repeat it back to you:*, wenn Python die erste Zeile ausführt. Das Programm wartet dann, sodass der Benutzer etwas eingeben kann, und fährt fort, wenn die Eingabetaste gedrückt wurde. Die Benutzereingabe wird der Variablen message zugewiesen und dann mit print(message) wieder ausgegeben:

```
Tell me something, and I will repeat it back to you: Hello everyone!
Hello everyone!
```

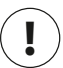

### Hinweis

Sublime Text und viele andere Editoren können Programme, die Benutzereingaben entgegennehmen, nicht ausführen. Es ist zwar möglich, solche Programme in diesen Editoren zu schreiben, aber um sie auszuführen, müssen Sie das Terminal verwenden (siehe »*Python-Programme im Terminal ausführen*« in Kapitel 1).

#### Klar verständliche Eingabeaufforderungen schreiben

Wenn Sie die Funktion input () verwenden, müssen Sie jeweils eine deutliche, leicht verständliche Eingabeaufforderung schreiben, die den Benutzern genau mitteilt, welche Art von Information Sie benötigen. Betrachten Sie dazu das folgende Beispiel:

```
name = input("Please enter your name: ")
print(f"\nHello, {name}!")
```

Geben Sie am Ende der Eingabeaufforderung ein Leerzeichen ein (in diesem Beispiel hinter dem Doppelpunkt), um die Eingabeaufforderung von der Benutzereingabe abzusetzen und deutlich zu machen, wo die Eingabe erfolgen soll:

```
Please enter your name: Eric
Hello, Eric!
```

Es kann vorkommen, dass Sie eine Eingabeaufforderung schreiben, die länger als eine Zeile ist, etwa um dem Benutzer mitzuteilen, warum Sie eine bestimmte Eingabe benötigen. In einem solchen Fall können Sie die Eingabeaufforderung einer Variablen zuweisen und diese Variable an die Funktion input() übergeben. Dadurch können Sie die Eingabeaufforderung aus mehreren Zeilen aufbauen, die input()-Anweisung aber trotzdem übersichtlich halten.

greeter.py

```
prompt = "If you tell us who you are, we can personalize the messages you see."
prompt += "\nWhat is your first name? "
name = input(prompt)
print(f"\nHello, {name}!")
```

Dieses Beispiel zeigt eine Möglichkeit, um einen String aus mehreren Zeilen aufzubauen. In der ersten Zeile wird der erste Teil der Nachricht der Variablen prompt zugewiesen, und in der zweiten wird mithilfe des Operators += der neue String ans Ende des Inhalts dieser Variablen angehängt.

Die Eingabeaufforderung umfasst jetzt zwei Zeilen. Auch hier steht der Übersichtlichkeit halber wieder ein Leerzeichen hinter dem Fragezeichen:

If you tell us who you are, we can personalize the messages you see. What is your first name? **Eric** Hello, Eric!

# Verwendung von int() für numerische Eingaben

Bei der Verwendung der Funktion input() interpretiert Python alles, was die Benutzer eingeben, als String. Schauen Sie sich die folgende Interpretersitzung an, in der wir uns nach dem Alter des Benutzers erkundigen:

```
>>> age = input("How old are you? ")
How old are you? 21
>>> age
'21'
```

greeter.pv

Der Benutzer gibt die Zahl 21 ein, doch wenn wir Python nach dem Wert von age fragen, gibt es '21' zurück – die Stringdarstellung dieses Wertes, wie wir an den Anführungszeichen erkennen können. Wenn Sie einfach nur die Eingabe anzeigen lassen wollen, ist das kein Problem, aber wenn Sie sie als Zahl weiterverarbeiten, tritt ein Fehler auf:

```
>>> age = input("How old are you? ")
How old are you? 21
>>> age >= 18
Traceback (most recent call last):
    File "<stdin>", line 1, in <module>
2 TypeError: unorderable types: str() >= int()
```

Die Verwendung der Eingabe in einem numerischen Vergleich (1) führt zu einem Fehler, da Python einen String wie '21' nicht mit einem Integer wie 18 vergleichen kann (2).

Dieses Problem können wir mithilfe der Funktion int() umgehen, die Python anweist, die Stringdarstellung einer Zahl in den numerischen Wert umzuwandeln:

```
>>> age = input("How old are you? ")
How old are you? 21
>>> age = int(age)
>>> age >= 18
True
```

In diesem Beispiel geben wir wieder 21 ein, was Python auch diesmal als String interpretiert. Dann aber wandeln wir diesen String bei <sup>①</sup> mithilfe von int() in einen numerischen Wert um. Nun kann Python prüfen, ob die Variable age (die jetzt den numerischen Wert 21 darstellt) größer oder gleich 18 ist, was in diesem Fall True ergibt.

Wie können Sie die Funktion int() in einem Programm in der Praxis einsetzen? Stellen Sie sich ein Programm vor, das ermittelt, ob jemand groß genug ist, um mit der Achterbahn zu fahren:

```
height = input("How tall are you, in inches? ")
height = int(height)

if height >= 48:
    print("\nYou're tall enough to ride!")
else:
    print("\nYou'll be able to ride when you're a little older.")
```

Das Programm kann height mit 48 vergleichen, da die Eingabe durch height = int(height) vor dem Vergleich in einen numerischen Wert umgewandelt wurde. Ist die eingegebene Zahl größer oder gleich 48, teilen wir dem Benutzer mit, dass er groß genug ist:

```
How tall are you, in inches? 71
You're tall enough to ride!
```

Wenn Sie Zahleneingaben in Berechnungen und Vergleichen verwenden, müssen Sie sie zuvor in numerische Werte umwandeln.

# **Der Modulo-Operator**

Ein nützliches Werkzeug für den Umgang mit numerischen Daten ist der *Modulo-Operator* (%), der eine Zahl durch eine andere teilt und den Rest zurückgibt:

```
>>> 4 % 3
1
>>> 5 % 3
2
>>> 6 % 3
0
>>> 7 % 3
1
```

Der Modulo-Operator sagt Ihnen nicht, wie oft eine Zahl in die andere passt, sondern nennt nur den Rest der Division.

Ist eine Zahl durch eine andere teilbar, ist der Rest 0. Damit können Sie herausfinden, ob eine Zahl gerade oder ungerade ist:

```
even_or_odd.py
number = input("Enter a number, and I'll tell you if it's even or odd: ")
number = int(number)
if number % 2 == 0:
    print(f"\nThe number {number} is even.")
else:
    print(f"\nThe number {number} is odd.")
```

Gerade Zahlen sind durch 2 teilbar. Ist also der Modulo von einer Zahl und 2 gleich 0 (if number % 2 == 0), handelt es sich um eine gerade Zahl, anderenfalls um eine ungerade.

Enter a number, and I'll tell you if it's even or odd: **42** The number 42 is even.

#### **Probieren Sie es selbst aus!**

**7-1 Leihwagen:** Schreiben Sie ein Programm, das die Benutzer fragt, welche Art von Leihwagen sie gerne hätten, und dann eine Nachricht über dieses Auto ausgibt, z.B. etwas wie *Let me see if I can find you a Subaru*.

**7-2 Restaurantplätze:** Schreiben Sie ein Programm, das die Benutzer fragt, mit wie vielen Personen sie ein Restaurant besuchen möchten. Ist die angegebene Zahl größer als 8, geben Sie die Meldung aus, dass die Gruppe auf einen Tisch warten muss. Anderenfalls teilen Sie mit, dass der Tisch bereitsteht.

**7-3 Vielfache von 10:** Fragen Sie den Benutzer nach einer Zahl und teilen Sie ihm dann mit, ob es sich dabei um ein Vielfaches von 10 handelt oder nicht.

## while-Schleifen

Die for-Schleife nimmt eine Zusammenstellung von Elementen entgegen und führt einen Codeblock einmal für jedes der darin enthaltenen Elemente aus. Dagegen läuft eine while-Schleife so lange, wie eine bestimmte Bedingung wahr ist.

## while-Schleifen in Aktion

Mit einer while-Schleife können Sie eine Folge von Zahlen abzählen. Beispielsweise zählt die folgende Schleife von 1 bis 5:

counting.py

```
current_number = 1
while current_number <= 5:
    print(current_number)
    current_number += 1</pre>
```

In der ersten Zeile legen wir den Anfangswert fest, indem wir der Variablen current\_number den Wert 1 zuweisen. Die while-Schleife richten wir so ein, dass sie so lange läuft, wie der Wert von current\_number kleiner oder gleich 5 ist. Der Code innerhalb der Schleife gibt den Wert von current\_number aus und setzt den Wert dieser Variablen mit current\_number += 1 um 1 herauf. (Der Operator += ist eine Kurzschreibweise für current number = current number + 1.)

Python wiederholt die Schleife, solange die Bedingung current\_number <= 5 wahr ist. Da 1 kleiner als 5 ist, gibt Python 1 aus und setzt den Variablenwert um 1 herauf, sodass sich 2 ergibt. Auch 2 ist kleiner als 5, weshalb Python 2 ausgibt und den Wert erneut hochsetzt usw. Sobald der Wert von current\_number 5 überschreitet, wird die Schleife nicht mehr ausgeführt und das Programm beendet.

Die Programme, die Sie täglich verwenden, nutzen sehr wahrscheinlich while-Schleifen. Beispielsweise wird ein Spiel mithilfe einer while-Schleife so lange ausgeführt, bis Sie den Befehl zum Beenden geben. Es wäre ziemlich frustrierend, wenn Programme einfach aufhörten, ohne dass wir die Anweisung dazu erteilt hätten, oder einfach weiterliefen, auch wenn wir sie beenden wollen. Daher sind while-Schleifen sehr praktisch.

## Programmbeendigung durch den Benutzer

Wir können dafür sorgen, dass ein Programm so lange ausgeführt wird, wie der Benutzer es wünscht, indem wir den Großteil des Codes in eine while-Schleife stellen. Dabei definieren wir einen *Beendigungswert* und lassen das Programm laufen, solange der Benutzer diesen Wert nicht eingibt:

```
1 prompt = "\nTell me something, and I will repeat it back to you:" parrot.py
prompt += "\nEnter 'quit' to end the program. "
2 message = ""
3 while message != 'quit':
    message = input(prompt)
    print(message)
```

Bei () definieren wir eine Eingabeaufforderung, mit der wir den Benutzern die beiden möglichen Vorgehensweisen erklären: Sie können entweder einen zu wiederholenden Satz oder den Beendigungswert (hier: 'quit') eingeben. Anschließend richten wir bei () die Variable message ein, der wir den vom Benutzer eingegebenen Wert zuweisen. Dabei definieren wir message als "", also als leeren String. Warum ist das notwendig? Wenn Python zum ersten Mal die while-Aussage erreicht, muss es den Wert von message mit 'quit' vergleichen, aber zu diesem Zeitpunkt liegt noch keine Benutzereingabe vor. Da das Programm nicht weiterlaufen kann, wenn Python nichts zu vergleichen hat, geben wir message einen Anfangswert. Es ist zwar nur ein leerer String, aber das reicht für Python aus, um den Vergleich vorzunehmen und die while-Schleife auszuführen. Diese Schleife läuft, solange der Wert von message nicht 'quit' ist (). Da message beim ersten Durchlauf nur einen leeren String enthält, beginnt Python mit der Ausführung der Schleife. Bei message = input(prompt) angekommen, zeigt Python die Eingabeaufforderung an und wartet auf die Benutzereingabe, die daraufhin in message gespeichert und ausgegeben wird. Danach prüft Python die Bedingung in der while-Anweisung erneut. Solange der Benutzer nicht das Wort 'quit' eingibt, wird weiterhin die Eingabeaufforderung angezeigt. Erst wenn die Eingabe 'quit' lautet, beendet Python die while-Schleife und das Programm:

```
Tell me something, and I will repeat it back to you:
Enter 'quit' to end the program. Hello everyone!
Hello everyone!
Tell me something, and I will repeat it back to you:
Enter 'quit' to end the program. Hello again.
Hello again.
Tell me something, and I will repeat it back to you:
Enter 'quit' to end the program. quit
quit
```

Das Programm funktioniert zwar schon ganz gut, allerdings gibt es das Wort 'quit' ebenfalls aus, als sei es eine der zu wiederholenden Aussagen. Das können wir jedoch mit einem einfachen if-Test beheben:

```
prompt = "\nTell me something, and I will repeat it back to you:"
prompt += "\nEnter 'quit' to end the program. "
message = ""
while message != 'quit':
    message = input(prompt)

    if message != 'quit':
        print(message)
```

Jetzt prüft das Programm den Inhalt von message vor der Anzeige und gibt ihn nur dann aus, wenn es sich dabei nicht um den Beendigungswert handelt:

```
Tell me something, and I will repeat it back to you:
Enter 'quit' to end the program. Hello everyone!
Hello everyone!
Tell me something, and I will repeat it back to you:
Enter 'quit' to end the program. Hello again.
Hello again.
Tell me something, and I will repeat it back to you:
Enter 'quit' to end the program. quit
```

#### Flags

In dem vorstehenden Beispiel hat das Programm seine Aufgaben ausgeführt, solange eine bestimmte Bedingung wahr war. Was aber machen wir bei anspruchsvolleren Programmen, bei denen viele verschiedene Ereignisse dazu führen können, dass die Ausführung beendet wird? Das kann beispielsweise bei einem Spiel der Fall sein, wenn einem Spieler die Schiffe ausgehen, die Zeit abgelaufen ist oder alle Städte zerstört sind, die der Spieler hätte schützen müssen. Alle diese Bedingungen in einer while-Anweisung zu prüfen, wäre ziemlich kompliziert.

Damit ein Programm nur so lange läuft, bis eine von vielen Bedingungen nicht mehr wahr ist, können wir eine Variable definieren, die bestimmt, ob das Programm weiterlaufen soll oder nicht. Diese Variable wird als *Flag* bezeichnet und dient als Signal. Das Programm läuft, solange das Flag den Wert True hat, und wird beendet, sobald eines von vielen verschiedenen Ereignissen das Flag auf False setzt. Dadurch muss die while-Anweisung nur eine einzige Bedingung prüfen, nämlich den Zustand des Flags. Alle anderen Tests (mit denen wir feststellen, ob ein Ereignis eingetreten ist, aufgrund dessen das Flag auf False gesetzt werden muss) können wir dann sauber im Rest des Programms unterbringen.

Im Folgenden fügen wir dem Programm aus dem letzten Abschnitt ein Flag hinzu. Es trägt den Namen active (wobei Sie auch jeden beliebigen anderen Namen wählen können) und gibt an, ob das Programm weiterlaufen soll oder nicht:

```
prompt = "\nTell me something, and I will repeat it back to you:"
prompt += "\nEnter 'quit' to end the program. "
active = True
while active:
    message = input(prompt)
if message == 'quit':
    active = False
active = False
active = print(message)
```

Zu Anfang setzen wir die Variable active auf True (1), damit das Programm im aktiven Zustand beginnt. Das macht die while-Anweisung einfacher, da wir den Vergleich der Eingabe dort herausgenommen und in einen anderen Teil des Programms verlagert haben. Die Schleife wird einfach ausgeführt, solange die Variable active den Wert True behält (2).

In der if-Anweisung innerhalb der while-Schleife prüfen wir den Wert von message, nachdem der Benutzer eine Eingabe gemacht hat. Lautet diese Eingabe 'quit' (③), setzen wir active auf False, wodurch die while-Schleife beendet wird. Gibt der Benutzer einen beliebigen anderen Wert ein (④), geben wir diesen aus.

Die Ausgabe ist identisch mit der aus der früheren Version des Programms, bei der die Überprüfung der Eingabe unmittelbar in der while-Anweisung erfolgte. Da wir jetzt ein Flag haben, um zu bestimmen, ob das Programm weiterlaufen soll oder nicht, können wir auf einfache Weise zusätzliche Tests (z.B. durch elif-Anweisungen) hinzufügen, um weitere Ereignisse abzudecken, durch die active auf False gesetzt werden soll. Das ist bei komplexeren Programmen praktisch, etwa bei Spielen, bei denen viele verschiedene Ereignisse zur Beendigung führen können. Setzt eines dieser Ereignisse das Flag auf False, so wird die Hauptschleife beendet. Daraufhin können Sie noch die Meldung *Game over!* sowie eine Möglichkeit dafür anzeigen, das Spiel erneut zu starten.

#### Eine Schleife mit break verlassen

Mit der Anweisung break können Sie eine while-Schleife unabhängig von irgendeiner Bedingung sofort abbrechen, ohne den restlichen Schleifencode auszuführen. Diese Anweisung steuert den Fluss des Programms. Sie können damit festlegen, welche Codezeilen ausgeführt werden und welche nicht.

Betrachten Sie als Beispiel das folgende Programm, das den Benutzer nach bereits besuchten Orten fragt. Wir können die while-Schleife abbrechen, indem wir break aufrufen, sobald der Benutzer den Wert 'quit' eingibt.

```
prompt = "\nPlease enter the name of a city you have visited:" cities.py
prompt += "\n(Enter 'quit' when you are finished.) "

while True:
    city = input(prompt)
    if city == 'quit':
        break
    else:
        print(f"I'd love to go to {city.title()}!")
```

Eine Schleife, die mit while True beginnt (**①**), läuft endlos, sofern sie nicht durch eine break-Anweisung abgebrochen wird. In unserem Programm fordert die Schleife den Benutzer auf, die Namen von bereits besuchten Städten einzugeben. Das geht so lange, bis der Benutzer 'quit' eingibt. In diesem Fall wird die break-Anweisung ausgeführt, die Python dazu veranlasst, die Schleife zu beenden:

Please enter the name of a city you have visited: (Enter 'quit' when you are finished.) New York I'd love to go to New York! Please enter the name of a city you have visited: (Enter 'quit' when you are finished.) San Francisco I'd love to go to San Francisco!

Please enter the name of a city you have visited: (Enter 'quit' when you are finished.) **quit** 

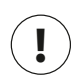

#### Hinweis

Die Anweisung break können Sie in Python in jeder Art von Schleife verwenden, also auch, um eine for-Schleife abzubrechen, die eine Liste oder ein Dictionary durchläuft.

#### **Die Anweisung continue**

Anstatt eine Schleife komplett abzubrechen, ohne den Rest des Codes auszuführen, können Sie mit der Anweisung continue auch zum Anfang der Schleife zurückspringen. Betrachten Sie als Beispiel die folgende Schleife, die von 1 bis 10 zählt, aber nur die ungeraden Zahlen aus diesem Bereich ausgibt:

Ð

```
current_number = 0
while current_number < 10:
    current_number += 1
    if current_number % 2 == 0:
        continue
    print(current_number)</pre>
```

counting.py

Zu Anfang setzen wir current\_number auf 0. Da dies kleiner als 10 ist, tritt Python in die while-Schleife ein. Dort setzen wir current\_number um 1 herauf (④), sodass die Variable jetzt den Wert 1 hat. Die if-Anweisung schaut sich den Modulo von current\_number und 2 an. Lautet das Ergebnis 0 (ist current\_number also durch 2 teilbar), wird Python mithilfe der Anweisung continue angewiesen, den Rest der Schleife zu ignorieren und wieder zum Anfang zurückzuspringen. Ist der Wert der Variablen dagegen nicht durch 2 teilbar, wird der Rest der Schleife ausgeführt und die Zahl ausgegeben:

## Endlosschleifen vermeiden

Jede while-Schleife muss enden können, damit sie nicht endlos weiterläuft. Beispielsweise soll die folgende Schleife nur von 1 bis 5 zählen:

counting.py

```
x = 1
while x <= 5:
    print(x)
    x += 1</pre>
```

Wenn Sie aber versehentlich die Zeile x += 1 weglassen, läuft die Schleife endlos:

```
# Diese Schleife läuft endlos!
x = 1
while x <= 5:
    print(x)</pre>
```

Der Wert von x beginnt nach wie vor bei 1, ändert sich jetzt aber nicht mehr. Daher ergibt der Test x <= 5 stets True, sodass die while-Schleife eine Folge von Einsen ausgibt und niemals endet:

1 1 1 -- schnipp! --

Allen Programmierern passiert es hin und wieder, dass sie eine Endlosschleife schreiben, vor allem, wenn die Beendigungsbedingungen etwas verzwickter sind. Wenn Ihr Programm in einer Endlosschleife hängen bleibt, drücken Sie [Strg] + [C] oder schließen Sie das Terminalfenster, in dem es ausgegeben wird.

Um ein solches Verhalten zu vermeiden, testen Sie alle while-Schleifen und vergewissern Sie sich, dass sie dann anhalten, wenn Sie es erwarten. Wenn das Programm enden soll, sobald der Benutzer einen bestimmten Wert eingibt, dann führen Sie es aus und geben diesen Wert ein. Bricht es daraufhin nicht ab, schauen Sie sich an, wie das Programm den Beendigungswert verarbeitet. Stellen Sie sicher, dass mindestens ein Teil des Programms die Schleifenbedingung auf False setzen kann, oder sorgen Sie dafür, dass es eine break-Anweisung erreicht.

## Hinweis

Sublime Text und einige andere Editoren verwenden eingebettete Ausgabefenster. Das kann es schwierig machen, eine Endlosschleife abzubrechen, sodass Sie den Editor schließen müssen, um die Schleife zu beenden. Versuchen Sie, in den Ausgabebereich des Editors zu klicken, bevor Sie [Strg] + [C] drücken, dann sollten Sie in der Lage sein, eine Endlosschleife abzubrechen.

#### Probieren Sie es selbst aus!

**7-4 Pizzabeläge:** Schreiben Sie eine Schleife, die den Benutzer so lange auffordert, Pizzabeläge einzugeben, bis er einen Beendigungswert eingibt. Geben Sie zu jedem Belag die Meldung aus, dass er der Pizza hinzugefügt wird.

**7-5 Eintrittskarten:** Ein Kino staffelt seine Eintrittspreise nach dem Alter der Besucher. Eintrittskarten für Kinder unter 3 Jahren sind umsonst. Für Personen zwischen 3 und 12 Jahren kosten sie 10 \$, für Personen über 12 Jahren 15 \$. Schreiben Sie eine Schleife, in der die Besucher nach ihrem Alter gefragt werden und dann den Preis ihrer Eintrittskarte erfahren.

**7-6 Drei Arten der Beendigung:** Schreiben Sie unterschiedliche Versionen des Programms aus Übung 7-4 oder 7-5 mit den drei folgenden Vorgehensweisen:

- · Die Schleife wird aufgrund einer Bedingung in der while-Anweisung beendet.
- Eine Flagvariable steuert, wie lange die Schleife ausgeführt wird.
- Die Schleife wird mithilfe einer break-Anweisung abgebrochen, wenn der Benutzer einen Beendigungswert eingibt.

**7-7 Endlosschleife:** Schreiben Sie eine Endlosschleife und führen Sie sie aus. (Um die Schleife abzubrechen, drücken Sie <u>Strg</u> + <u>C</u> oder schließen das Ausgabefenster.)

# while-Schleifen für Listen und Dictionaries

Bis jetzt haben wir immer nur eine Benutzerinformation auf einmal verarbeitet: Wir haben eine Eingabe entgegengenommen und danach diese Eingabe oder eine Antwort darauf ausgegeben. Bei der nächsten Ausführung der while-Schleife haben wir dann einen weiteren Eingabewert empfangen und darauf reagiert. Um auch bei mehreren Benutzern und mehreren Informationen den Überblick zu bewahren, müssen wir zusammen mit unseren while-Schleifen auch Listen und Dictionaries einsetzen.

Mit einer for-Schleife können Sie eine Liste durchlaufen, aber Sie sollten Listen nicht in einer solchen Schleife bearbeiten, da Python sonst Schwierigkeiten hat, den Überblick über die Elemente zu behalten. Zum Bearbeiten von Listen setzen Sie eine while-Schleife ein. Mit einer Kombination aus while-Schleifen, Listen und Dictionaries können Sie viele Eingaben erfassen, speichern und gliedern, um sie zu untersuchen oder später einen Bericht darüber zu erstellen.

#### Elemente von einer Liste in eine andere verschieben

Nehmen wir an, Sie haben eine Liste neu registrierter, aber noch nicht bestätigter Benutzer einer Website. Wie können Sie sie nach der Verifizierung in eine Liste bestätigter Benutzer verschieben? Eine Möglichkeit besteht darin, eine while-Schleife einzusetzen. Der Code dafür kann wie folgt aussehen:

```
confirmed_users.py
    # Beginnt mit einer Liste der zu überprüfenden Benutzer
    # und einer leeren Liste der bereits bestätigten Benutzer
unconfirmed users = ['alice', 'brian', 'candace']
    confirmed users = []
    # Prüft alle Benutzer, bis keine unbestätigten mehr vorhanden sind.
    # Verschiebt jeden bestätigten Benutzer in die entsprechende Liste.
2 while unconfirmed users:
        current user = unconfirmed users.pop()
Ø
        print(f"Verifying user: {current user.title()}")
4
        confirmed users.append(current user)
    # Zeigt alle bestätigten Benutzer an.
    print("\nThe following users have been confirmed:")
    for confirmed user in confirmed users:
        print(confirmed user.title())
```

Wir beginnen mit einer Liste der unbestätigten Benutzer (Alice, Brian und Candace) und einer leeren Liste für die bestätigten (④). Die while-Schleife bei ④ läuft, solange die Liste unconfirmed\_users nicht leer ist. Innerhalb dieser Schleife entfernt die Funktion pop() bei ④ einen nicht bestätigten Benutzer nach dem anderen vom Ende der Liste unconfirmed\_users, der anschließend in current\_user gespeichert und dann bei ④ zur Liste confirmed\_users hinzugefügt wird. Da Candace am Ende von unconfirmed\_users steht, wird ihr Name als erster auf diese Weise verarbeitet, danach Brian und schließlich Alice.

Den Verifizierungsvorgang simulieren wir dadurch, dass wir eine Überprüfungsmeldung ausgeben und den Namen zur Liste confirmed\_users hinzufügen. Im Verlauf des Programms wird die Liste der bestätigten Benutzer immer länger, während die mit den unbestätigten Benutzern schrumpft. Wenn letztere leer ist, wird die Schleife beendet und die Liste der bestätigten Benutzer ausgegeben:

```
Verifying user: Candace
Verifying user: Brian
Verifying user: Alice
The following users have been confirmed:
Candace
Brian
Alice
```

## Alle Vorkommen eines Wertes aus einer Liste entfernen

In Kapitel 3 haben Sie die Funktion remove() kennengelernt, mit der Sie einen bestimmten Wert aus einer Liste entfernen können – allerdings nur das erste Vorkommen. Was aber tun wir, wenn wir alle Vorkommen dieses Wertes löschen wollen?

In der folgenden Liste von Haustieren kommt der Wert 'cat' mehrmals vor. Um alle diese Einträge zu entfernen, führen wir eine while-Schleife aus, bis 'cat' nicht mehr in der Liste vorhanden ist:

```
pets = ['dog', 'cat', 'dog', 'goldfish', 'cat', 'rabbit', 'cat'] pets.py
print(pets)
while 'cat' in pets:
    pets.remove('cat')
print(pets)
```

Nachdem wir die Liste ausgegeben haben, startet Python die while-Schleife, da der Wert 'cat' mindestens einmal in der Liste vorkommt. In der Schleife entfernt Python das erste Vorkommen von 'cat' und kehrt dann zu der while-Zeile zurück. Wenn sich immer noch 'cat'-Einträge auf der Liste befinden, wird die Schleife erneut ausgeführt. So werden nach und nach alle Vorkommen von 'cat' entfernt, bis der Wert nicht mehr in der Liste vorhanden ist. An dieser Stelle angekommen, beendet Python die Schleife und gibt die Liste erneut aus:

```
['dog', 'cat', 'dog', 'goldfish', 'cat', 'rabbit', 'cat']
['dog', 'dog', 'goldfish', 'rabbit']
```

## Ein Dictionary mit Benutzereingaben füllen

Ð

Bei jedem Durchlauf einer while-Schleife können Sie nach so vielen Eingaben fragen, wie Sie wollen. In dem folgenden Umfrageprogramm bitten wir die Benutzer darum, ihren Namen und die Antwort auf eine Frage anzugeben. Die erfassten Daten speichern wir in einem Dictionary, da wir die Antworten jeweils dem Benutzer zuordnen möchten:

```
responses = {}
    mountain_poll.py
# Richtet ein Flag ein, um anzugeben, dass die Umfrage aktiv bleiben soll.
polling_active = True
while polling_active:
    # Bittet den Benutzer um Eingabe seines Namens und der Antwort.
    name = input("\nWhat is your name? ")
    response = input("Which mountain would you like to climb someday? ")
```

```
# Speichert die Antwort im Dictionary:
responses[name] = response
# Fragt, ob noch jemand an der Umfrage teilnehmen wird.
repeat = input("Would you like to let another person respond? (yes/no) ")
if repeat == 'no':
    polling_active = False
# Die Umfrage ist abgeschlossen, die Ergebnisse werden angezeigt.
print("\n--- Poll Results ---")
for name, response in responses.items():
    print(f"{name} would like to climb {response}.")
```

Zu Anfang des Programms wird das leere Dictionary responses eingerichtet und das Flag pooling\_active gesetzt, das angibt, ob die Umfrage aktiv bleiben soll. Solange dieses Flag True ist, führt Python den Code in der while-Schleife aus.

Innerhalb der Schleife werden die Benutzer aufgefordert, ihren Benutzernamen und einen Berg zu nennen, den sie gern besteigen möchten (①). Diese Informationen werden im Dictionary responses gespeichert (②). Daraufhin wird der Benutzer gefragt, ob die Umfrage weitergeführt werden soll oder nicht (③). Gibt er yes an, wird die while-Schleife erneut ausgeführt. Bei no dagegen wird das Flag polling\_active auf False gesetzt, sodass die while-Schleife beendet wird. Der Codeblock am Ende (④) zeigt die Ergebnisse der Umfrage an.

Wenn Sie dieses Programm ausführen, erhalten Sie eine Ausgabe wie die folgende:

```
What is your name? Eric
Which mountain would you like to climb someday? Denali
Would you like to let another person respond? (yes/no) yes
What is your name? Lynn
Which mountain would you like to climb someday? Devil's Thumb
Would you like to let another person respond? (yes/no) no
--- Poll Results ---
Eric would like to climb Denali.
Lynn would like to climb Devil's Thumb.
```

#### Probieren Sie es selbst aus!

**7-8 Sandwiches:** Erstellen Sie die Liste sandwich\_orders, die Sie mit den Namen verschiedener Sandwichvariationen füllen, sowie die Liste finished\_sandwiches. Durchlaufen Sie die Liste der Bestellungen, geben Sie für jede davon eine Meldung wie *I made your tuna sandwich* aus und verschieben Sie das betreffende Element in die Liste der fertigen Sandwiches. Geben Sie abschließend eine Liste aller zubereiteten Sandwiches aus. **7-9 Kein Pastrami:** Führen Sie in der Liste sandwich\_orders aus Übung 7-8 mindestens dreimal das Sandwich 'pastrami ' auf. Fügen Sie am Anfang des Programms Code hinzu, um die Meldung auszugeben, dass Pastrami ausgegangen ist, und entfernen Sie mithilfe einer while-Schleife alle Vorkommen von 'pastrami ' von sandwich\_orders. Sorgen Sie dafür, dass keinerlei Sandwiches mit Pastrami auf der Liste finished sandwiches landen.

**7-10 Traumurlaub:** Schreiben Sie ein Programm, das die Benutzer nach Zielen für einen Traumurlaub fragt. Schreiben Sie dazu eine Eingabeaufforderung wie: »If you could visit one place in the world, where would you go?« Fügen Sie einen Codeblock hinzu, der die Ergebnisse der Umfrage ausgibt.

# Zusammenfassung

In diesem Kapitel habe Sie gelernt, wie Sie Benutzern mit der Funktion input() erlauben, selbst Informationen in Ihr Programm einzugeben, wie Sie solche Eingaben sowohl in Text- als auch in numerischer Form abrufen und wie Sie while-Schleifen einsetzen, um Programme so lange auszuführen, wie die Benutzer das wollen. Sie haben auch mehrere Möglichkeiten gesehen, um den Fluss einer while-Schleife zu steuern – nämlich mithilfe eines Flags oder der Anweisungen break und continue. Des Weiteren haben Sie erfahren, wie Sie mithilfe einer while-Schleife Elemente von einer Liste in eine andere verschieben und alle Vorkommen eines Wertes aus einer Liste entfernen. Sie wissen jetzt auch, wie Sie while-Schleifen und Dictionaries kombinieren.

In Kapitel 8 geht es um *Funktionen*. Damit können Sie Ihre Programme in kleinere Teile gliedern, die jeweils eine ganz bestimmte Aufgabe erfüllen. Eine Funktion können Sie so oft aufrufen, wie Sie wollen, und Sie können sie auch in eigenen Dateien speichern. Mithilfe von Funktionen können Sie effizienteren Code schreiben, der sich leichter korrigieren und pflegen sowie in anderen Programmen wiederverwenden lässt.

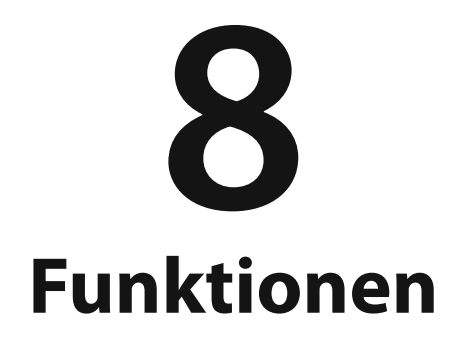

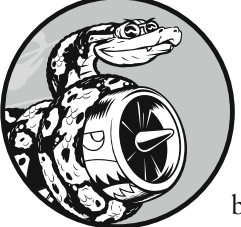

In diesem Kapitel lernen Sie, *Funktionen* zu schreiben. Dabei handelt es sich um benannte Codeblöcke, die für jeweils eine ganz bestimmte Aufgabe vorgesehen sind. Wenn Sie diese Aufgabe aus-

führen lassen möchten, rufen Sie die entsprechende Funktion auf. Muss eine Aufgabe mehrmals in einem Programm erledigt werden, brauchen Sie den Code dafür nicht wiederholt zu schreiben, sondern können einfach die dafür vorgesehene Funktion aufrufen. Python führt dann den Code in der Funktion aus. Wie Sie noch sehen werden, erleichtern Funktionen es Ihnen, Programme zu schreiben, zu lesen, zu testen und zu korrigieren.

Außerdem lernen Sie in diesem Kapitel Möglichkeiten kennen, um Informationen an Funktionen zu übergeben. Sie erfahren, wie Sie verschiedene Funktionen schreiben – etwa um Informationen anzuzeigen, Daten zu verarbeiten oder Werte zurückzugeben –, und wie Sie Funktionen in eigenen Dateien – sogenannten *Modulen* – speichern, um Ihre Hauptprogrammdateien besser zu gliedern.

greeter.pv

## **Funktionen definieren**

Die folgende einfache Funktion namens greet\_user() gibt einen Gruß aus:

```
def greet_user():
    """Display a simple greeting."""
print("Hello!")
greet user()
```

Dieses Beispiel zeigt die einfachste Struktur einer Funktion. Mit dem Schlüsselwort def (①) leiten Sie eine *Funktionsdefinition* ein, in der Sie Python den Namen der Funktion mitteilen und in den Klammern gegebenenfalls auch die Informationen angeben, die die Funktion benötigt, um ihre Aufgabe zu erledigen. Hier lautet der Name der Funktion greet\_user(), und da sie keine weiteren Angaben für ihre Arbeit braucht, sind die Klammern leer (aber trotzdem erforderlich). Die Definition endet mit dem Doppelpunkt.

Alle eingerückten Zeilen hinter def greet\_user(): bilden den *Rumpf* der Funktion. Der Text bei ② ist ein *Docstring* (Dokumentationsstring), der beschreibt, was die Funktion tut. Docstrings sind in drei Paare von doppelten Anführungszeichen eingeschlossen. Python sucht nach diesen Zeichen, wenn es eine Dokumentation für die Funktionen in Ihren Programmen erstellt.

Die Zeile print("Hello!") bei (3) ist die einzige echte Codezeile im Rumpf dieser Funktion. Dies ist die Aufgabe, die greet\_user() erledigen soll.

Wenn Sie diese Funktion verwenden möchten, müssen Sie sie *aufrufen*. Dabei weisen Sie Python an, den Code in der Funktion auszuführen. Für einen solchen Funktionsaufruf müssen Sie lediglich den Namen der Funktion hinschreiben und gegebenenfalls alle erforderlichen zusätzlichen Informationen in den Klammern angeben. Da hier keine weiteren Angaben benötigt werden, rufen wir die Funktion bei @ einfach mit greet\_user() auf. Wie erwartet gibt sie Hello! aus:

Hello!

#### Informationen an eine Funktion übergeben

Wir können unsere Funktion greet\_user() so abändern, dass sie nicht nur ein einfaches Hello! ausgibt, sondern den Benutzer mit Namen begrüßt. Damit sie das tun kann, geben Sie bei der Funktionsdefinition def greet\_user() in den Klammern username an. Das führt dazu, dass die Funktion bei jedem Aufruf erwartet, dass Sie in den Klammern einen Namen für username übergeben:
```
def greet_user(username):
    """Display a simple greeting."""
    print(f"Hello, {username.title()}!")
greet user('jesse')
```

Durch greet\_user('jesse') wird die Funktion greet\_user() aufgerufen und ihr die Information übergeben, die sie benötigt, um die print-Anweisung auszuführen. Sie nimmt diesen Namen entgegen und zeigt den entsprechenden Gruß an:

Hello, Jesse!

Wenn Sie greet\_user('sarah') schreiben, wird ebenfalls greet\_user() aufgerufen, diesmal aber der Name 'sarah' übergeben, weshalb die Ausgabe Hello, Sarah! lautet. Sie können greet\_user() so oft aufrufen, wie Sie wollen, und dabei jeden beliebigen Namen übergeben und erzeugen dadurch jedes Mal eine vorhersagbare Ausgabe.

### **Argumente und Parameter**

Im vorherigen Beispiel haben wir die Funktion greet\_user() so definiert, dass sie einen Wert für die Variable username benötigt. Wenn wir die Funktion aufrufen und die entsprechende Information (einen Namen) übergeben, gibt sie die entsprechende Begrüßung aus.

Die Variable username in der Definition von greet\_user() ist ein Beispiel für einen *Parameter*, also eine Information, die die Funktion benötigt, um ihre Aufgabe zu erfüllen. Der Wert 'jesse' im Aufruf greet\_user('jesse') wird als *Argument* bezeichnet. Dies ist die Information, die wir bei dem Aufruf an die Funktion in den Klammern übergeben. In diesem Fall übergeben wir das Argument 'jesse' an die Funktion greet\_user(), woraufhin dieser Wert dem Parameter username zugewiesen wird.

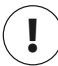

#### Hinweis

Die Begriffe Argument und Parameter werden manchmal auch synonym gebraucht. Seien Sie daher nicht überrascht, wenn die Variablen in einer Funktionsdefinition als Argumente oder die Variablen in einem Funktionsaufruf als Parameter bezeichnet werden.

#### Probieren Sie es selbst aus!

**8-1 Nachricht:** Schreiben Sie die Funktion display\_message(), die einen Satz über das ausgibt, was Sie in diesem Kapitel lernen. Rufen Sie die Funktion auf und vergewissern Sie sich, dass die Nachricht richtig angezeigt wird.

**8-2 Lieblingsbuch:** Schreiben Sie die Funktion favorite\_book() mit dem Parameter title. Diese Funktion soll eine Aussage wie *One of my favorite books is Alice in Wonderland* ausgeben. Rufen Sie die Funktion auf und übergeben Sie dabei einen Buchtitel als Argument.

### Argumente übergeben

Eine Funktionsdefinition kann mehrere Parameter enthalten, und daher kann auch ein Funktionsaufruf mehrere Argumente benötigen. Um diese Argumente zu übergeben, gibt es verschiedene Methoden: Sie können *positionsabhängige Argumente* verwenden, die in einer bestimmten Reihenfolge stehen müssen, *Schlüsselwortargumente*, die aus einem Variablennamen und einem Wert bestehen, sowie Listen und Dictionaries mit Werten. Diese Vorgehensweisen sehen wir uns im Folgenden genauer an.

### Positionsabhängige Argumente

Wenn Sie eine Funktion aufrufen, muss Python die übergebenen Argumente den Parametern in der Funktionsdefinition zuordnen. Die einfachste Möglichkeit dazu besteht darin, die Argumente in eine bestimmte Reihenfolge zu stellen. Bei dieser Vorgehensweise sprechen wir von *positionsabhängigen Argumenten*.

Betrachten wir zur Veranschaulichung eine Funktion, die verschiedene Informationen über Haustiere anzeigt, und zwar die Art des Tieres und seinen Namen:

```
def describe_pet(animal_type, pet_name):
    """Display information about a pet."""
    print(f"\nI have a {animal_type}.")
    print(f"My {animal_type}'s name is {pet_name.title()}.")
describe pet('hamster', 'harry')
```

Die Definition bei ② zeigt, dass die Funktion eine Tierart und den Namen des Tieres erwartet. Wenn wir describe\_pet() aufrufen, müssen wir diese Argumente in der angegebenen Reihenfolge übergeben. In dem Funktionsaufruf bei ② wird das Argument 'hamster' daher dem Parameter animal\_type zugewiesen und 'harry' dem Parameter pet name. Diese beiden Parameter werden dann im Rumpf der Funktion dazu genutzt, die Informationen über das Tier auszugeben, also einen Hamster namens Harry zu beschreiben:

I have a hamster. My hamster's name is Harry.

### **Mehrere Funktionsaufrufe**

Eine Funktion können Sie so oft aufrufen, wie es erforderlich ist. Um ein weiteres Tier zu beschreiben, brauchen Sie nur einen zweiten Aufruf von describe\_pet():

```
def describe_pet(animal_type, pet_name):
    """Display information about a pet."""
    print(f"\nI have a {animal_type}.")
    print(f"My {animal_type}'s name is {pet_name.title()}.")
describe_pet('hamster', 'harry')
describe pet('dog', 'willie')
```

In diesem zweiten Funktionsaufruf übergeben wir describe\_pet() die Argumente 'dog' und 'willie'. Wie im vorherigen Beispiel ordnet Python 'dog' dem Parameter animal\_type und 'willie' dem Parameter pet\_name zu. Die Funktion gibt daraufhin nach dem Hamster Harry eine Aussage über den Hund Willie aus:

I have a hamster. My hamster's name is Harry. I have a dog. My dog's name is Willie.

Der mehrfache Aufruf einer Funktion stellt eine effiziente Arbeitsweise dar, denn der Code zur Beschreibung eines Haustieres muss nur ein einziges Mal in der Funktion geschrieben werden. Immer wenn Sie dann ein Haustier beschreiben müssen, können Sie einfach die Funktion mit den Angaben über das jeweilige Tier aufrufen. Selbst wenn der Beschreibungscode zehn Zeilen umfasst, brauchen Sie für ein neues Tier immer nur eine einzige Zeile mit dem Funktionsaufruf.

In Funktionen können Sie so viele positionsabhängige Argumente verwenden, wie Sie brauchen. Python arbeitet die beim Funktionsaufruf übergebenen Argumente ab und ordnet sie den entsprechenden Parametern in der Funktionsdefinition zu.

#### Es kommt auf die Reihenfolge an

Wenn Sie positionsabhängige Argumente verwenden und ihre Reihenfolge bei einem Funktionsaufruf durcheinanderbringen, können Sie unerwartete Ergebnisse erhalten:

```
def describe_pet(animal_type, pet_name):
    """Display information about a pet."""
    print(f"\nI have a {animal_type}.")
    print(f"My {animal_type}'s name is {pet_name.title()}.")
describe pet('harry', 'hamster')
```

In diesem Funktionsaufruf geben wir erst den Namen und dann die Tierart an. Da 'harry' an erster Stelle steht, wird dieses Argument dem ersten Parameter zugewiesen, nämlich animal\_type, und 'hamster' dem Parameter pet\_name. Dadurch erhalten wir einen »Harry« namens Hamster:

I have a harry. My harry's name is Hamster.

Sollten Sie komische Ergebnisse wie dieses hier bekommen, vergewissern Sie sich, dass die Reihenfolge der Argumente im Funktionsaufruf mit der Reihenfolge der Parameter in der Funktionsdefinition übereinstimmt.

### Schlüsselwortargumente

Ein *Schlüsselwortargument* ist ein Name-Wert-Paar, das Sie einer Funktion übergeben. Dabei verknüpfen Sie den Argumentwert unmittelbar mit dem Namen des Parameters, sodass es keine Verwechslungen (also keinen Harry namens Hamster) geben kann. Bei Schlüsselwortargumenten müssen Sie sich keine Gedanken über ihre Reihenfolge im Funktionsaufruf machen, denn sie geben deutlich an, welche Rolle die einzelnen Werte spielen.

Mit Schlüsselwortargumenten sieht unser Aufruf der Funktion describe\_pet() wie folgt aus:

```
def describe_pet(animal_type, pet_name):
    """Display information about a pet."""
    print(f"\nI have a {animal_type}.")
    print(f"My {animal_type}'s name is {pet_name.title()}.")
describe_pet(animal_type='hamster', pet_name='harry')
```

Die Funktion describe\_pet() ist unverändert geblieben, aber beim Funktionsaufruf teilen wir Python ausdrücklich mit, zu welchem Parameter die einzelnen Argu-

mente jeweils gehören. Dadurch weiß Python, dass das Argument 'hamster' zu dem Parameter animal\_type gehört und 'harry' zu pet\_name. In der Ausgabe haben wir jetzt auch tatsächlich einen Hamster namens Harry.

Da Python weiß, was die einzelnen Werte bedeuten, spielt die Reihenfolge bei Schlüsselwortargumenten keine Rolle. Die folgenden Funktionsaufrufe sind gleichwertig:

```
describe_pet(animal_type='hamster', pet_name='harry')
describe_pet(pet_name='harry', animal_type='hamster')
```

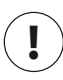

### Hinweis

Bei der Verwendung von Schlüsselwortargumenten müssen Sie darauf achten, die Namen der Parameter genau so zu schreiben wie in der Funktionsdefinition.

### Standardwerte

Wenn Sie eine Funktion schreiben, können Sie für jeden Parameter einen *Standardwert* (oder *Vorgabewert*) festlegen. Wird später im Funktionsaufruf ein Argument für diesen Parameter übergeben, verwendet Python den Argumentwert, anderenfalls den Standardwert. Ist für einen Parameter ein Standardwert definiert, können Sie also das zugehörige Argument im Funktionsaufruf weglassen. Das vereinfacht nicht nur Funktionsaufrufe, sondern macht auch deutlich, wie die Funktion üblicherweise benutzt werden sollte.

Nehmen wir an, Sie haben festgestellt, dass die meisten Aufrufe von describe\_ pet() zur Beschreibung von Hunden verwendet werden, und entscheiden sich daher, 'dog' als Standardwert für animal\_type vorzugeben. Wer describe\_pet() für einen Hund aufrufen möchte, kann die entsprechende Angabe nun einfach weglassen:

```
def describe_pet(pet_name, animal_type='dog'):
    """Display information about a pet."""
    print(f"\nI have a {animal_type}.")
    print(f"My {animal_type}'s name is {pet_name.title()}.")
describe pet(pet name='willie')
```

Hier haben wir in die Definition von describe\_pet() den Standardwert 'dog' für animal\_type aufgenommen. Wird die Funktion jetzt ohne Angabe von animal\_type aufgerufen, verwendet Python den Wert 'dog' für diesen Parameter:

I have a dog. My dog's name is Willie. Beachten Sie, dass wir außerdem die Reihenfolge der Parameter in der Funktionsdefinition ändern mussten. Da wir dank des Standardwertes kein Argument für die Tierart mehr angeben müssen, ist im Funktionsaufruf nur noch der Name als Argument übrig. Für Python ist dies aber nach wie vor ein positionsabhängiges Argument. Wenn wir im Aufruf also nur den Tiernamen angeben, wird dieses Argument mit dem ersten Parameter in der Definition verknüpft. Daher muss pet\_ name der erste Parameter sein.

Die einfachste Möglichkeit zur Verwendung der Funktion, besteht jetzt darin, im Funktionsaufruf lediglich den Namen des Hundes anzugeben:

```
describe pet('willie')
```

Das führt zu derselben Ausgabe wie im vorherigen Beispiel. Hier ist 'willie' das einzige Argument und wird daher dem ersten Parameter in der Definition zugeordnet, also pet\_name. Da für animal\_type kein Argument angegeben wird, greift Python auf den Standardwert 'dog' zurück.

Um ein anderes Tier zu beschreiben, müssen Sie den Funktionsaufruf wie folgt schreiben:

describe\_pet(pet\_name='harry', animal\_type='hamster')

Da jetzt ausdrücklich ein Argument für animal\_type bereitgestellt wird, ignoriert Python den Standardwert für diesen Parameter.

### Hinweis

Parameter mit Standardwerten müssen in der Definition hinter den Parametern ohne Standardwerte aufgeführt werden, damit Python positionsabhängige Argumente korrekt zuordnen kann.

### Verschiedene Formen für Funktionsaufrufe

Da positionsabhängige Argumente, Schlüsselwortargumente und Vorgabewerte kombiniert verwendet werden können, gibt es mehrere Möglichkeiten, um eine Funktion aufzurufen. Betrachten Sie die folgende Definition von describe\_pet() mit einem Standardwert:

```
def describe_pet(pet_name, animal_type='dog'):
```

Für pet\_name muss immer ein Argument angegeben werden, und das kann ein positionsabhängiges oder ein Schlüsselwortargument sein. Wenn das zu beschreibende Tier kein Hund ist, muss auch ein Argument für animal\_type übergeben werden, und auch dafür können Sie sowohl ein positionsabhängiges als auch ein Schlüsselwortargument verwenden.

Alle folgenden Aufrufe sind für diese Funktion geeignet:

```
# Ein Hund namens Willie.
describe_pet('willie')
describe_pet(pet_name='willie')
# Ein Hamster namens Harry.
describe_pet('harry', 'hamster')
describe_pet(pet_name='harry', animal_type='hamster')
describe_pet(animal_type='hamster', pet_name='harry')
```

Alle Funktionsaufrufe für dasselbe Tier führen jeweils zu derselben Ausgabe.

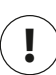

### Hinweis

Für welche Form von Aufruf Sie sich entscheiden, spielt wirklich keine Rolle. Solange Sie die gewünschte Ausgabe erhalten, können Sie einfach den Stil verwenden, mit dem Sie am besten zurechtkommen.

### Argumentfehler vermeiden

Wenn Sie beim Aufruf einer Funktion versehentlich weniger oder mehr Argumente angeben, als die Funktion benötigt, erhalten Sie eine entsprechende Fehlermeldung. Das folgende Beispiel zeigt, was passiert, wenn Sie versuchen, describe\_pet() ohne Argumente aufzurufen:

```
def describe_pet(animal_type, pet_name):
    """Display information about a pet."""
    print(f"\nI have a {animal_type}.")
    print(f"My {animal_type}'s name is {pet_name.title()}.")
describe pet()
```

Python bemerkt, dass in dem Aufruf eine Information fehlt, und teilt uns das im Traceback mit:

```
Traceback (most recent call last):
File "pets.py", line 6, in <module>
describe_pet()
TypeError: describe_pet() missing 2 required positional arguments: 'animal_type' and 'pet_name'
```

Bei () im Traceback erfahren wir, wo sich das Problem befindet, sodass wir an der entsprechenden Stelle nachsehen können, warum unser Funktionsaufruf nicht

funktioniert. Der fehlerhafte Funktionsaufruf wird bei 2 angezeigt. In der Zeile bei 3 ist angegeben, welche zwei Argumente in dem Funktionsaufruf fehlen. Wenn sich die Funktion in einer getrennten Datei befindet, können wir dank dieser Angaben den Aufruf direkt korrigieren, ohne die Datei zu öffnen und den Funktionscode zu lesen.

Python unterstützt uns, da es den Funktionscode liest und uns die Namen der anzugebenden Argumente mitteilt. Das ist ein weiterer Grund dafür, Variablen und Funktionen beschreibende Namen zu geben, denn dadurch werden die Fehlermeldungen von Python viel aussagekräftiger – sowohl für Sie selbst als auch für andere Personen, die Ihren Code nutzen.

Wenn Sie zu viele Argumente angeben, erhalten Sie ein ähnliches Traceback, das Ihnen helfen kann, den Funktionsaufruf zu korrigieren, sodass er zu der Funktionsdefinition passt.

#### **Probieren Sie es selbst aus!**

**8-3 T-Shirt:** Schreiben Sie die Funktion make\_shirt(), die eine Kleidergröße und den Text des auf dem T-Shirt abzudruckenden Spruchs entgegennimmt und einen Satz mit einer Zusammenfassung der Bestellung ausgibt.

Rufen Sie die Funktion einmal mit positionsabhängigen und einmal mit Schlüsselwortargumenten auf.

**8-4 Große T-Shirts:** Ändern Sie die Funktion make\_shirt() so ab, dass standardmäßig T-Shirts der Größe L mit dem Text *I love Python* hergestellt werden. Bestellen Sie ein T-Shirt der Größe L und eines der Größe M jeweils mit dem Standardspruch sowie ein T-Shirt be-liebiger Größe mit einem anderen Text.

**8-5 Städte:** Schreiben Sie die Funktion describe\_city(), die den Namen einer Stadt und des zugehörigen Landes entgegennimmt und einen einfachen Satz wie *Reykjavik is in Ice-land* ausgibt. Sehen Sie für den Landesparameter einen Standardwert vor. Rufen Sie die Funktion für drei verschiedene Städte auf, darunter mindestens einmal für eine Stadt, die sich nicht in dem vorgegebenen Land befindet.

### Rückgabewerte

Eine Funktion muss ihre Ausgabe nicht direkt anzeigen. Sie kann auch Daten verarbeiten und einen Wert oder eine Menge von Werten zurückgeben. Dabei sprechen wir von einem sogenannten *Rückgabewert*. Die Anweisung return sendet einen Wert, der innerhalb der Funktion ermittelt wurde, in die Zeile zurück, in der die Funktion aufgerufen wurde. Mithilfe von Rückgabewerten können Sie einen Großteil der Routinearbeit Ihres Programms in Funktionen auslagern. Das vereinfacht den Hauptteil des Programms.

### Einen einfachen Wert zurückgeben

Die folgende Funktion nimmt einen Vor- und Nachnamen entgegen und gibt einen sauber formatierten vollständigen Namen zurück:

```
def get_formatted_name(first_name, last_name):
    """Return a full name, neatly formatted."""
full_name = f"{first_name} {last_name}"
return full_name.title()
musician = get_formatted_name('jimi', 'hendrix')
print(musician)
```

formatted\_name.py

In der Definition von get\_formatted\_name() sind ein Vor- und ein Nachname als Parameter vorgesehen (④). Die Funktion kombiniert die beiden Namen mit einem Leerzeichen dazwischen und weist das Ergebnis full\_name zu (②). Der Wert in dieser Variablen wird dann bei ⑧ in das Format mit großen Anfangsbuchstaben umgewandelt und an die aufrufende Zeile zurückgegeben.

Wenn Sie eine Funktion aufrufen, die einen Rückgabewert hat, müssen Sie eine Variable angeben, der dieser Rückgabewert zugewiesen werden kann. In diesem Fall verwenden wir dafür musician (④). Die Ausgabe zeigt den formatierten, aus Vor- und Nachname zusammengesetzten Gesamtnamen an:

Jimi Hendrix

Das scheint übermäßig viel Arbeit für ein solches Ergebnis zu sein, das wir auch mit folgender einfacher Zeile erhalten könnten:

print("Jimi Hendrix")

Stellen Sie sich aber ein umfangreiches Programm vor, in dem viele Vor- und Nachnamen getrennt gespeichert werden. In einem solchen Fall ist eine Funktion wie get\_formatted\_name() sehr praktisch. Sie müssen dann immer nur diese Funktion aufrufen, wenn Sie den vollständigen Namen anzeigen lassen möchten.

#### **Optionale Argumente**

Manchmal ist es sinnvoll, einzelne Argumente nur als eine Option vorzusehen, sodass die entsprechenden Informationen nur dann angegeben werden müssen, wenn es nötig ist. Um das zu erreichen, können Sie Standardwerte verwenden.

Nehmen wir an, Sie möchten die Funktion get\_formatted\_name() so erweitern, dass sie auch mit einem zweiten Vornamen umgehen kann. Das könnten Sie durchaus wie folgt schreiben:

```
def get_formatted_name(first_name, middle_name, last_name):
    """Return a full name, neatly formatted."""
    full_name = f"{first_name} {middle_name} {last_name}"
    return full_name.title()
musician = get_formatted_name('john', 'lee', 'hooker')
print(musician)
```

Wenn Sie dieser Funktion einen Vornamen, einen zweiten Vornamen und einen Nachnamen übergeben, baut sie alle drei zu einem String zusammen, fügt an den Trennstellen Leerzeichen ein und sorgt dafür, dass alle Bestandteile mit einem Großbuchstaben beginnen:

John Lee Hooker

Aber ein zweiter Vorname ist nicht immer erforderlich, und wenn Sie versuchen, die Funktion nur mit einem Vor- und einem Nachnamen aufzurufen, erhalten Sie eine Fehlermeldung. Um die Angabe des zweiten Vornamens optional zu machen, geben wir dem Argument middle\_name einen leeren Standardwert und ignorieren es, sofern der Benutzer keinen ausdrücklichen Wert angibt. Außerdem müssen wir den Parameter middle\_name ans Ende der Liste setzen:

```
def get_formatted_name(first_name, last_name, middle_name=''):
    """Return a full name, neatly formatted."""
    if middle_name:
        full_name = f"{first_name} {middle_name} {last_name}"
    else:
        full_name = f"{first_name} {last_name}"
    return full_name.title()

musician = get_formatted_name('jimi', 'hendrix')
print(musician)
musician = get_formatted_name('john', 'hooker', 'lee')
print(musician)
```

Hier wird der Name aus drei möglichen Bestandteilen zusammengebaut. Da es immer einen Vor- und einen Nachnamen gibt, stehen diese Parameter in der Funktionsdefinition an erster Stelle. Der zweite Vorname dagegen ist optional. Daher wird er mit einem leeren String als Standardwert am Ende der Liste aufgeführt (①).

Im Rumpf der Funktion prüfen wir, ob ein zweiter Vorname angegeben wurde. Da Python nicht leere Strings als True interpretiert, wird die Bedingung zu True ausgewertet, wenn in dem Funktionsaufruf ein Argument für middle\_name angegeben wurde (②). In diesem Fall werden alle drei Bestandteile zum Gesamtnamen zusammengebaut. Dieser Name wird dann mit großen Anfangsbuchstaben versehen, an die aufrufende Zeile zurückgegeben, der Variablen musician zugewiesen und ausgegeben. Wurde dagegen kein zweiter Vorname angegeben, so wird der if-Test zu False ausgewertet und der else-Block ausgeführt (③). In diesem Fall wird der Gesamtname nur aus Vor- und Nachname zusammengebaut, zurückgegeben, musician zugewiesen und angezeigt.

Der Aufruf dieser Funktion nur mit einem Vor- und Nachnamen ist ganz einfach. Wenn Sie jedoch auch einen zweiten Vornamen angeben, müssen Sie darauf achten, dass Sie dieses Argument als letztes übergeben, damit Python die positionsabhängigen Argumente korrekt zuordnet (④).

Diese geänderte Version unserer Funktion ist für Personen mit und ohne zweiten Vornamen geeignet:

Jimi Hendrix John Lee Hooker

Mithilfe von optionalen Argumenten können Funktionen eine große Menge an verschiedenen Fällen abdecken, wobei die Funktionsaufrufe so einfach bleiben wie möglich.

### Ein Dictionary zurückgeben

Funktionen können beliebige Arten von Werten zurückgeben, auch kompliziertere Datenstrukturen wie Listen oder Dictionaries. Die folgende Funktion nimmt die Bestandteile eines Namens entgegen und gibt ein Dictionary zurück, das für eine Person steht:

Die Funktion build\_person() nimmt einen Vor- und einen Nachnamen entgegen und platziert diese Werte bei () in einem Dictionary. Dabei wird der Wert von first\_name unter dem Schlüssel first gespeichert und der von last\_name unter dem Schlüssel last. Bei () geben wir das komplette Dictionary für die Person zurück. Der Rückgabewert wird bei () ausgegeben, wobei die ursprünglichen Informationen jetzt in einem Dictionary gespeichert sind:

```
{'first': 'jimi', 'last': 'hendrix'}
```

greeter.py

Diese Funktion nimmt zwei einfache Informationen in Textform entgegen und stellt sie in eine aussagekräftigere Datenstruktur, mit der Sie sie auf anspruchsvollere Weise verarbeiten können, als sie lediglich auszugeben. Die Strings 'jimi' und 'hendrix' sind jetzt als Vor- und Nachname gekennzeichnet. Diese Funktion können Sie leicht erweitern, sodass sie auch noch optionale Werte wie einen zweiten Vornamen, das Alter, den Beruf oder sonstige Angaben über die Person entgegennimmt, die Sie speichern möchten. Mit folgender Änderung können Sie beispielsweise das Alter festhalten:

```
def build_person(first_name, last_name, age=None):
    """Return a dictionary of information about a person."""
    person = {'first': first_name, 'last': last_name}
    if age:
        person['age'] = age
    return person
musician = build_person('jimi', 'hendrix', age=27)
print(musician)
```

Hier haben wir der Funktionsdefinition den optionalen Parameter age hinzugefügt und ihm den besonderen Wert None zugewiesen, der verwendet wird, wenn eine Variable keinen Wert erhalten hat. Sie können sich None als einen Platzhalter vorstellen. Beim Überprüfen von Bedingungen wird None zu False ausgewertet. Wird im Funktionsaufruf ein Wert für age angegeben, so wird er in dem Dictionary gespeichert. Die Funktion speichert immer den Namen der Person, kann aber so erweitert werden, dass sie auch noch andere Informationen über die Person festhält.

### Funktionen in einer while-Schleife

Funktionen können Sie in allen Python-Strukturen verwenden, die Sie bis jetzt kennengelernt haben. Beispielsweise können Sie die Funktion get\_formatted\_name() in einer while-Schleife einsetzen, um Benutzer förmlicher zu begrüßen. Eine erste Version könnte wie folgt aussehen:

```
def get_formatted_name(first_name, last_name):
    """Return a full name, neatly formatted."""
    full_name = f"{first_name} {last_name}"
    return full_name.title()

# Dies ist eine Endlosschleife!
while True:
    print("\nPlease tell me your name:")
    f_name = input("First name: ")
    l name = input("Last name: ")
```

```
formatted_name = get_formatted_name(f_name, l_name)
print(f"\nHello, {formatted_name}!")
```

Hier verwenden wir die einfache Version von get\_formatted\_name() ohne zweiten Vornamen. Die while-Schleife bittet den Benutzer, seinen Namen einzugeben, wobei wir getrennt nach Vor- und Nachnamen fragen (①).

Es gibt jedoch ein Problem bei dieser while-Schleife: Wir haben keine Beendigungsbedingung definiert. Wo bringen Sie eine solche Bedingung unter, wenn Sie nach einer Folge von Eingaben fragen? Die Benutzer sollen das Programm so einfach wie möglich abbrechen können, weshalb jede Eingabeaufforderung auch eine Möglichkeit dazu angeben sollte. Mit der Anweisung break können wir die Schleife bei jeder Eingabeaufforderung ganz einfach abbrechen:

```
def get_formatted_name(first_name, last_name):
    """Return a full name, neatly formatted."""
    full_name = f"{first_name} {last_name}"
    return full_name.title()
while True:
    print("\nPlease tell me your name:")
    print("(enter 'q' at any time to quit)")
    f_name = input("First name: ")
    if f_name == 'q':
        break
    l_name = input("Last name: ")
    if l_name == 'q':
        break
    formatted_name = get_formatted_name(f_name, l_name)
    print(f"\nHello, {formatted_name}!")
```

Wir fügen eine Meldung hinzu, die den Benutzern mitteilt, wie sie das Programm beenden können, und brechen die Schleife ab, wenn an einer der Eingabeaufforderungen der Beendigungswert eingegeben wird. Jetzt fährt das Programm mit der Begrüßung der Benutzer so lange fort, bis jemand statt eines Namens den Wert 'q' eingibt:

Please tell me your name: (enter 'q' at any time to quit) First name: eric Last name: matthes Hello, Eric Matthes!

```
Please tell me your name:
(enter 'q' at any time to quit)
First name: q
```

#### Probieren Sie es selbst aus!

**8-6 Städtenamen:** Schreiben Sie die Funktion city\_country(), die den Namen einer Stadt und des zugehörigen Landes entgegennimmt und einen wie folgt formatierten String zurückgibt:

"Santiago, Chile"

Rufen Sie die Funktion mit mindestens drei Stadt-Land-Paaren auf und geben Sie jeweils den Rückgabewert aus.

**8-7 Album:** Schreiben Sie die Funktion make\_album(), die ein Dictionary zur Beschreibung eines Plattenalbums erstellt. Sie soll den Namen des Künstlers und den Titel des Albums entgegennehmen und ein Dictionary mit diesen Informationen zurückgeben. Erstellen Sie mit dieser Funktion drei Dictionaries für drei verschiedene Alben. Geben Sie die drei Rückgabewerte aus, um sich zu vergewissern, dass die Informationen korrekt in den Dictionaries gespeichert sind.

Fügen Sie make\_album() einen optionalen Parameter für die Anzahl der Titel auf dem Album hinzu. Wird ein solcher Wert angegeben, soll er ebenfalls in das Dictionary aufgenommen werden. Schreiben Sie mindestens einen neuen Funktionsaufruf, in dem auch die Anzahl der Titel übergeben wird.

**8-8 Album aus Benutzereingaben:** Verwenden Sie das Programm aus Übung 8-7 als Ausgangspunkt. Schreiben Sie eine while-Schleife, in der die Benutzer den Namen des Künstlers und den Titel des Albums eingeben können. Rufen Sie make\_album() mit diesen Benutzereingaben auf und geben Sie das erstellte Dictionary aus. Achten Sie darauf, in der while-Schleife auch einen Beendigungswert vorzusehen.

### Eine Liste übergeben

Oft müssen Sie einer Funktion eine Liste übergeben, z. B. von Namen, Zahlen oder auch komplexeren Objekten wie Dictionaries. Die Funktion erhält dann direkten Zugriff auf den Inhalt der Liste. Mithilfe von Funktionen können wir effizienter mit Listen arbeiten.

Nehmen wir an, wir möchten einen Gruß für jeden Benutzer auf einer Liste ausgeben. Im folgenden Beispiel übergeben wir dazu die Namensliste an die Funktion greet\_users():

```
def greet_users(names):
    """Print a simple greeting to each user in the list."""
    for name in names:
        msg = f"Hello, {name.title()}!"
        print(msg)

usernames = ['hannah', 'ty', 'margot']
greet users(usernames)
```

Wir definieren die Funktion greet\_users() so, dass sie eine Liste von Namen erwartet, die dem Parameter names zugewiesen wird. Die Funktion durchläuft die empfangene Liste und gibt für jeden darin enthaltenen Benutzer einen Gruß aus. Bei • definieren wir die Benutzerliste usernames und übergeben sie in dem anschließenden Aufruf an die Funktion greet\_users():

```
Hello, Hannah!
Hello, Ty!
Hello, Margot!
```

Das ist genau die Ausgabe, die wir haben wollten. Jeder Benutzer erhält eine personalisierte Begrüßung, und Sie können die Funktion jederzeit aufrufen, um eine bestimmte Gruppe von Benutzern zu begrüßen.

### Eine Liste mithilfe einer Funktion ändern

Wenn Sie eine Liste an eine Funktion übergeben, kann die Funktion die Liste dauerhaft ändern. Das ist eine effiziente Vorgehensweise für große Datenmengen.

Betrachten Sie als Beispiel ein Unternehmen für 3D-Druck, das Entwürfe von den Benutzern entgegennimmt und die entsprechenden Modelle ausdruckt. Die Entwürfe werden in einer Liste gespeichert und nach dem Druck in eine andere Liste verschoben. Im folgenden Code geschieht dies ohne Nutzung von Funktionen:

```
# Erstellt eine Liste der zu druckenden Entwürfe. printing_models.py
unprinted_designs = ['phone case', 'robot pendant', 'dodecahedron']
completed_models = []
# Simuliert den Druck der einzelnen Entwürfe, bis keiner mehr übrig ist.
# Verschiebt jeden Entwurf nach dem Druck in completed_models.
while unprinted_designs:
    current_design = unprinted_designs.pop()
    print(f"Printing model: {current_design}")
    completed_models.append(current_design)
```

```
# Zeigt die Liste der fertigen Modelle an.
print("\nThe following models have been printed:")
for completed_model in completed_models:
    print(completed_model)
```

Am Anfang des Programms erstellen wir eine Liste der zu druckenden Entwürfe sowie die leere Liste completed\_models, in die die Entwürfe nach dem Druck jeweils verschoben werden. Solange noch Entwürfe in unprinted\_designs stehen, simuliert die while-Schleife den Druck, indem sie die Nachricht ausgibt, dass der aktuelle Entwurf gedruckt wird, und fügt den Entwurf anschließend zur Liste der fertigen Modelle hinzu. Nachdem die Schleife durchgelaufen ist, wird die Liste der gedruckten Entwürfe ausgegeben:

```
Printing model: dodecahedron
Printing model: robot pendant
Printing model: phone case
The following models have been printed:
dodecahedron
robot pendant
phone case
```

Diesen Code können wir umgestalten, indem wir zwei Funktionen schreiben, die jeweils eine bestimmte Aufgabe übernehmen. Der Großteil des Codes bleibt dabei unverändert; wir machen ihn nur effizienter. Die erste Funktion kümmert sich um den Druck der Entwürfe, während die zweite die Liste der fertigen Modelle ausgibt:

```
def print models(unprinted designs, completed models):
        .....
        Simulate printing each design, until none are left.
        Move each design to completed models after printing.
        .....
        while unprinted designs:
            current design = unprinted designs.pop()
            print(f"Printing model: {current design}")
            completed models.append(current design)
0
  def show completed models(completed models):
        """Show all the models that were printed."""
        print("\nThe following models have been printed:")
        for completed model in completed models:
            print(completed model)
    unprinted designs = ['phone case', 'robot pendant', 'dodecahedron']
    completed models = []
```

```
print_models(unprinted_designs, completed_models)
show_completed_models(completed_models)
```

Bei @ definieren wir die Funktion print\_models() mit zwei Parametern, nämlich einer Liste der zu druckenden Entwürfe und einer Liste der fertigen Modelle. Die Funktion simuliert den Druck, indem sie die Liste der Entwürfe leert und die Liste der Modelle füllt. Bei @ definieren wir die Funktion show\_completed\_models(), die als einzigen Parameter die Liste der fertigen Modelle entgegennimmt und eine Liste der gedruckten Modelle ausgibt.

Dieses Programm führt zu der gleichen Ausgabe wie die Version ohne Funktionen, ist aber besser gegliedert. Der Code, der den Großteil der Arbeit übernimmt, ist in zwei Funktionen ausgelagert, was den Hauptteil des Programms leichter verständlich macht:

```
unprinted_designs = ['phone case', 'robot pendant', 'dodecahedron']
completed_models = []
print_models(unprinted_designs, completed_models)
show completed models(completed models)
```

In diesem Hauptteil erstellen wir eine Liste zu druckender Entwürfe und eine leere Liste für die fertigen Modelle. Da wir unsere Funktionen bereits definiert haben, müssen wir sie jetzt nur noch aufrufen und ihnen die richtigen Argumente übergeben. Als Erstes rufen wir print\_models() auf und übergeben ihr die beiden erforderlichen Listen, woraufhin sie wie erwartet den Druck der Entwürfe simuliert. Anschließend rufen wir show\_completed\_models() mit der Liste der fertigen Modelle auf, sodass sie anzeigt, welche Modelle hergestellt wurden. Dank der beschreibenden Funktionsnamen kann jemand, der diesen Code liest, auch ohne Kommentare nachvollziehen, was hier geschieht.

Dieses Programm lässt sich auch einfacher erweitern und pflegen als die Version ohne Funktionen. Wenn wir später weitere Entwürfe drucken müssen, können wir einfach print\_models() erneut aufrufen. Wenn wir den Druckcode ändern wollen, müssen wir das nur an einer einzigen Stelle tun; die Änderungen werden aber überall wirksam, wo die Funktion aufgerufen wird. Diese Vorgehensweise ist viel wirtschaftlicher, als Code an mehreren Stellen im Programm anzupassen.

Dieses Beispiel veranschaulicht auch das Prinzip, dass jede Funktion eine spezifische Aufgabe erfüllen soll. Die erste Funktion druckt jeden Entwurf, die zweite zeigt die fertigen Modelle an. Das ist besser, als beide Vorgänge in einer einzigen Funktion unterzubringen. Wenn Sie eine Funktion geschrieben haben, die zu viele Aufgaben erledigt, versuchen Sie den Code auf zwei Funktionen aufzuteilen. Denken Sie daran, dass Sie in einer Funktion auch immer eine andere Funktion aufrufen können. Das ist sehr hilfreich, um eine vielschichtige Aufgabe in eine Folge von Schritten zu zerlegen.

### Die Änderung einer Liste in einer Funktion verhindern

Es kann vorkommen, dass Sie eine Funktion davon abhalten möchten, eine Liste zu verändern. Nehmen wir an, Sie haben wie im vorherigen Beispiel eine Funktion, die die Einträge einer Liste zu druckender Entwürfe in eine Liste fertiger Modelle verschiebt, möchten die ursprüngliche Liste aber für die Buchhaltung aufbewahren. Wenn Sie alle Entwürfe verschieben, ist die Liste am Ende des Druckvorgangs natürlich leer, und dies ist die einzige Version, die Ihnen geblieben ist – das Original existiert nicht mehr. Dieses Problem können Sie dadurch lösen, dass Sie der Funktion nicht das Original der Liste übergeben, sondern eine Kopie. Alle Änderungen, die die Funktion vornimmt, wirken sich dann nur auf die Kopie aus, während das Original erhalten bleibt.

Um einer Funktion die Kopie einer Liste zu übergeben, gehen Sie wie folgt vor:

funktionsname(Listenname[:])

Die Slice-Schreibweise [:] erstellt eine Kopie der Liste und sendet sie an die Funktion. Wenn wir unsere Liste zu druckender Entwürfe in printing\_models.py nicht ändern wollen, rufen wir print\_models() daher einfach wie folgt auf:

print\_models(unprinted\_designs[:], completed\_models)

Die Funktion print\_models() kann ihre Aufgabe erledigen, da sie nach wie vor die Namen aller zu druckenden Entwürfe zur Verfügung gestellt bekommt, aber diesmal verwenden wir nur eine Kopie der Liste unprinted\_designs, nicht das Original. Die Liste completed\_models wird wie zuvor mit den Namen der gedruckten Modelle gefüllt, aber die Originalliste der zu druckenden Entwürfe wird von der Funktion nicht verändert.

Allerdings sollten Sie einer Funktion nur dann die Kopie einer Liste statt des Originals übergeben, wenn Sie auch einen triftigen Grund dafür haben. Es ist viel effizienter, die vorhandene Liste zu bearbeiten, als erst Zeit und Arbeitsspeicher für das Anfertigen einer Kopie aufzuwenden, insbesondere bei umfangreichen Listen.

### Probieren Sie es selbst aus!

**8-9 Nachrichten:** Erstellen Sie eine Liste mit mehreren kurzen Textnachrichten. Übergeben Sie die Liste der Funktion show messages (), die die einzelnen Nachrichten ausgibt.

**8-10 Nachrichten senden:** Verwenden Sie das Programm aus Übung 8-9 als Ausgangspunkt. Schreiben Sie die Funktion send\_messages(), die die einzelnen Textnachrichten ausgibt und danach jeweils in die neue Liste sent\_messages verschiebt. Geben Sie nach dem Aufruf dieser Funktion beide Listen aus, um sich zu vergewissern, dass die Nachrichten wie vorgesehen verschoben wurden.

**8-11 Archivierte Nachrichten:** Verwenden Sie das Programm aus Übung 8-10 als Ausgangspunkt. Rufen Sie die Funktion send\_messages() mit einer Kopie der Nachrichtenliste auf. Geben Sie anschließend beide Listen aus, um sich zu vergewissern, dass die die Nachrichten in der ursprünglichen Liste noch vorhanden sind.

### Beliebig viele Argumente übergeben

Manchmal können Sie im Voraus nicht wissen, wie viele Argumente eine Funktion annehmen muss. Zum Glück erlaubt Python einer Funktion, eine beliebige Anzahl von Argumenten von der aufrufenden Anweisung entgegenzunehmen.

Betrachten Sie als Beispiel eine Funktion, die eine Pizza zusammenstellt. Sie muss mehrere Beläge entgegennehmen können, allerdings können Sie im Voraus nicht wissen, wie viele Beläge ein Kunde bestellt. Die Funktion im folgenden Beispiel verfügt mit \*toppings nur über einen einzigen Parameter, der aber so viele Argumente aufnehmen kann, wie in der aufrufenden Zeile bereitgestellt werden:

```
def make_pizza(*toppings): pizza.py
    """Print the list of toppings that have been requested."""
    print(toppings)
make_pizza('pepperoni')
make pizza('mushrooms', 'green peppers', 'extra cheese')
```

Der Stern im Parameternamen \*toppings weist Python an, ein leeres Tupel namens toppings zu erstellen, und darin alle als Argumente empfangenen Werte unterzubringen. Die Ausgabe des print()-Aufrufs im Rumpf der Funktion zeigt, dass Python sowohl Funktionsaufrufe mit nur einem als auch mit drei Werten handhaben kann. Beide Aufrufe werden auf die gleiche Weise behandelt. Beachten Sie, dass Python hierbei auch ein einzelnes Argument in ein Tupel stellt:

```
('pepperoni',)
('mushrooms', 'green peppers', 'extra cheese')
```

Als Nächstes ersetzen wir den Aufruf von print() durch eine Schleife, die die Liste der Beläge durchläuft und die jeweils bestellte Pizza beschreibt:

```
def make_pizza(*toppings):
    """Summarize the pizza we are about to make."""
    print("\nMaking a pizza with the following toppings:")
    for topping in toppings:
        print(f"- {topping}")
make_pizza('pepperoni')
make pizza('mushrooms', 'green peppers', 'extra cheese')
```

Unabhängig davon, ob dieser Funktion ein Wert übergeben wird oder drei, erledigt sie ihre Aufgabe wie erwartet:

```
Making a pizza with the following toppings:
pepperoni
Making a pizza with the following toppings:
mushrooms
green peppers
extra cheese
```

Diese Syntax funktioniert, egal wie viele Argumente die Funktion empfängt.

# Positionsabhängige Argumente und Argumente beliebiger Anzahl kombinieren

Wenn Ihre Funktion verschiedene Typen von Argumenten annehmen soll, müssen die Argumente willkürlicher Anzahl in der Funktionsdefinition als Letztes stehen. Python ordnet als Erstes die positionsabhängigen und die Schlüsselwortargumente zu und sammelt dann alle weiteren im letzten Parameter.

Wenn unsere vorherige Funktion außerdem noch eine Größenangabe für die Pizza annehmen soll, muss dieser Parameter vor \*toppings stehen:

```
def make_pizza(size, *toppings):
    """Summarize the pizza we are about to make."""
    print(f"\nMaking a {size}-inch pizza with the following toppings:
        for topping in toppings:
            print(f"- {topping}")
make_pizza(16, 'pepperoni')
make_pizza(12, 'mushrooms', 'green peppers', 'extra cheese')
```

Python weist den ersten empfangenen Wert dem Parameter size zu und speichert alle weiteren in dem Tupel toppings. Im Funktionsaufruf muss daher zuerst das Argument für die Größe erscheinen, gefolgt von beliebig vielen Belägen.

Anschließend können wir die Größe und die Beläge ausgeben:

Making a 16-inch pizza with the following toppings: - pepperoni Making a 12-inch pizza with the following toppings: - mushrooms - green peppers - extra cheese

### Hinweis

Sie werden oft auf den generischen Parameter \*args treffen, der als Sammelbecken für eine beliebige Anzahl positionsabhängiger Argumente dient.

#### Beliebig viele Schlüsselwortargumente übergeben

Es kann vorkommen, dass Sie eine beliebige Menge von Argumenten annehmen wollen, aber im Voraus nicht wissen, welche Informationen sie enthalten. In einem solchen Fall können Sie Funktionen schreiben, die so viele Schlüssel-Wert-Paare akzeptieren, wie in der Aufrufanweisung bereitgestellt werden. Wenn Sie beispielsweise Benutzerprofile zusammenstellen, wissen Sie zwar, dass Sie Informationen über einen Benutzer erhalten, aber nicht genau, welche Arten von Informationen das sind. Die folgende Funktion build\_profile() nimmt stets Argumente für den Vor- und Nachnamen entgegen, darüber hinaus aber auch eine beliebige Menge von Schlüsselwortargumenten:

Die Funktion build\_profile() erwartet einen Vor- und einen Nachnamen, lässt den Benutzer danach aber so viele Schlüssel-Wert-Paare übergeben, wie er will. Der Doppelstern vor dem Parameter \*\*user\_info veranlasst Python, ein gleichnamiges leeres Dictionary zu erstellen und darin alle erhaltenen Schlüssel-Wert-Paare aufzunehmen. Innerhalb der Funktion können Sie dann mit der gleichen Vorgehensweise wie für jedes andere Dictionary auf den Inhalt von user info zugreifen.

Im Rumpf von build\_profile() fügen wir die Vor- und Nachnamen zum Dictionary user\_info hinzu, da wir diese beiden Informationen immer erhalten (1) und sie sich noch nicht in dem Dictionary befinden. Anschließend geben wir user\_info an die Zeile mit dem Funktionsaufruf zurück.

Beim Aufruf von build\_profile() übergeben wir den Vornamen 'albert' und den Nachnamen 'einstein' sowie die beiden Schlüssel-Wert-Paare location='princeton' und field='physics'. Wir speichern das zurückgegebene Dictionary profile in user\_profile und geben Letzteres aus:

```
{'first_name': 'albert', 'last_name': 'einstein',
'location': 'princeton', 'field': 'physics'}
```

Das zurückgegebene Dictionary enthält den Vor- und Nachnamen des Benutzers sowie in diesem Fall auch den Wohnort und das Fachgebiet. Diese Funktion erfüllt ihre Aufgabe unabhängig davon, wie viele zusätzliche Schlüssel-Wert-Paare bei ihrem Aufruf bereitgestellt werden.

Wenn Sie Ihre eigenen Funktionen schreiben, können Sie positionsabhängige Argumente, Schlüsselwortargumente und Argumente beliebiger Anzahl auf viele verschiedene Weisen kombinieren. Es ist gut, zu wissen, dass es diese verschiedenen Arten von Argumenten gibt, denn Sie werden ihnen oft begegnen, wenn Sie Code von anderen Autoren lesen. Es erfordert Übung, sie korrekt anzuwenden und zu wissen, wann Sie welchen Typ einsetzen müssen. Vorläufig können Sie sich damit begnügen, jeweils die einfachste Vorgehensweise zu wählen, die erforderlich ist, um die Aufgabe zu erlegen. Mit zunehmender Erfahrung werden Sie lernen, jeweils den effizientesten Ansatz zu verfolgen.

## Ì

Hinweis

Sie werden oft auf den generischen Parameter \*kwargs treffen, der als Sammelbecken für unspezifische Schlüsselwortargumente (»keyword arguments«) dient.

### Probieren Sie es selbst aus!

**8-12 Sandwiches:** Schreiben Sie eine Funktion, die eine Liste von Sandwichfüllungen aufnimmt. Sie soll nur einen Parameter aufweisen, in dem alle im Funktionsaufruf angegebenen Füllungen gesammelt werden, und einen Überblick über das bestellte Sandwich ausgeben. Rufen Sie die Funktion dreimal auf, wobei Sie jeweils eine unterschiedliche Anzahl von Argumenten übergeben.

**8-13 Benutzerprofil:** Verwenden Sie eine Kopie des Programms user\_profile.py als Ausgangspunkt. Erstellen Sie ein Profil von sich selbst, indem Sie build\_profile() aufrufen und Ihren Vor- und Nachnamen sowie drei weitere Schlüssel-Wert-Paare angeben, die Sie beschreiben. **8-14 Autos:** Schreiben Sie eine Funktion, die Informationen über ein Auto in einem Dictionary speichert. Sie soll immer den Hersteller- und den Modellnamen entgegennehmen, darüber hinaus aber noch eine beliebige Anzahl von Schlüsselwortargumenten. Rufen Sie die Funktion mit den erforderlichen Informationen sowie zwei weiteren Schlüssel-Wert-Paaren auf, z. B. der Farbe oder einer Sonderausstattung. Die Funktion sollte mit einem Aufruf wie dem folgenden umgehen können:

```
car = make_car('subaru', 'outback', color='blue', tow_package=True)
```

Geben Sie das zurückgegebene Dictionary aus, um sich zu vergewissern, dass die Informationen korrekt gespeichert wurden.

### Funktionen in Modulen speichern

Ein Vorteil von Funktionen besteht darin, dass Sie damit Codeblöcke aus dem Hauptprogramm auslagern können. Wenn Sie beschreibende Namen für Ihre Funktionen verwenden, wird das Programm viel klarer verständlich. Sie können sogar noch einen Schritt weitergehen und Funktionen in einer eigenen Datei speichern, einem sogenannten *Modul*, das Sie dann in das Hauptprogramm *importieren*. Die Anweisung import weist Python an, Code aus einem Modul in dem zurzeit ausgeführten Programm zur Verfügung zu stellen.

Durch die Speicherung von Funktionen in eigenen Dateien können Sie die Einzelheiten des Programmcodes verbergen und den Schwerpunkt auf die allgemeine Logik des Programms legen. Außerdem können Sie Ihre Funktionen dann in anderen Programmen wiederverwenden und die Dateien mit den Funktionen an andere Programmierer weitergeben, ohne ihnen das gesamte Programm zur Verfügung zu stellen. Umgekehrt können Sie auch Funktionsbibliotheken anderer Programmierer importieren.

Es gibt verschiedene Vorgehensweisen, um ein Modul zu importieren. Im Folgenden sehen wir uns alle kurz an.

#### Ein komplettes Modul importieren

Um das Importieren von Funktionen üben zu können, müssen wir zunächst einmal ein Modul erstellen. Module sind Dateien mit der Endung .py, die den zu importierenden Code enthalten. Als Beispiel entfernen wir aus der Datei pizza.py mit unserem Programm zur Zusammenstellung von Pizzas alles bis auf die Funktion make\_pizza():

```
def make_pizza(size, *toppings): pizza.py
    """Summarize the pizza we are about to make."""
    print(f"\nMaking a {size}-inch pizza with the following toppings:")
    for topping in toppings:
        print(f"- {topping}")
```

Anschließend legen wir eine Datei namens *making\_pizzas.py* im selben Verzeichnis wie *pizza.py* an. Diese Datei importiert unser Modul und ruft make\_pizza() zweimal auf:

```
import pizza
making_pizzas.py
pizza.make_pizza(16, 'pepperoni')
pizza.make pizza(12, 'mushrooms', 'green peppers', 'extra cheese')
```

Die Zeile import pizza weist Python an, die Datei *pizza.py* zu öffnen und alle darin enthaltenen Funktionen in das laufende Programm zu kopieren. Den eigentlichen Kopiervorgang können Sie nicht beobachten, da Python dies im Hintergrund durchführt. Allerdings stehen alle in *pizza.py* definierten Funktionen jetzt in *making\_pizzas.py* zur Verfügung.

Um eine Funktion aus einem importierten Modul aufzurufen, müssen Sie den Namen des Moduls gefolgt von einem Punkt und dem Namen der Funktion angeben, hier also pizza.make\_pizza() (3). Dieser Code führt zu der gleichen Ausgabe wie das ursprüngliche Programm:

```
Making a 16-inch pizza with the following toppings:
    pepperoni
Making a 12-inch pizza with the following toppings:
    mushrooms
    green peppers
    extra cheese
```

Bei dieser ersten Importvariante, bei der Sie einfach import gefolgt vom Namen des Moduls schreiben, stehen anschließend alle Funktionen des Moduls in Ihrem Programm zur Verfügung. Auf die einzelnen Funktionen können Sie dann mit der folgenden Syntax zugreifen:

```
modulname.funktionsname()
```

### **Einzelne Funktionen importieren**

Mit der folgenden Syntax können Sie auch einzelne Funktionen aus einem Modul importieren:

from modulname import funktionsname

Dabei können Sie beliebig viele Funktionen aus einem Modul importieren, indem Sie die einzelnen Namen einfach durch Kommata trennen:

from modulname import funktion\_0, funktion\_1, funktion\_2

Wenn wir nur die tatsächlich verwendete Funktion importieren, sieht unser Beispielprogramm *making\_pizzas.py* wie folgt aus:

```
from pizza import make_pizza
make_pizza(16, 'pepperoni')
make_pizza(12, 'mushrooms', 'green peppers', 'extra cheese')
```

Bei dieser Vorgehensweise brauchen Sie später beim Aufruf der Funktion die Punktschreibweise nicht zu verwenden. Da wir die Funktion make\_pizza() in der import-Anweisung schon ausdrücklich importiert haben, können wir sie einfach mit ihrem Namen aufrufen.

### **Eine Funktion mit »as« umbenennen**

Wenn der Name einer importierten Funktion in Konflikt mit einem bereits in dem Programm vorhandenen Namen steht – oder wenn er Ihnen einfach zu lang ist –, können Sie einen kurzen, eindeutigen *Alias* vergeben. Dabei handelt es sich um einen alternativen Namen für die Funktion. Das erledigen Sie beim Import.

Im folgenden Beispiel legen wir für die Funktion make\_pizza() den Alias mp() fest, indem wir beim Import das Schlüsselwort as verwenden:

```
from pizza import make_pizza as mp
mp(16, 'pepperoni')
mp(12, 'mushrooms', 'green peppers', 'extra cheese')
```

In dieser import-Anweisung wird die Funktion make\_pizza() in mp() umbenannt. Wenn Sie dann make\_pizza() aufrufen wollen, schreiben Sie einfach mp(). Python führt dann den Code in make\_pizza() aus, ohne dass es zu Verwechslungen mit einer eventuell vorhandenen anderen Funktion namens make\_pizza() in demselben Programm kommt.

Die Syntax zur Angabe eines Alias lautet wie folgt:

from modulname import funktionsname as alias

### Ein Modul mit »as« umbenennen

Sie können auch für einen Modulnamen einen Alias angeben. Ein kurzer Alias wie p für pizza ermöglicht einen rascheren Zugriff auf die Funktionen des Moduls. Ein Aufruf wie p.make\_pizza() ist kompakter als pizza.make\_pizza().

```
import pizza as p
p.make_pizza(16, 'pepperoni')
p.make_pizza(12, 'mushrooms', 'green peppers', 'extra cheese')
```

Das Modul pizza erhält hier in der import-Anweisung den Alias p, wobei seine Funktionen jedoch ihre ursprünglichen Namen behalten. Funktionsaufrufe wie p.make\_pizza() sind nicht nur kompakter als pizza.make\_pizza(), sondern lenken die Aufmerksamkeit außerdem vom Modulnamen auf den beschreibenden Namen der Funktion, der viel wichtiger für das Verständnis des Codes ist als der komplette Modulname.

Die Syntax für diese Vorgehensweise lautet:

import modulname as alias

### Alle Funktionen eines Moduls importieren

Mit dem Sternoperator können Sie sämtliche Funktionen aus einem Modul importieren:

```
from pizza import *
make_pizza(16, 'pepperoni')
make pizza(12, 'mushrooms', 'green peppers', 'extra cheese')
```

Der Stern in der import-Anweisung weist Python an, alle Funktionen aus dem Modul pizza in das laufende Programm zu kopieren. Da alle Funktionen importiert werden, können Sie sie einfach anhand ihres Namens aufrufen, anstatt die Punktschreibweise zu verwenden. Wenn Sie mit umfangreichen Modulen arbeiten, die Sie nicht selbst geschrieben haben, sollten Sie jedoch lieber auf diese Vorgehensweise verzichten, denn wenn das Modul eine Funktion mit einem Namen enthält, der in Ihrem Programm ebenfalls vorkommt, kann es zu unerwartetem Verhalten kommen. Wenn Python mehrere Funktionen oder Variablen mit demselben Namen sieht, importiert es die neuen nicht einfach neben den alten, sondern überschreibt diese.

Am besten ist es, nur die Funktionen zu importieren, die Sie verwenden wollen, oder das gesamte Modul zu importieren und dann die Punktschreibweise zu verwenden. Das macht Ihren Code besser verständlich. Ich habe diesen Abschnitt nur hinzugefügt, damit Sie auch import-Anweisungen dieser Art verstehen können, wenn Sie sie im Code anderer Programmierer sehen. Die allgemeine Syntax lautet:

```
from modulname import *
```

### **Gestaltung von Funktionen**

Beim Schreiben von Funktionen sollten Sie einige Richtlinien zu ihrer Gestaltung beachten. Geben Sie Ihren Funktionen beschreibende Namen, sodass Sie selbst und andere besser erkennen können, was der Code tut. Verwenden Sie für die Namen nur Kleinbuchstaben und Unterstriche. Das Gleiche gilt auch für Modulnamen.

Jede Funktion sollte einen Kommentar enthalten, der kurz erklärt, was die Funktion macht. Dieser Kommentar sollte unmittelbar hinter der Funktionsdefinition stehen und im Docstring-Format abgefasst sein. Andere Programmierer sollten nur den Docstring lesen müssen, um die Funktion zu verwenden, und darauf vertrauen können, dass der Code auch wirklich wie beschrieben funktioniert. Wenn sie den Namen der Funktion, die erforderlichen Argumente und die Art der Rückgabewerte kennen, können sie die Funktion in ihren eigenen Programmen einsetzen.

Bei der Angabe eines Standardwertes für einen Parameter sollten rechts und links des Gleichheitszeichens keine Leerzeichen stehen:

def funktionsname(parameter\_0, parameter\_1='standardwert')

Das Gleiche gilt auch für Schlüsselwortargumente in Funktionsaufrufen:

funktionsname(wert\_0, parameter\_1='wert')

PEP 8 (*https://www.python.org/dev/peps/pep-0008/*) empfiehlt, die Länge von Codezeilen auf 79 Zeichen zu beschränken, sodass alle Zeilen in einem Editorfenster sinnvoller Größe komplett sichtbar sind. Wenn die Funktionsdefinition aufgrund der Parameter länger als 79 Zeichen wird, drücken Sie nach der öffnenden Klammer die Eingabetaste und rücken Sie dann die Liste der Argumente in den folgenden Zeilen zwei Ebenen weit ein. Der anschließende Funktionsrumpf wird nur eine Ebene weit eingerückt.

Die meisten Editoren richten zusätzliche Zeilen mit Parametern automatisch an der ersten eingerückten Parameterzeile aus:

Enthält ein Programm oder Modul mehr als eine Funktion, können Sie sie durch zwei Leerzeilen voneinander trennen, um deutlich zu machen, wo eine Funktion endet und die nächste beginnt.

Platzieren Sie alle import-Anweisungen am Anfang der Datei. Nur Kommentare, die das Programm im Ganzen beschreiben, sollten davor stehen.

#### Probieren Sie es selbst aus!

**8-15 3D-Druck:** Stellen Sie die Funktionen aus dem Beispielprogramm *printing\_models. py* in eine eigene Datei namens *printing\_functions.py*. Nehmen Sie am Anfang von *printing\_models.py* eine import-Anweisung auf und ändern Sie das Programm so ab, dass es die importierten Funktionen verwendet.

**8-16 Import:** Speichern Sie eine Funktion aus einem von Ihren geschriebenen Programmen in einer eigenen Datei. Importieren Sie diese Funktion anschließend in eine Programmdatei und rufen Sie sie auf. Verwenden Sie dabei sämtliche der folgenden Vorgehensweisen:

import modulname
from modulname import funktionsname
from modulname import funktionsname as alias
import modulname as alias
from modulname import \*

**8-17 Gestaltung von Funktionen:** Wählen Sie drei Programme aus, die Sie in diesem Kapitel geschrieben haben, und sorgen Sie dafür, dass sie die in diesem Abschnitt beschriebenen Gestaltungsrichtlinien erfüllen.

### Zusammenfassung

In diesem Kapitel haben Sie gelernt, wie Sie Funktionen schreiben, wie Sie Ihnen Argumente mit den Informationen übergeben, die sie zur Erfüllung ihrer Aufgaben benötigen, wie Sie positionsabhängige und Schlüsselwortargumente verwenden und wie Sie eine beliebige Zahl von Argumenten vorsehen können. Sie haben Funktionen kennengelernt, die eine Ausgabe anzeigen, und andere, die Werte zurückgeben. Des Weiteren haben Sie erfahren, wie Sie Funktionen im Zusammenhang mit Listen, Dictionaries, if-Anweisungen und while-Schleifen einsetzen, wie Sie sie in Modulen speichern, um Ihre Programme einfacher und leichter verständlich zu machen, und wie Sie Funktionen gestalten, damit Ihre Programme gut strukturiert und für Sie und andere leicht lesbar sind.

Als Programmierer möchten Sie einfachen Code schreiben, der genau das tut, was er tun soll, und dabei helfen Ihnen Funktionen. Damit können Sie Codeblöcke einmal schreiben und dann so oft wiederverwenden, wie Sie wollen. Um den kompletten Code aus einer Funktion auszuführen, brauchen Sie lediglich einen einzeiligen Funktionsaufruf. Wenn Sie das Verhalten einer Funktion ändern wollen, müssen Sie die Änderungen nur in einem einzigen Block vornehmen, wobei sich die Änderungen an allen Stellen auswirken, an denen Sie die Funktion aufrufen.

Die Verwendung von Funktionen macht Ihre Programme leichter lesbar. Gute Funktionsnamen beschreiben knapp, was die jeweilige Funktion im Programm tut. Anhand einer Abfolge von Funktionsnamen können Sie viel schneller erkennen, was ein Programm macht, als wenn Sie ausführliche Codeblöcke lesen müssen.

Funktionen erleichtern es auch, Code zu testen und zu debuggen. Wenn die Hauptarbeit eines Programms von einer Folge von Funktionen erledigt wird, die jeweils eine ganz spezifische Aufgabe ausführen, können Sie den Code viel leichter überprüfen und pflegen. Sie können ein Programm schreiben, das die einzelnen Funktionen aufruft, und jeweils ausprobieren, ob sie in allen Situationen, die auftreten können, funktionieren.

In Kapitel 9 lernen Sie, *Klassen* zu schreiben. Darin werden Funktionen und Daten zu einem praktischen Paket zusammengefasst, das sich sehr vielseitig und effizient einsetzen lässt.

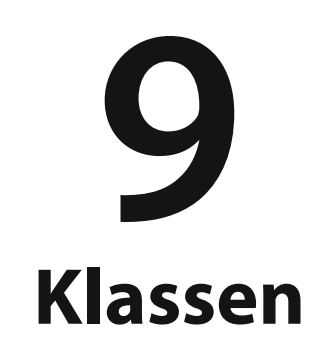

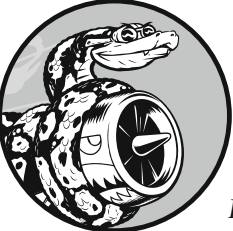

Die *objektorientierte Programmierung* ist eine der effektivsten Vorgehensweisen zur Softwareentwicklung. Dabei schreiben Sie *Klassen*, die Dinge und Situationen in der Realität darstellen, und

erstellen *Objekte* auf der Grundlage dieser Klassen. Beim Schreiben einer Klasse legen Sie das allgemeine Verhalten einer ganzen Kategorie von Objekten fest. Wenn Sie dann ein einzelnes Objekt dieser Klasse erstellen, erhält es automatisch dieses allgemeine Verhalten. Darüber hinaus können Sie jedem Objekt auch individuelle Eigenschaften verleihen. Sie werden staunen, wie gut sich Situationen aus der Realität mithilfe objektorientierter Programmierung nachstellen lassen.

Ein Objekt von einer Klasse zu erstellen, wird als *Instanziierung* bezeichnet; Sie arbeiten mit *Instanzen* einer Klasse. In diesem Kapitel schreiben Sie Klassen und legen Instanzen davon an. Sie geben an, welche Arten von Informationen in den Instanzen gespeichert werden können, und legen fest, welche Aktionen die Instanzen ausführen können. Außerdem schreiben Sie Klassen, die den Funktionsumfang vorhandener Klassen erweitern, sodass ähnliche Klassen Code gemeinsam

dog.py

verwenden können. Des Weiteren erfahren Sie, wie Sie Klassen in Modulen speichern und von anderen Programmierern geschriebene Klassen in Ihre eigenen Programme importieren.

Kenntnisse in objektorientierter Programmierung helfen Ihnen dabei, die Welt so zu sehen, wie andere Programmierer sie sehen. Sie können dadurch ein echtes Verständnis Ihres Codes entwickeln, sodass Sie nicht nur wissen, was in den einzelnen Zeilen geschieht, sondern auch das Gesamtbild erkennen. Die Verwendung der Klassenlogik schult Sie, logisch zu denken, sodass Sie Programme schreiben können, um praktisch jedes Problem zu lösen, das sich Ihnen stellt.

Wenn Sie mit anderen Programmierern an komplexen Problemen arbeiten, machen Klassen Ihnen und Ihren Kollegen auch das Leben leichter. Da Sie und die anderen Programmierer Code schreiben, der auf derselben Art von Logik fußt, können Sie Ihre Arbeit gegenseitig besser verstehen. Ihre Programme ergeben für die anderen mehr Sinn, sodass alle mehr erreichen können.

### Eine Klasse erstellen und verwenden

Mithilfe von Klassen können Sie fast alles modellieren. Als Einstieg wollen wir die einfache Klasse Dog schreiben, die für einen Hund steht – nicht für einen bestimmten Hund, sondern für Hunde im Allgemeinen. Was wissen wir über Hunde, die als Haustiere gehalten werden? Nun, sie alle haben einen Namen und ein Alter, und sie können sich hinsetzen und auf den Rücken rollen. Die beiden Informationen (Name und Alter) und die beiden Verhalten (Sitzen und Rollen) gehen in unsere Klasse Dog ein, da sie den meisten Hunden gemeinsam sind. Diese Klasse weist Python an, wie es ein Objekt anlegen kann, das einen Hund darstellt. Nachdem wir die Klasse geschrieben haben, erstellen wir individuelle Instanzen davon, die jeweils für einen bestimmten Hund stehen.

#### **Die Klasse Dog erstellen**

Jede Instanz der Klasse Dog hält den Namen (name) und das Alter (age) fest und gibt dem Hund eine Möglichkeit, sich zu setzen (sit()) und auf den Rücken zu rollen (roll over()):

```
1 class Dog():
2 """A simple attempt to model a dog."""
3 def __init__(self, name, age):
        """Initialize name and age attributes."""
4 self.name = name
        self.age = age
```

G

```
def sit(self):
    """Simulate a dog sitting in response to a command."""
    print(f"{self.name} is now sitting.")

def roll_over(self):
    """Simulate rolling over in response to a command."""
    print(f"{self.name} rolled over!")
```

Es gibt hier eine Menge noch unbekannter Einzelheiten, aber machen Sie sich darüber keine Sorgen. Sie werden diese Struktur in diesem Kapitel noch häufiger zu Gesicht bekommen und sich mit ihr vertraut machen. Bei ④ definieren wir die Klasse Dog. Vereinbarungsgemäß bezeichnen Namen mit großem Anfangsbuchstaben in Python Klassen. Die Klammern in der Klassendefinition sind leer, da wir diese Klasse von Grund auf neu erstellen. Der Docstring bei ④ beschreibt, was die Klasse macht.

### Die Methode \_\_init\_\_()

Eine Funktion, die zu einer Klasse gehört, wird als *Methode* bezeichnet. Alles, was Sie über Funktionen gelernt haben, gilt auch für Methoden. Vorläufig ist die Bezeichnung der einzige merkbare Unterschied. Bei Sehen Sie die besondere Methode \_\_init\_\_(), die Python automatisch ausführt, wenn Sie eine neue Instanz auf der Grundlage der Klasse Dog erstellen. Gemäß den Konventionen beginnt und endet der Methodenname jeweils mit zwei Unterstrichen, was Namenskonflikte zwischen den Standardmethoden von Python und Ihren eigenen Methoden verhindern hilft. Achten Sie darauf, die Unterstriche auf beiden Seiten des Methodennamens zu setzen. Wenn sie nur auf einer Seite vorhanden sind, wird die Methode beim Verwenden der Klasse nicht automatisch aufgerufen, was zu schwer zu findenden Fehlern führen kann.

Wir definieren die Methode \_\_init\_\_() so, dass sie drei Parameter annimmt, nämlich self, name und age. Der Parameter self ist in der Methodendefinition erforderlich und muss vor allen weiteren stehen. Wenn Python später \_\_init\_\_() aufruft (um eine Instanz von Dog zu erstellen), übergibt der Methodenaufruf automatisch das Argument self. Das macht jeder Aufruf einer Methode, die mit einer Klasse verknüpft ist. self ist ein Verweis auf die Instanz selbst und gibt der Instanz Zugriff auf die Attribute und Methoden in der Klasse. Wenn wir eine Instanz von Dog erstellen, ruft Python \_\_init\_\_()aus der Klasse Dog auf. Dabei übergeben wir Dog() einen Namen und ein Alter als Argument. Da self automatisch übergeben wird, müssen wir das nicht selbst tun. Wann immer wir eine Instanz der Klasse Dog erstellen wollen, geben wir nur Werte für die beiden letzten Parameter an, also für name und age. Die beiden bei @ definierten Variablen weisen jeweils das Präfix self auf. Dadurch stehen sie für alle Methoden in der Klasse zur Verfügung und sind auch über jede Instanz der Klasse zugänglich. self.name = name weist den Wert des Parameters name der Variablen name zu, die dann an die neu erstellte Instanz angehängt wird. Das Gleiche geschieht bei self.age = age. Variablen, die wie diese über Instanzen zugänglich sind, werden als *Attribute* bezeichnet.

In der Klasse Dog sind noch zwei weitere Methoden definiert, nämlich sit() und roll\_over() (③). Da sie keine weiteren Informationen wie einen Namen oder ein Alter benötigen, definieren wir sie einfach nur mit dem Parameter self. Die Instanzen, die wir später erstellen, haben Zugriff auf diese Methoden. Vorläufig tun sit() und roll\_over() noch nicht viel – sie geben einfach die Meldung aus, dass sich der Hund hinsetzt bzw. herumrollt. Das Prinzip können wir jedoch auch für praxisgerechte Situationen einsetzen. Wenn diese Klasse Teil eines Computerspiels wäre, könnten diese Methoden Code dafür enthalten, dass sich ein animierter Hund hinsetzt oder auf dem Boden rollt. Bei einer Klasse für einen Roboterhund würden in diesen Methoden Anweisungen stehen, um den Roboter tatsächlich sich setzen oder herumrollen zu lassen.

### Eine Instanz einer Klasse anlegen

Eine Klasse können Sie sich als einen Satz von Anweisungen vorstellen, die angeben, wie eine Instanz zu erstellen ist. Die Klasse Dog teilt Python also mit, wie es eine einzelne Instanz für einen bestimmten Hund anlegt. Genau das wollen wir mit folgendem Code erreichen:

```
class Dog():
    -- schnipp --

my_dog = Dog('Willie', 6)

print(f"My dog's name is {my_dog.name}.")

print(f"My dog is {my_dog.age} years old.")
```

Hier verwenden wir die Klasse Dog aus dem vorherigen Beispiel. Bei 
weisen wir Python an, einen Hund mit dem Namen 'Willie' und dem Alter 6 zu erstellen. Wenn Python diese Zeile liest, ruft es die Methode \_\_init\_\_() in Dog mit den Argumenten 'Willie' und 6 auf, die eine Instanz für diesen Hund anlegt und die Attribute name und age auf die angegebenen Werte setzt. Zwar verfügt \_\_init\_\_() nicht über eine ausdrückliche return-Anweisung, Python gibt aber automatisch eine Instanz für den Hund zurück, die wir der Variablen my\_dog zuweisen. Die Namenskonvention ist hier sehr hilfreich: Wir können davon ausgehen, dass ein Name mit großem Anfangsbuchstaben wie Dog zu einer Klasse gehört und ein kleingeschriebener Name wie my\_dog zu einer einzelnen Instanz einer Klasse.

### Zugriff auf die Attribute

Um auf die Attribute einer Instanz zuzugreifen, verwenden wir die Punktschreibweise. Bei 2 rufen wir wie folgt den Wert des Attributs name von my dog ab:

my\_dog.name

Die Punktschreibweise wird in Python häufig verwendet. Diese Syntax zeigt, wie Python einen Attributwert findet: Python sieht sich die Instanz my\_dog an und findet darin das zugehörige Attribute name. Das ist das gleiche Attribut, auf das in der Klasse Dog mit self.name verwiesen wird. Bei ③ verwenden wir die gleiche Vorgehensweise für das Attribut age.

Als Ausgabe erhalten wir das, was wir über my\_dog wissen:

```
My dog's name is Willie.
My dog is 6 years old.
```

#### Methoden aufrufen

Nachdem wir eine Instanz der Klasse Dog erstellt haben, können wir jede in Dog definierte Methode mit der Punktschreibweise aufrufen. Um dafür zu sorgen, dass sich unser Hund hinsetzt und auf dem Boden rollt, gehen wir wie folgt vor:

```
class Dog():
    -- schnipp --
my_dog = Dog('Willie', 6)
my_dog.sit()
my_dog.roll_over()
```

Um eine Methode aufzurufen, geben Sie den Namen der Instanz (hier: my\_dog) gefolgt von einem Punkt und dann dem Methodennamen an. Wenn Python my\_dog. sit() liest, sucht es in der Klasse Dog nach der Methode sit() und führt deren Code aus. Die Zeile my\_dog.roll\_over() wird auf die gleiche Weise interpretiert.

Jetzt macht Willie alles, was wir ihm befehlen:

```
Willie is now sitting.
Willie rolled over!
```

Diese Syntax ist sehr praktisch. Wenn Attribute und Methoden beschreibende Namen wie name, age, sit() und roll\_over() tragen, können wir leicht daraus schließen, was ein Codeblock tun soll, selbst wenn wir ihn nie zuvor gesehen haben.

#### Mehrere Instanzen erstellen

Von einer Klasse können Sie so viele Instanzen erstellen, wie Sie brauchen. Im Folgenden legen wir einen zweiten Hund mit der Bezeichnung your\_dog an:

```
class Dog():
    -- schnipp --
my_dog = Dog('Willie', 6)
your_dog = Dog('Lucy', 3)
print(f"My dog's name is {my_dog.name}.")
print(f"My dog is {my_dog.age} years old.")
my_dog.sit()
print(f"\nYour dog's name is {your_dog.name}.")
print(f"Your dog is {your_dog.age} years old.")
your_dog.sit()
```

Hier erstellen wir zwei Hunde namens Willie und Lucy. Jeder dieser Hunde ist eine eigene Instanz mit seinen eigenen Attributen, kann aber die gleichen Handlungen ausführen:

My dog's name is Willie. My dog is 6 years old. Willie is now sitting. Your dog's name is Lucy. Your dog is 3 years old. Lucy is now sitting.

Selbst wenn wir für den zweiten Hund denselben Namen und dasselbe Alter angeben, erstellt Python dafür eine eigene Instanz der Klasse Dog. Sie können so viele Instanzen einer Klasse anlegen, wie Sie benötigen. Dabei müssen Sie den einzelnen Instanzen lediglich einen eindeutigen Variablennamen geben oder dafür sorgen, dass sie an einer eindeutigen Stelle in einer Liste oder einem Dictionary stehen.
## Probieren Sie es selbst aus!

**9-1 Restaurant:** Erstellen Sie die Klasse Restaurant. Die Methode \_\_init\_\_() soll die beiden Attribute restaurant\_name und cuisine\_type speichern. Schreiben Sie die Methode describe\_restaurant(), die diese beiden Informationen ausgibt, und die Methode open restaurant(), die die Meldung ausgibt, dass das Restaurant geöffnet hat.

Legen Sie eine Instanz dieser Klasse namens restaurant an. Geben Sie beide Attribute einzeln aus und rufen Sie beide Methoden auf.

**9-2 Drei Restaurants:** Verwenden Sie die Klasse aus Übung 9-1 als Ausgangspunkt. Erstellen Sie drei verschiedene Instanzen dieser Klasse und rufen Sie für jede davon describe\_restaurant() auf.

**9-3 Benutzer:** Erstellen Sie die Klasse User mit den Attributen first\_name und last\_ name sowie verschiedenen weiteren Attributen, die gewöhnlich in einem Benutzerprofil gespeichert werden. Schreiben Sie die Methode describe\_user(), die eine Übersicht der Angaben über den Benutzer ausgibt, sowie die Methode greet\_user(), die eine personalisierte Begrüßung anzeigt.

Legen Sie mehrere Instanzen für verschiedene Benutzer an und rufen Sie beide Methoden für jeden dieser Benutzer auf.

# Mit Klassen und Instanzen arbeiten

Mit Klassen können Sie viele Situationen aus der Realität nachstellen. Nachdem Sie die Klasse einmal geschrieben haben, arbeiten Sie anschließend meistens mit den Instanzen, die Sie davon angelegt haben. Dabei besteht eine der ersten Aufgaben darin, die Attribute einer einzelnen Instanz zu ändern. Das können Sie direkt oder mithilfe von Schreibmethoden durchführen.

## **Die Klasse Car**

Im Folgenden schreiben wir eine neue Klasse, die ein Auto darstellt. Sie enthält Informationen darüber, mit was für einer Art Auto wir arbeiten, und eine Methode, um eine Übersicht über diese Informationen zurückzugeben:

```
class Car():
    """A simple attempt to represent a car."""
def __init__(self, make, model, year):
    """Initialize attributes to describe a car."""
    self.make = make
    self.model = model
    self.year = year
```

```
def get_descriptive_name(self):
    """Return a neatly formatted descriptive name."""
    long_name = f"{self.year} {self.make} {self.model}"
    return long_name.title()
    my_new_car = Car('audi', 'a4', 2019)
```

print(my new car.get descriptive name())

Modell und Baujahr dafür angeben.

Bei () definieren wir in der Klasse Car wie zuvor in Dog die Methode \_\_init\_\_(). Auch hier steht der Parameter self wieder an erster Stelle. Darauf folgen die drei weiteren Parameter make, model und year. Die Methode nimmt diese Parameter entgegen und speichert sie in den Attributen der Instanzen, die aus dieser Klasse gebildet werden. Wenn wir eine neue Car-Instanz erstellen, müssen wir Marke,

Die Methode get\_descriptive\_name(), die wir bei ② erzeugen, stellt Baujahr, Marke und Modell eines Autos in einen String, der das Auto kurz beschreibt. Dadurch müssen wir die Attribute nicht einzeln ausgeben. Um in dieser Methode mit den Attributwerten zu arbeiten, schreiben wir self.make, self.model und self.year. Bei ③ erstellen wir schließlich eine Instanz der Klasse Car und weisen sie der Variablen my\_new\_car zu. Dann rufen wir get\_descriptive\_name() auf, um zu zeigen, um was für ein Auto es sich handelt:

2019 Audi A4

Um die Klasse interessanter zu machen, wollen wir noch ein Attribut hinzufügen, das sich mit der Zeit ändert – den Kilometerstand (»mileage«).

#### Einen Standardwert für ein Attribut festlegen

Beim Erstellen einer Instanz können wir Attribute definieren, ohne sie als Parameter zu übergeben. Dies geschieht in der Methode \_\_init\_\_(), in der ihnen ein Standardwert zugewiesen wird.

Wir fügen unserer Klasse das Attribut odometer\_reading für den Kilometerstand hinzu, das am Anfang immer den Wert 0 haben soll. Außerdem ergänzen wir die Klasse noch um die Methode read\_odometer(), um den Kilometerstand abzulesen.

```
class Car():
    def __init__(self, make, model, year):
        """Initialize attributes to describe a car."""
        self.make = make
        self.model = model
```

```
self.year = year
self.odometer_reading = 0
def get_descriptive_name(self):
    -- schnipp --
def read_odometer(self):
    """Print a statement showing the car's mileage."""
    print(f"This car has {self.odometer_reading} miles on it.")
my_new_car = Car('audi', 'a4', 2019)
print(my_new_car.get_descriptive_name())
my_new_car.read_odometer()
```

Wenn Python jetzt die Methode \_\_init\_\_() aufruft, um eine neue Instanz zu erstellen, speichert es die Werte für Marke, Modell und Baujahr wie im vorherigen Beispiel als Attribute. Allerdings wird auch das neue Attribut odometer\_reading angelegt und auf den Anfangswert 0 gesetzt (**①**). Außerdem haben wir bei **②** die neue Methode read\_odometer(), mit der wir den Kilometerstand ablesen können.

Zu Anfang hat unser Auto einen Kilometerstand von 0:

2019 Audi A4 This car has O miles on it.

Da Autos normalerweise nicht mit einem Kilometerstand von genau 0 verkauft werden, brauchen wir eine Möglichkeit, um den Wert dieses Attributs zu ändern.

## Attributwerte bearbeiten

Es gibt drei Möglichkeiten, um den Wert eines Attributs zu ändern: direkt in der Instanz, durch eine Methode oder durch Inkrementierung mithilfe einer Methode. Sehen wir uns diese drei Vorgehensweisen genauer an.

#### Direkte Änderung eines Attributwertes

Die einfachste Möglichkeit, um den Wert eines Attributs zu ändern, besteht darin, über die Instanz direkt darauf zuzugreifen. Der folgende Code setzt den Kilometerstand auf diese Weise auf 23:

```
class Car():
    -- schnipp --
my_new_car = Car('audi', 'a4', 2019)
print(my new car.get descriptive name())
```

my\_new\_car.odometer\_reading = 23
my\_new\_car.read\_odometer()

Bei • verwenden wir die Punktschreibweise, um auf das Attribut odometer\_reading des Autos zuzugreifen und dessen Wert festzulegen. Diese Zeile weist Python an, in der Instanz my\_new\_car nach dem Attribut odometer\_reading zu suchen und dessen Wert auf 23 zu setzen:

2019 Audi A4 This car has 23 miles on it.

Manchmal kann es praktisch sein, Attribute auf diese Weise anzusprechen. In anderen Fällen dagegen kann es sinnvoll sein, eine Methode zu schreiben, die diese Wertänderung für Sie vornimmt.

#### Änderung eines Attributwertes durch eine Methode

Es kann praktisch sein, Methoden zur Verfügung zu haben, die bestimmte Attributwerte ändern. Anstatt direkt auf das Attribut zuzugreifen, übergeben Sie den neuen Wert an die Methode und lassen sie die Änderung intern vornehmen.

Betrachten Sie dazu als Beispiel die Methode update\_odometer():

```
class Car():
    -- schnipp --
def update_odometer(self, mileage):
    """Set the odometer reading to the given value."""
    self.odometer_reading = mileage
my_new_car = Car('audi', 'a4', 2019)
print(my_new_car.get_descriptive_name())
my_new_car.update_odometer(23)
my_new_car.read_odometer()
```

Die einzige Änderung, die wir hier an Car vornehmen, ist die Ergänzung um die Methode update\_odometer() bei (). Sie nimmt einen Wert für den Kilometerstand entgegen und speichert ihn in self.odometer\_reading. Bei () rufen wir diese Methode auf und übergeben ihr 23 als Argument (das dem Parameter mileage in der Methodendefinition zugeordnet wird). Dadurch wird der Kilometerstand auf 23 gesetzt, was die Ausgabe von read\_odometer() zeigt:

2019 Audi A4 This car has 23 miles on it. Ø

2

Wir können die Methode update\_odometer() noch erweitern, sodass sie bei jeder Veränderung des Kilometerstands noch zusätzliche Arbeit erledigt. Beispielsweise können wir dafür sorgen, dass niemand den Kilometerstand zurückstellt:

```
class Car():
    -- schnipp --
def update_odometer(self, mileage):
    """
    Set the odometer reading to the given value.
    Reject the change if it attempts to roll the odometer back.
    """
    if mileage >= self.odometer_reading:
        self.odometer_reading = mileage
    else:
        print("You can't roll back an odometer!")
```

Jetzt prüft update\_odometer() zunächst, ob der neue Wert auch sinnvoll ist, bevor die Methode das Attribut ändert. Ist der neue Kilometerstand mileage größer oder gleich dem vorhandenen Kilometerstand self.odometer\_reading, wird der Kilometerstand auf den neuen Wert gesetzt (1). Anderenfalls erhalten Sie die Warnmeldung, dass Sie den Kilometerstand nicht zurückstellen können (2).

## Inkrementieren eines Attributwertes durch eine Methode

Es kann vorkommen, dass Sie einen Attributwert nicht auf einen neuen Wert setzen, sondern den vorhandenen Wert um einen bestimmten Betrag erhöhen möchten. Nehmen wir an, wir kaufen einen Gebrauchtwagen und fahren dann 100 km weit damit, bevor wir es in unserem Programm registrieren. Mit der folgenden Methode können wir dieses Inkrement übergeben und dem Kilometerstand zuschlagen:

```
class Car():
    -- schnipp --
    def update_odometer(self, mileage):
        -- schnipp --
    def increment_odometer(self, miles):
        """Add the given amount to the odometer reading."""
        self.odometer_reading += miles
    my_used_car = Car('subaru', 'outback', 2015)
    print(my_used_car.get_descriptive_name())
```

```
my_used_car.update_odometer(23_500)
my_used_car.read_odometer()
```

```
    my_used_car.increment_odometer(100)
    my_used_car.read_odometer()
```

Die neue Methode increment\_odometer() bei **1** nimmt die Anzahl der gefahrenen Kilometer entgegen und addiert diesen Wert zu self.odometer\_reading. Bei **2** erstellen wir den Gebrauchtwagen my\_used\_car und setzen seinen Kilometerstand auf 23.500, indem wir bei **3** die Methode update\_odometer() aufrufen und ihr 23\_500 übergeben. Um die zusätzlichen 100 Kilometer aufzuschlagen, rufen wir bei **3** die Methode increment\_odometer() auf und übergeben ihr 100:

2015 Subaru Outback This car has 23500 miles on it. This car has 23600 miles on it.

Diese Methode können Sie noch erweitern, sodass sie negative Inkremente ablehnt, damit niemand sie dazu missbraucht, um den Kilometerstand zurückzustellen.

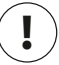

#### Hinweis

Mit Methoden wie diesen können Sie regeln, wie die Benutzer Ihrer Programme Werte wie hier den Kilometerstand ändern. Allerdings kann jeder, der Zugriff auf das Programm hat, den Wert ändern, indem er direkt auf das Attribut zugreift. Um wirksame Sicherheitsvorkehrungen einzurichten, müssen Sie neben den hier gezeigten grundlegenden Überprüfungen auch noch sehr aufs Detail achten.

## Probieren Sie es selbst aus!

**9-4 Anzahl der Gäste:** Fügen Sie dem Programm aus Übung 9-1 das Attribut number\_ served mit dem Ausgangswert 0 hinzu. Erstellen Sie eine Instanz namens restaurant der Klasse und geben Sie die Anzahl der Gäste aus, die bis jetzt in dem Lokal bedient wurden. Ändern Sie den Wert dann und geben Sie ihn erneut aus.

Fügen Sie die Methode set\_number\_served() hinzu, um die Anzahl der bisherigen Besucher zu ändern. Rufen Sie die Methode mit einem neuen Wert für die Besucherzahl auf und geben Sie den Wert abermals aus.

Fügen Sie die Methode increment\_number\_served() hinzu, um die Besucherzahl zu inkrementieren. Rufen Sie diese Methode mit einer beliebigen Zahl für beispielsweise die Anzahl der Gäste an einem durchschnittlichen Geschäftstag auf.

**9-5 Anmeldeversuche:** Fügen Sie der Klasse User aus Übung 9-3 das Attribut login\_attempts hinzu. Schreiben Sie die Methode increment\_login\_attempts(), die den Wert dieses Attributs um 1 erhöht, und die Methode reset\_login\_attempts(), die ihn auf 0 zurücksetzt.

Legen Sie eine Instanz der Klasse User an und rufen Sie mehrmals increment\_login\_ attempts () auf. Geben Sie den Wert von login\_attempts aus, um sich zu vergewissern, dass er korrekt inkrementiert wurde, und rufen Sie dann reset\_login\_attempts () auf. Überprüfen Sie dann, ob auch das Zurücksetzen geklappt hat, indem Sie den Wert von login\_attempts erneut anzeigen lassen.

# Vererbung

Wenn Sie eine Klasse schreiben, müssen Sie nicht immer bei null anfangen. Um eine Spezialisierung einer bereits vorhandenen Klasse zu schreiben, können Sie die *Vererbung* nutzen. Eine Klasse, die von einer anderen *erbt*, übernimmt deren sämtliche Attribute und Klassen. Die ursprüngliche Klasse bezeichnen wir als *Elternklasse*, die neue als *Kindklasse*. Neben den geerbten Attributen und Methoden der Elternklasse kann die Kindklasse aber auch über eigene Attribute und Methoden verfügen.

## Die Methode \_\_init\_\_() für eine Kindklasse

Wenn Sie eine neue Klasse auf der Grundlage einer bereits vorhandenen schreiben, ist es oft praktisch, die Methode \_\_init\_\_() der Elternklasse aufzurufen. Dadurch werden alle darin definierten Attribute initialisiert und in der Kindklasse verfügbar gemacht.

Nehmen wir als Beispiel an, wir wollten ein Elektroauto modellieren. Dabei handelt es sich um eine besondere Art von Auto, weshalb wir unsere neue Klasse ElectricCar auf der Grundlage unserer Klasse Car erstellen. Auf diese Weise müssen wir nur Code für besondere Attribute und Verhaltensweisen von Elektroautos schreiben.

Fangen wir mit einer einfachen Version von ElectricCar an, die alles tut, was auch Car macht:

```
class Car():
    """A simple attempt to represent a car."""
    def __init__(self, make, model, year):
        self.make = make
        self.model = model
        self.year = year
        self.odometer reading = 0
```

```
def get descriptive name(self):
            long name = f"{self.year} {self.make} {self.model}"
            return long name.title()
        def read odometer(self):
            print(f"This car has {self.odometer reading} miles on it.")
        def update odometer(self, mileage):
            if mileage >= self.odometer reading:
                self.odometer reading = mileage
            else:
                print("You can't roll back an odometer!")
        def increment odometer(self, miles):
            self.odometer reading += miles
2 class ElectricCar(Car):
        """Represent aspects of a car, specific to electric vehicles."""
        def init (self, make, model, year):
Ø
            """Initialize attributes of the parent class."""
4
            super().__init__(make, model, year)

    my tesla = ElectricCar('tesla', 'model s', 2019)

    print(my tesla.get descriptive name())
```

Bei <sup>①</sup> beginnen wir mit Car. Wenn Sie eine Kindklasse erstellen, muss die Elternklasse Teil der aktuellen Datei sein und in dieser Datei vor der Kindklasse stehen. Die eigentliche Definition der Kindklasse ElectricCar beginnt bei <sup>②</sup>, wobei wir den Namen der Elternklasse in den Klammern angeben müssen. Die Methode \_\_ init\_\_() bei <sup>③</sup> nimmt die Informationen entgegen, die erforderlich sind, um eine Instanz der Klasse Car zu erstellen.

Bei @ sehen Sie die besondere Funktion super(), mit deren Hilfe Python eine Verbindung zwischen der Eltern- und der Kindklasse herstellen kann. Diese Zeile weist Python an, die Methode \_\_init\_\_() von Car aufzurufen. Dadurch erhält eine Instanz von ElectricCar alle in dieser Methode definierten Attribute. Die Bezeichnung *super* kommt von der Bezeichnung »superclass« (Oberklasse) für eine Elternklasse. Ebenso wird auch eine Kindklasse als Teilklasse oder »subclass« bezeichnet.

Um zu prüfen, ob die Vererbung funktioniert, erstellen wir ein Elektroauto mit den gleichen Informationen, die wir auch bei einem normalen Auto bereitstellen würden. Bei 🕒 legen wir eine Instanz von ElectricCar an und speichern sie in my\_tesla. Diese Zeile ruft die in ElectricCar definierte Methode \_\_init\_\_() auf, die Python wiederum anweist, die in der Elternklasse Car definierte Methode \_\_init\_\_() aufzurufen. Als Argumente übergeben wir die Werte 'tesla', 'model s' und 2019.

Außer \_\_init\_\_() gibt es zurzeit noch keine besonderen Attribute oder Methoden für Elektroautos. Wir wollen uns vorläufig nur davon überzeugen, dass ein Elektroauto das Verhalten eines Autos zeigt:

2019 Tesla Model S

Die Instanz von ElectricCar funktioniert wie eine Instanz von Car. Daher können wir jetzt dazu übergehen, Attribute und Methoden hinzuzufügen, die nur für Elektroautos gelten.

## Attribute und Methoden der Kindklasse definieren

Einer Kindklasse können Sie neben den geerbten Elementen noch eigene Attribute und Methoden hinzufügen, die sie von ihrer Elternklasse unterscheiden.

Das wollen wir uns ansehen, indem wir ein Attribut hinzufügen, das es nur bei Elektroautos gibt (die Kapazität der Batterie), sowie eine Methode, die den Wert dieses Attributs ausgibt:

```
class Car():
        -- schnipp --
   class ElectricCar(Car):
        """Represent aspects of a car, specific to electric vehicles."""
        def __init__(self, make, model, year):
            .....
            Initialize attributes of the parent class.
            Then initialize attributes specific to an electric car.
            .....
            super(). init (make, model, year)
0
            self.battery size = 75
0
        def describe battery(self):
            """Print a statement describing the battery size."""
            print(f"This car has a {self.battery_size}-kWh battery.")
   my tesla = ElectricCar('tesla', 'model s', 2019)
   print(my tesla.get descriptive name())
   my_tesla.describe_battery()
```

Bei <sup>①</sup> fügen wir das neue Attribut self.battery\_size hinzu und setzen seinen Anfangswert auf 75. Dieses Attribut erhalten alle Instanzen, die von der Klasse ElectricCar erstellt werden, aber nicht die Instanzen von Car. Außerdem fügen wir bei • die Methode describe\_battery() hinzu, die Angaben über die Batterie ausgibt. Wenn wir diese Methode aufrufen, erhalten wir eine Beschreibung, die nur für Elektroautos sinnvoll ist:

2019 Tesla Model S This car has a 75-kWh battery.

Die Klasse ElectricCar können sie unbegrenzt weiter spezialisieren. Sie können ihr so viele Attribute und Methoden hinzufügen, wie Sie brauchen, um ein Elektroauto mit dem geforderten Grad an Genauigkeit zu modellieren. Attribute und Methoden, die allgemein für Autos und nicht speziell für Elektroautos gelten, sollten dagegen zur Klasse Car hinzugefügt werden und nicht zu ElectricCar. Jeder, der die Klasse Car verwendet, hat die entsprechende Funktionalität dann zur Verfügung, während die Klasse ElectricCar darüber hinaus nur Code für Informationen und Verhaltensweisen enthält, die es nur bei Elektroautos gibt.

## Methoden der Elternklasse überschreiben

Methoden der Elternklasse, die nicht zu dem passen, was Sie in der Kindklasse tun wollen, können Sie überschreiben. Dazu definieren Sie in der Kindklasse eine Methode desselben Namens. Python ignoriert dann die Methode der Elternklasse und richtet sich nur nach der in der Kindklasse definierten Methode.

Nehmen wir an, die Klasse Car verfügt über die Methode fill\_gas\_tank(). Da sie für ein reines Elektroauto sinnlos ist, können Sie sie wie folgt überschreiben:

```
class ElectricCar(Car):
    -- schnipp --
    def fill_gas_tank(self):
        """Electric cars don't have gas tanks."""
        print("This car doesn't need a gas tank!")
```

Wenn jetzt jemand versucht, fill\_gas\_tank() für ein Elektroauto aufzurufen, ignoriert Python die Methode fill\_gas\_tank() aus Car und führt stattdessen diesen Code aus. Bei der Nutzung der Vererbung können Sie dafür sorgen, dass die Kindklassen alles aus der Elternklasse übernehmen, was Sie brauchen, und alles andere überschreiben.

## Instanzen als Attribute

Wenn Sie in Ihrem Code Dinge aus der realen Welt modellieren, stellen Sie irgendwann möglicherweise fest, dass Sie einer Klasse immer mehr Einzelheiten hinzufügen. Die Anzahl der Attribute und Methoden nimmt immer mehr zu, und die Dateien werden immer länger. In einer solchen Situation kann es angebracht sein, einen Teil der Klasse als eine eigene Klasse zu schreiben, also die große Klasse in kleinere zu zerlegen, die dann zusammenarbeiten.

Nehmen wir an, wir fügen der Klasse ElectricCar weitere Einzelheiten hinzu und stellen dabei fest, dass wir sehr viele Attribute und Methoden für die Batterie anhäufen. In diesem Fall können wir diese Attribute und Methoden in eine eigene Klasse namens Battery auslagern und eine Instanz von Battery als Attribut in ElectricCar verwenden:

```
class Car():
        -- schnipp --
   class Battery():
Ø
        """A simple attempt to model a battery for an electric car."""
        def __init__(self, battery_size=75):
2
            """Initialize the battery's attributes."""
            self.battery size = battery size
8
        def describe battery(self):
            ""Print a statement describing the battery size."""
            print(f"This car has a {self.battery size}-kWh battery.")
   class ElectricCar(Car):
        """Represent aspects of a car, specific to electric vehicles."""
        def __init__(self, make, model, year):
            Initialize attributes of the parent class.
            Then initialize attributes specific to an electric car.
            0.0.0
            super(). init (make, model, year)
4
            self.battery = Battery()
   my tesla = ElectricCar('tesla', 'model s', 2019)
   print(my tesla.get descriptive name())
   my tesla.battery.describe battery()
```

Bei ① definieren wir die neue Klasse Battery, die nichts von irgendeiner anderen Klasse erbt. Die Methode \_\_init\_\_() bei ② weist neben self nur noch den Parameter battery\_size auf. Er ist optional; wird kein Wert angegeben, so wird die Kapazität auf 75 gesetzt. Auch die Methode describe\_battery() haben wir in diese Klasse verlagert (③). In der Klasse ElectricCar fügen wir nun das Attribut self.battery hinzu (④). Diese Zeile weist Python an, eine neue Instanz von Battery anzulegen (mit der Standardkapazität von 75, da wir keinen Wert angeben) und diese Instanz dem Attribut self.battery zuzuweisen. Das geschieht bei jedem Aufruf von \_\_init\_\_(). Für jede Instanz von ElectricCar wird also automatisch eine Instanz von Battery erstellt.

Anschließend legen wir ein Elektroauto an und weisen es der Variablen my\_ tesla zu. Wenn wir die Batterie beschreiben möchten, müssen wir dazu das Attribut battery dieses Autos verwenden:

```
my tesla.battery.describe battery()
```

Diese Zeile weist Python an, das Attribut battery in der Instanz my\_tesla zu suchen und die Methode describe\_battery() aufzurufen, die mit der in diesem Attribut gespeicherten Battery-Instanz verknüpft ist.

Die Ausgabe ist identisch mit derjenigen, die wir bereits kennen:

2019 Tesla Model S This car has a 75-kWh battery.

Das mag nach überflüssiger Arbeit aussehen, aber es bietet uns die Gelegenheit, die Batterie so ausführlich zu beschreiben, wie es nötig ist, ohne die Klasse ElectricCar unübersichtlich zu machen. Fügen wir Battery also noch eine weitere Methode hinzu, die die Reichweite des Autos auf der Grundlage der Batteriekapazität angibt:

```
class Car():
    -- schnipp --
class Battery():
    -- schnipp --
1 def get_range(self):
    """Print a statement about the range this battery provides."""
    if self.battery_size == 75:
        range = 260
    elif self.battery_size == 100:
        range = 315
    print(f"This car can go about {range} miles on a full charge.")
class ElectricCar(Car):
    -- schnipp --
```

2

```
my_tesla = ElectricCar('tesla', 'model s', 2019)
print(my_tesla.get_descriptive_name())
my_tesla.battery.describe_battery()
my_tesla.battery.get_range()
```

Die neue Methode get\_range() bei <sup>①</sup> führt eine einfache Analyse durch. Bei einer Batteriekapazität von 75 kWh setzt sie die Reichweite auf 260 Meilen, bei 100 kWh auf 315 Meilen. Anschließend gibt sie diesen Wert aus. Um diese Methode zu verwenden, müssen wir wiederum über das Attribut battery des Autos auf sie zugreifen, wie es bei <sup>②</sup> geschieht.

Die Ausgabe verrät uns die Reichweite des Autos auf der Grundlage seiner Batteriekapazität:

2019 Tesla Model S This car has a 75-kWh battery. This car can go approximately 260 miles on a full charge.

## **Reale Objekte modellieren**

Bei der Modellierung komplizierter Dinge wie etwa Elektroautos kommen interessante Fragen auf. Ist die Reichweite eines Elektroautos eine Eigenschaft der Batterie oder des Autos? Wenn wir nur ein einziges Autos beschreiben, ist es wahrscheinlich kein Problem, die Methode get\_range() der Klasse Battery zuzuschlagen. Haben wir es dagegen mit der gesamten Produktpalette eines Autoherstellers zu tun, kann es besser sein, get\_range() in die Klasse ElectricCar zu verschieben. Die Methode kann dann immer noch die Batteriekapazität prüfen, um die Reichweite zu ermitteln, gibt aber die Reichweite des jeweiligen Automodells zurück. Alternativ können wir auch die Beziehung zwischen get\_range() und der Batterie beibehalten, der Methode aber einen Parameter für das Automodell übergeben, sodass sie die Reichweite auf der Grundlage der Batteriekapazität und des Modells ermittelt.

Damit haben Sie in Ihrer Entwicklung als Programmierer einen interessanten Punkt erreicht. Wenn Sie sich mit Fragen wie diesen beschäftigen, konzentrieren Sie sich nicht mehr allein auf die Syntax, sondern betrachten das Problem von einer höheren Warte aus. Sie denken nicht mehr über Python nach, sondern darüber, wie Sie die Realität im Code darstellen. An diesem Punkt angelangt werden Sie oft feststellen, dass es keine »richtigen« oder »falschen« Vorgehensweisen zur Modellierung gibt; manche Ansätze sind nur viel effizienter als andere. Um die effizienteste Darstellung zu finden, ist jedoch Übung erforderlich. Wenn Ihr Code so funktioniert, wie er soll, dann machen Sie es schon richtig. Seien Sie nicht entmutigt, wenn Sie Ihre Klassen mehrfach auseinandernehmen und umschreiben. Auf dem Weg zu sauberem, effizientem Code gehen wir alle diesen Weg.

#### Probieren Sie es selbst aus!

**9-6 Eisdiele:** Eine Eisdiele ist eine besondere Art von Restaurant. Schreiben Sie die Klasse IceCreamStand, die von der Klasse Restaurant aus Übung 9-1 oder 9-4 erbt. Beide Versionen dieser Klasse sind hierfür geeignet; wählen Sie einfach diejenige aus, die Ihnen besser gefällt. Fügen Sie das Attribut flavors hinzu, um eine Liste der angebotenen Eissorten zu speichern, und schreiben Sie eine Methode, die diese Sorten anzeigt. Legen Sie eine Instanz von IceCreamStand an und rufen Sie diese Methode auf.

**9-7 Admin:** Ein Administrator ist eine besondere Art von Benutzer. Schreiben Sie die Klasse Admin, die von der Klasse User aus Übung 9-3 oder 9-5 erbt. Fügen Sie das Attribut privileges hinzu, das eine Liste von Strings wie "can add post", "can delete post", "can ban user" usw. speichern kann. Schreiben Sie die Methode show\_privileges(), die die Berechtigungen des Administrators anzeigt. Legen Sie eine Instanz von Admin an und rufen Sie die Methode auf.

**9-8 Berechtigungen:** Schreiben Sie eine eigene Klasse Privileges mit dem Attribut privileges, das ebenso eine Liste von Strings speichern kann wie in Übung 9-7. Verschieben Sie die Methode show\_privileges() in diese Klasse. Legen Sie eine Instanz von Privileges als Attribut der Klasse Admin an. Erstellen Sie eine neue Instanz von Admin und zeigen Sie die Berechtigungen mithilfe der Methode an.

**9-9 Umstellung auf eine neue Batterie:** Verwenden Sie als Ausgangspunkt die letzte Version von *electric\_car.py* aus diesem Abschnitt. Fügen Sie der Klasse Battery die Methode upgrade\_battery() hinzu, die die Batteriekapazität prüft und auf 100 setzt, wenn sie nicht bereits diesen Wert hat. Erstellen Sie ein Elektroauto mit der Standardbatteriekapazität, rufen Sie get\_range() auf, erhöhen Sie die Batteriekapazität und rufen Sie dann get range() erneut auf. Dabei sollten Sie eine Erhöhung der Reichweite sehen.

## **Klassen importieren**

Je größer der Funktionsumfang Ihrer Klassen, umso länger werden die Dateien, selbst wenn Sie die Vererbung nutzen. Nach den Grundprinzipien von Python wollen wir unsere Dateien aber so sauber und übersichtlich halten wie möglich. Dazu können Sie Klassen in Modulen speichern und in Ihrem Hauptprogramm einfach die Klassen importieren, die Sie brauchen.

## Eine einzelne Klasse importieren

Im Folgenden wollen wir ein Modul erstellen, das nur die Klasse Car enthält. Dabei gibt es jedoch ein Benennungsproblem: In diesem Kapitel verwenden wir bereits eine Datei namens *car.py*. Da das Modul allerdings den Code zur Darstellung Ð

eines Autos enthält, sollte es unbedingt *car.py* heißen. Daher speichern wir die Klasse Car tatsächlich in einem Modul namens *car.py* und ersetzen damit die bisher verwendete Datei *car.py*. Von jetzt an brauchen wir für alle Programme, die dieses Modul nutzen, einen spezifischeren Dateinamen, z. B. *my\_car.py*. Die Datei *car.py* mit dem Code der Klasse Car sieht nun wie folgt aus:

```
"""A class that can be used to represent a car."""
                                                                          car.py
 class Car():
     """A simple attempt to represent a car."""
     def
          init (self, make, model, year):
         """Initialize attributes to describe a car."""
         self.make = make
         self.model = model
         self.year = year
         self.odometer reading = 0
     def get descriptive name(self):
         """Return a neatly formatted descriptive name."""
         long name = f"{self.year} {self.make} {self.model}"
         return long name.title()
     def read odometer(self):
         """Print a statement showing the car's mileage."""
         print(f"This car has {self.odometer reading} miles on it.")
     def update odometer(self, mileage):
         .....
         Set the odometer reading to the given value.
         Reject the change if it attempts to roll the odometer back.
         .....
         if mileage >= self.odometer reading:
             self.odometer reading = mileage
         else:
             print("You can't roll back an odometer!")
     def increment odometer(self, miles):
         """Add the given amount to the odometer reading."""
         self.odometer reading += miles
```

Bei 3 geben wir einen Docstring für das Modul ein, der kurz dessen Inhalt beschreibt. Schreiben Sie für jedes Modul, das Sie erstellen, einen Docstring.

Als Nächstes wollen wir die Datei *my\_car.py* erstellen. Dieses Programm importiert die Klasse Car und legt eine Instanz davon an:

```
my_car.py
```

```
from car import Car
my_new_car = Car('audi', 'a4', 2019)
print(my_new_car.get_descriptive_name())
my_new_car.odometer_reading = 23
my_new_car.read_odometer()
```

Die import-Anweisung bei **1** weist Python an, das Modul car zu öffnen und die Klasse Car zu importieren. Anschließend können wir diese Klasse so verwenden, als ob sie in derselben Datei definiert wäre. Die Ausgabe sieht genauso aus wie zuvor:

2019 Audi A4 This car has 23 miles on it.

Das Importieren von Klassen ist eine effiziente Vorgehensweise bei der Programmierung. Stellen Sie sich einmal vor, wie lang diese Programmdatei wäre, wenn Sie die gesamte Klasse Car darin aufnehmen würden! Dadurch, dass Sie die Klasse in ein Modul verschieben und nur das Modul importieren, können Sie nach wie vor auf denselben Funktionsumfang zurückgreifen, halten die Hauptprogrammdatei aber sauber und gut lesbar. Nachdem Sie dafür gesorgt haben, dass die Klassen wie gewünscht funktionieren, können Sie sie einfach in separate Dateien auslagern und sich dann besser auf die allgemeine Logik Ihres Hauptprogramms konzentrieren.

## Mehrere Klassen in einem Modul speichern

In einem Modul können Sie beliebig viele Klassen speichern, allerdings sollten Sie in irgendeiner Beziehung zueinander stehen. Da auch die Klassen ElectricCar und Battery zur Darstellung von Autos beitragen, können wir sie ebenfalls in das Modul *car.py* aufnehmen:

```
"""A set of classes used to represent gas and electric cars.""" car.py
class Car():
    -- schnipp --
class Battery():
    """A simple attempt to model a battery for an electric car."""
    def __init__(self, battery_size=75):
        """"Initialize the battery's attributes."""
        self.battery_size = battery_size
```

```
def describe battery(self):
        """Print a statement describing the battery size."""
        print(f"This car has a {self.battery size}-kWh battery.")
    def get range(self):
        """Print a statement about the range this battery provides."""
        if self.battery size == 75:
            range = 260
        elif self.battery size == 100:
            range = 315
        print(f"This car can go about {range} miles on a full charge.")
class ElectricCar(Car):
    """Models aspects of a car, specific to electric vehicles."""
    def init (self, make, model, year):
        .....
        Initialize attributes of the parent class.
        Then initialize attributes specific to an electric car.
        ......
        super(). init (make, model, year)
        self.battery = Battery()
```

Jetzt können wir eine neue Datei namens *my\_electric\_car.py* erstellen, darin die Klasse ElectricCar importieren und eine Instanz für ein Elektroauto anlegen:

```
from car import ElectricCar my_electric_car.py
my_tesla = ElectricCar('tesla', 'model s', 2019)
print(my_tesla.get_descriptive_name())
my_tesla.battery.describe_battery()
my_tesla.battery.get_range()
```

Es ergibt sich wieder die gleiche Ausgabe wie zuvor, obwohl wir den Großteil der Logik in ein Modul verlagert haben:

```
2019 Tesla Model S
This car has a 75-kWh battery.
This car can go approximately 260 miles on a full charge.
```

# Mehrere Klassen aus einem Modul importieren

Sie können so viele Klassen importieren, wie Sie in Ihrer Programmdatei benötigen. Wenn wir in ein und derselben Programmdatei sowohl ein normales als auch ein Elektroauto erstellen wollen, müssen wir sowohl Car als auch ElectricCar importieren:

my\_cars.py

```
    from car import Car, ElectricCar
    my_beetle = Car('volkswagen', 'beetle', 2019)
print(my_beetle.get_descriptive_name())
    my_tesla = ElectricCar('tesla', 'roadster', 2019)
print(my tesla.get descriptive_name())
```

Um mehrere Klassen aus einem Modul zu importieren, geben Sie sie durch Kommata getrennt an (④). Anschließend können Sie so viele Instanzen der importierten Klassen erstellen, wie Sie brauchen.

In diesem Beispiel legen wir einen normalen VW Käfer (2) und ein Elektroauto vom Typ Tesla Roadster (3) an:

2019 Volkswagen Beetle 2019 Tesla Roadster

## Ein gesamtes Modul importieren

Sie können auch ein gesamtes Modul importieren und dann mithilfe der Punktschreibweise auf die Klassen zugreifen, die Sie benötigen. Diese Vorgehensweise ist einfach und sorgt für gut lesbaren Code. Da in jedem Aufruf, mit dem eine Instanz einer Klasse erstellt wird, der Modulname genannt wird, kann es auch keine Konflikte mit gleichlautenden Namen in der aktuellen Datei geben.

Das folgende Beispiel zeigt, wie Sie das gesamte Modul car importieren und dann ein normales Auto und ein Elektroauto erstellen:

```
import car
my_beetle = car.Car('volkswagen', 'beetle', 2019)
print(my_beetle.get_descriptive_name())
my_tesla = car.ElectricCar('tesla', 'roadster', 2019)
print(my_tesla.get_descriptive_name())
```

Bei 1 importieren wir das gesamte Modul car. Anschließend greifen wir mithilfe der Syntax *modulname*.*Klassenname* auf die Klassen zu, die wir benötigen. Bei 2 erstellen wir wiederum einen VW Käfer, bei 3 einen Tesla Roadster.

#### Alle Klassen eines Moduls importieren

Mit der folgenden Syntax können Sie alle Klassen eines Moduls importieren:

```
from modulname import *
```

Diese Vorgehensweise ist jedoch aus zwei Gründen nicht empfehlenswert. Erstens ist es hilfreich, die import-Anweisungen am Anfang einer Datei lesen zu können, um sich einen Eindruck davon zu verschaffen, welche Klassen aus dem Modul verwendet werden. Zweitens kann es zu Konflikten mit bereits in der Datei vorhandenen Namen kommen. Wenn Sie versehentlich eine Klasse importieren, die denselben Namen hat wie etwas in Ihrer Programmdatei, kann das Fehler verursachen, deren Ursache sich nur schwer aufspüren lässt. Ich zeige Ihnen diese Vorgehensweise hier nur, da Sie im Code anderer Leute darauf stoßen können.

Wenn Sie viele Klassen aus einem Modul brauchen, ist es besser, das gesamte Modul zu importieren und mit der Schreibweise *modulname*.*Klassenname* auf die einzelnen Klassen zuzugreifen. Es werden dann zwar auch nicht alle Klassen am Anfang der Datei angezeigt, aber Sie können deutlich erkennen, wo das Modul innerhalb des Programms verwendet wird. Außerdem vermeiden Sie mögliche Namenskonflikte.

#### Ein Modul in ein Modul importieren

Manchmal müssen Sie Ihre Klassen auf mehrere Module verteilen, etwa um zu verhindern, dass eine Datei zu groß wird, oder wenn Sie nicht zusammengehörige Klassen nicht in demselben Modul speichern wollen. Dabei kann es sein, dass eine Klasse in einem Modul auf eine Klasse in einem anderen Modul angewiesen ist. In einem solchen Fall können Sie die erforderliche Klasse in das vorliegende Modul importieren.

Nehmen wir an, Sie speichern die Klassen ElectricCar und Battery in einem anderen Modul als die Klasse Car. Zur Veranschaulichung erstellen wir eine neue Datei namens *electric\_car.py* (die die frühere gleichnamige Datei ersetzt) und kopieren dort diese beiden Klassen hinein:

electric\_car.py

"""A set of classes that can be used to represent electric cars."""

```
) from car import Car
```

```
class Battery():
    -- schnipp --
class ElectricCar(Car):
    -- schnipp --
```

Da die Klasse ElectricCar auf ihre Elternklasse Car zugreifen muss, importieren wir diese bei () in das Modul. Ohne diese Zeile würde Python eine Fehlermeldung ausgeben, wenn wir versuchen, das Modul electric\_car zu importieren. Außerdem müssen wir das Modul car ändern, sodass es nur noch die Klasse Car enthält:

```
"""A class that can be used to represent a car."""
class Car():
    -- schnipp --
```

Jetzt können wir unabhängig voneinander Klassen aus beiden Modulen importieren, um jeweils die Art von Auto zu erstellen, die wir haben wollen:

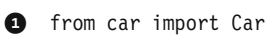

```
my_cars.py
```

```
from electric_car import ElectricCar
my_beetle = Car('volkswagen', 'beetle', 2019)
print(my_beetle.get_descriptive_name())
my_tesla = ElectricCar('tesla', 'roadster', 2019)
print(my_tesla.get_descriptive_name())
```

Bei () importieren wir Car und ElectricCar jeweils aus ihren Modulen. Anschließend erstellen wir ein normales und ein Elektroauto. Beides funktioniert korrekt:

```
2019 Volkswagen Beetle
2019 Tesla Roadster
```

## Aliase verwenden

Wie Sie bereits in Kapitel 8 gesehen haben, können Aliase ziemlich hilfreich sein, wenn Sie den Code Ihres Projekts mithilfe von Modulen gliedern. Auch beim Importieren von Klassen können Sie Aliase verwenden.

Betrachten Sie als Beispiel ein Programm, mit dem Sie mehrere Elektrofahrzeuge erstellen wollen. Es kann ziemlich ermüdend sein, immer wieder ElectricCar schreiben (und lesen) zu müssen. Stattdessen können Sie in der import-Anweisung einen Alias für ElectricCar festlegen:

```
from electric_car import ElectricCar as EC
```

Anschließend können Sie beim Erstellen eines neuen Elektroautos einfach diesen Alias verwenden:

```
my tesla = EC('tesla', 'roadster', 2019)
```

#### Ihren eigenen Arbeitsablauf finden

Wie Sie sehen, bietet Ihnen Python viele Möglichkeiten, um den Code von umfangreichen Projekten zu strukturieren. Es ist wichtig, all diese Mittel zu kennen, sodass Sie die jeweils bestmögliche Vorgehensweise auswählen können, um Ihr Projekt zu gliedern, und in der Lage sind, fremde Projekte zu verstehen.

Wenn Sie erst mit der Programmierung beginnen, sollten Sie die Struktur Ihres Codes einfach halten. Versuchen Sie, alles in einer Datei zu belassen, und verschieben Sie die Klassen erst dann in eigene Module, wenn alles funktioniert. Sind Sie dagegen schon mit dem Zusammenspiel von Modulen und Dateien vertraut, können Sie die Klassen schon zu Beginn eines Projekts in Module auslagern. Wählen Sie eine Vorgehensweise, mit der Sie funktionierenden Code schreiben können, und entwickeln Sie Ihre Fertigkeiten von dort aus weiter.

#### Probieren Sie es selbst aus!

**9-10 Importierte Klasse Restaurant:** Speichern Sie die letzte Version der Klasse Restaurant in einem Modul. Erstellen Sie eine neue Datei, die Restaurant importiert, eine Instanz davon bildet und eine der Methoden dieser Klasse aufruft, um sich zu vergewissern, dass die import-Anweisung korrekt funktioniert hat.

**9-11 Importierte Klasse Admin:** Speichern Sie die Klassen User, Privileges und Admin aus Übung 9-8 in einem Modul. Erstellen Sie eine neue Datei, legen Sie eine Instanz von Admin an und rufen Sie show privileges() auf, um zu zeigen, dass alles geklappt hat.

**9-12 Mehrere Module:** Speichern Sie die Klasse User in einem Modul und die Klassen Privileges und Admin in einem anderen. Legen Sie in einer weiteren Datei eine Instanz von Admin an und rufen Sie show\_privileges() auf, um zu zeigen, dass nach wie vor alles funktioniert.

# Die Standardbibliothek von Python

Die *Python-Standardbibliothek* ist ein Satz von Modulen, die in jeder Python-Installation vorhanden sind. Da Sie nun wissen, wie Klassen funktionieren, können Sie diese und ähnliche, von anderen Programmierern geschriebene Module verwenden. Um irgendeine der Funktionen oder Klassen aus der Standardbibliothek zu nutzen, müssen Sie am Anfang Ihrer Datei lediglich eine einfache import-Anweisung einschließen. Sehen wir uns zur Veranschaulichung das Modul random an, das zur Modellierung vieler Situationen sehr praktisch ist.

Eine sehr hilfreiche Funktion aus diesem Modul ist randint(). Sie nimmt zwei Integerargumente entgegen und gibt einen zufälligen Integer aus dem Bereich zwischen diesen beiden Zahlen (und einschließlich dieser Zahlen) zurück. Um etwa eine Zufallszahl zwischen 1 und 6 zu generieren, gehen Sie wie folgt vor:

```
>>> from random import randint
>>> randint(1, 6)
3
```

Eine weitere nützliche Funktion ist choice(). Sie nimmt eine Liste oder ein Tupel entgegen und gibt ein zufällig ausgewähltes Element zurück:

```
>>> from random import choice
>>> players = ['charles', 'martina', 'michael', 'florence', 'eli']
>>> first_up = choice(players)
>>> first_up
'florence'
```

Für sicherheitsrelevante Anwendungen sollten Sie das Modul random nicht verwenden, aber für viele andere Projekte ist es durchaus geeignet.

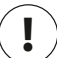

## Hinweis

Sie können Module auch aus externen Quellen herunterladen. Eine Reihe von Beispielen dafür werden wir uns in Teil II ansehen, in dem wir solche externen Module für die einzelnen Projekte benötigen.

## Probieren Sie es selbst aus!

**9-13 Würfel:** Erstellen Sie die Klasse Die (Würfel), die das Attribut sides mit dem Standardwert 6 hat. Schreiben Sie die Methode roll\_die(), die eine Zufallszahl zwischen 1 und der Anzahl der Seiten ausgibt. Legen Sie einen sechsseitigen Würfel an und würfeln Sie damit zehn Mal.

Legen Sie außerdem einen zehn- und einen zwanzigseitigen Würfel an. Würfeln Sie mit beiden je zehn Mal.

**9-14 Lotterie:** Legen Sie eine Liste oder ein Tupel mit einer Folge von zehn Zahlen und fünf Buchstaben an. Wählen Sie zufällig vier Zahlen oder Buchstaben aus und geben Sie die Meldung aus, dass jedes Los mit diesen vier Zahlen oder Buchstaben einen Preis gewonnen hat.

**9-15 Lotterieanalyse:** Mit einer Schleife können Sie ermitteln, wie schwer es sein kann, in der Lotterie aus der vorherigen Übung zu gewinnen. Legen Sie die Liste oder das Tupel my\_ticket an und schreiben Sie eine Schleife, die so lange Nummern zieht, bis Ihr Los gewinnt. Geben Sie eine Meldung aus, die besagt, wie oft die Schleife ausgeführt werden musste, um einen Gewinn zu erzielen.

**9-16 Python-Modul der Woche:** Eine hervorragende Quelle, um sich mit der Python-Standardbibliothek vertraut zu machen, ist die Website *Python Module of the Week* auf *https://pymotw.com/*. Schauen Sie sich das Inhaltsverzeichnis an, suchen Sie sich ein Modul aus, das Ihnen interessant vorkommt, und lesen Sie mehr darüber. Unter anderem können Sie sich dort auch die Dokumentation zu random ansehen.

# **Gestaltung von Klassen**

Klassennamen sollten in »CamelCase« (mit Binnenmajuskeln) geschrieben werden, wobei Sie die Anfangsbuchstaben der einzelnen Wörter, aus denen sich der Name zusammensetzt, jeweils großschreiben. Unterstriche zur Absetzung dieser einzelnen Bestandteile voneinander werden nicht verwendet. Die Namen von Instanzen und Modulen werden dagegen in Kleinbuchstaben mit Unterstrichen geschrieben.

Unmittelbar auf die Klassendefinition sollte jeweils ein Docstring folgen, der kurz beschreibt, was die Klasse tut. Befolgen Sie dabei die Formatierungsrichtlinien für Docstrings in Funktionen. Außerdem sollte jedes Modul über einen Docstring verfügen, der beschreibt, wozu die darin enthaltenen Klassen verwendet werden können.

Zur Gliederung des Codes können Sie Leerzeilen verwenden, aber übertreiben Sie es nicht damit. Trennen Sie die Methoden in einer Klasse mit jeweils einer Leerzeile und die Klassen in einem Modul mit jeweils zwei.

Wenn Sie sowohl ein Modul aus der Standardbibliothek als auch ein eigenes Modul importieren müssen, sollte die Importanweisung für das Standardmodul an erster Stelle stehen. Fügen Sie dann eine Leerzeile ein und danach die Importanweisung für das selbst geschriebene Modul. In Programmen mit mehreren Importanweisungen lässt sich dadurch besser erkennen, woher die verschiedenen Module stammen.

# Zusammenfassung

In diesem Kapitel haben Sie gelernt, wie Sie eigene Klassen schreiben, wie Sie mit Attributen Informationen in Klassen speichern, wie Sie Methoden schreiben, um Ihren Klassen das gewünschte Verhalten hinzuzufügen, wie Sie \_\_init\_\_()-Methoden schreiben, um Instanzen mit den gewünschten Attributen aus Ihren Klassen zu erstellen, wie Sie die Attribute einer Instanz direkt oder mithilfe von Methoden ändern können, wie Sie miteinander verwandte Klassen mithilfe der Vererbung leichter erstellen können und wie Sie Instanzen einer Klasse als Attribute in einer anderen Klasse angeben, um den Klassencode einfach zu halten. Außerdem haben Sie erfahren, wie Sie Klassen in Modulen speichern, wie Sie die erforderlichen Klassen in die Dateien importieren, in denen Sie sie benötigen, und wie Sie damit Ihre Projekte gliedern. Außerdem haben Sie die Python-Standardbibliothek kennengelernt, ein Beispiel aus dem Modul random gesehen und erfahren, wie Sie Klassen gemäß den Python-Vereinbarungen gestalten.

In Kapitel 10 geht es darum, wie Sie Dateien nutzen können, um Ihre Programme und die Arbeitsergebnisse Ihrer Benutzer zu speichern. Außerdem werden wir über *Ausnahmen* sprechen. Dabei handelt es sich um besondere Objekte in Python, mit deren Hilfe Sie auf eventuell auftretende Fehler reagieren können.

# 10 Dateien und Ausnahmen

Sie sind jetzt in der Lage, strukturierte Programme zu schreiben, die sich einfach verwenden lassen. Nun ist es an der Zeit, Ihre Programme noch aussagekräftiger und nützlicher zu gestalten. In diesem Kapitel lernen Sie, wie Sie mit Dateien arbeiten, sodass Ihre Programme große Mengen an Daten schnell analysieren können. Außerdem erfahren Sie, wie Sie mit Fehlern umgehen können, damit Ihre Programme in einer unerwarteten Situation nicht abstürzen. Dazu verwenden Sie *Ausnahmen*. Das sind besondere Objekte, die Python erstellt, um Fehler zu handhaben, die bei der Ausführung eines Programms auftreten. Des Weiteren sehen wir uns das Modul json an, mit dem Sie Benutzerdaten speichern können, sodass sie bei Beendigung des Programms nicht verloren gehen.

Wenn Ihre Programme mit Dateien umgehen und Benutzerdaten speichern können, lassen sie sich einfacher nutzen. Die Benutzer können wählen, welche Daten sie eingeben und wann sie das tun. Sie können das Programm ausführen, damit arbeiten, es schließen und die Arbeit später an der gleichen Stelle wieder aufnehmen. Mithilfe von Ausnahmen können Sie mit fehlenden Dateien und anderen Situationen umgehen, die das Programm sonst zum Absturz bringen würden. Dadurch werden Ihre Programme widerstandsfähiger gegen schädliche Daten, ob sie nun versehentlich oder durch gezielte Angriffe in das Programm gelangt sind. Mit dem, was Sie in diesem Kapitel lernen, können Sie Ihre Programme nützlicher und stabiler gestalten.

# Aus Dateien lesen

Eine unglaubliche Menge an Dateien steht in Form von Textdateien zur Verfügung. Sie können Wetterdaten, Verkehrsdaten, sozioökonomische Daten, literarische Werke usw. enthalten. Aus Dateien zu lesen ist besonders für Anwendungen zur Datenanalyse nützlich, aber auch in jeder anderen Situation, in der Sie Informationen, die in einer Datei gespeichert sind, untersuchen oder ändern wollen. Beispielsweise können Sie Programme schreiben, die den Inhalt einer Textdatei lesen und in eine Form umschreiben, die ein Browser anzeigen kann.

Wenn Sie mit den Informationen in einer Textdatei arbeiten möchten, müssen Sie diese Datei als Erstes in den Arbeitsspeicher einlesen. Dabei ist es möglich, den kompletten Inhalt einer Datei zu lesen oder sie zeilenweise durchzugehen.

## Eine gesamte Datei lesen

Zunächst einmal brauchen wir eine Datei mit einigen Textzeilen. Dazu verwenden wir eine Datei, die die Zahl Pi bis zur 30. Stelle enthält, wobei wir in jeder Zeile zehn Stellen unterbringen.

pi\_digits.txt

```
3.1415926535
8979323846
2643383279
```

Um die Beispiele nachzuvollziehen, können Sie diese Zeilen in einen Editor eingeben und die Datei als *pi\_digits.txt* speichern. Sie können die Datei aber auch von der Begleitwebsite zu diesem Buch auf *www.dpunkt.de/python3crashcourse* herunterladen. Legen Sie die Datei in dem Verzeichnis ab, in dem Sie auch die restlichen Programme zu diesem Kapitel unterbringen.

Das folgende Programm öffnet diese Datei, liest sie und gibt ihren Inhalt auf dem Bildschirm aus:

```
with open('pi_digits.txt') as file_object:
    contents = file_object.read()
print(contents)
```

file\_reader.py

In der ersten Programmzeile gibt es eine Menge zu erklären. Sehen wir uns als Erstes die Funktion open() an. Um irgendwelche Arbeiten an einer Datei zu verrichten, und sei es auch nur, ihren Inhalt auszugeben, müssen wir sie zunächst öffnen. Dazu verwenden Sie die Funktion open(), die als einziges Argument den Namen der gewünschten Datei benötigt. Python sucht in dem Verzeichnis, in dem das laufende Programm gespeichert ist, nach dieser Datei. In unserem Beispiel also sucht Python in dem Verzeichnis, in dem *file\_reader.py* gespeichert ist, nach *pi\_dig-its.txt*. Die Funktion open() gibt ein Objekt zurück, das für die Datei steht. Dieses Objekt weist Python der Variablen file\_object zu, mit der wir anschließend arbeiten.

Das Schlüsselwort with sorgt dafür, dass die Datei geschlossen wird, sobald der Zugriff darauf nicht mehr erforderlich ist. Wie Sie sehen, rufen wir in diesem Programm zwar open() auf, aber nicht close(). Sie könnten die Datei zwar auch mit diesen beiden Funktionen öffnen und schließen, aber wenn ein Fehler verhindert, dass die Anweisung close() ausgeführt wird, kann es vorkommen, dass die Datei nicht geschlossen wird. Das mag sich nicht nach einem schwerwiegenden Problem anhören, doch wenn eine Datei nicht ordnungsgemäß geschlossen wird, kann das zu Datenverlusten oder -beschädigungen führen. Wenn Sie close() in einem Programm zu früh aufrufen, haben Sie es plötzlich mit einer geschlossenen Datei zu tun, auf die Sie nicht mehr zugreifen können, was ebenfalls zu Fehlern führt. Es ist nicht immer leicht, herauszufinden, wann genau Sie eine Datei schließen müssen. Bei der hier gezeigten Struktur jedoch ermittelt Python diesen Zeitpunkt für Sie. Sie müssen die Datei lediglich öffnen und mit ihr arbeiten und können darauf vertrauen, dass Python sie automatisch schließt, wenn die Ausführung des with-Blocks beendet ist.

Nachdem uns nun ein Dateiobjekt vorliegt, das *pi\_digits.txt* repräsentiert, verwenden wir in der zweiten Programmzeile read(), um den gesamten Inhalt der Datei zu lesen und als einen langen String in contents zu speichern. Wenn wir den Wert von contents ausgeben, erhalten wir den gesamten Inhalt der Textdatei:

```
3.1415926535
8979323846
2643383279
```

Der einzige Unterschied zwischen dieser Ausgabe und der ursprünglichen Datei ist eine zusätzliche Leerzeile am Ende der Ausgabe. Sie kommt dadurch zustande, dass die Funktion read() einen leeren String zurückgibt, wenn sie das Ende einer Datei erreicht. Um diese überflüssige Leerzeile zu entfernen, können Sie im Aufruf von print() die Methode rstrip() verwenden:

```
with open('pi_digits.txt') as file_object:
    contents = file_object.read()
    print(contents.rstrip())
```

Wie Sie wissen, entfernt diese Methode jeglichen Weißraum vom rechten Ende eines Strings. Jetzt entspricht die Ausgabe genau dem Inhalt der ursprünglichen Datei.

## Dateipfade

Wenn Sie der Funktion open() einen einfachen Dateinamen wie *pi\_digits.txt* übergeben, sucht Python in dem Verzeichnis, in dem sich auch die Datei des ausgeführten Programms (die .*py*-Datei) befindet.

Es kann jedoch auch sein, dass sich die Datei, die Sie öffnen möchten, in einem anderen Verzeichnis befindet als Ihre Programmdatei. Nehmen wir beispielsweise an, Sie legen alle Programmdateien im Ordner *python\_work* ab, speichern die Textdateien aber in einem Unterordner namens *text\_files*, um sie von den Programmen getrennt zu halten. Wenn Sie open() einfach den Namen einer Datei in *text\_files* übergeben, kann Python sie nicht finden, obwohl sich *text\_files* in *python\_work* befindet, denn Python durchsucht nur *python\_work*, aber nicht die darin enthaltenen Unterordner. Damit Python Dateien aus einem anderen Verzeichnis als dem mit der Programmdatei öffnen kann, müssen Sie den *Pfad* zu der gewünschten Datei angeben.

Da sich text\_files innerhalb von python\_work befindet, können Sie einen relativen Pfad verwenden, um eine Datei aus text\_files zu öffnen. Dabei geben Sie das gesuchte Verzeichnis relativ zu dem an, in dem sich die Datei des zurzeit ausgeführten Programms befindet. Das können Sie wie folgt schreiben:

```
with open('text_files/dateiname.txt') as file_object:
```

Diese Zeile weist Python an, die gewünschte .*txt*-Datei in dem Ordner *text\_files* zu suchen, wobei angenommen wird, dass sich *text\_files* innerhalb von *python\_work* befindet.

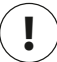

### Hinweis

Windows-Systeme verwenden bei der Anzeige von Dateipfaden den umgekehrten Schrägstrich oder *Backslash* (\) statt des normalen Schrägstrichs (/), doch in Ihrem Code können Sie trotzdem die regulären Schrägstriche nutzen.

Sie können Python jedoch auch genau sagen, wo sich die Datei auf dem Computer befindet, ohne dabei Bezug auf den Speicherort des Programms zu nehmen. Dazu verwenden Sie einen *absoluten Pfad*. Wenn Sie *text\_files* nicht in *python\_work* untergebracht haben, sondern in einem ganz anderen Ordner – nennen wir ihn *other\_files* –, dann können Sie open() nicht einfach den Pfad 'text\_files/*dateiname*.txt' übergeben, da Python nur in *python\_work* nach dem Speicherort sucht. Hier müssen Sie den vollständigen Pfad angeben, um deutlich zu machen, wo Python suchen soll.

Da absolute Pfade gewöhnlich länger sind als relative, ist es am besten, sie einer Variablen zuzuweisen und open() diese Variable zu übergeben:

```
file_path = '/home/ehmatthes/other_files/text_files/dateiname.txt'
with open(file_path) as file_object:
```

Mithilfe absoluter Pfade können Sie Dateien in beliebigen Speicherorten auf Ihrem System lesen. Vorläufig ist es jedoch am einfachsten, die Dateien im selben Verzeichnis zu speichern wie die Programmdateien oder in einem darin enthaltenen Unterordner.

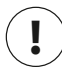

## Hinweis

Wenn Sie in einem Dateipfad Backslashes verwenden, erhalten Sie eine Fehlermeldung, da diese Schrägstriche dazu dienen, um Zeichen in Strings zu maskieren. Beispielsweise wird die Zeichenfolge \t in dem Pfad "C:\path\to\file.txt" als Tabulator gedeutet. Wenn Sie Backslashes in einem Pfad benötigen, müssen Sie sie jeweils wie folgt maskieren: "C:\\path\\to\\file.txt".

## Zeilenweises Lesen

Beim Lesen einer Datei wollen Sie oft die einzelnen Zeilen untersuchen, etwa weil sie nach einer bestimmten Information suchen oder den Text ändern möchten. Beispielsweise kann es sein, dass Sie in einer Datei mit meteorologischen Daten mit den Zeilen arbeiten wollen, die das Wort *sunny* enthalten, oder in einer Nachrichtendatei alle Zeilen mit dem Tag <headline> mit einer besonderen Formatierung versehen möchten.

Wenn Sie das Dateiobjekt mit einer for-Schleife durchlaufen, können Sie die einzelnen Zeilen nacheinander untersuchen:

```
filename = 'pi_digits.txt'
```

```
file_reader.py
```

```
    with open(filename) as file_object:
    for line in file_object:
print(line)
```

Bei ① weisen wir den Namen der Datei der Variablen filename zu. Das ist eine übliche Vorgehensweise bei der Arbeit mit Dateien. Da diese Variable nicht die tatsächliche Datei darstellt, sondern nur einen String enthält, der Python mitteilt, wo die Datei zu finden ist, können Sie 'pi\_digits.txt' auch leicht gegen den Namen einer anderen Datei austauschen, mit der Sie arbeiten möchten. Nach dem Aufruf von open() wird ein Objekt, das die Datei und ihren Inhalt darstellt, der Variablen file\_object zugewiesen (②). Auch hier verwenden wir die with-Syntax, damit Python die Datei ordnungsgemäß öffnet und schließt. Um den Inhalt der Datei zu untersuchen, durchlaufen wir alle Zeilen in dem Dateiobjekt (③).

Wenn wir die einzelnen Zeilen ausgeben, erhalten wir wieder Leerzeilen:

3.1415926535 8979323846 2643383279

Diese Leerzeilen erscheinen, da sich am Ende jeder Zeile in der Textdatei ein unsichtbares Zeilenumbruchzeichen befindet. Die print-Anweisung fügt jedoch ihr eigenes Zeilenumbruchzeichen hinzu, sodass am Ende jeder Zeile schließlich zwei stehen. Um die überflüssigen Leerzeilen zu entfernen, wenden wir in der print-Anweisung die Methode rstrip() auf jede Zeile an:

```
filename = 'pi_digits.txt'
with open(filename) as file_object:
    for line in file_object:
        print(line.rstrip())
```

Jetzt sieht die Ausgabe wieder so aus wie der Inhalt der Datei:

3.1415926535 8979323846 2643383279

## Eine Liste aus den Zeilen einer Datei erstellen

Wenn Sie with verwenden, steht das von open() zurückgegebene Dateiobjekt nur innerhalb dieses with-Blocks zur Verfügung. Um auch außerhalb des Blocks auf den Dateiinhalt zugreifen zu können, speichern Sie die Zeilen des Dateiinhalts in einer Liste und arbeiten dann mit der Liste weiter. Damit können Sie auch einige Teile der Datei sofort nutzen und die weitere Verarbeitung auf später verschieben. Ð

ื่อ

Im folgenden Beispiel speichern wir die Zeilen der Datei *pi\_digits.txt* innerhalb des with-Blocks in einer Liste und geben die Zeilen dann außerhalb dieses Blocks aus:

```
filename = 'pi_digits.txt'
with open(filename) as file_object:
    lines = file_object.readlines()
for line in lines:
    print(line.rstrip())
```

Die Methode readlines() bei () stellt die einzelnen Zeilen der Datei in eine Liste, die dann lines zugewiesen wird. Damit können wir auch nach dem Ende des with-Blocks weiterarbeiten. Bei () geben wir jede Zeile in lines mithilfe einer einfachen for-Schleife aus. Da jedes Element in lines einer Zeile in der Datei entspricht, gibt die Ausgabe den Inhalt der Datei genau wieder.

# Dateiinhalte verarbeiten

Nachdem Sie eine Datei in den Arbeitsspeicher eingelesen haben, können Sie mit den Daten machen, was immer Sie wollen. Sehen wir uns also kurz an, was Sie mit den Ziffern von Pi anstellen können. Als Erstes versuchen wir, alle Ziffern aus der Datei zu einem einzigen String ohne Weißraum zusammenzufassen:

```
filename = 'pi_digits.txt'
pi_string.py
with open(filename) as file_object:
    lines = file_object.readlines()

pi_string = ''
for line in lines:
    pi_string += line.rstrip()

print(pi_string)
print(len(pi_string))
```

Als Erstes öffnen wir die Datei und speichern die einzelnen Zeilen wie im vorherigen Beispiel in einer Liste. Bei @ erstellen wir dann die Variable pi\_string, die die Ziffern von Pi enthalten soll. Mithilfe der Schleife bei @ fügen wir jede einzelne Zeile zu pi\_string hinzu und entfernen jeweils die Zeilenumbruchzeichen. Schließlich geben wir den resultierenden String bei @ aus und zeigen an, wie lang er ist:

3.1415926535 8979323846 2643383279 36 Die Variable pi\_string enthält immer noch die Weißraumzeichen auf der linken Seite jeder Zeile. Um auch sie loszuwerden, verwenden wir strip() statt rstrip():

```
-- schnipp --
for line in lines:
    pi_string += line.strip()
print(pi_string)
print(len(pi string))
```

Jetzt haben wir einen String, der Pi bis zur 30. Stelle enthält. Da er auch die 3 aus der Vorkommastelle und den Dezimalpunkt enthält, ist er insgesamt 32 Zeichen lang:

```
3.141592653589793238462643383279
32
```

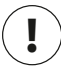

### Hinweis

Beim Lesen aus einer Textdatei interpretiert Python den gesamten Text als String. Wenn Sie eine Zahl einlesen und sie als numerischen Wert verwenden möchten, müssen Sie sie mit der Funktion int() in einen Integer bzw. mit float() in eine Fließkommazahl umwandeln.

## **Große Dateien: eine Million Stellen**

Die Textdatei in unserem Beispiel enthält nur drei Zeilen, aber der Code würde bei umfangreichen Dateien genauso funktionieren. Auch wenn wir eine andere Textdatei verwenden, die nicht die ersten 30, sondern die erste Million Stellen der Zahl Pi enthält, können wir sie immer noch zu einem einzigen String zusammenfassen, ohne unser Programm zu ändern (abgesehen davon, dass wir die neue Datei übergeben müssen). Damit wir nicht zuschauen müssen, wie eine Million Stellen im Terminal angezeigt werden, wollen wir diesmal jedoch nur die ersten 50 Nachkommastellen ausgeben:

```
filename = 'pi_million_digits.txt'
with open(filename) as file_object:
    lines = file_object.readlines()
pi_string = ''
for line in lines:
    pi_string += line.strip()
print(f"{pi_string[:52]}...")
print(len(pi_string))
```

pi\_string.py

Die Ausgabe beweist, dass wir jetzt tatsächlich einen String haben, der die Zahl Pi mit der ersten Million Nachkommastellen enthält:

3.14159265358979323846264338327950288419716939937510... 1000002

Python selbst setzt Ihnen keine Grenze für die Menge der Daten, mit denen Sie arbeiten können. Sie können so viele verwenden, wie der Arbeitsspeicher Ihres Systems verkraftet.

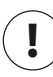

# Hinweis

Um dieses Programm (und viele der folgenden Beispiele) ausführen zu können, müssen Sie die auf *www.dpunkt.de/python3crashcourse* verfügbaren Ressourcen herunterladen.

# Ist Ihr Geburtsdatum in Pi enthalten?

Ich habe mich immer gefragt, ob mein Geburtsdatum irgendwo in der langen Zahlenkolonne von Pi vorkommt. Wir können unser vorheriges Programm erweitern, um herauszufinden, ob ein beliebiges Geburtsdatum in der ersten Million Nachkommastellen von Pi enthalten ist. Dazu drücken wir das Datum als Ziffernstring aus und untersuchen, ob dieser Teilstring irgendwo in pi\_string vorhanden ist:

```
-- schnipp --
for line in lines:
    pi_string += line.rstrip()
Dirthday = input("Enter your birthday, in the form mmddyy: ")
if birthday in pi_string:
    print("Your birthday appears in the first million digits of pi!")
else:
    print("Your birthday does not appear in the first million digits of pi.")
```

Bei 1 fordern wir den Benutzer zur Eingabe seines Geburtsdatums auf, und bei 2 prüfen wir, ob dieser String in pi\_string enthalten ist. Probieren wir es aus:

Enter your birthday, in the form mmddyy: **120372** Your birthday appears in the first million digits of pi!

Mein Geburtsdatum erscheint tatsächlich in Pi! Nachdem Sie den Inhalt einer Datei gelesen haben, können Sie ihn auf jede vorstellbare Weise analysieren.

write\_message.py

#### Probieren Sie es selbst aus!

**10-1 Aussagen über Python:** Öffnen Sie in Ihrem Texteditor eine leere Datei und schreiben Sie einige Zeilen mit Aussagen darüber, was Sie bereits über Python gelernt haben. Beginnen Sie jede Zeile mit der Wendung *In Python you can* … Speichern Sie die Datei als *learning\_python.txt* in dem Verzeichnis, in dem Sie auch die Übungen zu diesem Kapitel ablegen. Schreiben Sie ein Programm, das die Datei liest und ihren Inhalt dreimal ausgibt, nämlich indem Sie die gesamte Datei einlesen, indem Sie das Dateiobjekt in einer Schleife durchlaufen und indem Sie die Zeilen in einer Liste speichern und dann außerhalb des with-Blocks damit arbeiten.

**10-2 Aussagen über C:** Mit der Methode replace() können Sie ein beliebiges Wort in einem String durch ein anderes Wort ersetzen, etwa 'dogs' durch 'cats':

```
>>> message = "I really like dogs."
>>> message.replace('dog', 'cat')
'I really like cats.'
```

Lesen Sie die einzelnen Zeilen der Datei *learning\_python.txt* ein und ersetzen Sie dabei jeweils das Wort *Python* durch den Namen einer anderen Sprache, z. B. C. Geben Sie die veränderten Zeilen auf dem Bildschirm aus.

# In Dateien schreiben

Eine der einfachsten Möglichkeiten, um Daten zu speichern, besteht darin, sie in eine Datei zu schreiben. Wenn Sie das mit der Ausgabe eines Programms machen, steht sie Ihnen auch dann noch zur Verfügung, wenn Sie das Terminal mit der Ausgabe schließen. Sie können die Ausgabe auch nach Beendigung des Programms untersuchen und die Datei an andere Personen weitergeben. Es ist auch möglich, den Text später mit einem Programm wieder in den Arbeitsspeicher einzulesen und damit zu arbeiten.

## In eine leere Datei schreiben

Um Text in eine Datei zu schreiben, müssen Sie open() mit einem zweiten Argument aufrufen, um Python mitzuteilen, was Sie vorhaben. Zur Veranschaulichung schreiben wir eine einfache Mitteilung und speichern sie in einer Datei, anstatt sie auf dem Bildschirm auszugeben:

```
filename = 'programming.txt'
with open(filename, 'w') as file_object:
file_object.write("I love programming.")
```

Hier übergeben wir beim Aufruf von open() zwei Argumente (④). Bei dem ersten handelt es sich wie zuvor um den Namen der zu öffnenden Datei. Das zweite dagegen, 'w', weist Python an, die Datei im *Schreibmodus* zu öffnen. Dateien können im *Lesemodus* ('r'), im *Schreibmodus* ('w'), im *Anfügemodus* ('a') und in einem besonderen Modus geöffnet werden, in dem Sie in der Datei sowohl lesen als auch schreiben können ('r+'). Wenn Sie das Modusargument weglassen, öffnet Python die Datei im Lesemodus.

Wenn die Datei, in die Sie schreiben wollen, nicht existiert, erstellt die Funktion open() sie automatisch. Seien Sie aber sehr vorsichtig, wenn Sie eine Datei im Schreibmodus (also mit 'w') öffnen, denn wenn die Datei vorhanden ist, leert Python sie, bevor es das Dateiobjekt zurückgibt.

Bei 2 schreiben wir mithilfe der Methode write() des Dateiobjekts einen String in die Datei. Dieses Programm nimmt keine Ausgabe im Terminal vor, aber wenn Sie die Datei *programming.txt* öffnen, sehen Sie die folgende Zeile:

I love programming.

programming.txt

Diese Datei verhält sich wie jede andere Datei auf Ihrem Computer, d.h., Sie können sie öffnen, neuen Text hineinschreiben, Text daraus kopieren oder darin einfügen usw.

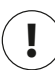

## Hinweis

Python kann nur Strings in eine Textdatei schreiben. Wenn Sie numerische Daten in einer solchen Datei speichern wollen, müssen Sie sie zuvor mit der Funktion str() ins Stringformat umwandeln.

## Mehrere Zeilen schreiben

Die Funktion write() fügt keine Zeilenumbrüche zu dem Text hinzu, den Sie schreiben. Wenn Sie also mehr als eine Zeile schreiben, ohne selbst Zeilenumbruchzeichen vorzusehen, wird die Datei nicht so aussehen, wie Sie es gern hätten:

```
filename = 'programming.txt'
with open(filename, 'w') as file_object:
    file_object.write("I love programming.")
    file_object.write("I love creating new games.")
```

Wenn Sie *programming.txt* öffnen, können Sie erkennen, dass die beiden Zeilen aneinandergequetscht wurden:

I love programming.I love creating new games.

Um die Strings jeweils in einer eigenen Zeile erscheinen zu lassen, müssen Sie in den Aufrufen von write() Zeilenumbruchzeichen aufnehmen:

```
filename = 'programming.txt'
with open(filename, 'w') as file_object:
    file_object.write("I love programming.\n")
    file_object.write("I love creating new games.\n")
```

Jetzt erscheint der Text in zwei getrennten Zeilen:

I love programming. I love creating new games.

Ebenso wie bei der Ausgabe im Terminal können Sie auch Leerzeichen, Tabulatorzeichen und Leerzeilen verwenden, um den Text zu formatieren.

## Text an eine Datei anhängen

Wenn Sie den vorhandenen Inhalt einer Datei nicht überschreiben, sondern nur neuen Inhalt anhängen wollen, öffnen Sie sie im *Anfügemodus*. Python gibt das Dateiobjekt dann zurück, ohne die Datei zuvor zu leeren. Alle Zeilen, die Sie jetzt in die Datei schreiben, werden an ihrem Ende angehängt. Falls die Datei nicht existiert, erstellt Python eine leere Datei des angegebenen Namens.

Im Folgenden ändern wir *write\_message.py*, um die Datei *programming.txt* mit weiteren Dingen zu ergänzen, die wir gern tun:

```
filename = 'programming.txt'
write_message.py
with open(filename, 'a') as file_object:
file_object.write("I also love finding meaning in large datasets.\n")
file object.write("I love creating apps that can run in a browser.\n")
```

Bei <sup>①</sup> verwenden wir das Argument 'a', um die Datei zum Anfügen von neuen Inhalten statt zum Überschreiben zu öffnen. Die beiden Zeilen, die wir bei <sup>②</sup> schreiben, werden *programming.txt* hinzugefügt:

programming.txt

I love programming. I love creating new games. I also love finding meaning in large datasets. I love creating apps that can run in a browser.

Hier erhalten wir den ursprünglichen Inhalt der Datei gefolgt von dem neu hinzugefügten Text.
### Probieren Sie es selbst aus!

**10-3 Gastbenutzer:** Schreiben Sie ein Programm, das den Benutzer zur Angabe seines Namens auffordert und diesen Namen in die Datei *guest.txt* schreibt.

**10-4 Gästebuch:** Schreiben Sie eine while-Schleife, die Benutzer nach ihren Namen fragt. Geben Sie bei der Eingabe eines Namens einen Gruß aus und fügen Sie eine Zeile, die den Besuch dieses Benutzers vermerkt, zur Datei *guest\_book.txt* hinzu. Sorgen Sie dafür, dass jeder Eintrag in dieser Datei in einer eigenen Zeile steht.

**10-5 Programmiererumfrage:** Schreiben Sie eine while-Schleife, um die Benutzer zu fragen, warum sie gern programmieren. Fügen Sie jeden eingegebenen Grund zu einer Datei hinzu, in der alle Antworten gespeichert werden.

# Ausnahmen

Für den Umgang mit Fehlern, die während der Ausführung eines Programms auftreten, verwendet Python besondere Objekte, die als *Ausnahmen (Exceptions)* bezeichnet werden. Wenn Python bei einem Fehler nicht weiß, was es als Nächstes tun soll, erstellt es ein solches Ausnahmeobjekt. Damit das Programm weiterlaufen kann, müssen Sie Code schreiben, der diese Ausnahme handhabt. Wenn Sie die Ausnahme nicht behandeln, hält das Programm an und zeigt eine *Rückverfolgung* (*Traceback*) an, die auch angibt, welche Ausnahme ausgelöst wurde.

Die Ausnahmebehandlung erfolgt in try-except-Blöcken. In solchen Blöcken weisen Sie Python an, etwas zu versuchen, sagen aber auch, was es tun soll, wenn eine Ausnahme auftritt. Bei der Verwendung von try-except-Blöcken kann das Programm auch dann weiterlaufen, wenn irgendetwas schiefgegangen ist. Anstelle von Tracebacks, die für Benutzer kaum verständlich sind, werden hilfreiche Fehlermeldungen angezeigt, die Sie selbst schreiben.

### **Division durch null**

Zur Veranschaulichung sehen wir uns einen einfachen Fehler an, der dazu führt, dass Python eine Ausnahme auslöst. Wie Sie wissen, ist es nicht möglich, eine Zahl durch null zu dividieren, aber wir wollen Python trotzdem anweisen, dies zu tun:

print(5/0)

division\_calculator.py

Natürlich kann Python diese Operation nicht ausführen, weshalb ein Traceback angezeigt wird:

```
Traceback (most recent call last):
   File "division.py", line 1, in <module>
      print(5/0)
ZeroDivisionError: division by zero
```

Der bei () im Traceback gemeldete Fehler ZeroDivisionError ist ein Ausnahmeobjekt. Python erstellt Objekte dieser Art als Reaktion auf eine Situation, in der es nicht möglich ist, das zu tun, was wir angeordnet haben. Wenn das geschieht, hält Python das Programm an und teilt uns mit, welche Art von Ausnahme ausgelöst wurde. Diese Information hilft uns, das Programm zu korrigieren. Wir können Python mitteilen, was es tun soll, wenn diese Art von Ausnahme erneut auftritt, sodass wir in Zukunft auf diesen Fehler vorbereitet sind.

### try-except-Blöcke

Wenn Sie den Verdacht haben, dass ein Fehler auftreten könnte, schreiben Sie einen try-except-Block, um die zu erwartende Ausnahme abzufangen. Dabei weisen Sie Python an, die Ausführung des Codes zu versuchen, sagen aber auch, was zu tun ist, wenn das zu einer bestimmten Ausnahme führt.

Ein try-except-Block für die Behandlung der Ausnahme ZeroDivisionError kann wie folgt aussehen:

```
try:
    print(5/0)
except ZeroDivisionError:
    print("You can't divide by zero!")
```

Hier stellen wir print (5/0), also die Zeile, die den Fehler verursacht, in einen try-Block. Wenn Code in einem try-Block funktioniert, überspringt Python den except-Block. Führt der Code dagegen zu einem Fehler, sucht Python nach einem except-Block für die ausgelöste Ausnahme, und führt den darin enthaltenen Code aus.

In unserem Beispiel führt der Code im try-Block zur Ausnahme ZeroDivisonError, weshalb Python nach einem except-Block sucht, der angibt, wie darauf zu reagieren ist. Wenn Python den Code in diesem Block ausführt, sehen die Benutzer statt des Tracebacks eine erklärende Fehlermeldung:

You can't divide by zero!

Wenn auf den try-except-Block weiterer Code folgt, fährt das Programm mit der Ausführung fort, da wir Python gesagt haben, wie mit dem Fehler umzugehen ist. Sehen wir uns als Nächstes ein Beispiel an, in dem wir durch Abfangen der Ausnahme dafür sorgen, dass das Programm weiterläuft.

Ð

# Abstürze mithilfe von Ausnahmen verhindern

Die ordnungsgemäße Handhabung von Fehlern ist vor allem dann wichtig, wenn das Programm nach dem Auftreten des Fehlers noch weitere Aufgaben zu erledigen hat. Das ist häufig bei Programmen der Fall, die Eingaben von Benutzern entgegennehmen. Wenn das Programm weiß, wie es auf ungültige Benutzereingaben reagieren soll, kann es um eine korrekte Eingabe bitten, anstatt einfach abzustürzen.

Betrachten wir als Beispiel ein einfaches Programm, das eine Division durchführt:

```
print("Give me two numbers, and I'll divide them.")
print("Enter 'q' to quit.")
while True:
first_number = input("\nFirst number: ")
if first_number == 'q':
    break
second_number == 'q':
    break
answer = int(first_number) / int(second_number)
print(answer)
```

Dieses Programm fordert den Benutzer bei () auf, eine erste Zahl einzugeben. Sofern er nicht den Beendigungswert 'q' eingibt, wird er anschließend bei () um die Eingabe einer zweiten Zahl gebeten. Die erste Zahl wird dann durch die zweite geteilt, um die Antwort zu erhalten ((). Da dieses Programm keine Vorkehrungen dafür trifft, Fehler abzufangen, stürzt es ab, wenn wir es veranlassen, eine Division durch null durchzuführen:

```
Give me two numbers, and I'll divide them.
Enter 'q' to quit.
First number: 5
Second number: 0
Traceback (most recent call last):
File "division.py", line 9, in <module>
answer = int(first_number) / int(second_number)
ZeroDivisionError: division by zero
```

Es ist schon schlimm genug, dass das Programm abstürzt, aber den Benutzern ein Traceback zu zeigen, ist noch schlimmer. Normale Benutzer können damit nichts anfangen, während Angreifer daraus mehr lernen können, als Ihnen lieb ist. Beispielsweise können sie darin den Namen der Programmdatei lesen und den Teil des Codes sehen, der nicht korrekt funktioniert. Erfahrene Angreifer können solche Informationen nutzen, um genau zu bestimmen, wie sie Ihre Programme knacken können.

### **Der else-Block**

Um dieses Programm widerstandsfähiger gegen Fehleingaben zu machen, packen wir die Zeile, die einen Fehler hervorrufen kann – also die Zeile, die die Division ausführt –, in einen try-except-Block. Dieses Beispiel enthält auch einen else-Block. Darin wird jeglicher Code aufgenommen, der sich darauf verlassen können muss, dass der Code im try-Block fehlerlos ausgeführt wird.

```
-- schnipp --
while True:
    -- schnipp --
    if second_number == 'q':
        break
    try:
        answer = int(first_number) / int(second_number)
    except ZeroDivisionError:
        print("You can't divide by 0!")
    else:
        print(answer)
```

Wir bitten Python, die Division in einem try-Block zu versuchen (④), in dem nur der Code steht, der einen Fehler verursachen könnte. Jeglicher Code, der auf eine erfolgreiche Ausführung des try-Blocks angewiesen ist, steht dagegen im else-Block. Hier geben wir mit dem Code im else-Block das Ergebnis aus (④), wenn die Division fehlerlos durchgeführt werden konnte.

Der except-Block dagegen sagt Python, was bei der Ausnahme ZeroDivisionError zu tun ist (2). Schlägt die Ausführung des try-Blocks aufgrund einer Division durch null fehl, geben wir dem Benutzer eine verständliche Meldung aus, wie er diesen Fehler vermeiden kann. Das Programm kann weiterlaufen, und es wird kein Traceback angezeigt.

```
Give me two numbers, and I'll divide them.
Enter 'q' to quit.
First number: 5
Second number: 0
You can't divide by 0!
First number: 5
Second number: 2
2.5
First number: q
```

Ein try-except-else-Block funktioniert wie folgt: Python versucht den Code im try-Block auszuführen. Darin darf nur der Code stehen, der eine Ausnahme auslösen könnte. Code, der nur ausgeführt werden soll, wenn der try-Block erfolgreich durchgelaufen ist, gehört in den else-Block. Der except-Block sagt Python, was zu tun ist, wenn die Ausführung des Codes im try-Block eine bestimmte Ausnahme auslöst.

Wenn Sie mögliche Fehlerquellen voraussehen, können Sie stabile Programme schreiben, die auch dann weiterlaufen, wenn sie auf ungültige Daten stoßen oder angeforderte Ressourcen nicht finden können. Der Code wird dadurch widerstandsfähig sowohl gegenüber Benutzerfehlern als auch gegenüber bewussten Angriffen.

## Datei nicht gefunden

Ein Problem, das bei der Arbeit mit Dateien häufig auftritt, sind fehlende Dateien. Es kann sein, dass die Datei, nach der Sie suchen, an einem anderen Speicherort abgelegt ist, dass der Dateiname falsch geschrieben wurde oder die Datei überhaupt nicht existiert. All diese Situationen lassen sich mit einem try-except-Block auf einfache Weise handhaben.

Versuchen wir, eine Datei zu lesen, die es gar nicht gibt. Das folgende Programm versucht, auf den Inhalt von *Alice in Wonderland* zuzugreifen, allerdings habe ich die Datei *alice.txt* in einem anderen Verzeichnis gespeichert als *alice.py*:

```
filename = 'alice.txt'
with open(filename, encoding='utf-8') as f:
    contents = f.read()
```

Gegenüber dem bisher verwendeten Code zum Lesen in einer Datei gibt es hier zwei Änderungen. Erstens verwenden wir die Variable f für das Dateiobjekt, was der üblichen Konvention entspricht. Zweitens geben wir das Argument encoding an. Es ist erforderlich, wenn das System eine andere Standardcodierung hat als die zu lesende Datei.

Da Python nicht in einer Datei lesen kann, die es nicht findet, löst es eine Ausnahme aus:

```
Traceback (most recent call last):
   File "alice.py", line 3, in <module>
    with open(filename, encoding='utf-8') as f:
FileNotFoundError: [Errno 2] No such file or directory: 'alice.txt'
```

Die letzte Zeile des Tracebacks meldet den Fehler FileNotFoundError. Dies ist die Ausnahme, die Python auslöst, wenn es die Datei, die es öffnen soll, nicht finden

alice.py

kann. Hier ist es die Funktion open(), die den Fehler hervorruft, weshalb ein try-Block zur Behandlung dieser Ausnahme mit dieser Zeile beginnen muss:

```
filename = 'alice.txt'
try:
    with open(filename, encoding='utf-8') as f:
        contents = f.read()
except FileNotFoundError:
    print(f"Sorry, the file {filename} does not exist.")
```

Da der Code im try-Block die Ausnahme FileNotFoundError hervorruft, sucht Python nach einem except-Block für diese Ausnahme und führt den darin enthaltenen Code aus. Dadurch wird statt des Tracebacks eine benutzerfreundliche Fehlermeldung angezeigt:

Sorry, the file alice.txt does not exist.

Das Programm hat nichts mehr zu tun, wenn die Datei nicht existiert, weshalb der Code zur Fehlerbehandlung keine allzu große Bereicherung darstellt. Daher wollen wir das Beispiel erweitern, um uns anzusehen, wie Ihnen die Ausnahmebehandlung helfen kann, wenn Sie mit mehr als nur einer Datei arbeiten.

### **Text analysieren**

Sie können Textdateien analysieren, die ganze Bücher enthalten. Viele klassische Werke der Literatur sind als einfache Textdateien verfügbar, da sie gemeinfrei sind. Die in diesem Abschnitt verwendeten Texte stammen von Project Gutenberg (*http://gutenberg.org/*), einer Sammlung gemeinfreier literarischer Werke, die eine hervorragende Quelle für Programmierprojekte darstellt, in denen Sie mit solchen Texten arbeiten wollen.

Versuchen wir, den Text von *Alice in Wonderland* abzurufen und die Anzahl der Wörter zu bestimmen. Dazu verwenden wir die Stringmethode split(), die einen String in eine Liste der einzelnen Wörter zerlegt. Das folgende Beispiel zeigt, was diese Methode mit dem Titel "Alice in Wonderland" macht:

```
>>> title = "Alice in Wonderland"
>>> title.split()
['Alice', 'in', 'Wonderland']
```

Die Methode split() trennt einen String an den Stellen auf, an denen sie ein Leerzeichen findet, und speichert die einzelnen Teile in eine Liste. Das Ergebnis ist eine Liste aller Wörter im String, wobei bei einigen der Wörter auch Satzzeichen eingeschlossen sein können. Um eine ungefähre Vorstellung von der Anzahl der Wörter in *Alice in Wonderland* zu bekommen, wenden wir split() auf den gesamten Text an und zählen die Einträge in der Liste:

```
filename = 'alice.txt'
try:
    with open(filename, encoding='utf-8') as f:
        contents = f.read()
except FileNotFoundError:
    print(f"Sorry, the file {filename} does not exist.")
else:
    # Bestimmt die ungefähre Anzahl der Wörter in der Datei.
    words = contents.split()
    num_words = len(words)
    print(f"The file {filename} has about {num_words} words.")
```

Inzwischen habe ich die Datei *alice.txt* in das richtige Verzeichnis verschoben, sodass der try-Block diesmal fehlerlos ausgeführt werden kann. Bei <sup>①</sup> wenden wir die Methode split() auf den String contents an, der den gesamten Text von *Alice in Wonderland* enthält, um eine Liste aller Wörter in dem Buch zu erstellen. Anschließend bestimmen wir mit len() die Länge dieser Liste, um die ungefähre Anzahl der Wörter im Originalstring in Erfahrung zu bringen (<sup>②</sup>). Bei <sup>③</sup> geben wir eine Meldung aus, die besagt, wie viele Wörter in der Datei gefunden wurden. Dieser Code steht im else-Block, da er nur dann funktioniert, wenn der Code im try-Block erfolgreich ausgeführt werden konnte. Die Ausgabe teilt uns mit, wie viele Wörter sich in *alice.txt* befinden:

The file alice.txt has about 29465 words.

Die Zahl ist ein bisschen hochgegriffen, da die hier verwendete Textdatei noch zusätzliche Informationen des Herausgebers enthält, bietet aber eine gute Annäherung an den Umfang von *Alice in Wonderland*.

### Umgang mit mehreren Dateien

Wenn wir noch weitere Bücher analysieren wollen, ist es einfacher, den Hauptteil dieses Programms in eine Funktion zu verschieben, die wir count words () nennen:

```
except FileNotFoundError:
    print(f"Sorry, the file {filename} does not exist.")
else:
    words = contents.split()
    num_words = len(words)
    print(f"The file {filename} has about {num_words} words.")
filename = 'alice.txt'
count words(filename)
```

Der Code ist größtenteils unverändert geblieben. Wir haben ihn lediglich eingerückt und in den Rumpf von count\_words() verschoben. Es ist eine gute Angewohnheit, bei Änderungen an einem Programm auch die Kommentare anzupassen. Daher haben wir den Kommentar in einen Docstring umgewandelt und die Formulierung darin leicht abgewandelt (**①**).

Jetzt können wir eine einfache Schleife schreiben, um die Anzahl der Wörter in jedem gewünschten Text zu bestimmen. Dazu speichern wir die Namen aller zu analysierenden Dateien in einer Liste und rufen dann für jedes Element dieser Liste count\_words() auf. Ausprobieren wollen wir das mit den Büchern *Alice in Wonderland*, *Siddharta*, *Moby Dick* und *Little Women*, die alle gemeinfrei sind. Dabei habe ich *siddhartha.txt* absichtlich nicht in das Verzeichnis von *word\_count.py* verschoben, um zu zeigen, wie gut das Programm mit einer fehlenden Datei umgehen kann:

```
def count_words(filename):
    -- schnipp --
filenames = ['alice.txt', 'siddhartha.txt', 'moby_dick.txt', 'little_women.txt']
for filename in filenames:
    count words(filename)
```

Dass die Datei *siddharta.txt* fehlt, hat keine Auswirkungen auf die Ausführung des Programms:

The file alice.txt has about 29465 words. Sorry, the file siddhartha.txt does not exist. The file moby\_dick.txt has about 215830 words. The file little women.txt has about 189079 words.

Die Verwendung des try-except-Blocks bietet hier zwei erhebliche Vorteile. Erstens verhindern wir, dass die Benutzer Tracebacks zu sehen bekommen, und zweitens sorgen wir dafür, dass das Programm mit der Analyse der Texte weitermachen kann, die es findet. Hätten wir die durch das Fehlen von *siddharta.txt* ausgelöste Ausnahme FileNotFoundError nicht abgefangen, würde das komplette Traceback Ð

angezeigt, und das Programm würde anhalten und weder *Moby Dick* noch *Little Women* analysieren.

## Fehler stillschweigend übergehen

Im vorstehenden Beispiel haben wir die Benutzer darüber informiert, dass eine der Dateien nicht zur Verfügung steht. Sie müssen aber nicht jede Ausnahme melden, die Sie abfangen. Es kann manchmal auch sinnvoll sein, den Fehler stillschweigend zu übergehen und einfach weiterzumachen, als sei nichts geschehen. Dazu schreiben Sie wie gehabt einen try-Block, weisen Python im except-Block aber ausdrücklich an, nichts zu tun. Dazu dient die Anweisung pass:

```
def count_words(filename):
    """Count the approximate number of words in a file."""
    try:
        -- schnipp --
    except FileNotFoundError:
        pass
    else:
        -- schnipp --
filenames = ['alice.txt', 'siddhartha.txt', 'moby_dick.txt', 'little_women.txt']
for filename in filenames:
        count words(filename)
```

Der einzige Unterschied zwischen diesem und dem vorhergehenden Code ist die Anweisung pass bei **①**. Wenn jetzt die Ausnahme FileNotFoundError auftritt, wird zwar ebenfalls der Code im except-Block ausgeführt, aber nichts geschieht. Es gibt weder ein Traceback, noch wird eine Fehlermeldung ausgegeben. Die Benutzer sehen die Ergebnisse der Wortzählungen für die vorhandenen Dateien, erhalten aber keinen Hinweis darauf, dass eine Datei nicht gefunden wurde:

The file alice.txt has about 29465 words. The file moby\_dick.txt has about 215830 words. The file little women.txt has about 189079 words.

Die Anweisung pass fungiert auch als Platzhalter. Sie dient als Gedächtnisstütze dafür, dass Sie sich an einem bestimmten Punkt in der Programmausführung entschieden haben, nichts zu tun, später aber möglicherweise noch etwas tun möchten. Beispielsweise können wir die Namen aller fehlenden Dateien in eine gesonderte Datei namens *missing\_files.txt* schreiben. Die Benutzer werden diese Datei nicht sehen, aber wir können sie lesen und etwas wegen der fehlenden Texte unternehmen.

### Welche Fehler sollten Sie melden und welche nicht?

Woher wissen Sie, ob Sie den Benutzern einen Fehler melden oder ihn stillschweigend übergehen sollen? Wenn die Benutzer wissen, welche Texte analysiert werden sollten, werden sie eine Nachricht darüber begrüßen, warum das bei einigen Texten nicht geschehen ist. Erwarten sie dagegen nur, irgendwelche Analyseergebnisse zu sehen, ohne zu wissen, welche Bücher untersucht werden, müssen sie nicht unbedingt darüber informiert werden, welche der Texte nicht verfügbar waren. Benutzern Informationen zu geben, die sie überhaupt nicht brauchen, kann die Nutzbarkeit eines Programms verringern. Die Strukturen zur Fehlerbehandlung von Python geben Ihnen eine genaue Kontrolle darüber, wie viel Sie den Benutzern mitteilen, wenn etwas schiefgeht. Dabei entscheiden Sie, wie viele Informationen Sie geben.

In gut geschriebenem und getestetem Code sollten interne Fehler wie Syntaxoder Logikfehler kaum vorkommen. Wenn sich ein Programm aber auf externe Umstände verlassen muss, z.B. Benutzereingaben, das Vorhandensein bestimmter Dateien oder die Verfügbarkeit einer Netzwerkverbindung, besteht die Möglichkeit, dass eine Ausnahme auftritt. Mit etwas Erfahrung werden Sie lernen, wo Sie in Ihre Programme Blöcke zur Ausnahmebehandlung aufnehmen müssen und wie viel Sie den Benutzern über die jeweiligen Fehler mitteilen sollten.

### Probieren Sie es selbst aus!

**10-6 Addition:** Ein häufiges Problem beim Einholen von numerischen Benutzereingaben besteht darin, dass Text anstelle von Zahlen eingegeben wird. Wenn Sie dann versuchen, die Eingabe in einen Integer umzuwandeln, erhalten Sie einen Wertfehler (ValueError). Schreiben Sie ein Programm, das um die Eingabe zweier Zahlen bittet. Addieren Sie sie und geben Sie das Ergebnis aus. Fangen Sie die Ausnahme ValueError ab, die auftritt, wenn mindestens eine der Eingaben keine Zahl ist, und geben Sie eine aussagekräftige Fehlermeldung aus. Testen Sie das Programm, indem Sie einmal zwei Zahlen eingeben und einmal Text anstelle einer der Zahlen.

**10-7 Folge von Additionen:** Schließen Sie den Code aus Übung 10-6 in eine while-Schleife ein, sodass die Benutzer weitere Zahlen eingeben können, auch nachdem sie versehentlich Text anstelle einer Zahl angegeben haben. **10-8 Katzen und Hunde:** Erstellen Sie die Dateien *cats.txt* und *dogs.txt* und speichern Sie darin jeweils mindestens drei Katzen- bzw. Hundenamen. Schreiben Sie ein Programm, das diese Dateien liest und ihren Inhalt auf dem Bildschirm ausgibt. Schließen Sie den Code in einen try-except-Block ein, um die Ausnahme FileNotFound abzufangen, und geben Sie eine aussagekräftige Meldung aus, wenn eine Datei fehlt. Verschieben Sie eine der Dateien an einen anderen Speicherort auf Ihrem System und vergewissern Sie sich, dass der except-Block korrekt ausgeführt wird.

**10-9 Katzen und Hunde ohne Fehlermeldung:** Ändern Sie den except-Block in Übung 10-8, sodass ein Fehler aufgrund einer fehlenden Datei stillschweigend übergangen wird.

**10-10 Häufige Wörter:** Suchen Sie sich auf Project Gutenberg (*http://gutenberg.org/*) einige Texte aus, die Sie analysieren möchten. Laden Sie die entsprechenden Textdateien herunter oder kopieren Sie den Rohtext vom Browser in eine Textdatei auf Ihrem Computer.

Mit der Methode count () können Sie herausfinden, wie oft ein Wort oder eine Wendung in einem String steht. Der folgende Code zählt beispielsweise die Vorkommen des Wortes 'row' in einem String:

```
>>> line = "Row, row, row your boat"
>>> line.count('row')
2
>>> line.lower().count('row')
3
```

Wenn Sie den String mit lower() in Kleinbuchstaben umwandeln, erfassen Sie alle Vorkommen des gesuchten Wortes ungeachtet der Groß- und Kleinschreibung.

Schreiben Sie ein Programm, das die auf Project Gutenberg ausgewählten Dateien liest und ermittelt, wie oft das Wort 'the' darin jeweils vorkommt. Das Ergebnis wird jedoch zu hoch sein, da hierbei auch Wörter wie 'then' und 'there' mitgezählt werden. Versuchen Sie, die Vorkommen von 'the ' (also mit einem nachfolgenden Leerzeichen) zu zählen, und schauen Sie sich an, wie viel niedriger diese Anzahl ist.

# **Daten speichern**

In vielen Ihrer Programme bitten Sie die Benutzer, bestimmte Informationen einzugeben, z.B. bevorzugte Einstellungen in einem Spiel oder Daten zur Visualisierung. Ganz unabhängig von der Art Ihres Programms legen Sie diese Benutzereingaben in Datenstrukturen wie Listen oder Dictionaries ab. Beim Schließen des Programms sollen diese Informationen jedoch gewöhnlich erhalten bleiben. Eine einfache Möglichkeit dazu bietet die Datenspeicherung mithilfe des Moduls json.

Mit diesem Modul können Sie einfache Python-Datenstrukturen in einer Datei ablegen und sie bei der nächsten Ausführung des Programms wieder aus dieser Datei laden. Es ist sogar möglich, damit Daten aus einem Python-Programm in einem anderen zu verwenden – sogar in Programmen, die in anderen Sprachen geschrieben sind, da das JSON-Format nicht Python-spezifisch ist. Dieses Format ist nicht nur sehr nützlich und übertragbar, sondern auch leicht zu erlernen.

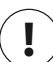

### Hinweis

Das JSON-Format (JavaScript Object Notation) wurde ursprünglich für JavaScript entwickelt, ist inzwischen aber zu einem gängigen Format geworden, das in vielen Sprachen genutzt wird, darunter auch Python.

## json.dump() und json.load()

Wir wollen ein kurzes Programm schreiben, das eine Folge von Zahlen speichert, und ein anderes Programm, das diese Zahlen wieder in den Arbeitsspeicher einliest. Dabei verwendet das erste Programm json.dump() und das zweite json.load().

Die Funktion json.dump() nimmt zwei Argumente entgegen, nämlich die zu speichernden Daten und das Dateiobjekt für die Datei, in der die Daten abgelegt werden sollen. Eine Liste von Zahlen können Sie damit wie folgt speichern:

number\_writer.py

```
import json
numbers = [2, 3, 5, 7, 11, 13]
filename = 'numbers.json'
with open(filename, 'w') as f:
json.dump(numbers, f)
```

Als Erstes importieren wir das Modul json und erstellen die Liste der Zahlen, mit der wir arbeiten wollen. Bei <sup>①</sup> geben wir den Namen der Datei an, in der wir die Liste speichern wollen. Um anzugeben, dass die Dateien im JSON-Format angelegt werden, ist es üblich, die Dateiendung *.json* zu verwenden. Anschließend öffnen wir bei <sup>②</sup> die Datei im Schreibmodus, sodass json die Daten hineinschreiben kann. Bei <sup>③</sup> verwenden wir json.dump(), um die Liste numbers in der Datei *numbers.json* zu speichern.

Dieses Programm zeigt keine Ausgabe an, aber wir können die Datei *numbers*. *json* öffnen und uns den Inhalt ansehen. Die darin gespeicherten Daten liegen in einem Format vor, das wie eine Python-Liste aussieht:

[2, 3, 5, 7, 11, 13]

Als Nächstes schreiben wir ein Programm, das die Liste mithilfe von json.load() wieder in den Arbeitsspeicher einliest:

number\_reader.py

```
import json
filename = 'numbers.json'
with open(filename) as f:
numbers = json.load(f)
print(numbers)
```

Bei <sup>①</sup> müssen wir dafür sorgen, dass wir dieselbe Datei lesen, in die wir auch geschrieben haben. Diesmal öffnen wir die Datei im Lesemodus (<sup>②</sup>). Bei <sup>③</sup> laden wir die in *numbers.json* gespeicherten Informationen mit der Funktion json.load() und weisen sie der Variablen numbers zu. Abschließend geben wir die Liste aus, um uns zu vergewissern, dass es sich tatsächlich um die Liste handelt, die wir in *number\_writer.py* erstellt haben:

[2, 3, 5, 7, 11, 13]

import json

Dies ist eine einfache Möglichkeit, um Daten zwischen zwei Programmen auszutauschen.

### Benutzergenerierte Daten speichern und lesen

Die Speicherung mithilfe von json ist besondere für benutzergenerierte Daten nützlich, da Sie sie sonst verlieren würden, wenn das Programm beendet wird. Im folgenden Beispiel fordern wir den Benutzer bei der ersten Ausführung des Programms zur Eingabe seines Namens auf und sorgen dafür, dass das Programm sich diesen Namen merkt, sodass er auch bei der nächsten Ausführung noch zur Verfügung steht.

Als Erstes sehen wir uns an, wie wir den Namen speichern:

remember\_me.py

```
username = input("What is your name? ")
filename = 'username.json'
with open(filename, 'w') as f:
json.dump(username, f)
print(f"We'll remember you when you come back, {username}!")
```

Bei 1 fragen wir nach dem zu speichernden Benutzernamen. Danach übergeben wir bei 2 diesen Namen und ein Dateiobjekt an json.dump(), um ihn zu speichern. Abschließend geben wir bei 3 die Meldung aus, dass wir uns die eingegebene Information gemerkt haben: What is your name? **Eric** We'll remember you when you come back, Eric!

Als Nächstes schreiben wir ein Programm, das einen Benutzer begrüßt, dessen Name bereits gespeichert wurde:

greet\_user.py

```
import json
filename = 'username.json'
with open(filename) as f:
username = json.load(f)
print(f"Welcome back, {username}!")
```

Bei (1) lesen wir mit json.load() die in *username.json* gespeicherte Information und weisen sie der Variablen username zu. Nachdem wir den Benutzernamen wiederhergestellt haben, können wir ihn anschließend bei (2) zur Begrüßung verwenden:

Welcome back, Eric!

import json

Als Nächstes kombinieren wir diese beiden Programme in einer Datei. Wenn jemand *remember\_me.py* ausführt, soll der Benutzername, falls vorhanden, aus der Datei gewonnen werden. Daher beginnen wir mit einem try-Block, der dies versucht. Ist die Datei *username.json* nicht vorhanden, bitten wir den Benutzer im except-Block, seinen Namen anzugeben, den wir dann für die nächste Ausführung des Programms in *username.json* speichern:

remember\_me.py

```
# Lädt den Benutzernamen, falls er zuvor gespeichert wurde.
    # Fordert anderenfalls zur Eingabe des Benutzernamens auf und
    # speichert diesen.
    filename = 'username.json'
    trv:
Ð
        with open(filename) as f:
2
            username = json.load(f)
8
   except FileNotFoundError:
        username = input("What is your name? ")
4
ß
        with open(filename, 'w') as f:
            json.dump(username, f)
            print(f"We'll remember you when you come back, {username}!")
    else:
        print(f"Welcome back, {username}!")
```

Wir haben hier keinen neuen Code geschrieben, sondern nur die Codeblöcke aus den beiden letzten Beispielen in einer Datei kombiniert. Bei 1 versuchen wir, die Datei username.ison zu öffnen. Wenn sie vorhanden ist, lesen wir den Benutzernamen in den Arbeitsspeicher ein (2) und geben im else-Block eine Begrüßung aus. Führt der Benutzer das Programm dagegen zum ersten Mal aus, gibt es die Datei username.json noch nicht, weshalb die Ausnahme FileNotFoundError ausgelöst wird (3). In diesem Fall macht Python mit dem except-Block weiter, in dem wir den Benutzer auffordern, seinen Namen einzugeben (a). Anschließend speichern wir den Benutzernamen mit json.dump() und geben eine Begrüßung aus (**G**).

Unabhängig davon, welcher Block ausgeführt wird, erhalten wir als Ergebnis einen Benutzernamen und eine Begrüßung. Bei der ersten Ausführung des Programms sieht die Ausgabe wie folgt aus:

What is your name? Eric We'll remember you when you come back, Eric!

Bei einer wiederholten Ausführung dagegen ergibt sich Folgendes:

Welcome back, Eric!

### Refactoring

Sie werden oft an einen Punkt gelangen, an dem Ihr Code zwar funktioniert, Sie ihn aber immer noch verbessern können, indem Sie ihn in eine Folge von Funktionen aufteilen, die fest umrissene Aufgaben erfüllen. Dieser Vorgang wird als Refactoring bezeichnet. Dadurch wird Ihr Code übersichtlicher, leichter verständlich und leichter erweiterbar.

Auch an remember\_me.py können wir ein Refactoring vornehmen, indem wir den Großteil der Logik in Funktionen auslagern. Da es bei diesem Programm vor allem darum geht, den Benutzer zu begrüßen, verschieben wir zunächst den gesamten vorhandenen Code in eine Funktion namens greet user():

```
remember_me.py
```

```
import json
    def greet user():
Ð
        """Greet the user by name."""
        filename = 'username.json'
        try:
            with open(filename) as f:
                username = .json.load(f)
        except FileNotFoundError:
            username = input("What is your name? ")
            with open(filename, 'w') as f:
                json.dump(username, f)
                print(f"We'll remember you when you come back, {username}!")
```

```
else:
    print(f"Welcome back, {username}!")
greet_user()
```

Da wir jetzt eine Funktion verwenden, ersetzen wir die Kommentare durch einen Docstring, der erklärt, wie das Programm funktioniert (①). Die Datei wirkt jetzt schon etwas aufgeräumter, allerdings erledigt die Funktion greet\_user() noch mehr Aufgaben, als nur den Benutzer zu begrüßen: Sie ruft auch einen gespeicherten Benutzernamen ab, falls einer vorhanden ist, und fordert den Benutzer anderenfalls dazu auf, einen Namen einzugeben.

Nehmen wir also ein weiteres Refactoring vor, sodass greet\_user nicht so viele verschiedene Aufgaben durchführt. Als Erstes verschieben wir dazu den Code zum Abrufen eines gespeicherten Benutzernamens in eine eigene Funktion:

```
import json
    def get stored username():
0
        """Get stored username if available."""
        filename = 'username.json'
        try:
            with open(filename) as f:
                username = json.load(f)
        except FileNotFoundError:
            return None
2
        else:
            return username
    def greet user():
        """Greet the user by name."""
        username = get stored_username()
ß
        if username:
            print(f"Welcome back, {username}!")
        else:
            username = input("What is your name? ")
            filename = 'username.json'
            with open(filename, 'w') as f:
                json.dump(username, f)
                print(f"We'll remember you when you come back, {username}!")
    greet user()
```

Die neue Funktion get\_stored\_username() erfüllt jetzt einen fest umrissenen Zweck, der auch im Docstring bei ③ angegeben wird: Sie ruft einen gespeicherten Benutzernamen ab und gibt ihn zurück. Existiert die Datei *username.json* nicht, gibt sie None zurück (④). Das ist eine bewährte Vorgehensweise: Eine Funktion sollte entweder den erwarteten Wert zurückgeben oder None. Dadurch können wir den Rückgabewert der Funktion einem einfachen Test unterziehen. Bei ③ geben wir die Begrüßung aus, wenn der Versuch, den Benutzernamen abzurufen, erfolgreich gewesen ist; anderenfalls fordern wir zur Eingabe eines neuen Benutzernamens auf.

Wir sollten allerdings noch einen weiteren Codeblock aus greet\_user() auslagern, nämlich den für die Aufforderung, einen neuen Benutzernamen einzugeben, falls keiner gespeichert war. Auch diesen Code verschieben wir in eine Funktion eigens für diesen Zweck:

```
import ison
def get stored username():
    """Get stored username if available."""
    -- schnipp --
def get new username():
    """Prompt for a new username."""
    username = input("What is vour name? ")
    filename = 'username.json'
    with open(filename, 'w') as f:
        json.dump(username, f)
    return username
def greet user():
    """Greet the user by name."""
    username = get stored username()
    if username:
        print(f"Welcome back, {username}!")
    else:
        username = get new username()
        print(f"We'll remember you when you come back, {username}!")
greet user()
```

Jede Funktion in dieser endgültigen Version von *remember\_me.py* dient einem einzigen, fest umrissenen Zweck. Wenn wir greet\_user() aufrufen, gibt sie die jeweils passende Meldung aus: Entweder grüßt sie einen bekannten Benutzer mit Namen oder heißt einen neuen Benutzer willkommen. Das erreicht sie, indem sie die Funktion get\_stored\_username() aufruft, deren Zweck darin besteht, einen gespeicherten Benutzernamen abzurufen, falls er vorhanden ist. Falls nötig ruft greet\_user() die Funktion get\_new\_username() auf, die nur dazu dient, einen neuen Benutzernamen anzufordern und zu speichern. Diese Aufteilung der Arbeit ist eine wesentliche Vorgehensweise, um verständlichen Code zu schreiben, der sich leicht pflegen und erweitern lässt.

#### **Probieren Sie es selbst aus!**

**10-11 Lieblingszahl:** Schreiben Sie ein Programm, das den Benutzer dazu auffordert, seine Lieblingszahl einzugeben, und diese Zahl mit json.dump() in einer Datei speichert. Schreiben Sie ein weiteres Programm, das diesen Wert liest und die folgende Meldung ausgibt: »I know your favorite number! It's \_\_\_\_\_.«

**10-12 Ein Programm, das sich die Lieblingszahl merkt:** Kombinieren Sie die beiden Programme aus Übung 10-11 in einer einzigen Datei. Ist bereits eine Lieblingszahl gespeichert, soll das Programm sie dem Benutzer anzeigen, anderenfalls soll es ihn dazu auffordern, eine Zahl einzugeben, und diese dann speichern. Führen Sie das Programm zweimal aus, um sich zu vergewissern, dass es funktioniert.

**10-13 Benutzer verifizieren:** In der endgültigen Version von *remember\_me.py* setzen wir voraus, dass der Benutzer seinen Namen bereits eingegeben hat oder das Programm zum ersten Mal ausgeführt wird. Wir können es jedoch um den Fall erweitern, dass der aktuelle Benutzer nicht derjenige ist, der das Programm beim letzten Mal verwendet hat.

Dazu fragen Sie den Benutzer, ob der gespeicherte Name korrekt ist, bevor Sie die personalisierte Begrüßung ausgeben. Verneint der Benutzer, rufen Sie get\_new\_username() auf, um den richtigen Namen zu erfragen.

# Zusammenfassung

In diesem Kapitel haben Sie gelernt, wie Sie mit Dateien arbeiten können, wie Sie eine gesamte Datei auf einmal einlesen, wie Sie den Inhalt einer Datei zeilenweise lesen, wie Sie eine Datei überschreiben und wie Sie Text am Ende anhängen. Sie haben erfahren, wie Sie wahrscheinliche Ausnahmen handhaben, die in Ihren Programmen vorkommen können. Außerdem wurde Ihnen gezeigt, wie Sie Python-Datenstrukturen speichern können, um Benutzereingaben festzuhalten, sodass sie nicht bei jedem Programmstart erneut bereitgestellt werden müssen.

In Kapitel 11 sehen wir uns an, wie Sie Ihren Code testen können. Dadurch können Sie sich vergewissern, dass der von Ihnen entwickelte Code korrekt funktioniert, und vorhandene Fehler beheben.

# **11** Code testen

Wenn Sie eine Funktion oder Klasse entwickeln, können Sie auch Tests für diesen Code schreiben. Mit solchen Tests beweisen Sie, dass der Code bei allen vorgesehenen Arten von Eingaben wie er-

wartet funktioniert. Sie können sich dann sicher sein, dass Ihr Code auch dann richtig funktioniert, wenn andere Personen Ihre Programme nutzen. Außerdem können Sie neuen Code testen, während Sie ihn hinzufügen, um sicherzugehen, dass die Änderungen das bisherige Verhalten des Programms nicht beeinträchtigen. Alle Programmierer machen Fehler, weshalb alle Programmierer ihren Code häufig testen müssen, um Probleme zu beheben, bevor die Benutzer darüber stolpern.

In diesem Kapitel lernen Sie, wie Sie Ihren Code mit den Werkzeugen aus dem Python-Modul unittest prüfen. Sie erfahren, wie Sie einen Testfall einrichten, wie Sie prüfen, ob verschiedene Eingaben zu den gewünschten Ausgaben führen, und wie Ihnen ein nicht bestandener Test helfen kann, Ihren Code zu verbessern. Wir sehen uns an, wie Sie Funktionen und Klassen prüfen und wie viele Tests Sie für ein Projekt schreiben müssen.

## **Funktionen testen**

Wenn wir uns mit dem Wesen von Tests beschäftigen wollen, brauchen wir zunächst einmal Code, den wir testen können. Dazu verwenden wir die folgende einfache Funktion, die einen Vor- und einen Nachnamen entgegennimmt und einen formatierten vollständigen Namen zurückgibt:

```
def get_formatted_name(first, last):
    """Generate a neatly formatted full name."""
    full_name = f"{first} {last}"
    return full name.title()
```

Die Funktion get\_formatted\_name() setzt den Vor- und Nachnamen mit einem Leerzeichen dazwischen zum vollständigen Namen zusammen, versieht die Bestandteile mit großen Anfangsbuchstaben und gibt den Namen zurück. Um zu prüfen, ob die Funktion get\_formatted\_name() funktioniert, schreiben wir ein Programm, das sie nutzt: Es fordert den Benutzer auf, einen Vor- und einen Nachnamen einzugeben, und zeigt den formatierten vollständigen Namen an.

```
from name_function import get_formatted_name names.py
print("Enter 'q' at any time to quit.")
while True:
    first = input("\nPlease give me a first name: ")
    if first == 'q':
        break
    last = input("Please give me a last name: ")
    if last == 'q':
        break
    formatted_name = get_formatted_name(first, last)
    print("f"\tNeatly formatted name: {formatted_name}.")
```

Dieses Programm importiert die Funktion get\_formatted\_name() aus *name\_function.py*. Benutzer können eine Folge von Vor- und Nachnamen eingeben, um sich die vollständigen Namen anzeigen zu lassen:

```
Enter 'q' at any time to quit.

Please give me a first name: janis

Please give me a last name: joplin

Neatly formatted name: Janis Joplin.

Please give me a first name: bob

Please give me a last name: dylan

Neatly formatted name: Bob Dylan.

Please give me a first name: q
```

Wie wir sehen, werden die vollständigen Namen korrekt generiert. Nehmen wir aber an, wir wollen die Funktion get\_formatted\_name() so ändern, dass sie auch einen zweiten Vornamen berücksichtigen kann. Dabei müssen wir jedoch darauf achten, dass wir das funktionierende Verhalten, also die Zusammensetzung von Namen ohne zweiten Vornamen, nicht beeinträchtigen. Um unseren Code zu testen, könnten wir bei jeder Änderung an get\_formatted\_name() jedes Mal *names.py* ausführen und einen Namen wie Janis Joplin eingeben, aber das wäre ziemlich mühselig. Zum Glück bietet Python eine Möglichkeit, die Ausgabe von Funktionen automatisiert zu testen. Dadurch können wir uns vergewissern, dass die Funktion immer korrekt arbeitet, wenn wir ihr solche Art Namen übergeben, für die wir Tests geschrieben haben.

### **Unit Tests und Testfälle**

Das Modul unittest aus der Python-Standardbibliothek bietet Werkzeuge zum Testen von Code. Ein *Unit Test* überprüft einen einzelnen Aspekt des Verhaltens einer Funktion. Ein *Testfall* ist eine Zusammenstellung von Unit Tests, die insgesamt prüfen, ob sich eine Funktion so verhält, wie sie es tun soll, und zwar in allen Situationen, für die sie gedacht ist. Ein guter Testfall muss alle möglichen Arten von Eingaben berücksichtigen, die eine Funktion erhalten mag, und Tests für jede dieser Situationen bereitstellen. Ein Testfall mit *vollständiger Abdeckung* schließt einen kompletten Satz von Unit Tests für sämtliche Möglichkeiten ein, die Funktion einzusetzen. Bei einem umfangreichen Projekt erfordert es jedoch enorme Anstrengung, eine vollständige Abdeckung zu erreichen. Oft reicht es jedoch aus, Tests für die kritischen Verhaltensweisen des Codes zu schreiben und erst dann vollständige Abdeckung anzustreben, wenn das Projekt breit genutzt wird.

### Ein bestandener Test

Die Syntax zur Einrichtung eines Testfalls ist gewöhnungsbedürftig, aber wenn Sie erst einmal einen Testfall aufgebaut haben, ist es einfach, ihm Unit Tests für Ihre Funktionen hinzuzufügen. Um einen Testfall für eine Funktion zu schreiben, importieren Sie das Modul unittest sowie die zu überprüfende Funktion. Erstellen Sie dann eine Klasse, die von unittest.TestCase erbt, und schreiben Sie eine Folge von Methoden, die die verschiedenen Aspekte des Verhaltens Ihrer Funktion prüfen.

Der folgende Testfall enthält eine Methode, die prüft, ob die Funktion get\_formatted\_name() korrekt arbeitet, wenn ihr ein Vor- und ein Nachname übergeben werden:

```
import unittest 
from name_function import get_formatted_name
class NamesTestCase(unittest.TestCase):
    """Tests for 'name_function.py'."""
    def test_first_last_name(self):
        """Do names like 'Janis Joplin' work?"""
    formatted_name = get_formatted_name('janis', 'joplin')
    self.assertEqual(formatted_name, 'Janis Joplin')
if __name__ == '__main__':
    unittest.main()
```

Als Erstes importieren wir unittest und die Funktion, die wir prüfen wollen, hier also get\_formatted\_name(). Bei ④ erstellen wir die Klasse NamesTestCase, die eine Folge von Unit Tests für get\_formatted\_name() enthält. Sie können der Klasse einen beliebigen Namen geben, aber am besten ist es, eine Bezeichnung zu wählen, die etwas mit der zu testenden Funktion zu tun hat und das Wort *Test* enthält. Die Klasse muss von der Klasse unittest.TestCase erben, damit Python weiß, wie es Ihre Tests ausführen soll.

NamesTestCase enthält eine einzige Methode, die einen Aspekt von get\_formatted\_name() prüft. Diese Methode nennen wir test\_first\_last\_name(), da wir uns damit vergewissern wollen, dass Namen, die nur aus einem Vor- und dem Nachnamen bestehen, korrekt formatiert werden. Alle Methoden, die mit test\_ beginnen, werden automatisch ausgeführt, wenn wir *test\_Name\_function.py* starten. Innerhalb der Testmethode rufen wir die Funktion auf, die wir prüfen wollen, in diesem Fall get\_formatted\_name() mit den Argumenten 'janis' und 'joplin'. Das Ergebnis weisen wir formatted name zu (2).

Bei S nutzen wir eines der praktischsten Merkmale von unittest, nämlich eine *Zusicherungsmethode* (*Assertion-Methode*). Sie prüft, ob das Ergebnis, das Sie erhalten, mit dem erwarteten Ergebnis übereinstimmt. Da get\_formatted\_name() einen vollständigen Namen mit zwischengeschaltetem Leerzeichen und großen Anfangsbuchstaben zurückgeben soll, erwarten wir, dass formatted\_name den Wert Janis Joplin hat. Um zu prüfen, ob das wahr ist, übergeben wir der unittest-Methode assertEqual() die Variable formatted name und 'Janis Joplin:

```
self.assertEqual(formatted name, 'Janis Joplin')
```

Diese Zeile bedeutet: »Vergleiche den Wert in formatted\_name mit dem String 'Janis Joplin'. Wenn sie gleich sind, ist alles in Ordnung; wenn nicht, informiere mich darüber.« Wir führen die Testdatei hier direkt aus. Viele Testframeworks importieren eine Testdatei jedoch, wobei sie dann vom Interpreter ausgeführt wird. Der if-Block bei @ prüft die Sondervariable \_\_name\_\_, die bei der Programmausführung gesetzt wird. Läuft die Datei als Hauptprogramm, so ist \_\_name\_\_ der Wert '\_\_ main\_\_ ' zugewiesen. In diesem Fall rufen wir die Funktion unittest.main() auf, die den Testfall ausführt. Wurde die Datei dagegen von einem Testframework importiert, hat \_\_name\_\_ nicht den Wert '\_\_main\_\_', weshalb dieser Block nicht ausgeführt wird.

Wenn wir test\_name\_function.py ausführen, erhalten wir folgende Ausgabe:

```
.
______
Ran 1 test in 0.000s
ОК
```

Der Punkt in der ersten Zeile der Ausgabe besagt, dass ein Test bestanden wurde. In der nächsten Zeile erfahren wir, dass Python einen Test ausgeführt hat und dass dies weniger als 0,001 Sekunden gedauert hat. Der Hinweis 0K am Ende erklärt, dass alle Unit Tests in diesem Testfall bestanden wurden.

Diese Ausgabe zeigt, dass sich die Funktion get\_formatted\_name() in ihrer jetzigen Form bei Namen, die aus einem Vor- und einem Nachnamen bestehen, immer korrekt verhält. Wenn wir get\_formatted\_name() ändern, können wir diesen Test einfach erneut ausführen. Besteht die Funktion den Testfall nach wie vor, wissen wir, dass sie Namen wie Janis Joplin immer noch richtig verarbeitet.

## Ein nicht bestandener Test

Was passiert, wenn eine Funktion einen Test nicht besteht? Um das zu zeigen, ändern wir get\_formatted\_name() so, dass sie auch zweite Vornamen berücksichtigt, allerdings in einer Weise, die zu einer fehlerhaften Verarbeitung von Namen ohne zweiten Vornamen wie Janis Joplin führt.

Die neue Version von get\_formatted\_name() braucht ein zusätzliches Argument für den zweiten Vornamen:

```
def get_formatted_name(first, middle, last):
    """Generate a neatly formatted full name."""
    full_name = f"{first} {middle} {last}"
    return full_name.title()
```

Diese Version funktioniert bei Personen mit einem zweiten Vornamen, aber wenn wir sie testen, stellen wir fest, dass sie nicht mehr richtig läuft, wenn wir nur einen Vor- und einen Nachnamen eingeben. Bei der Ausführung von *test\_name\_function*. *py* erhalten wir jetzt folgende Ausgabe:

```
    E
    ERROR: test_first_last_name (__main__.NamesTestCase)
    Traceback (most recent call last):
        File "test_name_function.py", line 8, in test_first_last_name
        formatted_name = get_formatted_name('janis', 'joplin')
        TypeError: get_formatted_name() missing 1 required positional argument: 'last'
        Ran 1 test in 0.000s
```

FAILED (errors=1)

Wenn eine Funktion einen Test nicht besteht, werden sehr viele Informationen angezeigt, denn schließlich müssen Sie genau wissen, was vorgefallen ist. Das Erste, was Sie in der Ausgabe sehen, ist das Zeichen E (④), das besagt, dass ein Unit Test in dem Testfall zu einem Fehler (»error«) geführt hat. Die zweite Zeile weist uns darauf hin, dass es der Test test\_first\_last\_name() in NamesTestCase gewesen ist, bei dem sich der Fehler gezeigt hat (④). Wenn ein Testfall mehrere Unit Tests enthält, ist es natürlich wichtig, genau zu wissen, welcher Test nicht bestanden wurde. Bei ④ erhalten wir ein Standard-Traceback, das zeigt, dass der Funktionsaufruf get\_formatted\_name('janis', 'joplin') nicht mehr funktioniert, da ein erforderliches positionsabhängiges Argument fehlt.

Außerdem können wir erkennen, dass genau ein Unit Test ausgeführt wurde (④). Schließlich sehen wir noch die Meldung, dass der Testfall insgesamt nicht bestanden wurde und bei seiner Ausführung ein Fehler aufgetreten ist (⑤). Dieser Hinweis steht ganz am Ende, sodass wir sofort ablesen können, wie viele Tests nicht bestanden wurden, ohne erst nach oben durch eine lange Ausgabe scrollen zu müssen.

### Was tun bei einem nicht bestandenen Test?

Was müssen Sie tun, wenn eine Funktion einen Test nicht besteht? Sofern Sie die richtigen Bedingungen überprüfen, bedeutet ein bestandener Test, dass sich die Funktion korrekt verhält, und ein nicht bestandener, dass es in dem neu hinzugefügten Code einen Fehler gibt. Ändern Sie also nicht den Test, sondern korrigieren Sie den Code. Schauen Sie sich an, welche Änderungen Sie an der Funktion vorgenommen haben, und finden Sie heraus, warum diese Änderungen das bisherige Verhalten beeinträchtigen. In unserem Fall brauchte get\_formatted\_name() früher zwei Parameter, nämlich einen Vor- und einen Nachnamen, jetzt aber zusätzlich noch einen zweiten Vornamen. Die Ergänzung um einen obligatorischen zweiten Vornamen macht das gewünschte Verhalten von get\_formatted\_name() zunichte. Die beste Möglichkeit besteht hier darin, den zweiten Vornamen optional zu machen. Wenn wir das tun, sollte die Funktion den Test auf Namen wie Janis Joplin wieder bestehen, aber auch Namen mit einem zweiten Vornamen akzeptieren. Ändern wir get\_formatted\_name() also entsprechend und führen wir den Testfall erneut aus. Wenn er bestanden wird, müssen wir anschließend noch prüfen, ob die Funktion auch zweite Vornamen richtig handhabt.

Um den zweiten Vornamen optional zu machen, verschieben wir den Parameter middle in der Funktionsdefinition ans Ende der Parameterliste und geben einen leeren Standardwert dafür an. Außerdem fügen wir eine if-Anweisung hinzu, die prüft, ob ein zweiter Vorname angegeben ist, und den vollständigen Namen entsprechend zusammenbaut:

```
def get_formatted_name(first, last, middle=''):
    """Generate a neatly formatted full name."""
    if middle:
        full_name = f"{first} {middle} {last}"
    else:
        full_name = f"{first} {last}"
    return full_name.title()
```

In dieser neuen Version von get\_formatted\_name() ist der zweite Vorname optional. Wird er der Funktion übergeben, so wird der Gesamtname aus allen drei Bestandteilen zusammengesetzt, anderenfalls nur aus dem Vor- und Nachnamen. Die Funktion sollte jetzt beide Arten von Namen richtig handhaben können. Um zu prüfen, ob sie Namen wie Janis Joplin korrekt verarbeitet, führen wir erneut *test\_name\_function.py* aus:

```
Ran 1 test in 0.000s
```

Jetzt besteht sie den Testfall wieder. Das ist hervorragend, denn dadurch haben wir uns vergewissern können, dass die Funktion Namen wie Janis Joplin wieder richtig verarbeitet, ohne dass wir sie manuell überprüfen müssen. Die Reparatur der Funktion war einfach, da wir durch den nicht bestandenen Test darauf hingewiesen wurden, welcher neue Code das vorhandene Verhalten beeinträchtigt hat.

### Neue Tests hinzufügen

Nachdem wir wissen, dass *get\_formatted\_name()* wieder für einfache Namen funktioniert, wollen wir einen zweiten Test für Personen mit einem zweiten Vornamen schreiben. Dazu fügen wir der Klasse NamesTestCase eine weitere Methode hinzu:

```
-- schnipp --
class NamesTestCase(unittest.TestCase):
    """Tests for 'name_function.py'."""
    def test_first_last_name(self):
        -- schnipp --
    def test_first_last_middle_name(self):
        """Do names like 'Wolfgang Amadeus Mozart' work?"""
        formatted_name = get_formatted_name(
            'wolfgang', 'mozart', 'amadeus')
        self.assertEqual(formatted_name, 'Wolfgang Amadeus Mozart')
    if __name__ == '__main__':
        unittest.main()
```

Diese neue Methode nennen wir test\_first\_last\_middle\_name(). Der Name muss mit test\_ beginnen, damit die Methode automatisch ausgeführt wird, wenn wir *test\_name\_function.py* ausführen. Den Rest des Namens gestalten wir so, dass deutlich wird, welches Verhalten von get\_formatted\_name() wir damit testen wollen. Wird der Test nicht bestanden, können wir sofort erkennen, welche Arten von Namen betroffen sind. In Testfallklassen ist es kein Problem, lange Methodennamen zu verwenden. Es ist wichtig, beschreibende Namen zu wählen, damit Sie beim Fehlschlagen eines Tests Informationen aus der Ausgabe gewinnen können. Da Python diese Methoden automatisch aufruft, müssen Sie auch keinen Code schreiben, in dem Sie diese manuell aufrufen.

Um die Funktion zu testen, rufen wir sie mit einem Vornamen, einem Nachnamen und einem zweiten Vornamen auf (**①**) und prüfen mithilfe von assert Equal(), ob der zurückgegebene Name dem erwarteten entspricht. Wenn wir *test\_ name\_function.py* erneut ausführen, werden jetzt beide Tests bestanden:

Ran 2 tests in 0.000s

Großartig – wir wissen jetzt, dass unsere Funktion sowohl Namen wie Janis Joplin als auch Namen wie Wolfgang Amadeus Mozart korrekt verarbeitet!

### Probieren Sie es selbst aus!

**11-1 Stadt und Land:** Schreiben Sie eine Funktion, die als Parameter den Namen einer Stadt und des zugehörigen Landes entgegennimmt und einen String der Form *Stadt, Land* zurückgibt, also z.B. Santiago, Chile. Speichern Sie die Funktion in dem Modul *city\_functions.py*.

Legen Sie die Datei *test\_cities.py* an, um diese Funktion zu prüfen. (Denken Sie daran, sowohl unittest als auch die Funktion zu importieren.) Schreiben Sie die Methode test\_city\_country(), um sich zu vergewissern, dass ein Aufruf der Funktion mit Werten wie 'santiago' und 'chile' den gewünschten String hervorruft. Führen Sie *test\_cities.py* aus und sehen Sie nach, ob test\_city\_country() den Test besteht.

**11-2 Bevölkerung:** Erweitern Sie Ihre Funktion, sodass noch population als dritter Parameter erforderlich ist. Damit soll die Funktion einen String der Form *Stadt*, *Land* – population *xxx* zurückgeben, z.B. Santiago, Chile – population 5000000. Führen Sie *test\_cities.py* erneut aus. Jetzt sollte test\_city\_country() bei dem Test durchfallen.

Ändern Sie die Funktion erneut, indem Sie den Parameter population optional machen. Führen Sie *test\_cities.py* erneut aus, wobei die Funktion den Test jetzt wieder bestehen sollte.

Schreiben Sie als zweiten Test test\_city\_country\_population(), um zu prüfen, ob Sie die Funktion mit den Werten 'santiago', 'chile' und 'population=5000000' aufrufen können. Führen Sie abermals *test\_cities.py* aus und vergewissern Sie sich, dass der neue Test bestanden wird.

## Klassen testen

Bis jetzt haben Sie nur Tests für einzelne Funktionen geschrieben. Im Folgenden sehen wir uns Tests für eine ganze Klasse an. Da Sie in vielen Ihrer eigenen Programme Klassen verwenden werden, ist es praktisch, eine Möglichkeit zu haben, um zu prüfen, ob sie korrekt funktionieren. Mit solchen Tests können Sie sich vergewissern, dass die Verbesserungen, die Sie daran vornehmen, nicht versehentlich das bisherige Verhalten beeinträchtigen.

### Verschiedene Zusicherungsmethoden

In der Klasse unittest.TestCase stellt Python eine Reihe von Zusicherungsmethoden zur Verfügung. Wie bereits erwähnt, prüfen diese Methoden, ob eine Bedingung, die an einer bestimmten Stelle im Code wahr sein soll, auch wirklich wahr ist. Wenn das der Fall ist, sind damit Ihre Annahmen über das Verhalten dieses Programmteils bestätigt; sie können also sicher sein, dass keine Fehler vorhanden sind. Erweist sich die Bedingung dagegen als falsch, löst Python eine Ausnahme aus.

Tabelle 11–1 zeigt sechs häufig verwendete Zusicherungsmethoden, mit denen Sie prüfen können, ob Rückgabewerte gleich oder ungleich einem erwarteten Wert sind, ob sie True oder False sind oder ob sie sich in einer gegebenen Liste befinden oder nicht. Verwenden können Sie diese Methoden nur in Klassen, die von unittest.TestCase erben. Im Folgenden sehen wir uns an, wie Sie sie zum Testen einer Klasse einsetzen.

| Methode                                | Verwendung                                             |
|----------------------------------------|--------------------------------------------------------|
| assertEqual(a, b)                      | Prüft, ob a == b                                       |
| <pre>assertNotEqual(a, b)</pre>        | Prüft, ob a != b                                       |
| assertTrue(x)                          | Prüft, ob x wahr ist                                   |
| assertFalse(x)                         | Prüft, ob x falsch ist                                 |
| assertIn(element, liste)               | Prüft, ob sich das Element in der Liste befindet       |
| <pre>assertNotIn(element, liste)</pre> | Prüft, ob sich das Element nicht in der Liste befindet |

Tab. 11–1 Zusicherungsmethoden im Modul unittest

### Eine Beispielklasse zum Testen

Das Testen einer Klasse ähnelt dem Testen einer Funktion. Der Großteil der Arbeit besteht darin, das Verhalten der Methoden in der Klasse zu prüfen. Es gibt jedoch einige Unterschiede. Um uns das genauer anzusehen, schreiben wir zunächst eine Klasse, die wir testen können. Die folgende Beispielklasse hilft bei der Durchführung anonymer Umfragen:

```
survey.py
    class AnonymousSurvey():
        """Collect anonymous answers to a survey question."""
             _init__(self, question):
0
        def
            """Store a question, and prepare to store responses."""
            self.question = question
            self.responses = []
2
        def show guestion(self):
            """Show the survey question."""
            print(self.question)
        def store response(self, new_response):
Ø
            """Store a single response to the survey."""
            self.responses.append(new response)
```

```
def sho
"""
pri
```

```
def show_results(self):
    """Show all the responses that have been given."""
    print("Survey results:")
    for response in self.responses:
        print(f"- {response}")
```

Am Anfang dieser Klasse stehen die Frage, die Sie stellen wollen (④), und eine leere Liste zur Speicherung der Antworten. Des Weiteren verfügt die Klasse über Methoden, um die Frage auszugeben (④), eine neue Antwort zur Antwortliste hinzuzufügen (④) und alle Antworten auf der Liste anzuzeigen (④). Um eine Instanz dieser Klasse zu bilden, müssen Sie lediglich eine Frage angeben. Anschließend können Sie die Frage mit show\_question() anzeigen, die Antworten mit store\_response() speichern und die Ergebnisse mit show\_results() ausgeben.

Um zu zeigen, dass die Klasse AnonymousSurvey funktioniert, schreiben wir ein Programm, in dem sie verwendet wird:

```
language_survey.py
from survey import AnonymousSurvey
# Formuliert die Frage und erstellt eine Umfrage.
question = "What language did you first learn to speak?"
my survey = AnonymousSurvey(question)
# Zeigt die Frage an und speichert die Antworten darauf.
my survey.show question()
print("Enter 'q' at any time to quit.\n")
while True:
    response = input("Language: ")
    if response == 'q':
        break
   my survey.store response(response)
# Zeigt die Ergebnisse an.
print("\nThank you to everyone who participated in the survey!")
my_survey.show_results()
```

Dieses Programm definiert eine Frage ("What language did you first learn to speak?") und erstellt ein AnonymousSurvey-Objekt mit dieser Frage. Anschließend ruft es show\_question() auf, um die Frage anzuzeigen, und bittet um Antworten. Jede Antwort wird bei ihrem Eingang gespeichert. Nach der Eingabe aller Antworten (zum Beenden tippt der Benutzer q ein) gibt show\_results() die Ergebnisse aus:

```
What language did you first learn to speak?
Enter 'q' at any time to quit.
Language: English
Language: Spanish
```

```
Language: English
Language: Mandarin
Language: q
Thank you to everyone who participated in the survey!
Survey results:
- English
- Spanish
- English
- Mandarin
```

Bei dieser einfachen anonymen Umfrage funktioniert die Klasse. Nehmen wir aber an, wir wollen AnonymousSurvey und das Modul survey verbessern. Beispielsweise können wir allen Benutzern die Möglichkeit bieten, mehr als eine Antwort einzugeben. Wir können auch eine Methode schreiben, die nur die verschiedenartigen Antworten ausgibt und anzeigt, wie oft sie jeweils gegeben wurden. Es ist auch denkbar, eine weitere Klasse für nicht anonyme Umfragen zu schreiben.

Bei all diesen Änderungen besteht die Gefahr, dass wir das jetzige Verhalten der Klasse AnonymousSurvey beeinträchtigen. Wenn Sie jedem Benutzer erlauben, mehrere Antworten zu geben, kann es sein, dass Sie dabei versehentlich die Handhabung einzelner Antworten ändern. Um sicherzugehen, dass wir das vorhandene Verhalten bei der Weiterentwicklung des Moduls nicht verschlechtern, schreiben wir Tests für die Klasse.

### Die Klasse AnonymousSurvey testen

from survey import AnonymousSurvey

import unittest

Wir wollen nun einen Test schreiben, der einen Aspekt des Verhaltens von AnonymousSurvey prüft, nämlich die Speicherung einer einzelnen Antwort auf die Frage. Um festzustellen, ob sich die Antwort nach der Speicherung tatsächlich in der Liste der Antworten befindet, verwenden wir die Methode assertIn():

test\_survey.py

```
1 class TestAnonymousSurvey(unittest.TestCase):
    """Tests for the class AnonymousSurvey"""
2 def test_store_single_response(self):
    """Test that a single response is stored properly."""
    question = "What language did you first learn to speak?"
3 my_survey = AnonymousSurvey(question)
    my_survey.store_response('English')
3 self.assertIn('English', my_survey.responses)
3 if __name__ == '__main__':
    unittest.main()
```

Als Erstes importieren wir unittest und unsere Klasse AnonymousSurvey. Unseren Testfall, der wiederum von unittest.TestCase erbt, nennen wir TestAnonymousSurvey (**1**). Die erste Testmethode prüft, ob eine gespeicherte Antwort auf die Umfrage tatsächlich auf die Liste der Antworten gelangt. Ein guter beschreibender Name für diese Methode ist test\_store\_single\_response() (**2**). Wird dieser Test nicht bestanden, können wir anhand des in der Ausgabe gezeigten Methodennamens erkennen, dass ein Problem bei der Speicherung einer einzelnen Antwort vorliegt.

Um das Verhalten einer Klasse zu testen, müssen wir eine Instanz davon erstellen. Bei <sup>(G)</sup> bilden wir daher die Instanz my\_survey mit der Frage "What language did you first learn to speak?". Außerdem speichern wir mithilfe der Methode store\_response() eine einzelne Antwort, hier English. Anschließend überprüfen wir, ob English tatsächlich in der Liste my\_survey.responses gespeichert wurde (<sup>(G)</sup>).

Wenn wir test\_survey.py ausführen, wird der Test bestanden:

Ran 1 test in 0.001s

0K

Das ist zwar gut zu wissen, doch eine Umfrage ist nur dann sinnvoll, wenn es mehrere Antworten gibt. Daher überprüfen wir als Nächstes, ob auch drei Antworten korrekt gespeichert werden. Dazu fügen wir eine weitere Methode zu TestAnonymousSurvey hinzu:

```
import unittest
    from survey import AnonymousSurvey
   class TestAnonymousSurvey(unittest.TestCase):
        """Tests for the class AnonymousSurvey"""
        def test store single response(self):
           -- schnipp --
        def test store three responses(self):
            """Test that three individual responses are stored properly."""
           question = "What language did you first learn to speak?"
           my survey = AnonymousSurvey(question)
           responses = ['English', 'Spanish', 'Mandarin']
A
            for response in responses:
                my survey.store response(response)
2
           for response in responses:
                self.assertIn(response, my survey.responses)
    if name == ' main ':
        unittest.main()
```

In der neuen Methode test\_store\_three\_responses() erstellen wir wie in test\_ store\_single\_response() ein Umfrageobjekt. Außerdem definieren wir eine Liste mit drei verschiedenen Antworten (1) und rufen dann für jeder dieser Antworten store\_response() auf. Wenn die Antworten gespeichert sind, führen wir eine weitere Schleife aus, in der wir uns vergewissern, dass sich alle Antworten in my\_ survey.responses befinden (2).

Wenn wir nun *test\_survey.py* ausführen, werden beide Tests bestanden, sowohl derjenige für eine einzelne als auch derjenige für drei Antworten:

```
Ran 2 tests in 0.000s
```

Das funktioniert hervorragend. Allerdings sind die Tests ein bisschen redundant. Um sie wirtschaftlicher zu gestalten, nutzen wir ein weiteres Merkmal von unittest.

### Die Methode setUp()

0

In allen Methoden von *test\_survey.py* haben wir eine neue Instanz von Anonymous Survey angelegt und Antworten auf die Umfrage generiert. Mit der Methode setUp() der Klasse unittest.TestCase können wir diese Objekte jedoch einmal vorab erstellen und dann in sämtlichen Testmethoden verwenden. Wenn Sie in eine TestCase-Klasse eine setUp()-Methode aufnehmen, führt Python sie vor den test\_-Methoden aus. Alle Objekte, die in setUp() erstellt wurden, stehen in den Testmethoden zur Verfügung.

Das wollen wir nutzen, um mithilfe von setUp() eine Umfrageinstanz und einen Satz von Antworten zu generieren, die wir in test\_store\_single\_response() und test\_store\_three\_responses() verwenden können:

```
import unittest
from survey import AnonymousSurvey
class TestAnonymousSurvey(unittest.TestCase):
    """Tests for the class AnonymousSurvey."""
    def setUp(self):
        """
        Create a survey and a set of responses for use in all test methods.
        """
        question = "What language did you first learn to speak?"
        self.my_survey = AnonymousSurvey(question)
        self.responses = ['English', 'Spanish', 'Mandarin']
```

```
def test_store_single_response(self):
    """Test that a single response is stored properly."""
    self.my_survey.store_response(self.responses[0])
    self.assertIn(self.responses[0], self.my_survey.responses)

def test_store_three_responses(self):
    """Test that three individual responses are stored properly."""
    for response in self.responses:
        self.my_survey.store_response(response)
    for response in self.responses:
        self.assertIn(response, self.my_survey.responses)

if __name__ == '__main__':
    unittest.main()
```

Die Methode setUp() erledigt zwei Aufgaben: Sie erstellt eine Umfrageinstanz (①) und eine Liste von Antworten (②). Beide Objekte weisen das Präfix self auf, sodass sie überall in der Klasse verwendet werden können. Das vereinfacht die beiden Testmethoden, da sie nun nicht mehr selbst Umfrageinstanzen und Antworten erstellen müssen. Die Methode test\_store\_single\_response() prüft, ob self. responses[0], also die erste Antwort in self.responses, korrekt gespeichert wird, während test\_store\_three.responses() diesen Test für alle drei Antworten in self. responses vornimmt.

Wenn wir *test\_survey.py* jetzt ausführen, besteht unsere Klasse immer noch beide Tests. Diese Prüfungen sind insbesondere in dem Fall nützlich, wenn wir AnonymousSurvey erweitern, um mehrere Antworten von einer Person zuzulassen. Nachdem wir den Code entsprechend geändert haben, können wir die Tests erneut ausführen, um uns zu vergewissern, dass einzelne Antworten oder Folgen von einzelnen Antworten nach wie vor fehlerlos gespeichert werden.

Beim Testen von Klassen können Sie sich mit der Methode setUp() das Schreiben der Testmethoden erleichtern. Sie erstellen mit setUp() vorab einen Satz von Instanzen und Attributen, auf die Sie dann in allen Ihren Testmethoden zurückgreifen. Das ist viel einfacher, als in jeder einzelnen Methode wiederum eine neue Instanz anzulegen und Attribute vorzusehen.

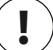

### Hinweis

Während ein Testfall ausgeführt wird, gibt Python für jeden abgeschlossenen Unit Test ein Zeichen aus: einen Punkt für einen bestandenen Test, ein E für einen Test, der zu einem Fehler führte, und ein F für einen Test mit nicht erfüllter Zusicherung. Wenn ein Testfall viele Unit Tests enthält und die Ausführung daher länger dauert, können Sie anhand dieser nach und nach eingeblendeten Symbole ein Gefühl dafür bekommen, wie viele Tests die Klasse oder Funktion besteht.

### **Probieren Sie es selbst aus!**

**11-3 Angestellte:** Schreiben Sie die Klasse Employee, deren \_\_init\_\_()-Methode einen Vornamen, einen Nachnamen und ein Jahresgehalt entgegennimmt und als Attribute speichert. Fügen Sie die Methode give\_raise() hinzu, die das Jahresgehalt um den Standardwert von 5000 \$ erhöht, aber auch andere Werte für die Gehaltserhöhung entgegennimmt.

Schreiben Sie einen Testfall für Employee mit den beiden Methoden test\_give\_ default\_raise() und test\_give\_custom\_raise(). Nutzen Sie die Methode setUp(), um nicht in jeder dieser Methoden eine neue Instanz von Employee erstellen zu müssen. Führen Sie den Testfall aus und sorgen Sie dafür, dass die Klasse beide Tests besteht.

### Zusammenfassung

In diesem Kapitel haben Sie gelernt, wie Sie mithilfe der Werkzeuge aus unittest Tests für Funktionen und Klassen schreiben, wie Sie eine Klasse erstellen, die von unittest.TestCase erbt, wie Sie Testmethoden gestalten, um bestimmte Verhaltensweisen Ihrer Funktionen und Klassen zu überprüfen, und wie Sie mit der Methode setUp() Instanzen und Attribute der zu testenden Klasse erstellen, die von allen Testmethoden genutzt werden können.

Tests bilden ein wichtiges Thema, das Anfängern meistens nicht beigebracht wird. Für die ersten, einfachen Programme, die Sie als Neuling schreiben, müssen Sie auch keine Tests erstellen, aber sobald Sie an Projekten zu arbeiten beginnen, die einen beträchtlichen Entwicklungsaufwand erfordern, sollten Sie die entscheidenden Verhaltensweisen Ihrer Funktionen und Klassen prüfen. Damit können Sie sicherstellen, dass Erweiterungen Ihres Projekts die bereits vorhandenen Teile nicht beeinträchtigen, weshalb Sie solche Erweiterungen leichteren Herzens vornehmen können. Falls Sie versehentlich eine bestehende Funktionalität stören, können Sie das sofort erkennen und leicht beheben. Auf einen fehlgeschlagenen Test zu reagieren, den Sie selbst durchführen, ist viel einfacher, als auf die Meldung eines Fehlers von einem unglücklichen Benutzer zu antworten.

Andere Programmierer werden Ihre Projekte höher wertschätzen, wenn Sie einige erste Tests einschließen. Dann fühlen sie sich sicherer, mit Ihrem Code zu experimentieren, und sind eher geneigt, mit Ihnen an Projekten zusammenzuarbeiten. Wenn Sie zu einem Projekt anderer beitragen, wird von Ihnen erwartet, dass Ihr Code vorhandene Tests besteht und dass Sie selbst Tests für neue Verhaltensweisen schreiben, die Sie dem Projekt hinzufügen. Probieren Sie die Möglichkeiten für Tests aus, um sich damit vertraut zu machen. Schreiben Sie Tests für die wichtigsten Verhaltensweisen Ihrer Funktionen und Klassen. Allerdings sollten Sie in Ihren ersten Projekten noch keine vollständige Abdeckung anstreben, sofern Sie keinen gewichtigen Grund dafür haben.
## Teil 2 Projekte

Herzlichen Glückwunsch! Sie haben jetzt ausreichend Kenntnisse über Python, um damit beginnen zu können, sinnvolle interaktive Projekte zu schreiben. Durch die Arbeit an eigenen Projekten erwerben Sie neue Fähigkeiten und festigen Ihre Kenntnisse der in Teil I eingeführten Grundlagen.

Teil II enthält drei sehr unterschiedliche Projekte. Sie können sich ein einzelnes Projekt herauspicken, aber auch alle bearbeiten, und zwar in jeder beliebigen Reihenfolge. Die folgende kurze Beschreibung soll Ihnen bei der Entscheidung helfen, womit Sie anfangen möchten.

#### Alien Invasion - ein Python-Spiel

Im Projekt *Alien Invasion* (Kapitel 12 bis 14) nutzen Sie das Paket Pygame, um ein 2D-Spiel zu entwickeln, in dem es darum geht, außerirdische Raumschiffe abzuschießen, die sich vom oberen Bildschirmrand nach unten bewegen. Das Spiel umfasst mehrere Levels mit immer höherer Geschwindigkeit und immer höherem Schwierigkeitsgrad. Am Ende des Projekts haben Sie die Fähigkeiten erworben, die Sie zur Entwicklung eigener 2D-Spiele mit Pygame benötigen.

#### Datenvisualisierung

Das Projekt zur Datenvisualisierung beginnt in Kapitel 15. Dort lernen Sie, wie Sie Daten generieren und mithilfe von matplotlib und Pygal funktionale und optisch ansprechende Visualisierungen erstellen. In Kapitel 16 erfahren Sie, wie Sie auf Daten in Onlinequellen zugreifen und sie in ein Visualisierungspaket einspeisen, um Wetterdaten darzustellen oder eine Karte der Erdbebenaktivität in aller Welt zu gestalten. Schließlich zeigt Ihnen Kapitel 17, wie Sie ein Programm schreiben, das Daten automatisch herunterlädt und visualisiert. Kenntnisse in solchen Visualisierungen ermöglichen es Ihnen, sich Fähigkeiten auf dem Gebiet des Data Mining zu erwerben, die heutzutage sehr stark nachgefragt werden.

#### Webanwendungen

Im Webanwendungsprojekt (Kapitel 18 bis 20) verwenden Sie das Paket Django, um eine einfache Webanwendung zu schreiben, mit der die Benutzer ein Tagebuch über beliebig viele Lernfächer führen können. Dabei erstellen die Benutzer ein Konto mit einem Benutzernamen und einem Passwort, geben das Fach an und nehmen dann Einträge über das vor, was sie jeweils lernen. Des Weiteren erfahren Sie, wie Sie diese App bereitstellen, sodass Sie weltweit zugänglich ist.

Nachdem Sie dieses Projekt durchgearbeitet haben, können Sie eigene einfache Webanwendungen erstellen und Ihr Wissen mittels weiterführender Quellen über das Schreiben von Anwendungen mit Django vertiefen.

# Projekt 1

**Alien Invasion** 

## 12 Das eigene Kampfschiff

In diesem und den beiden folgenden Kapiteln wollen wir ein Spiel namens *Alien Invasion* schreiben. Dazu verwenden wir Pygame, eine Zusammenstellung von leistungsfähigen Python-Modulen für

den Umgang mit Grafik, Animation und sogar Ton, die es leichter macht, anspruchsvolle Spiele zu gestalten. Da sich Pygame um Aufgaben wie die Ausgabe von Bildern auf dem Monitor kümmert, brauchen Sie nicht mühselig Code dafür zu schreiben, sondern können sich auf die eigentliche Logik des Spielablaufs konzentrieren.

In diesem Kapitel richten Sie Pygame ein und erstellen ein Raumschiff, das sich in Reaktion auf die Eingaben des Spielers nach rechts und links bewegt und Geschosse abfeuert. In den nächsten beiden Kapiteln fügen Sie eine Flotte außerirdischer Raumschiffe hinzu, die es abzuschießen gilt, und nehmen Verbesserungen vor, indem Sie etwa die Anzahl der Schiffe beschränken, die dem Spieler zur Verfügung stehen, und den Punktestand ausgeben.

Anhand dieses Kapitels lernen Sie auch, wie Sie umfangreiche Projekte verwalten, die mehrere Dateien umspannen. Wir führen auch eine Menge Refactorings durch und kümmern uns um die Gliederung der Dateien, um das Projekt zu strukturieren und den Code effizient zu gestalten.

Die Gestaltung eines Spiels ist eine ideale Möglichkeit, um eine Programmiersprache zu lernen und gleichzeitig Spaß dabei zu haben. Es ist ein erhebendes Gefühl, zu sehen, wie sich andere Personen in ein Spiel vertiefen, das Sie geschrieben haben. Ein einfaches Spiel zu erstellen gibt Ihnen auch einen Einblick darin, wie professionelle Programmierer Spiele entwickeln. Während Sie dieses Kapitel durcharbeiten, sollten Sie den vorgestellten Code jeweils eingeben und ausführen, um zu verstehen, wie die einzelnen Blöcke zum Spielablauf beitragen. Experimentieren Sie ruhig mit unterschiedlichen Werten und Einstellungen, um ein besseres Verständnis dafür zu gewinnen, wie Sie die Interaktion in Ihren Spielen weiterentwickeln können.

#### ∖ Hinweis

Das Projekt Alien Invasion umfasst mehrere Dateien. Daher sollten Sie auf Ihrem System einen eigenen Ordner namens alien\_invasion anlegen und sämtliche Dateien für dieses Projekt darin speichern, damit die import-Anweisungen korrekt funktionieren.

Wenn Sie sich schon dazu bereit fühlen, eine Versionssteuerung zu verwenden, können Sie das bei diesem Projekt tun. Einen Überblick über Versionssteuerung erhalten Sie in Anhang D.

#### Das Projekt planen

Bei einem umfangreichen Projekt ist es wichtig, einen Plan aufzustellen, bevor Sie damit beginnen, Code zu schreiben. Dieser Plan hilft Ihnen dabei, sich nicht zu verzetteln, und erhöht die Wahrscheinlichkeit dafür, dass Sie das Projekt auch fertigstellen.

Wir schreiben daher zunächst eine allgemeine Beschreibung des Spielablaufs. Sie deckt zwar nicht alle Einzelheiten von *Alien Invasion* ab, vermittelt aber eine gute Vorstellung davon, wie wir beim Schreiben dieses Spiels vorgehen müssen:

In Alien Invasion steuert der Spieler ein Raumschiff, das mittig am unteren Bildschirmrand erscheint. Er kann das Schiff mit den Pfeiltasten nach rechts und links verschieben und mithilfe der Leertaste Geschosse abfeuern. Zu Spielbeginn füllt eine Flotte außerirdischer Raumschiffe den Himmel aus und bewegt sich auf dem Bildschirm seitwärts und nach unten. Der Spieler schießt, um die gegnerischen Schiffe zu zerstören. Wenn er alle abgeschossen hat, erscheint eine neue Flotte, die sich schneller bewegt als die vorhergehende. Stößt ein außerirdisches Schiff auf das Schiff des Spielers oder erreicht es den unteren Bildschirmrand, verliert der Spieler ein Schiff. Hat der Spieler drei Schiffe verloren, endet das Spiel. In der ersten Entwicklungsphase erstellen wir ein Schiff, das sich nach rechts und links bewegen kann und Geschosse abfeuert, wenn der Spieler die Leertaste drückt. Nachdem wir dieses Verhalten eingerichtet haben, wenden wir uns den Außerirdischen zu und nehmen Verbesserungen am Spielablauf vor.

#### Pygame installieren

Bevor Sie damit beginnen, Code zu schreiben, müssen Sie zunächst Pygame installieren. Das Modul pip hilft Ihnen beim Herunterladen und Installieren von Python-Paketen. Geben Sie an einer Terminal-Eingabeaufforderung folgenden Befehl ein:

#### \$ python -m pip install --user pygame

Dieser Befehl weist Python an, das Modul pip auszuführen und das Paket pygame in der Python-Installation des aktuellen Benutzers zu installieren. Wenn Sie einen anderen Befehl als python verwenden, um Programme auszuführen oder eine Terminalsitzung zu starten, etwa python3, müssen Sie Folgendes eingeben:

\$ python3 -m pip install --user pygame

#### Hinweis

Falls dieser Befehl auf macOS nicht funktioniert, versuchen Sie ihn ohne das Flag --user auszuführen.

#### Erste Schritte für das Spielprojekt

Jetzt können wir damit beginnen, unser Spiel zu gestalten. Dazu legen wir als Erstes ein leeres Pygame-Fenster an, in das wir später die Spielelemente wie unser eigenes Schiff und die der Außerirdischen zeichnen. Außerdem sorgen wir dafür, dass das Spiel auf unsere Eingaben reagiert, legen die Hintergrundfarbe fest und laden ein Bild unseres Schiffes.

#### Ein Pygame-Fenster anlegen und auf Benutzereingaben reagieren

Wir erstellen ein leeres Pygame-Fenster, indem wir eine Klasse zur Darstellung des Spiels schreiben. Legen Sie in Ihrem Texteditor eine neue Datei an, speichern Sie sie als *alien\_invasion.py* und geben Sie Folgendes ein:

```
import sys
                                                                alien invasion.py
import pygame
class AlienInvasion:
    """Overall class to manage game assets and behavior."""
    def init (self):
        """Initialize the game, and create game resources."""
        pygame.init()
        self.screen = pygame.display.set mode((1200, 800))
        pygame.display.set caption("Alien Invasion")
    def run game(self):
        """Start the main loop for the game."""
        while True:
            # Lauscht auf Tastatur- und Mausereignisse.
            for event in pygame.event.get():
                if event.type == pygame.QUIT:
                    sys.exit()
            # Macht den zuletzt gezeichneten Bildschirm sichtbar.
            pygame.display.flip()
```

```
if __name__ == '__main__':
    # Erstellt eine Spielinstanz und führt das Spiel aus.
    ai = AlienInvasion()
    ai.run_game()
```

Als Erstes importieren wir das Modul pygame, das alles enthält, was wir zur Entwicklung eines Spiels benötigen, sowie das Modul sys, das wir brauchen, damit der Spieler das Spiel beenden kann.

Am Anfang von Alien Invasion steht die Klasse AlienInvasion. In der Methode \_\_init\_\_() initialisiert die Funktion pygame.init() die Hintergrundeinstellungen, die Pygame benötigt, um korrekt laufen zu können (④). Bei ④ rufen wir pygame. display.set\_mode() auf, um ein Fenster anzuzeigen, in das wir alle grafischen Elemente des Spiels zeichnen. Dabei übergeben wir als Argument das Tupel (1200, 800), um die Abmessungen des Spielfensters auf eine Breite von 1200 Pixel und eine Höhe von 800 Pixel festzulegen. (Passen Sie diese Abmessungen an die Größe Ihres Bildschirms an.) Dieses Fenster weisen wir dem Attribut self.screen zu, sodass es in allen Methoden der Klasse zur Verfügung steht.

Das zu self.screen zugewiesene Objekt ist eine *Oberfläche*. In Pygame werden die Teile des Bildschirms, in denen ein Spielelement angezeigt wird, Oberflächen genannt. Alle grafischen Elemente, auch die außerirdischen oder Ihre eigenen Schiffe, sind Oberflächen. Die von display.set mode() zurückgegebene Oberfläche

0

2

Ø

4

A

6

stellt das gesamte Spielfenster dar. Wenn wir die Animationsschleife des Spiels starten, wird diese Oberfläche bei jedem Durchlauf neu gezeichnet, sodass sie mit allen von den Eingaben des Benutzers ausgelösten Änderungen aktualisiert werden kann.

Gesteuert wird das Spiel durch die Methode run\_game(). Sie enthält eine kontinuierlich ausgeführte while-Schleife (③), die eine Ereignisschleife sowie Code für die Aktualisierung des Bildschirms enthält. Ein *Ereignis* ist eine Aktion, die der Benutzer während des Spiels vornimmt, z.B. die Betätigung einer Taste oder eine Mausbewegung. Damit unser Programm auf solche Aktionen reagieren kann, schreiben wir eine *Ereignisschleife* (④), die auf Ereignisse *lauscht* und je nach der Art des aufgetretenen Ereignisses bestimmte Maßnahmen ausführt.

Um die von Pygame erkannten Ereignisse abzurufen, verwenden wir die Methode pygame.event.get(). Sie gibt eine Liste der Ereignisse zurück, die seit dem letzten Aufruf der Funktion stattgefunden haben. Jedes Tastatur- und jedes Mausereignis führt dazu, dass die for-Schleife ausgeführt wird. Innerhalb der Schleife verwenden wir eine Folge von if-Anweisungen, um die einzelnen Ereignisse zu identifizieren und darauf zu reagieren. Klickt der Spieler beispielsweise auf die Schließen-Schaltfläche des Spielfensters, wird das Ereignis pygame.QUIT erkannt, weshalb wir sys.exit() aufrufen, um das Spiel zu beenden (⑤).

Der Aufruf von pygame.display.flip() bei ③ weist Pygame an, den zuletzt gezeichneten Bildschirm sichtbar zu machen. Hierzu wird bei jedem Durchlauf der while-Schleife ein leerer Bildschirm gezeichnet und der alte Bildschirm gelöscht, sodass nur der neue zu sehen ist. Wenn wir Spielelemente verschieben, sorgt pygame.display.flip() dafür, dass die Anzeige ständig aktualisiert wird und jeweils die neuesten Positionen der Elemente darstellt und die alten verbirgt. Dadurch entsteht die Illusion einer flüssigen Bewegung.

Am Ende der Datei legen wir eine Instanz des Spiels an und rufen run\_game() auf. Dabei stellen wir die Funktion in einen if-Block, sodass sie nur ausgeführt wird, wenn die Datei direkt aufgerufen wird. Wenn Sie die Datei *alien\_invasion*. *py* jetzt ausführen, sehen Sie ein leeres Pygame-Fenster.

#### Die Hintergrundfarbe festlegen

Ø

Standardmäßig zeigt Pygame einen schwarzen Bildschirm an, aber das sieht langweilig aus. Daher wollen wir eine andere Hintergrundfarbe festlegen:

```
def __init__(self): alien_invasion.py
    -- schnipp --
    pygame.display.set_caption("Alien Invasion")
    # Legt die Hintergrundfarbe fest.
    self.bg color = (230, 230, 230)
```

settings.py

```
def run_game(self):
    -- schnipp --
    for event in pygame.event.get():
        if event.type == pygame.QUIT:
            sys.exit()
# Zeichnet den Bildschirm bei jedem Schleifendurchlauf neu.
self.screen.fill(self.bg_color)
# Macht den zuletzt gezeichneten Bildschirm sichtbar.
pygame.display.flip()
```

In Pygame werden Farben im RGB-System definiert, also als eine Mischung aus Rot, Grün und Blau. Die Werte der einzelnen Farbanteile reichen dabei jeweils von 0 bis 255. Der Farbwert (255, 0, 0) steht für Rot, (0, 255, 0) für Grün und (0, 0, 255) für Blau. Durch die Mischung von RGB-Werten können Sie 16 Millionen Farben erzeugen. Bei der Angabe (230, 230, 230) werden Rot, Grün und Blau in gleichen Anteilen gemischt, was ein helles Grau ergibt. Diese Farbe weisen wir bei **1** self.bg\_color zu.

Bei 2 füllen wir den Bildschirm mithilfe von fill() mit der Hintergrundfarbe. Diese Methode nimmt nur ein einziges Argument an, nämlich eine Farbe.

#### Eine Klasse für Einstellungen anlegen

Jedes Mal, wenn wir unser Spiel um eine neue Funktionalität erweitern, fügen wir gewöhnlich auch neue Einstellungen hinzu. Anstatt diese Einstellungen über den Code zu verteilen, schreiben wir das Modul settings mit der Klasse Settings, um alle Einstellungen zentral zu speichern. Dadurch müssen wir nicht viele einzelne Einstellungen weitergeben, sondern nur ein einziges Einstellungsobjekt. Das vereinfacht unsere Funktionsaufrufe. Außerdem erleichtert es spätere Änderungen am Erscheinungsbild des Spiels, da wir dann nicht mehr alle Dateien nach verschiedenen Einstellungen durchsuchen, sondern nur noch gezielt einige Werte in *settings.py* umstellen müssen.

Erstellen Sie eine neue Datei namens *settings.py* innerhalb Ihres Ordners *alien\_ invasion* und fügen Sie folgenden ersten Entwurf der Klasse Settings hinzu:

```
class Settings():
    """A class to store all settings for Alien Invasion."""
    def __init__(self):
        """Initialize the game's settings."""
        # Bildschirmeinstellungen
        self.screen_width = 1200
        self.screen_height = 800
        self.bg color = (230, 230, 230)
```

Um eine Instanz von Settings zu bilden und für den Zugriff auf die Einstellungen zu nutzen, ändern wir *alien\_invasion.py* wie folgt ab:

```
alien_invasion.py
    -- schnipp --
    import pygame
   from settings import Settings
   class AlienInvasion:
        """Overall class to manage game assets and behavior."""
        def init (self):
            """Initialize the game, and create game resources."""
            pygame.init()
0
            self.settings = Settings()
മെ
            self.screen = pygame.display.set mode(
                (self.settings.screen width, self.settings.screen_height))
            pygame.display.set caption("Alien Invasion")
        def run game(self):
                -- schnipp --
                # Zeichnet den Bildschirm bei jedem Schleifendurchlauf neu.
Ø
                self.screen.fill(self.settings.bg color)
                # Macht den zuletzt gezeichneten Bildschirm sichtbar.
                pygame.display.flip()
    -- schnipp --
```

Wir importieren Settings in die Hauptprogrammdatei und legen nach dem Aufruf von pygame.init() eine Instanz davon an, die wir self.settings zuweisen (3). Wenn wir nun bei 2 das Bildschirmobjekt erstellen, verwenden wir die Attribute screen\_width und screen\_height von self.settings. Auch beim Füllen des Bildschirms greifen wir auf die in self.settings festgelegte Hintergrundfarbe zurück (3).

Wenn Sie *alien\_invasion.py* jetzt ausführen, werden Sie keinen Unterschied bemerken, da wir lediglich die bereits verwendeten Einstellungen verschoben haben. Als Nächstes werden wir jedoch einige neue Elemente auf dem Bildschirm hinzufügen.

#### Das Bild eines Raumschiffs hinzufügen

Als Nächstes fügen wir das Raumschiff des Spielers hinzu. Um es auf dem Bildschirm anzuzeigen, laden wir ein Bild und zeichnen dieses mit der Pygame-Methode blit() auf den Bildschirm. Bei der Auswahl von Grafiken für Ihre Spiele müssen Sie auf die Rechte achten. Die sicherste und billigste Möglichkeit für Anfänger besteht darin, Grafiken zu verwenden, die lizenzfrei angeboten werden und das Recht einschließen, sie zu verändern. Finden können Sie so etwas auf Websites wie beispielsweise *https://pixabay.com/*.

In einem Spiel können Sie fast jede Art von Bilddatei verwenden, aber am einfachsten ist es, Bitmap-Dateien (.*bmp*) zu nehmen, da Pygame standardmäßig Grafiken dieser Art lädt. Zwar können Sie Pygame auch für andere Dateitypen konfigurieren, aber oft müssen dazu noch zusätzliche Bibliotheken zur Bildbearbeitung auf Ihrem Computer installiert sein. Die meisten angebotenen Bilder liegen in den Formaten .*jpg* und .*png* vor, aber mit Programmen wie Photoshop, GIMP und Paint können Sie sie in Bitmaps umwandeln.

Achten Sie besonders auf die Farbe des Hintergrunds in dem ausgewählten Bild. Versuchen Sie nach Möglichkeit, eine Datei mit transparentem oder einfarbigem Hintergrund zu finden, den Sie dann in einem Bildbearbeitungsprogramm durch die gewünschte Hintergrundfarbe ersetzen können. Ihre Spiele sind optisch ansprechender, wenn die Hintergrundfarbe des Bildes der Hintergrundfarbe des Spielfelds entspricht. Alternativ können Sie auch die Spielfeldfarbe an den Hintergrund des Bildes anpassen.

Für Alien Invasion können Sie die Datei ship.bmp (Abb. 12–1) verwenden, die auf der Begleitwebsite zu diesem Buch auf *www.dpunkt.de/python3crashcourse* zu finden ist. Die Hintergrundfarbe dieses Bildes entspricht den Einstellungen, die wir in diesem Projekt vorgenommen haben. Legen Sie innerhalb des Hauptprojektordners alien\_invasion den Ordner images an und speichern Sie ship. bmp darin ab.

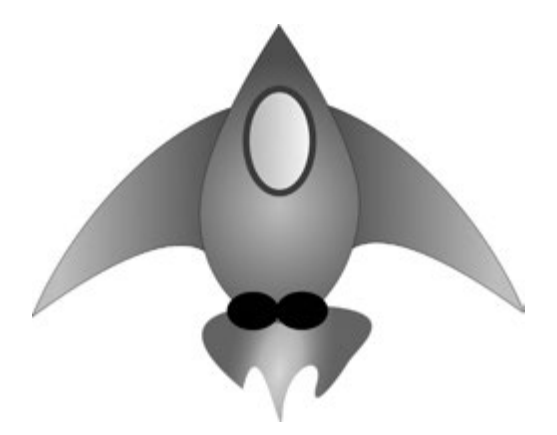

Abb. 12–1 Das Raumschiff für Alien Invasion

#### **Die Klasse Ship**

Um das Raumschiff im Spiel zu verwenden, schreiben wir das Modul ship mit der Klasse Ship, die das Verhalten des Spielerraumschiffs bestimmt.

```
ship.py
    import pygame
   class Ship:
        """A class to manage the ship."""
       def
            init (self, ai game):
           """Initialize the ship and set its starting position."""
           self.screen = ai game.screen
Ð
2
           self.screen rect = ai game.screen.get rect()
            # Lädt das Bild des Schiffes und ruft dessen umgebendes Rechteck ab.
           self.image = pygame.image.load('images/ship.bmp')
ß
           self.rect = self.image.get rect()
           # Platziert jedes neue Schiff mittig am unteren Bildschirmrand.
           self.rect.midbottom = self.screen rect.midbottom
4
ß
       def blitme(self):
            """Draw the ship at its current location."""
           self.screen.blit(self.image, self.rect)
```

Pygame arbeitet sehr effizient, da es Sie alle Spielelemente wie Rechtecke (»rectangles«) behandeln lässt, auch wenn sie nicht wie Rechtecke geformt sind. Das ist eine praktische Vorgehensweise, da Rechtecke sehr einfache geometrische Formen sind. Wenn Pygame etwa herausfinden muss, ob zwei Spielelemente kollidiert sind, geht das viel schneller, wenn diese Objekte als Rechtecke aufgefasst werden. Das funktioniert gewöhnlich so gut, dass die Spieler gar nicht bemerken, dass das Programm nicht die wahren Formen der einzelnen Elemente betrachtet. In dieser Klasse behandeln wir daher sowohl das Raumschiff als auch den Bildschirm als Rechtecke.

Als Erstes importieren wir wieder das Modul pygame. Die \_\_init\_\_()-Methode von Ship nimmt zwei Parameter entgegen, nämlich den Selbstverweis self und einen Verweis auf die aktuelle Instanz der Klasse AlienInvasion. Dadurch erhält das Schiff Zugriff auf alle in dieser Klasse definierten Ressourcen. Bei ① weisen wir den Bildschirm einem Attribut von Ship zu, damit wir in allen Methoden dieser Klasse ohne Schwierigkeiten darauf zugreifen können. Anschließend greifen wir bei ② mit der Methode get\_rect() auf das Attribut rect des Bildschirms zu und weisen es self.screen\_rect zu. Dadurch können wir das Schiff an der gewünschten Stelle auf dem Bildschirm platzieren. Um das Bild zu laden, rufen wir die Funktion pygame.image.load() auf (2) und übergeben ihr den gewünschten Standort des Schiffes. Die Funktion gibt eine Oberfläche für das Schiff zurück, die wir self.image zuweisen. Anschließend greifen wir mithilfe von get\_rect() auf das Attribut rect der Oberfläche zu, sodass wir es später zur Platzierung des Schiffes verwenden können.

Bei der Arbeit mit einem rect-Objekt können Sie die x- und y-Koordinaten des oberen, unteren, linken und rechten Randes sowie des Mittelpunkts verwenden. Wenn Sie einen dieser Werte festlegen, bestimmen Sie damit die aktuelle Position des Rechtecks. Um ein Spielelement zentriert zu platzieren, müssen Sie das Attribut center, centerx oder centery des Rechtecks verwenden. Wollen Sie es dagegen an einem Bildschirmrand ausrichten, müssen Sie das Attribut top, bottom, left oder right nutzen. Es gibt auch Attribute, die diese Eigenschaften kombinieren, z. B. midbottom, midtop, midleft und midright. Um die horizontale oder vertikale Position des Rechtecks anzupassen, können Sie einfach die Attribute x und y verwenden, bei denen es sich um die x- und y-Koordinaten der oberen linken Ecke des Rechtecks handelt. Die Nutzung dieser Attribute erspart Ihnen die Berechnungen, die Spieleentwickler früher manuell durchführen mussten.

#### Hir

#### Hinweis

In Pygame liegt der Koordinatenursprung (0, 0) in der oberen linken Ecke des Bildschirms, wobei die Koordinaten nach rechts bzw. unten zunehmen. Auf einem Bildschirm von 1200 x 800 Pixeln hat die untere rechte Ecke also die Koordinaten (1200, 800). Diese Koordinaten beziehen sich auf das Fenster des Spiels, nicht auf den physischen Bildschirm!

Um das Schiff mittig am unteren Bildschirmrand zu platzieren, setzen wir den Wert von self.rect.midbottom auf den Wert, den das midbottom-Attribut für das Rechteck des Bildschirms hat (④). Pygame platziert das Bild des Schiffes daraufhin so, dass es horizontal zentriert und vertikal am unteren Rand des Bildschirms ausgerichtet wird.

Bei S definieren wir die Methode blitme(), die das Bild an der von self.rect angegebenen Position auf den Bildschirm zeichnet.

#### Das Schiff auf den Bildschirm zeichnen

Als Nächstes erweitern wir *alien\_invasion.py* so, dass der Code eine Schiffsinstanz anlegt und die Methode blitme() für das Schiff aufruft:

alien\_invasion.py

```
-- schnipp --
from settings import Settings
from ship import Ship
```

```
class AlienInvasion:
        """Overall class to manage game assets and behavior."""
        def init (self):
            -- schnipp --
            pygame.display.set caption("Alien Invasion")
Ð
            self.ship = Ship(self)
       def run game(self):
            -- schnipp --
            # Zeichnet den Bildschirm bei jedem Schleifendurchlauf neu.
            self.screen.fill(self.settings.bg color)
0
            self.ship.blitme()
            # Macht den zuletzt gezeichneten Bildschirm sichtbar.
            pygame.display.flip()
    -- schnipp --
```

Hier importieren wir Ship und legen nach dem Erstellen des Bildschirms eine Instanz davon an (④). Der Aufruf von Ship() erfordert ein Argument, nämlich eine Instanz von AlienInvasion. Das Argument self verweist hier auf die aktuelle Instanz dieser Klasse. Dieser Parameter gibt Ship Zugriff auf die Ressourcen des Spiels wie das screen-Objekt. Diese Ship-Instanz weisen wir self.ship zu.

Nachdem wir den Hintergrund ausgefüllt haben, zeichnen wir das Schiff mithilfe von ship.blitme() auf den Bildschirm, sodass es vor dem Hintergrund angezeigt wird (2).

Wenn Sie jetzt *alien\_invasion.py* ausführen, sehen Sie ein fast leeres Spielfeld mit unserem Raumschiff unten in der Mitte am Bildschirmrand (siehe Abb. 12–2).

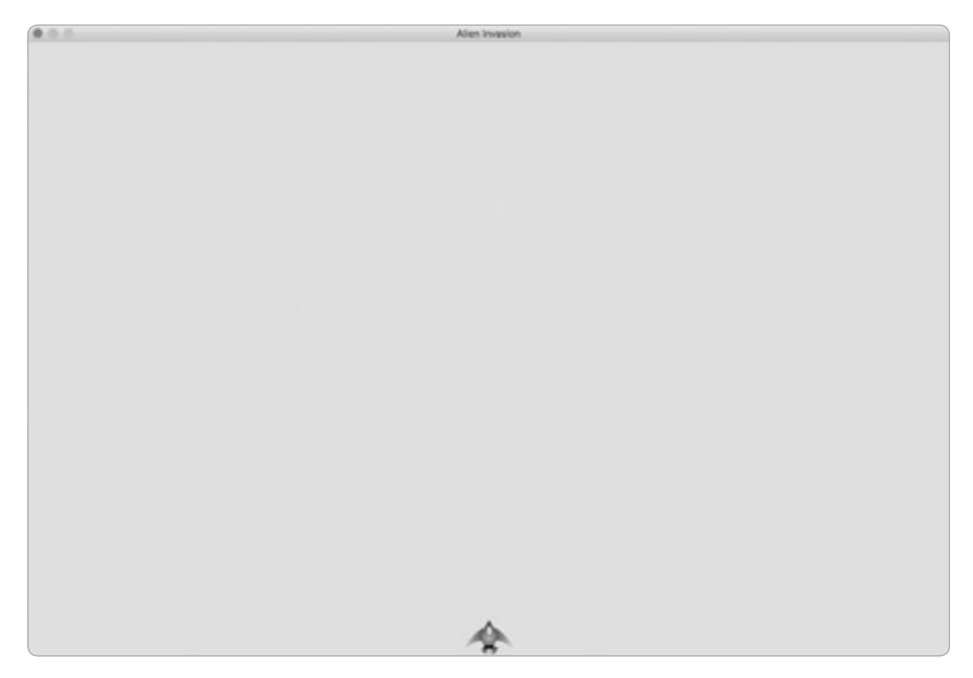

Abb. 12–2 Alien Invasion mit einem Schiff mittig am unteren Bildschirmrand

### Refactoring: Die Methoden \_check\_events() und \_update\_screen()

Bei größeren Projekten führen Sie häufig ein *Refactoring* an dem bereits geschriebenen Code durch, bevor Sie weiteren Code hinzufügen. Dabei vereinfachen Sie die Struktur des vorhandenen Codes, sodass es leichter wird, darauf aufzubauen. In diesem Abschnitt zerlegen wir die Methode run\_game(), die schon ziemlich lang geworden ist, in zwei *Hilfsmethoden*. *Eine Hilfsmethode funktioniert innerhalb einer Klasse, ist aber nicht dazu bestimmt, von einer Instanz aufgerufen zu werden*. *Ein einzelner führender Unterstrich kennzeichnet in Python eine Hilfsmethode*.

#### Die Methode \_check\_events()

Wir verlagern den Code für den Umgang mit Ereignissen in eine eigene Methode, die wir \_check\_events() nennen. Dadurch vereinfachen wir nicht nur run\_game(), sondern separieren auch die Ereignisschleife, sodass wir Ereignisse unabhängig von anderen Aspekten des Spiels wie etwa der Aktualisierung des Bildschirms handhaben können.

Das folgende Listing zeigt die neue Methode \_check\_events() und die Änderungen am Code von run\_game() in der Klasse AlienInvasion:

```
def run_game(self):
    """Start the main loop for the game."""
    while True:
        self._check_events()
        # Zeichnet den Bildschirm bei jedem Schleifendurchlauf neu.
        -- schnipp --
def _check_events(self):
    """Respond to keypresses and mouse events."""
    for event in pygame.event.get():
        if event.type == pygame.QUIT:
            sys.exit()
```

Bei 2 erstellen wir die neue Methode \_check\_events()und nehmen die Codezeilen, die prüfen, ob der Spieler geklickt hat, um das Spiel zu beenden, darin auf.

Um eine Methode aus einer Klasse heraus aufzurufen, wird die Punktschreibweise mit der Variablen self und dem Namen der Methode verwendet (④). Auf diese Weise rufen wir check events() in der while-Schleife in run game() auf.

#### Die Methode \_update\_screen()

Um run\_game() weiter zu vereinfachen, verschieben wir den Code zur Aktualisierung des Bildschirms in die Methode \_update\_screen():

Damit haben wir den Code, der den Hintergrund und das Raumschiff zeichnet und auf dem Bildschirm darstellt, in \_update\_screen() verlagert. Der Rumpf der Hauptschleife in run\_game() ist dadurch viel einfacher geworden. Es ist jetzt leicht zu erkennen, dass wir darin nach neuen Ereignissen Ausschau halten und den Bildschirm bei jedem Schleifendurchlauf aktualisieren. Wenn Sie bereits eine Reihe von Spielen geschrieben haben, werden Sie Ihren Code wahrscheinlich schon von Anfang an in solche Methoden unterteilen. Sollten Sie aber noch nie ein Projekt wie dieses in Angriff genommen haben, ist Ihnen möglicherweise nicht klar, wie Sie Ihren Code gliedern sollen. Die hier gezeigte Vorgehensweise, zunächst einmal funktionierenden Code zu schreiben und ihn dann bei zunehmender Komplexität umzustrukturieren, gibt Ihnen auch eine Vorstellung davon, wie die Entwicklung in der Praxis vonstattengeht: Sie beginnen damit, Ihren Code auf so einfache Weise wie möglich zu schreiben, und führen dann, wenn das Projekt immer vielschichtiger wird, Refactorings durch.

Nachdem wir den Code jetzt so umstrukturiert haben, dass wir ihn leichter erweitern können, wollen wir uns um die dynamischen Aspekte des Spiels kümmern.

#### **Probieren Sie es selbst aus!**

12-1 Blauer Himmel: Erstellen Sie ein Pygame-Fenster mit einem blauen Hintergrund.

**12-2 Spielfigur:** Suchen Sie ein Bitmap-Bild einer Spielfigur, die Ihnen gefällt, oder konvertieren Sie ein Bild ins Bitmap-Format. Erstellen Sie eine Klasse, die die Figur in die Mitte des Bildschirms zeichnet, und passen Sie die Hintergrundfarbe des Bildes an die des Bildschirms an oder umgekehrt.

#### Das Schiff bewegen

Als Nächstes wollen wir dafür sorgen, dass der Spieler das Schiff nach rechts und links bewegen kann. Dazu schreiben wir Code, der darauf reagiert, dass der Spieler die Tasten mit den nach rechts bzw. links weisenden Pfeilen drückt. Dabei konzentrieren wir uns erst auf die Bewegung nach rechts und wenden anschließend die gleichen Prinzipien auf die Bewegung nach links an. Dabei lernen Sie, wie Sie die Bewegung von Bildern auf dem Bildschirm steuern können.

#### Auf Tastenbetätigungen reagieren

Wenn der Spieler eine Taste drückt, wird dies in Pygame als Ereignis registriert. Da die Methode pygame.event.get() jegliche Ereignisse erfasst, müssen wir in der Methode \_check\_events() genau angeben, auf welche Art von Ereignissen sie lauschen soll.

Ein Tastendruck wird als KEYDOWN-Ereignis registriert. Allerdings müssen wir bei einem solchen Ereignis noch prüfen, ob die betätigte Taste tatsächlich diejenige war, die ein bestimmtes Ereignis auslösen soll. Beispielsweise wollen wir den Wert Ð

2

A

des Attributs rect.x erhöhen, um das Schiff nach rechts zu bewegen, wenn der Benutzer die Taste mit dem nach rechts weisenden Pfeil drückt:

Im Rumpf von \_check\_events() ergänzen wir die Ereignisschleife um einen elif-Block für den Fall, dass Pygame ein KEYDOWN-Ereignis erfasst (①). Wir prüfen, ob es sich bei der gedrückten Taste (event.key) um die Taste mit dem Rechtspfeil handelt (②), die durch pygame.K\_RIGHT dargestellt wird. Wenn ja, bewegen wir das Schiff nach rechts, indem wir den Wert von self.ship.rect.x um 1 erhöhen (③).

Wenn Sie *alien\_invasion.py* jetzt ausführen, bewegt sich das Schiff jedes Mal, wenn Sie die Taste mit dem nach rechts weisenden Pfeil drücken, ein Pixel nach rechts. Das ist schon einmal ein Anfang, aber nicht besonders wirkungsvoll, um die Bewegung eines Raumschiffs zu steuern. Daher wollen wir als Nächstes kontinuierliche Bewegungen zulassen.

#### **Kontinuierliche Bewegung**

Wenn der Spieler die Pfeiltaste gedrückt hält, soll sich das Schiff kontinuierlich nach rechts bewegen, bis die Taste wieder losgelassen wird. Mit dem Ereignis pygame.KEYUP können wir erkennen, wann eine Taste losgelassen wird. Um für kontinuierliche Bewegung zu sorgen, verwenden wir die Ereignisse KEYDOWN und KEYUP sowie ein Flag namens moving\_right.

Solange dieses Flag den Wert False hat, ist das Schiff nicht in Bewegung. Drückt der Spieler die Rechtspfeiltaste, so setzen wir das Flag auf True. Beim Loslassen der Taste erhält das Flag wieder den Wert False.

Da die Klasse Ship für alle Merkmale des Schiffes zuständig ist, fügen wir ihr das Attribut moving\_right sowie die Methode update() hinzu, die den Status dieses Flags prüft. Hat das Flag den Wert True, ändert die Methode die Position des Schiffes. Wir rufen diese Methode bei jedem Durchlauf der while-Schleife einmal auf, um die Position des Schiffes zu aktualisieren.

An der Klasse Ship müssen wir dazu folgende Änderungen vornehmen:

```
class Ship:
                                                                            ship.pv
        """A class to manage the ship."""
        def __init__(self, ai_game):
            -- schnipp --
            # Platziert jedes neue Schiff mittig am unteren Bildschirmrand.
            self.rect.midbottom = self.screen rect.midbottom
            # Movement flag
Ð
            self.moving right = False
        def update(self):
2
            """Update the ship's position based on the movement flag."""
            if self.moving right:
                self.rect.x += 1
        def blitme(self):
            -- schnipp --
```

Wir ergänzen die Methode \_\_init\_\_() um das Attribut self.moving\_right und setzen es zunächst auf False (①). Außerdem fügen wir die Methode update() hinzu, die das Schiff nach rechts verschiebt, wenn das Flag den Wert True hat (②). Da update() durch eine Instanz von Ship aufgerufen wird, handelt es sich bei ihr nicht um eine Hilfsmethode.

Als Nächstes ändern wir \_check\_events(), sodass moving\_right auf True gesetzt wird, wenn der Benutzer die Rechtspfeiltaste drückt, und auf False, wenn er sie wieder loslässt:

```
def _check_events(self):
    """Respond to keypresses and mouse events."""
    for event in pygame.event.get():
        -- schnipp --
        elif event.type == pygame.KEYDOWN:
            if event.key == pygame.K_RIGHT:
                self.ship.moving_right = True
        elif event.type == pygame.K_RIGHT:
            if event.key == pygame.K_RIGHT:
                self.ship.moving_right = False
```

Bei ③ ändern wir die bisherige Reaktion des Spiels auf eine Betätigung der Rechtspfeiltaste. Anstatt die Position des Schiffes direkt zu ändern, setzen wir lediglich moving\_right auf True. Bei ④ fügen wir einen neuen elif-Block hinzu, der auf KEYUP-Ereignisse reagiert und moving\_right wieder auf False setzt, wenn die Rechtspfeiltaste (K RIGHT) losgelassen wird.

Schließlich ändern wir noch die while-Schleife in run\_game(), sodass darin jetzt bei jedem Durchlauf die Methode update() für das Schiff aufgerufen wird:

12

```
alien_invasion.py
```

```
def run_game(self):
    """Start the main loop for the game."""
    while True:
        self._check_events()
        self.ship.update()
        self._update_screen()
```

Wir aktualisieren die Position des Schiffes, nachdem wir auf Tastaturereignisse gelauscht haben, aber bevor wir den Bildschirm aktualisieren. Dadurch können wir die Position als Reaktion auf Eingaben des Spielers verändern und stellen sicher, dass beim Zeichnen des Schiffes auf den Bildschirm die neue Position verwendet wird.

Wenn Sie jetzt *alien\_invasion.py* ausführen und die Taste mit dem nach rechts weisenden Pfeil gedrückt halten, bewegt sich das Schiff kontinuierlich nach rechts, bis Sie die Taste wieder loslassen.

#### Bewegung nach rechts und links

Da sich das Schiff jetzt kontinuierlich nach rechts bewegen kann, ist es ganz einfach, ihm auch noch die Bewegung nach links beizubringen. Dazu müssen wir abermals die Klasse Ship und die Methode \_check\_events() abwandeln. Die Methoden \_init () und update() in Ship ändern wir dazu wie folgt:

```
def __init__(self, ai_game):
    -- schnipp --
    # Bewegungsflags
    self.moving_right = False
def update(self):
    """Update the ship's position based on movement flags."""
    if self.moving_right:
        self.rect.x += 1
    if self.moving_left:
        self.rect.x -= 1
```

In \_\_init\_\_() fügen wir das Flag self.moving\_left hinzu. Statt elif verwenden wir in update() zwei getrennte if-Blöcke. Wenn der Spieler bei einem Wechsel der Bewegungsrichtung eine kurze Zeit lang beide Tasten gedrückt hält, wird der Wert von rect.x für das Schiff dadurch erst erhöht, dann verringert, sodass das Schiff stehen bleibt. Hätten wir für die Bewegung nach links einen elif-Block verwendet, so hätte die Rechtspfeiltaste in einem solchen Fall dagegen Priorität. Durch die Verwendung von zwei if-Blöcken erreichen wir daher eine Bewegung, die besser der Absicht des Spielers entspricht.

ship.pv

#### Außerdem müssen wir zwei Änderungen an check events() vornehmen:

Bei einem KEYDOWN-Ereignis für K\_LEFT setzen wir moving\_left auf True, bei einem KEYUP-Ereignis auf False. Hier können wir elif-Blöcke verwenden, da jedes Ereignis nur mit einer Taste verknüpft ist. Wenn der Spieler beide Tasten gleichzeitig drückt, werden zwei getrennte Ereignisse erkannt.

Wenn Sie *alien\_invasion.py* jetzt ausführen, können Sie das Schiff kontinuierlich nach rechts und nach links bewegen. Halten Sie beide Tasten gedrückt, hält das Schiff an.

Die Bewegungssteuerung können wir aber noch verbessern. Als Nächstes passen wir die Geschwindigkeit des Schiffes an und schränken seinen Bewegungsspielraum ein, sodass es nicht hinter dem Bildschirmrand verschwindet.

#### Die Geschwindigkeit des Schiffes anpassen

Zurzeit bewegt sich das Schiff um ein Pixel pro Durchlauf durch die while-Schleife. Um die Geschwindigkeit regeln zu können, fügen wir der Klasse Settings das Attribut ship\_speed hinzu. Damit legen wir fest, wie weit das Schiff bei jedem Schleifendurchlauf verschoben wird. In *settings.py* sieht unser neues Attribut wie folgt aus:

```
class Settings():
    """A class to store all settings for Alien Invasion."""

def __init__(self):
    -- schnipp --

# Schiffseinstellungen
    self.ship_speed = 1.5
```

Den Anfangswert von ship\_speed setzen wir auf 1.5. Wenn wir das Schiff bewegen, wird seine Position jetzt um 1,5 statt nur um 1 Pixel verschoben.

Für die Geschwindigkeitseinstellung verwenden wir Fließkommawerte, da wir damit eine feinere Kontrolle der Schiffsgeschwindigkeit bekommen, wenn wir das Spieltempo später erhöhen. Da rect-Attribute wie x jedoch nur Integerwerte speichern können, müssen wir noch einige Änderungen an Ship vornehmen:

```
ship.py
   class Ship:
        """A class to manage the ship."""
Ð
            init (self, ai game):
        def
            """Initialize the ship and set its starting position."""
            self.screen = ai game.screen
            self.settings = ai game.settings
            -- schnipp --
            # Platziert ein neues Schiff mittig am unteren Bildschirmrand.
            -- schnipp --
            # Speichert einen Fließkommawert für den Schiffsmittelpunkt.
2
            self.x = float(self.rect.x)
            # Bewegungsflags
            self.moving right = False
            self.moving left = False
        def update(self):
            """Update the ship's position based on movement flags."""
            # Aktualisiert den Wert für den Mittelpunkt des Schiffs,
            # nicht des Rechtecks.
            if self.moving right:
                self.x += self.settings.ship speed
ß
            if self.moving left:
                self.x -= self.settings.ship speed
            # Aktualisiert das rect-Objekt auf der Grundlage von self.x.
4
            self.rect.x = self.x
        def blitme(self):
            -- schnipp --
```

Wir erstellen das Attribut settings für Ship, sodass wir es in update() verwenden können (①). Da wir die Position des Schiffes nun um Bruchteile von Pixeln verschieben, müssen wir diese Position einer Variablen zuweisen, die Fließkommazahlen aufnehmen kann. Sie können zwar einen Fließkommawert angeben, um ein Attribut eines rect-Objekts festzulegen, gespeichert wird dabei aber nur der Integeranteil dieses Werts. Um die Position des Schiffes genau festzuhalten, definieren wir das neue Attribut self.x, das Fließkommawerte aufnehmen kann (2). Mit der Funktion float() wandeln wir den Wert von self.rect.x in einen Fließkommawert um und speichern das Ergebnis in self.x.

Wenn wir die Position des Schiffes in update() verschieben, wird der Wert von self.x nun jeweils um den in settings.ship\_speed gespeicherten Betrag geändert (③). Nach der Aktualisierung von self.x nutzen wir dessen neuen Wert, um das Attribut self.rect.x zu aktualisieren, das die Position des Schiffes bestimmt (④). Dabei wird in self.rect.x nur der Integeranteil von self.x gespeichert, was aber für die Anzeige des Schiffes ausreicht.

Jetzt können wir den Wert von ship\_speed ändern, wobei jede Einstellung größer als 1 dafür sorgt, dass sich das Schiff schneller bewegt. Das ist hilfreich, um das Schiff schnell genug reagieren zu lassen, sodass es die gegnerischen Schiffe abschießen kann, und ermöglicht uns außerdem, das Spieltempo bei fortschreitendem Spielverlauf zu erhöhen.

#### Hinweis

Auf macOS kann es vorkommen, dass sich das Schiff selbst bei hohen Geschwindigkeitswerten sehr langsam bewegt. Dieses Problem können Sie dadurch lösen, dass Sie das Spiel im Vollbildmodus ausführen, worum wir uns in Kürze kümmern werden.

#### Den Bewegungsbereich des Schiffes einschränken

Wenn Sie eine der Pfeiltasten zu lange gedrückt halten, verschwindet das Schiff hinter dem Bildschirmrand. Das wollen wir korrigieren, sodass das Schiff anhält, wenn es den Rand erreicht. Dazu ändern wir die Methode update() in Ship:

```
def update(self): ship.py
    """Update the ship's position based on movement flags."""
    # Aktualisiert den Wert für den Mittelpunkt des Schiffs,
    # nicht des Rechtecks.
    if self.moving_right and self.rect.right < self.screen_rect.right:
        self.x += self.settings.ship_speed
    if self.moving_left and self.rect.left > 0:
        self.x -= self.settings.ship_speed
    # Aktualisiert das rect-Objekt auf der Grundlage von self.x.
    self.rect.x = self.x
```

Dieser Code prüft erst die Position des Schiffes, bevor er den Wert von self.x ändert. Dabei gibt self.rect.right die x-Koordinate für den rechten Rand des Rechtecks um das Schiff zurück. Solange dieser Wert kleiner als der von self. screen\_rect.right ist, hat das Schiff den rechten Rand des Bildschirms noch nicht erreicht (1). Das Gleiche gilt für den linken Rand: Solange der Wert für den linken Rand des Rechtecks größer als 0 ist, befindet sich das Schiff noch nicht am linken Bildschirmrand (2). Damit stellen wir sicher, dass wir den Wert von self.x nur dann ändern, wenn sich das Schiff innerhalb dieser Grenzen befindet.

Wenn Sie *alien\_invasion.py* jetzt ausführen, hält das Schiff an beiden Bildschirmrändern an. Das ist schon eine tolle Sache: Wir haben lediglich eine Bedingung in einer if-Anweisung geändert, und schon sieht es so aus, als ob das Schiff gegen eine Wand oder ein Kraftfeld stößt, wenn es den Bildschirmrand berührt!

#### Refactoring von \_check\_events()

Je weiter wir das Spiel entwickeln, umso länger wird die Methode \_check\_events(). Daher wollen wir sie in zwei getrennte Methoden für KEYDOWN- bzw. KEYUP-Ereignisse zerlegen:

```
check events(self):
                                                           alien_invasion.py
def
    """Respond to keypresses and mouse events."""
    for event in pygame.event.get():
        if event.type == pygame.QUIT:
            sys.exit()
        elif event.type == pygame.KEYDOWN:
            self. check keydown events(event)
        elif event.type == pygame.KEYUP:
            self. check keyup events(event)
def check keydown events(self, event):
   """Respond to keypresses."""
   if event.key == pygame.K RIGHT:
        self.ship.moving right = True
   elif event.key == pygame.K LEFT:
        self.ship.moving left = True
def check keyup events(self, event):
   """Respond to key releases."""
   if event.key == pygame.K RIGHT:
        self.ship.moving right = False
   elif event.key == pygame.K LEFT:
        self.ship.moving left = False
```

Wir erstellen hier die beiden neuen Hilfsmethoden \_check\_keydown\_events() und \_check\_keyup\_events(), die jeweils einen self- und einen event-Parameter benötigen. Die Rümpfe dieser Methoden haben wir dem Code von \_check\_events() entnommen. Außerdem haben wir den alten Code durch Aufrufe der beiden neuen Methoden ersetzt. Diese klare Codestruktur macht die Methode \_check\_events() einfacher, wodurch sich weitere Reaktionen auf Eingaben des Spielers leichter hinzufügen lassen.

alien\_invasion.py

#### Beenden mit Q

Es kann ziemlich nervtötend sein, jedes Mal auf das X oben im Spielfenster zu klicken, um das Spiel nach dem Test eines neuen Elements zu beenden. Daher wollen wir die Möglichkeit hinzufügen, das Spiel durch Drücken der Taste ① zu beenden:

```
def _check_keydown_events(self, event):
    -- schnipp --
    elif event.key == pygame.K_LEFT:
        self.ship.moving_left = True
    elif event.key == pygame.K_q:
        sys.exit()
```

Dazu fügen wir in \_check\_keydown\_events() einen neuen Block ein, der das Spiel beendet, wenn der Spieler ① drückt. Jetzt können Sie beim Testen einfach diese Taste betätigen, um das Spiel abzubrechen, anstatt den Cursor zur Schließen-Schaltfläche bewegen zu müssen.

#### Das Spiel im Vollbildmodus ausführen

Pygame ermöglicht auch einen Vollbildmodus. Manche Spiele sehen darin einfach besser aus als in einem regulären Fenster, und auf macOS können Sie im Vollbildmodus auch eine bessere Leistung erzielen.

Um das Spiel im Vollbildmodus auszuführen, nehmen Sie die folgenden Änderungen an \_\_init\_\_() vor:

```
def __init__(self): alien_invasion.py
    """Initialize the game, and create game resources."""
    pygame.init()
    self.settings = Settings()
    self.settings.screen_width = self.screen.get_rect().width
    self.settings.screen_height = self.screen.get_rect().height
    pygame.display.set_caption("Alien Invasion")
```

Beim Erstellen der Bildschirmoberfläche übergeben wir die Größe (0, 0) und den Parameter pygame.FULLSCREEN (①). Dadurch weisen wir Pygame an, eine bildschirmfüllende Fenstergröße zu ermitteln. Da wir die Höhe und Breite des Bildschirms nicht im Voraus kennen, aktualisieren wir diese Einstellungen im settings-Objekt mit den Attributen width und height des Bildschirmrechtecks, nachdem wir den Bildschirm angelegt haben (②).

0

2

Wenn Ihnen das Erscheinungsbild und Verhalten des Spiels im Vollbildmodus gefällt, behalten Sie diese Einstellungen bei. Bevorzugen Sie dagegen das Spiel in seinem eigenen Fenster, kehren Sie einfach zu der früheren Version zurück, in der wir eine eigene Bildschirmgröße für das Spiel festgelegt haben.

#### Hinweis

I

Vergewissern Sie sich, dass Sie das Spiel auch im Vollbildmodus über die Taste abbrechen können. Pygame bietet keine Standardmöglichkeit an, um ein Spiel im Vollbildmodus zu beenden.

#### Zwischenstand

Im nächsten Abschnitt verleihen wir unserem Schiff die Fähigkeit, Geschosse abzufeuern, wozu wir die neue Datei *bullet.py* brauchen und Änderungen an einigen unserer bisherigen Dateien vornehmen müssen. Zurzeit haben wir drei Dateien mit einer Reihe von Klassen und Methoden. Bevor wir den Funktionsumfang erweitern, wollen wir uns die einzelnen Dateien noch einmal kurz ansehen, um uns über den Aufbau des Projekts klar zu werden.

#### alien\_invasion.py

Die Hauptdatei *alien\_invasion.py* enthält die Klasse AlienInvasion, die eine Reihe wichtiger Attribute für das ganze Spiel erstellt: Die Einstellungen werden settings zugewiesen und die Hauptspieloberfläche dem Attribut screen. Auch eine Instanz von Ship wird in der Datei angelegt. Des Weiteren ist in diesem Modul die Hauptschleife des Spiels gespeichert, nämlich die while-Schleife, die \_check\_events(), ship.update() und \_update\_screen() aufruft.

Die Methode \_check\_events() erkennt spielrelevante Ereignisse wie das Drücken und Loslassen von Tasten und verarbeitete sie mit den Methoden \_check\_ keydown\_events() und \_check\_keyup\_events(). Vorläufig sind es diese Methoden, die die Bewegungen des Schiffes steuern. Außerdem enthält die Klasse AlienInvasion die Hilfsmethode \_update\_screen(), die den Bildschirm bei jedem Durchlauf der Hauptschleife neu zeichnet.

Wenn Sie Alien Invasion spielen wollen, müssen Sie nur die Datei alien\_invasion.py ausführen. Die anderen Dateien, also settings.py und ship.py, enthalten Code, der in diese Datei importiert wird.

#### settings.py

Die Datei *settings.py* enthält die Klasse Settings. Diese Klasse verfügt nur über eine \_\_init\_\_()-Methode, die die Attribute für das Erscheinungsbild des Spiels und die Geschwindigkeit des Schiffes initialisiert.

#### ship.py

Die Datei *ship.py* enthält die Klasse Ship mit der Methode \_\_init\_\_(), der Methode update() zur Veränderung der Position des Schiffes und der Methode blitme(), um das Schiff auf den Bildschirm zu zeichnen. Das Bild des Schiffes ist in der Datei *ship.bmp* im Ordner *images* gespeichert.

#### Probieren Sie es selbst aus!

**12-3 Pygame-Dokumentation:** Wir sind in unserem Spiel jetzt schon so weit gekommen, dass Sie einen Blick auf die Pygame-Dokumentation werfen sollten. Die Website von Pygame finden Sie auf *https://www.pygame.org/* und die Dokumentation auf *https://www.pygame.org/* und die Dokumentation auf *https://www.pygame.org/* and die Dokumentation auf *https://www.pygame.org/* and die Dok

**12-4 Rakete:** Gestalten Sie ein Spiel, bei dem zu Anfang eine Rakete im Mittelpunkt des Bildschirms angezeigt wird. Der Spieler soll die Rakete mit den vier Pfeiltasten nach oben, unten, rechts und links bewegen können. Sorgen Sie dafür, dass die Rakete hinter keinem der Bildschirmränder verschwindet.

**12-5 Tasten:** Legen Sie eine Pygame-Datei an, die einen leeren Bildschirm anzeigt und in der Ereignisschleife jeweils den Inhalt des Attributs event.key ausgibt, wenn das Ereignis pygame.KEYDOWN erfasst wird. Führen Sie das Programm aus und drücken Sie verschiedene Tasten, um zu sehen, wie Pygame reagiert.

#### Geschosse

Wir wollen unserem Raumschiff nun die Möglichkeit hinzufügen, zu schießen. Wenn der Spieler die Leertaste drückt, soll ein Geschoss (ein schmales Rechteck) abgefeuert werden. Diese Projektile wandern senkrecht nach oben über den Bildschirm, bis sie am oberen Bildrand verschwinden.

#### Einstellungen für Geschosse hinzufügen

Als Erstes fügen wir in *settings.py* am Ende der Methode \_\_init\_\_() die erforderlichen Werte für die neue Klasse Bullet hinzu:

```
def __init__(self):
    -- schnipp --
    # Geschosseinstellungen
    self.bullet_speed = 1.0
    self.bullet_width = 3
    self.bullet_height = 15
    self.bullet_color = (60, 60, 60)
```

Diese Einstellungen sorgen dafür, dass wir dunkelgraue Geschosse mit einer Breite von 3 und einer Höhe von 15 Pixeln erstellen, die sich ein wenig langsamer bewegen als das Schiff.

#### **Die Klasse Bullet**

Als Nächstes legen wir die Datei *bullet.py* mit der Klasse Bullet an. Der erste Teil sieht wie folgt aus:

```
bullet.pv
    import pygame
    from pygame.sprite import Sprite
   class Bullet(Sprite):
        """A class to manage bullets fired from the ship"""
        def
            init_(self, ai_game):
           """Create a bullet object at the ship's current position."""
           super(). init ()
           self.screen = ai game.screen
           self.settings = ai game.settings
           self.color = self.settings.bullet color
           # Erstellt ein Geschossrechteck bei (0, 0) und legt dann die richtige
            # Position fest.
A
           self.rect = pygame.Rect(0, 0, self.settings.bullet width,
                self.settings.bullet height)
           self.rect.midtop = ai game.ship.rect.midtop
ค
            # Speichert die Position des Geschosses als Fließkommawert.
           self.y = float(self.rect.y)
з
```

Die Klasse Bullet erbt von der Klasse Sprite, die wir aus dem Modul pygame.sprite importieren. Die Verwendung von *Sprites* erlaubt es Ihnen, verwandte Elemente in Ihrem Spiel zu gruppieren und alle auf einmal zu beeinflussen. Um eine Instanz

settings.py

von Bullet zu bilden, benötigt \_\_init\_\_() die aktuelle Instanz von AlienInvasion. Außerdem müssen wir super() aufrufen, um von Sprite erben zu können. Des Weiteren legen wir Attribute für die screen- und settings-Objekte und für die Geschossfarbe fest.

Bei **1** erstellen wir das Attribut rect des Geschosses. Da wir für die Geschosse keine Bilder verwenden, konstruieren wir das Rechteck mithilfe der Klasse pygame. Rect() selbst. Für diese Klasse müssen wir die x- und y-Koordinate der oberen linken Ecke des Rechtecks sowie seine Breite und Höhe angeben. Wir initialisieren das Rechteck mit der Position (0, 0), verschieben es aber in der nächsten Zeile an die richtige Stelle, da die Position des Geschosses von der Position des Schiffes abhängt. Breite und Höhe des Geschosses entnehmen wir den Werten in self. settings.

Bei 2 setzen wir das Attribut midtop des Geschosses auf den Wert von midtop für das Schiff. Dadurch tritt das Geschoss aus der Spitze des Schiffes aus, was so aussieht, als würde es von dem Raumfahrzeug abgefeuert. Um Änderungen an der Geschossgeschwindigkeit auch im Bereich von Pixelbruchteilen vornehmen zu können, speichern wir die y-Koordinate des Geschosses bei 3 als Fließkommawert.

Der zweite Teil von *bullet.py* mit den Methoden update() und draw\_bullet() sieht wie folgt aus:

bullet.py

|   | def | update(self):                                                    |
|---|-----|------------------------------------------------------------------|
|   |     | """Move the bullet up the screen."""                             |
|   |     | <pre># Aktualisiert die Fließkommaposition des Geschosses.</pre> |
| 0 |     | <pre>self.y -= self.settings.bullet_speed</pre>                  |
|   |     | # Aktualisiert die Position des Rechtecks.                       |
| 2 |     | <pre>self.rect.y = self.y</pre>                                  |
|   | def | draw_bullet(self):                                               |
|   |     | """Draw the bullet to the screen."""                             |
| B |     | <pre>pygame.draw.rect(self.screen, self.color, self.rect)</pre>  |

Die Methode update() kümmert sich um die Position des Geschosses. Nach dem Abfeuern wandert ein Geschoss über den Bildschirm nach oben, was bedeutet, dass der Wert seiner y-Koordinate abnimmt. Um die Position zu verändern, müssen wir also den in settings.bullet\_speed gespeicherten Wert von self.y subtrahieren (④) und self.rect.y auf den neuen Wert von self.y setzen (④).

Mithilfe der Einstellung bullet\_speed können wir die Geschwindigkeit der Geschosse im Spielverlauf erhöhen oder so einstellen, wie es für ein angemessenes Verhalten des Spiels erforderlich ist. Die x-Koordinate eines Geschosses ändert sich nach dem Abfeuern nicht; es wandert auf einer senkrechten Linie nach oben, auch wenn sich das Schiff bewegt. Wenn wir ein Geschoss auf den Bildschirm zeichnen wollen, rufen wir draw. bullet() auf. Die Funktion draw.rect() füllt den Teil des Bildschirms, der durch das Rechteck des Geschosses definiert ist, mit der in self.color gespeicherten Farbe aus (3).

#### **Geschosse in Gruppen speichern**

Da wir jetzt die Klasse Bullet und die erforderlichen Einstellungen definiert haben, können wir Code schreiben, um jedes Mal ein Geschoss abzufeuern, wenn der Spieler die Leertaste drückt. Als Erstes erstellen wir in AlienInvasion eine Gruppe, in der wir alle aktiven Geschosse speichern, sodass wir sie gemeinsam handhaben können. Diese Gruppe ist eine Instanz der Klasse pygame.sprite.Group, die sich wie eine Liste mit einigen besonderen Merkmalen verhält und für Spiele sehr hilfreich ist. Anschließend verwenden wir diese Gruppe, um die Geschosse bei jedem Durchlauf der Hauptschleife auf den Bildschirm zu zeichnen und die Positionen der einzelnen Geschosse zu aktualisieren.

Die Gruppe erstellen wir in \_\_init\_\_():

```
def __init__(self):
    -- schnipp --
    self.ship = Ship(self)
    self.bullets = pygame.sprite.Group()
```

Anschließend müssen wir die Position der Geschosse bei jedem Durchlauf der

```
def run_game(self):
    """Start the main loop for the game."""
    while True:
        self._check_events()
        self.ship.update()
        self.bullets.update()
        self. update screen()
```

alien\_invasion.py

alien\_invasion.py

Wenn Sie update() wie bei **1** für eine Gruppe aufrufen, wird die Methode automatisch für alle darin enthaltenen Sprites ausgeführt. Die Zeile self.bullets.update() ruft bullet.update() daher für jedes Geschoss in der Gruppe bullets auf.

#### Geschosse abfeuern

0

while-Schleife aktualisieren:

Um bei einer Betätigung der Leertaste ein Geschoss abzufeuern, müssen wir in AlienInvasion die Methode \_check\_keydown\_events() erweitern. Eine Änderung von \_check\_keyup\_events() ist jedoch nicht notwendig, da beim Loslassen der Taste

nichts geschieht. Außerdem müssen wir \_update\_screen() anpassen, damit alle Geschosse auf den Bildschirm gezeichnet werden, bevor wir flip() aufrufen.

Da beim Abfeuern von Geschossen eine Menge Arbeit zu erledigen ist, schreiben wir dafür die neue Methode \_fire\_bullet():

```
-- schnipp --
                                                                   alien_invasion.py
    from ship import Ship
from bullet import Bullet
    class AlienInvasion:
        -- schnipp --
        def check keydown events(self, event):
            -- schnipp --
            elif event.key == pygame.K q:
                sys.exit()
0
            elif event.key == pygame.K SPACE:
                self. fire bullet()
        def check keyup events(self, event):
            -- schnipp --
        def fire bullet(self):
            """Create a new bullet and add it to the bullets group."""
            new bullet = Bullet(self)
B
            self.bullets.add(new bullet)
4
        def update screen(self):
            """Update images on the screen, and flip to the new screen."""
            self.screen.fill(self.settings.bg color)
            self.ship.blitme()
            for bullet in self.bullets.sprites():
Ø
                bullet.draw bullet()
            pygame.display.flip()
    -- schnipp --
```

Als Erstes importieren wir Bullet (3). Dann rufen wir \_fire\_bullet() auf, wenn die Leertaste gedrückt wird (2). In dieser Hilfsmethode erstellen wir eine Instanz von Bullet namens new\_bullet (3), die wir mit add() zur Gruppe bullets hinzu-fügen (2). Die Methode add() ähnelt append(), ist aber eigens für Pygame-Gruppen vorgesehen.

Die Methode bullets.sprites() gibt eine Liste aller Sprites in der Gruppe bullets zurück. Um alle abgefeuerten Geschosse auf den Bildschirm zu zeichnen, durchlaufen wir diese Liste und rufen für jedes darin enthaltene Element draw\_bullet() auf (⑤).

Wenn Sie *alien\_invasion.py* jetzt ausführen, können Sie das Schiff nicht nur nach rechts und links bewegen, sondern auch beliebig viele Geschosse abfeuern.

Die Projektile wandern nach oben über den Bildschirm und verschwinden, wenn sie den oberen Rand erreichen (siehe Abb. 12–3). Größe, Farbe und Geschwindigkeit der Geschosse können Sie in *settings.py* ändern.

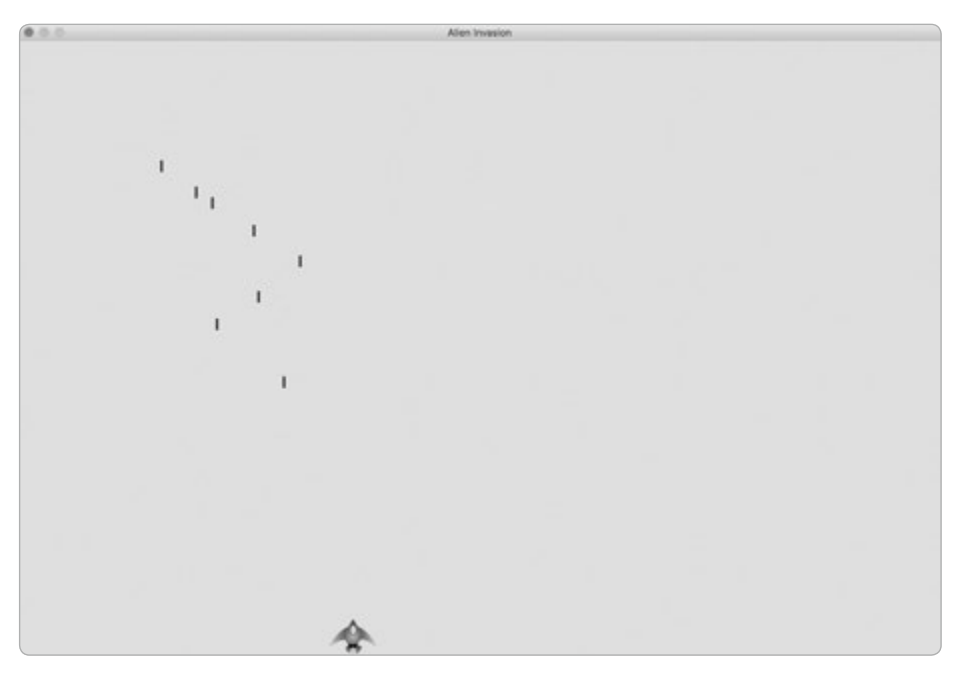

Abb. 12–3 Das Schiff nach dem Abfeuern einer Salve von Geschossen

#### Alte Geschosse löschen

Die Geschosse verschwinden, wenn sie den oberen Rand erreichen, was aber nur daran liegt, dass Pygame nicht über den Bildschirmrand hinaus zeichnen kann. In Wirklichkeit bestehen die Geschosse weiterhin. Die Beträge ihrer negativen y-Koordinaten nehmen nur immer weiter zu. Das ist ein Problem, da sie nach wie vor Arbeitsspeicher und Rechenleistung verschlingen.

Wir müssen diese alten Geschosse loswerden, da das Spiel sonst durch diese unnötige Rechenarbeit lahmgelegt wird. Dazu ermitteln wir, wann der bottom-Wert des Rechtecks eines Geschosses den Wert 0 annimmt, was bedeutet, dass das Geschoss den oberen Bildschirmrand überquert hat:

```
def run_game(self):
    """Start the main loop for the game."""
    while True:
        self._check_events()
        self.ship.update()
        self.bullets.update()
```

alien\_invasion.py

```
# Entfernt die verschwundenen Geschosse.
Ð
                for bullet in self.bullets.copy():
2
                    if bullet.rect.bottom <= 0:
Ø
                        self.bullets.remove(bullet)
                print(len(self.bullets))
                self. update screen()
```

Wenn Sie eine Liste (oder eine Pygame-Gruppe) mit einer for-Schleife durchlaufen, erwartet Python, dass die Länge dieser Liste unverändert bleibt, solange die Schleife läuft. Da wir also in einer for-Schleife keine Elemente aus einer Liste oder Gruppe entfernen können, müssen wir eine Kopie der Gruppe durchlaufen. Wir richten die for-Schleife mithilfe der Methode copy() ein (1), sodass wir bullets innerhalb der Schleife verändern können. Dabei prüfen wir für jedes Geschoss, ob es den Bildschirmrand überschritten hat (2). Wenn ja, entfernen wir es bei 3 aus bullets. Bei @ zeigen wir mit einem Aufruf von print() an, wie viele Geschosse zurzeit im Spiel vorhanden sind, um uns zu vergewissern, dass die verschwundenen Geschosse tatsächlich entfernt werden, sobald sie den oberen Bildschirmrand erreichen.

Wenn dieser Code korrekt funktioniert, können wir in einer Terminalausgabe sehen, dass die Anzahl der Geschosse wieder auf 0 sinkt, wenn eine Gruppe von Geschossen den oberen Bildschirmrand überquert hat. Vergewissern Sie sich, dass dies wirklich funktioniert, und entfernen Sie den print()-Aufruf wieder. Wenn Sie sie im Code belassen, wird das Spiel erheblich langsamer, da es mehr Zeit kostet, eine Ausgabe ins Terminal zu schreiben, als Grafiken in das Spielfenster zu zeichnen.

#### Die Anzahl der Geschosse begrenzen

Bei vielen Ballerspielen ist die Anzahl der Geschosse begrenzt, die gleichzeitig auf dem Bildschirm angezeigt werden, um die Spieler dazu zu bringen, genau zu schießen. Das wollen wir auch in Alien Invasion so machen.

Dazu speichern wir zunächst die Anzahl der erlaubten Geschosse in settings.

```
py:
```

```
# Geschosseinstellungen
-- schnipp --
self.bullet color = (60, 60, 60)
self.bullets allowed = 3
```

4

Dadurch kann der Spieler nur maximal drei Geschosse auf einmal verwenden. In AlienInvasion vergleichen wir dann in \_fire\_bullet() die Menge der vorhandenen mit der Menge der zulässigen Geschosse, bevor wir ein neues Geschoss erzeugen:

```
def _fire_bullet(self): alien_invasion.py
    """Create a new bullet and add it to the bullets group."""
    if len(self.bullets) < self.settings.bullets_allowed:
        new_bullet = Bullet(self)
        self.bullets.add(new_bullet)</pre>
```

Wenn der Spieler die Leertaste drückt, prüfen wir die Länge von bullets. Ist len(self.bullets) kleiner als 3, erstellen wir ein neues Geschoss. Sind dagegen bereits drei Geschosse auf dem Spielfeld, geschieht bei der Betätigung der Leertaste nichts. Wenn Sie das Spiel jetzt ausführen, können Sie nur noch Salven von maximal drei Geschossen abfeuern.

#### Die Methode \_update\_bullets()

Da wir unsere Klasse AlienInvasion möglichst übersichtlich halten wollen, lagern wir den Code für die Handhabung der Geschosse in eine eigene Methode aus. Dazu erstellen wir die neue Methode \_update\_bullets() und fügen sie unmittelbar vor \_update\_screen() ein:

```
def _update_bullets(self): alien_invasions.py
    """Update position of bullets and get rid of old bullets."""
    # Aktualisiert die Geschosspositionen.
    self.bullets.update()

    # Entfernt die verschwundenen Geschosse.
    for bullet in self.bullets.copy():
        if bullet.rect.bottom <= 0:
            self.bullets.remove(bullet)</pre>
```

Den Code in \_update\_bullets() haben wir aus run\_game() entnommen. Wir mussten lediglich die Kommentare deutlicher formulieren.

Damit sieht die while-Schleife in run\_game() wieder ganz einfach aus:

alien\_invasion.py

```
while True:
    self._check_events()
    self.ship.update()
    self._update_bullets()
    self. update screen()
```

Die Hauptschleife enthält nur ein Minimum an Code, sodass wir einfach durch Lesen der Methodennamen erkennen können, was in dem Spiel vor sich geht. Die Hauptschleife lauscht auf Benutzereingaben, und danach aktualisiert sie die Positionen des Schiffes und der abgefeuerten Geschosse. Anschließend nutzen wir diese aktualisierten Positionen, um den Bildschirm neu zu zeichnen.

Führen Sie *alien\_invasion.py* erneut aus und vergewissern Sie sich, dass Sie nach wie vor schießen können, ohne dass Fehler auftreten.

#### Probieren Sie es selbst aus!

**12-6 Seitwärts schießen:** Schreiben Sie ein Spiel, in dem sich ein Schiff auf der linken Seite des Bildschirms befindet und vom Spiel nach oben und unten bewegt werden kann. Bei Betätigung der Leertaste soll das Schiff Geschosse abfeuern, die sich horizontal über den Bildschirm bewegen. Sorgen Sie dafür, dass die Geschosse entfernt werden, wenn sie hinter dem Bildschirmrand verschwinden.

#### Zusammenfassung

In diesem Kapitel haben Sie gelernt, wie Sie einen Plan für ein Spiel aufstellen, welchen grundlegenden Aufbau ein in Pygame geschriebenes Spiel hat, wie Sie eine Hintergrundfarbe festlegen, wie Sie Einstellungen in einer eigenen Klasse speichern, in der sie sich leichter anpassen lassen, wie Sie Bilder auf den Bildschirm zeichnen, wie Sie dem Spieler Kontrolle über die Bewegung der Spielelemente geben, wie Sie Elemente erstellen, die sich von selbst bewegen (etwa Geschosse, die den Bildschirm überqueren), und wie Sie Objekte entfernen, die nicht mehr benötigt werden. Sie haben auch erfahren, wie Sie den Code fortlaufend einem Refactoring unterziehen, um die weitere Entwicklung zu erleichtern.

In Kapitel 13 fügen wir die Außerirdischen zu unserem Spiel hinzu. Am Ende von Kapitel 13 sind Sie in der Lage, deren Schiffe abzuschießen – und zwar hoffentlich, bevor sie Ihr Schiff erreichen!
# **13** Die Außerirdischen

In diesem Kapitel fügen wir die Invasoren zu *Alien Invasion* hinzu. Als Erstes platzieren wir ein außerirdisches Raumschiff am oberen Bildrand und dann erstellen wir eine ganze Flotte davon. Sie soll sich

seitwärts und nach unten bewegen, und wenn eines der gegnerischen Schiffe von einem Geschoss getroffen wurde, entfernen wir es. Des Weiteren begrenzen wir die Anzahl der Schiffe, die dem Spieler zur Verfügung stehen, und beenden das Spiel, wenn alle eigenen Schiffe verbraucht sind.

Bei der Arbeit in diesem Kapitel erfahren Sie auch mehr über Pygame und über die Handhabung umfangreicher Projekte. Sie lernen auch, wie Sie Kollisionen zwischen Objekten im Spiel erkennen, hier zwischen Geschossen und Invasionsschiffen. Dadurch können Sie Interaktionen zwischen Elementen in Ihrem Spiel festlegen: Beispielsweise können Sie eine Figur zwischen den Wänden eines Labyrinths einsperren oder einen Ball von einer Figur zu einer anderen werfen lassen. Auch hier gehen wir wieder anhand eines Plans vor, in dem wir immer wieder mal nachschauen, um uns beim Schreiben des Codes nicht zu verzetteln. Bevor wir den neuen Code schreiben, um die Invasionsflotte auf den Bildschirm zu bringen, wollen wir einen Blick auf unser Projekt werfen und unseren Plan auf den neuesten Stand bringen.

# Überblick über das Projekt

Wenn Sie in einem umfangreichen Projekt eine neue Phase der Entwicklung beginnen, sollten Sie sich den Plan noch einmal genau ansehen, um zu klären, was Sie mit dem neu zu schreibenden Code erreichen möchten. In diesem Kapitel haben wir Folgendes vor:

- Wir untersuchen unseren Code und überlegen, ob wir ihn einem Refactoring unterziehen sollten, bevor wir unsere Erweiterungen vornehmen.
- Wir fügen in der oberen linken Ecke des Bildschirms ein Invasionsschiff mit ausreichend freiem Platz darum ein.
- Anhand des freien Platzes um das erste Invasionsschiff und der Größe des Bildschirms ermitteln wir, wie viele außerirdische Raumschiffe wir insgesamt unterbringen können. Anschließend schreiben wir eine Schleife, um den oberen Teil des Bildschirms mit Invasionsschiffen zu füllen.
- Wir bewegen die Flotte seitwärts und nach unten, bis alle Invasionsschiffe abgeschossen sind oder eines davon unser eigenes Schiff berührt oder den unteren Bildschirmrand erreicht. Wird die gesamte Flotte abgeschossen, erstellen wir eine neue. In den beiden anderen Fällen zerstören wir das eigene Schiff und erstellen ebenfalls eine neue Flotte.
- Wir begrenzen die Anzahl der Schiffe, die der Spieler benutzen kann, und beenden das Spiel, wenn er alle seine Schiffe verbraucht hat.

Während wir neue Funktionen zu unserem Spiel hinzufügen, werden wir diesen Plan noch verfeinern, aber als Ausgangspunkt reicht er so vollkommen aus.

Bevor Sie einem Projekt eine neue Gruppe von Funktionen hinzufügen, sollten Sie den bisherigen Code überprüfen. Da jede neue Phase die Komplexität eines Projekts erhöht, ist es am besten, unübersichtlichen und ineffizienten Code vorher aufzuräumen. Da wir schon ein fortlaufendes Refactoring durchgeführt haben, liegen zurzeit keine solchen Arbeiten an.

# Das erste Invasionsschiff

Das Invasionsschiff platzieren wir auf die gleiche Weise auf dem Bildschirm wie unser eigenes Kampfschiff. Das Verhalten der gegnerischen Raumschiffe legen wir in der Klasse Alien fest, die die gleiche Struktur aufweist wie Ship. Der Einfachheit halber verwenden wir auch hier Bitmap-Bilder. Sie können ein eigenes Bild für die Invasionsschiffe auswählen oder einfach das aus Abbildung 13–1 verwenden, das Sie auf der Begleitwebsite zu diesem Buch auf *www.dpunkt.de/python3crashcourse* finden. Dieses Bild hat den gleichen hellgrauen Hintergrund wie der Bildschirm. Speichern Sie die Bilddatei, die Sie verwenden möchten, im Ordner *images*.

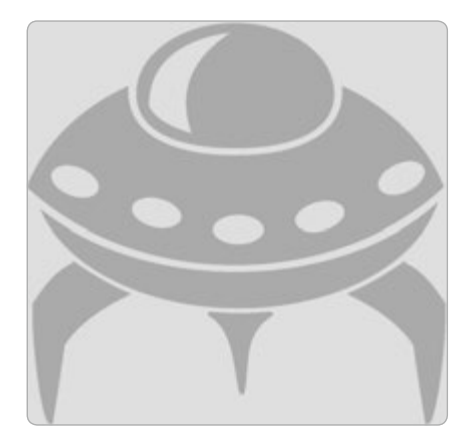

Abb. 13–1 Das Invasionsschiff, das wir als Grundlage für die gegnerische Flotte verwenden

# **Die Klasse Alien**

Als Erstes schreiben wir die Klasse Alien und speichern sie als *alien.py*:

```
alien.py
    import pygame
    from pygame.sprite import Sprite
   class Alien(Sprite):
        """A class to represent a single alien in the fleet."""
        def init (self, ai game):
            """Initialize the alien and set its starting position."""
           super(). init ()
           self.screen = ai_game.screen
           # Lädt das Bild des Invasionsschiffs und legt das rect-Attribut fest.
           self.image = pygame.image.load('images/alien.bmp')
           self.rect = self.image.get rect()
           # Platziert jedes neue Invasionsschiff oben links auf dem Bildschirm.
0
           self.rect.x = self.rect.width
           self.rect.y = self.rect.height
           # Speichert die genaue Position des Invasionsschiffs.
           self.x = float(self.rect.x)
0
```

Diese Klasse ist fast komplett identisch mit der Klasse Ship. Eine Ausnahme bildet die Platzierung des Invasionsschiffes: Wir bringen es zu Anfang in der Nähe der oberen linken Ecke des Bildschirms unter, wobei wir jedoch links davon und darüber jeweils Platz von der Breite bzw. Höhe des Schiffes lassen, damit es gut erkennbar ist (1). Da wir hauptsächlich an der horizontalen Geschwindigkeit der Invasoren interessiert sind, verfolgen wir genau die horizontale Position jedes ihrer Schiffe (2).

Die Klasse Alien benötigt keine eigene Methode, um das Schiff auf den Bildschirm zu zeichnen. Stattdessen verwenden wir eine Pygrame-Gruppenmethode, die automatisch alle Elemente einer Gruppe ausgibt.

#### Eine Instanz von Alien erstellen

Wir möchten eine Instanz von Alien erstellen, um das erste Invasionsschiff auf dem Bildschirm anzuzeigen. Da dies noch mit zu den Einrichtungsarbeiten gehört, fügen wir den Code dafür am Ende der Methode \_\_init\_\_() in AlienInvasion ein. Da wir letzten Endes eine ganze Flotte von Invasionsschiffen erstellen wollen, was ziemlich viel Arbeit erfordert, legen wir dafür die neue Hilfsmethode \_create\_ fleet() an.

Die Reihenfolge der Methoden in einer Klasse spielt keine Rolle, solange sie nur irgendeinen Sinn hat. Ich habe \_create\_fleet() unmittelbar vor \_update\_ screen() eingefügt, aber sie würde auch an jeder anderen Stelle in AlienInvasion funktionieren.

Als Erstes müssen wir die Klasse Alien importieren. Die aktualisierten import-Anweisungen in *alien\_invasion.py* sehen damit wie folgt aus:

alien\_invasion.py

```
-- schnipp --
from bullet import Bullet
from alien import Alien
```

Die Methode \_\_init\_\_() hat nun die folgende Form:

```
alien_invasion.py
```

```
def __init__(self):
    -- schnipp --
    self.ship = Ship(self)
    self.bullets = pygame.sprite.Group()
    self.aliens = pygame.sprite.Group()
    self. create fleet()
```

Um die Gruppe für die Flotte der Invasionsschiffe zu erstellen, rufen wir die Methode \_create\_fleet() auf, die wir noch schreiben müssen. Sie sieht wie folgt aus:

```
def _create_fleet(self):
    """Create the fleet of aliens."""
    # Erstellt ein Invasionsschiff.
    alien = Alien(self)
    self.aliens.add(alien)
```

In dieser Methode legen wir eine Instanz von Alien an und fügen sie der Gruppe für die Flotte hinzu. Das Invasionsschiff wird an der Standardposition oben links auf dem Bildschirm platziert, was für das Erste seiner Art der ideale Ort ist.

Damit das Invasionsschiff auf dem Bildschirm erscheint, rufen wir in \_update\_ screen() die Methode draw() der Gruppe auf:

```
def _update_screen(self):
    -- schnipp --
    for bullet in self.bullets.sprites():
        bullet.draw_bullet()
    self.aliens.draw(self.screen)
    pygame.display.flip()
```

Beim Aufruf von draw() für eine Gruppe zeichnet Pygame jedes ihrer Elemente an die Position, die deren Attribut rect angibt. Die Methode draw() erfordert ein Argument, nämlich die Oberfläche, auf die die Elemente gezeichnet werden sollen. Abbildung 13–2 zeigt den Bildschirm mit einem ersten Invasionsschiff.

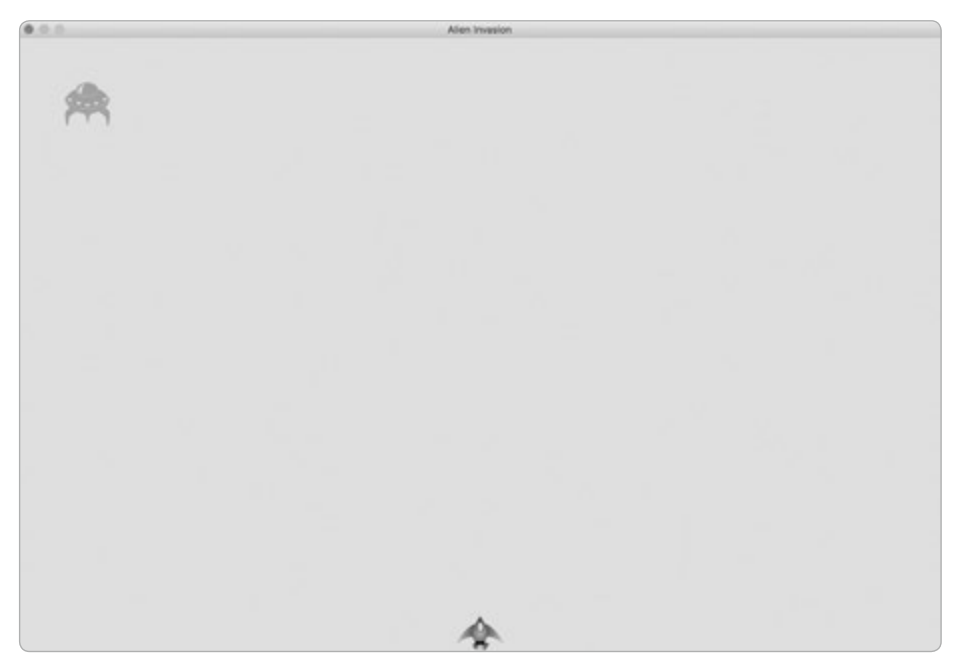

Abb. 13–2 Das erste Invasionsschiff erscheint.

alien\_invasion.py

alien invasion.py

Als Nächstes schreiben wir Code, um eine ganze Flotte von Invasionsschiffen zu zeichnen.

# Die Invasionsflotte erstellen

Um die Flotte zeichnen zu können, müssen wir herausfinden, wie viele Invasionsschiffe nebeneinander und untereinander auf den Bildschirm passen. Als Erstes berechnen wir die horizontale Verteilung, um eine Reihe von Schiffen zu gestalten, und dann bestimmen wir die vertikale Verteilung, um eine ganze Flotte zu konstruieren.

# Wie viele Invasionsschiffe passen in eine Reihe?

Um herauszufinden, wie viele Invasionsschiffe in eine Reihe passen, müssen wir wissen, wie viel Platz wir horizontal zur Verfügung haben. Die Breite des Bildschirms ist in settings.screen\_width gespeichert, aber wir müssen an beiden Seiten noch einen Rand vorsehen. Dieser Rand soll die Breite eines Invasionsschiffes aufweisen. Da wir zwei solcher Ränder brauchen, ist der verfügbare Platz gleich der Bildschirmbreite abzüglich zweier Invasionsschiffbreiten:

available\_space\_x = settings.screen\_width - (2 \* alien\_width)

Wir brauchen auch Abstände zwischen den einzelnen Invasionsschiffen, wofür wir wiederum eine Schiffsbreite verwenden. Der Platz für die Anzeige eines Invasionsschiffes beträgt also das Doppelte seiner Breite. Um zu berechnen, wie viele Invasionsschiffe nebeneinander auf den Bildschirm passen, müssen wir also den verfügbaren Platz durch die doppelte Schiffsbreite teilen. Dazu verwenden wir die *Division mit Abrundung (//)*, bei der das Ergebnis auf einen Integerwert abgerundet wird:

```
number_aliens_x = available_space_x // (2 * alien_width)
```

Diese Berechnungen nutzen wir, um unsere Flotte zu erstellen.

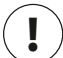

#### Hinweis

Das Schöne an Berechnungen in Programmen ist, dass Sie sich nicht hundertprozentig sicher sein müssen, dass die Formel stimmt, wenn Sie den Code schreiben. Sie können einfach ausprobieren, ob sie funktioniert. Schlimmstenfalls erhalten Sie einen Bildschirm, der mit Invasionsschiffen vollgestopft ist, oder eine ziemlich spärliche gegnerische Flotte. Je nachdem, was Sie auf dem Bildschirm sehen, können Sie Ihre Berechnungen korrigieren.

#### Reihen von Invasionsschiffen erstellen

Als Nächstes schreiben wir \_create\_fleet() so um, dass statt eines einzelnen Invasionsschiffes eine ganze Reihe davon erscheint:

|   | <pre>def create fleet(self):</pre>                                                                                                    | alien_invasion.py |  |
|---|----------------------------------------------------------------------------------------------------|-------------------|--|
|   | """Create the fleet of aliens."""                                                                                                    |                   |  |
|   | # Erstellt ein Invasionsschiff und ermittelt die Anzahl der<br># Invasionsschiffe pro Zeile.<br># Der Abstand zwischen den Invasionsschiffen beträgt jeweils eine |                   |  |
|   |                                                                                                    |                   |  |
|   |                                                                                                    |                   |  |
|   | <pre># Schiffsbreite.</pre>                                                                                                    |                   |  |
| 0 | alien = Alien(self)                                                                                                    |                   |  |
| 2 | alien_width = alien.rect.width                                                                                                    |                   |  |
| B | available_space_x = self.settings.screen_width - (2 * alien_width)                                                                                                |                   |  |
|   | number_aliens_x = available_space_x // (2 * alien_widt                                                                                                    | h)                |  |
|   | <pre># Erstellt die erste Reihe von Invasionsschiffen.</pre>                                                                                                    |                   |  |
| 4 | <pre>for alien_number in range(number_aliens_x):</pre>                                                                                                    |                   |  |
|   | <pre># Erstellt ein Invasionsschiff und platziert es in</pre>                                                                                                    | der Reihe.        |  |
|   | alien = Alien(self)                                                                                                    |                   |  |
| 6 | alien.x = alien_width + 2 * alien_width * alien_nu                                                                                                    | mber              |  |
|   | alien.rect.x = alien.x                                                                                                    |                   |  |
|   | self.aliens.add(alien)                                                                                                    |                   |  |

Den Großteil der Überlegungen, die hinter diesem Code stehen, haben wir bereits kennengelernt. Um die Invasionsschiffe platzieren zu können, müssen wir ihre Breite und Höhe kennen. Daher erstellen wir bei ③ ein Invasionsschiff, bevor wir die Berechnungen vornehmen. Dieses Schiff wird nicht zu der Flotte gehören, weshalb wir es nicht zur Gruppe aliens hinzufügen. Bei ④ rufen wir die Breite des Schiffes von seinem rect-Attribut ab und speichern sie in alien\_width, sodass wir nicht ständig mit dem rect-Attribut arbeiten müssen. Den Platz, der in einer Reihe verfügbar ist, und die Anzahl der Invasionsschiffe, die wir darin unterbringen können, berechnen wir bei ⑤.

Als Nächstes richten wir eine Schleife ein, die von 0 bis zu der Anzahl der Invasionsschiffe zählt, die wir erstellen wollen (④). Im Rumpf der Schleife erzeugen wir jeweils ein neues Invasionsschiff und legen den Wert seiner x-Koordinate fest, um es in der Reihe zu platzieren (⑤). Dabei schieben wir es zunächst um eine Schiffsbreite vom linken Rand nach rechts. Anschließend multiplizieren wir die Schiffsbreite mit 2, um den Platz zu berechnen, den das Schiff einschließlich des leeren Platzes zu seiner Rechten einnimmt, und multiplizieren das Ergebnis wiederum mit der Positionsnummer des Schiffes in der Reihe. Anhand des Attributs x des Invasionsschiffes bestimmen wir die Position seines Rechtecks. Danach fügen wir das neue Invasionsschiff zur Gruppe aliens hinzu. Wenn Sie *Alien Invasion* jetzt ausführen, wird die erste Reihe von Invasionsschiffen angezeigt (siehe Abb. 13–3).

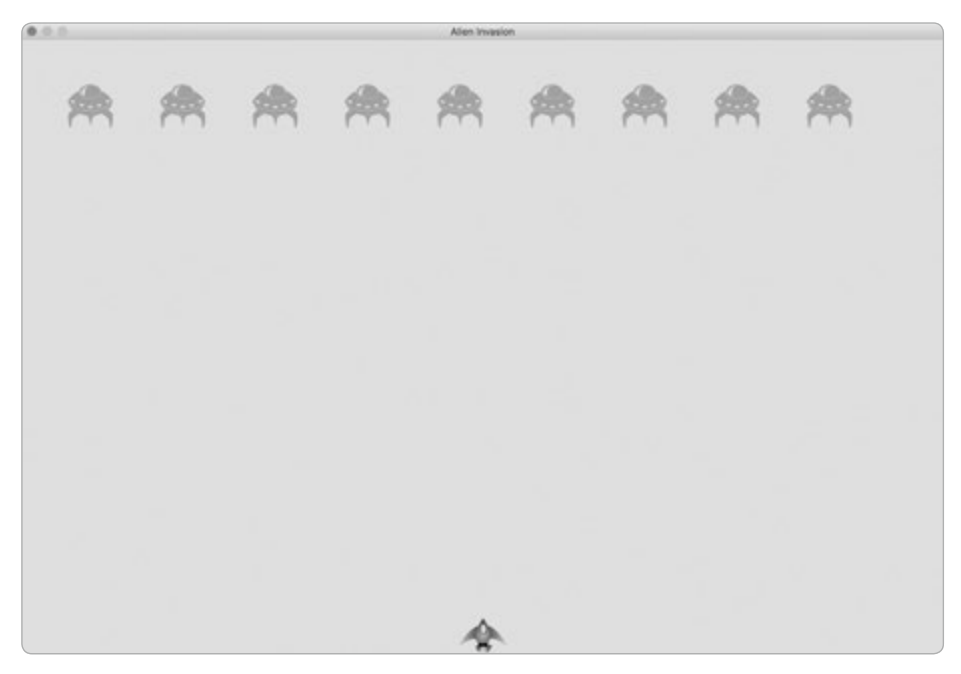

Abb. 13–3 Die erste Reihe der Invasionsschiffe

Die erste Reihe hat nach rechts ein wenig Luft, was sogar sehr gut ist, denn die Flotte soll sich nach rechts bewegen, bis sie den Bildschirmrand erreicht, dann ein wenig nach unten sinken, nach links fliegen usw. Dieser dem klassischen Spiel *Space Invaders* nachempfundene Bewegungsablauf wirkt viel interessanter, als die Flotte einfach gerade nach unten sinken zu lassen. Wir fahren mit der Bewegung fort, bis alle Invasionsschiffe abgeschossen sind oder eines davon das eigene Schiff oder den unteren Bildschirmrand berührt.

# Ţ

#### Hinweis

Je nach der Breite des Bildschirms kann die Ausrichtung der ersten Zeile von Invasionsschiffen auf Ihrem System leicht abweichend aussehen.

# Refactoring von \_create\_fleet()

Wenn unser bisheriger Code alles wäre, was wir für den Aufbau der Flotte bräuchten, würden wir \_create\_fleet() wahrscheinlich unverändert lassen. Allerdings haben wir noch weitere Arbeiten zu erledigen, weshalb wir die Methode lieber noch ein wenig aufräumen. Dazu fügen wir die neue Hilfsmethode \_create\_alien() hinzu und rufen sie von \_create\_fleet() auf:

```
def _create_fleet(self): alien_invasion.py
    -- schnipp --
    # Erstellt die erste Reihe von Invasionsschiffen.
    for alien_number in range(number_aliens_x):
        self._create_alien(alien_number)

def _create_alien(self, alien_number):
    """Create an alien and place it in the row."""
    alien = Alien(self)
    alien_width = alien.rect.width
    alien.x = alien_width + 2 * alien_width * alien_number
    alien.rect.x = alien.x
    self.aliens.add(alien)
```

Die Methode \_create\_alien() erfordert neben self noch einen weiteren Parameter, nämlich die Nummer des gerade erstellten Invasionsschiffes. Wir verwenden den gleichen Rumpf wie bei \_create\_fleet(), wobei wir allerdings die Breite eines Invasionsschiffes innerhalb der Methode abrufen, anstatt sie als Argument zu übergeben. Dieses Refactoring erleichtert es, neue Reihen hinzuzufügen und die gesamte Flotte zu erstellen.

# Reihen hinzufügen

Um die Flotte aufzubauen, müssen wir bestimmen, wie viele Reihen auf den Bildschirm passen, und dann die Schleife zum Anlegen einer Reihe von Invasionsschiffen entsprechend oft wiederholen. Als Erstes ermitteln wir dazu den verfügbaren vertikalen Platz, indem wir von der Bildschirmhöhe oben eine Invasionsschiffshöhe abziehen und unten die Höhe des eigenen Schiffes sowie zwei Invasionsschiffshöhen:

```
available_space_y = settings.screen_height - 3 * alien_height - ship_height
```

Dadurch bleibt über unserem eigenen Schiff etwas Platz, sodass der Spieler zu Beginn eines Levels etwas Zeit hat, um die Invasoren abzuschießen.

Unter jeder Reihe soll auch eine Schiffshöhe Platz bleiben. Um die Anzahl der Reihen zu ermitteln, dividieren wir den verfügbaren Platz durch das Doppelte einer Invasionsschiffshöhe. (Auch hier gilt wieder, dass wir sofort erkennen können, wenn unsere Berechnungen nicht stimmen, sodass wir die Abstände entsprechend anpassen können.)

```
number_rows = available_height_y // (2 * alien_height)
```

Jetzt können wir den Code zum Erstellen einer Reihe wiederholt ausführen:

```
alien invasion.py
        def create fleet(self):
            -- schnipp --
            alien = Alien(self)
0
            alien width, alien height = alien.rect.size
            available space x = self.settings.screen width - (2 * alien width)
            number aliens x = available space x // (2 * alien width)
            # Bestimmt die Anzahl der Reihen von Invasionsschiffen.
            # die auf den Bildschirm passen.
            ship height = self.ship.rect.height
            available space y = (self.settings.screen height -
2
                                    (3 * alien height) - ship height)
            number rows = available space y // (2 * alien height)
            # Erstellt die Invasionsflotte.
            for row number in range(number rows):
ß
                for alien number in range(number aliens x):
                    self. create alien(alien number, row number)
        def create alien(self, alien number, row number):
            """Create an alien and place it in the row."""
            alien = Alien(self)
            alien width, alien height = alien.rect.size
            alien.x = alien width + 2 * alien width * alien number
            alien.rect.x = alien.x
            alien.rect.y = alien.rect.height + 2 * alien.rect.height * row number
4
            self.aliens.add(alien)
```

Da wir die Breite und Höhe eines Invasionsschiffes benötigen, greifen wir bei auf das Attribut size zurück, das ein Tupel mit der Breite und Höhe des rect-Objekts enthält. Um zu bestimmen, wie viele Reihen auf den Bildschirm passen, platzieren wir unsere Berechnungen für available\_space\_y gleich hinter die von available\_space\_x (2). Die Berechnung steht in Klammern, sodass wir sie über zwei Zeilen verteilen können, um die empfohlene Zeilenlänge von 79 Zeichen nicht zu überschreiten.

Um mehrere Reihen zu erstellen, verschachteln wir bei ③ zwei Schleifen, wobei die innere Schleife die Invasionsschiffe in einer Reihe erzeugt und die äußere von 0 bis zur Anzahl der gewünschten Zeilen zählt. Dadurch führen wir den Vorgang, eine einzelne Reihe anzulegen, so oft aus, wie number\_rows angibt.

Um die Schleifen zu verschachteln, schreiben wir die neue for-Schleife und rücken den Code, der wiederholt ausgeführt wird, ein. (In den meisten Texteditoren können Sie Codeblöcke auf einfache Weise einrücken bzw. die Einrückung entfernen, aber wenn Sie Hilfe benötigen, schlagen Sie in Anhang B nach.) Wenn wir jetzt \_create\_alien() aufrufen, schließen wir ein Argument für die Reihennummer ein, sodass jede Reihe etwas weiter unten auf dem Bildschirm platziert wird als die vorhergehende.

In der Definition von \_create\_alien() brauchen wir daher jetzt einen Parameter für die Reihennummer. Innerhalb von \_create\_alien() ändern wir den Wert der y-Koordinate, wenn sich das Schiff nicht in der ersten Reihe befindet (④). Die erste Reihe hat einen Abstand von einer Schiffshöhe vom oberen Rand, und jede weitere Reihe liegt zwei Schiffshöhen unter der vorhergehenden. Daher müssen wir die Schiffshöhe mit zwei und dann mit der Reihennummer multiplizieren. Da die erste Reihe die Nummer 0 hat, bleibt ihre vertikale Platzierung davon unberührt. Alle nachfolgenden Reihen dagegen erscheinen jeweils weiter unten auf dem Bildschirm.

Wenn Sie das Spiel jetzt ausführen, sehen Sie wie in Abbildung 13–4 eine ganze Invasionsflotte.

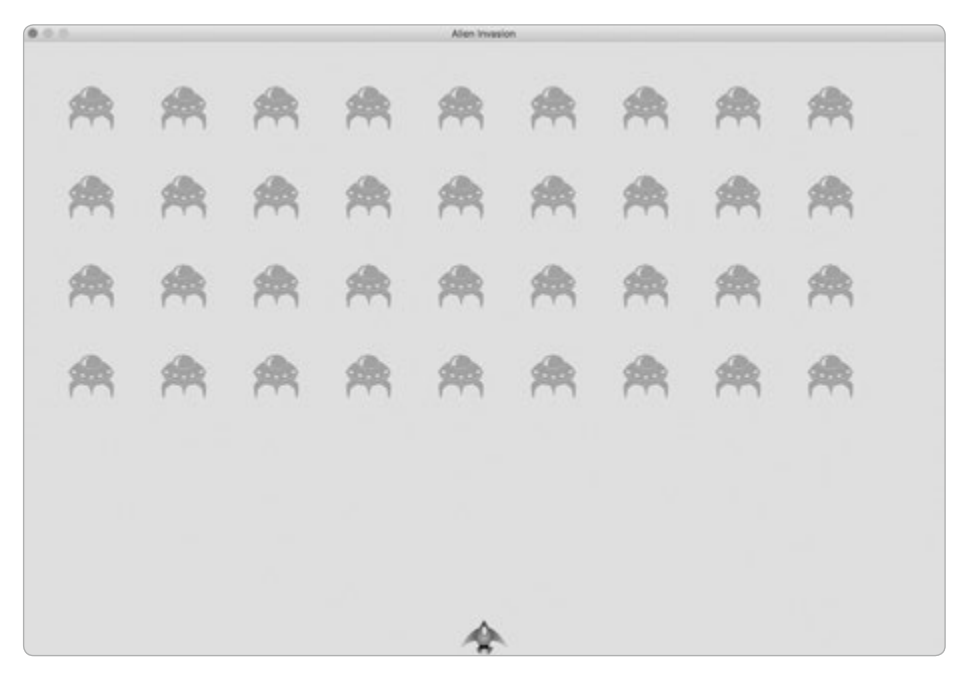

Abb. 13-4 Die Flotte erscheint.

Im nächsten Abschnitt setzen wir diese Flotte in Bewegung.

#### Probieren Sie es selbst aus!

**13-1 Sterne:** Beschaffen Sie sich ein Bild für einen Stern und lassen Sie auf dem Bildschirm ein Raster von Sternen erscheinen.

settings.py

**13-2 Natürlichere Sterne:** Um ein realistischeres Sternenmuster zu bilden, platzieren Sie die Sterne zufällig. Eine Zufallszahl können Sie wie folgt erzeugen:

```
from random import randint
random_number = randint(-10,10)
```

Dieser Code gibt einen zufälligen Integerwert zwischen -10 und 10 zurück. Verändern Sie in dem Code aus Übung 13-1 die Positionen der einzelnen Sterne um einen zufälligen Betrag.

# Die Flotte in Bewegung setzen

Als Nächstes sorgen wir dafür, dass die Invasionsflotte nach rechts über den Bildschirm fliegt, bis sie auf den rechten Rand trifft, dann um einen festen Betrag nach unten sinkt und wieder nach links fliegt. Dieses Bewegungsmuster setzen wir fort, bis alle Invasionsschiffe abgeschossen sind oder eines von ihnen mit dem Schiff des Spielers kollidiert oder den unteren Bildschirmrand erreicht. Im ersten Schritt lassen wir die Flotte nach rechts fliegen.

#### Die Invasoren nach rechts bewegen

Um die Invasionsschiffe zu bewegen, verwenden wir die Methode update() aus *alien.py* und rufen sie für alle Elemente in der Gruppe aliens auf. Als Erstes fügen wir jedoch eine Einstellung für die Geschwindigkeit der Invasionsschiffe hinzu:

```
def __init__(self):
    -- schnipp --
    # Invasionsschiffseinstellungen
    self.alien_speed = 1.0
```

Anschließend nutzen wir diese Einstellung in der Implementierung von update():

```
def __init__(self, ai_game): _______ alien.py
    """Initialize the alien and set its starting position."""
    super().__init__()
    self.screen = ai_game.screen
    self.settings = ai_game.settings
    -- schnipp --

def update(self):
    """Move the alien to the right."""
    self.x += self.settings.alien_speed
    self.rect.x = self.x
```

0

In \_\_init\_\_() erstellen wir einen Einstellungsparameter, sodass wir in update() auf die Geschwindigkeit des Invasionsschiffes zugreifen können. Immer wenn wir die Position eines solchen Schiffes aktualisieren, verschieben wir es um den in alien\_ speed gespeicherten Betrag nach rechts. Die genaue Position des Invasionsschiffes verfolgen wir mit dem Attribut self.x, das Fließkommawerte enthalten kann (**1**). Mit dem Wert dieses Attributs aktualisieren wir dann die Position des Rechtecks für das Invasionsschiff in rect (**2**).

In der while-Schleife befinden sich bereits Aufrufe, um das Schiff des Spielers und die Geschosse zu aktualisieren. Jetzt fügen wir Aufrufe hinzu, um auch die Positionen der einzelnen Invasionsschiffe zu aktualisieren:

alien\_invasion.py

```
while True:
    self._check_events()
    self.ship.update()
    self._update_bullets()
    self._update_aliens()
    self._update_screen()
```

Da wir Code schreiben wollen, um die Bewegungen der Flotte zu steuern, legen wir die neue Methode \_update\_aliens() an. Dabei sorgen wir dafür, dass die Positionen der Invasionsschiffe nach denen der Geschosse aktualisiert werden, da wir noch prüfen müssen, ob irgendwelche der Gegner von unseren Geschossen getroffen wurden.

Wo Sie diese Methode innerhalb des Moduls unterbringen, spielt keine Rolle. Um den Code sauber geordnet zu halten, habe ich sie hinter \_update\_bullets() gestellt, um die Reihenfolge der Methodenaufrufe in der while-Schleife widerzuspiegeln. Die erste Version von \_update\_aliens() sieht wie folgt aus:

```
def _update_aliens(self): alien_invasion.py
    """Update the positions of all aliens in the fleet."""
    self.aliens.update()
```

Hier wenden wir die Methode update() auf die Gruppe aliens an, die automatisch die Methode update() der einzelnen Invasionsschiffe aufruft. Wenn Sie Alien Invasion jetzt ausführen, können Sie sehen, wie sich die Flotte nach rechts bewegt und hinter dem Bildschirmrand verschwindet.

# Einstellungen für die Flugrichtung der Flotte

Als Nächstes richten wir die Einstellungen ein, die erforderlich sind, damit sich die Flotte nach unten und nach links bewegen kann, wenn sie auf den rechten Bildschirmrand stößt. Dieses Verhalten setzen wir wie folgt um:

```
settings.pv
```

```
# Invasionsschiffseinstellungen
self.alien speed = 1.0
self.fleet drop speed = 10
# Der Wert 1 für fleet direction bedeutet "nach rechts", -1 "nach links".
self.fleet direction = 1
```

Die Einstellung fleet drop speed legt fest, wie weit die Flotte jeweils tiefer sinkt, wenn eines ihrer Schiffe einen der seitlichen Bildschirmränder erreicht. Es ist sinnvoll, diese Einstellung von der für die Horizontalgeschwindigkeit getrennt zu halten, sodass Sie beide Werte unabhängig voneinander festlegen können.

Um in fleet direction die Flugrichtung anzugeben, können wir auch Textwerte wie 'left' und 'right' verwenden, aber dann müssten wir jedes Mal mit if-elif-Anweisungen nach der Flugrichtung fragen. Da es nur zwei mögliche Richtungen gibt, verwenden wir einfach die Werte 1 und -1 und schalten zwischen ihnen um, wenn die Flotte ihre Flugrichtung umkehren soll. Diese Zahlen sind sinnvoll, da wir bei der Bewegung nach rechts etwas zum Wert der x-Koordinaten der Invasionsschiffe addieren und bei der Bewegung nach links etwas davon subtrahieren.

## Auf Randberührungen prüfen

Wir brauchen eine Methode, um festzustellen, wann ein Invasionsschiff den Bildschirmrand erreicht hat. Außerdem müssen wir die Methode update() ändern, damit die Invasionsschiffe sich in die jeweils erforderliche Richtung bewegen können. Der Code dazu gehört in die Klasse Alien:

```
alien.py
        def check edges(self):
            """Return True if alien is at edge of screen."""
            screen rect = self.screen.get rect()
            if self.rect.right >= screen rect.right or self.rect.left <= 0:
0
                return True
        def update(self):
            """Move the alien right or left."""
            self.x += (self.settings.alien speed *
0
                            self.settings.fleet_direction)
            self.rect.x = self.x
```

Wir können die neue Methode check edges () jetzt für jedes Invasionsschiff aufrufen, um zu prüfen, ob es sich an einem der seitlichen Bildschirmränder befindet. Wenn das Attribut right seines Rechtecks größer oder gleich dem Attribut right des Bildschirmrechtecks ist, befindet sich das Schiff am rechten Rand; ist der Wert von left kleiner oder gleich 0, hat es den linken Rand erreicht (1).

In der Methode update() lassen wir jetzt Bewegungen in beide Richtungen zu, indem wir den Geschwindigkeitsfaktor für Invasionsschiffe mit dem Wert von fleet\_direction multiplizieren (②). Ist fleet\_direction gleich 1, wird der Wert von alien\_speed\_factor zur aktuellen Position des Invasionsschiffes addiert, sodass es sich nach rechts bewegt; ist fleet\_direction dagegen -1, wird der Wert von der aktuellen Position subtrahiert, was zu einer Bewegung nach links führt.

## Sinken und Flugrichtung ändern

Wenn ein Invasionsschiff den Bildschirmrand erreicht, muss die gesamte Flotte nach unten sinken und die Flugrichtung ändern. Daher müssen wir Code zur Klasse AlienInvasion hinzufügen, um zu prüfen, ob Gegner den Bildschirmrand erreicht haben. Dazu schreiben wir die Methoden \_check\_fleet\_edges() und \_change\_fleet\_direction() und ändern \_update\_aliens(). Ich stelle die beiden neuen Methoden hier hinter \_create\_alien(), allerdings gilt auch hier wieder, dass die Platzierung der Methoden in der Klasse keine Auswirkungen hat.

```
alien_invasion.py
```

```
def _check_fleet_edges(self):
    """Respond appropriately if any aliens have reached an edge."""
for alien in self.aliens.sprites():
    if alien.check_edges():
        self._change_fleet_direction()
        break

def _change_fleet_direction(self):
    """Drop the entire fleet and change the fleet's direction."""
for alien in self.aliens.sprites():
    alien.rect.y += self.settings.fleet_drop_speed
    self.settings.fleet_direction *= -1
```

In \_check\_fleet\_edges() durchlaufen wir die gesamte Flotte in einer Schleife und rufen für jedes Invasionsschiff check\_edges() auf (④). Wenn diese Funktion True zurückgibt, wissen wir, dass ein Schiff den Rand berührt hat und die ganze Flotte die Richtung ändern muss. Daher rufen wir \_change\_fleet\_direction() auf und brechen die Schleife ab (④). In \_change\_fleet\_direction() wiederum durchlaufen wir alle Invasionsschiffe, bewegen jedes davon um fleet\_drop\_speed nach unten (⑤) und kehren dann den Wert von fleet\_direction um, indem wir den aktuellen Wert mit -1 multiplizieren. Die Zeile, die die Flugrichtung der Flotte umkehrt, gehört nicht mehr zur for-Schleife. Wir möchten die vertikale Position für jedes Invasionsschiff ändern, die Flugrichtung aber nur einmal für die ganze Flotte.

An \_update\_aliens() nehmen wir folgende Änderungen vor:

```
def _update_aliens(self):
    """
    Check if the fleet is at an edge,
    then update the positions of all aliens in the fleet.
    """
    self._check_fleet_edges()
    self.aliens.update()
```

Jetzt rufen wir in dieser Methode \_check\_fleet\_edges() auf, bevor wir die Positionen der einzelnen Invasionsschiffe aktualisieren.

Wenn Sie das Spiel jetzt ausführen, pendelt die Flotte zwischen den Bildschirmrändern hin und her und sinkt jedes Mal ein wenig tiefer, wenn sie einen der Ränder berührt. Jetzt können wir anfangen, die Invasoren abzuschießen und nach Gegnern Ausschau zu halten, die das eigene Schiff berühren oder bis zum unteren Bildschirmrand durchbrechen.

#### Probieren Sie es selbst aus!

**13-3 Regentropfen:** Beschaffen Sie sich ein Bild für einen Regentropfen und erstellen Sie ein Raster aus Tropfen. Sorgen Sie dafür, dass der Regen nach unten sinkt und am unteren Bildschirmrand verschwindet.

**13-4 Dauerregen:** Wandeln Sie den Code aus Übung 13-3 so ab, dass jedes Mal, wenn eine Reihe Regentropfen am unteren Bildschirmrand verschwindet, eine neue am oberen Bildschirmrand erscheint und nach unten zu sinken beginnt.

# Invasoren abschießen

Wir haben jetzt ein eigenes Kampfschiff und eine Flotte von Außerirdischen, aber wenn unsere Geschosse eines der Invasionsschiffe erreichen, dringen sie einfach hindurch. Das liegt daran, dass wir noch keine Prüfung auf Kollisionen hinzugefügt haben. In der Spieleprogrammierung bedeutet eine *Kollision*, dass sich zwei Spielelemente überlappen. Damit wir mit unseren Geschossen die Invasionsschiffe abschießen können, suchen wir mit der Methode sprite.groupcollide() nach Kollisionen zwischen Mitgliedern der beiden Gruppen.

#### Kollisionen von Geschossen erkennen

Wenn ein Geschoss ein Invasionsschiff trifft, wollen wir das sofort erfahren, damit wir das Schiff so bald wie möglich verschwinden lassen können. Dazu halten wir unmittelbar nach der Aktualisierung der Geschosspositionen nach Kollisionen Ausschau. Die Funktion sprite.groupcollide() vergleicht die Rechtecke der Elemente einer Gruppe mit denen der Elemente einer anderen Gruppe, in diesem Fall das Rechteck jedes Geschosses mit den Rechtecken aller Invasionsschiffe. Sie gibt ein Dictionary der Geschosse und Invasionsschiffe zurück, die kollidiert sind, wobei das Geschoss jeweils als Schlüssel und das getroffene Invasionsschiff als zugehöriger Wert dient. (Dieses Dictionary sehen wir uns bei der Besprechung des Punktesystems in Kapitel 14 genauer an.)

Zur Prüfung auf Kollisionen fügen wir folgenden Code am Ende von \_update\_ bullets() hinzu:

```
def _update_bullets(self): alien_invasion.py
    """Update position of bullets and get rid of old bullets."""
    -- schnipp --
    # Prüft, ob Geschosse ein Invasionsschiff getroffen haben.
    # Wenn ja, werden das Geschoss und das getroffene Schiff entfernt.
    collisions = pygame.sprite.groupcollide(
        self.bullets, self.aliens, True, True)
```

Der neu hinzugefügte Code durchläuft alle Geschosse in der Gruppe bullets und für jedes Geschoss alle Invasionsschiffe in der Gruppe aliens und prüft, ob ihre Rechtecke überlappen. Wenn ja, fügt die Funktion groupcollide() ein Schlüssel-Wert-Paar zu dem von ihr zurückgegebenen Dictionary hinzu. Die beiden True-Argumente weisen Pygame an, beide Objekte zu löschen, die in die Kollision verwickelt waren, also sowohl das Geschoss als auch das Invasionsschiff. (Wenn Sie ein »Hochenergiegeschoss« simulieren wollen, das bis zum oberen Bildschirmrand fliegen und alle Invasionsschiffe zerstören kann, die ihm im Weg liegen, setzen Sie das erste boolesche Argument auf False, belassen das zweite aber auf True. Ein getroffenes Invasionsschiff verschwindet dann wie gehabt, aber das Geschoss bleibt aktiv, bis es jenseits des oberen Bildschirmrands verschwindet.)

Wenn Sie *Alien Invasion* jetzt ausführen, verschwinden die getroffenen Invasionsschiffe. Abbildung 13–5 zeigt einen Bildschirm, auf dem ein Teil der Flotte bereits abgeschossen wurde.

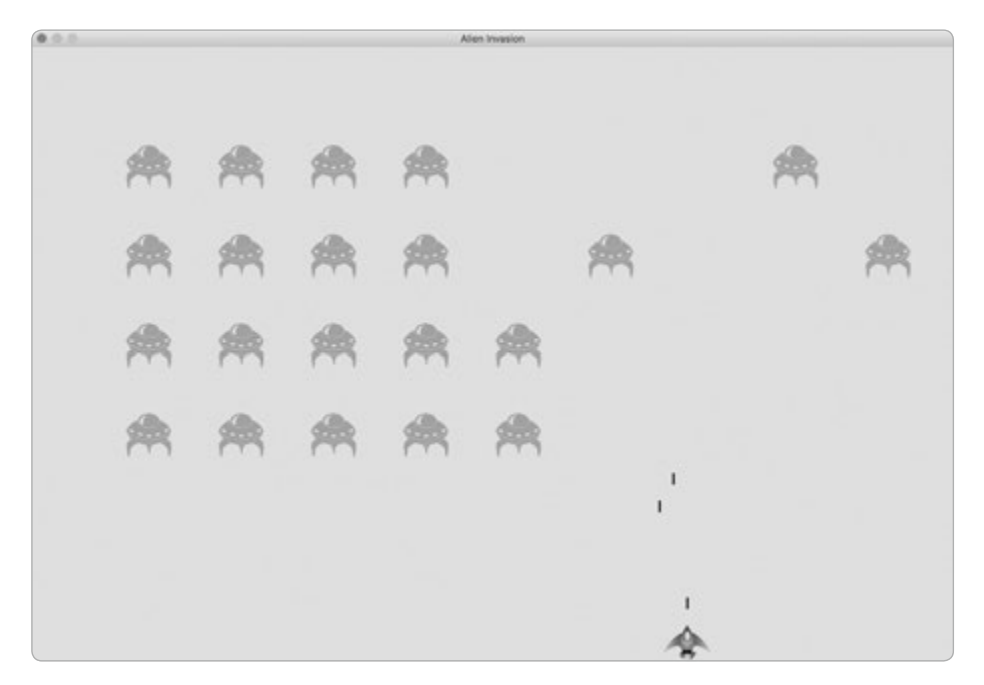

Abb. 13–5 Jetzt können wir die Invasoren abschießen.

#### Größere Geschosse zu Testzwecken

Viele Verhaltensweisen können Sie einfach dadurch testen, dass Sie das Spiel ausführen. Manchmal kann ein solcher Test in der normalen Version des Spiels jedoch sehr mühselig sein. Beispielsweise wäre es ziemlich aufwendig, mehrmals alle Invasoren auf dem Bildschirm abzuschießen, nur um zu prüfen, ob der Code korrekt auf die vollständige Vernichtung der Flotte reagiert.

Um besondere Funktionen zu testen, können Sie einzelne Einstellungen des Spiels ändern, um sich besser auf einen bestimmten Bereich konzentrieren zu können. So können Sie beispielsweise das Spielfeld verkleinern, damit Sie weniger Invasoren abschießen müssen, die Geschossgeschwindigkeit erhöhen oder die Anzahl der Projektile erhöhen, die gleichzeitig abgefeuert werden können.

Beim Testen von *Alien Invasion* habe ich gern extrabreite Geschosse verwendet, die auch nach der Kollision mit einem Invasorenschiff aktiv bleiben (siehe Abb. 13–6). Setzen Sie bullet\_width doch einmal auf 300 und probieren Sie aus, wie schnell Sie damit die ganze Flotte ausradieren können!

Durch Änderungen wie diese können Sie das Spiel mit viel weniger Aufwand testen. Außerdem gewinnen Sie dabei möglicherweise Ideen für Bonuseigenschaften, die Sie für erfolgreiche Spieler bereitstellen können. Vergessen Sie aber nicht, die Einstellungen nach dem Abschluss des Tests wieder auf die normalen Werte zurückzusetzen!

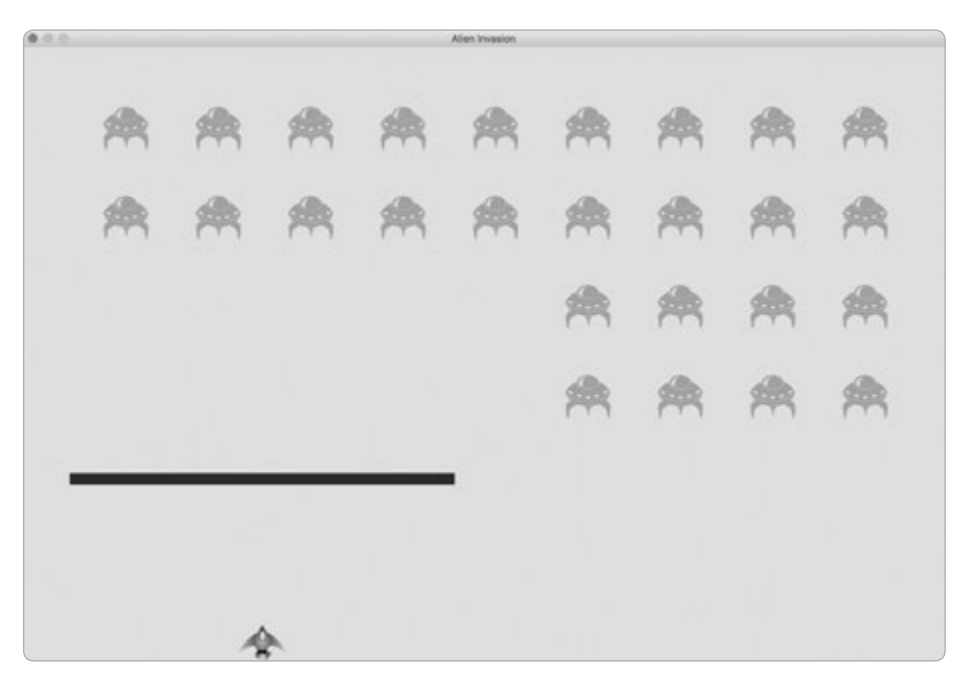

**Abb. 13–6** Mithilfe von Hochleistungsgeschossen lassen sich einige Aspekte des Spiels leichter testen.

# Die Flotte auffüllen

Ein Hauptmerkmal von *Alien Invasion* besteht darin, dass die Außerirdischen unerbittlich sind: Jedes Mal, wenn Sie eine Flotte zerstören, erscheint eine neue!

Um das zu erreichen, müssen wir zunächst prüfen, ob die Gruppe aliens leer ist. Wenn ja, rufen wir \_create\_fleet() auf. Diese Prüfung führen wir am Ende von \_update\_bullets() durch, da dies die Methode ist, in der wir die einzelnen Invasionsschiffe zerstören:

Da eine leere Gruppe zu False ausgewertet wird, bietet der bei **1** gezeigte Code eine einfache Möglichkeit, um zu prüfen, ob die Gruppe aliens leer ist. Wenn das der Fall ist, verwenden wir die Methode empty(), die alle restlichen Sprites aus einer Gruppe entfernt, um alle eventuell noch vorhandenen Geschosse loszuwerden (2). Außerdem rufen wir \_create\_fleet() auf, um den Bildschirm wieder mit Invasionsschiffen zu füllen.

Jetzt erscheint eine neue Flotte, sobald wir die vorherige zerstört haben.

#### Die Geschosse beschleunigen

Wenn Sie beim jetzigen Stand des Spiels das Feuer auf die Invasoren eröffnen, kann es sein, dass sich die Geschosse mit einer Geschwindigkeit bewegen, die für echten Spielspaß nicht gut geeignet ist. Es kann sein, dass sie sich zu langsam oder viel zu schnell bewegen. Um *Alien Invasion* gut spielbar zu möchten, müssen Sie daher unter Umständen die Einstellungen anpassen.

Dazu passen Sie den Wert von bullet\_speed in *settings.py* an. Auf meinem System habe ich den Geschwindigkeitsfaktor auf 1,5 heraufgesetzt, sodass sich die Geschosse ein bisschen schneller bewegen:

```
# Geschosseinstellungen
self.bullet_speed = 1.5
self.bullet_width = 3
-- schnipp --
```

Was der ideale Wert für diese Einstellung ist, hängt von Ihrem System ab. Probieren Sie aus, welcher Wert bei Ihnen am besten funktioniert.

#### Refactoring von \_update\_bullets()

Als Nächstes wollen wir die Methode \_update\_bullets() einem Refactoring unterziehen, damit sie nicht so viele verschiedene Aufgaben ausführt. Dazu lagern wir den Code für Kollisionen mit Invasionsschiffen in eine eigene Methode aus:

```
def _update_bullets(self): alien_invasion.py
    -- schnipp --
    # Entfernt alle verschwundenen Geschosse.
    for bullet in self.bullets.copy():
        if bullet.rect.bottom <= 0:
            self.bullets.remove(bullet)
    self._check_bullet_alien_collisions()

def _check_bullet_alien_collisions(self):
    """Respond to bullet-alien collisions."""
    # Entfernt alle kollidierten Geschosse und Invasionsschiffe.
    collisions = pygame.sprite.groupcollide(
        self.bullets, self.aliens, True, True)</pre>
```

settings.py

```
if not self.aliens:
    # Zerstört vorhandene Geschosse und erstellt eine neue Flotte.
    self.bullets.empty()
    self._create_fleet()
```

Die neue Methode \_check\_bullet\_alien\_collisions() prüft, ob es Kollisionen zwischen Geschossen und Invasionsschiffen gegeben hat, und ergreift die entsprechenden Maßnahmen, wenn die gesamte Flotte vernichtet wurde. Damit verhindern wir, dass \_update\_bullets() zu lang wird, und erleichtern die weitere Entwicklung.

# Probieren Sie es selbst aus!

**13-5 Seitwärts schießen, Teil 2:** Seit Übung 12-6, in der Sie ein Spiel mit seitlicher Schussrichtung erstellt haben, sind wir schon ein ganz schönes Stück vorangekommen. Erweitern Sie das Spiel aus Übung 12-6 bis zu dem Punkt, den wir bei *Alien Invasion* erreicht haben: Fügen Sie eine Invasionsflotte hinzu und lassen Sie sie seitwärts auf Ihr Schiff zufliegen. Sie können auch Code schreiben, der die feindlichen Schiffe an zufälligen Positionen am rechten Bildschirmrand verteilt und dann in Ihre Richtung bewegt. Sorgen Sie auch dafür, dass von Geschossen getroffene Invasionsschiffe verschwinden.

# Spielende

00

Wenn es nicht möglich wäre, auch zu verlieren, wäre das Spiel keine Herausforderung und würde auch keinen Spaß mehr machen. Daher sorgen wir dafür, dass das Schiff des Spielers zerstört wird, wenn er die Außerirdischen nicht schnell genug abschießt und eines der Invasionsschiffe sein eigenes Schiff berührt oder den unteren Bildrand erreicht. Außerdem begrenzen wir die Anzahl der Schiffe, die dem Spieler zur Verfügung stehen. Hat er alle seine Schiffe verloren, endet das Spiel.

# Kollisionen zwischen Invasoren und dem eigenen Schiff erkennen

Als Erstes prüfen wir, ob eines der Invasionsschiffe unser eigenes Schiff getroffen hat, sodass wir entsprechend reagieren können. Diese Prüfung nehmen wir in AlienInvasion unmittelbar nach der Aktualisierung der Positionen der außerirdischen Schiffe vor:

```
def _update_aliens(self): alien_invasion.py
    -- schnipp --
    self.aliens.update()

    # Prüft auf Kollisionen zwischen Invasoren und dem eigenen Schiff.
    if pygame.sprite.spritecollideany(self.ship, self.aliens):
        print("Ship hit!!!")
```

Die Funktion spritecollideany() nimmt zwei Argumente entgegen, nämlich einen Sprite und eine Gruppe, und prüft, ob irgendein Mitglied der Gruppe mit dem Sprite kollidiert ist. Sobald sie eine solche Kollision feststellt, bricht sie den weiteren Schleifendurchlauf ab. Hier durchlaufen wir damit die Gruppe aliens und geben das erste Invasorenschiff zurück, das mit unserem eigenen Schiff kollidiert ist.

Findet keine Kollision statt, hat spritecollideany() den Rückgabewert None, sodass der if-Block bei inicht ausgeführt wird. Hat dagegen ein Invasorenschiff unser eigenes Schiff getroffen, gibt die Funktion das betreffende gegnerische Schiff zurück und führt den if-Block aus, sodass *Ship hit!!!* ausgegeben wird (2). Eigentlich müssten wir in diesem Fall eine ganze Reihe von Aufgaben ausführen: Wir müssen alle verbliebenen Invasoren und Geschosse entfernen, das eigene Schiffe wieder in die Mitte stellen und eine neue Flotte erzeugen. Bevor wir Code dafür schreiben, wollen wir uns jedoch vergewissern, dass unsere Vorgehensweise zur Erkennung von Kollisionen zwischen unserem Schiff und denen der Außerirdischen funktioniert. Ein Aufruf von print() bietet eine einfache Möglichkeit dafür.

Wenn Sie jetzt *Alien Invasion* ausführen, erscheint die Meldung *Ship hit!!!* im Terminal, wenn eines der Invasionsschiffe gegen unser eigenes stößt. Zum Testen sollten Sie alien\_drop\_speed auf 50 oder 100 hochsetzen, damit die Außerirdischen Ihr Schiff schneller erreichen.

#### Auf Kollisionen zwischen Invasoren und dem eigenen Schiff reagieren

Jetzt müssen wir uns überlegen, was passieren soll, wenn ein Invasionsschiff mit unserem eigenen kollidiert. Anstatt die Instanz ship zu zerstören und eine neue zu erstellen, zählen wir, wie oft das Schiff getroffen wurde. Dazu verwenden wir Statistiken, die uns später auch bei der Verfolgung des Punktestandes helfen.

Um die Spielstatistiken zu erfassen, schreiben wir die neue Klasse GameStats und speichern sie in *game\_stats.py*:

game\_stats.py

```
class GameStats: gam
"""Track statistics for Alien Invasion."""
def __init__(self, ai_game):
    """Initialize statistics."""
    self.settings = ai_game.settings
    self.reset_stats()
def reset_stats(self):
    """Initialize statistics that can change during the game."""
    self.ships_left = self.settings.ship_limit
```

Wir legen eine Instanz von GameStats für die gesamte Zeit an, in der *Alien Invasion* läuft. Dabei müssen wir aber eine Möglichkeit vorsehen, einige Statistiken zurückzusetzen, wenn der Spieler ein neues Spiel beginnt. Dazu initialisieren wir den Großteil der Statistiken in der Methode reset\_stats() statt in \_\_init\_\_(). Damit die Statistiken korrekt eingerichtet werden, wenn die Instanz von GameStats gebildet wird, rufen wir reset\_stats() in \_\_init\_\_() auf. Wenn der Spieler später ein neues Spiel beginnt, können wir reset\_stats() jedoch jederzeit allein aufrufen.

Zurzeit haben wir nur eine einzige Statistik, nämlich ships\_left, deren Wert sich im Spielverlauf ändert. Die Anzahl der Schiffe, die dem Spieler zu Anfang zur Verfügung stehen, speichern wir als ship limit in *settings.py*:

settings.py

```
# Schiffseinstellungen
self.ship_speed = 1.5
self.ship limit = 3
```

Außerdem müssen wir in *alien\_invasion.py* einige Änderungen vornehmen, um eine Instanz von GameStats anzulegen. Als Erstes aktualisieren wir dazu die import-Anweisungen am Anfang der Datei:

alien\_invasion.py

```
import sys
from time import sleep
import pygame
from settings import Settings
from game_stats import GameStats
from ship import Ship
-- schnipp --
```

Wir importieren die Funktion sleep() aus dem Modul time in der Python-Standardbibliothek, sodass wir das Spiel einen Augenblick lang anhalten können, wenn das eigene Schiff getroffen wurde. Außerdem importieren wir GameStats.

In \_\_init\_\_() legen wir eine Instanz von GameStats an:

```
def __init__(self):
    -- schnipp --
    self.screen = pygame.display.set_mode(
        (self.settings.screen_width, self.settings.screen_height))
    pygame.display.set_caption("Alien Invasion")
    # Erstellt eine Instanz zum Speichern der Spielstatistiken.
    self.stats = GameStats(self)
    self.ship = Ship(self)
    -- schnipp --
```

Wir legen die Instanz an, nachdem wir das Fenster für das Spiel erstellt haben, aber bevor wir die anderen Spielelemente definieren, z.B. das Schiff.

Wenn ein Invasionsschiff das eigene Schiff trifft, subtrahieren wir 1 von der Anzahl der verbleibenden Schiffe, zerstören alle vorhandenen Invasoren und Geschosse, erstellen eine neue Flotte und platzieren das eigene Schiff wieder mittig am unteren Bildschirmrand. Außerdem halten wir das Spiel einen Augenblick lang an, damit der Spieler erkennen kann, dass eine Kollision stattgefunden hat, bevor eine neue Flotte erscheint.

Den meisten Code dafür packen wir in die neue Methode \_ship\_hit(), die wir aus \_update\_aliens() heraus aufrufen, wenn ein Invasionsschiff das eigene Schiff berührt:

| self.stats.ships_left -= 1                                   |  |  |
|--------------------------------------------------------------|--|--|
| # Entfernt alle verbliebenen Invasionsschiffe und Geschosse. |  |  |
|                                                              |  |  |
|                                                              |  |  |
| chiff.                                                       |  |  |
|                                                              |  |  |
|                                                              |  |  |
|                                                              |  |  |
|                                                              |  |  |
| h<br>c                                                       |  |  |

Die neue Methode \_ship\_hit() kümmert sich um die Reaktion darauf, dass das eigene Schiff von einem Invasionsschiff getroffen wurde. Sie verringert die Anzahl der verbleibenden eigenen Schiffe um 1 (1) und leert die Gruppen aliens und bullets (2).

Als Nächstes erstellen wir die neue Flotte und zentrieren das eigene Schiff (③). (Die Methode center\_ship() werden wir in Kürze zu Ship hinzufügen.) Nachdem alle Spielelemente aktualisiert worden sind, aber bevor diese Änderungen auf den Bildschirm gezeichnet werden, halten wir das Spiel mit der Funktion sleep() eine halbe Sekunde lang an, sodass der Spieler erkennen kann, dass sein Schiff getroffen wurde (④). Wenn diese Funktion beendet ist, fährt der Code mit der Methode \_update\_screen() fort, die die neue Flotte auf den Bildschirm zeichnet.

In \_update\_aliens() ersetzen wir im Fall, dass das eigene Schiff getroffen wurde, den Aufruf von print() durch den Aufruf von \_ship\_hit():

```
def _update_aliens(self): alien_invasion.py
   -- schnipp --
   if pygame.sprite.spritecollideany(self.ship, self.aliens):
        self._ship_hit()
```

Die neue Methode center\_ship(), die wir am Ende von *ship.py* hinzufügen, sieht wie folgt aus:

Wir zentrieren das Schiff auf die gleiche Weise wie in \_\_init\_\_(). Anschließend setzen wir das Attribut self.x zurück, mit dem wir die genaue Schiffsposition bestimmen können.

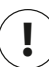

0

# Hinweis

Beachten Sie, dass wir niemals mehr als ein Schiff erstellen. Wir legen für das gesamte Spiel nur eine einzige Schiffsinstanz an und zentrieren sie einfach neu, nachdem das Schiff getroffen wurde. Es ist die Statistik ships\_left, die uns mitteilt, wann dem Spieler die Schiffe ausgegangen sind.

Führen Sie das Spiel aus, schießen Sie einige Außerirdische ab und lassen Sie zu, dass einer der Invasoren auf Ihrem Schiff landet. Das Spiel sollte jetzt kurz anhalten, und daraufhin sollte eine neue Flotte erscheinen und Ihr Schiff wieder mittig am unteren Bildschirmrand platziert sein.

# Wenn Invasoren den unteren Bildschirmrand erreichen

Wenn ein Invasionsschiff den unteren Bildschirmrand erreicht, reagieren wir darauf genauso wie auf eine Kollision zwischen einem Invasor und unserem eigenen Schiff. Um dieses Ereignis zu überprüfen, fügen wir eine neue Methode zu *alien\_ invasion.py* hinzu:

```
def _check_aliens_bottom(self): alien_invasion.py
    """Check if any aliens have reached the bottom of the screen."""
    screen_rect = self.screen.get_rect()
    for alien in self.aliens.sprites():
        if alien.rect.bottom >= screen_rect.bottom:
            # Gleiche Reaktion wie bei einer Kollision mit dem Schiff.
            self._ship_hit()
            break
```

Die Methode \_check\_aliens\_bottom() prüft, ob ein Invasionsschiff den unteren Bildschirmrand erreicht hat. Das ist der Fall, wenn sein rect.bottom-Wert größer oder gleich dem rect.bottom-Wert des Bildschirms ist (①). Wenn das geschieht, rufen wir \_ship\_hit() auf. Sobald ein Invasionsschiff den unteren Bildrand berührt, ist es nicht mehr nötig, den Rest zu überprüfen, weshalb wir die Schleife nach dem Aufruf von ship hit() abbrechen.

Die Methode rufen wir von \_update\_aliens() aus auf:

```
def _update_aliens(self): alien_invasion.py
-- schnipp --
# Prüft auf Kollisionen zwischen Invasoren und dem eigenen Schiff.
if pygame.sprite.spritecollideany(self.ship, self.aliens):
    self._ship_hit()
# Prüft auf Invasoren, die den unteren Bildschirmrand erreichen.
self. check aliens bottom()
```

Der Aufruf von \_check\_aliens\_bottom() erfolgt, nachdem wir die Positionen aller Invasionsschiffe überprüft und die Prüfung auf eine Kollision mit unserem Schiff durchgeführt haben. Jetzt erscheint eine neue Flotte jedes Mal, wenn ein Invasionsschiff unser eigenes trifft oder den unteren Bildschirmrand erreicht.

# Game over!

Alien Invasion macht jetzt schon den Eindruck eines vollständigen Spiels, allerdings endet es nie; der Wert von ships\_left wird einfach negativ! Daher fügen wir das Flag game\_active als Attribut zu GameStats hinzu, um zu signalisieren, dass dem Spieler die Schiffe ausgegangen sind. Dieses Flag richten wir am Ende der Methode init () in GameStats ein:

game\_stats.py

```
def __init__(self, ai_game):
    -- schnipp --
    # Startet Alien Invasion im aktiven Zustand.
    self.game_active = True
```

Außerdem fügen wir zu \_ship\_hit() neuen Code hinzu, der game\_active auf False setzt, wenn der Spieler alle seine Schiffe verloren hat:

```
def _ship_hit(self):
    """Respond to ship being hit by alien."""
    if self.stats.ships_left > 0:
        # Verringert ships_left.
        self.stats.ships_left -= 1
        -- schnipp --
        # Hält das Spiel an.
        sleep(0.5)
    else:
        self.stats.game active = False
```

Die Methode \_ship\_hit() ist größtenteils unverändert geblieben. Wir haben den gesamten bisherigen Code in einen if-Block verschoben, damit er nur dann ausgeführt wird, wenn der Spieler noch mindestens ein Schiff zur Verfügung hat. Wenn das der Fall ist, erstellen wir eine neue Flotte, legen eine Pause ein und machen weiter. Ist dagegen kein Schiff mehr übrig, setzen wir game\_active auf False.

# Welche Teile des Spiels müssen ausgeführt werden?

Wir müssen angeben, welche Teile des Spiels immer ausgeführt werden sollen und welche nur dann, wenn das Spiel aktiv ist:

alien\_invasion.py

```
def run_game(self):
    """Start the main loop for the game."""
    while True:
        self._check_events()
    if self.stats.game_active:
            self.ship.update()
            self._update_bullets()
            self._update_aliens()
        self._update_screen()
```

In der Hauptschleife müssen wir immer \_check\_events() aufrufen, auch wenn das Spiel inaktiv ist. Schließlich müssen wir immer noch wissen, ob der Spieler gedrückt hat, um das Spiel zu beenden, oder auf die Schaltfläche zum Schließen des Fensters geklickt hat. Außerdem müssen wir den Bildschirm weiterhin aktualisieren, sodass wir Änderungen vornehmen können, während wir darauf warten, dass der Spieler ein neues Spiel startet. Die restlichen Funktionen müssen wir dagegen nur dann aufrufen, wenn das Spiel aktiv ist, da es bei inaktivem Spiel schließlich nicht nötig ist, irgendwelche Spielelemente zu aktualisieren.

Wenn Sie jetzt Alien Invasion spielen, hält das Spiel an, sobald Sie alle Ihre Schiffe verloren haben.

alien invasion.py

#### Probieren Sie es selbst aus!

**13-6 Spielende:** Verfolgen Sie in der Spielversion mit seitlicher Schussrichtung, wie oft das eigene Schiff getroffen wird und wie oft die Invasionsschiffe. Überlegen Sie sich eine sinnvolle Bedingung, um das Spiel zu beenden, und halten Sie das Spiel an, wenn diese Situation eintritt.

# Zusammenfassung

In diesem Kapitel haben Sie gelernt, wie Sie einem Spiel eine große Menge identischer Elemente hinzufügen (hier eine Flotte von Invasionsschiffen), wie sie verschachtelte Schleifen verwenden, um ein Raster von Elementen zu erzeugen, wie Sie große Mengen von Spielelementen bewegen, indem Sie die update()-Methoden der einzelnen Elemente aufrufen, wie Sie die Bewegungsrichtung von Objekten auf dem Bildschirm steuern, wie Sie auf Ereignisse reagieren (z.B. das Erreichen des Bildschirmrands), wie Sie Kollisionen zwischen Elementen erkennen und darauf reagieren, wie Sie Spielstatistiken führen und wie Sie anhand eines game\_active-Flags bestimmen, wann das Spiel enden soll.

Im letzten Kapitel zu diesem Projekt fügen wir eine *Play*-Schaltfläche hinzu, damit der Spieler entscheiden kann, wann er das Spiel zum ersten Mal startet und ob er nach dem Ende eines Spiels eine neue Runde spielen möchte. Außerdem erhöhen wir das Spieltempo jedes Mal, wenn der Spieler die gesamte Flotte abgeschossen hat, und fügen eine Punktwertung hinzu. Am Ende haben wir ein komplettes spielbares Spiel!

# **14** Das Wertungssystem

In diesem Kapitel wollen wir letzte Hand an unser Spiel Alien Invasion legen. Wir fügen eine Play-Schaltfläche hinzu, um das Spiel zu starten oder nach seinem Ende erneut starten zu können,

sorgen dafür, dass es bei jedem neuen Level an Tempo zunimmt, und richten ein Wertungssystem ein. Am Ende dieses Kapitels haben Sie ausreichend Kenntnisse, um eigene Spiele zu gestalten, die den Punktestand anzeigen und immer schwieriger werden, je weiter der Spieler voranschreitet.

# Eine Play-Schaltfläche hinzufügen

In diesem Abschnitt fügen wir eine *Play*-Schaltfläche hinzu, die vor Spielbeginn zu sehen ist und erneut erscheint, nachdem das Spiel beendet wurde, sodass der Spieler es neu starten kann.

Zurzeit beginnt das Spiel, sobald wir *alien\_invasion.py* ausführen. Wir wollen nun als Erstes dafür sorgen, dass sich das Spiel zu Anfang im inaktiven Zustand befindet, und dann den Spieler dazu auffordern, auf die Schaltfläche *Play* zu klicken, um es zu starten. Dazu ergänzen wir *game\_stats.py* wie folgt:

game\_stats.py

```
def __init__(self, ai_game):
    """Initialize statistics."""
    self.settings = ai_game.settings
    self.reset_stats()
    # Startet das Spiel im inaktiven Zustand.
    self.game_active = False
```

Jetzt beginnt das Spiel im inaktiven Zustand. Allerdings hat der Spieler zurzeit keine Möglichkeit, es zu starten. Daher wollen wir als Nächstes die Schaltfläche *Play* hinzufügen.

#### **Die Klasse Button**

Da Pygame nicht über eingebaute Methoden für Schaltflächen verfügt, schreiben wir selbst eine Klasse namens Button, um ein ausgefülltes Rechteck mit Beschriftung zu erstellen. Mithilfe dieses Codes können Sie beliebige Schaltflächen für ein Spiel anlegen. Der erste Teil der Klasse Button, gespeichert in *button.py*, sieht wie folgt aus:

```
button.pv
    import pygame.font
    class Button:
Ð
        def __init__(self, ai_game, msg):
            """Initialize button attributes."""
            self.screen = ai game.screen
            self.screen rect = self.screen.get rect()
            # Legt die Abmessungen und Eigenschaften der Schaltfläche fest.
2
            self.width, self.height = 200, 50
            self.button color = (0, 255, 0)
            self.text color = (255, 255, 255)
            self.font = pygame.font.SysFont(None, 48)
Ø
            # Erstellt das rect-Objekt der Schaltfläche und zentriert es.
4
            self.rect = pygame.Rect(0, 0, self.width, self.height)
            self.rect.center = self.screen rect.center
            # Der Schaltflächentext muss nur einmal eingerichtet werden.
Ø
            self. prep msg(msg)
```

Als Erstes importieren wir das Modul pygame.font, mit dem Pygame Text auf dem Bildschirm darstellen kann. Die Methode \_\_init\_\_() nimmt als Parameter self, das ai\_game-Objekt sowie msg entgegen, in dem der Text für die Schaltfläche enthalten ist (1). Bei 2 legen wir die Abmessungen der Schaltfläche fest und färben mit button\_color und text\_color das rect-Objekt der Schaltfläche grün und den Text weiß.

Um den Text darzustellen, richten wir bei ③ das Attribut font ein. Dabei weisen wir Pygame mit dem Argument None an, die Standardschrift zu verwenden, und legen die Schriftgröße auf 48 fest. Um die Schaltfläche mittig auf dem Bildschirm anzuzeigen, erstellen wir ein rect-Objekt für die Schaltfläche (④) und setzen dessen center-Attribut auf den gleichen Wert wie das center-Attribut des Bildschirms.

Bei der Arbeit mit Text zeigt Pygame den darzustellenden String als Bild an. Bei G rufen wir dazu \_prep\_msg() auf. Der Code für diese Methode sieht wie folgt aus:

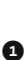

0

Die Methode \_prep\_msg() braucht den Parameter self sowie den als Bild darzustellenden Text (msg). Der Aufruf von font.render() wandelt den in msg gespeicherten Text in ein Bild um, das wir anschließend in self.msg\_image speichern (③). Dabei nimmt font.render() selbst einen booleschen Wert entgegen, um die Kantenglättung (Antialiasing) ein- oder auszuschalten. Die restlichen Argumente dieser Methode sind die Schrift- und die Hintergrundfarbe. Hier setzen wir die Kantenglättung auf True und den Texthintergrund auf die Hintergrundfarbe der Schaltfläche. (Wenn Sie keine Hintergrundfarbe angeben, stellt Pygame den Text mit transparentem Hintergrund dar.)

Bei 2 zentrieren wir das Textbild auf der Schaltfläche, indem wir ein rect-Objekt für das Bild erstellen und dessen center-Attribut mit dem der Schaltfläche gleichsetzen.

Schließlich müssen wir noch die Methode draw\_button() schreiben, die wir aufrufen, um die Schaltfläche auf den Bildschirm zu zeichnen:

Hier rufen wir screen.fill() auf, um die rechteckige Grundform der Schaltfläche zu zeichnen, und dann screen.blit(), um das Bild des Textes wiederzugeben. Dabei übergeben wir das Bild und das zugehörige rect-Objekt. Damit ist unsere Klasse Button fertig.

button.py

#### Die Schaltfläche auf den Bildschirm zeichnen

Nun können wir die Klasse Button verwenden, um in AlienInvasion eine *Play*-Schaltfläche zu erstellen. Als Erstes passen wir die import-Anweisungen an:

alien\_invasion.py

alien\_invasion.py

-- schnipp -from game\_stats import GameStats from button import Button

Da wir nur eine *Play*-Schaltfläche brauchen, erstellen wir sie in der \_\_init\_\_()-Methode von AlienInvasion. Dazu platzieren wir den folgenden Code am Ende der Methode:

```
def __init__(self):
    -- schnipp --
    self._create_fleet()
# Erstellt die Play-Schaltfläche.
    self.play button = Button(self, "Play")
```

Dieser Code erstellt zwar eine Instanz von Button mit dem Text *Play*, zeichnet die Schaltfläche aber nicht auf den Bildschirm. Dazu rufen wir in \_update\_screen() die Methode draw\_button() der Schaltfläche auf:

alien\_invasion.py

```
def _update_screen(self): alie
    -- schnipp --
    self.aliens.draw(self.screen)

# Zeichnet die Play-Schaltfläche nur bei inaktivem Spiel.
    if not self.stats.game_active:
        self.play_button.draw_button()

    pygame.display.flip()
```

Wir zeichnen die Schaltfläche unmittelbar vor dem Wechsel zur neuen Anzeige, nachdem wir alle anderen Spielelemente gezeichnet haben, damit sie auf der obersten Ebene erscheint. Außerdem schließen wir den Code dafür in einen if-Block ein, damit die Schaltfläche nur dann erscheint, wenn das Spiel inaktiv ist.

Wenn Sie *Alien Invasion* jetzt ausführen, sehen Sie in der Mitte des Bildschirms die Schaltfläche *Play* (siehe Abb. 14–1).

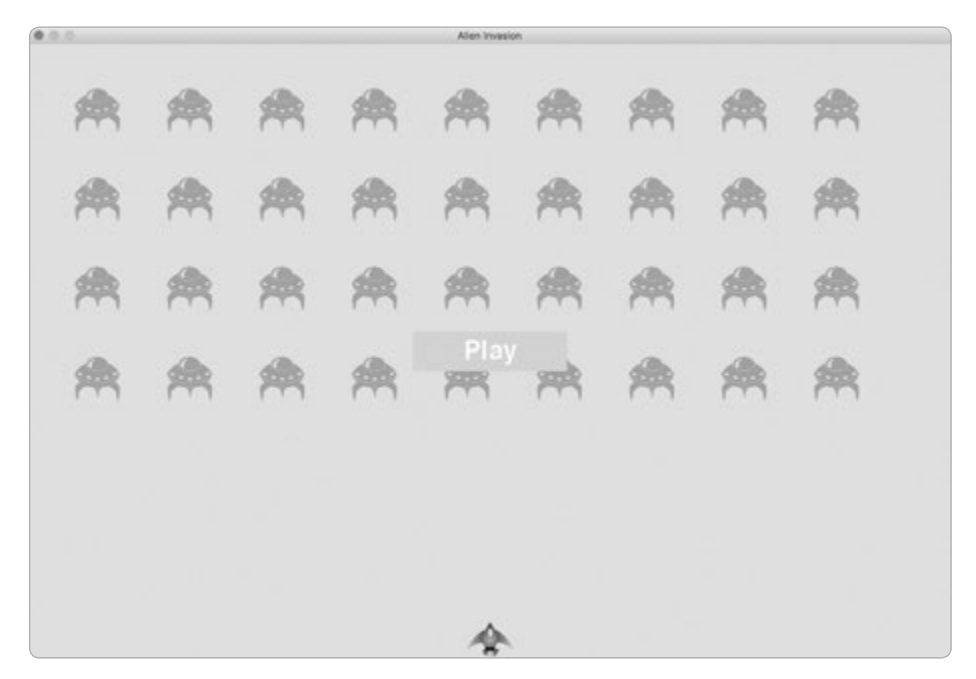

Abb. 14–1 Bei inaktivem Spiel erscheint die Schaltfläche Play.

# **Das Spiel starten**

00

ß

Damit ein neues Spiel gestartet wird, wenn der Spieler auf *Play* klickt, müssen wir am Ende von \_check\_events() den folgenden elif-Block hinzufügen, der auf Mausereignisse über der Schaltfläche achtet:

```
def _check_events(self): alien_invasion.py
    """Respond to keypresses and mouse events."""
    for event in pygame.event.get():
        if event.type == pygame.QUIT:
            -- schnipp --
        elif event.type == pygame.MOUSEBUTTONDOWN:
            mouse_pos = pygame.mouse.get_pos()
            self._check_play_button(mouse_pos)
```

Bei einem Klick irgendwo auf dem Bildschirm erkennt Pygame ein MOUSEBUTTON-DOWN-Ereignis (④). Da wir aber nur auf Mausklicks auf der *Play*-Schaltfläche reagieren wollen, verwenden wir die Methode pygame.mouse.get\_pos(), die ein Tupel mit den x- und y-Koordinaten des Mauscursors während des Klicks zurückgibt (②). Diese Werte senden wir an die neue Methode check play button() (⑤).

Diese Methode – die ich hinter \_check\_events () platziert habe – sieht wie folgt aus:

```
alien_invasion.py
```

```
def _check_play_button(self, mouse_pos):
    """Start a new game when the player clicks Play."""
    if self.play_button.rect.collidepoint(mouse_pos):
        self.stats.game_active = True
```

Wir verwenden hier die rect-Methode collidepoint(), um herauszufinden, ob der Mausklick in dem Bereich stattgefunden hat, der durch das rect-Objekt der Schaltfläche definiert wird (①). Wenn ja, setzen wir game\_active auf True, sodass das Spiel beginnt.

Jetzt können wir das Spiel starten und komplett durchspielen. Wenn das Spiel endet, wird game\_active wieder auf False gesetzt, sodass die *Play*-Schaltfläche erneut erscheint.

# Das Spiel zurücksetzen

Unser Code funktioniert zwar, wenn der Spieler zum ersten Mal auf *Play* klickt, aber nicht, wenn er das nach dem Ende des ersten Spiels erneut versucht. Grund dafür ist, dass die Bedingungen, die zur Beendigung des Spiels führten, nicht zurückgesetzt wurden.

Um das zu korrigieren, müssen wir bei jedem Klick auf *Play* die Spielstatistiken zurücksetzen, die alten Invasionsschiffe und Geschosse entfernen, eine neue Flotte aufbauen und das eigene Schiff zentrieren:

```
def check play button(self, mouse pos):
                                                                   alien_invasion.py
            """Start a new game when the player clicks Play."""
            if self.play button.rect.collidepoint(mouse pos):
                # Setzt die Spielstatistiken zurück.
0
                self.stats.reset stats()
                self.stats.game active = True
                # Entfernt die verbliebenen Invasionsschiffe und Geschosse.
2
                self.aliens.empty()
                self.bullets.empty()
                # Erstellt eine neue Flotte und zentriert das eigene Schiff.
8
                self. create fleet()
                self.ship.center ship()
```

Bei ① setzen wir die Spielstatistiken zurück, sodass der Spieler wieder über drei Schiffe verfügt. Außerdem setzen wir game\_active auf True (damit das Spiel beginnt, sobald der Code dieser Funktion komplett ausgeführt wurde), leeren die Gruppen aliens und bullets (②), erstellen eine neue Invasionsflotte und zentrieren das eigene Schiff (③).

0

0

2

Jetzt wird das Spiel jedes Mal ordnungsgemäß zurückgesetzt, wenn Sie auf *Play* klicken, sodass Sie es so oft hintereinander spielen können, wie Sie wollen.

# Die Play-Schaltfläche deaktivieren

Es gibt noch ein Problem mit unserer *Play*-Schaltfläche: Der zugehörige Bildschirmbereich reagiert auch dann auf Klicks, wenn die Schaltfläche gar nicht angezeigt wird. Wenn Sie bei laufendem Spiel versehentlich auf diese Stelle klicken, wird das Spiel neu gestartet.

Um das zu korrigieren, sorgen wir dafür, dass das Spiel nur dann neu gestartet wird, wenn game\_active den Wert False hat:

```
def _check_play_button(self, mouse_pos): alien_invasion.py
    """Start a new game when the player clicks Play."""
    button_clicked = self.play_button.rect.collidepoint(mouse_pos)
    if button_clicked and not self.stats.game_active:
        # Setzt die Spielstatistiken zurück.
        self.stats.reset_stats()
        -- schnipp --
```

Im Flag button\_clicked wird entweder True oder False gespeichert (**1**), und das Spiel wird nur dann neu gestartet, wenn auf *Play* geklickt wurde *und* das Spiel zurzeit nicht aktiv ist (**2**). Um dieses Verhalten zu testen, starten Sie das Spiel und klicken dann wiederholt auf die Stelle, die für die *Play*-Schaltfläche vorgesehen ist. Wenn alles wie vorgesehen funktioniert, sollten diese Klicks jetzt keine Auswirkungen auf den Spielverlauf haben.

# Den Mauszeiger ausblenden

Der Mauszeiger muss sichtbar sein, um das Spiel starten zu können, aber danach ist er nur im Weg. Daher sorgen wir dafür, dass er bei aktivem Spiel unsichtbar ist. Das können wir am Ende des if-Blocks in \_check\_play\_button() erledigen:

```
def _check_play_button(self, mouse_pos): alien_invasion.py
    """Start a new game when the player clicks Play."""
    button_clicked = self.play_button.rect.collidepoint(mouse_pos)
    if button_clicked and not self.stats.game_active:
        -- schnipp --
        # Blendet den Mauszeiger aus.
        pygame.mouse.set_visible(False)
```

Wenn wir set\_visible() den Wert False übergeben, blendet Pygame den Mauszeiger aus, während er sich über dem Spielfenster befindet.

Damit der Spieler nach Spielende auf *Play* klicken kann, müssen wir den Mauszeiger wieder einblenden. Dazu verwenden wir folgenden Code:

alien\_invasion.py

```
def _ship_hit(self):
    """Respond to ship being hit by alien."""
    if self.stats.ships_left > 0:
        -- schnipp --
    else:
        self.stats.game_active = False
        pygame.mouse.set_visible(True)
```

Sobald das Spiel inaktiv wird – was in \_ship\_hit() geschieht –, blenden wir den Mauszeiger wieder ein. Durch die Beachtung solcher Kleinigkeiten macht unser Spiel einen professionelleren Eindruck. Der Spieler kann sich dann besser auf das Spiel konzentrieren statt auf die Orientierung in der Benutzeroberfläche.

#### Probieren Sie es selbst aus!

**14-1 Spiel per Tastendruck starten:** Da wir das eigene Schiff in *Alien Invasion* über die Tastatur steuern, ist es sinnvoll, auch das Spiel über eine Taste zu starten. Fügen Sie Code hinzu, sodass der Benutzer das Spiel auch durch Drücken von P beginnen kann. Dabei kann es hilfreich sein, einen Teil des Codes von \_check\_play\_button() in eine Methode namens \_start\_game() auszulagern, die sowohl von \_check\_play\_button() als auch von \_check keydown events() aus aufgerufen werden kann.

**14-2 Scheibenschießen:** Erstellen Sie ein Rechteck, das sich am rechten Bildrand mit gleichbleibender Geschwindigkeit nach oben und unten bewegt, und ein Schiff am linken Bildrand. Der Spieler soll das Schiff nach oben und unten bewegen und dabei Geschosse auf die rechteckige »Zielscheibe« abgeben können. Fügen Sie eine *Play*-Schaltfläche hinzu, um das Spiel zu starten. Wenn der Spieler die Zielscheibe dreimal nicht getroffen hat, soll das Spiel enden und die Schaltfläche wieder angezeigt werden, sodass der Benutzer das Spiel neu starten kann.

## Levels

Wenn der Spieler die gesamte Invasionsflotte abgeschossen hat, erreicht er ein neues Level, aber zurzeit ändert sich dabei der Schwierigkeitsgrad des Spiels nicht. Um das Spiel etwas lebendiger und anspruchsvoller zu gestalten, wollen wir das Tempo jedes Mal erhöhen, wenn der Spieler eine Flotte vernichtet hat.
0

0

# Die Geschwindigkeitseinstellungen ändern

Als Erstes müssen wir die Klasse Settings umstrukturieren, indem wir die Einstellungen in statische und veränderliche Werte aufteilen. Außerdem sorgen wir dafür, dass die Einstellungen, die sich im Spielverlauf ändern können, zu Beginn eines neuen Spiels zurückgesetzt werden. Damit sieht die Methode \_\_init\_\_() in *settings*. *py* jetzt wie folgt aus:

```
def init (self):
    """Initialize the game's static settings."""
    # Bildschirmeinstellungen
    self.screen width = 1200
    self.screen height = 800
    self.bg color = (230, 230, 230)
    # Schiffseinstellungen
    self.ship limit = 3
    # Geschosseinstellungen
    self.bullet width = 3
    self.bullet height = 15
    self.bullet color = (60, 60, 60)
    self.bullets_allowed = 3
    # Invasionsschiffseinstellungen
    self.fleet drop speed = 10
    # Stärke der Beschleunigung des Spiels
    self.speedup scale = 1.1
    self.initialize dynamic settings()
```

Nach wie vor initialisieren wir in \_\_init\_\_() die Einstellungen, die konstant bleiben sollen. Bei ① fügen wir jedoch noch die Einstellung speedup\_scale hinzu, um festzulegen, wie stark das Spieltempo erhöht werden soll: Bei einem Wert von 2 wird das Spieltempo mit jedem neuen Level verdoppelt, bei 1 bleibt es gleich. Ein Wert wie 1,1 sorgt dafür, dass die Geschwindigkeit weit genug erhöht wird, um das Spiel spannender zu gestalten, ohne es aber unspielbar zu machen. Schließlich rufen wir initialize\_dynamic\_settings() auf, um die Werte der Attribute zu initialisieren, die sich im Spielverlauf ändern sollen (②).

Der Code für initialize\_dynamic\_settings() sieht wie folgt aus:

```
def initialize_dynamic_settings(self):
    """Initialize settings that change throughout the game."""
    self.ship_speed = 1.5
    self.bullet_speed = 3.0
    self.alien speed = 1.0
```

settings.py

settings.py

```
# Der Wert 1 für fleet_direction bedeutet "nach rechts",
# -1 "nach links".
self.fleet_direction = 1
```

Diese Methode legt den Anfangswert für die Geschwindigkeiten des eigenen Schiffes, der Geschosse und der Invasionsschiffe fest. Diese Geschwindigkeiten müssen wir im Verlauf des Spiels erhöhen und bei Beginn eines neuen Spiels wieder zurücksetzen. Damit sich die Invasionsflotte zu Spielbeginn stets nach rechts bewegt, haben wir auch fleet\_direction in diese Methode aufgenommen. Den Wert von fleet\_drop\_speed müssen wir dagegen nicht erhöhen, denn wenn sich die Invasionsschiffe schneller quer über den Bildschirm bewegen, sinken sie auch schneller.

Um die Geschwindigkeiten des eigenen Schiffes, der Geschosse und der Invasionsschiffe zu erhöhen, wenn der Spieler ein neues Level erreicht, schreiben wir die neue Methode increase speed():

```
def increase_speed(self):
    """Increase speed settings."""
    self.ship_speed *= self.speedup_scale
    self.bullet_speed *= self.speedup_scale
    self.alien speed *= self.speedup scale
```

Zur Beschleunigung multiplizieren wir die einzelnen Geschwindigkeitseinstellungen jeweils mit dem Wert von speedup\_scale.

Um das Spieltempo in einem neuen Level zu erhöhen, rufen wir increase\_ speed() in \_check\_bullet\_alien\_collisions() auf, wenn das letzte Invasionsschiff einer Flotte abgeschossen wurde:

```
def _check_bullet_alien_collisions(self):
    -- schnipp --
    if not self.aliens:
        # Zerstört vorhandene Geschosse und erstellt eine neue Flotte.
        self.bullets.empty()
        self._create_fleet()
        self.settings.increase speed()
```

Die Werte der Geschwindigkeitseinstellungen ship\_speed, alien\_speed und bullet\_ speed zu erhöhen, reicht aus, um das gesamte Spiel zu beschleunigen.

## Die Geschwindigkeit zurücksetzen

Beim Start eines neuen Spiels müssen wir alle veränderten Einstellungen wieder auf den Anfangswert zurücksetzen, damit das Spiel nicht gleich mit der höheren Geschwindigkeit der vorherigen Runde beginnt.

```
def _check_play_button(self, mouse_pos): alien_invasion.py
    """Start a new game when the player clicks Play."""
    button_clicked = self.play_button.rect.collidepoint(mouse_pos)
    if button_clicked and not self.stats.game_active:
        # Setzt die Spieleinstellungen zurück.
        self.settings.initialize_dynamic_settings()
        -- schnipp --
```

Jetzt sollte Alien Invasion etwas kniffliger sein und damit auch mehr Spaß machen. Jedes Mal, wenn Sie den Bildschirm bereinigen, beschleunigt das Spiel und wird dadurch ein wenig schwieriger. Wird es zu schnell zu schwierig, setzen Sie den Wert von settings.speedup\_scale herab; ist es dagegen nicht schwierig genug, erhöhen Sie den Wert leicht. Versuchen Sie, den idealen Wert zu finden, um den Schwierigkeitsgrad in angemessener Weise zu erhöhen. Die ersten Levels sollten leicht sein, die nachfolgenden schwierig, aber machbar, und erst die letzten praktisch unmöglich zu schaffen.

### Probieren Sie es selbst aus!

**14-3 Scheibenschießen mit Erhöhung des Schwierigkeitsgrads:** Verwenden Sie das Spiel aus Übung 14-2 als Ausgangspunkt, sorgen Sie aber dafür, dass sich das Ziel im Spielverlauf immer schneller bewegt. Wenn der Spieler auf *Play* klickt, um das Spiel neu zu starten, soll es wieder mit der ursprünglichen Geschwindigkeit beginnen.

**14-4 Schwierigkeitsgrade auswählen:** Legen Sie in *Alien Invasion* eine Reihe von Schaltflächen an, über die der Spieler einen Schwierigkeitsgrad für das Spiel auswählen kann. Weisen Sie den Schaltflächen dabei jeweils geeignete Werte für diejenigen Attribute in Settings zu, die gebraucht werden, um einen anderen Schwierigkeitsgrad einzustellen.

# Die Punktwertung

Als Nächstes richten wir ein System ein, um den Punktestand in Echtzeit zu verfolgen und außerdem den Highscore, das Level und die Anzahl der verbliebenen eigenen Schiffe anzuzeigen.

Da es sich bei dem Punktestand um eine Spielstatistik handelt, fügen wir das Attribut score zu GameStats hinzu:

```
game_stats.py
```

```
class GameStats: game
-- schnipp --
def reset_stats(self):
    """Initialize statistics that can change during the game."""
    self.ships_left = self.ai_settings.ship_limit
    self.score = 0
```

Damit der Punktestand bei jedem Neustart des Spiels zurückgesetzt wird, initialisieren wir score in reset\_stats() statt in \_\_init\_\_().

### **Den Punktestand anzeigen**

Um den Punktestand auf dem Bildschirm anzuzeigen, erstellen wir zunächst die Klasse Scoreboard und speichern sie in *scoreboard.py*. Zurzeit dient sie zur Wiedergabe des aktuellen Punktestands, aber wir werden sie später auch dazu nutzen, den Highscore, das Level und die Anzahl der verbliebenen Schiffe anzugeben. Der erste Teil der Klasse sieht wie folgt aus:

```
scoreboard.py
    import pygame.font
    class Scoreboard:
        """A class to report scoring information."""
Ð
             init (self, ai game):
        def
            """Initialize scorekeeping attributes."""
            self.screen = ai game.screen
            self.screen rect = self.screen.get rect()
            self.settings = ai game.settings
            self.stats = ai game.stats
            # Schriftart für die Anzeige des Punktestands.
            self.text_color = (30, 30, 30)
0
A
            self.font = pygame.font.SysFont(None, 48)
            # Richtet das Anfangsbild für den Punktestand ein.
4
            self.prep score()
```

Da Scoreboard Text auf dem Bildschirm ausgeben soll, müssen wir als Erstes das Modul pygame.font importieren. Danach übergeben wir der Methode \_\_init\_\_() den Parameter ai\_game, sodass sie auf die Objekte settings, screen und stats zugreifen und damit die Werte melden kann, die wir verfolgen wollen (1). Außerdem legen wir die Textfarbe fest (2) und instanziieren ein font-Objekt (3).

Um den wiederzugebenden Text in ein Bild umzuwandeln, rufen wir prep\_score() auf (4), deren Code wir folgt aussieht:

|        | <pre>def prep_score(self):</pre>                                                                                                    | coreboard.py |
|--------|----------------------------------------------------------------------------------------------------|--------------|
| 0<br>2 | """Turn the score into a rendered image."""<br>score_str = str(self.stats.score)<br>self.score_image = self.font.render(score_str, True,<br>self.text_color, self.settings.bg_color) |              |
| 8      | <pre># Zeigt den Punktestand oben rechts auf dem Bildschirm an.<br/>self.score_rect = self.score_image.get_rect()</pre>                                                              |              |

4

6

```
self.score_rect.right = self.screen_rect.right - 20
self.score_rect.top = 20
```

In prep\_score() wandeln wir als Erstes den numerischen Wert stats.score in einen String um (**1**), den wir dann an render() übergeben, um das Bild zu erzeugen (**2**). Um den Punktestand deutlich lesbar auf dem Bildschirm anzuzeigen, müssen wir render die Hintergrundfarbe des Bildschirms und die Textfarbe übergeben.

Wir platzieren die Anzeige des Punktestands in der oberen rechten Ecke des Bildschirms und sorgen dafür, dass sie nach links wachsen kann, wenn der Punktestand zunimmt und die Zahl länger wird. Damit die Anzeige am rechten Bildschirmrand ausgerichtet bleibt, erstellen wir das rect-Objekt score\_rect (③) und richten seinen rechten Rand 20 Pixel vom rechten Bildschirmrand entfernt ein (④). Außerdem platzieren wir seine Oberkante 20 Pixel unterhalb des oberen Bildschirmrands (⑤).

Als Letztes schreiben wir noch die Methode show\_score(), um das Bild mit dem Punktestand anzuzeigen:

```
def show_score(self):
    """Draw score to the screen."""
    self.screen.blit(self.score_image, self.score_rect)
```

Dann legen wir in init () eine Instanz von Scoreboard an:

Diese Methode zeichnet das Bild des Punktestands an der in score\_rect festgelegten Stelle auf den Bildschirm.

# Eine Anzeigetafel erstellen

Zur Darstellung des Punktestands erstellen wir in AlienInvasion eine Instanz von Scoreboard. Als Erstes erweitern wir die import-Anweisungen:

alien\_invasion.py

scoreboard.py

```
-- schnipp --
from game_stats import GameStats
from scoreboard import Scoreboard
```

def \_\_init\_\_(self):
 -- schnipp --

alien invasion.py

```
pygame.display.set_caption("Alien Invasion")
# Bildet eine Instanz, um Spielstatistiken zu speichern und eine
# Anzeigetafel zu erstellen.
self.stats = GameStats(self)
self.sb = Scoreboard(self)
-- schnipp --
```

### In update screen() zeichnen wir die Anzeigetafel nun auf den Bildschirm:

```
def _update_screen(self): alien_invasion.py
    -- schnipp --
    self.aliens.draw(self.screen)

# Zeichnet die Informationen über den Punktestand.
    self.sb.show_score()

# Zeichnet die Play-Schaltfläche, wenn das Spiel inaktiv ist.
    -- schnipp --
```

Die Methode show\_score() rufen wir nun unmittelbar vor dem Zeichnen der Play-Schaltfläche auf.

Wenn Sie jetzt *Alien Invasion* ausführen, wird oben rechts auf dem Bildschirm 0 angezeigt, wie Sie in Abbildung 14–2 sehen. Nachdem wir damit bestätigt haben, dass der Punktestand ausgegeben wird, können wir das Wertungssystem im Folgenden weiter ausbauen.

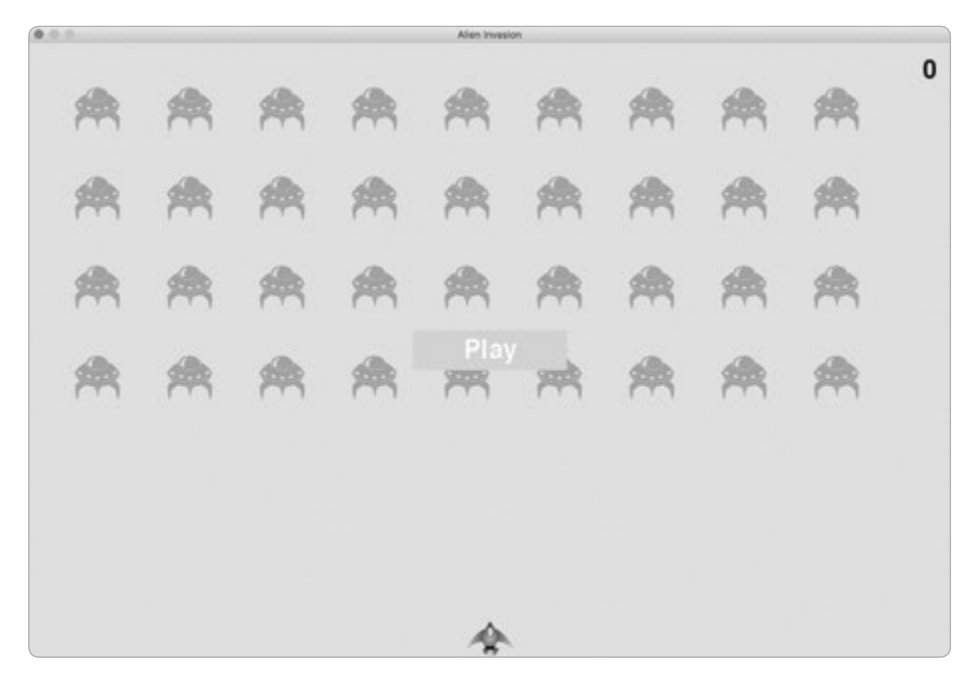

Abb. 14–2 Der Punktestand wird in der oberen rechten Ecke des Bildschirms angezeigt.

Als Nächstes sorgen wir dafür, dass es für den Abschuss von Invasionsschiffen auch tatsächlich Punkte gibt.

# Den Punktestand bei jedem Abschuss erhöhen

Um die erzielten Punkte dynamisch anzuzeigen, aktualisieren wir den Wert von stats.score jedes Mal, wenn ein Invasionsschiff getroffen wurde, und rufen dann prep\_score() auf, um das Bild mit dem Punktestand zu aktualisieren. Als Erstes müssen wir jedoch festlegen, wie viele Punkte ein Spieler bei jedem Abschuss erhält:

```
def initialize_dynamic_settings(self):
    -- schnipp --
    # Punktwertung
    self.alien points = 50
```

Im weiteren Spielverlauf werden wir den Punktwert pro abgeschossenem Invasionsschiff erhöhen. Damit dieser Punktwert beim Start eines neuen Spiels zurückgesetzt wird, legen wir ihn in initialize\_dynamic\_settings() fest.

Die Aktualisierung des Punktestands bei jedem Abschuss erfolgt in \_check\_ bullet\_alien\_collisions():

Wenn ein Geschoss ein Invasionsschiff trifft, gibt Pygame das Dictionary collisions zurück. Wir prüfen, ob dieses Dictionary existiert, und wenn das der Fall ist, addieren wir den Wert für das abgeschossene Schiff zum Punktestand. Danach rufen wir prep\_score()auf, um das neue Bild für den aktualisierten Punktestand zu erstellen.

Wenn Sie Alien Invasion jetzt spielen, können Sie Punkte sammeln.

# Den Punktestand zurücksetzen

Im jetzigen Zustand erstellt der Code nur dann ein Bild für einen neuen Punktestand, wenn ein Invasionsschiff getroffen wurde. Das führt dazu, dass bei einem neuen Spiel der alte Wert noch sichtbar ist, bis wir das erste Invasionsschiff abschießen.

settings.py

Um das zu korrigieren, sorgen wir dafür, dass auch beim Beginn eines neuen Spiels der Punktestand eingerichtet wird:

```
def _check_play_button(self, mouse_pos): alien_invasion.py
    -- schnipp --
    if button_clicked and not self.stats.game_active:
        -- schnipp --
        # Setzt die Spielstatistiken zurück.
        self.stats.reset_stats()
        self.stats.game_active = True
        self.sb.prep_score()
        -- schnipp --
```

Wenn ein neues Spiel beginnt, rufen wir nach dem Zurücksetzen der Spielstatistiken prep\_score() auf. Dadurch wird die Anzeigetafel mit einem Punktestand von 0 vorbereitet.

# Alle Treffer berücksichtigen

Es kann sein, dass unser Code in seiner jetzigen Form einige Treffer nicht berücksichtigt. Wenn während eines Schleifendurchlaufs zwei Geschosse ihr Ziel treffen oder wenn wir ein extrabreites Geschoss verwenden, das mehrere Invasionsschiffe vernichten kann, erhält der Spieler jeweils nur Punkte für einen einzigen Abschuss. Um das zu korrigieren, verbessern wir die Erkennung von Kollisionen zwischen unseren Geschossen und den Gegnern.

In \_check\_bullet\_alien\_collisions() wird jedes Geschoss, das mit einem Invasionsschiff kollidiert, zu einem Schlüssel in dem Dictionary collisions. In dem damit verbundenen Wert wird eine Liste der Invasionsschiffe gespeichert, mit denen das Geschoss zusammengestoßen ist. Wenn wir das Dictionary collisions durchlaufen, können wir dafür sorgen, dass wir Punkte für jedes getroffene Schiff vergeben:

```
def _check_bullet_alien_collisions(self):
    -- schnipp --
    if collisions:
        for aliens in collisions.values():
            self.stats.score += self.settings.alien_points * len(aliens)
            self.sb.prep_score()
        -- schnipp --
```

Wenn das Dictionary collisions existiert, durchlaufen wir alle darin enthaltenen Werte, bei denen es sich jeweils um Listen der Invasionsschiffe handelt, die von einem einzigen Geschoss getroffen wurden. Anschließend multiplizieren wir die Anzahl der Invasionsschiffe in jeder dieser Listen mit dem Punktwert für einen Treffer und addieren das Ergebnis zum aktuellen Punktestand. Um dieses Verhalten zu testen, ändern wir die Geschossbreite auf 300 Pixel und vergewissern uns, ob wir tatsächlich Punkte für alle Invasionsschiffe erhalten, die wir mit diesem Superbreitprojektil abräumen. Anschließend müssen wir die Geschossbreite natürlich wieder auf den normalen Wert zurücksetzen.

# Den Punktwert erhöhen

Da das Spiel mit jedem Level schwieriger wird, sollen die Abschüsse auch immer mehr Punkte einbringen. Dazu fügen wir Code hinzu, der bei einer Erhöhung des Spieltempos auch den Punktwert heraufsetzt:

```
settings.py
   class Settings:
        """A class to store all settings for Alien Invasion."""
        def init (self):
            -- schnipp --
            # Stärke der Beschleunigung des Spiels
            self.speedup scale = 1.1
            # Stärke der Punktwerterhöhung bei Treffern
Ð
            self.score scale = 1.5
            self.initialize dynamic settings()
        def initialize dynamic settings(self):
            -- schnipp --
        def increase speed(self):
            """Increase speed settings and alien point values."""
            self.ship speed *= self.speedup scale
            self.bullet speed *= self.speedup scale
            self.alien speed *= self.speedup scale
0
            self.alien points = int(self.alien_points * self.score_scale)
```

Mit score\_scale legen wir die Rate fest, mit der die Punktwerte erhöht werden (①). Schon eine kleine Erhöhung der Spielgeschwindigkeit (Faktor 1,1) erhöht den Schwierigkeitsgrad sehr schnell, aber um einen merkbaren Unterschied bei den erzielten Punkten zu sehen, müssen wir den Punktwert um einen größeren Faktor erhöhen (1,5). Jetzt wird zusammen mit der Spielgeschwindigkeit auch der Punktwert für jeden Treffer erhöht. Damit wir nur ganzzahlige Punktwerte bekommen, verwenden wir die Funktion int().

Um uns den Punktwert pro Abschuss ansehen zu können, fügen wir der Methode increase\_speed() in Settings einen print()-Aufruf hinzu:

```
settings.py
```

scoreboard.py

```
def increase_speed(self):
    -- schnipp --
    self.alien_points = int(self.alien_points * self.score_scale)
    print(self.alien_points)
```

Jetzt wird im Terminal bei Erreichen eines neuen Levels jeweils der neue Punktwert angezeigt.

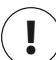

0

0

# Hinweis

Entfernen Sie den print()-Aufruf wieder, nachdem Sie sich vergewissert haben, dass der Punktwert tatsächlich erhöht wird, da er ansonsten die Leistung beeinträchtigen und den Spieler ablenken könnte.

# **Den Punktestand runden**

Bei den meisten Ballerspielen dieser Art wird der Punktestand in Vielfachen von 10 angezeigt, weshalb wir das auch bei *Alien Invasion* tun wollen. Außerdem wollen wir die Anzeige so formatieren, dass bei längeren Zahlen Tausendertrennzeichen verwendet werden. Diese Änderungen nehmen wir in der Klasse Scoreboard vor:

Die Funktion round() rundet normalerweise eine Fließkommazahl auf die Anzahl der Nachkommastellen, die ihr als zweites Argument übergeben wird. Wenn Sie als zweites Argument aber eine negative Zahl angeben, rundet diese Funktion auf die nächste 10er-, 100er-, 1000er-Stelle usw. Der Code bei **@** weist Python also an, den Wert aus stats.score auf die nächste 10er-Stelle zu runden und in rounded\_score zu speichern.

Bei 2 weist eine Stringformatierungsdirektive Python an, bei der Umwandlung der numerischen Werte in Strings Kommas als Tausendertrennzeichen einzufügen, sodass sich also die Ausgabe 1,000,000 statt 1000000 ergibt. Wenn Sie das Spiel jetzt ausführen, erhalten Sie eine formatierte, gerundete Anzeige Ihres Punktestands, auch wenn Sie schon viele Punkte ergattert haben (siehe Abb. 14–3).

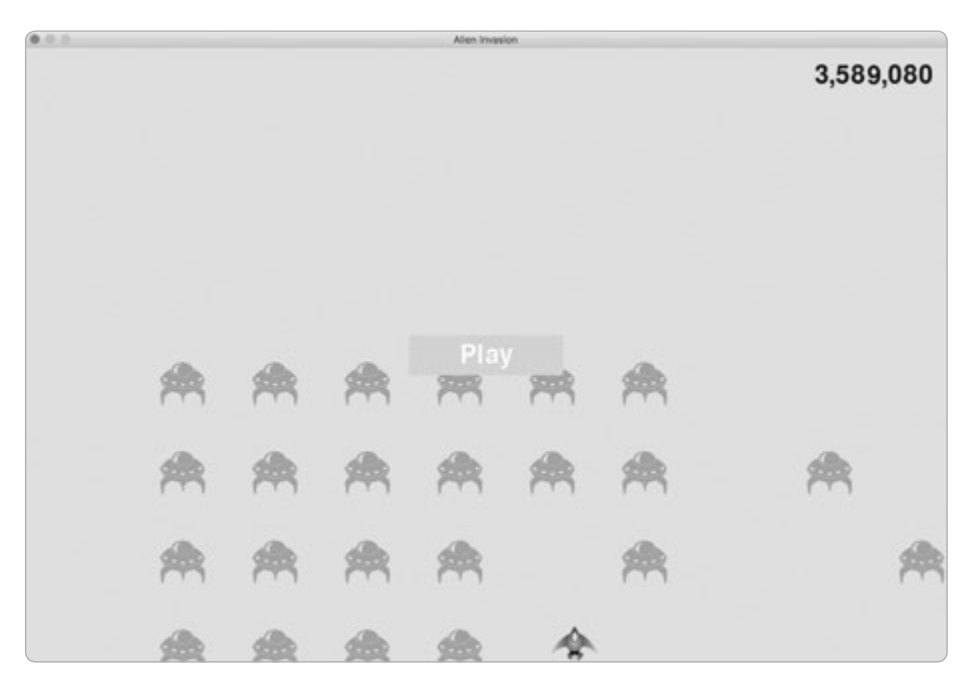

Abb. 14–3 Gerundeter Punktestand mit Tausendertrennzeichen

# Highscore

Ø

Jeder Spieler hat den Ehrgeiz, den Highscore zu überbieten. Daher wollen wir auch in *Alien Invasion* den Highscore ermitteln und anzeigen, damit die Spieler ein Ziel haben, auf das sie hinarbeiten können. Die Speicherung des Highscores erfolgt in GameStats:

```
def __init__(self, ai_game): game_stats.py
   -- schnipp --
   # Der Highscore darf nie zurückgesetzt werden.
   self.high_score = 0
```

Da der Highscore nie zurückgesetzt werden soll, initialisieren wir high\_score in \_\_init\_\_() statt in reset\_stats().

Jetzt müssen wir noch Scoreboard erweitern, um den Highscore anzeigen zu können. Wenden wir uns dabei als Erstes der Methode init () zu:

```
def __init__(self, ai_game): scoreboard.py
    -- schnipp --
    # Richtet die Anfangsbilder für die Anzeigetafel ein.
    self.prep_score()
    self.prep high score()
```

Da der Highscore getrennt vom aktuellen Punktestand angezeigt wird, brauchen wir die neue Methode prep high score(), um das Bild dafür einzurichten ():

Wir runden den Highscore auf die nächste 10er-Stelle und formatieren ihn mit Tausendertrennzeichen (1). Dann generieren wir ein Bild für den Highscore (2), zentrieren das zugehörige rect-Objekt horizontal (3) und setzen sein top-Attribut auf den top-Wert des rect-Objekts für das Bild des Punktestands (3).

Jetzt zeichnet die Methode show\_score() den aktuellen Punktestand in die obere rechte Ecke und den Highscore in die Mitte des oberen Bildrands:

Um zu prüfen, ob ein neuer Highscore vorliegt, schreiben wir eine neue Methode check\_high\_score() in Scoreboard:

Die Methode check\_high\_score() vergleicht den aktuellen Punktestand mit dem Highscore. Ist der aktuelle Punktestand größer, aktualisieren wir den Wert von high\_score und rufen prep\_high\_score() auf, um das Bild für den Highscore anzupassen.

Wir müssen check\_high\_score() in \_check\_bullet\_alien\_collisions() jedes Mal aufrufen, nachdem ein Invasionsschiff getroffen wurde und wir den Punktestand aktualisiert haben:

```
def _check_bullet_alien_collisions(self): alien_invasion.py
   -- schnipp --
   if collisions:
      for aliens in collisions.values():
        self.stats.score += self.settings.alien_points * len(aliens)
        self.sb.prep_score()
        self.sb.check_high_score()
      -- schnipp --
```

Wenn das Dictionary collisions vorhanden ist, rufen wir check\_high\_score() auf, und zwar nachdem wir den Punktestand für alle getroffenen Invasionsschiffe aktualisiert haben.

Wenn Sie *Alien Invasion* zum ersten Mal spielen, ist Ihr Punktestand der Highscore und wird an beiden Stellen angezeigt. Ab dem zweiten Spiel sehen Sie aber wie in Abbildung 14–4 den bisher erreichten Highscore in der Mitte des oberen Bildrands und Ihren aktuellen Punktestand in der rechten oberen Ecke.

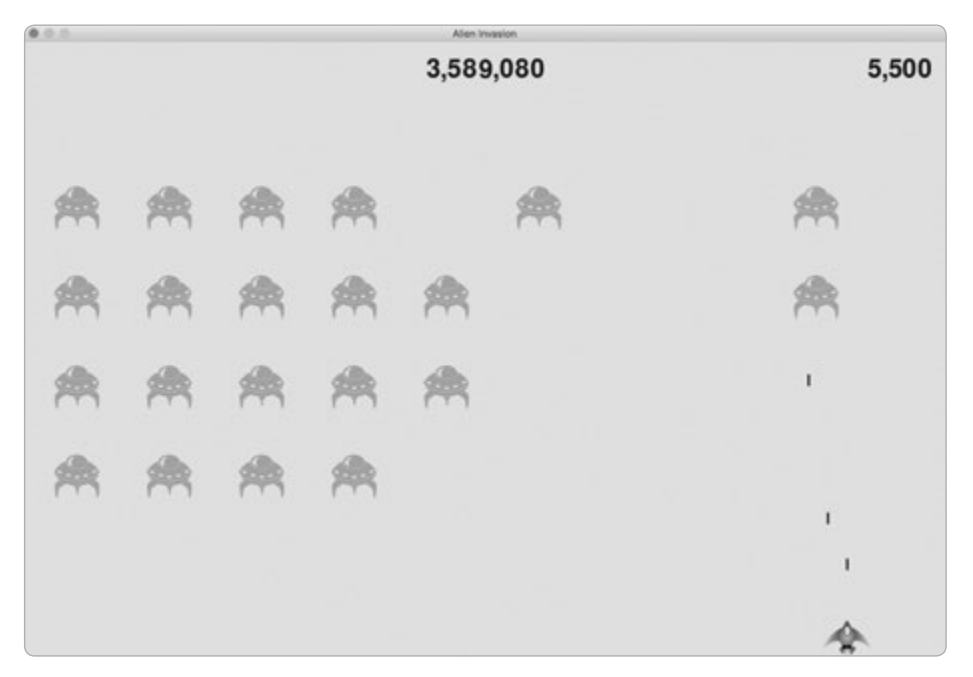

Abb. 14–4 Der Highscore wird mittig am oberen Bildrand angezeigt.

# Das Level anzeigen

Um im Spiel das aktuelle Level anzuzeigen, müssen wir zunächst einmal in Game Stats ein Attribut für dieses Level einfügen. Damit es beim Start eines neuen Spielbeginns zurückgesetzt werden kann, initialisieren wir es in reset\_stats():

```
def reset_stats(self):
    """Initialize statistics that can change during the game."""
    self.ships_left = self.settings.ship_limit
    self.score = 0
    self.level = 1
```

Damit Scoreboard das aktuelle Level anzeigt, rufen wir in \_\_init\_\_() die neue Methode prep level() auf:

```
def __init__(self, ai_game):
    -- schnipp --
    self.prep_high_score()
    self.prep_level()
```

scoreboard.py

Die Methode prep\_level() selbst sieht wie folgt aus:

Die Methode prep\_level() erstellt ein Bild des in stats.level gespeicherten Werts (1) und setzt dessen right-Attribut auf das right-Attribut des Rechtecks für den Punktestand (2). Damit zwischen dem Punktestand und der Levelanzeige etwas Platz verbleibt, setzt sie außerdem das top-Attribut des Levelbildes auf einen Wert zehn Pixel unter der Unterkante des Punktestandbildes (3).

Außerdem müssen wir show\_score() erweitern:

scoreboard.py

```
def show_score(self):
    """Draw scores and level to the screen."""
    self.screen.blit(self.score_image, self.score_rect)
    self.screen.blit(self.high_score_image, self.high_score_rect)
    self.screen.blit(self.level image, self.level rect)
```

In der zusätzlichen Zeile wird das Levelbild auf den Bildschirm gezeichnet.

In \_check\_bullet\_alien\_collisions() sorgen wir dafür, dass stats.level inkrementiert und die Levelanzeige angepasst wird:

```
def _check_bullet_alien_collisions(self): alien_invasion.py
    -- schnipp --
    if not self.aliens:
```

```
# Zerstört vorhandene Geschosse und erstellt eine neue Flotte.
self.bullets.empty()
self._create_fleet()
self.settings.increase_speed()
# Setzt das Level herauf.
self.stats.level += 1
self.sb.prep level()
```

Nachdem eine Flotte zerstört worden ist, erhöhen wir den Wert von stats.level um 1 und rufen prep\_level() auf, damit das neue Level korrekt angezeigt wird.

Damit die Levelanzeige bei Beginn eines neuen Spiels korrekt aktualisiert wird, rufen wir prep\_level() auch dann auf, wenn der Spieler auf *Play* klickt:

```
def _check_play_button(self, mouse_pos): alien_invasion.py
   -- schnipp --
   if button_clicked and not self.stats.game_active:
        -- schnipp --
        self.sb.prep_score()
        self.sb.prep_level()
        -- schnipp --
```

Dabei rufen wir prep level() unmittelbar nach prep score() auf.

Jetzt können Sie, wie in Abbildung 14–5 zu sehen, jeweils erkennen, auf welchem Level des Spiels Sie sich befinden:

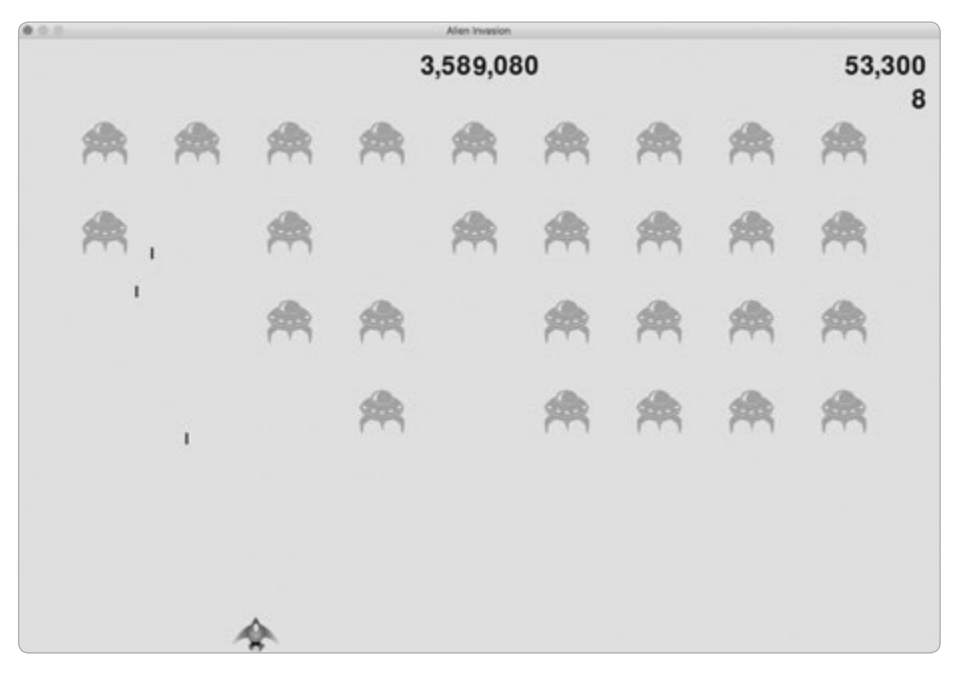

Abb. 14–5 Unter dem Punktestand wird das aktuelle Level angezeigt.

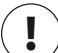

# Hinweis

In manchen klassischen Spielen tragen die einzelnen Anzeigen Beschriftungen wie *Score, Highscore* und *Level.* Das haben wir hier weggelassen, da die Bedeutung der Zahlen klar wird, sobald Sie das Spiel spielen. Um solche Beschriftungen anzugeben, fügen Sie die entsprechenden Strings einfach vor dem Aufruf von font.render() in Scoreboard hinzu.

### Die Anzahl der verfügbaren Schiffe anzeigen

Als Letztes wollen wir die Anzahl der Schiffe anzeigen, die dem Spieler noch zur Verfügung stehen – allerdings in grafischer Form. Dazu zeichnen wir wie in vielen klassischen Arcade-Spielen die entsprechende Menge von Schiffen in die obere linke Ecke.

Dazu müssen wir als Erstes dafür sorgen, dass Ship von Sprite erbt, damit wir eine Gruppe von Schiffen erstellen können:

ship.py

```
import pygame
from pygame.sprite import Sprite

Class Ship(Sprite):
    """A class to manage the ship."""
    def __init__(self, ai_game):
        """Initialize the ship and set its starting position."""
        super().__init__()
        -- schnipp --
```

Bei 1 importieren wir Sprite, damit Ship davon erben kann, und rufen zu Beginn von \_\_init\_\_() bei 2 super() auf.

Als Nächstes erweitern wir Scoreboard, indem wir eine Gruppe von Schiffen für die Anzeige erstellen. Die import-Anweisungen für Scoreboard sehen jetzt wie folgt aus:

```
import pygame.font
from pygame.sprite import Group
from ship import Ship
```

Da wir eine Gruppe von Schiffen erstellen wollen, importieren wir die Klassen Group und Ship.

Die Methode \_\_init\_\_() sieht wie folgt aus:

```
def __init__(self, ai_game):
    """Initialize scorekeeping attributes."""
    self.ai game = ai game
```

scoreboard.py

scoreboard.py

```
self.screen = ai_game.screen
-- schnipp --
self.prep_level()
self.prep_ships()
```

Da wir die Spielinstanz benötigen, um einige Schiffe zu erstellen, weisen wir sie einem Attribut zu. Nach prep\_level() rufen wir die Methode prep\_ships() auf, die wie folgt aussieht:

| def | <pre>prep_ships(self):</pre>                                | scoreboard.py                                                                                                    |
|-----|-------------------------------------------------------------|----------------------------------------------------------------------------------------------------|
|     | """Show how many ships are left."""                         |                                                                                                    |
|     | <pre>self.ships = Group()</pre>                             |                                                                                                    |
|     | <pre>for ship_number in range(self.stats.ships_left):</pre> |                                                                                                    |
|     | ship = Ship(self.ai_game)                                   |                                                                                                    |
|     | <pre>ship.rect.x = 10 + ship_number * ship.rect.width</pre> |                                                                                                    |
|     | <pre>ship.rect.y = 10</pre>                                 |                                                                                                    |
|     | self.ships.add(ship)                                        |                                                                                                    |
|     | def                                                         | <pre>def prep_ships(self):     """Show how many ships are left."""     self.ships = Group()     for ship_number in range(self.stats.ships_left):         ship = Ship(self.ai_game)         ship.rect.x = 10 + ship_number * ship.rect.width         ship.rect.y = 10         self.ships.add(ship)</pre> |

Die Methode prep\_ships() erstellt die leere Gruppe self.ships, die die Schiffsinstanzen aufnehmen soll (④). Um diese Gruppe zu füllen, führen wir die Schleife einmal für jedes verbliebene Schiff aus (④). Innerhalb der Schleife erstellen wir ein neues Schiff und richten seine x-Koordinate so ein, dass es neben dem vorherigen platziert wird und die ganze Gruppe auf der linken Seite einen Abstand von 10 Pixeln vom Rand einhält (④). Für die y-Koordinate wählen wir einen Abstand von 10 Pixeln vom oberen Bildrand, damit die Schiffe in der oberen linken Ecke erscheinen (④). Schließlich fügen wir das neue Schiff zu der Gruppe ships hinzu (⑤).

Jetzt müssen wir die Schiffe noch auf den Bildschirm zeichnen:

Um die Schiffe auf dem Bildschirm darzustellen, rufen wir draw() für die Gruppe auf, woraufhin Pygame die einzelnen Schiffe zeichnet.

Um dem Spieler zu Anfang zu zeigen, wie viele Schiffe er zur Verfügung hat, rufen wir bei Beginn eines neuen Spiels prep\_ships() auf. Das erledigen wir in der Methode \_check\_play\_button() von AlienInvasion:

```
def _check_play_button(self, mouse_pos): alien_invasion.py
    -- schnipp --
    if button_clicked and not self.stats.game_active:
        -- schnipp --
        self.sb.prep_score()
```

```
self.sb.prep_level()
self.sb.prep_ships()
-- schnipp --
```

Wir müssen prep\_ships() auch immer dann aufrufen, wenn ein Schiff getroffen wurde, damit wir die Anzeige aktualisieren und anzeigen können, dass der Spieler ein Schiff verloren hat:

```
def _ship_hit(self): alien_invasion.py
    """Respond to ship being hit by alien."""
    if self.stats.ships_left > 0:
        # Verringert ships_left um 1 und aktualisiert die Anzeigetafel.
        self.stats.ships_left -= 1
        self.sb.prep_ships()
        -- schnipp --
```

Wir rufen prep\_ships() auf, nachdem wir den Wert von ships\_left verringert haben. Dadurch wird nach der Zerstörung eines Schiffes immer die richtige Anzahl verbliebener Schiffe angezeigt.

Abbildung 14–6 zeigt das fertige Anzeigesystem, bei dem die verbleibenden Schiffe in der oberen linken Bildschirmecke dargestellt werden.

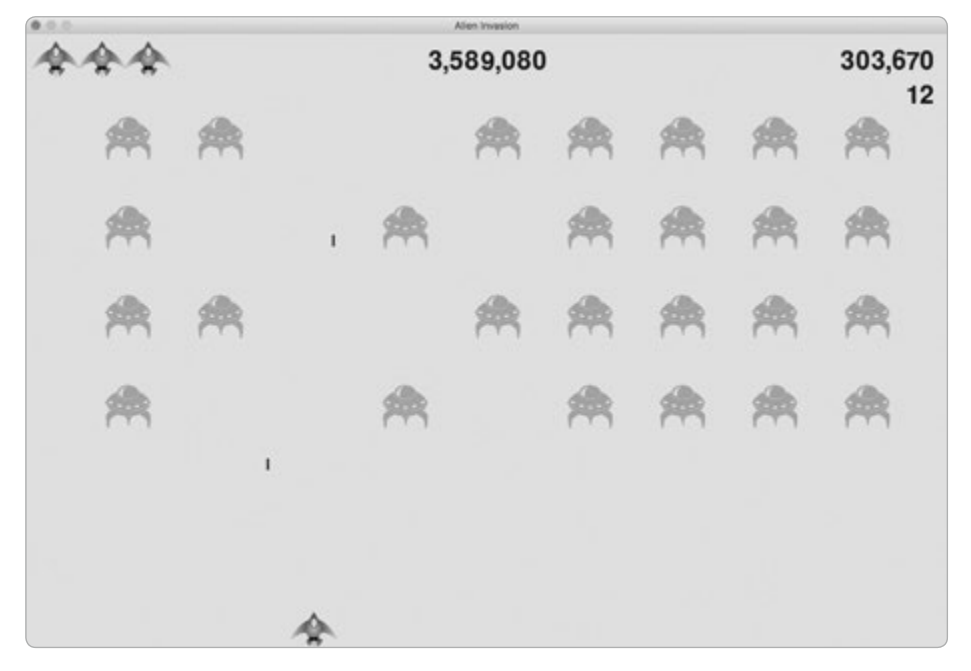

Abb. 14–6 Das fertige Anzeigesystem für Alien Invasion

### Probieren Sie es selbst aus!

**14-5 Dauerhafter Highscore:** Wenn das Spiel geschlossen wird, so wird auch der Highscore zurückgesetzt. Korrigieren Sie dies, indem Sie den Highscore vor dem Aufruf von sys.exit() in eine Datei schreiben und zur Initialisierung des Werts ihn in GameStats wieder einlesen.

**14-6 Refactoring:** Halten Sie nach Funktionen und Methoden Ausschau, die mehr als eine Aufgabe ausführen, und nehmen Sie ein Refactoring daran vor, um den Code sauber strukturiert und effizient zu halten. Beispielsweise können Sie den Code von \_check\_bullet\_alien\_collisions(), der nach der Zerstörung einer Flotte ein neues Level startet, in eine eigene Funktion namens start\_new\_level() auslagern. Es ist auch möglich, die vier Methodenaufrufe in der \_\_init\_\_()-Methode von Scoreboard in eine Methode namens prep\_images() zu verschieben, um \_\_init\_\_() zu verkürzen. Die Methode prep\_images() kann auch hilfreich sein, um \_check\_play\_button() oder start\_game() zu vereinfachen.

**Hinweis:** Bevor Sie sich an das Refactoring machen, sollten Sie in Anhang D nachlesen, wie Sie das Projekt wieder in einen funktionsfähigen Zustand zurücksetzen können, falls sich beim Refactoring Fehler einschleichen.

**14-7 Alien Invasion erweitern:** Überlegen Sie sich eine Möglichkeit, um *Alien Invasion* zu erweitern. Beispielsweise könnten die Invasionsschiffe Geschosse nach unten auf Ihr Schiff abfeuern. Sie könnten auch Schilde hinzufügen, hinter denen sich Ihr Schiff verbergen kann und die durch die Geschosse beider Seiten zerstört werden. Mit einem Modul wie pygame.mixer können Sie auch Klangeffekte für Explosionen oder das Abfeuern der Geschosse hinzufügen.

14-8 Seitwärts schießen, abschließende Version: Erweitern Sie die Variante mit seitlicher Schussrichtung um alles, was wir in diesem Projekt durchgeführt haben. Fügen Sie eine *Play*-Schaltfläche hinzu, beschleunigen Sie das Spiel von Level zu Level und entwickeln Sie ein Punktwertungssystem. Führen Sie während der Arbeit an Ihrem Code immer wieder ein Refactoring durch und halten Sie nach Gelegenheiten Ausschau, das Spiel über die in diesem Kapitel dargestellten Möglichkeiten hinaus zu erweitern.

# Zusammenfassung

In diesem Kapitel haben Sie gelernt, wie Sie eine *Play*-Schaltfläche hinzufügen, um ein Spiel zu starten, wie Sie Mausereignisse erkennen und wie Sie den Mauszeiger verbergen, während das Spiel läuft. Damit können Sie Ihren eigenen Spielen beliebige Schaltflächen hinzufügen, z.B. auch eine Hilfeschaltfläche, um Anweisungen für den Spielverlauf anzuzeigen. Des Weiteren haben Sie erfahren, wie Sie die Geschwindigkeit des Spiels mit der Zeit anpassen, wie Sie eine dynamische Punktwertung umsetzen und wie Sie Informationen in Form von Text oder Grafik anzeigen.

# Projekt 2

Datenvisualisierung

# **15** Daten generieren

Bei der *Datenvisualisierung* geht es darum, Daten durch grafische Darstellung zu untersuchen. Das ist eng verwandt mit der *Datenanalyse*, bei der wir mithilfe von Code Muster und Verbindungen in

einer Datenmenge aufspüren. Bei einer Datenmenge kann es sich um eine kurze Liste von Zahlen handeln, die in eine einzige Codezeile passen, aber auch um Gigabytes an Daten.

Es geht dabei nicht nur darum, die Daten der Ästhetik halber in Form von hübschen Bildern anzuzeigen. Eine einfache, optisch ansprechende Darstellung einer Datenmenge kann die Bedeutung klarer machen. Betrachter können dadurch Muster und einen Sinn in den Datenmengen erkennen, die sie sonst nicht erkannt hätten.

Zum Glück brauchen Sie auch zur Visualisierung vielschichtiger Daten keinen Supercomputer. Die Effizienz von Python ermöglicht es Ihnen, Datenmengen aus Millionen von einzelnen Datenpunkten mit nicht mehr als einem Laptop rasch zu untersuchen. Dabei muss es sich bei den Datenpunkten nicht einmal um Zahlen handeln. Mithilfe der Grundkenntnisse, die Sie sich im ersten Teil dieses Buches angeeignet haben, können Sie auch nicht numerische Daten analysieren.

Python wird für Anwendungen mit vielen Daten in der Genetik, Klimaforschung, politischer und ökonomischer Analyse usw. eingesetzt. Spezialisten haben eine beeindruckende Menge von Visualisierungs- und Analysewerkzeugen in Python geschrieben, von denen viele auch Ihnen zur Verfügung stehen. Eines der beliebtesten Werkzeuge ist die Bibliothek Matplotlib für mathematische Diagramme. Wir werden sie einsetzen, um einfache Diagramme – wie Linien- und Streudiagramme – zu erstellen. Außerdem bauen wir nach dem Prinzip der Zufallsbewegung (Random Walk), einer Visualisierung aufgrund einer Folge von zufälligen Entscheidungen, eine besonders interessante Datenmenge auf.

Wir verwenden auch das Paket Plotly. Die Größe der mit Plotly erstellten Visualisierungen kann automatisch an die Anzeigegröße verschiedener Geräte angepasst werden. Außerdem bieten diese Visualisierungen eine Reihe interaktiver Funktionen. Beispielsweise können jeweils verschiedene Aspekte der Datenmenge hervorgehoben werden, wenn der Benutzer mit dem Mauszeiger über die einzelnen Bereiche der Visualisierung fährt. Mit Plotly werden wir die Ergebnisse von Würfelvorgängen analysieren.

# Matplotlib installieren

Für unsere ersten Visualisierungen brauchen Sie die Bibliothek Matplotlib, die Sie wie andere Python-Pakete mit dem Modul pip herunterladen und installieren können. Geben Sie dazu an einer Eingabeaufforderung im Terminal folgenden Befehl ein:

### \$ python -m pip install --user matplotlib

Dieser Befehl weist Python an, das Modul pip auszuführen und das Paket matplot lib in die Python-Installation des aktuellen Benutzers einzufügen. Wenn Sie auf Ihrem System python3 statt python verwenden, um Programme auszuführen oder eine Terminalsitzung zu beginnen, müssen Sie Folgendes eingeben:

\$ python3 -m pip install --user matplotlib

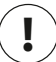

#### Hinweis

Falls dieser Befehl auf macOS nicht funktioniert, versuchen Sie ihn ohne das Flag --user auszuführen.

Um sich anzusehen, welche Arten von Visualisierungen Sie mit Matplotlib anlegen können, besuchen Sie die Beispielgalerie auf *https://matplotlib.org/*. Wenn Sie auf eines der Beispiele klicken, sehen Sie den Code, der zur Generierung des jeweiligen Diagramms verwendet wurde.

# Einfache Liniendiagramme

Wir wollen nun mithilfe von Matplotlib ein einfaches Liniendiagramm ausgeben und die Datenvisualisierung dann zusätzlich gestalten, um sie aussagekräftiger zu machen. Als Daten für das Diagramm verwenden wir die Folge der Quadratzahlen 1, 4, 9, 16, 25.

Wir müssen diese Zahlen lediglich in Matplotlib einspeisen; die Bibliothek erledigt dann den Rest:

```
import matplotlib.pyplot as plt
squares = [1, 4, 9, 16, 25]
fig, ax = plt.subplots()
ax.plot(squares)
plt.show()
```

Als Erstes importieren wir das Modul pyplot und geben ihm den Alias plt, damit wir nicht immer pyplot schreiben müssen. (Diese Abkürzung wird in vielen Onlinebeispielen verwendet, weshalb wir sie hier ebenfalls nutzen.) pyplot enthält eine Reihe von Funktionen, die zum Erstellen von Diagrammen hilfreich sind.

Anschließend legen wir die Liste squares mit den Daten an, die wir darstellen wollen. Nach einer weiteren gängigen Matplotlib-Konvention rufen wir die Funktion subplots() auf (④), die ein oder mehrere Diagramme in einer Abbildung erstellen kann. Die Variable fig steht dabei für die gesamte Abbildung oder die Sammlung der erstellten Diagramme und die Variable ax für ein einzelnes Diagramm in der Abbildung. Letztere ist die Variable, die wir meistens verwenden werden.

Wir verwenden nun die Methode plot(), die versucht, die Daten auf sinnvolle Weise auszugeben. Die Funktion plt.show() öffnet den Viewer von Matplotlib, in dem das Diagramm angezeigt wird (siehe Abb. 15–1). In dem Viewer können Sie das Diagramm vergrößern und verschieben. Ein Klick auf das Diskettensymbol erlaubt Ihnen auch, das Diagrammbild zu speichern.

mpl\_squares.py

mpl\_squares.py

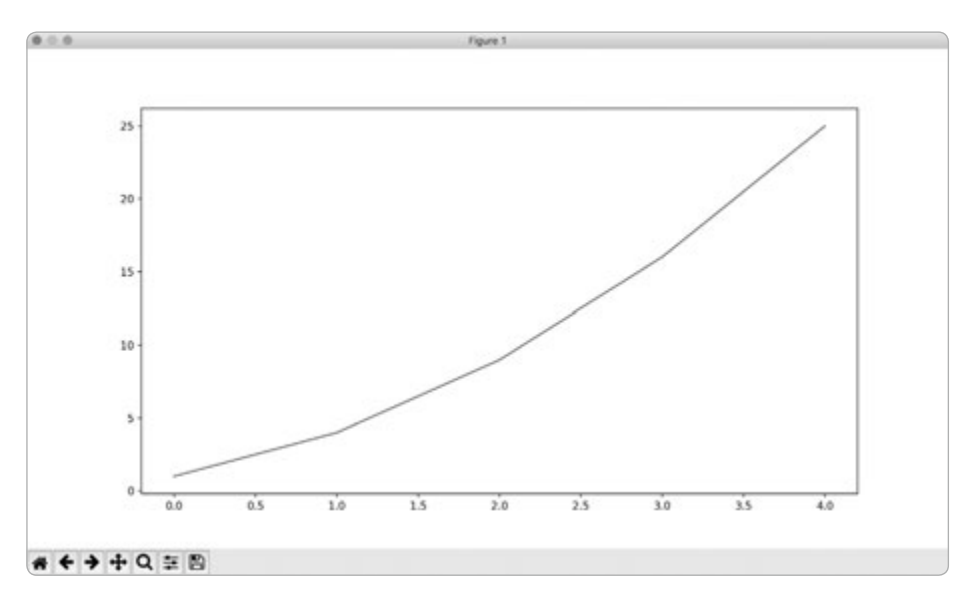

Abb. 15–1 Eines der einfachsten Diagramme, das Sie in Matplotlib erstellen können

## Beschriftung und Linienstärke ändern

Das Diagramm in Abbildung 15–1 zeigt zwar den Anstieg der Zahlen, aber die Beschriftung ist zu klein und die Linie zu dünn, um die Angaben im Diagramm leicht lesen zu können. In Matplotlib können Sie jedoch jeden Aspekt der grafischen Darstellung anpassen.

Daher wollen wir einige der verfügbaren Gestaltungsmöglichkeiten nutzen, um die Lesbarkeit des Diagramms zu verbessern:

```
import matplotlib.pyplot as plt
squares = [1, 4, 9, 16, 25]
fig, ax = plt.subplots()
ax.plot(squares, linewidth=3)
# Legt Diagrammtitel und Achsenbeschriftungen fest.
ax.set_title("Square Numbers", fontsize=24)
ax.set_xlabel("Value", fontsize=14)
ax.set_ylabel("Square of Value", fontsize=14)
# Legt die Größe der Teilstrichbeschriftungen fest.
ax.tick_params(axis='both', labelsize=14)
plt.show()
```

Der Parameter linewidth bei 1 legt die Dicke der von plot() gezeichneten Linie fest. Mit der Funktion title() bei 2 geben wir einen Titel für das Diagramm an. Die fontsize-Parameter, die wiederholt in dem Code auftauchen, dienen dazu, die Größen der verschiedenen Textelemente im Diagramm festzulegen.

Mit den Methoden set\_xlabel() und set\_ylabel() können Sie die Achsen benennen (③) und mit tick\_params() die Beschriftungen der Teilstriche gestalten (④). Mit den hier gezeigten Argumenten formatieren wir sowohl die x- als auch die y-Achse (axes='both') und setzen die Schriftgröße dabei auf 14 (labelsize=14).

Wie Sie in Abbildung 15–2 sehen, lässt sich das Diagramm jetzt viel besser lesen, da die Schrift größer und die Linie dicker ist. Es lohnt sich oft, ein wenig mit den Werten zu experimentieren, um das bestmögliche Erscheinungsbild für das Diagramm zu erhalten.

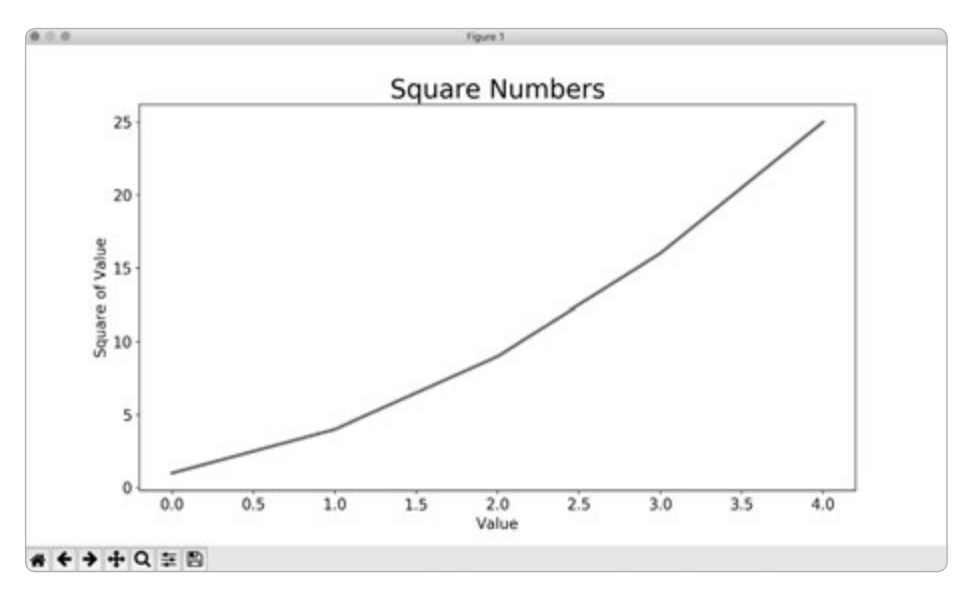

Abb. 15-2 Das Diagramm ist jetzt viel besser zu lesen.

### Das Diagramm korrigieren

Dank der besseren Lesbarkeit können wir jetzt aber auch erkennen, dass die Daten gar nicht richtig ausgegeben werden! Beispielsweise wird am rechten Ende des Diagramms als Quadratzahl von 4,0 der Wert 25 angegeben. Das müssen wir unbedingt korrigieren.

Wenn Sie plot() eine Folge von Zahlen übergeben, geht die Funktion davon aus, dass der erste Datenpunkt dem x-Wert 0 entspricht. In Wirklichkeit muss es in unserem Beispiel aber der x-Wert 1 sein. Um das Standardverhalten außer Kraft zu setzen, übergeben wir plot() sowohl die Eingangs- als auch die Ausgangswerte:

mpl\_squares.py

```
import matplotlib.pyplot as plt
input_values = [1, 2, 3, 4, 5]
squares = [1, 4, 9, 16, 25]
fig, ax = plt.subplots()
ax.plot(input_values, squares, linewidth=3)
# Legt Diagrammtitel und Achsenbeschriftungen fest.
-- schnipp --
```

Jetzt stellt plot() die Daten korrekt dar, da der Funktion nun sowohl die Eingangsals auch die Ausgangsdaten vorliegen und sie keine Annahmen darüber treffen muss, wie die Ausgangsdaten zustande gekommen sind. Wie Sie in Abbildung 15–3 sehen, ist das resultierende Diagramm jetzt richtig.

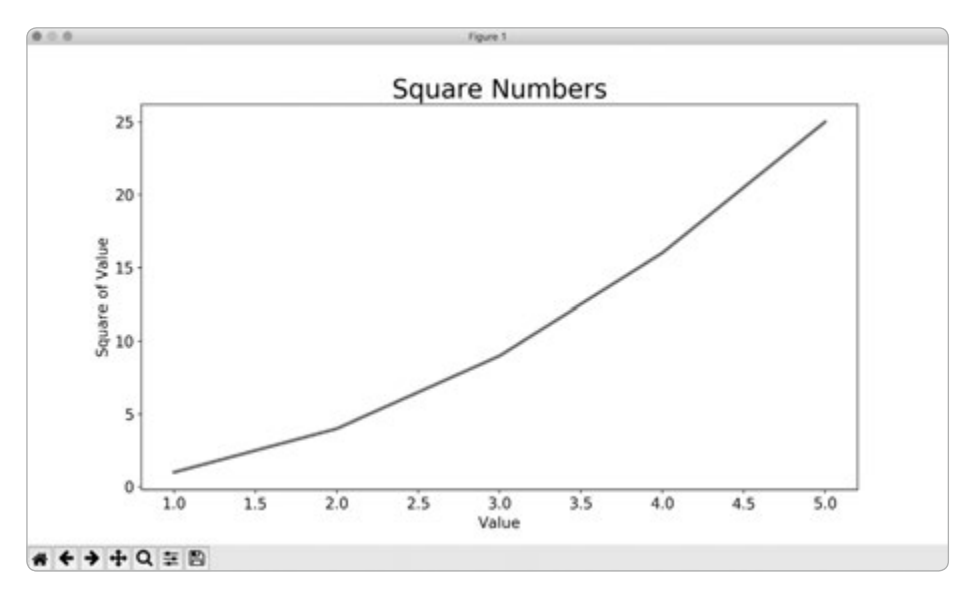

Abb. 15–3 Die Daten werden jetzt korrekt wiedergegeben.

Bei der Verwendung von plot() können Sie zahlreiche Argumente angeben und viele Funktionen zur Anpassung nutzen. Im weiteren Verlauf dieses Kapitels sehen wir uns noch mehr dieser Funktionen an, wobei wir allerdings mit interessanteren Datenmengen arbeiten.

### Vordefinierte Formatierungen verwenden

In Matplotlib stehen eine Reihe vordefinierter Formatierungen zur Verfügung, die sinnvolle Ausgangswerte für Hintergrundfarben, Rasterlinien, Linienbreiten,

Schriftarten, Schriftgrößen usw. bieten. Dadurch können Sie Ihre Diagramme ohne aufwendige Anpassungen ansprechend gestalten. Um sich anzusehen, welche Formatierungen auf Ihrem System vorhanden sind, geben Sie in einer Terminalsitzung die folgenden Zeilen ein:

```
>>> import matplotlib.pyplot as plt
>>> plt.style.available
['seaborn-dark', 'seaborn-darkgrid', 'seaborn-ticks', 'fivethirtyeight',
-- schnipp --
```

Um diese Formatierungen zu nutzen, müssen Sie lediglich eine einzige Codezeile vor der Stelle einfügen, an der Sie mit dem Erstellen des Diagramms beginnen:

```
import matplotlib.pyplot as plt mpl_squares.py
input_values = [1, 2, 3, 4, 5]
squares = [1, 4, 9, 16, 25]
plt.style.use('seaborn')
fig, ax = plt.subplots()
-- schnipp --
```

Dieser Code erzeugt das Diagramm aus Abbildung 15–4. Es gibt eine breite Palette von vordefinierten Formatierungen. Probieren Sie aus, welche davon Ihnen am besten gefallen.

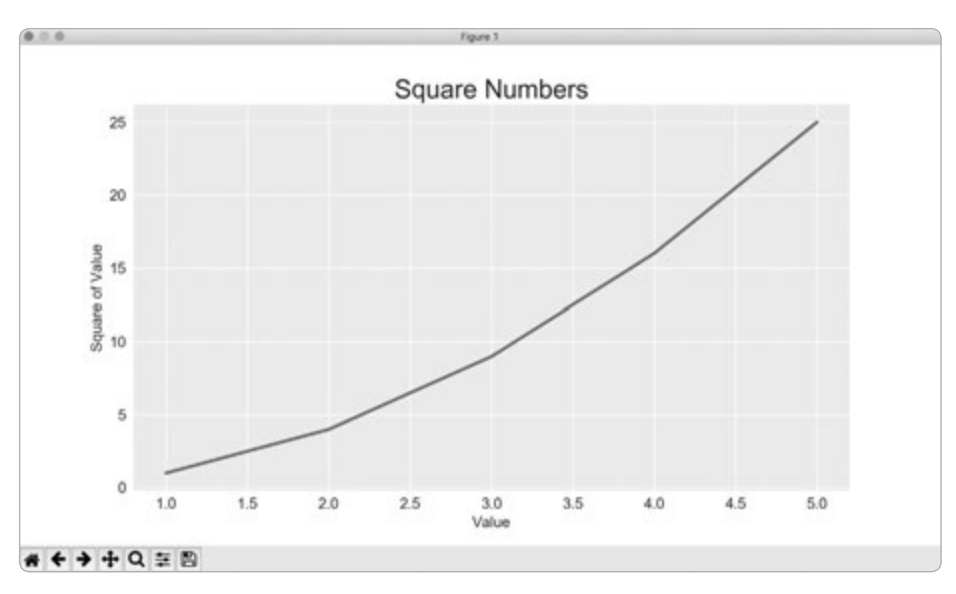

Abb. 15–4 Ein Diagramm mit der vordefinierten Formatierung Seaborn

### Einzelne Punkte mit scatter() darstellen und gestalten

Manchmal ist es praktisch, einzelne Punkte aufgrund bestimmter Merkmale darstellen und gestalten zu können, beispielsweise um kleine Werte in einer Farbe und größere Werte in einer anderen Farbe anzuzeigen oder um eine große Datenmenge in einer bestimmten Gestaltung auszugeben und einzelne Punkte darin durch andere Merkmale hervorzuheben.

Um einzelne Punkte auszugeben, verwenden Sie die Funktion scatter(). Wenn Sie die (x, y)-Werte für einen Punkt an scatter() übergeben, stellt die Funktion den Punkt in einem Diagramm dar:

```
import matplotlib.pyplot as plt scatter_squares.py
plt.style.use('seaborn')
fig, ax = plt.subplots()
ax.scatter(2, 4)
plt.show()
```

Um diese Ausgabe interessanter darzustellen, wollen wir sie gestalten. Wir fügen einen Titel und Achsenbeschriftungen hinzu und machen den Text groß genug, um ihn leicht lesen zu können:

```
import matplotlib.pyplot as plt
plt.style.use('seaborn')
fig, ax = plt.subplots()
ax.scatter(2, 4, s=200)
# Legt Diagrammtitel und Achsenbeschriftungen fest.
ax.set_title("Square Numbers", fontsize=24)
ax.set_xlabel("Value", fontsize=14)
ax.set_ylabel("Square of Value", fontsize=14)
# Legt die Größe der Teilstrichbeschriftungen fest.
ax.tick_params(axis='both', which='major', labelsize=14)
plt.show()
```

Bei • rufen wir scatter() auf und übergeben das Argument s, um die Größe der Punkte im Diagramm festzulegen. Wenn Sie jetzt *scatter\_squares.py* ausführen, wird in der Mitte des Diagramms ein einzelner Punkt angezeigt (siehe Abb. 15–5).

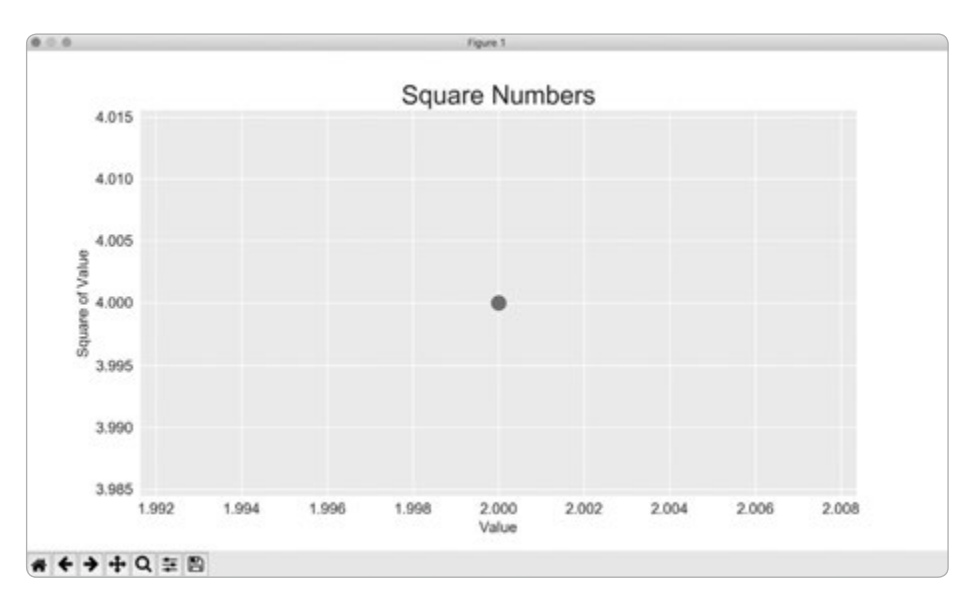

Abb. 15–5 Ausgabe eines einzelnen Punkts in einem Diagramm

# Eine Folge von Punkten mit scatter() ausgeben

Um eine Folge von Punkten auszugeben, übergeben wir scatter() je eine Liste von x- und von y-Werten:

```
import matplotlib.pyplot as plt
x_values = [1, 2, 3, 4, 5]
y_values = [1, 4, 9, 16, 25]
plt.style.use('seaborn')
fig, ax = plt.subplots()
ax.scatter(x_values, y_values, s=100)
# Legt Diagrammtitel und Achsenbeschriftungen fest.
-- schnipp --
```

Die Liste x\_values enthält die Zahlen, die quadriert werden sollen, und y\_values die zugehörigen Quadrate. Wenn wir diese Listen an scatter() übergeben, liest Matplotlib jeweils einen Wert aus jeder Liste und stellt das Paar als Punkt dar, also (1, 2), (2, 4), (3, 9), (4, 16) und (5, 25). Das Ergebnis sehen Sie in Abbildung 15–6.

scatter\_squares.py

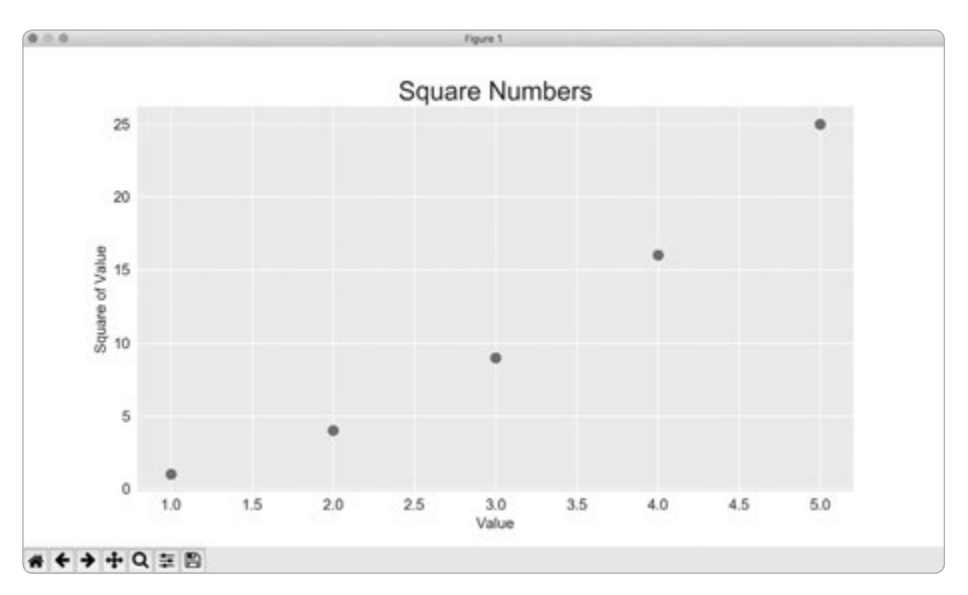

Abb. 15–6 Ein Streudiagramm mit mehreren Punkten

## Daten automatisch berechnen

Die Listen manuell zu schreiben ist sehr unwirtschaftlich, vor allem bei vielen Punkten. Anstatt die darzustellenden Punkte als Listen zu übergeben, lassen wir sie in einer Schleife von Python berechnen. Für die ersten 1000 Quadratzahlen sieht das wie folgt aus:

```
import matplotlib.pyplot as plt
x_values = range(1, 1001)
y_values = [x**2 for x in x_values]
plt.style.use('seaborn')
fig, ax = plt.subplots()
ax.scatter(x_values, y_values, s=10)
# Legt Diagrammtitel und Achsenbeschriftungen fest.
-- schnipp --
# Legt die Bereiche für die Achsen fest.
ax.axis([0, 1100, 0, 1100000])
plt.show()
```

Hier verwenden wir als Ausgangspunkt eine Liste der x-Werte, die die Zahlen von 1 bis 1000 enthält (1). Danach generieren wir die y-Werte, indem wir die x-Werte

in einer Schleife mit Listennotation durchlaufen (for x in x\_values) und dabei jeweils quadrieren (x\*\*2). Die Ergebnisse speichern wir in y\_values. Anschließend übergeben wir die Eingangs- und die Ausgangsliste an scatter() ( $\bigcirc$ ). Da die Datenmenge viel umfangreicher ist, stellen wir die einzelnen Punkte mit einer geringeren Größe dar.

Bei 🖲 legen wir mit der Methode axis() den Bereich der einzelnen Achsen fest. Diese Methode benötigt vier Werte, nämlich jeweils den Minimal- und den Maximalwert der x- und der y-Achse. Hier lassen wir die x-Achse von 0 bis 1100 und die y-Achse von 0 bis 1.100.000 laufen. Das Ergebnis sehen Sie in Abbildung 15–7.

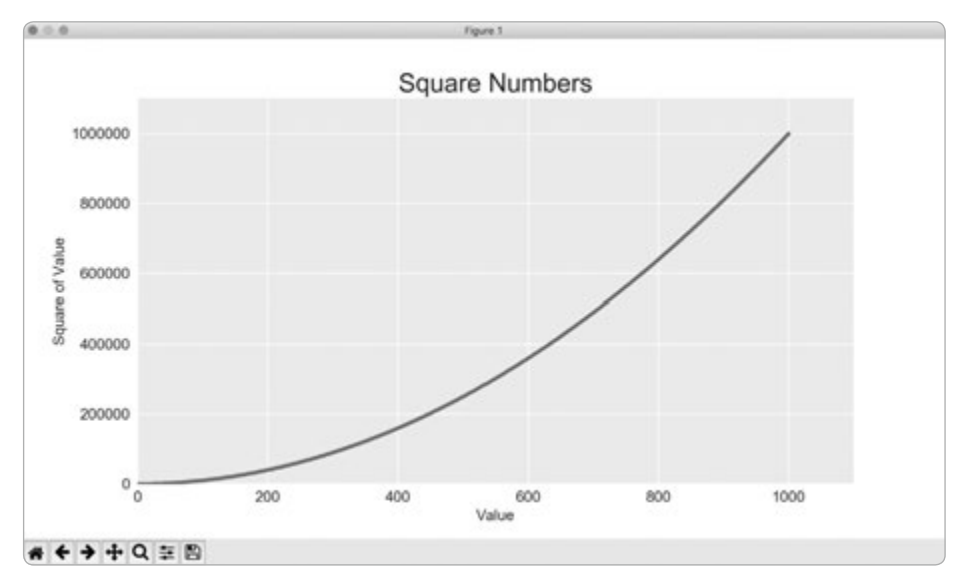

**Abb. 15–7** Python kann 1000 Punkte genauso einfach in einem Diagramm darstellen wie fünf Punkte.

# **Eigene Farben festlegen**

Um die Farbe der Punkte zu ändern, übergeben Sie scatter() das Argument c mit dem gewünschten Farbnamen, wie das folgende Beispiel zeigt:

```
ax.scatter(x_values, y_values, c='red', s=10)
```

Farben können Sie auch mit dem RGB-Modell angeben. Dazu übergeben Sie im Argument c ein Tupel mit drei Dezimalwerten (der Reihenfolge nach für den Rot-, den Grün- und den Blauanteil) zwischen 0 und 1. Beispielsweise erhalten Sie mit dem folgenden Code eine Linie aus hellgrünen Punkten: ax.scatter(x\_values, y\_values, c=(0, 0.8, 0), s=10)

Werte nahe 0 ergeben dunklere Farben, Werte nahe 1 hellere.

### Eine Colormap verwenden

Eine Colormap (»Farbzuordnung«) ist eine festgelegte Folge von Farben, die einen Verlauf von einer Anfangs- zu einer Endfarbe ergeben. Colormaps werden in Visualisierungen verwendet, um Muster in den Daten hervorzuheben. Beispielsweise können Sie niedrige Werte mit einer hellen und hohe mit einer dunkleren Farbe versehen.

Das Modul pyplot enthält eine Reihe von Colormaps. Um sie nutzen zu können, müssen wir angeben, wie pyplot die Farben den einzelnen Punkten in der Datenmenge zuordnen soll. Beispielsweise können wir wie folgt jedem Punkt eine Farbe auf der Grundlage seines y-Werts zuweisen:

```
import matplotlib.pyplot as plt
x_values = range(1, 1001)
y_values = [x**2 for x in x_values]
ax.scatter(x_values, y_values, c=y_values, cmap=plt.cm.Blues, s=10)
# Legt Diagrammtitel und Achsenbeschriftungen fest.
-- schnipp --
```

Wir übergeben in c die Liste der y-Werte und geben im Argument cmap an, welche Colormap pyplot verwenden soll. Durch diesen Code werden die Punkte mit kleinen y-Werten hellblau dargestellt und die Punkte mit großen y-Werten dunkelblau. Das Ergebnis sehen Sie in Abbildung 15–8.

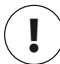

# Hinweis

Einen Überblick über alle in pyplot verfügbaren Colormaps finden Sie auf *https:// matplotlib.org/*. Wählen Sie *Examples*, scrollen Sie zu *Color* herunter und klicken Sie dort auf *Colormap reference*.

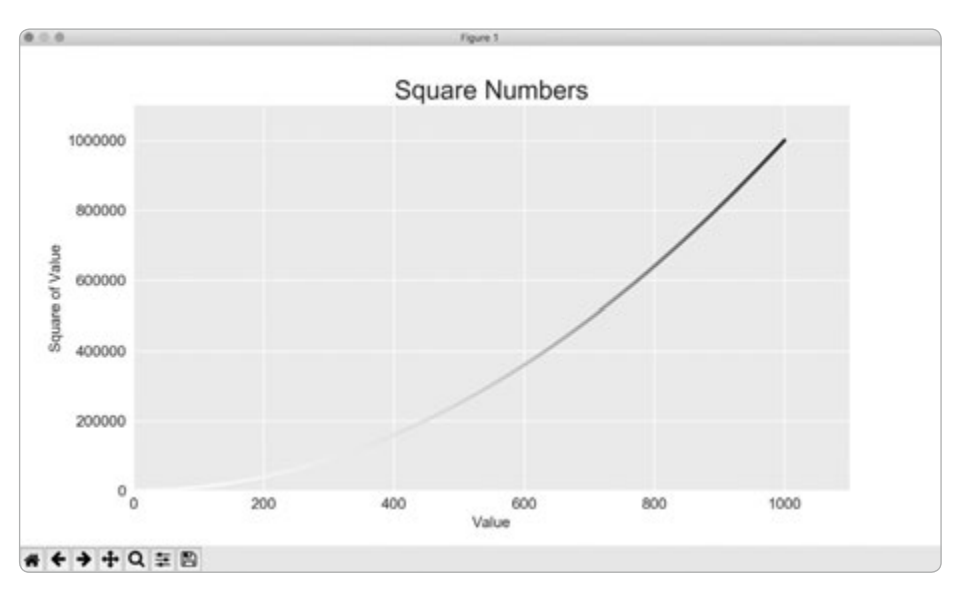

Abb. 15–8 Ein Diagramm mit der Colormap Blues

# **Diagramme automatisch speichern**

Damit Ihr Programm das Diagramm automatisch in einer Datei speichert, ersetzen Sie den Aufruf von plt.show() durch plt.savefig():

```
plt.savefig('squares_plot.png', bbox_inches='tight')
```

Das erste Argument ist der gewünschte Dateiname für das Diagrammbild. Gespeichert wird die Datei im selben Verzeichnis wie das Programm. Das zweite Argument sorgt dafür, dass überschüssiger Weißraum um die Ränder des Diagramms entfernt wird. Wollen Sie diesen Weißraum beibehalten, lassen Sie dieses Argument weg.

### Probieren Sie es selbst aus!

**15-1 Kubikzahlen:** Wenn Sie eine Zahl in die dritte Potenz erheben, erhalten Sie ihre *Kubikzahl*. Geben Sie die ersten fünf und dann die ersten 5000 Kubikzahlen in einem Diagramm aus.

**15-2 Farbige Kubikzahlen:** Wenden Sie eine Colormap auf das Kubikzahlendiagramm an.

# Zufallsbewegungen

In diesem Abschnitt generieren wir in Python Daten für eine Zufallsbewegung und erstellen mithilfe von Matplotlib eine optisch ansprechende Darstellung davon. Eine *Zufallsbewegung (Random Walk)* ist ein Pfad, der keine eindeutige Richtung hat, sondern durch eine Folge von Zufallsentscheidungen bestimmt ist. Sie können sich das wie den Weg einer Ameise vorstellen, die die Orientierung verloren hat und bei jedem Schritt in eine willkürliche Richtung geht.

Zufallsbewegungen haben praktische Anwendungen in der Physik, Biologie, Chemie und Wirtschaft. Beispielsweise bewegt sich ein Pollenkorn auf einer Wasseroberfläche, weil es ständig von den Wassermolekülen umhergestoßen wird. Da die Molekularbewegung in einem Wassertropfen zufällig ist, ist auch der Pollenpfad auf der Oberfläche eine Zufallsbewegung. Der Code, den wir im Folgenden schreiben werden, stellt viele solcher Situationen aus der Realität nach.

### **Die Klasse RandomWalk**

from random import choice

Um eine Zufallsbewegung erstellen zu können, schreiben wir die Klasse RandomWalk, die zufällige Entscheidungen über die Bewegungsrichtung fällt. Sie benötigt drei Attribute: eine Variable zur Speicherung der Anzahl von Punkten in der Bewegung sowie zwei Listen für die x- und y-Koordinaten dieser Punkte.

In dieser Klasse brauchen wir nur zwei Methoden, nämlich \_\_init\_\_() und fill\_walk(), wobei letztere die Punkte auf dem Zufallspfad berechnet. Sehen wir uns als Erstes \_\_init\_\_() an:

```
random_walk.py
```

```
class RandomWalk:
    """A class to generate random walks."""
def __init__(self, num_points=5000):
    """Initialize attributes of a walk."""
    self.num_points = num_points
    # Alle Bewegungen beginnen bei (0, 0).
    self.x_values = [0]
    self.y_values = [0]
```

Um Zufallsentscheidungen zu treffen, speichern wir jeweils die möglichen Bewegungen in einer Liste und entscheiden mithilfe der Funktion choice() aus dem Modul random bei jedem Schritt, welche dieser Bewegungen wir ausführen (④). Die Standardanzahl von Punkten in einer Zufallsbewegung setzen wir auf 5000, was groß genug ist, um interessante Muster zu erzeugen, aber immer noch klein genug,

Ð
um den Vorgang rasch durchzuführen (2). Bei (3) erstellen wir die beiden Listen für die x- und y-Werte, wobei jeder Zufallspfad bei (0, 0) beginnt.

# Richtungen wählen

Wir verwenden die folgende Methode fill\_walk(), um Punkte zu dem Zufallspfad hinzuzufügen und jeweils die Richtung der einzelnen Schritte zu wählen. Fügen Sie diese Methode zu *random\_walk.py* hinzu:

```
random_walk.py
        def fill walk(self):
            """Calculate all the points in the walk."""
            # Führt Schritte aus, bis der Pfad die angegebene Länge erreicht hat.
0
            while len(self.x values) < self.num points:</pre>
                # Wählt die Richtung und die Weglänge in dieser Richtung aus.
0
                x direction = choice([1, -1])
                x \text{ distance} = \text{choice}([0, 1, 2, 3, 4])
Ø
                x step = x_direction * x_distance
                y direction = choice([1, -1])
                y_distance = choice([0, 1, 2, 3, 4])
                y step = y direction * y distance
4
                # Lehnt Bewegungen ab, die nicht vom Fleck führen.
                if x step == 0 and y step == 0:
ß
                    continue
                # Berechnet den nächsten x- und y-Wert.
                x = self.x values[-1] + x step
6
                y = self.y_values[-1] + y_step
                self.x values.append(x)
                self.y_values.append(y)
```

Bei ③ richten wir eine Schleife ein, die so lange läuft, bis der Pfad mit der verlangten Anzahl an Punkten gefüllt ist. Der Hauptteil der Methode fill\_walk() weist Python dann an, wie die vier Zufallsentscheidungen jeweils zu fällen sind: Geht es nach rechts oder links? Wie weit geht es in diese Richtung? Geht es nach oben oder unten? Wie weit geht es in diese Richtung?

Zur Auswahl des Wertes für x\_direction verwenden wir choice([1, -1]). Als Rückgabewert erhalten wir 1 für eine Bewegung nach rechts oder -1 für eine Bewegung nach links (2). Danach gibt die Funktion choice([0, 1, 2, 3, 4]) an, wie weit wir uns in die gewählte Richtung (x direction) bewegen sollen, indem sie zufällig einen Integer zwischen 0 und 4 auswählt. (Durch die Einbeziehung der 0 sind auch Wege möglich, in denen wir uns nur entlang der y-Achse bewegen.)

Bei (a) und (a) bestimmen wir die Länge der einzelnen Schritte in x- und y-Richtung, indem wir die gewählte Richtung mit der gewählten Entfernung multiplizieren. Bei einem positiven Ergebnis für x\_step bewegen wir uns nach rechts, bei einem negativen nach links und bei 0 nur vertikal. Entsprechend bedeutet ein positives Ergebnis für y\_step eine Bewegung nach oben, ein negatives eine Bewegung nach unten und 0 eine horizontale Bewegung. Sind sowohl x\_step als auch y\_step gleich 0, würde die Bewegung anhalten, aber um das zu verhindern, fahren wir mit der Schleife fort und ignorieren diesen Schritt (5).

Um den nächsten x-Wert für den Pfad zu bekommen, addieren wir den Wert in x\_step zu dem zuletzt in x\_values gespeicherten Wert (). Für die y-Werte gehen wir entsprechend vor. Wenn wir diese Werte haben, hängen wir sie an x\_values und y\_values an.

#### Den Zufallspfad als Diagramm ausgeben

Der Code zur Darstellung aller Punkte unserer Zufallsbewegung sieht wie folgt aus:

```
import matplotlib.pyplot as plt
from random_walk import RandomWalk
# Erstellt einen Zufallspfad.
rw = RandomWalk()
rw.fill_walk()
# Gibt die Punkte in einem Diagramm aus.
plt.style.use('classic')
fig, ax = plt.subplots()
ax.scatter(rw.x_values, rw.y_values, s=15)
plt.show()
```

Zu Anfang importieren wir pyplot und RandomWalk. Dann erstellen wir einen Zufallspfad, speichern ihn in rw (④) und rufen fill\_walk() dafür auf. Bei ④ übergeben wir die x- und y-Werte des Pfades an scatter() und legen eine passende Punktgröße fest. Abbildung 15–9 zeigt das resultierende Diagramm mit 5000 Punkten. (In den Bildern in diesem Abschnitt haben wir den Viewer von Matplotlib weggelassen; er wird aber nach wie vor angezeigt, wenn Sie *rw\_visual.py* ausführen.)

rw\_visual.py

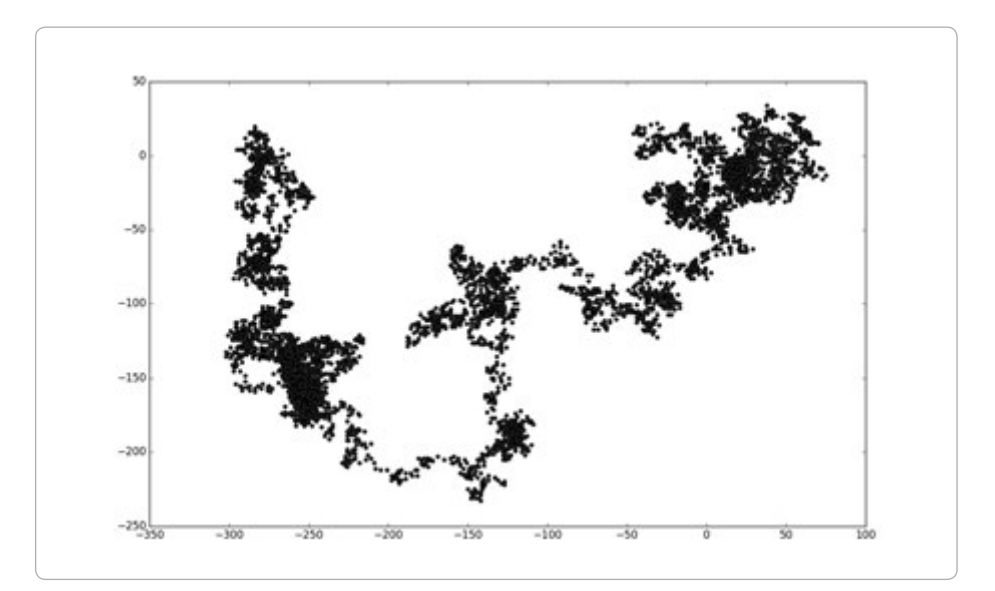

Abb. 15–9 Ein Zufallspfad aus 5000 Punkten

# Mehrere Zufallspfade erstellen

Da jeder Zufallspfad anders aussieht, kann es Spaß machen, die möglichen Muster auszuprobieren. Um mit dem vorstehenden Code mehrere Pfade darzustellen, ohne das Programm mehrfach ausführen zu müssen, können Sie ihn wie folgt in eine while-Schleife stellen:

```
import matplotlib.pyplot as plt
from random_walk import RandomWalk
# Erstellt neue Pfade, solange das Programm aktiv ist.
while True:
    # Erstellt einen Zufallspfad.
    rw = RandomWalk()
    rw.fill_walk()
    # Gibt die Punkte in einem Diagramm aus.
    plt.style.use('classic')
    fig, ax = plt.subplots()
    ax.scatter(rw.x_values, rw.y_values, s=15)
    plt.show()
    keep_running = input("Make another walk? (y/n): ")
    if keep_running == 'n':
        break
```

rw\_visual.py

Dieser Code erstellt einen Zufallspfad, zeigt ihn im Viewer von Matplotlib an und hält dann mit geöffnetem Viewer an. Wenn Sie den Viewer schließen, werden Sie gefragt, ob ein weiterer Pfad angelegt werden soll. Wenn Sie die Taste y drücken, erzeugen Sie weitere Pfade. Einige werden in der Nähe des Ausgangspunkts verharren, andere werden größtenteils in einer Richtung abwandern, bei einigen wird es zwischendurch dünne Abschnitte geben, die Punktkonzentrationen verbinden, usw. Um das Programm zu beenden, drücken Sie [n].

# **Den Pfad gestalten**

In diesem Abschnitt passen wir das Diagramm an, um die wichtigen Merkmale der einzelnen Pfade hervorzuheben und störende Elemente in den Hintergrund zu verlagern. Dazu müssen wir erst einmal festlegen, welche Merkmale wir betonen möchten, beispielsweise Anfang und Ende der Bewegung und den Weg, der dabei beschritten wurde, sowie die Merkmale, die wir abschwächen wollen, etwa die Teilstriche und Beschriftungen. Am Ende haben wir eine einfache grafische Darstellung, die deutlich den Weg zeigt, dem die jeweilige Zufallsbewegung gefolgt ist.

## Die Punkte färben

Um die Reihenfolge der Punkte in der Bewegung zu zeigen, verwenden wir eine Colormap. Außerdem entfernen wir die schwarze Umrandung der Punkte, damit die Farbe der Punkte deutlicher zu erkennen ist. Um die Punkte entsprechend ihrer Position in der Bewegung zu färben, übergeben wir im Argument c die Liste der Positionen aller Punkte. Da die Punkte in der Reihenfolge der Bewegung dargestellt werden, enthält die Liste nur die Zahlen von 0 bis 4999:

```
rw visual.by
```

```
-- schnipp --
    while True:
        # Erstellt einen Zufallspfad.
        rw = RandomWalk()
        rw.fill walk()
        # Gibt die Punkte in einem Diagramm aus.
        plt.style.use('classic')
        fig, ax = plt.subplots()
Ð
        point numbers = range(rw.num points)
        ax.scatter(rw.x_values, rw.y_values, c=point_numbers, cmap=plt.cm.Blues,
            edgecolors='none', s=15)
        plt.show()
        keep running = input("Make another walk? (y/n): ")
        -- schnipp --
```

Bei ① erzeugen wir mit range() eine Liste von genauso vielen Zahlen, wie sich Punkte in dem Pfad befinden. Diese Liste speichern wir dann in point\_numbers und übergeben sie im Argument c. Anschließend wenden wir die Colormap Blues an und übergeben edgecolor=none, um die schwarzen Ränder um die einzelnen Punkte zu entfernen. Dadurch erhalten wir ein Diagramm der Zufallsbewegung, in dem die Farbe der Punkte vom ersten bis zum letzten von Hell- zu Dunkelblau verläuft (siehe Abb. 15–10).

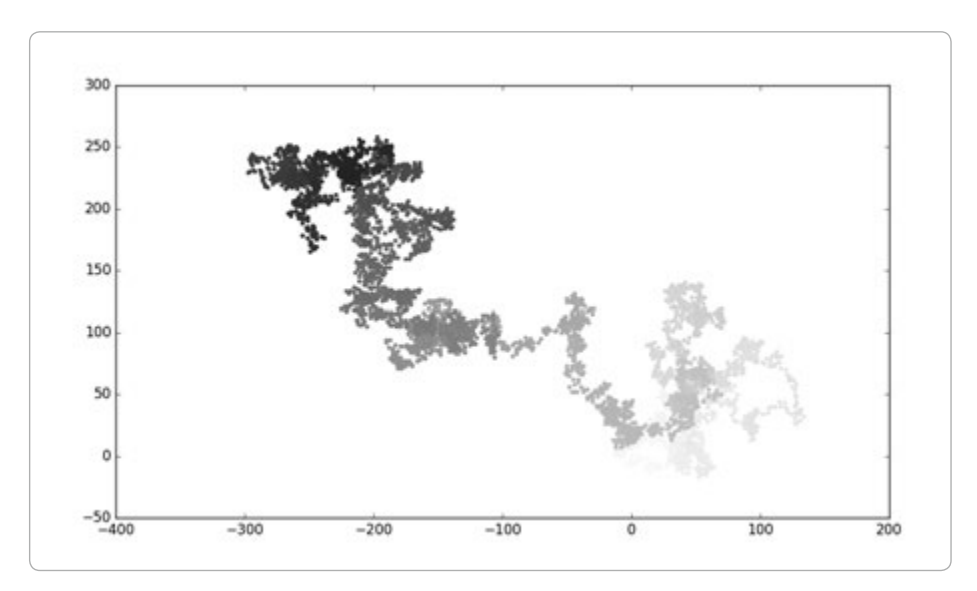

Abb. 15–10 Ein mit der Colormap Blues eingefärbter Zufallspfad

## Start- und Endpunkt anzeigen

Es wäre schön, wenn wir die Punkte nicht nur nach ihrer Reihenfolge in der Bewegung einfärben, sondern auch noch sehen könnten, wo der Pfad beginnt und wo er endet. Dazu geben wir den ersten und den letzten Punkt einzeln aus, nachdem wir schon die ganze Folge dargestellt haben, und gestalten sie größer und in einer anderen Farbe:

```
-- schnipp --
while True:
    -- schnipp --
    ax.scatter(rw.x_values, rw.y_values, c=point_numbers, cmap=plt.cm.Blues,
        edgecolors='none', s=15)

# Hebt den ersten und den letzten Punkt hervor.
    ax.scatter(0, 0, c='green', edgecolors='none', s=100)
ax.scatter(rw.x_values[-1], rw.y_values[-1], c='red', edgecolors='none',
        s=100)
```

```
plt.show()
-- schnipp --
```

Um den Startpunkt zu zeigen, geben wir den Punkt (0, 0) in Grün und mit einem höheren Größenwert (s=100) aus als die anderen. Zur Kennzeichnung des Endpunkts geben wir den letzten x- und y-Wert der Bewegung in Rot und ebenfalls in der Größe 100 aus. Achten Sie darauf, diesen Code unmittelbar vor dem Aufruf von plt.show() einzufügen, damit der Start- und der Endpunkt über den anderen Punkten ausgegeben werden.

Wenn Sie den Code jetzt ausführen, können Sie genau erkennen, wo die Bewegung begann und wo sie endete. (Wenn die Punkte nicht klar genug hervorgehoben sind, passen Sie die Farbe und die Größe an.)

#### **Die Achsen entfernen**

Da die Achsen nur von dem Pfad ablenken, entfernen wir sie mit dem folgenden Code:

```
-- schnipp --
while True:
    -- schnipp --
    ax.scatter(rw.x_values[-1], rw.y_values[-1], c='red', edgecolors='none',
        s=100)

# Entfernt die Achsen.
ax.get_xaxis().set_visible(False)
ax.get_yaxis().set_visible(False)
plt.show()
-- schnipp --
```

Um die Achsen zu verändern, setzen wir ihre Sichtbarkeit mithilfe der Methoden ax.get\_xaxis() und ax.get\_yaxis() jeweils auf False (1). Bei unserer weiteren Arbeit mit Visualisierungen werden Sie eine solche Verkettung von Methoden noch häufiger sehen.

Wenn Sie *rw\_visual.py* jetzt ausführen, werden die Diagramme ohne Achsen angezeigt.

#### Datenpunkte hinzufügen

Als Nächstes wollen wir die Menge der Punkte erhöhen, damit wir mehr Daten zur Verfügung haben. Dazu erhöhen wir den Wert von num points, wenn wir die Instanz von RandomWalk bilden, und passen die Größe der einzelnen Punkte beim Zeichnen des Diagramms an:

Mit diesem Code erzeugen wir eine Zufallsbewegung mit 50.000 Punkten (was eine realistische Zahl für Anwendungen in der Praxis ist) und geben die Punkte jeweils mit der Größe s=1 aus. Das resultierende Diagramm, das Sie in Abbildung 15–11 sehen, wirkt sehr fluffig und wolkenartig. Mit einem einfachen Streudiagramm haben wir ein Kunstwerk geschaffen!

Experimentieren Sie mit dem Code, um zu sehen, wie weit Sie die Anzahl der Punkte in der Zufallsbewegung heraufsetzen können, bevor das System merkbar langsamer wird und das Diagramm seinen optischen Reiz verliert.

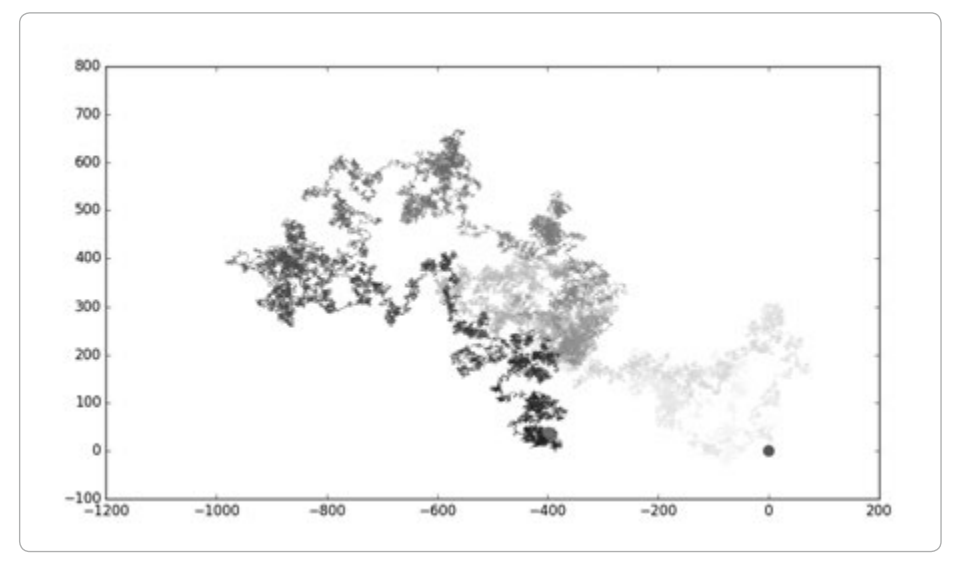

Abb. 15–11 Eine Zufallsbewegung mit 50.000 Punkten

#### Die Größe an den Bildschirm anpassen

Eine Visualisierung kann die Muster in den Daten viel besser vermitteln, wenn sie gut auf den Bildschirm passt. Um das Diagrammfenster auf die Bildschirmgröße einzustellen, ändern Sie wie folgt die Größe der Matplotlib-Ausgabe:

rw\_visual.py

```
-- schnipp --
while True:
    # Erstellt einen Zufallspfad.
    rw = RandomWalk(50_000)
    rw.fill_walk()
    # Gibt die Punkte in einem Diagramm aus.
    plt.style.use('classic')
    fig, ax = plt.subplots(figsize=(15, 9))
    -- schnipp --
```

Beim Erstellen eines Diagramms können Sie das Argument figsize übergeben, um die Größe der Abbildung festzulegen. Der Parameter figsize hat die Form eines Tupels, das Matplotlib die Abmessungen des Diagrammfensters in Zoll mitteilt.

Matplotlib geht von einer Bildschirmauflösung von 100 Pixeln pro Zoll aus. Wenn Sie mit dem vorstehenden Code nicht die passende Diagrammgröße erzielen können, müssen Sie die Zahlen entsprechend anpassen. Falls Sie die Auflösung Ihres Systems genau kennen, können Sie sie im Parameter dpi direkt an plt.subplots() übergeben und so eine Diagrammgröße festlegen, die den verfügbaren Platz auf dem Bildschirm wirkungsvoll ausnutzt:

fig, ax = plt.subplots(figsize=(10, 6), dpi=128)

#### Probieren Sie es selbst aus!

**15-3 Molekularbewegung:** Ersetzen Sie plt.scatter() in *rw\_visual.py* durch plt. plot(). Um den Pfad eines Pollenkorns auf der Oberfläche eines Wassertropfens zu simulieren, übergeben Sie der Funktion rw.x\_values und rw.y\_values und das Argument linewidth. Verwenden Sie 5000 statt 50.000 Punkten.

**15-4 Modifizierte Zufallsbewegung:** In der Klasse RandomWalk werden x\_step und y\_ step anhand derselben Bedingungen generiert: Die Richtung wird zufällig aus der Liste [1, -1] ausgewählt und die Schrittweite aus der Liste [0, 1, 2, 3, 4]. Ändern Sie die Werte in diesen Listen, um herauszufinden, welche Auswirkungen das auf die Form der Zufallsbewegungen insgesamt hat. Probieren Sie eine längere Liste von möglichen Entfernungen aus, z. B. von 0 bis 8, oder entfernen Sie den Eintrag -1 aus der Liste für die xoder die y-Richtung. **15-5 Refactoring:** Die Methode fill\_walk() ist ziemlich lang. Erstellen Sie die neue Methode get\_step(), um die Richtung und Entfernung für jeden einzelnen Schritt zu bestimmen, und berechnen Sie dann den Schritt. Dazu müssen Sie in fill\_walk() schließlich zwei Aufrufe von get\_step() verwenden:

```
x_step = self.get_step()
y step = self.get step()
```

Dieses Refactoring soll die Größe von fill\_walk() verringern und die Methode leichter lesbar und verständlicher machen.

# Würfeln mit Plotly

In diesem Abschnitt verwenden wir das Python-Paket Plotly, um interaktive Visualisierungen zu erstellen. Plotly eignet sich insbesondere für Datenvisualisierungen, die in einem Browser angezeigt werden sollen, da sie automatisch an die Bildschirmgröße angepasst werden. Außerdem sind die von Plotly angelegten Visualisierungen interaktiv. Wenn Benutzer den Mauszeiger über bestimmte Elemente bewegen, werden Informationen darüber hervorgehoben.

In diesem Projekt analysieren wir Würfelvorgänge. Bei einem regulären sechsflächigen Würfel kann jede der Zahlen von 1 bis 6 mit der gleichen Wahrscheinlichkeit auftreten. Wenn Sie zwei Würfel verwenden und die Augenzahlen addieren, sind einige Ergebnisse jedoch wahrscheinlicher als andere. Um zu bestimmen, welche Zahlen am häufigsten erwürfelt werden, generieren wir eine Datenmenge, die Würfelergebnisse simuliert, und stellen den Ausgang einer großen Zahl von Würfelvorgängen in einem Diagramm dar.

In der Mathematik wird das Beispiel von Würfeln oft verwendet, um verschiedene Arten der Datenanalyse zu erklären. Es gibt aber auch praktische Anwendungen in Casinos, allgemein im Glücksspiel oder auch bei Spielen wie Monopoly und vielen Rollenspielen.

## **Plotly installieren**

Plotly installieren Sie ebenso wie Matplotlib mithilfe von pip:

```
$ python -m pip install --user plotly
```

Wenn Sie bei der Installation von Matplotlib python3 oder einen anderen Befehl verwendet haben, müssen Sie das auch hier tun.

Um zu sehen, welche Arten von Visualisierungen mit Plotly möglich sind, besuchen Sie die Galerie der Diagrammtypen auf https://plot.ly/python/. Zu jedem

die.py

Beispiel ist auch der Quellcode angegeben, sodass Sie erkennen können, wie die Visualisierungen mit Plotly erstellt werden.

# **Die Klasse Die**

Um den Wurf eines einzelnen Würfels zu simulieren, erstellen wie die Klasse Die:

```
from random import randint
class Die:
    """A class representing a single die."""
def __init__(self, num_sides=6):
    """Assume a six-sided die."""
    self.num_sides = num_sides
def roll(self):
    """"Return a random value between 1 and number of sides."""
    return randint(1, self.num_sides)
```

Die Methode \_\_init\_\_() nimmt ein optionales Argument entgegen, nämlich die Anzahl der Seiten des Würfels. Wird es nicht angegeben, hat der Würfel sechs Seiten (③). (Für Würfel gibt es Kurzbezeichnungen nach der Anzahl ihrer Flächen, z.B. W6 für einen sechsseitigen Würfel, W8 für einen achtseitigen usw.)

Die Methode roll() gibt mithilfe der Funktion randint() einen zufälligen Integerwert von 1 bis zur Anzahl der Seiten (num\_sides) zurück (2).

# Würfeln

Bevor wir eine Visualisierung auf Basis der Klasse Die erstellen, müssen wir zunächst einmal Zahlen erwürfeln, die Ergebnisse anzeigen und uns davon überzeugen, dass sie sinnvoll sind.

```
from die import Die die_visual.py
# Erstellt einen W6.
die = Die()
# Würfelt mehrere Male und speichert die Ergebnisse in einer Liste.
results = []
for roll_num in range(100):
    result = die.roll()
    result.append(result)
print(results)
```

Bei • erstellen wir eine Instanz von Die mit der Standardanzahl von sechs Seiten. Damit würfeln wir 100 Mal (•) und speichern die einzelnen Ergebnisse in der Liste results. Ein Beispiel für diese Liste sieht wie folgt aus:

[4, 6, 5, 6, 1, 5, 6, 3, 5, 3, 5, 3, 2, 2, 1, 3, 1, 5, 3, 6, 3, 6, 5, 4, 1, 1, 4, 2, 3, 6, 4, 2, 6, 4, 1, 3, 2, 5, 6, 3, 6, 2, 1, 1, 3, 4, 1, 4, 3, 5, 1, 4, 5, 5, 2, 3, 3, 1, 2, 3, 5, 6, 2, 5, 6, 1, 3, 2, 1, 1, 1, 6, 5, 5, 2, 2, 6, 4, 1, 4, 5, 1, 1, 1, 4, 5, 3, 3, 1, 3, 5, 4, 5, 6, 5, 4, 1, 5, 1, 2]

Wie diese Ergebnisse zeigen, funktioniert die Klasse Die wie erwartet. Der kleinste und der größte mögliche Wert (1 und 6) sind enthalten, aber keine Werte außerhalb des gewünschten Bereichs (wie etwa 0 oder 7). Außerdem sind alle Zahlen von 1 bis 6 vertreten. Sehen wir uns nun an, wie oft die einzelnen Zahlen jeweils erscheinen.

# Die Ergebnisse analysieren

Um die Ergebnisse unserer W6-Würfe zu analysieren, zählen wir, wie oft wir die einzelnen Zahlen jeweils erhalten haben:

```
die visual.pv
    -- schnipp --
    # Würfelt mehrere Male und speichert die Ergebnisse in einer Liste.
    results = []
for roll num in range(1000):
        result = die.roll()
        results.append(result)
    # Analysiert die Ergebnisse.
    frequencies = []
   for value in range(1, die.num sides+1):
2
B
        frequency = results.count(value)
4
        frequencies.append(frequency)
    print(frequencies)
```

Da wir die Ergebnisse jetzt nicht mehr ausgeben, können wir die Anzahl der simulierten Würfe auf 1000 erhöhen (1). Für die Analyse erstellen wir die leere Liste frequencies, in der wir festhalten, wie oft jeder einzelne Wert erwürfelt wurde. Bei 2 durchlaufen wir die möglichen Werte (in diesem Fall also 1 bis 6) und zählen, wie oft sie jeweils in results vorkommen (3). Anschließend hängen wir die Anzahl an die Liste frequencies an (4). Bevor wir uns an die Visualisierung machen, geben wir die Liste zunächst aus:

[155, 167, 168, 170, 159, 181]

Das sieht nach einem sinnvollen Ergebnis aus: Wir haben sechs Häufigkeiten, eine für jede Augenzahl unseres W6, und keine dieser Häufigkeiten unterscheidet sich signifikant von den anderen. Nun wollen wir dieses Ergebnis grafisch darstellen.

## Ein Histogramm erstellen

Unsere Liste von Häufigkeiten können wir als *Histogramm* darstellen. Dabei handelt es sich um ein Balkendiagramm, das zeigt, wie oft die einzelnen Ergebnisse auftraten. Der Code dafür sieht wie folgt aus:

```
die visual.pv
    from plotly.graph objs import Bar, Layout
    from plotly import offline
    from die import Die
    -- schnipp --
    # Analysiert die Ergebnisse.
    frequencies = []
    for value in range(1, die.num sides+1):
        frequency = results.count(value)
        frequencies.append(frequency)
    # Stellt die Ergebnisse grafisch dar.
1 x values = list(range(1, die.num sides+1))
2 data = [Bar(x=x_values, y=frequencies)]
3 x axis config = {'title': 'Result'}
    y_axis_config = {'title': 'Frequency of Result'}

    my layout = Layout(title='Results of rolling one D6 1000 times',

            xaxis=x_axis_config, yaxis=y axis config)
offline.plot({'data': data, 'layout': my layout}, filename='d6.html')
```

In dem Histogramm benötigen wir einen Balken für jedes der möglichen Würfelergebnisse. Diese Ergebnisse speichern wir in der Liste x\_values, die mit 1 beginnt und mit der Anzahl der Seiten des Würfels endet (1). Plotly kann den Rückgabewert der Funktion range() nicht unmittelbar verarbeiten, weshalb wir den Bereich mit der Funktion list() ausdrücklich in eine Liste umwandeln. Die Plotly-Klasse Bar() stellt eine Datenmenge dar, die als Balkendiagramm formatiert wird (2). Diese Klasse benötigt eine Liste von x- und eine Liste von y-Werten. Da eine Datenmenge mehrere Elemente haben kann, muss die Klasse in eckigen Klammern eingeschlossen sein.

Die Achsen können auf unterschiedliche Weise eingerichtet werden, wobei jede Konfigurationsoption als Eintrag in einem Dictionary gespeichert wird. In diesem Stadium legen wir lediglich die Beschriftungen der einzelnen Achsen fest (③). Die Klasse Layout () gibt ein Objekt zurück, das das Layout und die Konfiguration des Diagramms als Ganzes bestimmt (④). Hier geben wir den Titel des Diagramms an und übergeben die Dictionaries für die Konfiguration der x- und der y-Achse.

Um das Diagramm zu erstellen, rufen wir die Funktion offline.plot() auf (). Sie benötigt ein Dictionary mit den Daten und den Layoutobjekten und nimmt außerdem den Namen der Datei entgegen, in der das Diagramm gespeichert werden soll, in diesem Fall *d6.html*.

Wenn Sie das Programm *die\_visual.py* ausführen, sollte ein Browser geöffnet werden, der die Datei *d6.html* anzeigt. Falls das nicht automatisch geschieht, öffnen Sie in einem beliebigen Webbrowser einen neuen Tab und dann die Datei *d6.html* (die sich in dem Ordner befindet, in dem Sie *die\_visual.py* gespeichert haben). Jetzt sollten Sie ein Diagramm wie das aus Abbildung 15–12 sehen. (Für den Druck habe ich die Darstellung etwas verändert. Standardmäßig gibt Plotly Diagramme mit kleinerer Schrift aus.)

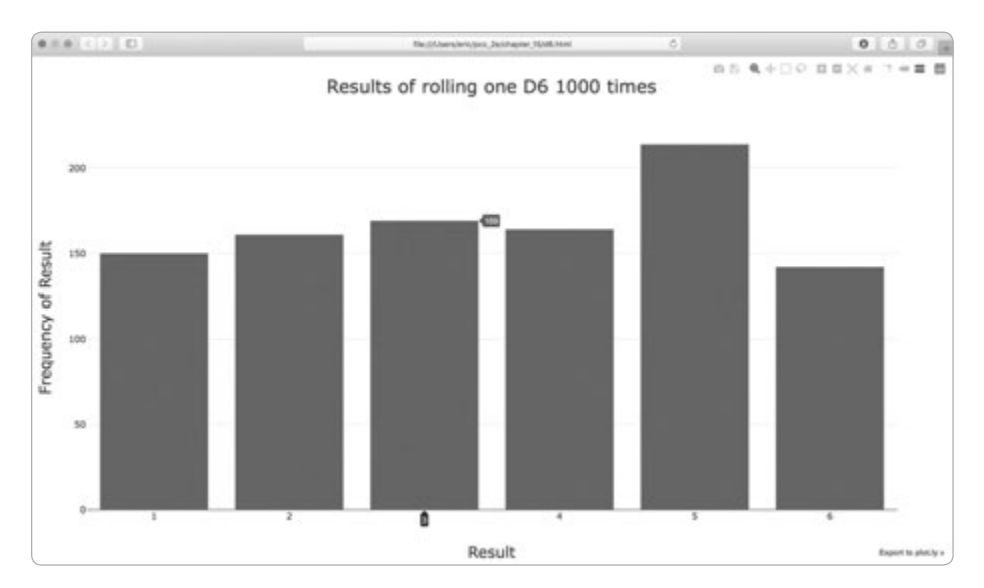

Abb. 15–12 Ein einfaches, in Plotly erstelltes Balkendiagramm

Wie Sie sehen, hat Plotly dieses Diagramm interaktiv gestaltet: Wenn Sie mit dem Cursor über einen Balken fahren, werden die damit verknüpften Daten angezeigt. Das ist besonders dann hilfreich, wenn Sie in einem Diagramm mehrere Datenreihen ausgeben. Beachten Sie auch die Symbole oben rechts, mit denen Sie das Diagramm verschieben, vergrößern und speichern können.

# Ergebnisse bei zwei Würfeln

Mit zwei Würfeln zugleich können Sie größere Augenzahlen erwürfeln und erhalten eine andere Verteilung der Ergebnisse. Im Folgenden ändern wir unseren Code so ab, dass wir zwei W6-Würfel erstellen. Bei jedem Wurf addieren wir die Augenzahlen beider Würfel und speichern die Summe in results. Speichern Sie eine Kopie von *die\_visual.py* als *dice\_visual.py* und nehmen Sie daran die folgenden Änderungen vor:

```
dice_visual.py
    from plotly.graph objs import Bar, Layout
    from plotly import offline
    from die import Die
    # Erstellt zwei W6-Würfel.
    die 1 = Die()
    die 2 = Die()
    # Würfelt mehrere Male und speichert die Ergebnisse in einer Liste.
    results = []
    for roll num in range(1000):
0
        result = die 1.roll() + die 2.roll()
        results.append(result)
    # Analysiert die Ergebnisse.
    frequencies = []
2 max_result = die_1.num_sides + die_2.num_sides

3 for value in range(2, max result+1):

        frequency = results.count(value)
        frequencies.append(frequency)
    # Stellt die Ergebnisse grafisch dar.
    x values = list(range(2, max result+1))
    data = [Bar(x=x_values, y=frequencies)]
4 x axis config = {'title': 'Result', 'dtick': 1}
    y axis config = {'title': 'Frequency of Result'}
   my layout = Layout(title='Results of rolling two D6 dice 1000 times',
            xaxis=x_axis_config, yaxis=y axis config)
    offline.plot({'data': data, 'layout': my layout}, filename='d6 d6.html')
```

Nachdem wir zwei Instanzen von Die erstellt haben, würfeln wir mit beiden und berechnen die Summe der Augenzahlen für jeden Wurf (). Das größtmögliche Ergebnis (12) erhalten wir, wenn beide Würfel die größtmögliche Augenzahl zeigen; diesen Wert speichern wir in max\_result (). Der kleinstmögliche Wert (2) ist die Summe der beiden niedrigsten Werte. Bei der Analyse müssen wir zählen, wie oft die einzelnen Ergebnisse zwischen 2 und max\_result jeweils vorgekommen sind (**③**). (Wir hätten auch range(2, 13) verwenden können, aber das würde nur bei zwei W6-Würfeln funktionieren. Wenn Sie reale Situationen modellieren, ist es am besten, den Code so zu schreiben, dass Sie ihn leicht an unterschiedliche Bedingungen anpassen können. In seiner jetzigen Form können wir den Code für zwei Würfel beliebiger Flächenzahl verwenden.)

Beim Erstellen des Diagramms nehmen wir den Schlüssel dtick in das Dictionary x\_axis\_config auf (④). Diese Einstellung regelt die Abstände zwischen den Teilstrichen auf der x-Achse. Das Histogramm weist jetzt mehr Balken auf, doch nach den Standardeinstellungen von Plotly werden nur einige davon beschriftet. Die Einstellung 'dtick': 1 weist Plotly dagegen an, jeden Teilstrich mit einer Beschriftung zu versehen. Des Weiteren ändern wir den Titel des Diagramms sowie den Namen der Ausgabedatei.

Wenn Sie den Code ausführen, sollten Sie eine Grafik wie in Abbildung 15–13 sehen.

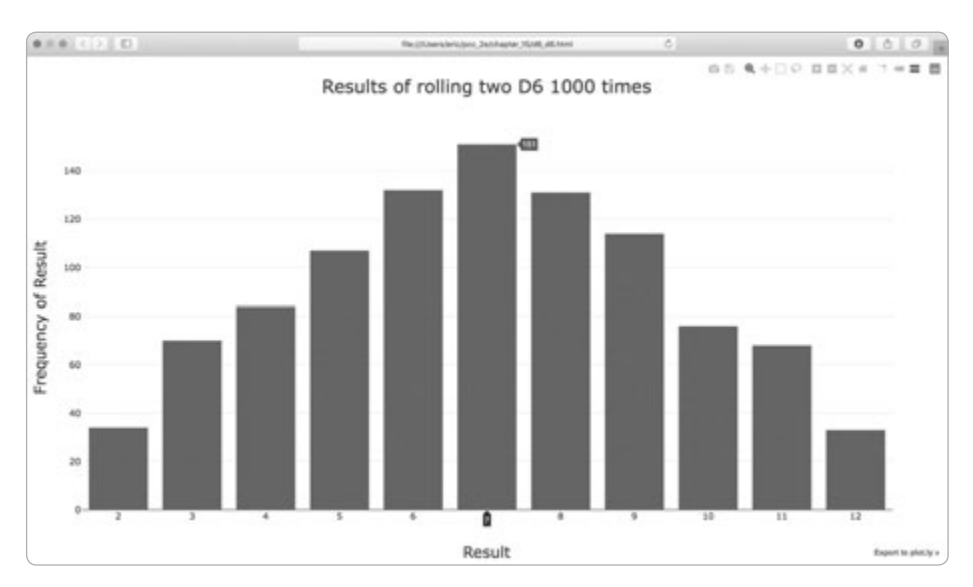

Abb. 15-13 Simulierte Ergebnisse von 1000 Würfen mit zwei sechsseitigen Würfeln

Dieses Diagramm zeigt angenähert, welche Ergebnisse Sie bei einem Paar von W6-Würfeln mit welcher Wahrscheinlichkeit erhalten. Wie Sie sehen, ist es am wenigsten wahrscheinlich, eine 2 oder eine 12 zu erwürfeln, während eine 7 die höchste Wahrscheinlichkeit hat. Das liegt daran, dass es sechs Möglichkeiten gibt, eine 7 zu erwürfeln, nämlich 1 und 6, 2 und 5, 3 und 4, 4 und 3, 5 und 2 und 6 und 1.

### Würfel unterschiedlicher Flächenzahl

Sehen wir uns an, was geschieht, wenn wir einen sechs- und einen zehnseitigen Würfel 50.000 Mal werfen:

```
dice visual.py
    from plotly.graph objs import Bar, Layout
    from plotly import offline
    from die import Die
    # Erstellt einen W6 und einen W10.
    die 1 = Die()
1 die 2 = Die(10)
    # Würfelt mehrere Male und speichert die Ergebnisse in einer Liste.
    results = []
    for roll num in range(50 000):
        result = die 1.roll() + die 2.roll()
        results.append(result)
    # Analysiert die Ergebnisse.
    -- schnipp --
    # Stellt die Ergebnisse grafisch dar.
    x values = list(range(2, max_result+1))
    data = [Bar(x=x values, y=frequencies)]
    x axis config = {'title': 'Result', 'dtick': 1}
   y axis config = {'title': 'Frequency of Result'}
my layout = Layout(title='Results of rolling a D6 and a D10 50000 times',
            xaxis=x axis config, yaxis=y axis config)
    offline.plot({'data': data, 'layout': my layout}, filename='d6 d10.html')
```

Um den W10-Würfel zu erstellen, übergeben wir bei der Bildung der zweiten Die-Instanz den Wert 10 (2). Außerdem ändern wir die erste Schleife, um 50.000 statt nur 1000 Würfe zu simulieren. Wir passen auch den Diagrammtitel und den Namen der Ausgabedatei an (2).

Abbildung 15–14 zeigt das resultierende Diagramm. Wir haben jetzt nicht mehr eindeutig ein Ergebnis mit der höchsten Wahrscheinlichkeit, sondern gleich fünf, da es jeweils sechs Möglichkeiten gibt, um eine 7, 8, 9, 10 oder 11 zu erwürfeln. Daher sind dies die am häufigsten vorkommenden Ergebnisse und alle sind gleich wahrscheinlich.

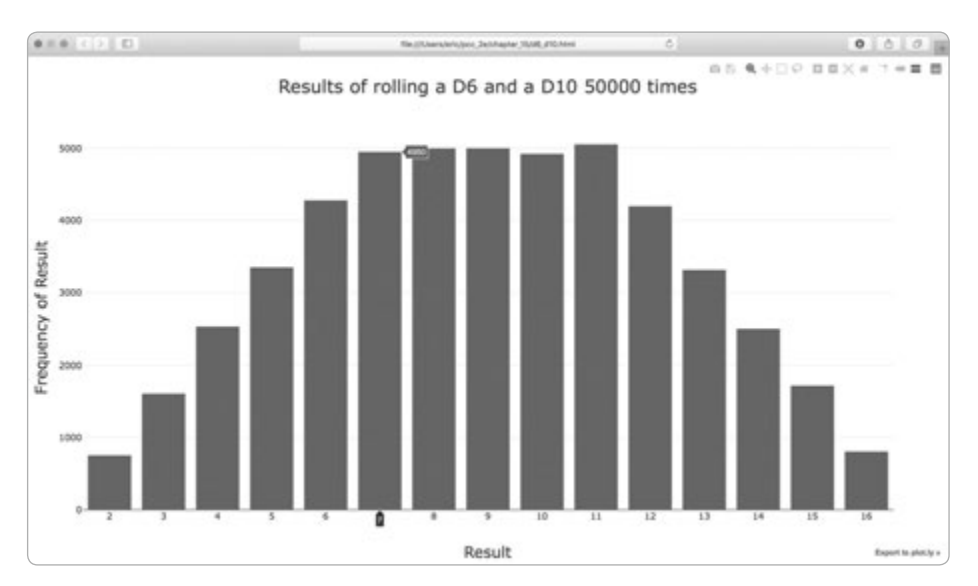

**Abb. 15–14** Simulierte Ergebnisse von 50.000 Würfen mit einem sechs- und einem zehnseitigen Würfel

Die Nutzung von Plotly zur Modellierung von Würfelvorgängen ermöglicht es uns, die dabei auftretenden Phänomene ohne großen Aufwand zu analysieren. In nur wenigen Minuten können Sie eine hohe Zahl von Würfen mit verschiedenartigen Würfeln simulieren.

## Probieren Sie es selbst aus!

**15-6 Zwei W8:** Simulieren Sie 1000 Würfe von zwei achtflächigen Würfeln. Versuchen Sie sich das resultierende Diagramm vorzustellen, bevor Sie die Simulation ausführen, und prüfen Sie nachher, ob Sie das richtige Gespür gehabt haben. Erhöhen Sie die Anzahl der Würfe nach und nach, bis Sie an die Grenzen der Leistungsfähigkeit Ihres Systems stoßen.

**15-7 Drei Würfel:** Wenn Sie drei W6-Würfel verwenden, können Sie als kleinste Zahl eine 3 und als größte eine 18 werfen. Erstellen Sie eine Visualisierung für den Wurf von drei Würfeln.

**15-8 Multiplikation:** Bei der Verwendung von zwei Würfeln addieren Sie gewöhnlich die einzelnen Augenzahlen. Erstellen Sie eine Visualisierung dafür, dass Sie die Augenzahlen stattdessen multiplizieren.

**15-9 Listennotation:** Der Klarheit halber wurden die for-Schleifen in den Listings dieses Abschnitts in der langen Form dargestellt. Wenn Sie sich in der Listennotation sicher fühlen, versuchen Sie, eine oder beide Schleifen in jedem der hier gezeigten Programme in dieser Form umzuschreiben.

**15-10 Übungen mit der jeweils anderen Bibliothek:** Versuchen Sie, Matplotlib zur Visualisierung von Würfelvorgängen und Plotly zur Visualisierung einer Zufallsbewegung einzusetzen. (Für diese Übung müssen Sie jeweils die Dokumentation der beiden Bibliotheken zurate ziehen.)

# Zusammenfassung

In diesem Kapitel haben Sie gelernt, wie Sie Datenmengen generieren und diese Daten visualisieren, wie Sie mit Matplotlib einfache Diagramme erstellen, wie Sie Zufallsbewegungen mit Streudiagrammen untersuchen, wie Sie mit Plotly ein Histogramm erstellen und wie Sie damit das Ergebnis von Würfen mit verschiedenartigen Würfeln analysieren.

Die Generierung eigener Datenmengen durch Code ist eine interessante und vielseitige Möglichkeit, um eine breite Palette von realen Situationen zu modellieren und zu untersuchen. Halten Sie bei den folgenden Datenvisualisierungsprojekten Ausschau nach Situationen, die Sie mit Code modellieren können. Schauen Sie sich die Visualisierungen in den Medien an und versuchen Sie herauszufinden, welche mit ähnlichen Methoden wie denen in diesen Projekten erstellt wurden.

In Kapitel 16 geht es darum, Daten von Onlinequellen herunterzuladen und mit Matplotlib und Plotly zu untersuchen.

# **16** Daten herunterladen

In diesem Kapitel laden Sie Datenmengen von Onlinequellen herunter und erstellen Visualisierungen dafür. Online lässt sich eine erstaunliche Menge an Daten finden, von denen viele noch nicht gründlich untersucht wurden. Die Fähigkeit zur Analyse dieser Daten

ermöglicht es Ihnen, Muster und Verbindungen in diesen Daten aufzuspüren, die noch niemand entdeckt hat.

Im Folgenden greifen wir zur Visualisierung auf Daten in zwei gängigen Formaten zu, nämlich CSV und JSON. Mit dem Python-Modul csv verarbeiten wir Wetterdaten im CSV-Format (Comma-Separated Values, kommagetrennte Werte), wobei wir Höchst- und Tiefsttemperaturen an zwei verschiedenen Orten im Zeitverlauf untersuchen. Mithilfe von Matplotlib zeichnen wir ein Diagramm auf der Grundlage der heruntergeladenen Daten, um die Temperaturschwankungen in zwei verschiedenen Umgebungen darzustellen, nämlich in Sitka in Alaska und im kalifornischen Death Valley. Weiter hinten in diesem Kapitel verwenden wir außerdem das Modul json, um auf Erdbebendaten im JSON-Format zuzugreifen, und die Bibliothek Plotly, um eine Weltkarte zu zeichnen, die angibt, wo zuletzt Erdbeben stattfanden und wie stark sie waren.

Am Ende dieses Kapitels angelangt, können Sie mit verschiedenen Typen und Formaten von Datenmengen arbeiten und haben tiefere Kenntnisse über anspruchsvolle Visualisierungen. Die Fähigkeit, auf Onlinedaten verschiedener Art zuzugreifen und diese dazustellen, ist unverzichtbar, um mit einer großen Bandbreite von Datenmengen in der Praxis zu arbeiten.

# **Das Dateiformat CSV**

Eine einfache Möglichkeit zur Speicherung von Daten in einer Textdatei besteht darin, sie in Form einer Folge von Werten zu schreiben, die durch Kommata getrennt sind. Dateien dieser Art werden als *CSV-Dateien* (Comma-Separated Values) bezeichnet. Das folgende Beispiel zeigt meteorologische Daten in diesem Format:

"USW00025333","SITKA AIRPORT, AK US","2018-01-01","0.45",,"48","38"

Das sind die Wetterdaten von Sitka in Alaska vom 1. Januar 2018. Darin enthalten sind die Tageshöchst- und -tiefsttemperaturen sowie verschiedene andere Messwerte. Menschen können CSV-Dateien zwar nur schwer lesen, doch Programme können sie sehr leicht verarbeiten und Werte daraus entnehmen, was die Datenanalyse beschleunigt.

Als erstes Beispiel verwenden wir eine kleine Menge von Wetterdaten aus Sitka im CSV-Format, die auf der Begleitwebsite zu diesem Buch auf *www.dpunkt*. *de/python3crashcourse* zur Verfügung steht. Legen Sie in dem Ordner, in dem Sie die Programme zu diesem Kapitel speichern, einen Ordner namens *Data* an, und kopieren Sie die Datei *sitka\_weather\_07-2018\_simple.csv* dort hinein. (Wenn Sie die Ressourcen zu diesem Buch herunterladen, verfügen Sie über sämtliche Dateien, die Sie für dieses Projekt brauchen.)

# Hinweis

Die Wetterdaten für dieses Projekt stammen ursprünglich von *https://ncdc.noaa.gov/cdo-web/*.

## CSV-Spaltenköpfe analysieren

Das Modul csv aus der Python-Standardbibliothek analysiert die Zeilen in einer CSV-Datei und ermöglicht es uns, die Werte, an denen wir interessiert sind, rasch zu entnehmen. Als Erstes untersuchen wir die erste Zeile der Datei, die die Spaltenköpfe für die Daten enthält. Sie geben an, welche Arten von Informationen sich in der Datei befinden: import csv

sitka\_highs.py

```
filename = 'data/sitka_weather_07-2018_simple.csv'
with open(filename) as f:
reader = csv.reader(f)
header_row = next(reader)
print(header_row)
```

Nach dem Import des Moduls csv speichern wir den Namen der Datei, mit der wir arbeiten, in filename. Dann öffnen wir die Datei und speichern das resultierende Dateiobjekt in f (1). Als Nächstes rufen wir csv.reader() auf und übergeben der Funktion das Dateiobjekt, um ein Reader-Objekt für die Datei zu erstellen (2), das wir anschließend in reader speichern.

Das Modul csv enthält auch die Funktion next(), die die nächste Zeile der Datei zurückgibt, wenn ihr das Reader-Objekt übergeben wird. In dem vorstehenden Listing rufen wir next() nur einmal auf, um die erste Zeile der Datei zu erhalten, also diejenige mit den Spaltenköpfen (③). Die zurückgegebenen Daten speichern wir in header\_row. Diese Variable enthält jetzt Spaltenköpfe mit meteorologischen Begriffen, die uns sagen, was die Informationen in den Datenzeilen bedeuten:

['STATION', 'NAME', 'DATE', 'PRCP', 'TAVG', 'TMAX', 'TMIN']

Das Objekt reader verarbeitet die erste Zeile der kommagetrennten Werte in der Datei und speichert sie jeweils als Element in einer Liste. Mit dem Spaltenkopf STATION ist der Code der einzelnen Wetterstationen gemeint, die die Daten aufgezeichnet haben. Die Stellung dieses Spaltenkopfs verrät uns, dass es sich bei dem ersten Wert in jeder Zeile um diesen Code handelt. Der Spaltenkopf NAME besagt, dass der zweite Wert jeder Zeile der Name der Wetterstation ist, von der die Aufzeichnung stammt. Die restlichen Spaltenköpfe geben die verschiedenen Arten von Informationen in den einzelnen Messungen an. Zurzeit sind wir vor allem am Datum (DATE), an der Tageshöchsttemperatur (TMAX) und der Tagestiefsttemperatur (TMIN) interessiert. Diese einfache Datenmenge enthält nur Niederschlags- und Temperaturdaten. Wenn Sie Wetterdaten selbst herunterladen, können Sie auch verschiedene andere Messwerte wie Windgeschwindigkeit, Windrichtung und ausführlichere Angaben zu Niederschlägen einbeziehen.

## Die Spaltenköpfe und ihre Position ausgeben

Um einen besseren Überblick über die Spaltenköpfe zu bekommen, geben wir sie einzeln zusammen mit ihrer Position in der Liste aus:

```
sitka_highs.py
```

```
-- schnipp --
with open(filename) as f:
    reader = csv.reader(f)
    header_row = next(reader)

    for index, column_header in enumerate(header_row):
        print(index, column header)
```

Die Funktion enumerate() gibt beim Durchlaufen der Liste jeweils den Index und den Wert jedes Elements zurück (**0**). (Beachten Sie, dass wir die Zeile print(-header row) durch diese ausführlichere Version ersetzt haben.)

Die Ausgabe zeigt den Index jedes Spaltenkopfes:

0 STATION 1 NAME 2 DATE 3 PRCP 4 TAVG 5 TMAX 6 TMIN

Hier können wir unmittelbar ablesen, dass das Datum und die Tageshöchsttemperatur in den Spalten 2 bzw. 5 gespeichert sind. Um diese Daten zu gewinnen, müssen wir jede Zeile in *sitka\_weather\_07-2018\_simple.csv* verarbeiten und die Werte an den Indizes 2 und 5 entnehmen.

# Daten entnehmen und lesen

Da wir jetzt wissen, welche Spalten die gewünschten Daten enthalten, können wir sie einlesen. Als Erstes extrahieren wir die Tageshöchsttemperaturen:

sitka\_highs.py

```
-- schnipp --
with open(filename) as f:
    reader = csv.reader(f)
    header_row = next(reader)

    # Entnimmt Höchsttemperaturen aus der Datei.
    highs = []
    for row in reader:
        high = int(row[5])
        highs.append(high)

print(highs)
```

Wir erstellen die leere Liste highs (1) und durchlaufen die restlichen Zeilen in der Datei (2). Das Reader-Objekt macht in der CSV-Datei dort weiter, wo es aufgehört

Ð

hat, und gibt automatisch jede Zeile zurück, die auf seine aktuelle Position folgt. Da wir bereits die Spaltenköpfe gelesen haben, beginnt die Schleife bei der zweiten Zeile, in der die eigentlichen Daten ihren Anfang nehmen. Bei jedem Durchlauf durch die Schleife entnehmen wir die Daten am Index 5, also in der Spalte TMAX, und weisen sie der Variablen high zu (). Mit der Funktion int() wandeln wir die als String gespeicherten Daten in ein numerisches Format um, damit wir sie weiterverarbeiten können. Anschließend hängen wir den Wert an highs an.

Das folgende Listing zeigt die Daten, die nun in highs gespeichert sind:

```
[62, 58, 70, 70, 67, 59, 58, 62, 66, 59, 56, 63, 65, 58, 56, 59, 64, 60, 60, 61, 65, 65, 63, 59, 64, 65, 68, 66, 64, 67, 65]
```

Damit haben wir die Tageshöchsttemperaturen für jedes Datum abgerufen und in einer Liste gespeichert. Nun können wir diese Daten grafisch darstellen.

# Daten in einem Temperaturdiagramm darstellen

Um die Temperaturdaten zu visualisieren, erstellen wir zunächst mit Matplotlib ein einfaches Diagramm:

```
sitka_highs.py
    import csv
    import matplotlib.pyplot as plt
    filename = 'data/sitka weather 07-2018 simple.csv'
    with open(filename) as f:
        -- schnipp --
    # Stellt die Höchsttemperaturen grafisch dar.
    plt.style.use('seaborn')
    fig, ax = plt.subplots()
ax.plot(highs, c='red')
    # Formatiert das Diagramm.
2 plt.title("Daily high temperatures, July 2018", fontsize=24)

    plt.xlabel('', fontsize=16)

    plt.ylabel("Temperature (F)", fontsize=16)
    plt.tick params(axis='both', which='major', labelsize=16)
    plt.show()
```

Der Funktion plot() übergeben wir die Liste der Höchsttemperaturen (④) sowie das Argument c='red', um die Punkte rot darzustellen. (Wir wollen die Höchsttemperaturen in Rot und die Tiefsttemperaturen in Blau ausgeben.) Anschließend geben wir noch einige weitere Formatierungsaspekte wie die Schriftgröße und die Beschriftungen (2) an, die Ihnen aus Kapitel 15 bekannt vorkommen sollten. Da wir später die Kalenderdaten hinzufügen werden, beschriften wir die x-Achse noch nicht, allerdings sorgen wir mit plt.xlabel() schon einmal dafür, dass die Standardbeschriftungen besser lesbar sind (3). Abbildung 16–1 zeigt das resultierende einfache Liniendiagramm mit den Tageshöchsttemperaturen im Juli 2018 in Sitka, Alaska.

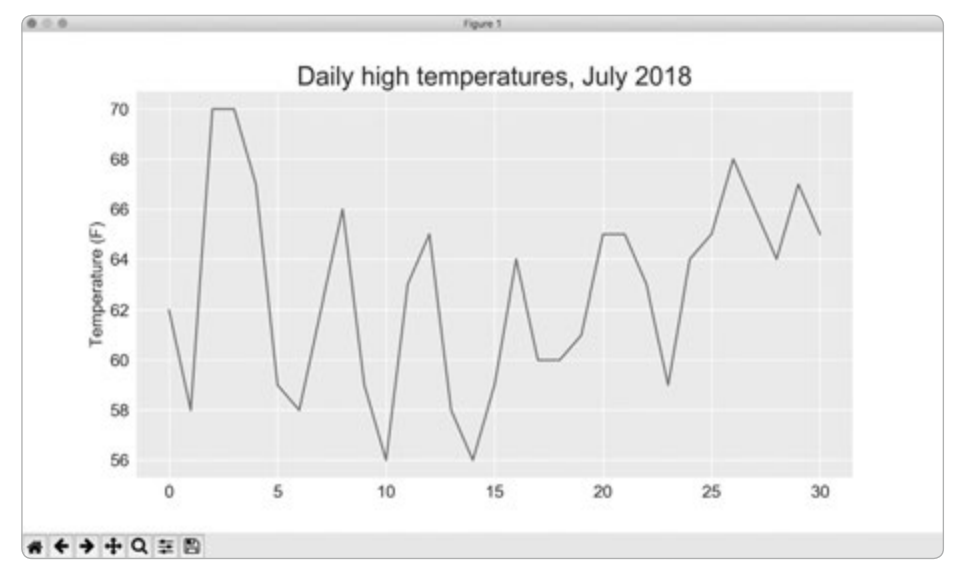

**Abb. 16–1** Ein Liniendiagramm mit den Tageshöchsttemperaturen (in Fahrenheit) im Juli 2018 in Sitka, Alaska

# **Das Modul datetime**

Um unser Diagramm aussagekräftiger zu machen, fügen wir ihm die Kalenderdaten hinzu. Das erste Datum finden wir in der zweiten Zeile der Datei mit den Wetterdaten:

```
"USW00025333","SITKA AIRPORT, AK US","2018-07-01","0.25",,"62","50"
```

Da die Daten als Strings eingelesen werden, brauchen wir eine Möglichkeit, um den String '2018-07-01' in ein Objekt umzuwandeln, das für das entsprechende Datum steht. Ein solches Objekt können wir mit der Methode strptime() des Moduls datetime konstruieren. Sehen wir uns zunächst in einer Terminalsitzung an, wie strptime() funktioniert:

```
>>> from datetime import datetime
>>> first_date = datetime.strptime('2018-07-01', '%Y-%m-%d')
>>> print(first_date)
2018-07-01 00:00:00
```

Als Erstes importieren wir die Klasse datetime aus dem gleichnamigen Modul. Dann rufen wir die Methode strptime() auf und übergeben als erstes Argument den String mit dem umzuwandelnden Datum. Das zweite Argument teilt Python mit, wie das Datum formatiert ist. '%Y-' besagt, dass Python den ersten Teil des Strings bis zum ersten Bindestrich als vierstellige Jahresangabe betrachten soll, '%m-' bedeutet, dass der Teil vor dem zweiten Bindestrich die Monatsnummer ist, und '%d' heißt, dass der letzte Teil des Strings eine Tageszahl von 1 bis 31 ist.

Der Methode strptime() können Sie verschiedene Argumente übergeben, um festzulegen, wie das Datum interpretiert werden soll. Einige dieser Argumente finden Sie in Tabelle 16–1.

| Argument | Bedeutung                                   |
|----------|---------------------------------------------|
| %A       | Name des Wochentags, z. B. Montag           |
| %В       | Monatsname, z. B. Januar                    |
| %m       | Nummer des Monats (01 bis 12)               |
| %d       | Nummer des Tages im Monat (01 bis 31)       |
| %Y       | Vierstelliges Jahr, z. B. 2015              |
| %y       | Zweistelliges Jahr, z. B. 15                |
| %H       | Stunde im 24-Stunden-Format (00 bis 23)     |
| %I       | Stunde im 12-Stunden-Format (01 bis 12)     |
| %p       | Angabe am oder pm für vor- oder nachmittags |
| %M       | Minute (00 bis 59)                          |
| %S       | Sekunde (00 bis 59)                         |

 Tab. 16-1
 Argumente zur Datums- und Uhrzeitformatierung im Modul datetime

## Datumsangaben im Diagramm darstellen

Wir können das Temperaturdiagramm nun dadurch verbessern, dass wir jeweils das zugehörige Datum zu den Tageshöchsttemperaturen abrufen und ebenfalls an plot() übergeben:

```
sitka_highs.py
```

```
from datetime import datetime
    import matplotlib.pyplot as plt
    filename = 'data/sitka weather 07-2018 simple.csv'
    with open(filename) as f:
        reader = csv.reader(f)
        header row = next(reader)
        # Entnimmt die Datumsangaben und Höchsttemperaturen aus der Datei.
        dates, highs = [], []
Ð
        for row in reader:
            current date = datetime.strptime(row[2], '%Y-%m-%d')
2
            high = int(row[5])
            dates.append(current date)
            highs.append(high)
    # Stellt die Höchsttemperaturen grafisch dar.
    plt.style.use('seaborn')
    fig, ax = plt.subplots()
3 ax.plot(dates, highs, c='red')
    # Formatiert das Diagramm.
    plt.title("Daily high temperatures, July 2018", fontsize=24)
    plt.xlabel('', fontsize=16)
④ fig.autofmt xdate()
    plt.ylabel("Temperature (F)", fontsize=16)
    plt.tick params(axis='both', which='major', labelsize=16)
    plt.show()
```

Wir erstellen zwei leere Listen, um die Datums- und Temperaturangaben aus der Datei zu speichern (④). Anschließend wandeln wir jeweils die Datumsinformation (row[2]) in ein datetime-Objekt um (④) und hängen es an dates an. Bei ⑤ übergeben wir die Werte für Datum und Höchsttemperatur an plot(). Mit dem Aufruf von fig.autofmt\_xdate() bei ④ geben wir die Datumsangaben aus, wobei wir sie jedoch diagonal in das Diagramm zeichnen, damit sie sich nicht überlappen. Abbildung 16-2 zeigt das erweiterte Diagramm.

import csv

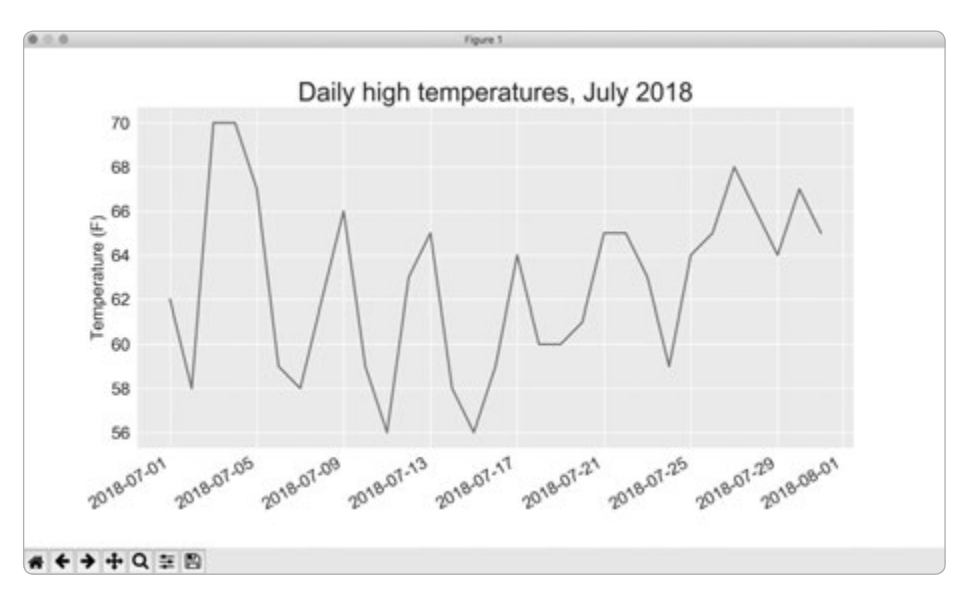

Abb. 16–2 Mit den Datumsangaben auf der x-Achse ist das Diagramm jetzt aussagekräftiger.

# Ein Diagramm für einen längeren Zeitraum

Nachdem wir unser Diagramm nun eingerichtet haben, wollen wir mehr Daten hinzufügen, um uns ein vollständigeres Bild des Wetters in Sitka zu machen. Kopieren Sie die Datei *sitka\_weather\_2018\_simple.csv*, die Wetterdaten für Sitka für ein ganzes Jahr enthält, in den Ordner mit den Programmen zu diesem Kapitel.

Jetzt können wir ein Diagramm mit den Wetterdaten von 2018 erstellen:

```
-- schnipp -- sitka_weather_2018_simple.csv'
if ilename = 'data/sitka_weather_2018_simple.csv'
with open(filename) as f:
-- schnipp --
# Formatiert das Diagramm.
plt.title("Daily high temperatures - 2018", fontsize=24)
plt.xlabel('', fontsize=16)
-- schnipp --
```

Als Dateinamen geben wir jetzt den der neuen Datendatei *sitka\_weather\_2018\_ simple.csv* an (**1**). Außerdem ändern wir den Titel der grafischen Darstellung, sodass er zu dem neuen Inhalt passt (**2**). Abbildung 16–3 zeigt das resultierende Diagramm.

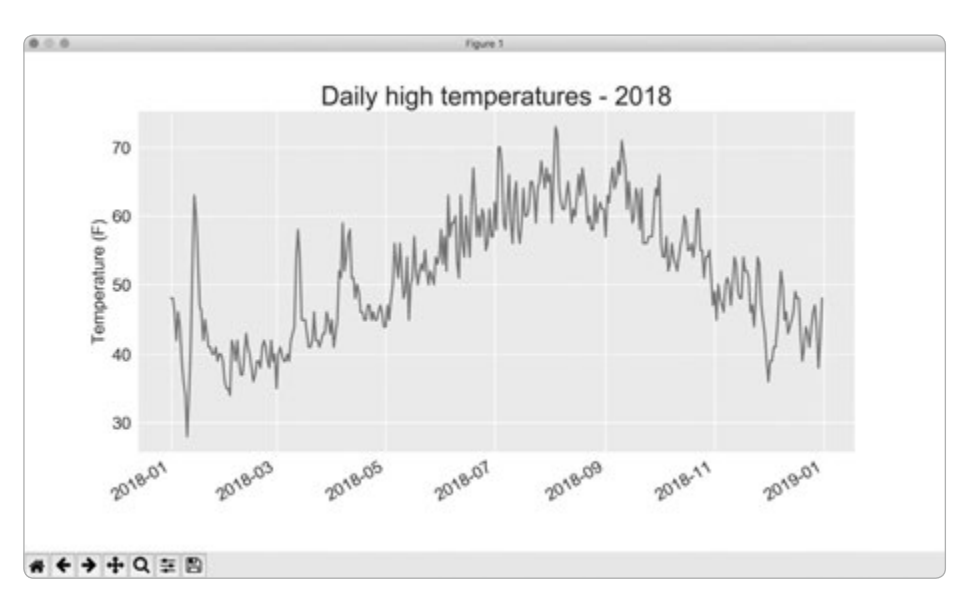

Abb. 16-3 Ein Diagramm mit den Daten eines ganzen Jahres

# Eine zweite Datenreihe darstellen

Wir können das Diagramm noch aussagekräftiger machen, indem wir auch die Tiefsttemperaturen darstellen. Dazu müssen wir die entsprechenden Angaben aus der Datendatei entnehmen und dem Diagramm hinzufügen:

```
sitka_highs_lows.py
    -- schnipp --
    filename = 'sitka weather 2018 simple.csv'
    with open(filename) as f:
        reader = csv.reader(f)
        header row = next(reader)
        # Entnimmt Datum, Höchst- und Tiefsttemperaturen aus der Datei.
Ð
        dates, highs, lows = [], [], []
        for row in reader:
            current date = datetime.strptime(row[2], '%Y-%m-%d')
            high = int(row[5])
2
            low = int(row[6])
            dates.append(current date)
            highs.append(high)
            lows.append(low)
    # Stellt die Höchst- und Tiefsttemperaturen grafisch dar.
    plt.style.use('seaborn')
    fig, ax = plt.subplots()
    ax.plot(dates, highs, c='red')
ax.plot(dates, lows, c='blue')
```

```
# Formatiert das Diagramm.
plt.title("Daily high and low temperatures - 2018", fontsize=24)
-- schnipp --
```

Bei <sup>•</sup> fügen wir die leere Liste lows für die Tiefsttemperaturen hinzu. Anschließend entnehmen wir die Tiefsttemperaturen für jedes Datum jeweils von der siebten Stelle in jeder Zeile (row[6]) und speichern sie (<sup>•</sup>). Bei <sup>•</sup> rufen wir plot() auch für die Tiefsttemperaturen auf und färben diese Datenpunkte blau. Außerdem passen wir den Titel an. Das fertige Diagramm sehen Sie in Abbildung 16–4.

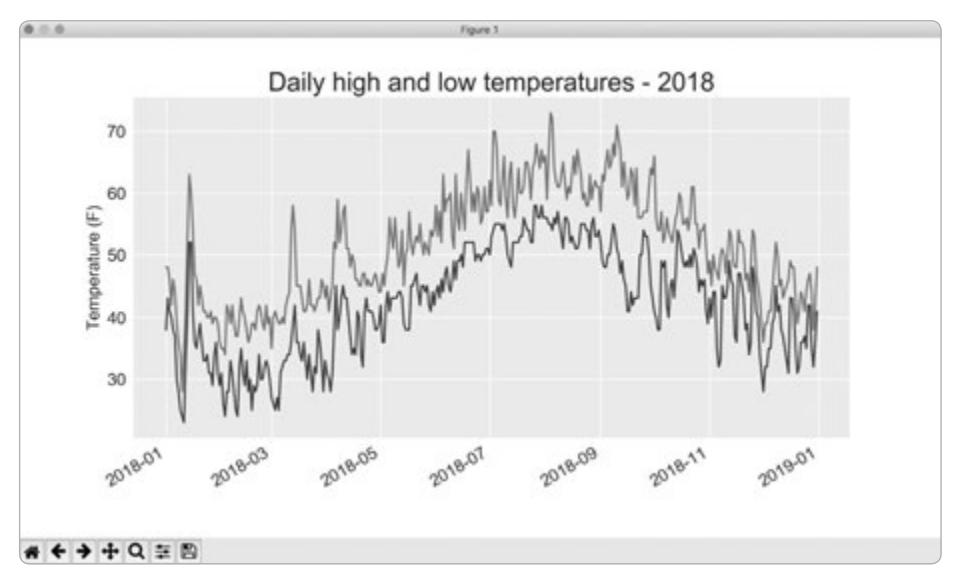

Abb. 16–4 Zwei Datenreihen in einem Diagramm

## Einen Diagrammbereich einfärben

Anhand der beiden Datenreihen können wir jetzt den Bereich der Temperaturschwankungen an jedem einzelnen Tag untersuchen. Um unserem Diagramm den letzten Schliff zu geben, färben wir den Bereich zwischen Tageshöchst- und -tiefsttemperaturen. Dazu verwenden wir die Methode fill\_between(), die eine Folge von x-Werten und zwei Folgen von y-Werten entgegennimmt und den Raum zwischen den y-Folgen mit einer Farbe füllt:

```
-- schnipp -- sitka_highs_lows.py
# Stellt die Höchst-und Tiefsttemperaturen grafisch dar.
plt.style.use('seaborn')
fig, ax = plt.subplots()
ax.plot(dates, highs, c='red', alpha=0.5)
ax.plot(dates, lows, c='blue', alpha=0.5)
```

```
plt.fill_between(dates, highs, lows, facecolor='blue', alpha=0.1)
-- schnipp --
```

Das Argument alpha bei (a) bestimmt die Transparenz der Farbe. Bei einem Alphawert von 0 ist die Farbe unsichtbar, bei 1 (dem Standardwert) vollständig deckend. Mit der Einstellung alpha=0.5 machen wir die rote und die blaue Linie heller.

Bei 2 übergeben wir fill\_between() die Liste dates mit den x-Werten und die beiden Listen highs und lows mit den y-Werten. Das Argument facecolor bestimmt die Farbe des ausgefüllten Bereichs. Damit dieser Bereich die Linien für die beiden Datenreihen verbindet, ohne von ihnen abzulenken, setzen wir ihn auf einen niedrigen alpha-Wert von 0,1. Abbildung 16-5 zeigt das Diagramm mit dem eingefärbten Bereich zwischen den Höchst- und Tiefsttemperaturen.

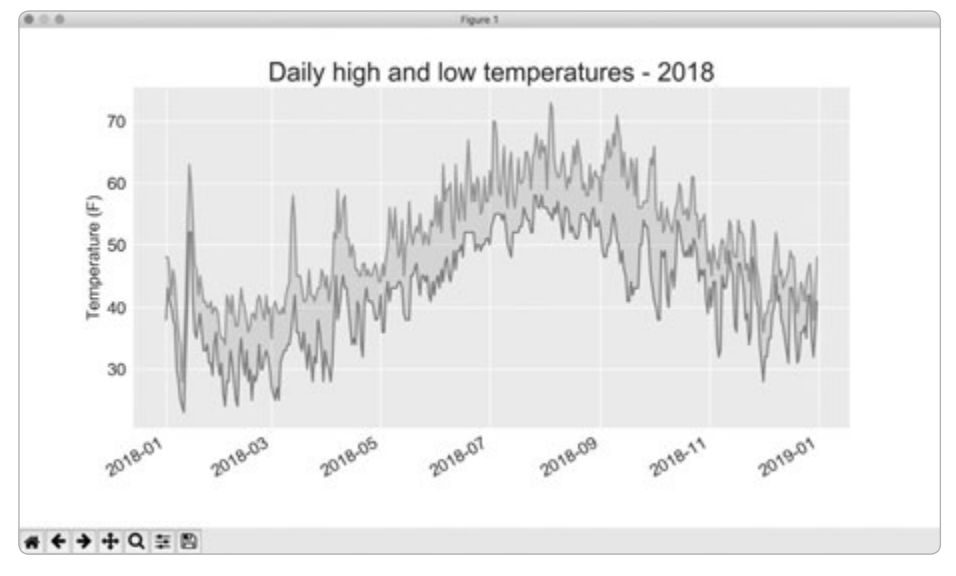

Abb. 16–5 Der Bereich zwischen den beiden Datenreihen wird eingefärbt.

Durch diese Einfärbung lässt sich der Bereich der Schwankung zwischen den beiden Datenreihen unmittelbar erkennen.

# Fehlerprüfung

Den Code in *sitka\_highs\_lows.py* sollten wir für jeden beliebigen Standort ausführen können. Gelegentlich kann es jedoch vorkommen, dass eine Messstation nicht richtig funktioniert und die Daten oder zumindest einige davon nicht liefert. Solche fehlenden Daten können zu Ausnahmen führen, die das Programm zum Absturz bringen, wenn sie nicht korrekt gehandhabt werden. Sehen wir uns als Beispiel an, was geschieht, wenn wir versuchen, ein Temperaturdiagramm für das Death Valley in Kalifornien zu erstellen. Kopieren Sie die Datei *death\_valley\_2018\_simple.csv* in den Ordner mit den Programmen zu diesem Kapitel.

Führen wir nun als Erstes den Code aus, der die Spaltenköpfe in der Datei anzeigt:

```
import csv death_valley_lows.py
filename = 'data/death_valley_2018_simple.csv'
with open(filename) as f:
    reader = csv.reader(f)
    header_row = next(reader)
    for index, column_header in enumerate(header_row):
        print(index, column_header)
```

Dadurch erhalten wir folgende Ausgabe:

0 STATION 1 NAME 2 DATE 3 PRCP 4 TMAX 5 TMIN 6 TOBS

Das Datum ist wiederum am Index 2 angegeben, die Höchst- und Tiefsttemperaturen aber an den Indizes 4 und 5, weshalb wir den Code ändern müssen, sodass er diese neuen Positionen widerspiegelt. Darüber hinaus enthält diese Datei statt einer Tagesdurchschnittstemperatur einen Messwert für eine bestimmte Beobachtungszeit (TOBS).

Ich habe einige der Temperaturmesswerte aus der Datei entfernt, um zu zeigen, was passiert, wenn Daten fehlen. Speichern Sie eine Kopie von *sitka\_highs\_lows. py* unter death\_valley\_highs\_lows.py und ändern Sie sie wie folgt mit den angegebenen Indizes ab, um ein Diagramm für das Tal des Todes zu erstellen, und schauen Sie sich an, was passiert:

```
-- schnipp -- death_valley_lows.py
filename = 'data/death_valley_2018_simple.csv'
with open(filename) as f:
    -- schnipp --
    # Entnimmt Datum, Höchst- und Tiefsttemperaturen aus der Datei.
    dates, highs, lows = [], [], []
    for row in reader:
        current date = datetime.strptime(row[2], '%Y-%m-%d')
```

```
high = int(row[4])
low = int(row[5])
dates.append(current_date)
-- schnipp --
```

Bei (a) haben wir die Indizes auf die Position von TMAX und TMIN in der vorliegenden Datei angepasst.

Wenn wir das Programm jetzt ausführen, erhalten wir eine Fehlermeldung:

```
Traceback (most recent call last):
    File "death_valley_highs_lows.py", line 15, in <module>
        high = int(row[4])
ValueError: invalid literal for int() with base 10: ''
```

Das Traceback zeigt, dass Python die Höchsttemperatur für eines der Daten nicht verarbeiten kann, da sich ein leerer String ('') nicht in einen Integer umwandeln lässt. Anstatt die Daten zu durchsuchen und herauszufinden, welcher Messwert fehlt, wollen wir Fälle von fehlenden Daten automatisch behandeln.

Dazu führen wir einen Fehlerprüfungscode aus, wenn wir die Werte aus der CSV-Datei einlesen. Dadurch können wir eventuell auftretende Ausnahmen abfangen. Dazu gehen wir auf folgende Weise vor:

```
death_valley_highs_lows.py
    -- schnipp --
    filename = 'data/death valley 2018 simple.csv'
    with open(filename) as f:
        -- schnipp --
        for row in reader:
            current date = datetime.strptime(row[2], '%Y-%m-%d')
0
            try:
                high = int(row[4])
                low = int(row[5])
            except ValueError:
                print(f"Missing data for {current date}")
2
A
            else:
                dates.append(current date)
                highs.append(high)
                lows.append(low)
    # Stellt die Höchst- und Tiefsttemperaturen grafisch dar.
    -- schnipp --
    # Formatiert das Diagramm.
    title = "Daily high and low temperatures - 2018\nDeath Valley, CA"
    plt.title(title, fontsize=20)
    plt.xlabel('', fontsize=16)
    -- schnipp --
```

Bei der Untersuchung jeder Zeile versuchen wir, das Datum, die Höchst- und die Tiefsttemperatur zu entnehmen (④). Wenn Daten fehlen, löst Python die Ausnahme ValueError aus, die wir dadurch abfangen, dass wir eine Fehlermeldung mit dem zugehörigen Datum ausgeben (④). Anschließend fährt die Schleife damit fort, die nächste Zeile zu verarbeiten. Wenn wir alle Daten für ein Datum abrufen können, ohne dass ein Fehler auftritt, wird der else-Block ausgeführt, der die Daten an die zugehörige Liste anhängt (⑤). Da wir in diesem Diagramm Informationen über einen anderen Standort darstellen, passen wir auch den Titel entsprechend an. Da er länger ist, verwenden wir außerdem eine kleinere Schrift (④).

Wenn Sie *death\_valley\_highs\_lows.py* jetzt ausführen, können Sie erkennen, dass die Daten zu einem einzigen Kalenderdatum fehlen:

Missing data for 2018-02-18 00:00:00

Da der Fehler behandelt wird, kann der Code ein Diagramm erstellen, bei dem die fehlenden Daten einfach übersprungen werden. Abbildung 16–6 zeigt das Ergebnis.

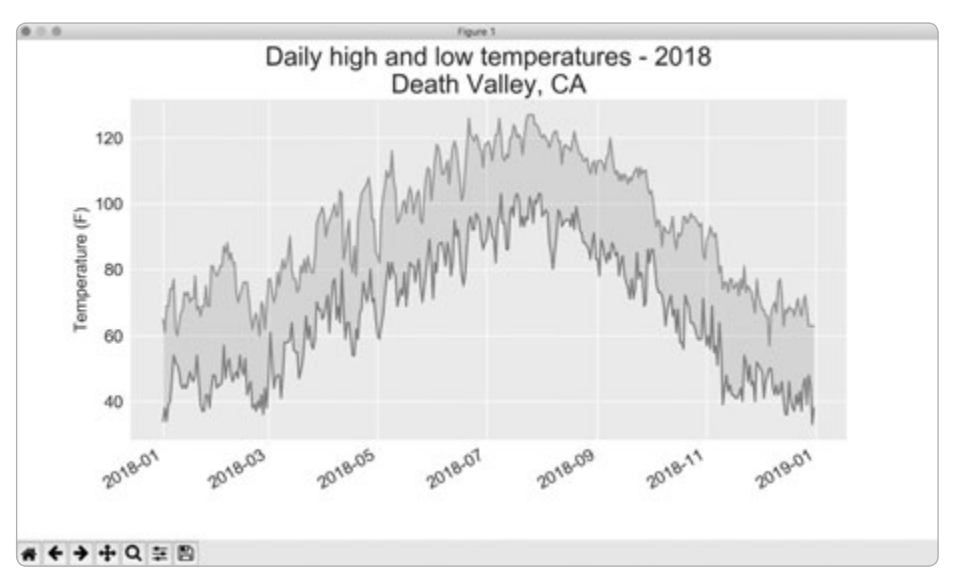

Abb. 16–6 Tageshöchst- und -tiefsttemperaturen für das Death Valley

Wenn wir dieses Diagramm mit dem für Sitka vergleichen, können wir erkennen, dass es im Death Valley insgesamt wärmer ist als im Südosten von Alaska. Nun, das war auch nicht anders zu erwarten. Wir können jedoch auch sehen, dass der Bereich der täglichen Temperaturschwankungen in der Wüste größer ist. Das wird durch die Höhe des gefärbten Bereichs deutlich. In vielen der Datenmengen, mit denen Sie arbeiten, werden einzelne Daten fehlen, falsch formatiert oder inkorrekt sein. Um mit diesen Situationen umzugehen, können Sie die Werkzeuge einsetzen, die Sie in der ersten Hälfte dieses Buches kennengelernt haben. Hier haben wir einen try-except-else-Block verwendet, um mit fehlenden Daten fertig zu werden. Manchmal müssen Sie auch Daten mit continue überspringen oder einige bereits abgerufene Daten mit remove() oder del wieder entfernen. Gehen Sie jeweils so vor, wie es sinnvoll ist, um eine aussagekräftige, korrekte Visualisierung zu erreichen.

# Daten selbst herunterladen

Wenn Sie selbst Wetterdaten herunterladen wollen, gehen Sie dazu wie folgt vor:

- Besuchen Sie die Klimadaten-Website des NOAA (National Oceanic and Atmospheric Administration) auf *https://www.ncdc.noaa.gov/cdo-web/*. Klicken Sie im Abschnitt *Discover Data By* auf Search Tool und wählen Sie im Menü Select Weather Observation Type/Dataset den Punkt Daily Summaries.
- 2. Wählen Sie einen Datumsbereich aus. Wählen Sie dann im Menü *Search For* aus, wonach Sie suchen wollen (Postleitzahl, Stadt usw.), geben Sie den entsprechenden Wert ein und klicken Sie auf **Search**.
- Auf der nächsten Seite werden Ihnen eine Karte und einige Informationen über das gewünschte Gebiet angezeigt. Klicken Sie unter dem Standortnamen auf View Full Details. Alternativ können Sie auch auf die Karte klicken und dann auf Full Details.
- 4. Scrollen Sie nach unten und klicken Sie auf Station List, um zu sehen, welche Wetterstationen in der Gegend zur Verfügung stehen. Wählen Sie eine davon aus und klicken Sie auf Add to Cart. Auf der Website wird zwar ein Einkaufswagen-Symbol verwendet, aber die Daten sind kostenlos. Klicken Sie auf den Einkaufswagen in der oberen rechten Ecke.
- Wählen Sie im Menü Select the Output den Punkt Custom GHCN-Daily CSV. Vergewissern Sie sich, dass der Datumsbereich stimmt, und klicken Sie auf Continue.
- 6. Auf der nächsten Seite können Sie auswählen, welche Arten von Daten Sie haben wollen. Beispielsweise können Sie nur Daten über die Lufttemperatur herunterladen oder alle von der Station angebotenen Daten. Treffen Sie Ihre Auswahl und klicken Sie auf Continue.
- 7. Auf der letzten Seite erhalten Sie einen Überblick über Ihre Bestellung. Geben Sie Ihre E-Mail-Adresse an und klicken Sie auf **Submit Order**. Sie erhalten eine

Bestätigung des Bestelleingangs, und einige Minuten später sollte eine weitere E-Mail mit einem Link eingehen, von dem Sie die Daten herunterladen können.

Die heruntergeladenen Daten sind auf die gleiche Weise aufgebaut wie diejenigen, mit denen wir in diesem Abschnitt gearbeitet haben, es kann jedoch sein, dass die Spaltenköpfe abweichen. Wenn Sie der hier angegebenen Vorgehensweise folgen, können Sie die Daten in Form von Diagrammen darstellen.

# Probieren Sie es selbst aus!

**16-1 Niederschlag in Sitka:** Sitka liegt in einem Regenwald der gemäßigten Breiten und erhält daher ziemliche Mengen an Niederschlag. In der Datendatei *sitka\_weather\_2018\_simple.csv* finden Sie den Spaltenkopf PRCP. Die zugehörige Spalte enthält die täglichen Niederschläge. Erstellen Sie ein Diagramm für die Daten in dieser Spalte. Wenn Sie neugierig sind, wie wenig Regen in der Wüste fällt, können Sie diese Übung auch für das Death Valley wiederholen.

**16-2 Vergleich Sitka/Death Valley:** Die Temperaturskalen in den Diagrammen für Sitka und das Death Valley spiegeln die unterschiedlichen Temperaturbereiche wider. Um die Temperaturen an beiden Orten direkt vergleichen zu können, muss der Maßstab der y-Achse jedoch in beiden Diagrammen gleich sein. Ändern Sie die Einstellungen für die y-Achse für eines oder beide Diagramme aus den Abbildungen 16–5 und 16–6 und führen Sie einen direkten Vergleich zwischen den Temperaturbereichen in Sitka und Death Valley (oder zwei beliebigen anderen Orten) durch.

**16-3 San Francisco:** Ähneln die Temperaturen in San Francisco eher denen in Sitka oder denen im Death Valley? Laden Sie Daten für San Francisco herunter und legen Sie ein Diagramm mit den Höchst- und Tiefsttemperaturen in der Stadt an, um sie zu vergleichen.

**16-4 Automatische Indizes:** In diesem Abschnitt haben wir die Indizes der Spalten TMIN und TMAX hartcodiert. Bestimmen Sie die Indizes für die gewünschten Werte dagegen anhand der Kopfzeile, damit Ihr Programm sowohl mit den Sitka- als auch mit den Death-Valley-Daten umgehen kann. Sorgen Sie auch dafür, dass auf der Grundlage des Namens der Wetterstation automatisch ein passender Titel für den Graphen generiert wird.

**16-5 Eigene Experimente:** Erstellen Sie weitere Visualisierungen, um andere Wetterdaten für weitere Orte zu untersuchen.

# **Globale Daten im JSON-Format visualisieren**

In diesem Abschnitt laden Sie eine Datenmenge über sämtliche Erdbeben herunter, die während eines Monats in aller Welt stattgefunden haben. Anschließend erstellen Sie eine Karte, die zeigt, wo diese Erdbeben aufgetreten sind und wie stark sie jeweils waren. Da die Daten im JSON-Format vorliegen, verwenden wir zu ihrer

eq explore data.py

Verarbeitung das Modul json. Mithilfe des anfängerfreundlichen Kartierungswerkzeugs von Plotly für Ortsdaten erstellen Sie grafische Darstellungen, die die Verteilung von Erdbeben auf der Welt deutlich zeigen.

# Erdbebendaten herunterladen

Kopieren Sie die Datei *eq\_1\_day\_m1.json* in den Ordner mit den Daten zu diesem Kapitel. Die Stärke von Erdbeben wird in Zahlenwerten nach der Richterskala angegeben. Die Datei enthält Daten über alle Erdbeben mit einer Stärke von 1 oder größer, die sich während eines Zeitraums von 24 Stunden ereignet haben. Diese Daten stammen aus dem Feed mit Erdbebendaten des United States Geological Survey, zu finden auf *https://earthquake.usgs.gov/earthquakes/feed/*.

#### **JSON-Daten untersuchen**

Wenn Sie *eq\_1\_day\_m1.json* öffnen, werden Sie feststellen, dass die Daten sehr dicht gepackt und schwer zu lesen sind:

```
{"type":"FeatureCollection","metadata":{"generated":1550361461000,...
{"type":"Feature","properties":{"mag":1.2,"place":"11km NNE of Nor...
{"type":"Feature","properties":{"mag":4.3,"place":"69km NNW of Ayn...
{"type":"Feature","properties":{"mag":3.6,"place":"126km SSE of Co...
{"type":"Feature","properties":{"mag":2.1,"place":"21km NNW of Teh...
{"type":"Feature","properties":{"mag":4,"place":"57km SSW of Kakto...
-- schnipp --
```

Die Formatierung dieser Datei ist für Computer ausgelegt, nicht für Menschen. Sie können jedoch erkennen, dass sie einige Dictionaries enthält und dass darin tatsächlich die Informationen vorliegen, an denen wir interessiert sind, nämlich die Stärke und die Orte der Erdbeben.

Das Modul json bietet eine Reihe von Werkzeugen, um mit JSON-Daten zu arbeiten. Einige davon sind in der Lage, die Datei umzuformatieren, sodass wir uns die Rohdaten besser ansehen können, bevor wir sie im Programm verarbeiten.

Als Erstes werden wir die Daten laden und in einem leichter lesbaren Format darstellen. Da diese Datendatei ziemlich lang ist, geben wir sie nicht auf dem Bildschirm aus, sondern schreiben sie in eine neue Datei. Anschließend können wir diese Datei öffnen und durch die Daten scrollen.

```
import json
# Untersucht die Struktur der Daten.
filename = 'data/eq_data_1_day_m1.json'
with open(filename) as f:
```
Ð

```
all eq data = json.load(f)
   readable file = 'data/readable eq data.json'
0
    with open(readable file, 'w') as f:
ß
        json.dump(all eq data, f, indent=4)
```

Als Erstes importieren wir das Modul json, damit wir die Daten aus der Datei korrekt laden können. Anschließend speichern wir diese Daten bei (1) in all eg data. Die Funktion json.load() wandelt die Daten in ein Format um, mit dem Python arbeiten kann, in unserem Fall in ein riesiges Dictionary. Bei 2 erstellen wir eine Datei, in die wir die Daten in einem leichter lesbaren Format schreiben wollen. Die Funktion json.dump() nimmt ein JSON-Datenobjekt und ein Dateiobjekt entgegen und schreibt die Daten in die Datei (3). Das Argument indent=4 weist dump() an, die Daten mit einer Einrückung entsprechend ihrer Struktur zu formatieren.

Der Anfang der Datei *readable eq data.json* im Verzeichnis *data* sieht wie folgt aus:

```
readable_eq_data.json
    {
        "type": "FeatureCollection",
Ð
        "metadata": {
            "generated": 1550361461000,
            "url": "https://earthquake.usgs.gov/earthquakes/.../1.0 day.geojson",
            "title": "USGS Magnitude 1.0+ Earthquakes, Past Day",
            "status": 200,
            "api": "1.7.0",
            "count": 158
        },
        "features": [
2
        -- schnipp --
```

Der erste Teil der Datei enthält einen Abschnitt mit dem Schlüssel "metadata" (1). Er sagt uns, wann die Datei generiert wurde und wo die Daten online zu finden sind. Außerdem gibt er einen für Menschen lesbaren Titel und die Anzahl der in dieser Datei aufgeführten Erdbeben an. In dem vorliegenden Zeitraum von 24 Stunden wurden 158 Erdbeben aufgezeichnet.

Die Struktur dieser geo SON-Datei ist für ortsgestützte Daten sehr gut geeignet. Die Informationen sind in einer Liste mit dem Schlüssel "features" gespeichert (2), wobei jeder Eintrag in der Liste einem einzelnen Erdbeben entspricht. Die Struktur mag verwirrend aussehen, ist aber sehr praktisch. Geologen können dadurch so viele Informationen über jedes Erdbeben in einem Dictionary speichern, wie sie brauchen, und dann alle diese Dictionaries in eine lange Liste stellen.

```
readable_eq_data.json
        -- schnipp --
             {
                 "type": "Feature",
Ð
                 "properties": {
                     "mag": 0.96,
                     -- schnipp --
                     "title": "M 1.0 - 8km NE of Aguanga, CA"
2
                 },
                 "geometry": {
ß
                     "type": "Point",
                     "coordinates": [
                         -116.7941667,
4
ß
                         33.4863333.
                         3.22
                     1
                 }.
                 "id": "ci37532978"
            },
```

Das Dictionary für ein einzelnen Erdbeben sieht wie folgt aus:

Der Schlüssel "properties" enthält jeweils eine Menge Informationen über das betreffende Erdbeben (()). Wir sind hier vor allem an der Stärke interessiert, die mit dem Schlüssel "mag" verknüpft ist, sowie an dem Titel, der einen Überblick über Stärke und Ort gibt (2).

Der Schlüssel "geometry" gibt an, wo das Erdbeben aufgetreten ist (③). Diese Informationen benötigen wir, um es später auf einer Weltkarte anzeigen zu können. Die geografische Länge (④) und Breite (⑤) eines Erdbebens ist jeweils in einer Liste unter dem Schlüssel "coordinates" angegeben.

Die Angaben in der Datei sind weit stärker verschachtelt als der Code, den wir gewöhnlich schreiben. Das mag ziemlich verwirrend aussehen, aber keine Sorge: Python kümmert sich um den Großteil dieser komplizierten Zusammenhänge. Wir dagegen arbeiten nur immer mit einer oder zwei Verschachtelungsebenen. Als Erstes entnehmen wir den Daten ein Dictionary für eines der aufgezeich-neten Erdbeben.

# $\left( \right)$

#### Hinweis

Bei Ortsangaben nennen wir gewöhnlich erst die geografische Breite und dann die Länge. Diese Konvention entwickelte sich wahrscheinlich, weil das Prinzip der geografischen Breite viel eher entdeckt wurde als das der Länge. Viele Geodaten-Frameworks geben jedoch erst die Länge und dann die Breite an, da dies der (x, y)-Schreibweise entspricht, die wir für kartesische Koordinaten verwenden. Auch das geoJSON-Format folgt der Schreibweise (Länge, Breite). Wenn Sie ein anderes Framework verwenden, müssen Sie sich darüber informieren, in welcher Reihenfolge die Koordinaten darin angegeben sind.

# Eine Liste aller Erdbeben aufstellen

Als Erstes erstellen wir eine Liste mit sämtlichen Informationen über alle aufgezeichneten Erdbeben:

eq\_explore\_data.py

```
import json
# Untersucht die Struktur der Daten.
filename = 'data/eq_data_1_day_m1.json'
with open(filename) as f:
    all_eq_data = json.load(f)
all_eq_dicts = all_eq_data['features']
print(len(all eq dicts))
```

Hier entnehmen wir die Daten unter dem Schlüssel 'features' und speichern Sie sie in all\_eq\_dicts. Die Ausgabe bestätigt, dass wir tatsächlich alle 158 in der Datei verzeichneten Erdbeben erfasst haben:

158

Der Code ist erstaunlich kurz. Die sauber formatierte Datei *readable\_eq\_data.json* umfasst mehr als 6000 Zeilen, aber mit nur wenigen Zeilen Code können wir sämtliche Daten lesen und in einer Python-Liste speichern. Als Nächstes entnehmen wir die Stärken der einzelnen Erdbeben.

# Die Stärken entnehmen

Wir können nun die Liste mit den Daten über die einzelnen Erdbeben durchlaufen und die Informationen daraus gewinnen, die wir benötigen. Als Erstes wollen wir die Angaben zur Stärke der einzelnen Beben entnehmen:

eq\_explore\_data.py

```
-- schnipp --
all_eq_dicts = all_eq_data['features']
mags = []
for eq_dict in all_eq_dicts:
    mag = eq_dict['properties']['mag']
    mags.append(mag)
print(mags[:10])
```

Hier haben wir eine leere Liste zum Speichern der Stärken angelegt und dann das Dictionary all\_eq\_dicts in einer Schleife durchlaufen (), in der jedes Erdbeben durch das Dictionary eq\_dict dargestellt wird. Darin wiederum ist die Stärke je-

weils im Abschnitt 'properties' unter dem Schlüssel 'mag' gespeichert (2). Wir legen jede Stärke in der Variablen mag ab und hängen sie an die Liste mags an.

Um zu überprüfen, ob wir auch tatsächlich die richtigen Daten extrahieren, geben wir die ersten zehn Stärken aus:

[0.96, 1.2, 4.3, 3.6, 2.1, 4, 1.06, 2.3, 4.9, 1.8]

Als Nächstes entnehmen wir die Ortsdaten für die einzelnen Erdbeben, um eine Karte erstellen zu können.

# Ortsdaten entnehmen

Die Ortsdaten sind unter dem Schlüssel "geometry" gespeichert. In dem zugehörigen Dictionary gibt es den Schlüssel "coordinates", bei dessen ersten beiden Werten es sich um die geografische Länge und Breite handelt. Diese Daten können wir wie folgt entnehmen:

```
-- schnipp --
all_eq_dicts = all_eq_data['features']
mags, lons, lats = [], [], []
for eq_dict in all_eq_dicts:
    mag = eq_dict['properties']['mag']
    lon = eq_dict['geometry']['coordinates'][0]
    lat = eq_dict['geometry']['coordinates'][1]
    mags.append(mag)
    lons.append(lon)
    lats.append(lat)
print(mags[:10])
print(lons[:5])
print(lats[:5])
```

eq\_explore\_data.py

Wir erstellen jeweils leere Listen für die Längen- und Breitenangaben. Der Code eq\_dict['geometry'] greift auf das Dictionary mit den Ortsangaben für das Erdbeben zu (①). Der zweite Schlüssel entnimmt die Liste der mit 'coordinates' verknüpften Werte, und der Index 0 schließlich ruft den ersten Wert aus der Liste der Koordinaten ab, der der geografischen Länge des Erdbebenortes entspricht.

Wenn wir die ersten fünf Längen und Breiten ausgeben, können wir erkennen, dass wir tatsächlich die richtigen Daten entnommen haben:

[0.96, 1.2, 4.3, 3.6, 2.1, 4, 1.06, 2.3, 4.9, 1.8] [-116.7941667, -148.9865, -74.2343, -161.6801, -118.5316667] [33.4863333, 64.6673, -12.1025, 54.2232, 35.3098333]

Damit sind wir nun in der Lage, die Erdbeben auf einer Karte einzutragen.

# **Eine Weltkarte zeichnen**

Mit den bisher gewonnenen Informationen können wir eine einfache Weltkarte erstellen. Sie wird zwar zunächst nicht sehr ansehnlich aussehen, aber wir wollen zunächst dafür sorgen, dass die Informationen korrekt angezeigt werden, bevor wir uns um das Erscheinungsbild kümmern. Der Code für unsere Ausgangskarte sieht wie folgt aus:

```
import json
eq_world_map.py
from plotly.graph_objs import Scattergeo, Layout
from plotly import offline
--- schnipp --
for eq_dict in all_eq_dicts:
    -- schnipp --
# Stellt die Erdbeben auf einer Karte dar.
data = [Scattergeo(lon=lons, lat=lats)]
my_layout = Layout(title='Global Earthquakes')
fig = {'data': data, 'layout': my_layout}
offline.plot(fig, filename='global_earthquakes.html')
```

Wir importieren den Diagrammtyp Scattergeo, die Klasse Layout und das Modul offline, um die Karte darzustellen (). Wie bei dem Balkendiagramm definieren wir auch hier eine Liste namens data. Das Scattergeo-Objekt legen wir innerhalb dieser Liste an (), damit wir in der Visualisierung mehr als eine Datenmenge ausgeben können. Der Diagrammtyp Scattergeo erlaubt es Ihnen, ein Streudiagramm mit geografischen Daten einer Landkarte zu überlagern. Im einfachsten Fall müssen Sie lediglich eine Liste von Längen- und eine Liste von Breitenangaben bereitstellen.

Bei ③ geben wir dem Diagramm einen passenden Titel. Außerdem erstellen wir bei ④ das Dictionary fig mit den Daten und dem Layout. Schließlich übergeben wir fig zusammen mit einem sprechenden Dateinamen für die Ausgabe an die Funktion plot(). Wenn Sie diese Datei ausführen, sehen Sie eine Karte wie die aus Abbildung 16–7. Erdbeben treten gewöhnlich an den Grenzen von tektonischen Platten auf, was auch tatsächlich der Anzeige in dem Diagramm entspricht.

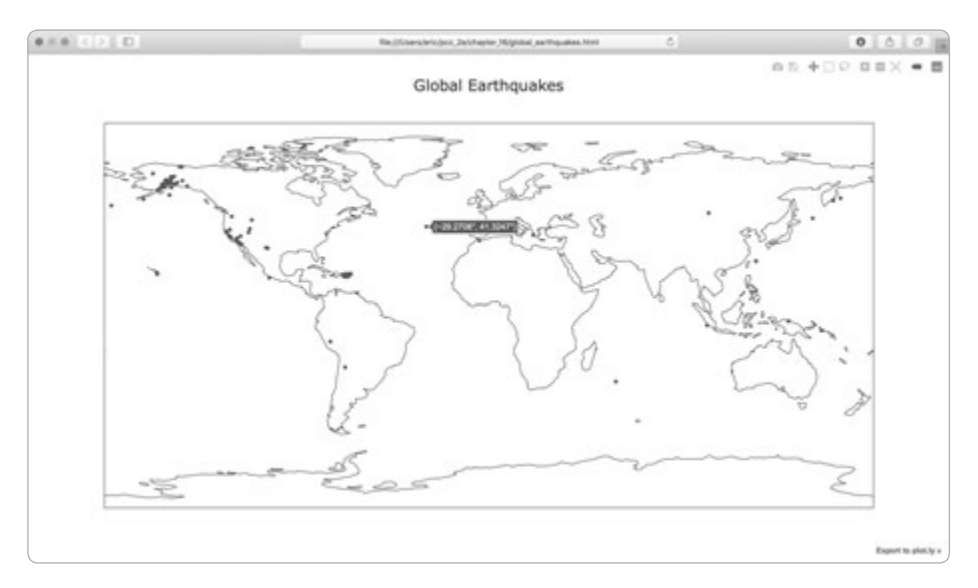

**Abb. 16–7** Eine einfache Weltkarte mit allen Erdbeben, die im Verlauf von 24 Stunden aufgetreten sind

Wir können noch eine Menge Änderungen vornehmen, um die Karte aussagekräftiger und leichter lesbar zu machen. Fangen wir an!

# Eine andere Möglichkeit zur Angabe von Diagrammdaten

Bevor wir das Diagramm umgestalten, wollen wir uns noch eine andere Möglichkeit ansehen, um die Daten für ein Plotly-Diagramm anzugeben. Zurzeit ist die Liste data in einer einzigen Zeile definiert:

```
data = [Scattergeo(lon=lons, lat=lats)]
```

Das ist eine der einfachsten Möglichkeiten, um in Plotly Daten für ein Diagramm anzugeben. Allerdings ist es nicht die beste, wenn Sie die Darstellung anpassen wollen. Eine alternative Möglichkeit sieht für unser vorliegendes Diagramm wie folgt aus:

```
data = [{
    'type': 'scattergeo',
    'lon': lons,
    'lat': lats,
}]
```

Hier sind alle Daten in Form von Schlüssel-Wert-Paaren in einem Dictionary aufgeführt. Wenn Sie diesen Code in *eq\_plot.py* verwenden, erhalten Sie die gleiche Karte wie zuvor. Allerdings können wir Anpassungen bei diesem Format leichter vornehmen als bei dem alten.

# Die Größe der Markierungen anpassen

Um herauszufinden, wie wir das Erscheinungsbild der Karte verbessern können, müssen wir uns auf die Aspekte der Daten konzentrieren, die wir deutlicher vermitteln möchten. Zurzeit zeigt die Karte zwar, wo die einzelnen Beben stattgefunden haben, aber nicht, wie schwer sie waren. Wir möchten aber, dass die Betrachter sofort erkennen, wo in der Welt die stärksten Beben auftreten.

Dazu ändern wir die Größe der Markierungen in Abhängigkeit von der Stärke des Bebens:

```
eq world map.py
    import json
    -- schnipp --
    # Stellt die Erdbeben auf einer Karte dar.
    data = [{
        'type': 'scattergeo',
        'lon': lons,
        'lat': lats,
Ð
        'marker': {
2
            'size': [5*mag for mag in mags],
        },
    }]
    my layout = Layout(title='Global Earthquakes')
    -- schnipp --
```

Plotly bietet eine breite Palette an Anpassungen, die sie an einer Datenreihe vornehmen können. Ausgedrückt werden sie jeweils in Form eines Schlüssel-Wert-Paares. Hier geben wir unter dem Schlüssel 'marker' an, wie groß die einzelnen Markierungen auf der Karte werden sollen (**1**). Für den mit 'marker' verknüpften Wert verwenden wir ein verschachteltes Dictionary, sodass wir für alle Marker in einer Datenreihe mehrere Einstellungen angeben können.

Die Markierungsgröße soll der Stärke des jeweiligen Erdbebens entsprechen. Wenn wir aber einfach die Liste mags übergeben, würden die Markierungen zu klein werden, um einen Größenunterschied zu erkennen. Um eine geeignetere Markierungsgröße zu erhalten, müssen wir die Erdbebenstärke mit einem Skalierungsfaktor multiplizieren. Auf meinem Bildschirm kam ich mit dem Wert 5 gut hin, es kann aber sein, dass bei Ihrer Karte ein etwas größerer oder kleinerer Wert besser passt. Wir verwenden hier die Listennotation, um für jeden Wert in der Liste mags eine passende Markierungsgröße zu erstellen (2).

Wenn Sie diesen Code ausführen, erhalten Sie die Karte aus Abbildung 16–8. Sie ist schon deutlich besser, aber wir können noch mehr tun.

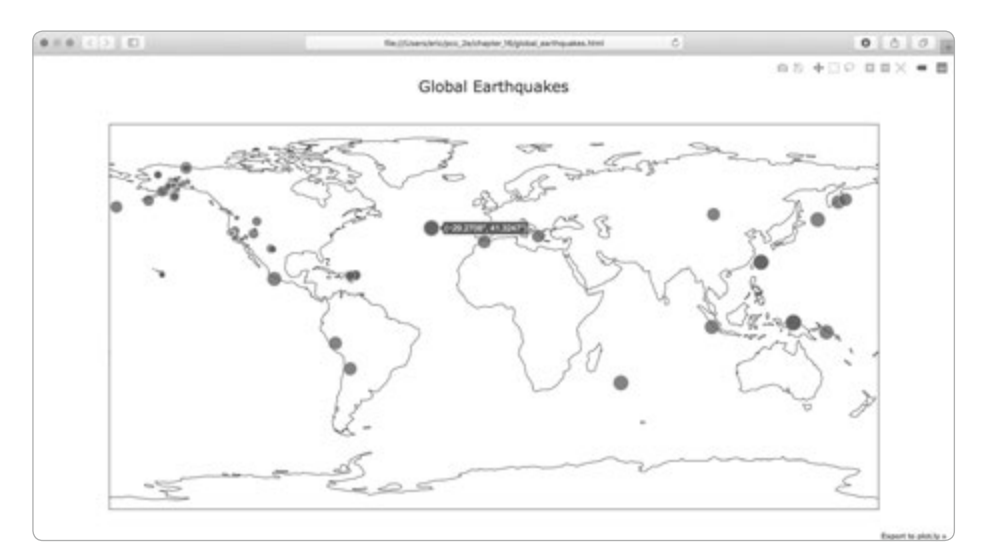

Abb. 16–8 Die Karte zeigt jetzt die Stärken der einzelnen Erdbeben.

# Die Farben der Markierungen anpassen

Wir können auch die Farben der einzelnen Markierungen nach der Schwere der Erdbeben anpassen. Dazu verwenden wir die Farbpaletten von Plotly. Bevor Sie diese Änderungen vornehmen, kopieren Sie die Datei *eq\_data\_30\_day\_m1.json* in Ihr Datenverzeichnis. Sie enthält Erdbebendaten für einen Zeitraum von 30 Tagen. Mit dieser umfangreicheren Datenmenge wird die Karte viel interessanter aussehen.

Um die Stärke der einzelnen Erdbeben mit einer Farbpalette darzustellen, gehen Sie wie folgt vor:

eq\_world\_map.py

```
-- schnipp --
filename = 'data/eq data 30 day m1.json'
    -- schnipp --
    # Stellt die Erdbeben auf einer Karte dar.
    data = \lceil \{
        -- schnipp --
        'marker': {
             'size': [5*mag for mag in mags],
2
            'color': mags,
Ø
            'colorscale': 'Viridis',
4
            'reversescale': True,
G
            'colorbar': {'title': 'Magnitude'},
        },
    }]
    -- schnipp --
```

Achten Sie darauf, den Dateinamen zu ändern, damit Sie die Datenmenge für den Zeitraum von 30 Tagen verwenden (④). Alle wichtigen Änderungen erfolgen hier im Dictionary 'marker', da wir nur das Erscheinungsbild der Markierungen anpassen. Die Einstellung 'color' teilt Plotly mit, welche Werte herangezogen werden sollen, um zu bestimmen, an welcher Stelle in der Farbpalette sich die einzelnen Markierungen jeweils befinden sollen (④). Hier bestimmen wir die zu verwendende Farbe anhand der Liste mags. Mit der Einstellung 'colorscale' legen wir fest, welche Farbpalette Plotly verwenden soll. 'Viridis' verläuft von Dunkelblau zu Hellgelb, was für diese Datenmenge gut geeignet ist (④), allerdings setzen wir "reversescale' auf 'True', damit die niedrigsten Werte hellgelb gefärbt und die stärksten Erdbeben dunkelblau dargestellt werden (④). Mit der Einstellung 'colorbar' können wir das Erscheinungsbild der Farblegende am seitlichen Rand des Diagramms festlegen. Hier geben wir ihr den Titel 'Magnitude', um deutlich zu machen, dass die Farben für die Stärken der Erdbeben stehen (⑤).

Wenn Sie das Programm jetzt ausführen, sehen Sie eine viel ansprechendere Karte (siehe Abb. 16–9), in der die Stärke der einzelnen Beben farbig angezeigt wird (hier leider nur in Graustufen wiedergegeben). Die Ausgabe einer größeren Menge von Erdbeben macht außerdem deutlich, wo die Grenzen der tektonischen Platten liegen!

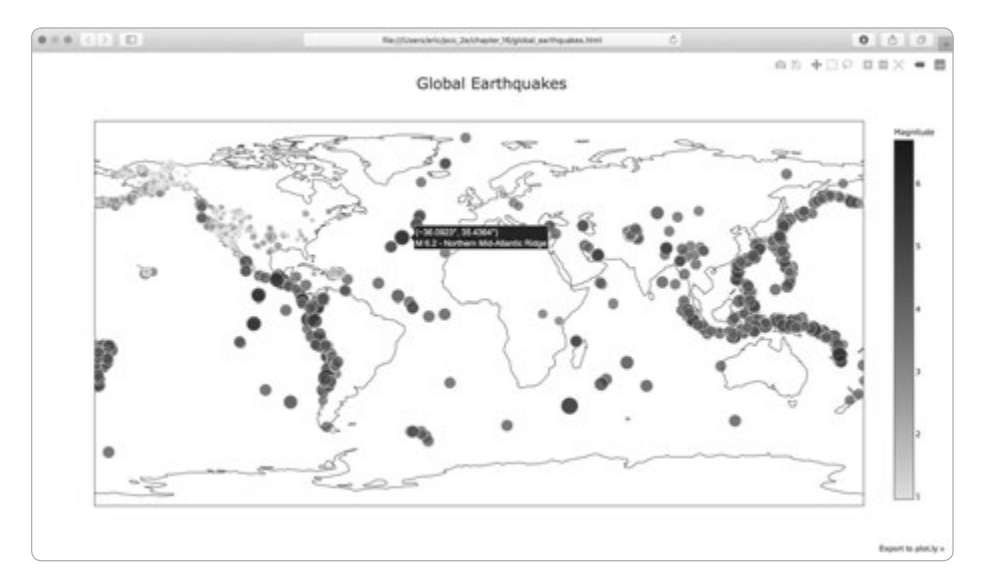

**Abb. 16–9** Darstellung von Erdbeben in einem Zeitraum von 30 Tagen, wobei die Stärke jeweils durch die Größe und den Grauwert der Markierung deutlich gemacht wird

#### Weitere Farbpaletten

Um sich anzusehen, welche anderen Farbpaletten in Plotly zur Verfügung stehen, führen Sie das folgende kurze Programm aus:

```
from plotly import colors
for key in colors.PLOTLY_SCALES.keys():
    print(key)
```

show\_color\_scales.py

Die Farbpaletten von Plotly sind im Modul colors gespeichert und im Dictionary PLOTLY\_SCALES definiert, wobei die Namen der Skalen darin als Schlüssel dienen. Die Ausgabe zeigt die vorhandenen Farbskalen:

Greys YlGnBu Greens -- schnipp --Viridis

Probieren Sie die verschiedenen Paletten aus. Mit der Einstellung reversescale können Sie sie jeweils umkehren.

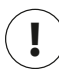

# Hinweis

Wenn Sie das Dictionary PLOTLY\_SCALES ausgeben, sehen Sie, wie die Farbpaletten definiert sind. Jede Palette hat eine Anfangs- und eine Endfarbe, und bei einigen sind auch ein oder mehrere Zwischenfarben definiert. Plotly interpoliert die Verläufe zwischen den einzelnen festgelegten Farben.

## Maustext hinzufügen

Als letzten Schliff wollen wir unserer Karte Text hinzufügen, der erscheint, wenn der Betrachter mit dem Mauszeiger über eine Markierung für ein Erdbeben fährt. Neben der Länge und Breite, die dabei standardmäßig angezeigt werden, wollen wir auch die Stärke sowie eine Beschreibung des Ortes angeben.

Für diese Änderungen müssen wir der Datei noch einige zusätzliche Daten entnehmen und zu dem Dictionary in data hinzufügen:

eq\_world\_map.py

```
lat = eg dict['geometry']['coordinates'][1]
0
        title = eq dict['properties']['title']
        mags.append(mag)
        lons.append(lon)
        lats.append(lat)
        hover texts.append(title)
    -- schnipp --
    # Stellt die Erdbeben auf einer Karte dar.
    data = \lceil \{
        'type': 'scattergeo',
        'lon': lons,
        'lat': lats,
        'text': hover texts,
Ø
        'marker': {
            -- schnipp --
        },
    }]
        -- schnipp --
```

Als Erstes erstellen wir die Liste hover\_texts, um darin die Maustexte für die einzelnen Markierungen zu speichern (④). Der Abschnitt title der Erdbebendaten enthält jeweils eine Beschreibung der Stärke und des Ortes in Textform sowie die Angabe der geografischen Länge und Breite. Bei ② rufen wir diese Informationen ab und weisen Sie der Variablen title zu, die wir dann an die Liste hover\_texts anhängen.

Wenn wir den Schlüssel 'text' in das data-Objekt einschließen, verwendet Plotly diesen Wert jeweils als Beschriftung, die angezeigt wird, wenn der Betrachter mit dem Mauszeiger über eine der Markierungen fährt. Hier übergeben wir eine Liste mit ebenso vielen Einträgen, wie Markierungen vorhanden sind. Dadurch kann Plotly ihr jeweils eine individuelle Beschriftung für jede Markierung entnehmen (③). Bei der Ausführung dieses Programms können Sie mit dem Mauszeiger über jede der Markierungen fahren, woraufhin ein Text angezeigt wird, der angibt, wo das Erdbeben stattgefunden hat und wie stark es war.

Das ist schon beeindruckend: Mit etwa 40 Zeilen Code haben wir eine optisch ansprechende und aussagekräftige Karte der Erdbebenaktivität weltweit erstellt, die auch die geologische Struktur unseres Planeten deutlich macht. Plotly bietet viele Möglichkeiten, um das Erscheinungsbild und das Verhalten von Datenvisualisierungen anzupassen. Damit können Sie Diagramme und Karten erstellen, die genau das zeigen, was Sie ausdrücken wollen.

#### Probieren Sie es selbst aus!

**16-6 Refactoring:** Die Schleife, die die Daten aus all\_eq\_dicts entnimmt, weist die Stärke, die geografische Länge, die Breite und den Titel für jedes Erdbeben zunächst einer Variablen zu, bevor sie diese Werte an die entsprechende Liste anhängt. Diese Vorgehensweise dient dazu, deutlich zu zeigen, wie Daten aus einer JSON-Datei entnommen werden können, ist aber nicht zwingend erforderlich. Anstatt diese temporären Variablen zu verwenden, können Sie die Werte auch jeweils in einer einzigen Zeile aus eq\_dict entnehmen und an die zugehörige Liste anhängen. Dadurch können Sie den Rumpf der Schleife auf lediglich vier Zeilen verkürzen.

**16-7 Automatischer Titel:** In diesem Abschnitt haben wir den Titel bei der Definition von my\_layout manuell angegeben. Das erfordert es jedoch, ihn jedes Mal wieder zu ändern, wenn Sie eine andere Quelldatei verwenden. Stattdessen können Sie jedoch auch den Titel der Datenmenge aus den Metadaten der JSON-Datei verwenden. Entnehmen Sie diesen Wert, weisen Sie ihn einer Variablen zu und nutzen Sie ihn als Titel der Karte, wenn Sie my layout definieren.

**16-8 Aktuelle Erdbeben:** Online stehen Datendateien mit Informationen über die Erdbeben im Zeitraum der letzten Stunde, des letzten Tages, der letzten sieben Tage und der letzten 30 Tage zur Verfügung. Auf *https://earthquake.usgs.gov/earthquakes/feed/v1.0/geojson.php* finden Sie die Links zu diesen verschiedenen Datenmengen, jeweils geordnet nach Stärken. Laden Sie eine dieser Datenmengen herunter und erstellen Sie eine Visualisierung der aktuellen Erdbebenaktivität.

**16-9 Brände:** In den Materialien zu diesem Kapitel finden Sie auch die Datei *world\_ fires\_1\_day.csv* über Brände an verschiedenen Orten rund um die Welt einschließlich der Angabe der geografischen Länge und Breite und der Helligkeit der Feuer. Verwenden Sie die Datenverarbeitungsmöglichkeiten aus dem ersten Teil dieses Kapitels und die Kartierungsmöglichkeiten aus dem zweiten Teil, um eine Karte zu erstellen, die anzeigt, welche Teile der Welt von Bränden betroffen sind.

Aktuellere Daten darüber können Sie von *https://earthdata.nasa.gov/earth-observation-data/near-real-time/firms/active-fire-data/* herunterladen. Im Abschnitt *TXT* finden Sie dort Links zu den Daten im CSV-Format.

# Zusammenfassung

In diesem Kapitel haben Sie gelernt, wie Sie mit realen Datenmengen arbeiten, wie Sie CSV- und JSON-Dateien verarbeiten und daraus die gewünschten Daten extrahieren. Anhand von Wetterdaten haben Sie weitere Erfahrungen mit Matplotlib gesammelt, nämlich wie Sie das Modul datetime verwenden und wie Sie in einem Diagramm mehrere Datenreihen ausgeben. Außerdem haben Sie erfahren, wie Sie mit Plotly geografische Daten auf einer Weltkarte darstellen und wie Sie Plotly-Karten und -Diagramme formatieren.

Wenn Sie erfahrener im Umgang mit CSV- und JSON-Dateien sind, können Sie fast alle Arten von Daten verarbeiten, die Sie analysieren möchten. Die meisten online verfügbaren Daten lassen sich in mindestens einem dieser beiden Formate herunterladen. Durch die Arbeit mit diesen Formaten können Sie auch lernen, wie Sie mit anderen Formaten umgehen müssen.

Im nächsten Kapitel schreiben Sie Programme, die automatisch Daten von Onlinequellen herunterladen und visualisieren. Das ist für Hobbyprogrammierer sehr unterhaltsam und für Profis eine wesentliche Fähigkeit.

# **17** APIs

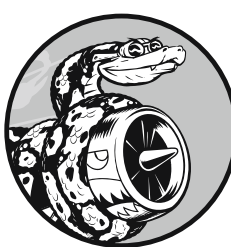

In diesem Kapitel lernen Sie, wie Sie ein eigenständiges Programm schreiben, das Daten herunterlädt und darstellt. Dieses Programm setzt eine Web-API (Application Programming Interface, Anwen-

dungsprogrammierschnittstelle) ein, um von einer Website automatisch bestimmte Informationen abzurufen statt ganzer Seiten. Anschließend gestaltet es eine Visualisierung dieser Informationen. Programme wie dieses greifen für ihre Visualisierungen stets auf aktuelle Daten zurück. Wie schnell sich die Informationen also auch immer ändern mögen, die Darstellung ist immer auf dem neuesten Stand.

# Web-APIs

Eine Web-API ist ein Teil einer Website. Sie sorgt für die Interaktion mit Programmen, die besondere URLs verwenden, um spezifische Informationen abzurufen. Eine solche Anforderung wird *API-Aufruf* genannt. Die angeforderten Daten werden in einem leicht zu verarbeitenden Format wie JSON oder CSV zurückgegeben. Die meisten Apps, die auf externe Datenquellen angewiesen sind, z.B. solche für Social-Media-Sites, setzen API-Aufrufe ein.

## Git und GitHub

Die Informationen, die wir hier visualisieren wollen, stammen von GitHub, einer Website, die die Zusammenarbeit mehrerer Programmierer an einem Projekt ermöglicht. Wir verwenden die API von GitHub, um Informationen über Python-Projekte auf der Site anzufordern, und erstellen dann mit Plotly eine interaktive Darstellung der Beliebtheit dieser Projekte.

Der Name GitHub (*https://github.com/*) geht auf Git zurück, ein verteiltes Versionssteuerungssystem. Git hilft dabei, die einzelnen Beiträge zu einem Projekt zu verwalten, damit die Änderungen einer Person nicht mit den Änderungen anderer Personen kollidieren. Wenn Sie einem Projekt ein neues Merkmal hinzufügen, merkt sich Git, welche Änderungen Sie an den einzelnen Dateien vornehmen. Erweist sich Ihr neuer Code als funktionsfähig, so bestätigen Sie die Änderungen (*Commit*), woraufhin Git den neuen Zustand des Projekts aufzeichnet. Haben Sie dagegen einen Fehler begangen und möchten Sie Ihre Änderungen rückgängig machen, können Sie ganz einfach zu einem vorherigen funktionsfähigen Zustand zurückkehren. (Mehr über Versionssteuerung mit Git erfahren Sie in Anhang D.) Auf GitHub sind die Projekte in *Repositories* gespeichert, in denen sich jeweils alles befindet, was zu dem Projekt gehört: der Code, Informationen über die Mitarbeiter, jegliche Berichte über Probleme oder Bugs usw.

Wenn Benutzern ein Projekt auf GitHub gefällt, können sie ihm eine Sternewertung geben, um ihre Zustimmung zu zeigen und selbst den Überblick über die Projekte zu wahren, die ihnen gefallen und die sie nutzen möchten. In diesem Kapitel schreiben wir ein Programm, das automatisch Informationen über die Python-Projekte mit den höchsten Sternewertungen auf GitHub herunterlädt und visualisiert.

# Daten mithilfe eines API-Aufruf anfordern

Über die API von GitHub können Sie viele verschiedene Informationen anfordern. Wie aber sieht ein solcher API-Aufruf aus? Geben Sie beispielsweise Folgendes in die Adressleiste Ihres Browsers ein und drücken Sie die Eingabetaste:

```
https://api.github.com/search/repositories?q=language:python&sort=stars
```

Dieser Aufruf gibt die Anzahl der zurzeit auf GitHub vorgehaltenen Python-Projekte sowie Informationen über die beliebtesten Python-Repositories zurück. Schauen wir uns diesen Aufruf im Einzelnen an. Der erste Teil, http://api.github. com/, leitet die Anforderung zu dem Teil der GitHub-Website, die auf API-Aufrufe reagiert. Der nächste Teil, search/repositories, weist die API an, eine Suche in allen Repositories auf GitHub durchzuführen.

Das Fragezeichen hinter repositories bedeutet, dass als Nächstes ein Argument übergeben wird. Das q steht für »query«, also eine Abfrage, die wir hinter dem Gleichheitszeichen angeben können (q=). Mit language:python geben wir an, dass wir nur an Repositories interessiert sind, in denen Python als Hauptsprache verwendet wird. Der letzte Teil, &sort=stars, sortiert die Projekte nach der Anzahl der Sterne, die sie erhalten haben.

Der folgende Ausschnitt zeigt die ersten Zeilen der Antwort:

```
{
    "total_count": 3494012,
    "incomplete_results": false,
    "items": [
        {
            "id": 21289110,
            "node_id": "MDEw01J1cG9zaXRvcnkyMTI40TExMA==",
                 "name": "awesome-python",
                 "full_name": "vinta/awesome-python",
                 -- schnipp --
```

Wie Sie an dieser Ausgabe erkennen können, ist die URL nicht für die Eingabe durch Menschen gedacht, sondern für die Verarbeitung durch ein Programm. Git-Hub hat insgesamt 3.494.012 Python-Projekte gefunden (④). Da "incomplete\_ results" den Wert false hat (④), wissen wir, dass unsere Anforderung erfolgreich war (das Ergebnis ist nicht unvollständig). Wenn GitHub eine API-Anforderung nicht komplett verarbeiten kann, gibt es hier true zurück. Die zurückgegebenen Einträge ("items") werden in der anschließenden Liste angezeigt, die Einzelheiten über die beliebtesten Python-Projekte auf GitHub enthält (⑤).

#### **Das Paket requests installieren**

Mithilfe des Pakets requests kann ein Python-Programm auf einfache Weise Informationen von einer Website anfordern und die zurückgegebenen Daten untersuchen. Zur Installation von requests verwenden Sie pip:

\$ python -m pip install --user requests

Dieser Befehl weist Python an, das Modul pip auszuführen und das Paket requests in der Python-Installation des aktuellen Benutzers zu installieren. Wenn Sie einen anderen Befehl als python verwenden, um Programme auszuführen oder eine Terminalsitzung zu starten, etwa python3, müssen Sie auch hier den entsprechenden Befehl nutzen.

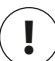

# Hinweis

Falls dieser Befehl auf macOS nicht funktioniert, versuchen Sie ihn ohne das Flag --user auszuführen.

## **API-Antworten verarbeiten**

Wir beginnen nun damit, ein Programm zu schreiben, das einen API-Aufruf ausgibt und die Ergebnisse verarbeitet, indem es die Python-Projekte auf GitHub mit der höchsten Sternewertung ausgibt:

import requests

python\_repos.py

```
# Führt einen API-Aufruf durch und speichert die Antwort.
url = 'https://api.github.com/search/repositories?q=language:python&sort=stars'
headers = {'Accept': 'application/vnd.github.v3+json'}
r = requests.get(url, headers=headers)
print(f"Status code: {r.status_code}")
# Speichert die API-Antwort in einer Variablen.
response_dict = r.json()
# Verarbeitet die Ergebnisse.
print(response_dict.keys())
```

Bei () importieren wir das Modul requests, bei () weisen wir die URL des API-Aufrufs der Variablen url zu. Die GitHub-API ist zurzeit bei der dritten Version angelangt, weshalb wir bei () Header für den API-Aufruf definieren, die ausdrücklich die Verwendung dieser Version verlangen. Anschließend verwenden wir bei () requests für den Aufruf der API.

Wir rufen get() auf und übergeben ihr die URL und den von uns definierten Header. Das Antwortobjekt weisen wir der Variablen r zu. Dieses Objekt verfügt über das Attribut status\_code, das angibt, ob die Anforderung erfolgreich war. (Der Statuscode 200 bedeutet eine erfolgreiche Anforderung.) Bei <sup>(3)</sup> geben wir den Wert von status\_code aus, um uns zu vergewissern, dass der Aufruf erfolgreich ausgeführt wurde.

Die API gibt Informationen im JSON-Format zurück, weshalb wir sie bei mit der Methode json() in ein Python-Dictionary umwandeln, das wir anschließend in response\_dict speichern.

Am Ende geben wir die Schlüssel von response\_dict aus. Dabei erhalten wir folgendes Ergebnis:

```
Status code: 200
dict_keys(['total_count', 'incomplete_results', 'items'])
```

Der Statuscode 200 zeigt uns, dass die Anforderung erfolgreich war. Das Antwort-Dictionary enthält nur drei Schlüssel, nämlich 'total\_count', 'incomplete\_ results' und 'items'. Sehen wir uns nun dieses Antwort-Dictionary genauer an.

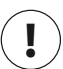

# Hinweis

Bei einfachen API-Aufrufen wie diesen können wir davon ausgehen, dass ein kompletter Satz von Ergebnissen zurückgegeben wird, weshalb wir den Wert von 'incomplete\_results' relativ gefahrlos ignorieren können. Bei komplizierteren Aufrufen sollte Ihr Programm diesen Wert jedoch prüfen.

# **Das Antwort-Dictionary verarbeiten**

Die Daten, die von dem API-Aufruf zurückgegeben und in einem Dictionary gespeichert wurden, können wir nun weiter verarbeiten. Als Erstes wollen wir eine Übersicht davon ausgeben, um uns zu vergewissern, dass wir auch wirklich die erwarteten Informationen erhalten haben:

```
import requests

# Führt einen API-Aufruf durch und speichert die Antwort.
-- schnipp --

# Speichert die API-Antwort in einer Variablen.
response_dict = r.json()
print(f"Total repositories: {response_dict['total_count']}")
# Gibt Informationen über die Repositories aus.
repo_dicts = response_dict['items']
print(f"Repositories returned: {len(repo_dicts)}")
# Untersucht das erste Repository.
repo_dict = repo_dicts[0]
print(f"\nKeys: {len(repo_dict)}")
for key in sorted(repo_dict.keys()):
    print(key)
```

Bei 3 geben wir den Wert von 'total\_count' aus, der die Gesamtzahl der Python-Repositories auf GitHub nennt.

Der Wert von 'items' ist eine Liste von Dictionaries, die jeweils Daten über ein einzelnes Python-Repository enthalten. Bei ② speichern wir diese Liste in repo\_dicts. Um zu sehen, über wie viele Repositories Informationen vorliegen, geben wir die Länge von repo dicts aus.

Wir wollen uns nun die über die einzelnen Repositories zurückgegebenen Informationen genauer ansehen. Dazu entnehmen wir das erste Element aus repo dicts und speichern es in repo dict (3). Anschließend geben wir die Anzahl der Schlüssel in dem Dictionary aus, um zu sehen, wie viele Informationen vorliegen (**4**). Bei **5** geben wir alle Schlüssel des Dictionaries aus, sodass wir erkennen können, welcher Art diese Informationen sind.

Damit erhalten wir schon ein etwas klareres Bild der Daten:

```
Status code: 200
Total repositories: 3494030
Repositories returned: 30
```

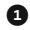

```
Keys: 73
    archive url
    archived
    assignees url
    -- schnipp --
    url
    watchers
   watchers count
```

Die GitHub-API gibt eine Menge Informationen über jedes Repository zurück, denn in repo dict befinden sich 73 Schlüssel (1)! Wenn Sie sich die Schlüssel genauer anschauen, erhalten Sie einen Eindruck davon, welche Arten von Informationen Sie über ein Projekt abrufen können. (Um in Erfahrung zu bringen, welche Informationen über eine API zur Verfügung stehen, müssen Sie entweder die Dokumentation lesen oder die Informationen wie hier mithilfe von Code untersuchen.)

Im Folgenden wollen wir die Werte einiger Schlüssel aus repo dict entnehmen:

```
python_repos.py
    -- schnipp --
    # Gibt Informationen über die Repositories aus.
    repo dicts = response dict['items']
    print(f"Repositories returned: {len(repo dicts)}")
    # Untersucht das erste Repository.
    repo dict = repo dicts[0]
    print("\nSelected information about first repository:")
print(f"Name: {repo_dict['name']}")
2 print(f"Owner: {repo dict['owner']['login']}")

    print(f"Stars: {repo dict['stargazers count']}")

    print(f"Repository: {repo dict['html url']}")

    print(f"Created: {repo_dict['created at']}")

    print(f"Updated: {repo dict['updated at']}")

    print(f"Description: {repo dict['description']}")
```

Wir geben hier die Werte einer Reihe von Schlüsseln aus dem Dictionary für das erste Repository aus. Dabei beginnen wir mit dem Namen des Projekts (a). Bei 2 verwenden wir den Schlüssel owner, um ein komplettes Dictionary mit Angaben über den Besitzer des Projekts abzurufen, sowie den Schlüssel login, um an den Anmeldenamen des Besitzers zu kommen. Die Anzahl der Sterne für das Projekt und die URL für sein GitHub-Repository rufen wir bei 3 ab. Anschließend zeigen wir, wann es erstellt (4) und wann es zum letzten Mal aktualisiert wurde (5). Abschließend geben wir die Beschreibung des Repositories aus. Als Ergebnis erhalten wir Folgendes:

```
Status code: 200
Total repositories: 3494032
Repositories returned: 30
Selected information about first repository:
Name: awesome-python
Owner: vinta
Stars: 61549
Repository: https://github.com/vinta/awesome-python
Created: 2014-06-27T21:00:06Z
Updated: 2019-02-17T04:30:00Z
Description: A curated list of awesome Python frameworks, libraries, software
and resources
```

Zur Zeit der Abfassung dieses Buches war *awesome-python* das Python-Projekt mit der höchsten Sternewertung auf GitHub. Der Besitzer firmiert als *vinta*, und das Projekt hat Sterne von mehr als 60.000 GitHub-Benutzern erhalten. Des Weiteren können wir die URL für das Projekt-Repository und das Erstellungsdatum vom Juni 2014 erkennen sowie feststellen, dass das Projekt erst kürzlich aktualisiert wurde. Die Beschreibung teilt uns mit, dass *awesome-python* eine Liste beliebter Python-Ressourcen enthält.

# Ein Überblick über die höchstbewerteten Repositories

In unsere Visualisierung wollen wir Daten über mehr als ein Repository aufnehmen. Daher schreiben wir eine Schleife, um ausgewählte Informationen über jedes der von dem API-Aufruf zurückgegebenen Repositories auszugeben:

```
-- schnipp -- python_repos.py
# Gibt Informationen über die Repositories aus.
repo_dicts = response_dict['items']
print(f"Repositories returned: {len(repo_dicts)}")
print("\nSelected information about each repository:")
for repo_dict in repo_dicts:
```

```
print(f"\nName: {repo_dict['name']}")
print(f"Owner: {repo_dict['owner']['login']}")
print(f"Stars: {repo_dict['stargazers_count']}")
print(f"Repository: {repo_dict['html_url']}")
print(f"Description: {repo_dict['description']}")
```

Bei • geben wir eine einführende Meldung aus. Anschließend durchlaufen wir bei alle Dictionaries in repo\_dicts. Innerhalb dieser Schleife geben wir jeweils den Projektnamen, den Besitzer, die Anzahl der Sterne, die GitHub-URL und die Beschreibung aus:

```
Status code: 200
Total repositories: 3494040
Repositories returned: 30
Selected information about each repository:
Name: awesome-python
Owner: vinta
Stars: 61549
Repository: https://github.com/vinta/awesome-python
Description: A curated list of awesome Python frameworks, libraries, software
    and resources
Name: system-design-primer
Owner: donnemartin
Stars: 57256
Repository: https://github.com/donnemartin/system-design-primer
Description: Learn how to design large-scale systems. Prep for the system
    design interview. Includes Anki flashcards.
-- schnipp --
Name: python-patterns
Owner: faif
Stars: 19058
Repository: https://github.com/faif/python-patterns
Description: A collection of design patterns/idioms in Python
```

In diesen Ergebnissen tauchen einige interessante Projekte auf, bei denen es sich durchaus lohnt, sie genauer anzusehen. Wenden Sie aber nicht zu viel Zeit dafür auf, denn wir wollen in Kürze eine Visualisierung erstellen, die es viel einfacher macht, uns diese Ergebnisse anzuschauen.

# Grenzwerte für die API-Aufrufrate

Die meisten APIs setzen einen Grenzwert für die Rate der Aufrufe fest, also dafür, wie viele Anforderungen Sie pro Zeiteinheit stellen können. Um den Grenzwert für GitHub kennenzulernen, geben Sie https://api.github.com/rate\_limit in Ihrem Browser ein. Sie erhalten folgende Antwort:

```
{
      "resources": {
        "core": {
          "limit": 60,
          "remaining": 58,
          "reset": 1550385312
        },
Ð
        "search": {
2
          "limit": 10,
          "remaining": 8,
Ø
4
          "reset": 1550381772
        },
        -- schnipp --
```

Was wir in Erfahrung bringen müssen, ist der Grenzwert für die Abfragerate der Such-API (④). Bei ④ können wir erkennen, dass diese Grenze bei zehn Anforderungen pro Minute liegt und dass wir in der laufenden Minute noch acht Anforderungen guthaben (④). Der Wert von reset besagt, wann unser Kontingent zurückgesetzt wird (④). Diese Angabe erfolgt in *Unix-* oder *Epochenzeit*, also als die Anzahl der Sekunden seit Mitternacht des 1. Januar 1970. Wenn Sie Ihr Kontingent erschöpfen, erhalten Sie eine diesbezügliche Mitteilung. Warten Sie in diesem Fall, bis das Kontingent zurückgesetzt wird.

# Hinweis

Bei vielen APIs ist es erforderlich, sich zu registrieren und einen API-Schlüssel zu erwerben, um Aufrufe tätigen zu können. Während der Abfassung dieses Buches war das bei GitHub zwar noch nicht notwendig, aber mit einem API-Schlüssel könnten Sie ein weit größeres Kontingent nutzen.

# Angaben zu Repositories mit Plotly visualisieren

Wir haben jetzt interessante Daten vorliegen und wollen als Nächstes eine Visualisierung erstellen, die die unterschiedliche Beliebtheit der Python-Projekte auf GitHub zeigt. Dazu legen wir ein interaktives Balkendiagramm an, bei dem die Höhe der Balken für die Anzahl der Sterne steht und ein Klick auf die Beschriftung eines der Balken zum GitHub-Repository für das Projekt führt. Speichern Sie eine Kopie des Programms, an dem wir bis jetzt gearbeitet haben, unter dem Namen *python\_repos\_visual.py* und nehmen Sie folgende Änderungen daran vor:

python\_repos\_visual.py

```
from plotly.graph_objs import Bar
from plotly import offline
```

import requests

```
# Führt einen API-Aufruf durch und speichert die Antwort.
url = 'https://api.github.com/search/repositories?q=language:python&sort=stars'
headers = {'Accept': 'application/vnd.github.v3+json'}
r = requests.get(url, headers=headers)
print(f"Status code: {r.status_code}")
```

#### # Verarbeitet die Ergebnisse.

```
response_dict = r.json()
```

```
repo_dicts = response_dict['items']
repo_names, stars = [], []
for repo_dict in repo_dicts:
    repo_names.append(repo_dict['name'])
    stars.append(repo_dict['stargazers count'])
```

```
# Erstellt die Visualisierung.
data = [{
    'type': 'bar',
    'x': repo_names,
    'y': stars,
}]
my_layout = {
    'title': 'Most-Starred Python Projects on GitHub',
    'xaxis': {'title': 'Repository'},
    'yaxis': {'title': 'Stars'},
    }
fig = {'data': data, 'layout': my_layout}
    offline.plot(fig, filename='python repos.html')
```

Bei Importieren wir die Klasse Bar und das Modul offline von Plotly. Die Klasse Layout müssen wir nicht importieren, da wir das Layout mithilfe eines Dictionaries definieren, wie wir es mit der Liste data in dem Erdbebendiagramm aus Kapitel 16 getan haben. Den Status der API-Antwort geben wir wie gehabt aus, sodass wir darüber informiert werden, wenn es ein Problem gibt (2). Allerdings entfernen wir einen Teil des Codes zur Verarbeitung der API-Antwort, da wir uns nicht mehr in der Sondierungsphase befinden, sondern bereits wissen, dass wir die gewünschten Daten haben.

Bei legen wir zwei leere Listen für die Daten an, die wir in dem Diagramm zeigen möchten. Um die Balken beschriften zu können, brauchen wir die Namen aller Projekte, und um ihre Höhe zu bestimmen, müssen wir auch die Anzahl der Sterne kennen. In der Schleife hängen wir jeweils den Projektnamen und die Sternanzahl an die entsprechenden Listen an. Als Nächstes definieren wir die Liste data (④). Sie enthält ein Dictionary wie das aus Kapitel 16, das die Art des Diagramms festlegt und die Daten für die xund y-Werte bereitstellt. Die x-Werte sind hier die Namen der Projekte, die y-Werte die Anzahl ihrer Sterne.

Bei G definieren wir das Layout für das Diagramm. Anstatt eine Instanz der Klasse Layout zu erstellen, richten wir ein Dictionary mit den Angaben zu dem Layout ein. Darin legen wir den Titel für das Diagramm und die Beschriftungen der Achsen fest.

Das resultierende Diagramm sehen Sie in Abbildung 17–1. Wir können darin ablesen, dass die ersten Projekte einen deutlich höheren Beliebtheitsgrad haben als die restlichen. Alle sind jedoch wichtige Projekte für die Python-Umgebung.

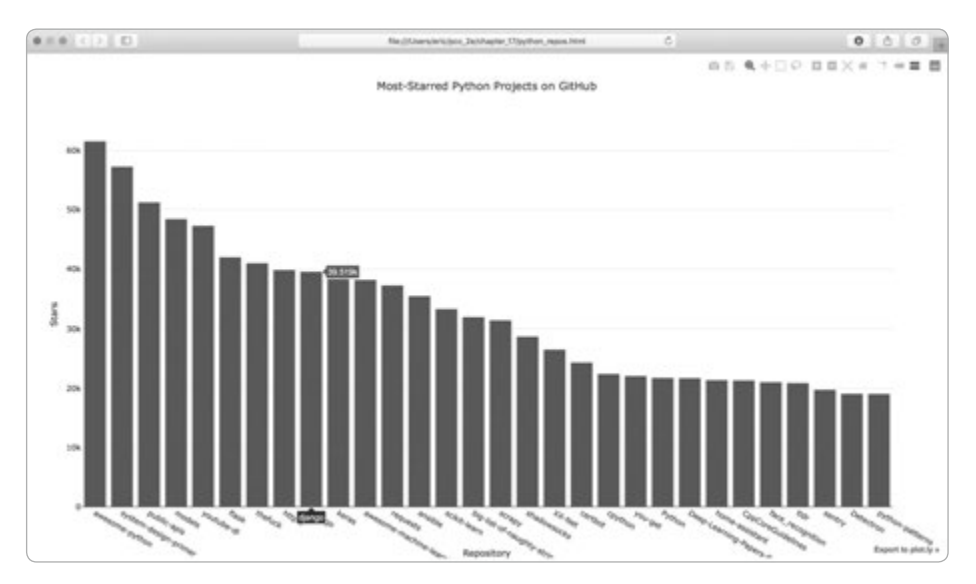

Abb. 17–1 Die höchstbewerteten Python-Projekte auf GitHub

# **Plotly-Diagramme verbessern**

Wir wollen unser Diagramm nun übersichtlicher gestalten. Wie Sie in Kapitel 16 gesehen haben, können wir alle Gestaltungsanweisungen als Schlüssel-Wert-Paare in die Dictionaries data und my\_layout aufnehmen.

Die Änderungen am data-Objekt betreffen die Balken. Die folgende Version dieses Objekts für unser Diagramm gibt den Balken eine neue Farbe und jeweils eine Umrandung:

```
-- schnipp --
data = [{
    'type': 'bar',
    'x': repo_names,
    'y': stars,
    'marker': {
        'color': 'rgb(60, 100, 150)',
        'line': {'width': 1.5, 'color': 'rgb(25, 25, 25)'}
    },
    'opacity': 0.6,
}]
-- schnipp --
```

Die hier gezeigte Einstellung marker wirkt sich auf die Gestaltung der Balken aus. Wir legen hier einen Blauton für sie fest und umgeben sie außerdem mit einer dunkelgrauen, 1,5 Pixel breiten Umrandung. Außerdem setzen wir die Deckkraft der Balken auf 0,6, um für ein weicheres Erscheinungsbild zu sorgen.

Als Nächstes ändern wir my layout:

```
python_repos_visual.py
    -- schnipp --
    my_layout = {
        'title': 'Most-Starred Python Projects on GitHub',
        'titlefont': {'size': 28},
0
2
        'xaxis': {
            'title': 'Repository',
            'titlefont': {'size': 24},
            'tickfont': {'size': 14},
        },
Ø
        'yaxis': {
            'title': 'Stars',
            'titlefont': {'size': 24},
            'tickfont': {'size': 14},
        },
    }
    -- schnipp --
```

Unter dem Schlüssel 'titlefont' legen wir die Schriftgröße für den Diagrammtitel fest (①). Im Dictionary 'xaxis' fügen wir Größeneinstellungen für die Beschriftung der x-Achse und deren Teilstriche hinzu (②). Da es sich hierbei um ineinander verschachtelte Dictionaries handelt, können Sie auch Schlüssel für die Farbe und die Schriftart der Achsen- und Teilstrichbezeichnungen angeben. Bei ③ legen wir die entsprechenden Einstellungen für die y-Achse fest.

Abbildung 17-2 zeigt das neu gestaltete Diagramm.

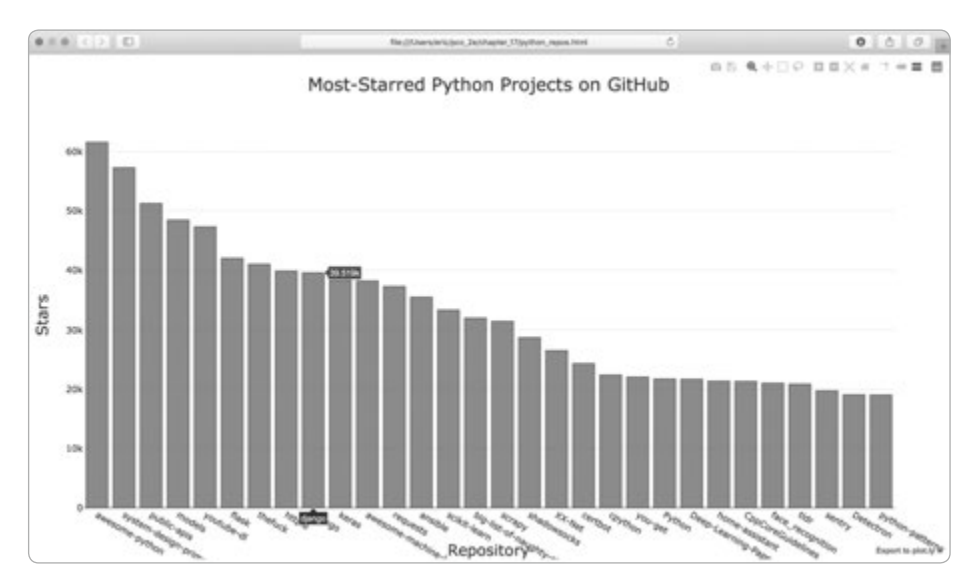

Abb. 17–2 Das Diagramm mit einer übersichtlicheren Gestaltung

# Eigenen Maustext hinzufügen

-- schnipp --

Wenn Sie in einem Plotly-Diagramm mit dem Mauszeiger über einen Balken fahren, wird die Information angezeigt, für die der Balken steht, in unserem Fall die Anzahl der Sterne für das zugehörige Projekt. Eine solche Anzeige wird allgemein als *Quickinfo*, *Kurzinfo*, *Hovertext* oder *Maustext* bezeichnet (und bei Erklärungen zu Symbolleisten meistens als *Tooltip*). Wir wollen nun eigenen Maustext erstellen, um auch die Projektbeschreibung und den Besitzer anzuzeigen.

Dazu müssen wir zusätzliche Daten abrufen und das data-Objekt ändern:

python\_repos\_visual.py

```
# Verarbeitet die Ergebnisse.
   response dict = r.json()
    repo dicts = response dict['items']
0
  repo names, stars, labels = [], [], []
    for repo dict in repo dicts:
        repo names.append(repo dict['name'])
        stars.append(repo dict['stargazers count'])
        owner = repo_dict['owner']['login']
0
        description = repo dict['description']
        label = f"{owner}<br />{description}"
Ø
        labels.append(label)
   # Erstellt die Visualisierung.
   data = [{
        'type': 'bar',
```

Als Erstes definieren wir die neue leere Liste labels für den Text, den wir zu jedem Projekt anzeigen lassen wollen (④). In der Schleife zur Datenverarbeitung rufen wir jeweils den Besitzer und die Beschreibung der einzelnen Projekte ab (④). In Plotly können Sie in Textelementen HTML-Code verwenden. Daher versehen wir den String für den Maustext mit einem Zeilenumbruch (<br />) zwischen dem Benutzernamen des Projektbesitzers und der Beschreibung (④). Den Text speichern wir in der Liste labels.

Im Dictionary data ergänzen wir einen Eintrag mit dem Schlüssel 'hovertext' und weisen ihn der gerade angelegten Liste zu (④). Beim Erstellen der einzelnen Balken ruft Plotly jeweils die Texte aus dieser Liste ab, zeigt sie aber nur dann an, wenn der Betrachter mit dem Mauszeiger über einen Balken fährt.

Abbildung 17-3 zeigt das resultierende Diagramm.

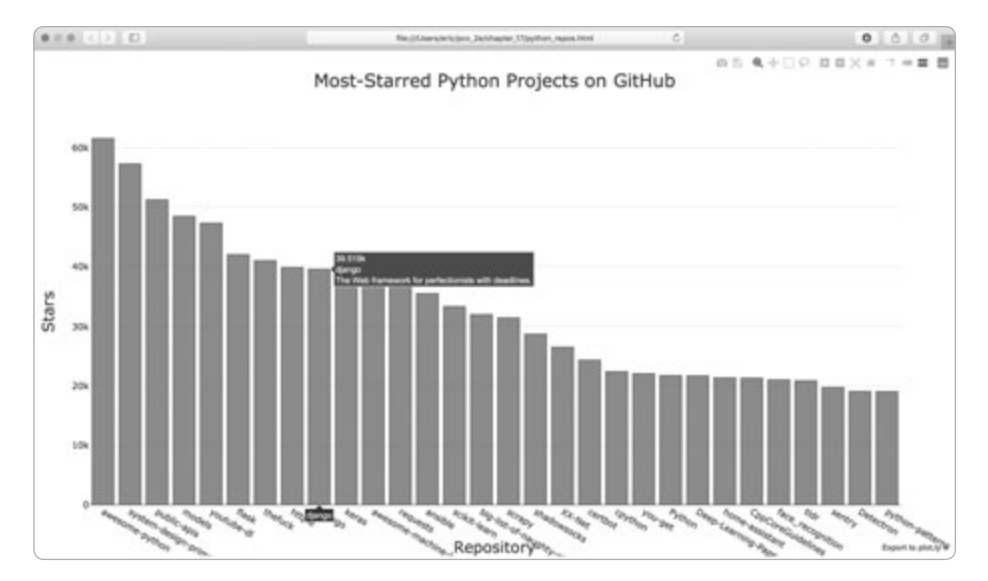

**Abb. 17–3** Beim Bewegen des Mauszeigers über einen Balken werden der Besitzer und eine Beschreibung des entsprechenden Projektes angezeigt.

# Links zu dem Diagramm hinzufügen

Da wir in Plotly HTML-Code in Textelementen verwenden können, ist es auf einfache Weise möglich, Diagrammen Links hinzuzufügen. In unserem Diagramm wollen wir es den Betrachtern ermöglichen, über einen Klick auf die x-Werte zur Startseite des betreffenden Projekts auf GitHub zu gelangen. Dazu müssen wir die URLs aus den Daten entnehmen und beim Anlegen der Teilstrichbeschriftungen verwenden:

```
-- schnipp --
    # Verarbeitet die Ergebnisse.
    response dict = r.json()
    repo dicts = response dict['items']
1 repo links, stars, labels = [], [], []
    for repo dict in repo dicts:
        repo name = repo dict['name']
        repo url = repo dict['html url']
2
        repo link = f"<a href='{repo url}'>{repo name}</a>"
Ø
        repo links.append(repo link)
        stars.append(repo dict['stargazers count'])
        -- schnipp --
    # Erstellt die Visualisierung.
    data = [{
        'type': 'bar',
4
        'x': repo links,
        'y': stars,
    -- schnipp --
    }]
    -- schnipp --
```

Den Namen der Liste haben wir hier von repo\_names in repo\_links geändert, um zu vermitteln, welche Arten von Informationen wir für das Diagramm zusammenstellen (④). Wir beziehen die URL für das Projekt aus repo\_dict und weisen sie der temporären Variablen repo\_url zu (④). Bei ⑤ erstellen wir den Link zu dem Projekt mit dem HTML-Ankertag, das die Form <a href='URL'>Linktext</a> aufweist, und hängen ihn anschließend an die Liste repo\_links an.

Bei @ greifen wir für die x-Werte des Diagramms auf diese Liste zurück. Das Ergebnis sieht genauso aus wie zuvor, doch wenn Sie jetzt auf einen der Projektnamen am unteren Rand des Diagramms klicken, werden Sie zu der Projektseite auf GitHub geleitet. Damit haben Sie jetzt aus den über die API abgerufenen Daten eine interaktive, informative Visualisierung erstellt.

python\_repos\_visual.py

#### Mehr über Plotly und die GitHub-API

Es gibt zwei gute Ausgangspunkte, um mehr über die Arbeit mit Plotly-Diagrammen zu erfahren. Das Handbuch *Plotly User Guide in Python* finden Sie auf *https:// plot.ly/python/user-guide/*. Es vermittelt Ihnen Kenntnisse darüber, wie Plotly aus Ihren Daten Visualisierungen erstellt und warum es dabei auf diese Weise vorgeht.

Die Python Figure Reference auf https://plot.ly/python/reference/ führt alle Einstellungen auf, die Sie in Plotly-Diagrammen vornehmen können. Des Weiteren sind alle verfügbaren Diagrammtypen und die Attribute aufgelistet, die Sie bei den einzelnen Konfigurationsoptionen einstellen können.

Mehr über die GitHub-API erfahren Sie in der zugehörigen Dokumentation auf *https://developer.github.com/v3/*. Hier lernen Sie, wie Sie eine breite Palette von Informationen aus GitHub abrufen können. Wenn Sie über ein GitHub-Konto verfügen, können Sie sowohl mit Ihren eigenen Daten als auch mit den öffentlich verfügbaren Daten der Repositories anderer Benutzer arbeiten.

# **Die API von Hacker News**

import requests
import json

Als ein weiteres Beispiel dafür, wie Sie API-Aufrufe auf Websites verwenden können, sehen wir uns Hacker News an (*http://news.ycombinator.com/*). Dort können Sie Artikel über Programmierung und Technologie einstellen und über solche Artikel diskutieren. Die API von Hacker News bietet Zugriff auf Daten über alle Beiträge und Kommentare auf der Website. Sie ist auch ohne eine Registrierung für einen Zugangsschlüssel nutzbar.

Der folgende Aufruf gibt Informationen über den Artikel zurück, der zur Zeit der Abfassung dieses Buches an der Spitze stand:

```
https://hacker-news.firebaseio.com/v0/item/19155826.json
```

Wenn Sie diese URL in einen Browser eingeben, wird eine Seite mit Text in geschweiften Klammern angezeigt, was bedeutet, dass es sich dabei um ein Dictionary handelt. Allerdings lässt sich diese Antwort ohne eine übersichtlichere Formatierung nur schwer untersuchen. Daher wenden wir wie im Erdbebenprojekt aus Kapitel 16 die Methode json.dump() auf diese URL an, um eine bessere Einsicht in die zurückgegebenen Informationen über den Artikel zu erhalten:

hn\_article.py

```
# Führt einen API-Aufruf durch und speichert die Antwort.
url = 'https://hacker-news.firebaseio.com/v0/item/19155826.json'
```

```
r = requests.get(url)
print(f"Status code: {r.status_code}")
# Untersucht die Struktur der Daten.
response_dict = r.json()
readable_file = 'data/readable_hn_data.json'
with open(readable_file, 'w') as f:
    json.dump(response_dict, f, indent=4)
```

Alle Teile dieses Programm sollten Ihnen bekannt vorkommen, da wir sie bereits in den beiden vorherigen Kapiteln verwendet haben. Als Ausgabe erhalten wir ein Dictionary mit Informationen über den Artikel mit der ID 19155826:

```
readable_hn_data.json
    {
        "by": "jimktrains2",
        "descendants": 220,
0
        "id": 19155826,
        "kids": [
2
            19156572.
            19158857.
            -- schnipp --
        ],
        "score": 722,
        "time": 1550085414,
        "title": "Nasa's Mars Rover Opportunity Concludes a 15-Year Mission",
A
        "type": "story".
        "url": "https://www.nytimes.com/.../mars-opportunity-rover-dead.html"
4
    }
```

Dieses Dictionary enthält eine Reihe von Schlüsseln für eine weitere Verarbeitung der Informationen. Der Schlüssel 'descendants' gibt die Anzahl der Kommentare zu diesem Artikel an (1), und im Schlüssel 'kids' finden Sie die IDs der direkten Kommentare zu dem Artikel (2). Da jeder dieser Kommentare wiederum selbst Kommentare aufweisen kann, ist die Anzahl der »Nachkommen« größer als die Anzahl der »Kinder«. Des Weiteren können wir den Titel des diskutierten Artikels (3) und seine URL (2) sehen.

Mit der folgenden URL rufen wir die IDs der aktuellen Spitzenartikel auf Hacker News als einfache Liste ab:

https://hacker-news.firebaseio.com/v0/topstories.json

Mit diesem Aufruf können wir herausfinden, welche Artikel sich zurzeit auf der Startseite befinden, und dann eine Folge von API-Aufrufen der zuvor gezeigten Art ausführen. Dadurch ist es uns möglich, eine Übersicht aller Artikel auf der Startseite von Hacker News auszugeben:

```
hn submissions.pv
    from operator import itemgetter
    import requests
    # Führt einen API-Aufruf durch und speichert die Antwort.
url = 'https://hacker-news.firebaseio.com/v0/topstories.json'
    r = requests.get(url)
    print(f"Status code: {r.status code}")
    # Verarbeitet die Informationen über die einzelnen Beiträge.
2 submission ids = r.json()
Submission dicts = []
    for submission id in submission ids[:30]:
        # Führt einen eigenen API-Aufruf für jeden Beitrag aus.
4
        url = f"https://hacker-news.firebaseio.com/v0/item/{submission id}.json"
        r = requests.get(url)
        print(f"id: {submission id}\tstatus: {r.status code}")
        response dict = r.json()
        # Legt ein Dictionary f
ür jeden Artikel an.
        submission dict = {
ø
            'title': response dict['title'],
            'hn link': f"http://news.ycombinator.com/item?id={submission id}",
            'comments': response dict['descendants'],
        }
        submission dicts.append(submission dict)
6
submission dicts = sorted(submission dicts, key=itemgetter('comments'),
                                reverse=True)
8
   for submission dict in submission dicts:
        print(f"\nTitle: {submission dict['title']}")
        print(f"Discussion link: {submission dict['hn link']}")
        print(f"Comments: {submission dict['comments']}")
```

Als Erstes führen wir den API-Aufruf durch und geben den Statuscode der Antwort aus (③). Dieser Aufruf gibt eine Liste mit den IDs der 500 beliebtesten Artikel auf Hacker News zurück, die wir bei ④ in eine Python-Liste umwandeln und in submission\_ids speichern. Diese IDs verwenden wir dazu, um einen Satz von Dictionaries für die Informationen über einzelne Beiträge zu erstellen.

Bei (3) legen wir die leere Liste submission\_dicts an, in der wir die Dictionaries speichern werden. Anschließend durchlaufen wir die IDs der ersten 30 Beiträge und führen dafür jeweils einen API-Aufruf durch, indem wir eine URL zusammenstellen, die den aktuellen Wert von submission\_id enthält (4). Um zu sehen, ob unsere Anforderungen erfolgreich waren, geben wir jeweils den Statuscode aus. Bei S erstellen wir ein Dictionary für den zurzeit verarbeiteten Beitrag, in dem wir den Titel, den Link zur zugehörigen Diskussionsseite und die Anzahl der bisher erhaltenen Kommentare speichern. Anschließend hängen wir jedes submission\_dict an die Liste submission\_dicts an (③).

Die Beiträge auf Hacker News sind nach ihrer Gesamtwertung geordnet, in die verschiedene Faktoren einfließen, darunter die Anzahl der dafür abgegebenen Stimmen, die Anzahl der Kommentare und die Aktualität. Um die Liste der Dictionaries nach der Anzahl der Kommentare zu ordnen, verwenden wir die Funktion itemgetter() (2) aus dem Modul operator. Wenn wir ihr den Schlüssel 'comments' übergeben, entnimmt sie jedem Dictionary in der Liste den zugehörigen Wert. Anschließend sortiert die Funktion sorted() die Liste nach diesem Wert. Damit die am häufigsten kommentierten Beiträge an erster Stelle stehen, nehmen wir die Sortierung in absteigender Reihenfolge vor.

Anschließend durchlaufen wir die sortierte Liste bei (3) und geben zu jedem der Beiträge drei Informationen aus, nämlich den Titel, den Link zur Diskussionsseite und die Anzahl der Kommentare:

```
Status code: 200
id: 19155826
                status: 200
id: 19180181
                status: 200
id: 19181473
                status: 200
-- schnipp --
Title: Nasa's Mars Rover Opportunity Concludes a 15-Year Mission
Discussion link: http://news.ycombinator.com/item?id=19155826
Comments: 220
Title: Ask HN: Is it practical to create a software-controlled model rocket?
Discussion link: http://news.ycombinator.com/item?id=19180181
Comments: 72
Title: Making My Own USB Keyboard from Scratch
Discussion link: http://news.ycombinator.com/item?id=19181473
Comments: 62
-- schnipp --
```

Auf ähnliche Weise können Sie auch über beliebige andere APIs Informationen abrufen und analysieren. Diese Daten können Sie dann visualisieren, um etwa zu zeigen, für welche Beiträge die meisten Kommentare geschrieben wurden. Dies ist auch die Grundlage für Apps, mit denen Sie die Anzeige von Websites wie Hacker News an Ihre Lesegewohnheiten anpassen können. Mehr darüber, auf welche Arten von Informationen Sie über die Hacker-News-API zugreifen können, erfahren Sie in der Dokumentation auf *https://github.com/HackerNews/API/*.

#### Probieren Sie es selbst aus!

**17-1 Andere Sprachen:** Ändern Sie den API-Aufruf in *python\_repos.py*, um ein Diagramm der beliebtesten Projekte in anderen Sprachen zu erstellen, z.B. in JavaScript, Ruby, C, Java, Perl, Haskell und Go.

**17-2 Aktive Diskussionen:** Erstellen Sie anhand der Daten von *hn\_submissions.py* ein Diagramm, das die zurzeit aktivsten Diskussionen auf Hacker News darstellt. Die Höhe der einzelnen Balken soll dabei der Anzahl der Kommentare zu dem jeweiligen Beitrag entsprechen. Verwenden Sie den Titel des Beitrags als Beschriftung und formatieren Sie die Balken jeweils als Links zu den zugehörigen Diskussionsseiten.

**17-3 Testen von python\_repos.py:** In *python\_repos.py* haben wir den Wert von status\_ code ausgegeben, um uns zu vergewissern, dass der API-Aufruf erfolgreich war. Schreiben Sie das Programm *test\_python\_repos.py*, das mithilfe von Unit Tests überprüft, ob der Wert von status\_code 200 ist. Überlegen Sie, welche anderen Zusicherungen Sie noch verwenden können. Beispielsweise können Sie prüfen, ob die erwartete Anzahl von Elementen zurückgegeben wurde oder die Anzahl der Repositories einen bestimmten Betrag übersteigt.

**17-4 Eigene Nachforschungen:** Schauen Sie sich die Dokumentation für Plotly und für die GitHub- oder die Hacker-News-API an und nutzen Sie die dort gewonnenen Kenntnisse, um das Erscheinungsbild der bisher erstellten Diagramme abzuwandeln oder um andere Informationen abzurufen und zu visualisieren.

# Zusammenfassung

In diesem Kapitel haben Sie gelernt, wie Sie eigenständige Programme schreiben, die APIs nutzen, um automatisch Daten abzurufen, und diese Daten dann visualisieren. Als Beispiele haben wir die GitHub-API verwendet, um die höchstbewerteten Python-Projekte auf GitHub zu ermitteln, und uns auch kurz die API von Hacker News angesehen. Dabei haben Sie gelernt, wie Sie das Paket requests verwenden, um automatisch API-Aufrufe auszugeben, und wie Sie die Ergebnisse solcher Aufrufe automatisch verarbeiten. Des Weiteren haben wir einige Plotly-Einstellungen vorgestellt, mit denen Sie das Erscheinungsbild Ihrer Diagramme verbessern können.

Im nächsten Kapitel erstellen wir als letztes Projekt eine Webanwendung mithilfe von Django.

# Projekt 3

Webanwendungen
# **18** Erste Schritte mit Django

Hinter den modernen Websites stehen voll ausgestattete Anwendungen, die denen für Desktop-Computer in nichts nachstehen. Mit Django verfügt Python über eine hervorragende Möglichkeit,

um solche Webanwendungen zu entwickeln. Bei Django handelt es sich um ein Webframework, also einen Satz von Werkzeugen, die beim Aufbau von interaktiven Websites helfen. In diesem Kapitel lernen Sie, wie Sie Django verwenden (*https://djangoproject.com/*), um ein Projekt namens Learning Log zu erstellen – ein Online-Lerntagebuch, in dem Sie aufzeichnen und nachvollziehen können, was Sie jeweils Neues über ein bestimmtes Fachgebiet gelernt haben.

Als Erstes schreiben wir eine Spezifikation für das Projekt und definieren Modelle für die Daten, mit denen die Anwendung arbeiten soll. Wir nutzen den Admin-Server von Django, um einige Anfangsdaten einzugeben, und lernen, wie wir Views und Vorlagen schreiben, damit Django die Seiten unserer Website erstellen kann.

Django kann auf Seitenanforderungen reagieren und vereinfacht das Lesen und Schreiben in Datenbanken, die Verwaltung von Benutzern usw. In den Kapiteln 19 und 20 arbeiten wir unser Projekt Learning Log weiter aus und stellen es schließlich auf einem Server bereit, sodass Sie (und Ihre Freunde) es nutzen können.

# Ein Projekt einrichten

Zu Beginn eines Projekts müssen Sie es zunächst in einer *Spezifikation* beschreiben. Anschließend richten Sie eine virtuelle Umgebung ein, in der Sie das Projekt erstellen.

# **Eine Spezifikation schreiben**

Eine vollständige Spezifikation erklärt die Projektziele, beschreibt den Funktionsumfang sowie das Erscheinungsbild und die Benutzeroberfläche. Wie jedes gute Projekt und jeder Businessplan muss auch die Spezifikation beim Thema bleiben und dazu beitragen, dass das Projekt nicht aus dem Ruder läuft. Wir werden hier keine vollständige Projektspezifikation schreiben, sondern nur einige klare Zielvorgaben machen, damit wir uns bei der Entwicklung nicht verzetteln:

Wir schreiben die Webanwendung Learning Log, die den Benutzern ermöglicht, ein Protokoll über die Fachgebiete zu führen, für die sie sich interessieren, und Tagebucheinträge über das zu machen, was sie über die einzelnen Fachgebiete gelernt haben. Die Startseite von Learning Log soll die Website beschreiben und die Benutzer dazu einladen, sich entweder zu registrieren oder anzumelden. Wenn die Benutzer angemeldet sind, sollen sie in der Lage sein, neue Fachgebiete anzulegen, neue Einträge hinzuzufügen und vorhandene Einträge zu lesen und zu bearbeiten.

Wenn Sie etwas über ein neues Fachgebiet lernen, kann das Führen eines Lerntagebuches Ihnen helfen, den Überblick über die neu gewonnenen Informationen zu behalten und sie zu wiederholen. Eine gute Anwendung macht diesen Vorgang effizient.

### Eine virtuelle Umgebung erstellen

Um mit Django zu arbeiten, müssen wir zunächst eine *virtuelle Umgebung* dafür aufbauen. Dabei handelt es sich um einen Ort auf Ihrem System, an dem Sie Pakete installieren und von allen anderen Python-Paketen isolieren können. Diese Trennung der Bibliotheken eines Projekts von anderen Projekten ist vorteilhaft. Um Learning Log auf einem Server bereitzustellen, was wir in Kapitel 20 tun werden, ist dies sogar notwendig. Legen Sie für das Projekt ein neues Verzeichnis namens *learning\_log* an, wechseln Sie im Terminal zu diesem Verzeichnis und erstellen Sie dort die virtuelle Umgebung:

learning\_log\$ python -m venv ll\_env
learning\_log\$

Hier führen wir das Modul venv aus und erstellen damit die virtuelle Umgebung 11\_env (wobei es sich bei den ersten beiden Zeichen um kleine L und nicht um Einsen handelt). Wenn Sie zum Ausführen von Programmen und Installieren von Paketen einen anderen Befehl nehmen, z.B. python3, müssen Sie ihn auch hier verwenden.

# Die virtuelle Umgebung aktivieren

Als Nächstes müssen wir die virtuelle Umgebung wie folgt aktivieren:

```
learning_log$ source ll_env/bin/activate
  (ll_env)learning_log$
```

Dieser Befehl führt das Skript activate in 11\_env/bin aus. Wenn die Umgebung aktiv ist, wird ihr Name an der Eingabeaufforderung in Klammern angezeigt, wie Sie bei ④ sehen. Sie können nun Pakete in der Umgebung installieren und die bereits installierten Pakete nutzen. In 11\_env installierte Pakete sind nur verfügbar, solange die Umgebung aktiv ist.

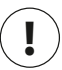

# Hinweis

Unter Windows verwenden Sie zur Aktivierung der virtuellen Umgebung den Befehl 11\_env\Scripts\activate (ohne das Wort source). Wenn Sie in der PowerShell arbeiten, müssen Sie Activate möglicherweise mit großem Anfangsbuchstaben schreiben.

Wenn Sie die virtuelle Umgebung nicht mehr benötigen, schalten Sie sie mit deactivate wieder aus:

(ll\_env)learning\_log\$ deactivate
learning\_log\$

Die Umgebung wird auch deaktiviert, wenn Sie das Terminal schließen, in dem sie ausgeführt wird.

# Django installieren

Nachdem Sie die virtuelle Umgebung aktiviert haben, können Sie Django darin wie folgt installieren:

```
(ll_env)learning_log$ pip install django
Collecting django
-- schnipp --
Installing collected packages: pytz, django
Successfully installed django-2.2.0 pytz-2018.9 sqlparse-0.2.4
(ll env)learning log$
```

Da wir in einer virtuellen, also einer eigenen, in sich abgeschlossenen Umgebung arbeiten, ist der Befehl auf allen Systemen gleich. Es ist nicht nötig, das Flag --user oder längere Varianten wie python -m pip install *Paketname* zu verwenden.

Denken Sie daran, dass Django nur zur Verfügung steht, wenn die virtuelle Umgebung 11\_env aktiv ist.

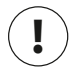

## Hinweis

Da ungefähr alle acht Monate eine neue Version von Django veröffentlicht wird, kann es sein, dass Sie bei der Installation eine andere Version als die hier angegebene sehen. Dieses Projekt wird sehr wahrscheinlich auch auf neueren Versionen laufen, ohne dass Änderungen erforderlich sind. Wenn Sie auf jeden Fall dieselbe Version von Django verwenden wollen wie hier, geben Sie den Befehl pip install django==2.2.\* ein. Dadurch wird das neueste Release von Django 2.2 installiert. Sollte es mit der von Ihnen verwendeten Version Probleme geben, schlagen Sie im Begleitmaterial zu diesem Buch auf *www.dpunkt.de/python3crashcourse* nach (in englischer Sprache).

# Ein Projekt in Django erstellen

Um ein neues Projekt zu erstellen, geben Sie die folgenden Befehle ein. Achten Sie dabei darauf, dass Sie die aktive virtuelle Umgebung nicht verlassen (der Name 11\_env muss in Klammern angegeben sein).

```
    (ll_env)learning_log$ django-admin.py startproject learning_log .
    (ll_env)learning_log$ ls
learning_log ll_env manage.py
    (ll_env)learning_log$ ls learning_log
__init__.py settings.py urls.py wsgi.py
```

Der Befehl bei **1** weist Django an, das neue Projekt *learning\_log* einzurichten. Durch den Punkt am Ende des Befehls wird das neue Projekt mit einer Verzeichnisstruktur erstellt, die die spätere Bereitstellung auf einem Server erleichtert.

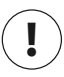

#### Hinweis

Wenn Sie den Punkt weglassen, kommt es bei der Bereitstellung der Anwendung zu Problemen. Sollten Sie ihn vergessen haben, löschen Sie die erstellten Dateien und Ordner (außer *II\_env*) und führen Sie den Befehl erneut aus.

Die Ausgabe des Befehls 1s (bzw. dir unter Windows) (2) zeigt, dass Django das neue Verzeichnis *learning\_log* sowie die Datei *manage.py* angelegt hat. Dabei handelt es sich um ein kurzes Programm, das Befehle entgegennimmt und in die entsprechenden Bestandteile von Django einspeist, um sie auszuführen. Solche Befehle verwenden wir für Aufgaben wie die Arbeit mit Datenbanken oder die Ausführung von Servern.

Das Verzeichnis *learning\_log* enthält vier Dateien (③), von denen *settings.py*, *urls.py* und *wsgi.py* am wichtigsten sind. Die Datei *settings.py* steuert die Interaktion von Django und die Verwaltung des Projekts. Wir werden im Laufe des Projekts einige dieser Einstellungen ändern und einige eigene hinzufügen. Die Datei *urls.py* teilt Django mit, welche Seiten als Reaktion auf Browseranforderungen angelegt werden müssen, und *wsgi.py* unterstützt Django dabei, die erzeugten Dateien bereitzustellen. Der Dateiname ist ein Akronym von *Web Server Gateway Interface*.

#### Die Datenbank erstellen

Da Django die meisten Informationen über ein Projekt in einer Datenbank speichert, müssen wir eine solche Datenbank für Learning Log anlegen. Geben Sie dazu den folgenden Befehl ein (in der aktiven Umgebung):

```
(11_env)learning_log$ python manage.py migrate
Operations to perform:

Apply all migrations: admin, auth, contenttypes, sessions
Running migrations:
Applying contenttypes.0001_initial... 0K
Applying auth.0001_initial... 0K
-- schnipp --
Applying sessions.0001_initial... 0K

(11_env)learning_log$ 1s

db.sqlite3 learning_log 11_env manage.py
```

Die Änderung einer Datenbank nennen wir *Migration*. Mit dem Befehl migrate weisen Sie Django an, dafür zu sorgen, dass die Datenbank auf den aktuellen Zustand des Projekts abgestimmt wird. Wenn wir den Befehl in einem neuen Projekt mit SQLite (mehr darüber erfahren Sie in Kürze) zum ersten Mal geben, erstellt Django eine neue Datenbank. Bei **1** meldet Django, dass es die Datenbank zur

Speicherung der Informationen vorbereitet, die für Administrations- und Authentifizierungsaufgaben benötigt werden.

Die Ausgabe des Befehls 1s zeigt, dass Django eine weitere Datei erstellt hat, nämlich *db.sqlite3* (2). Für eine SQLite-Datenbank wird nur eine einzige Datei benötigt, was ideal für einfache Anwendungen ist, da Sie nicht viel Aufwand zur Verwaltung der Datenbank betreiben müssen.

# $\widehat{\mathbf{I}}$

# Hinweis

Um die Befehle von *manage.py* auszuführen, müssen Sie in einer aktiven virtuellen Umgebung den Befehl python verwenden, auch wenn Sie zur Ausführung von sonstigen Programmen einen anderen nehmen, etwa python3. In einer virtuellen Umgebung bezieht sich der Befehl python auf die Version von Python, die die Umgebung erstellt hat.

# Das Projekt anzeigen

Wir vergewissern uns, dass Django das Projekt korrekt eingerichtet hat, indem wir den Befehl runserver ausführen, um das Projekt in seinem aktuellen Zustand zu sehen:

```
(ll_env)learning_log$ python manage.py runserver
Watchman unavailable: pywatchman not installed.
Watching for file changes with StatReloader
Performing system checks...
System check identified no issues (0 silenced).
February 18, 2019 - 16:26:07
Django version 2.2.0, using settings 'learning_log.settings'
Starting development server at http://127.0.0.1:8000/
Quit the server with CONTROL-C.
```

Django startet einen Server – den sogenannten *Entwicklungsserver* –, sodass Sie das Projekt auf Ihrem System einsehen können, um sich ein Bild davon zu machen, wie gut es funktioniert. Wenn Sie eine Seite anfordern, indem Sie im Browser eine URL eingeben, reagiert der Django-Server darauf, indem er die entsprechende Seite aufbaut und an den Browser sendet.

Bei 1 prüft Django, ob das Projekt ordnungsgemäß eingerichtet ist, bei 2 gibt es die verwendete Django-Version und den Namen der Einstellungsdatei aus und bei 3 meldet es die URL, unter der das Projekt bereitgestellt wird. Die URL http://127.0.0.1:8000/ bedeutet, dass das Projekt an Port 8000 Ihres Computers nach Anforderungen lauscht, also auf localhost. Damit wird ein Server bezeichnet, der nur Anforderungen auf Ihrem System verarbeitet. Niemand sonst kann die Seiten sehen, die Sie entwickeln. Öffnen Sie einen Webbrowser und geben Sie die URL *http://localhost:*8000/ ein (oder *http://127.0.0.1:8000*, falls das nicht funktioniert). Daraufhin sehen Sie die Seite aus Abbildung 18–1, die Django erstellt hat, um Ihnen zu sagen, dass alles so weit funktioniert. Lassen Sie den Server vorerst laufen. Wenn Sie ihn beenden wollen, drücken Sie in dem Terminal, in dem Sie den Befehl runserver gegeben haben, einfach [Strg] + [C].

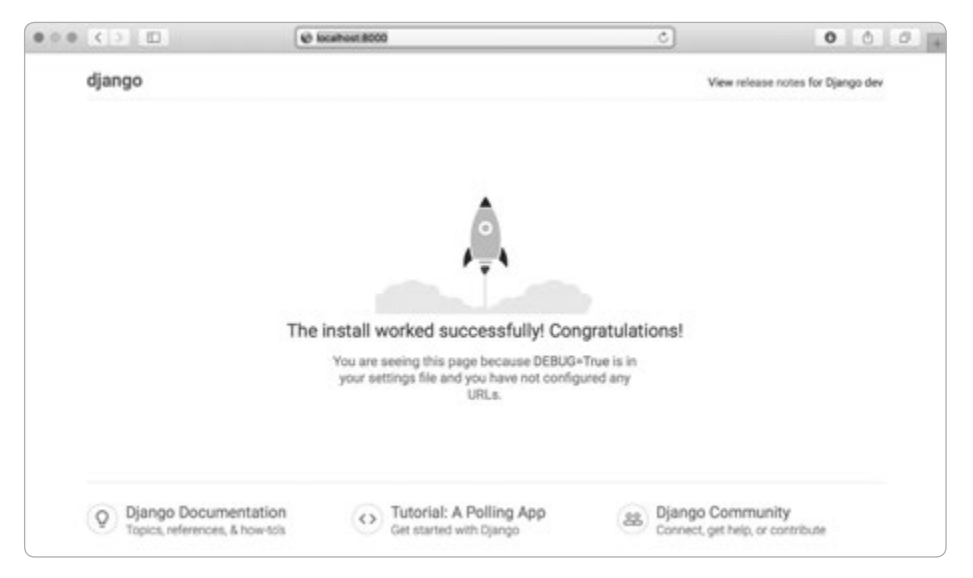

Abb. 18–1 Bis jetzt funktioniert alles.

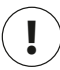

### Hinweis

Falls Sie die Fehlermeldung *That port is already in use* erhalten, müssen Sie Django mit python manage.py runserver 8001 anweisen, einen anderen Port zu verwenden. Erhöhen Sie die Nummern, bis Sie einen offenen Port finden.

#### Probieren Sie es selbst aus!

**18-1 Neue Projekte:** Um eine bessere Vorstellung von dem zu bekommen, was Django macht, erstellen Sie eine Reihe neuer Projekte und schauen sich an, was dabei erzeugt wird. Legen Sie einen neuen Ordner mit einem einfachen Namen wie *snap\_gram* oder *insta\_chat* an (außerhalb des Verzeichnisses *learning\_log*), wechseln Sie im Terminal zu diesem Ordner, erstellen Sie eine virtuelle Umgebung, installieren Sie Django und führen Sie den Befehl django-admin.py startproject snap\_gram . aus (achten Sie darauf, den Punkt am Ende des Befehls anzugeben!).

Schauen Sie sich an, welche Ordner und Dateien durch diesen Befehl erstellt werden, und vergleichen Sie das mit Learning Log. Machen Sie das mehrere Male, bis Ihnen klar ist, was Django zu Beginn eines neuen Projekts alles anlegt. Löschen Sie dann die Projektverzeichnisse.

# **Eine App anlegen**

Ein Django-*Projekt* setzt sich aus mehreren *Apps* zusammen. Wir wollen zunächst eine einzige App erstellen, die die meiste Arbeit in unserem Projekt erledigt. In Kapitel 19 fügen wir dann eine weitere App hinzu, die sich um die Verwaltung der Benutzerkonten kümmert.

In dem zuvor geöffneten Terminalfenster sollte nach wie vor runserver ausgeführt werden. Öffnen Sie ein neues Terminalfenster (oder einen neuen Tab) und wechseln Sie zu dem Verzeichnis, in dem sich *manage.py* befindet. Aktivieren Sie die virtuelle Umgebung und führen Sie den Befehl startapp aus:

```
learning_log$ source ll_env/bin/activate
  (ll_env)learning_log$ python manage.py startapp learning_logs
  (ll_env)learning_log$ ls
  db.sqlite3 learning_log learning_logs ll_env manage.py
  (ll_env)learning_log$ ls learning_logs/
  __init__.py admin.py apps.py migrations models.py tests.py views.py
```

Der Befehl startapp *Appname* weist Django an, die erforderliche Infrastruktur für eine App anzulegen. Wenn Sie sich anschließend das Projektverzeichnis ansehen, können Sie den neuen Ordner *learning\_logs* erkennen (**1**). Öffnen Sie diesen Ordner, um sich anzuschauen, was Django alles angelegt hat (**2**). Die wichtigsten Dateien sind *models.py*, *admin.py* und *views.py*. Mit *models.py* legen wir fest, welche Daten wir in unserer App verwalten. Mit den Dateien *admin.py* und *views. py* werden wir uns später beschäftigen.

#### **Modelle definieren**

Halten wir einen Augenblick inne, um uns zu überlegen, was für Daten wir verwalten müssen. Jeder Benutzer legt in seinem Lerntagebuch eine Reihe von Fachgebieten an. Alle Einträge, die der Benutzer vornimmt, werden jeweils einem Fachgebiet zugeordnet und als Text dargestellt. Außerdem müssen wir den Zeitstempel jedes Eintrags speichern, damit wir den Benutzern zeigen können, wann sie die einzelnen Einträge vorgenommen haben.

Öffnen Sie die Datei *models.py* und schauen Sie sich die vorhandenen Inhalte an:

from django.db import models

models.py

# Create your models here.

Hier wird das Modul models importiert, und in dem Kommentar werden wir dazu aufgefordert, eigene Modelle zu erstellen. Ein *Modell* weist Django an, wie es mit den Daten umgehen soll, die in der App gespeichert werden. Im Code ist ein Modell eine Klasse, die wie jede andere über Attribute und Methoden verfügt. Das Modell für die Fachgebiete eines Benutzers sieht wie folgt aus:

```
from django.db import models
class Topic(models.Model):
    """A topic the user is learning about."""
    text = models.CharField(max_length=200)
    date_added = models.DateTimeField(auto_now_add=True)
    def __str__(self):
        """Return a string representation of the model."""
        return self.text
```

Unsere Klasse Topic erbt von Model, einer im Lieferumfang von Django enthaltenen Elternklasse, die den grundlegenden Funktionsumfang eines Modells definiert. In Topic haben wir nur zwei Attribute definiert, nämlich text und date\_added.

Das Attribut text ist vom Typ CharField, besteht also aus Zeichen oder Text (①). Sie können CharField immer verwenden, wenn Sie kleine Textmengen speichern wollen, z. B. einen Namen, einen Titel oder einen Ortsnamen. Bei der Definition eines CharField-Attributs müssen wir Django mitteilen, wie viel Platz es dafür in der Datenbank vorsehen soll. Hier geben wir eine Maximallänge von 200 Zeichen an, was für die Namen der meisten Fachgebiete ausreichen sollte.

Das Attribut date\_added ist vom Typ DateTimeField und wird für Datums- und Uhrzeitangaben verwendet (2). Wir übergeben das Argument auto\_now\_add=True, um Django anzuweisen, das Attribut automatisch auf das aktuelle Datum und die aktuelle Uhrzeit zu setzen, wenn der Benutzer ein neues Fachgebiet anlegt.

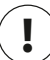

#### Hinweis

Um sich anzusehen, welche Arten von Feldern Sie in einem Modell verwenden können, schlagen Sie im Modellfeldverzeichnis auf *https://docs.djangoproject.com/en/2.2/ref/models/fields/* nach. Für dieses Projekt brauchen Sie nicht alle diese Informationen, aber wenn Sie Ihre eigenen Apps entwickeln, ist diese Übersicht sehr hilfreich.

Wir müssen Django noch mitteilen, welches Attribut es standardmäßig verwenden soll, um Informationen über ein Fachgebiet anzuzeigen. Wenn Django eine einfache Darstellung des Modells anzeigen soll, ruft es die Methode \_\_str\_\_() auf. Hier haben wir eine \_\_str\_\_()-Methode geschrieben, die den in text gespeicherten String zurückgibt (③).

#### **Modelle aktivieren**

Damit unsere Modelle verwendet werden, müssen wir Django anweisen, unsere App in das Gesamtprojekt aufzunehmen. In der Datei *settings.py* (im Verzeichnis *learning\_log/learning\_log*) finden Sie einen Abschnitt, der Django mitteilt, welche Apps im Projekt installiert sind und zusammenarbeiten:

settings.py

```
-- schnipp --
INSTALLED_APPS = [
    'django.contrib.admin',
    'django.contrib.auth',
    'django.contrib.contenttypes',
    'django.contrib.sessions',
    'django.contrib.messages',
    'django.contrib.staticfiles',
]
-- schnipp --
```

Um unsere eigene App zu diesem Tupel hinzuzufügen, ändern wir INSTALLED\_APPS wie folgt:

```
-- schnipp --
INSTALLED_APPS = [
    # Eigene Apps
    'learning_logs',
    # Django-Standard-Apps.
    'django.contrib.admin',
    -- schnipp --
]
-- schnipp --
```

Die Apps innerhalb eines Projekts zu gruppieren, hilft dabei, den Überblick zu behalten, wenn das Projekt wächst. Hier haben wir den neuen Abschnitt *Eigene Apps* begonnen, der zurzeit nur learning\_logs enthält. Es ist wichtig, die eigenen Apps vor die Standard-Apps zu stellen, damit Ihre Apps ggf. das Verhalten der Standard-Apps überschreiben können.

Als Nächstes müssen wir Django anweisen, die Datenbank zu ändern, sodass darin Informationen für das Modell Topic gespeichert werden können. Führen Sie im Terminal folgenden Befehl aus:

```
(ll_env)learning_log$ python manage.py makemigrations learning_logs
Migrations for 'learning_logs':
    learning_logs/migrations/0001_initial.py
    - Create model Topic
(ll_env)learning_log$
```

0

Der Befehl makemigrations sorgt dafür, dass Django die Änderungen an der Datenbank ermittelt, die erforderlich sind, um darin Daten im Zusammenhang mit jeglichen neu definierten Modellen zu speichern. Die Ausgabe zeigt, dass Django die Migrationsdatei 0001\_initial.py angelegt hat. Dadurch wird in der Datenbank eine Tabelle für das Modell Topic erstellt.

Anschließend führen wir diese Migration aus, sodass Django die Datenbank ändert:

```
(ll_env)learning_log$ python manage.py migrate
Operations to perform:
   Apply all migrations: admin, auth, contenttypes, learning_logs, sessions
Running migrations:
   Applying learning_logs.0001_initial... OK
```

Die Ausgabe ist größtenteils identisch mit derjenigen bei der ersten Ausführung des Befehls migrate. Die entscheidende Zeile sehen Sie bei **1**: Hier bestätigt Django, dass die Migration von learning\_logs erfolgreich ausgeführt wurde.

Wenn Sie ändern wollen, welche Daten Learning Log verwaltet, müssen Sie immer die hier gezeigten drei Schritte ausführen: Sie müssen *models.py* ändern, makemigrations für learning\_logs aufrufen und anschließend Django mit migrate auffordern, das Projekt zu migrieren.

# Die Admin-Site von Django

Auf der *Admin-Site* von Django können Sie Ihre Modelle auf einfache Weise verwalten. Die Admin-Site kann nur von den Website-Administratoren genutzt werden, nicht von den normalen Benutzern. In diesem Abschnitt richten wir die Admin-Site ein und fügen dafür einige Fachgebiete zum Modell Topic hinzu.

### Einen Superuser einrichten

In Django können Sie einen Benutzer anlegen, der sämtliche auf der Website verfügbaren Berechtigungen besitzt. Dies ist der sogenannte *Superuser*. Die *Berechtigungen* legen fest, welche Aktionen ein Benutzer ausführen kann. Bei der Berechtigungseinstellung mit den stärksten Einschränkungen kann ein Benutzer nur öffentliche Informationen auf der Website lesen. Registrierte Benutzer dagegen haben die Berechtigung, ihre eigenen privaten Daten sowie einige ausgewählte, nur für Mitglieder zugängliche Informationen zu lesen. Um eine Webanwendung verwalten zu können, muss der Besitzer der Website gewöhnlich Zugriff auf alle Informationen haben, die auf der Site gespeichert sind. Gute Administratoren gehen dabei sehr behutsam mit den sensiblen Informationen der Benutzer um, um deren Vertrauen in die Anwendung nicht zu missbrauchen. Um in Django einen Superuser anzulegen, geben Sie den folgenden Befehl ein und antworten Sie auf die Eingabeaufforderungen:

```
(11_env)learning_log$ python manage.py createsuperuser
Username (leave blank to use 'eric'): ll_admin
Email address:
Password:
Password (again):
Superuser created successfully.
(11_env)learning_log$
```

Wenn Sie den Befehl createsuperuser ausführen, fordert Django Sie auf, einen Benutzernamen für den Superuser einzugeben (**①**). Hier verwenden wir den Namen *ll\_admin*, aber Sie können jeden beliebigen Benutzernamen vergeben. Wenn Sie wollen, können Sie auch eine E-Mail-Adresse angeben; ansonsten lassen Sie das entsprechende Feld einfach leer (**②**). Das Passwort müssen Sie zweimal eingeben (**③**).

# $\overline{\mathbf{I}}$

#### Hinweis

Einige sensible Informationen können vor den Administratoren der Website verborgen sein. Beispielsweise speichert Django nicht die Passwörter, die Sie eingeben, sondern einen davon abgeleiteten String, der als *Hash* bezeichnet wird. Wenn Sie zur Anmeldung Ihr Passwort eingeben, wandelt Django diese Eingabe ebenfalls in einen Hash um und vergleicht ihn mit dem gespeicherten Hash. Sind die beiden Hashes identisch, werden Sie authentifiziert. Sollte es einem Angreifer gelingen, in die Datenbank der Website einzudringen, kann er daher nur die gespeicherten Hashes lesen, aber nicht die Passwörter. Die eigentlichen Passwörter aus diesen Hashes zu ermitteln, ist jedoch so gut wie unmöglich.

#### Ein Modell auf der Admin-Site registrieren

Django fügt der Admin-Site einige Modelle automatisch hinzu, etwa User und Group, aber die von uns selbst erstellten Modelle müssen wir manuell registrieren.

Beim Anlegen der App learning\_logs hat Django die Datei *admin.py* im selben Verzeichnis erstellt wie *models.py*. Öffnen Sie die Datei *admin.py*:

from django.contrib import admin

admin.py

# Register your models here.

Um Topic auf der Admin-Site zu registrieren, müssen Sie Folgendes eingeben:

from django.contrib import admin
from .models import Topic
admin.site.register(Topic)

Dieser Code importiert das Modell Topic, das wir registrieren möchten (**1**), wobei der Punkt vor models Django anweist, *models.py* in dem Verzeichnis zu suchen, in dem sich auch *admin.py* befindet. Der Code admin.site.register() (**2**) sorgt dafür, dass wir unser Modell über die Admin-Site verwalten können.

Greifen Sie nun mit dem Superuser-Konto auf die Admin-Site zu. Öffnen Sie dazu *http://localhost:8000/admin/* und geben Sie den Benutzernamen und das Passwort für den zuvor erstellten Superuser ein. Daraufhin sehen Sie den Bildschirm aus Abbildung 18–2. Auf dieser Seite können Sie neue Benutzer und Gruppen hinzufügen und die bestehenden ändern, aber auch mit den Daten rund um das von uns erstellte Modell Topic arbeiten.

| 0 6 5 10                     | C locathout 8000/admin/ | ٥)                      | 0 0 0                                                   |  |
|------------------------------|-------------------------|-------------------------|---------------------------------------------------------|--|
| Django administration        |                         | WELCOME LL_ADMIN VIEW I | WELCOME, LL_ADMIN VIEW BITE / CHANGE PASSWORD / LOG OUT |  |
| Site administration          |                         |                         |                                                         |  |
| AUTHENTICATION AND AUTHORIZA | NTION                   | Recent actions          |                                                         |  |
| Groups                       | + Add 🥒 Change          | The second second       |                                                         |  |
| Users                        | + Add / Change          | My actions              |                                                         |  |
|                              |                         | None available          |                                                         |  |
| LEARNING LOGS                |                         |                         |                                                         |  |
| Topics                       | + Add / Change          |                         |                                                         |  |
| Теріся                       | + Add 2 Change          |                         |                                                         |  |
|                              |                         |                         |                                                         |  |
|                              |                         |                         |                                                         |  |
|                              |                         |                         |                                                         |  |
|                              |                         |                         |                                                         |  |
|                              |                         |                         |                                                         |  |
|                              |                         |                         |                                                         |  |
|                              |                         |                         |                                                         |  |

Abb. 18-2 Die Admin-Site mit Topics

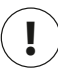

#### Hinweis

Sollte Ihr Browser Ihnen mitteilen, dass die Webseite nicht verfügbar sei, prüfen Sie, ob der Django-Server nach wie vor in einer Terminalsitzung läuft. Ist das nicht der Fall, aktivieren Sie eine virtuelle Umgebung und geben Sie erneut den Befehl python manage.py runserver ein. Wenn Sie während der Entwicklung Probleme haben, das Projekt einzusehen, lohnt es sich, als ersten Schritt zur Fehlerbehebung alle offenen Terminals zu schließen und den Befehl runserver erneut einzugeben.

models.py

#### Fachgebiete hinzufügen

Nachdem wir das Modell Topic auf der Admin-Site registriert haben, wollen wir ein erstes Fachgebiet hinzufügen. Klicken Sie auf *Topics*, um auf die gleichnamige Seite zu gelangen. Sie ist größtenteils leer, da wir noch keine Fachgebiete haben, die wir verwalten könnten. Wenn Sie auf *Add Topic* klicken, wird ein Formular zum Hinzufügen eines neuen Fachgebiets eingeblendet. Geben Sie in das erste Feld *Chess* ein und klicken Sie auf *Save*. Dadurch gelangen Sie zur Verwaltungsseite *Topics* zurück, wo Sie das gerade angelegte Fachgebiet sehen können.

Um noch mehr Daten zur Verfügung zu haben, erstellen wir noch ein weiteres Fachgebiet. Klicken Sie erneut auf *Add Topic* und legen Sie *Rock Climbing* an. Wenn Sie auf *Save* klicken, werden auf der *Topics*-Hauptseite jetzt sowohl *Chess* als auch *Rock Climbing* aufgeführt.

#### Das Modell für die Einträge definieren

Damit die Benutzer in ihrem Lerntagebuch notieren können, was sie jeweils über Schach und Klettern gelernt haben, müssen wir ein Modell für solche Einträge definieren. Jeder Eintrag muss mit dem zugehörigen Fachgebiet verknüpft sein. Hierbei handelt es sich um eine *n:1-Beziehung*, da mehrere Einträge zu einem einzigen Fachgebiet gehören können.

Der Code für das Modell Entry sieht wie folgt aus und gehört in die Datei *models.py*:

```
from django.db import models
    class Topic(models.Model):
        -- schnipp --
① class Entry(models.Model):
        """Something specific learned about a topic."""
        topic = models.ForeignKey(Topic, on delete=models.CASCADE)
2
Ø
        text = models.TextField()
        date added = models.DateTimeField(auto now add=True)
        class Meta:
4
            verbose name plural = 'entries'
              _str__(self):
        def
            """Return a string representation of the model."""
            return f"{self.text[:50]}..."
6
```

Die Klasse Entry erbt ebenso wie Topic von der Django-Grundklasse Model (1). Bei topic, dem ersten Attribut, handelt es sich um eine ForeignKey-Instanz (2). Der Begriff *Fremdschlüssel* (»foreign key«) stammt aus der Datenbankterminologie und bezeichnet einen Verweis auf einen anderen Datensatz in der Datenbank. Hier ist es der Code, der die einzelnen Einträge mit ihrem Fachgebiet verknüpft. Wird ein Fachgebiet erstellt, so wird ihm ein Schlüssel oder eine ID zugewiesen. Wenn Django eine Verbindung zwischen zwei Informationen herstellen muss, greift es dazu auf deren Schlüssel zurück. Diese Verbindungen werden wir in Kürze nutzen, um alle Einträge zu einem bestimmten Fachgebiet abzurufen. Das Argument on\_ delete=models.CASCADE weist Django an, beim Löschen eines Fachgebiets auch alle damit verbundenen Einträge zu entfernen. Dieser Vorgang wird als *kaskadierendes Löschen* bezeichnet.

Das zweite Attribut heißt text und ist eine Instanz von TextField (). Wir haben diese Art von Feld gewählt, da wir dafür keine Maximalgröße angeben müssen, was unseren Zwecken entgegenkommt, da wir die Länge der einzelnen Einträge nicht beschränken wollen. Das Attribut date\_added gibt uns die Möglichkeit, die Einträge in der Reihenfolge darzustellen, in der sie angelegt wurden, und jeweils einen Zeitstempel neben ihnen anzuzeigen.

Bei @ verschachteln wir die Klasse Meta, die zusätzliche Informationen für die Verwaltung eines Modells enthält, in unserer Klasse Entry. Hier verwenden wir sie dazu, ein besonderes Attribut zu setzen, um Django anzuweisen, bei der Bezugnahme auf mehrere Einträge *entries* zu schreiben statt *entrys*.

Die Methode \_\_str\_\_() gibt an, welche Informationen über einen einzelnen Eintrag angezeigt werden sollen. Hier verlangen wir, nur die ersten 50 Zeichen von text anzuzeigen, aber Auslassungspunkte hinzuzufügen, um deutlich zu machen, dass der Eintrag nicht vollständig zu sehen ist (⑤).

#### Das Modell Entry in die Datenbank aufnehmen

Da wir ein neues Modell hinzugefügt haben, müssen wir die Datenbank erneut migrieren. Dieser Vorgang wird Ihnen im Laufe der Zeit zur zweiten Natur: Sie nehmen Änderungen an *models.py* vor, führen python manage.py makemigrations *Appname* aus und geben anschließend den Befehl python manage.py migrate ein.

Geben Sie die folgenden Befehle ein, um die Datenbank zu migrieren, und prüfen Sie die Ausgabe:

```
(ll_env)learning_log$ python manage.py makemigrations learning_logs
Migrations for 'learning_logs':
learning_logs/migrations/0002_entry.py
- Create model Entry
(ll_env)learning_log$ python manage.py migrate
Operations to perform:
-- schnipp --
Applying learning_logs.0002_entry... OK
```

Hier wird die neue Migration 0002\_entry.py erstellt, die Django anweist, wie die Datenbank zu ändern ist, um darin Informationen für das Modell Entry speichern zu können (③). An der Ausgabe des anschließenden Befehls migrate können wir erkennen, dass Django diese Migration angewendet hat und alles in Ordnung ist (②).

#### Das Modell Entry auf der Admin-Site registrieren

Unser neues Modell Entry müssen wir auch noch registrieren. Dazu müssen wir *admin.py* wie folgt ändern:

from django.contrib import admin
from .models import Topic, Entry
admin.site.register(Topic)
admin.site.register(Entry)

Auf *http://localhost/admin/* wird unter *Learning\_Logs* jetzt auch *Entries* aufgeführt. Klicken Sie auf den Link *Add* für *Entries* oder auf *Entries* und wählen Sie *Add entry*. Daraufhin wird eine Drop-down-Liste angezeigt, in der Sie das Fachgebiet auswählen können, für das Sie einen Eintrag erstellen wollen, sowie ein Textfeld, um den Eintrag hinzuzufügen. Wählen Sie *Chess* aus der Liste aus und fügen Sie einen Eintrag hinzu. Mein erster Eintrag lautete:

The opening is the first part of the game, roughly the first ten moves or so. In the opening, it's a good idea to do three things – bring out your bishops and knights, try to control the center of the board, and castle your king. Of course, these are just guidelines. It will be important to learn when to follow these guidelines and when to disregard these suggestions.

Wenn Sie jetzt auf *Save* klicken, kehren Sie zur Hauptverwaltungsseite für Einträge zurück. Dabei können Sie erkennen, wie sinnvoll es war, text[:50] für die Stringdarstellung der einzelnen Einträge anzugeben: Es ist viel einfacher, in der Verwaltungsschnittstelle mit mehreren Einträgen zu arbeiten, wenn Sie nur jeweils den ersten Teil davon sehen und nicht den gesamten Text.

Wir wollen noch einen zweiten Eintrag für Schach und einen für Klettern erstellen, damit wir einige Daten haben, mit denen wir arbeiten können. Für Schach verwenden wir folgenden zweiten Eintrag:

In the opening phase of the game, it's important to bring out your bishops and knights. These pieces are powerful and maneuverable enough to play a significant role in the beginning moves of a game. Unser erster Eintrag zum Klettersport sieht wie folgt aus:

One of the most important concepts in climbing is to keep your weight on your feet as much as possible. There's a myth that climbers can hang all day on their arms. In reality, good climbers have practiced specific ways of keeping their weight over their feet whenever possible.

Diese drei Einträge dienen uns als Arbeitsmaterial für die weitere Entwicklung von Learning Log.

# **Die Django-Shell**

Da wir nun einige Daten eingegeben haben, können wir sie programmgesteuert in einer interaktiven Terminalsitzung untersuchen. Diese interaktive Umgebung ist die Django-Shell. Sie ist hervorragend dafür geeignet, ein Projekt zu testen und Fehler darin zu beheben. Die folgenden Zeilen zeigen ein Beispiel für eine Shell-Sitzung:

```
(11 env)learning log$ python manage.py shell
1 >>> from learning logs.models import Topic
    >>> Topic.objects.all()
    <QuerySet [<Topic: Chess>, <Topic: Rock Climbing>]>
```

Der Befehl python manage.py. shell (ausgeführt in einer aktiven virtuellen Umgebung) startet einen Python-Interpreter, in dem Sie die Daten in der Projektdatenbank untersuchen können. Hier importieren wir zunächst das Modell Topic aus dem Modul learning logs.models (1) und rufen dann mit der Methode Topic. objects.all() alle Instanzen dieses Modells ab. Die zurückgegebene Liste wird als Abfragesatz (Queryset) bezeichnet.

Einen Abfragesatz können wir wie eine Liste in einer Schleife durchlaufen. Um beispielsweise die IDs der einzelnen Topic-Objekte abzurufen, gehen Sie wie folgt vor:

```
>>> topics = Topic.objects.all()
>>> for topic in topics:
... print(topic.id, topic)
. . .
1 Chess
2 Rock Climbing
```

Wir speichern den Abfragesatz in topics und geben dann das Attribut id und die Stringdarstellung jedes Fachgebiets aus. Wie Sie sehen, hat Schach die ID 1 und Klettern die ID 2.

Wenn Sie die ID eines Objekts kennen, können Sie es mit der Methode Topic. objects.get() abrufen und seine Attribute untersuchen. Sehen wir uns als Beispiel die Werte der Attribute text und date added für Schach an:

```
>>> t = Topic.objects.get(id=1)
>>> t.text
'Chess'
>>> t.date added
datetime.datetime(2019, 2, 19, 1, 55, 31, 98500, tzinfo=<UTC>)
```

Wir können uns auch die Einträge zu einem Fachgebiet ansehen. Im Modell Entry haben wir das Attribut topic als Fremdschlüssel definiert, der eine Verbindung zwischen dem Eintrag und dem zugehörigen Fachgebiet herstellt. Anhand dieser Verbindung kann Django jeden Eintrag zu einem gegebenen Fachgebiet abrufen:

```
1 >>> t.entry set.all()
    <QuerySet [<Entry: The opening is the first part of the game, roughly...>,
    <Entry:
    In the opening phase of the game, it's important t...>]>
```

Um Daten über eine Fremdschlüsselbeziehung abzurufen, müssen Sie den Namen des verknüpften Modells in Kleinbuchstaben gefolgt von einem Unterstrich und dem Wort set angeben (1). Nehmen wir an, Sie haben die Modelle Pizza und Topping, wobei Topping über einen Fremdschlüssel mit Pizza verknüpft ist. Wenn Sie ein Objekt namens my pizza haben, das für eine einzelne Pizza steht, können Sie alle Beläge der Pizza mithilfe von my pizza.topping set.all() abrufen.

Diese Syntax werden wir auch verwenden, wenn wir den Code für die Seiten schreiben, die die Benutzer anfordern können. Die Shell ist sehr praktisch, um sich zu vergewissern, dass der Code tatsächlich die gewünschten Daten abruft. Funktioniert der Code in der Shell wie erwartet, so können Sie davon ausgehen, dass er auch in den Projektdateien funktioniert. Ruft er dagegen Fehler hervor oder ruft er die falschen Daten ab, können Sie ihn in der einfachen Shell-Umgebung viel leichter korrigieren als in Dateien, die Webseiten generieren. Wir werden uns im Folgenden nicht mehr häufig mit der Shell beschäftigen, aber Sie sollten sie weiterhin nutzen, um die Django-Syntax zum Abrufen der in dem Projekt gespeicherten Daten zu üben.

#### Hinweis

Bei jeder Änderung an Ihren Modellen müssen Sie die Shell neu starten, um zu sehen, welche Auswirkungen diese Änderungen haben. Um eine Shell-Sitzung zu beendet, drücken Sie [Strg] + [D] bzw. unter Windows [Strg] + [Z] und die Eingabetaste.

#### Probieren Sie es selbst aus!

**18-2 Kurze Einträge:** Die Methode \_\_str\_\_() im Modell Entry hängt an die Darstellung aller Einträge in der Admin-Site Auslassungspunkte an. Ergänzen Sie die Methode um eine i f-Anweisung, um die Auslassungspunkte nur dann anzuzeigen, wenn der eigentliche Eintrag länger als 50 Zeichen ist. Erstellen Sie einen Eintrag von weniger als 50 Zeichen und überzeugen Sie sich, dass bei seiner Darstellung auf der Admin-Site keine Auslassungspunkte angegeben werden.

**18-3 Die Django-API:** Der Code, der auf die Daten in Ihrem Projekt zugreift, ist eine *Ab-frage*. Schauen Sie sich die Dokumentation für Datenabfragen auf *https://docs.django project.com/en/2.2/topics/db/queries/* an. Ein Großteil dieses Stoffes wird für Sie neu sein, aber er ist sehr hilfreich für Ihre eigenen Projekte.

**18-4 Pizzeria:** Legen Sie das neue Projekt pizzeria mit der App pizzas an. Definieren Sie das Modell Pizza mit dem Feld name, das Pizzabezeichnungen wie Hawaii oder Quatro Stagione aufnehmen soll, und das Modell Topping mit den Feldern pizza und name. Bei pizza handelt es sich um einen Fremdschlüssel für Pizza, während name hier Bezeichnungen wie Ananas, Schinken und Artischocken aufnehmen soll.

Registrieren Sie beide Modelle auf der Admin-Site und geben Sie über diese Site einige Bezeichnungen für Pizzas und Beläge ein. Untersuchen Sie die eingegebenen Daten in der Shell.

### Seiten erstellen: die Startseite von Learning Log

Webseiten werden in Django in drei Schritten erstellt: Sie legen die URLs fest, schreiben die Ansichten und erstellen die Vorlagen. Das können Sie in jeder beliebigen Reihenfolge tun, aber in diesem Projekt werden wir stets als Erstes das URL-Muster definieren. Es beschreibt den Aufbau der URLs und gibt an, wonach Django Ausschau halten muss, wenn es eine Browseranforderung mit einer URL erhält und die zurückzugebende Seite sucht.

Jede URL wird einer bestimmten *Ansicht* zugeordnet. Die Ansichtsfunktion ruft die für die Seite erforderlichen Daten ab und verarbeitet sie. Um die Seite darzustellen, greift sie oft auf eine *Vorlage (Template)* zurück, die die allgemeine Struktur der Seite enthält. Um uns anzusehen, wie das funktioniert, wollen wir Learning Log eine Startseite hinzufügen. Dazu definieren wir die URL für diese Seite, schreiben die Ansichtsfunktion und erstellen eine einfache Vorlage.

Da wir uns nur vergewissern wollen, dass Learning Log wie erwartet funktioniert, erstellen wir zunächst nur eine einfache Seite. Es macht Spaß, eine Web-App zu gestalten, wenn sie richtig funktioniert. Eine App, die zwar gut aussieht, aber nicht richtig funktioniert, ist sinnlos. Vorläufig soll die Startseite lediglich den Titel und eine kurze Beschreibung anzeigen.

urls.py

#### Eine URL zuordnen

Um Seiten anzufordern, geben die Benutzer URLs in den Browser ein oder klicken auf Links. Daher müssen Sie bestimmen, welche URLs in Ihrem Projekt benötigt werden. Als Erstes brauchen Sie die URL der Startseite, denn dies ist die grundlegende URL, die Besucher verwenden, um auf Ihr Projekt zuzugreifen. Zurzeit gibt die Basis-URL *http://localhost:8000/* die Django-Standardseite zurück, die uns mitteilt, dass das Projekt korrekt eingerichtet wurde. Das ändern wir, indem wir diese Basis-URL der Startseite von Learning Log zuordnen.

Öffnen Sie im Hauptordner *learning\_log* die Datei *urls.py*. Sie enthält zurzeit folgenden Code:

```
from django.contrib import admin
from django.urls import path
urlpatterns = [
path('admin/', admin.site.urls),
```

In den ersten beiden Zeilen werden ein Modul und eine Funktion zur Verwaltung von URLs für die Admin-Site importiert (①). Im Rumpf der Datei wird die Variable urlpatterns definiert (②). Da diese *urls.py*-Datei für das Projekt als Ganzes gilt, muss diese Variable die URL-Muster für alle Apps im Projekt enthalten. Der Code bei ③ schließt das Modul admin.site.urls ein, das alle URLs definiert, die von der Admin-Site aus angefordert werden können.

Wir müssen nun die URLs für learning logs hinzufügen:

```
from django.contrib import admin
from django.urls import path, include
urlpatterns = [
    path('admin/', admin.site.urls),
    path('', include('learning_logs.urls')),
]
```

Mit der neuen Zeile bei 3 haben wir das Modul learning\_logs.urls eingeschlossen.

Die standardmäßige *urls.py*-Datei befindet sich im Ordner *learning\_log*. Wir müssen nun noch eine zweite im Ordner *learning\_logs* anlegen. Erstellen Sie eine neue Python-Datei, speichern Sie sie als *urls.py* in *learning\_logs* und geben Sie folgenden Code darin ein:

```
"""Defines URL patterns for learning_logs."""
from django.urls import path
from . import views
app_name = 'learning_logs'
urlpatterns = [
    # Startseite
path('', views.index, name='index'),
]
```

Um deutlich zu machen, in welcher *urls.py*-Datei wir arbeiten, fügen wir zu Beginn der Datei einen Docstring hinzu (**①**). Anschließend importieren wir die Funktion path, die wir brauchen, um URLs und Ansichten einander zuzuordnen (**②**), sowie das Modul views (**③**). Der Punkt weist Python an, Ansichten aus dem Verzeichnis zu importieren, in dem sich auch das aktuelle *urls.py*-Modul befindet. Die Variable app\_name hilft Django, diese *urls.py*-Datei von gleichnamigen Dateien anderer Apps innerhalb desselben Projekts zu unterscheiden (**④**). Die Variable urlpatterns in diesem Modul ist eine Liste der Seiten, die von der App learning\_logs aus angefordert werden können (**⑤**).

Das eigentliche URL-Muster ist ein Aufruf der Funktion url(), die drei Argumente entgegennimmt (③). Das erste ist ein String, der es Django ermöglicht, die aktuelle Anfrage korrekt weiterzuleiten. Django empfängt die angeforderte URL und versucht, die Anforderung an eine Ansicht weiterzuleiten. Dazu durchsucht es alle definierten URL-Muster auf eines, das mit der Anforderung übereinstimmt. Da Django die Basis-URL für das Projekt ignoriert (*http://localhost:8000/*), stimmt der leere String ('') mit der Basis-URL überein. Keine andere URL ergibt eine Übereinstimmung mit diesem Muster, und wenn zu einer angeforderten URL kein passendes URL-Muster vorhanden ist, gibt Django eine Fehlerseite zurück.

Das zweite Argument von path() bei ③ gibt an, welche Funktion in *views.py* aufgerufen werden soll. Wird eine Übereinstimmung zwischen der angeforderten URL und dem definierten Muster gefunden, ruft Django die Funktion index() aus *views.py* auf. (Die Ansichtsfunktion schreiben wir im nächsten Abschnitt.) Das dritte Argument gibt diesem URL-Muster den Namen index, sodass wir in anderen Codeabschnitten darauf verweisen können. Wenn wir einen Link zur Startseite angeben möchten, können wir diesen Namen verwenden, anstatt die URL auszuschreiben.

urls.pv

#### **Eine Ansicht schreiben**

Eine Ansichtsfunktion nimmt Informationen von einer Anforderung entgegen, bereitet die erforderlichen Daten zum Erstellen einer Seite vor und sendet sie dann zum Browser. Dabei verwendet sie häufig eine Vorlage, die bestimmt, wie die Seite aussehen soll.

Als wir den Befehl python manage.py startapp ausgeführt haben, wurde automatisch die Datei *views.py* in *learning\_logs* erstellt. Sie sieht zurzeit wie folgt aus:

```
from django.shortcuts import render
```

views.py

# Create your views here.

In ihrem jetzigen Zustand importiert die Datei lediglich die Funktion render(), die die Antwort auf der Grundlage der von der Ansicht bereitgestellten Daten darstellt. Öffnen Sie die Ansichtsdatei und fügen Sie den folgenden Code für die Startseite ein:

```
from django.shortcuts import render
def index(request):
    """The home page for Learning Log"""
    return render(request, 'learning logs/index.html')
```

Wenn eine URL-Anforderung mit dem zuvor definierten Muster übereinstimmt, sucht Django in der Datei *views.py* nach der Ansichtsfunktion index() und übergibt ihr das request-Objekt. Da wir hier keine Daten für die Seite verarbeiten müssen, besteht der Code der Funktion nur aus dem Aufruf von render(). Diese Funktion wiederum hat zwei Argumente, nämlich das ursprüngliche request-Objekt und eine Vorlage, um die Seite aufzubauen. Diese Vorlage schreiben wir als Nächstes.

#### **Eine Vorlage schreiben**

Die Vorlage (auch Template genannt) bestimmt, wie eine Webseite aussehen soll. Django fügt dann bei der Anforderung einer Seite die erforderlichen Daten hinzu. In einer Vorlage können Sie auf alle Daten zugreifen, die von der Ansicht zur Verfügung gestellt werden. Da unsere Ansicht für die Startseite keinerlei Daten bereitstellt, ist die zugehörige Vorlage sehr einfach.

Erstellen Sie innerhalb des Ordners *learning\_logs* den Ordner *templates* und darin wiederum einen Ordner namens *learning\_logs*. Das mag sich verwirrend und überflüssig anhören, aber Django kann diese Struktur eindeutig interpretieren, selbst in einem umfangreichen Projekt mit zahlreichen Apps. Legen Sie nun im

inneren *learning\_logs-*Ordner die Datei *index.html* an. Der Pfad zu dieser Datei lautet insgesamt *learning\_log/learning\_logs/templates/learning\_logs/index.html*. Geben Sie den folgenden Code in diese Datei ein:

```
Learning Log
index.html
cp>Learning Log holps you keep track of your learning for any topic you're
```

Learning Log helps you keep track of your learning, for any topic you're learning about.

Dies ist eine sehr einfache Datei. Falls Sie nicht mit HTML vertraut sind: Die Tags und markieren Absätze, wobei einen Absatz beginnt und ihn beendet. Hier haben wir zwei Absätze, nämlich einen für den Titel und einen weiteren mit einer Erklärung, was die Benutzer mit Learning Log anfangen können.

Wenn wir jetzt die Basis-URL *http://localhost:8000/* anfordern, sehen wir statt der Django-Standardseite die Seite, die wir gerade eben erstellt haben. Die angeforderte URL stimmt mit dem Muster '' überein, weshalb Django die Funktion views.index() aufruft, die die Seite mithilfe der Vorlage in *index.html* darstellt. Die resultierende Seite sehen Sie in Abbildung 18–3.

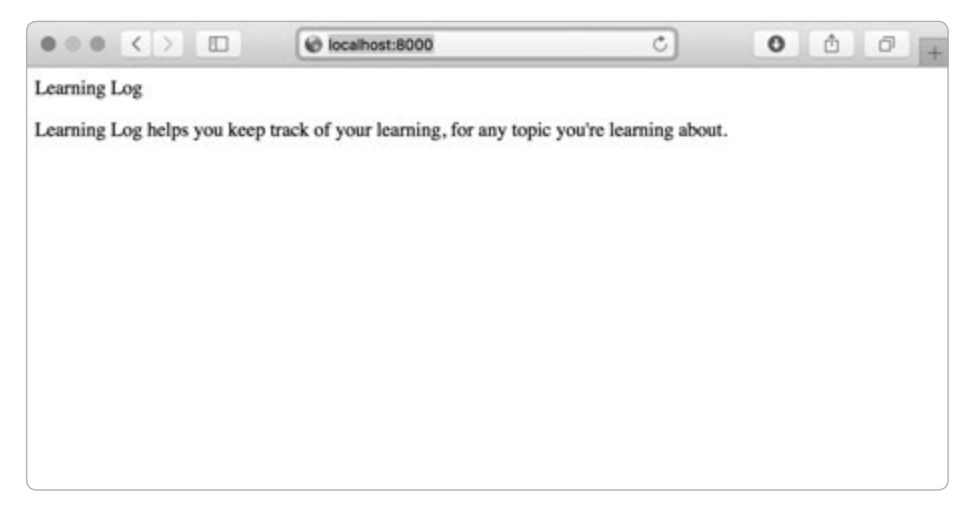

Abb. 18–3 Die Startseite von Learning Log

Das scheint ziemlich viel Aufwand zu sein, um eine einzige Seite zu erstellen, doch die Trennung zwischen URLs, Ansichten und Vorlagen hat sich bewährt, denn sie erlaubt es, die einzelnen Aspekte eines Projekts voneinander zu trennen. Bei großen Projekten können sich dann einzelne Mitarbeiter jeweils auf ihr Spezialgebiet konzentrieren: Während sich ein Datenbankspezialist um die Modelle kümmert, konzentriert sich ein Programmierer auf den Ansichtscode und ein Webdesigner gestaltet die Vorlagen.

#### Hinweis

Unter Umständen wird die folgende Fehlermeldung angezeigt:

ModuleNotFoundError: No module named 'learning\_logs.urls'

Wenn das passiert, halten Sie den Entwicklungsserver an, indem Sie in dem Terminalfenster, in dem Sie den Befehl runserver gegeben haben, Strg + C drücken, und führen den Befehl python manage.py runserver erneut aus. Danach sollten Sie die Startseite sehen können. Bei Fehlern dieser Art sollten Sie immer versuchen, den Server anzuhalten und neu zu starten.

#### Probieren Sie es selbst aus!

**18-5 Menüplaner:** Stellen Sie sich eine App vor, die bei der Planung der Mahlzeiten einer Woche hilft. Erstellen Sie den neuen Ordner *meal\_planner* und richten Sie darin ein neues Django-Projekt ein. Legen Sie die neue App meal\_plans an und gestalten Sie eine einfache Startseite für das Projekt.

**18-6 Pizzeria-Startseite:** Fügen Sie dem Pizzeria-Projekt aus Übung 18-4 eine Startseite hinzu.

## Weitere Seiten erstellen

Nachdem wir jetzt den Ablauf zum Erstellen einer Seite kennen, können wir unser Projekt Learning Log weiter ausbauen. Wir legen zwei Seiten an, die Daten anzeigen, nämlich eine Seite, die alle Fachgebiete aufführt, und eine Seite, die die Einträge für ein bestimmtes Fachgebiet zeigt. Für jede dieser Seiten geben wir ein URL-Muster an und schreiben eine Ansichtsfunktion und eine Vorlage. Zuvor aber gestalten wir eine Basisvorlage, von der alle anderen Vorlagen in unserem Projekt erben können.

#### Vererbung bei Vorlagen

In einer Website gibt es immer einige Elemente, die auf jeder Seite angezeigt werden müssen. Anstatt sie direkt auf jede einzelne Seite zu schreiben, nehmen wir sie in eine Basisvorlage auf, von der dann alle anderen Seiten erben. Dadurch können Sie sich auf die besonderen Aspekte der einzelnen Seiten konzentrieren. Außerdem wird es dadurch einfacher, das Erscheinungsbild des Projekts zu ändern.

#### Die Elternvorlage

Wir erstellen die Vorlage *base.html* im selben Verzeichnis wie *index.html*. Diese Datei enthält die Elemente, die allen Seiten gemeinsam sind. Alle anderen Vorlagen erben von *base.html*. Das einzige Element, das wir zurzeit auf allen Seiten ausgeben möchten, ist der Titel am Seitenanfang, den wir überdies als Link zur Startseite gestalten wollen:

```
base.html
```

```
2 {% block content %} {% endblock content %}
```

Der erste Teil dieser Datei erstellt einen Absatz mit dem Namen des Projekts, der auch als Link zur Startseite fungiert. Um einen Link anzulegen, verwenden wir ein *Vorlagen-Tag*, das durch geschweifte Klammern und Prozentzeichen dargestellt wird, also als {% %}. Dieser Code erzeugt die Informationen, die auf der Seite dargestellt werden sollen. In unserem Beispiel generiert {% url 'learning\_logs:index' %} eine URL, die dem URL-Muster index in *learning\_logs/urls.py* entspricht (**①**). Hierbei ist learning\_logs der *Namensraum* und index ein in diesem Namensraum eindeutig benanntes URL-Muster. Der Namensraum stammt dabei aus dem Wert, den wir app name in der Datei *learning\_logs/urls.py* zugewiesen haben.

Auf einer einfachen HTML-Seite wird ein Link durch ein *Ankertag* gekennzeichnet:

<a href="link-url">Linktext</a>

Dadurch, dass das Vorlagen-Tag die URL generiert, können wir unsere URLs leichter auf dem neuesten Stand halten. Um in unserem Projekt eine URL zu ändern, müssen wir lediglich das URL-Muster in *urls.py* anpassen, woraufhin Django bei der nächsten Anforderung der Seite automatisch die aktualisierte URL einfügt. Da jede Seite des Projekts von *base.html* erbt, erhält von jetzt an jede Seite den Link zur Startseite.

Bei 2 fügen wir ein Paar von block-Tags ein. Dieser Block mit dem Namen content ist ein Platzhalter. Welche Informationen in diesen Block eingehen, wird in den Kindvorlagen festgelegt.

In einer Kindvorlage müssen nicht sämtliche Blöcke der Elternvorlage definiert sein. Dadurch ist es möglich, in Elternvorlagen Platz für beliebig viele Blöcke vorzusehen und in den Kindvorlagen nur einen Teil davon zu nutzen.

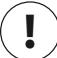

#### Hinweis

In Python-Code verwenden wir normalerweise vier Leerzeichen zur Einrückung. Da Vorlagendateien jedoch gewöhnlich mehr verschachtelte Ebenen aufweisen als Python-Dateien, ist es üblich, hier pro Einrückungsebene nur jeweils zwei Leerzeichen zu verwenden. Achten Sie aber darauf, innerhalb einer Datei einheitlich vorzugehen.

#### Die Kindvorlage

Als Nächstes müssen wir die Vorlage *index.html* so umschreiben, dass sie von *base*. *html* erbt. Fügen Sie den folgenden Code zu *index.html* hinzu:

```
    {% extends "learning_logs/base.html" %} index.html
    {% block content %}
        Learning Log helps you keep track of your learning, for any topic you're
        learning about.
        {% endblock content %}
```

Wenn Sie dies mit der ursprünglichen Version von *index.html* vergleichen, können Sie erkennen, dass wir den Titel »Learning Log« durch Code ersetzt haben, durch den diese Vorlage von ihrer Elternvorlage erbt (④). In der ersten Zeile einer Kindvorlage muss das Tag {% extends ... %} stehen, damit Django weiß, von welcher Elternvorlage sie erbt. Da die Datei *base.html* zu learning\_logs gehört, schließen wir *learning\_logs* in den Pfad zur Elternvorlage ein. Diese Zeile überführt den gesamten Inhalt von *base.html* in die Kindvorlage und ermöglicht es, in *index. html* zu definieren, was an der Stelle stehen soll, die durch den content-Block freigehalten wird.

Diesen Inhaltsblock definieren wir bei 2, indem wir das Tag {% block ... %} mit der Angabe content einfügen. Alles, was wir nicht von der Elternvorlage erben, steht in einem content-Block. Hier ist es der Absatz, der das Projekt Learning Log beschreibt. Bei 3 kennzeichnen wir das Ende der Inhaltsdefinition mit dem Tag {% endblock content %}. Das Tag muss nicht unbedingt einen Namen haben, aber wenn eine Vorlage mehrere Blöcke enthält, ist es hilfreich zu wissen, welcher davon hier endet.

Hier werden auch schon die Vorteile der Vorlagenvererbung deutlich: In einer Kindvorlage müssen wir nur den Inhalt angeben, der ausschließlich auf der betreffenden Seite vorkommt. Das vereinfacht nicht nur die Vorlage, sondern erleichtert auch Änderungen an der Website. Wenn Sie ein Element bearbeiten wollen, das auf mehreren Seiten vorkommt, müssen Sie das nur in der Elternvorlage tun. Die Änderungen werden dann auf alle Seiten übertragen, die von dieser Vorlage erben. In einem Projekt mit Dutzenden oder Hunderten von Seiten kann diese Struktur jegliche Verbesserungen der Site deutlich vereinfachen und beschleunigen.

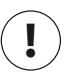

#### Hinweis

In großen Projekten ist es üblich, eine Elternvorlage namens *base.html* für die gesamte Site sowie weitere Elternvorlagen für die größeren Abschnitte zu verwenden. Alle Abschnittsvorlagen erben von *base.html*, und alle Seiten erben von einer Abschnittsvorlage. Dadurch können Sie das Erscheinungsbild der gesamten Website, einzelner Abschnitte und individueller Seiten leicht ändern. Diese Vorgehensweise sorgt für einen effizienten Arbeitsablauf und unterstützt Sie dabei, Ihre Website kontinuierlich zu verbessern.

## **Die Seite Topics**

Da wir nun eine effiziente Vorgehensweise zum Erstellen von Seiten haben, können wir uns den nächsten beiden Seiten zuwenden, nämlich denjenigen zur Anzeige der Fachgebiete bzw. der Einträge zu einem Fachgebiet. Die Seite, die alle vom Benutzer erstellten Fachgebiete aufführt, ist die erste, bei der wir mit Daten arbeiten müssen.

#### Das URL-Muster für die Seite Topics

Als Erstes müssen wir die URL für die Seite mit den Fachgebieten definieren. Dabei ist es üblich, einen einfachen URL-Abschnitt zu verwenden, der angibt, welche Arten von Informationen auf der betreffenden Seite zu finden sind. Dazu benutzen wir das Wort *topics*, sodass sich für die Seite mit den Fachgebieten die URL *http:// localhost:8000/topics/* ergibt. Die Datei *learning\_logs/urls.py* müssen wir dazu wie folgt ergänzen:

```
"""Defines URL patterns for learning_logs."""
-- schnipp --
urlpatterns = [
    # Startseite
    path('', views.index, name='index'),
    # Seite, die alle Fachgebiete anzeigt.
path('topics/', views.topics, name='topics'),
]
```

Hier haben wir einfach topics/ in das Stringargument für die URL der Startseite eingefügt (). Dieser Ausdruck stimmt mit einer URL überein, die aus der Basis-URL gefolgt von *topics* besteht. Ob der Schrägstrich hinter *topics* angegeben wird oder nicht, spielt dabei keine Rolle, aber sonst darf nichts mehr hinter *topics* stehen. Jede Anforderung mit einer URL, die diesem Muster entspricht, wird an die Funktion topics() in *views.py* übergeben.

#### Die Ansicht für die Seite Topics

Die Funktion topics() muss einige Daten von der Datenbank abrufen und an die Vorlage senden. Dazu erweitern wir *views.py* wie folgt:

from django.shortcuts import render

views.py

topics.html

```
from .models import Topic

def index(request):
    -- schnipp --
def topics(request):
    """Show all topics."""
    topics = Topic.objects.order_by('date_added')
    context = {'topics': topics}
    return render(request, 'learning_logs/topics.html', context)
```

Als Erstes importieren wir das Modell mit den benötigten Daten (1). Die Funktion topics () braucht einen Parameter, nämlich das request-Objekt, das Django vom Server empfangen hat (2). Bei 3 rufen wir aus der Datenbank die Topic-Objekte ab, sortiert nach dem Attribut date\_added. Den resultierenden Abfragesatz speichern wir in topics.

Bei definieren wir ein Dictionary als *Kontext*, den wir an die Vorlage senden. Die Schlüssel in diesem Dictionary namens context sind die Namen, die wir in der Vorlage für den Zugriff auf die Daten verwenden, und bei den Werten handelt es sich um die zu sendenden Daten. In diesem Fall haben wir nur ein Schlüssel-Wert-Paar mit dem Satz der Fachgebiete, die wir auf der Seite anzeigen. Wenn wir eine Seite erstellen, die auf Daten zurückgreift, müssen wir an render() neben dem request-Objekt und dem Pfad zur Vorlage auch die Variable context übergeben (⑤).

#### **Die Vorlage Topics**

Die Vorlage für die Seite mit den Fachgebieten empfängt das Dictionary context, sodass sie die von topics() bereitgestellten Daten nutzen kann. Erstellen Sie die Datei *topics.html* in demselben Verzeichnis, in dem sich auch *index.html* befindet. Um die Fachgebiete aufzulisten, schreiben wir diese Vorlage wie folgt:

```
{% extends "learning_logs/base.html" %}
{% block content %}
        Topics

ul>
{% for topic in topics %}
```

```
$ <1i>{{ topic }}</1i>
{% empty %}
<1i>No topics have been added yet.</1i>
{% endfor %}
```

{% endblock content %}

Mit dem Tag {% extends ... %} sorgen wir wie in *index.html* dafür, dass die Vorlage von *base.html* erbt. Danach beginnt der content-Block. Der Rumpf dieser Seite enthält eine Spiegelstrichaufzählung der eingegebenen Fachgebiete. In HTML wird eine Spiegelstrichaufzählung als *ungeordnete Liste* bezeichnet und durch die Tags und markiert. Bei ④ beginnen wir mit dieser Aufzählung.

Das Vorlagen-Tag bei 2 entspricht einer for-Schleife und durchläuft die Liste topics im Dictionary context. Der Code in dieser Vorlage unterscheidet sich in einigen wichtigen Einzelheiten von normalem Python-Code. In Python werden Einrückungen genutzt, um deutlich zu machen, welche Zeilen zu der Schleife einer for-Anweisung gehören, während wir bei for-Schleifen in einer Vorlage mit dem Tag {% endfor %} ausdrücklich kennzeichnen müssen, wo die Schleife endet. Schleifen in Vorlagen werden wie folgt geschrieben:

```
{% for element in liste %}
    macht irgendetwas mit jedem Element
{% endfor %}
```

In der Schleife wollen wir aus jedem Fachgebiet ein Element der Spiegelstrichaufzählung machen. Um in einer Vorlage eine Variable auszugeben, müssen wir den Variablennamen in doppelte geschweifte Klammern einschließen. Die Klammern erscheinen nicht auf der Seite, sondern dienen lediglich als Signal für Django, dass wir eine Vorlagenvariable verwenden. Bei jedem Durchlauf der Schleife wird der Code {{ topic }} bei ③ durch den Wert von topic ersetzt. Die HTML-Tags <1i> und </1i> kennzeichnen ein Listenelement. Was zwischen diesen Tags steht, wird jeweils als ein Element der umgebenden, durch und begrenzten Spiegelstrichaufzählung ausgegeben.

Das Vorlagen-Tag {% empty %} bei @ weist Django an, was zu tun ist, wenn die Liste keine Elemente enthält. In diesem Fall geben wir die Meldung aus, dass noch keine Fachgebiete hinzugefügt worden sind. Die beiden letzten Zeilen beenden die for-Schleife (⑤) und die Spiegelstrichaufzählung (⑥).

Nun müssen wir auch die Basisvorlage ändern, um ihr einen Link zur Seite *Topics* hinzuzufügen:

```
base.html
```

Hinter dem Link zur Startseite fügen wir einen Bindestrich hinzu (), und dahinter geben wir den Link zur Seite *Topics* an, wobei wir wieder das Vorlagen-Tag {% url %} verwenden (). Diese Zeile weist Django an, einen Link zu erzeugen, der dem URL-Muster 'topics' in *learning\_logs/urls.py* entspricht.

Wenn Sie die Startseite in Ihrem Browser aktualisieren, sehen Sie jetzt den Link *Topics*. Ein Klick darauf führt Sie zu der Seite aus Abbildung 18–4.

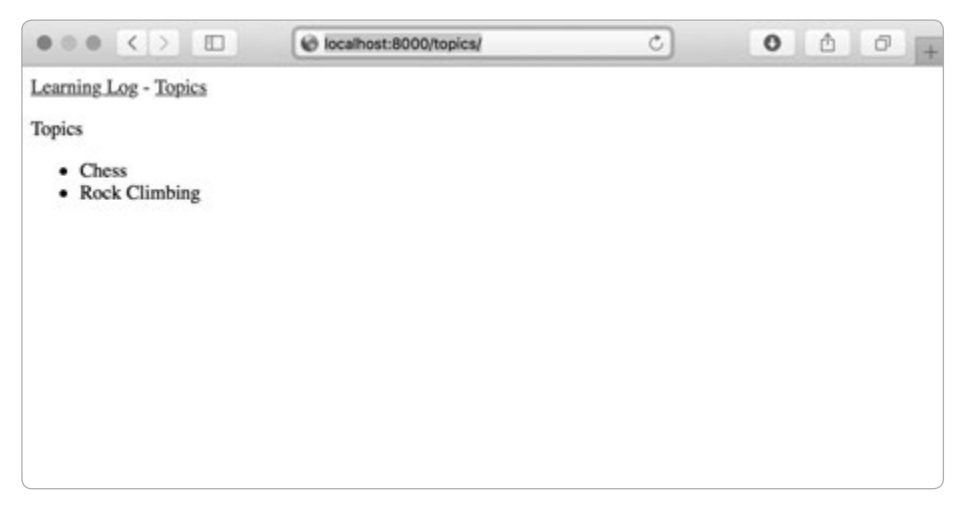

Abb. 18–4 Die Seite Topics

#### **Einzelne Fachgebietsseiten**

Nun müssen wir eine Seite für ein einzelnes Fachgebiet erstellen, die den Namen dieses Gebiets und alle zugehörigen Einträge anzeigt. Auch dafür müssen wir wieder ein URL-Muster definieren und eine Ansicht sowie eine Vorlage schreiben. Außerdem verbessern wir die Seite *Topics*, indem wir aus den Elementen in der Liste Links machen, die zu der zugehörigen Fachgebietsseite führen.

#### Das URL-Muster für eine Fachgebietsseite

Das URL-Muster für die Fachgebietsseite unterscheidet sich von den vorherigen, da wir hier anhand des Attributs id bestimmen, welches Fachgebiet angefordert wurde. Wenn der Benutzer beispielsweise die Seite für Schach anfordert, also das Fachgebiet mit der ID 1, dann ergibt sich die URL *http://localhost:8000/topics/1/*. In *learning\_logs/urls.py* legen wir das URL-Muster für diese Seite wie folgt fest:

```
-- schnipp --
urlpatterns = [
    -- schnipp --
    # Seite für ein einzelnes Fachgebiet
    path('topics/<int:topic_id>/', views.topic, name='topic'),
]
```

Sehen wir uns den String 'topics/<int:topic\_id>/' in diesem URL-Muster genauer an. Der erste Teil weist Django an, nach URLs Ausschau zu halten, in denen das Wort *topics* hinter der Basis-URL steht. Der zweite Teil, /<int:topic\_id>/, stimmt mit einem Integer zwischen zwei Schrägstrichen überein und speichert ihn in dem Argument topic\_id.

Wenn Django eine URL findet, die diesem Muster entspricht, ruft es die Funktion topic() mit dem in topic\_id gespeicherten Wert als Argument auf. Mithilfe dieses Werts können wir in der Funktion das richtige Fachgebiet abrufen.

#### Die Ansicht für eine Fachgebietsseite

Die Funktion topic() muss das angeforderte Fachgebiet und alle damit verknüpften Einträge aus der Datenbank abrufen:

```
-- schnipp --
1 def topic(request, topic_id):
    """Show a single topic and all its entries."""
2 topic = Topic.objects.get(id=topic_id)
3 entries = topic.entry_set.order_by('-date_added')
4 context = {'topic': topic, 'entries': entries}
5 return render(request, 'learning_logs/topic.html', context)
```

Dies ist die erste Ansichtsfunktion, für die wir noch einen anderen Parameter benötigen als das request-Objekt. Sie nimmt den vom Ausdruck /<int:topic\_id>/ erfassten Wert entgegen und speichert ihn in topic\_id (**①**). Dann rufen wir bei **②** das Fachgebiet mit get() ab, wie wir es in der Django-Shell getan haben. Bei **③** ermitteln wir die Einträge, die mit dem Fachgebiet verknüpft sind, und sortieren sie nach dem Attribut date\_added, wobei das Minuszeichen dafür sorgt, dass sie in absteigender Reihenfolge geordnet werden, also mit dem neuesten Eintrag an der Spitze. Wir speichern das Fachgebiet und die Einträge im Dictionary context (**④**), das wir anschließend an die Vorlage *topic.html* senden (**⑤**).

urls.py

views.pv

topic.html

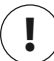

## Hinweis

Die Codephrasen bei 2 und 3 werden als *Abfragen* bezeichnet, da sie die Datenbank nach bestimmten Informationen abfragen. Wenn Sie in Ihren Projekten solche Abfragen schreiben, sollten Sie sie am besten erst in der Django-Shell ausprobieren. In der Shell erhalten Sie viel schneller eine Rückmeldung, als wenn Sie erst eine Ansicht und eine Vorlage schreiben und die Ergebnisse dann im Browser überprüfen.

#### Die Vorlage für eine Fachgebietsseite

Die Vorlage muss den Namen des Fachgebiets und die zugehörigen Einträge anzeigen. Sollten für ein Fachgebiet noch keine Einträge vorliegen, müssen wir den Benutzer darüber informieren.

```
{% extends 'learning logs/base.html' %}
   {% block content %}
Ð
     Topic: {{ topic }}
     Entries:
0
     <u1>
ß
     {% for entry in entries %}
       <1i>
         {{ entry.date added|date:'M d, Y H:i' }}
4
         {{ entry.text|linebreaks }}
ß
       </1i>
     {% empty %}
6
       There are no entries for this topic yet.
     {% endfor %}
     {% endblock content %}
```

Wie für alle Seiten in diesem Projekt erweitern wir auch für diese die Basisvorlage *base.html.* Danach geben wir den Namen des angezeigten Fachgebiets aus (**①**), den wir der Vorlagenvariablen {{ topic }} entnehmen. Sie steht uns hier zur Verfügung, da sie im Dictionary context enthalten ist. Anschließend beginnen wir mit der Spiegelstrichaufzählung (**2**) und durchlaufen dazu alle Einträge, wie wir es zuvor für die Fachgebiete getan haben (**⑤**).

Unter jedem Aufzählungspunkt werden zwei Informationen aufgeführt, nämlich der Zeitstempel und der vollständige Text jedes Eintrags. Um den Zeitstempel anzugeben, zeigen wir den Wert des Attributs date\_added an (④). Ein senkrechter Strich (|) in Django-Vorlagen ist ein *Filter*, also eine Funktion, die den Wert in einer Vorlagenvariablen ändert. Aufgrund des Filters date: 'M d, Y H:i' werden die Zeitstempel im Format January 1, 2018 23:00 angezeigt. Die nächste Zeile gibt statt nur der ersten 50 Zeichen den kompletten Wert des Attributs text von entry aus. Mit dem Filter linebreaks (③) sorgen wir jedoch dafür, dass lange Einträge Zeilenumbrüche in einem Format enthalten, das Browser verstehen können. Bei ④ geben wir mithilfe des Vorlagen-Tags {% empty %} eine Meldung aus, wenn keine Einträge vorhanden sind.

### Links von der Seite Topics

Bevor wir uns die einzelnen Fachgebietsseiten im Browser ansehen, wollen wir noch die Seite *Topics* ändern und die darin aufgeführten Fachgebietsnamen als Links gestalten, die zu der jeweiligen Fachgebietsseite führen. Dazu wandeln wir *topics.html* wie folgt ab:

Um den Link zu generieren, verwenden wir wieder das Vorlagen-Tag für URLs, wobei wir auf das URL-Muster 'topic' in learning\_logs zurückgreifen. Da dieses Muster das Argument topic\_id erfordert, fügen wir dem Tag das Attribut topic. id hinzu. Jetzt wird der Name jedes Fachgebiets in der Liste als Link zu der ent-sprechenden Fachgebietsseite formatiert, z. B. *http://localhost:8000/topics/1/*.

Wenn Sie die Seite *Topics* aktualisieren und auf ein Fachgebiet klicken, sehen Sie jetzt eine Seite wie in Abbildung 18–5.

### Hinweis

Es gibt einen feinen, aber wichtigen Unterschied zwischen topic.id und topic\_id. Der Ausdruck topic.id untersucht ein Fachgebiet und ruft den Wert der zugehörigen ID ab. Die Variable topic\_id dagegen ist ein Verweis auf diese ID im Code. Wenn Sie bei der Arbeit mit IDs auf Probleme stoßen, vergewissern Sie sich, dass Sie diese Ausdrücke ordnungsgemäß verwenden.

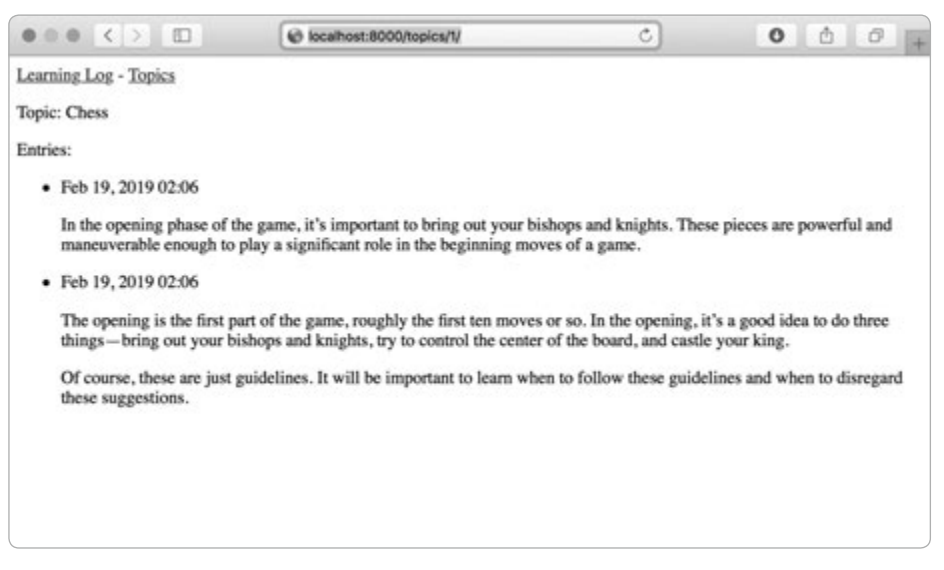

Abb. 18–5 Die Seite für ein einzelnes Fachgebiet mit allen zugehörigen Einträgen

#### Probieren Sie es selbst aus!

**18-7 Vorlagendokumentation:** Schauen Sie sich die Dokumentation zu Django-Vorlagen auf *https://docs.djangoproject.com/en/2.2/ref/templates/* an. Sie können sie bei der Arbeit an Ihren eigenen Projekten zum Nachschlagen nutzen.

**18-8 Seiten für das Pizzeria-Projekt:** Fügen Sie dem Pizzeria-Projekt aus Übung 18-6 eine Seite hinzu, die die Bezeichnungen der verfügbaren Pizzas zeigt. Gestalten Sie jede dieser Pizzabezeichnungen als Link zu einer Seite, die die Beläge der betreffenden Pizza angibt. Nutzen Sie die Vorlagenvererbung, um die Seiten rationell anlegen zu können.

# Zusammenfassung

In diesem Kapitel haben Sie gelernt, wie Sie Webanwendungen mithilfe des Frameworks Django erstellen können. Dazu haben Sie eine kurze Spezifikation des Projekts geschrieben, Django in einer virtuellen Umgebung installiert, das Projekt eingerichtet und geprüft, dass diese Einrichtung korrekt abgelaufen ist. Sie haben gelernt, eine App anzulegen, Modelle für die Daten in der App zu definieren, Datenbanken nach Änderungen an Ihren Modellen mithilfe von Django zu migrieren, einen Superuser für eine Admin-Site anzulegen und Daten über die Admin-Site einzugeben. Des Weiteren haben Sie sich die Django-Shell angesehen, die es Ihnen ermöglicht, in einer Terminalsitzung mit den Daten Ihres Projekts zu arbeiten. Sie haben erfahren, wie Sie URLs definieren, Ansichtsfunktionen schreiben und Vorlagen für die Seiten Ihrer Website erstellen und wie Sie mithilfe der Vorlagenvererbung den Aufbau der einzelnen Vorlagen vereinfachen und Änderungen an der Website im Laufe des Projekts erleichtern.

In Kapitel 19 erstellen wir selbsterklärende, benutzerfreundliche Seiten, auf denen die Benutzer neue Fachgebiete und Einträge hinzufügen und vorhandene Einträge außerhalb der Admin-Site bearbeiten können. Außerdem fügen wir ein Registrierungssystem hinzu, sodass die Benutzer ein Konto anlegen und ein eigenes Lerntagebuch starten können. Das ist der Dreh- und Angelpunkt einer Webanwendung: die Möglichkeit, etwas zu erstellen, mit dem beliebig viele Benutzer arbeiten können.
# 19 Benutzerkonten

Entscheidend für eine Webanwendung ist, dass sich jeder Benutzer von überall auf der Welt mit einem Konto dafür registrieren und sie dann verwenden kann. In diesem Kapitel erstellen wir Formulare,

mit deren Hilfe die Benutzer ihre eigenen Fachgebiete und Einträge hinzufügen und bestehende Einträge bearbeiten können. Sie erfahren auch, wie Django Vorsorge gegen gängige Angriffe auf formulargestützte Seiten trifft, sodass Sie sich nicht zu viele Gedanken über die Sicherheit Ihrer Apps machen müssen.

Außerdem richten wir ein System zur Benutzerauthentifizierung ein. Dazu erstellen Sie eine Registrierungsseite, auf der die Benutzer ein Konto anlegen können, und beschränken dann den Zugang zu bestimmten Seiten auf angemeldete Benutzer. Dabei müssen wir auch einige der Ansichtsfunktionen ändern, sodass die Benutzer nur ihre eigenen Daten sehen können. Sie lernen auch, wie Sie die Daten Ihrer Benutzer schützen.

# Dateneingabe durch die Benutzer

Bevor wir ein Authentifizierungssystem und eine Möglichkeit zum Anlegen von Konten einrichten, wollen wir zunächst einige Seiten hinzufügen, um den Benutzern die Eingabe eigener Daten zu ermöglichen. Dabei sollen die Benutzer neue Fachgebiete und neue Einträge erstellen und ihre vorherigen Einträge bearbeiten können.

Zurzeit lassen sich Daten nur vom Superuser und nur in der Admin-Site eingeben. Da die Benutzer die Admin-Site nicht verwenden sollen, erstellen wir mithilfe der Formularfunktionen von Django Seiten für die Dateneingabe durch Benutzer.

#### Neue Fachgebiete hinzufügen

Als Erstes wollen wir den Benutzern die Möglichkeit geben, ein neues Fachgebiet hinzuzufügen. Formularseiten erstellen wir auf die gleiche Weise wie die Seiten, die wir bereits angelegt haben: Wir definieren eine URL, schreiben eine Ansichtsfunktion und gestalten eine Vorlage. Der einzige größere Unterschied besteht darin, dass wir jetzt das Modul forms.py für die Verwendung von Formularen einsetzen.

#### Das Modellformular für Fachgebiete

Eine Website, auf der ein Benutzer Informationen eingeben kann, ist ein Formular, selbst wenn die Seite nicht so aussieht. Wenn Benutzer Informationen eingeben, müssen wir validieren, dass dies Informationen der richtigen Art sind und nicht etwa irgendwelche schädlichen Dinge wie Code für einen Angriff auf den Server. Anschließend müssen wir die gültigen Informationen verarbeiten und an einem passenden Ort in unserer Datenbank speichern. Django erledigt einen Großteil dieser Arbeit automatisch.

Die einfachste Möglichkeit, um in Django ein Formular zu erstellen, besteht in der Verwendung eines *Modellformulars* (ModelForm), das die Informationen aus den in Kapitel 18 definierten Modellen nutzt, um automatisch ein Formular zu gestalten. Erstellen Sie die Datei forms.py im selben Verzeichnis wie models.py und schreiben Sie darin ein erstes Formular:

```
from django import forms
    from .models import Topic
class TopicForm(forms.ModelForm):
        class Meta:
           model = Topic
```

2

forms.py

```
3 fields = ['text']
4 labels = {'text': ''}
```

Als Erstes importieren wir das Modul forms sowie das Modell, mit dem wir arbeiten wollen, in diesem Fall also Topic. Bei () definieren wir die Klasse TopicForm, die von forms.ModelForm erbt.

In seiner einfachsten Form besteht ein Modellformular aus einer verschachtelten Meta-Klasse, die Django sagt, welches Modell es als Grundlage für das Formular verwenden und welche Felder es darin einschließen soll. Bei 2 erstellen wir ein Formular auf der Grundlage des Modells Topic, wobei wir nur das Feld text einschließen (3). Der Code bei 2 weist Django an, keine Beschriftung für das Feld text anzugeben.

#### Die URL new\_topic

Die URL für eine neue Seite sollte kurz und aussagekräftig sein. Wenn ein Benutzer ein neues Fachgebiet anlegen möchte, schicken wir ihn daher zu *http:// localhost:8000/new\_topic/*. In *learning\_logs/urls.py* fügen wir dazu das folgende URL-Muster für die Seite new\_topic hinzu:

```
-- schnipp --
urlpatterns = [
    -- schnipp --
    # Seite zum Hinzufügen neuer Fachgebiete
    path('new_topic/', views.new_topic, name='new_topic'),
]
```

Anforderungen, die diesem URL-Muster entsprechen, werden an die Ansichtsfunktion new\_topic() gesendet, die wir als Nächstes schreiben.

#### Die Ansichtsfunktion new\_topic()

Die Funktion new\_topic() muss zwei verschiedene Situationen handhaben, nämlich eine ursprüngliche Anforderung der Seite new\_topic (wobei ein leeres Formular angezeigt wird) und die Verarbeitung der mithilfe des Formulars eingereichten Daten. In letzterem Fall muss sie den Benutzer anschließend wieder zur Seite *Topics* zurückleiten.

from django.shortcuts import render, redirect views.py from .models import Topic from .forms import TopicForm

urls.pv

```
-- schnipp --
    def new topic(request):
        """Add a new topic."""
Ð
        if request.method != 'POST':
            # Keine Daten übermittelt: es wird ein leeres Formular erstellt.
2
            form = TopicForm()
        else:
            # POST-Daten übermittelt: Daten werden verarbeitet.
            form = TopicForm(data=reguest.POST)
8
4
            if form.is valid():
Ø
                form.save()
6
                return redirect('learning logs:topics')
        # Zeigt ein leeres oder ein als ungültiges erkanntes Formular an.
        context = {'form': form}
Ø
        return render(request, 'learning logs/new topic.html', context)
```

Wir importieren die Funktion redirect, die wir brauchen, um den Benutzer nach dem Einreichen des neuen Fachgebiets wieder zur Seite *Topics* zurückzubringen. Sie nimmt den Namen einer Ansicht entgegen und leitet den Benutzer dorthin weiter. Außerdem importieren wir das zuvor geschriebene Formular TopicForm.

#### **GET- und POST-Anforderungen**

Die beiden Hauptarten von Anforderungen, mit denen Sie in Webanwendungen zu tun haben, sind GET- und POST-Anforderungen. GET-Anforderungen nehmen Sie für Seiten, die die Daten auf dem Server lediglich lesen müssen. Wenn ein Benutzer dagegen über ein Formular Informationen eingibt, verwenden Sie gewöhnlich POST-Anforderungen. Im Folgenden legen wir die POST-Methode für die Verarbeitung aller unserer Formulare fest. (Es gibt noch einige weitere Arten von Anforderungen, die wir jedoch in diesem Projekt nicht verwenden werden.)

Die Funktion new\_topic() nimmt das request-Objekt als Parameter entgegen. Wenn der Benutzer die Seite aufruft, sendet der Browser eine GET-Anforderung, und wenn er das ausgefüllte Formular absendet, erfolgt eine POST-Anforderung. Je nach Art der Anforderung wissen wir also, ob der Benutzer ein leeres Formular haben möchte (GET) oder ein ausgefülltes Formular zur Verarbeitung einreicht (POST).

Der Test bei () prüft, welche Art von Anforderungsmethode verwendet wurde. Ist es nicht POST, so handelt es sich wahrscheinlich um GET, weshalb wir ein leeres Formular zurückgeben. (Sollte es sich um eine andere Art von Anforderung handeln, sind wir mit dieser Reaktion immer noch auf der sicheren Seite.) Wir erstellen dazu eine Instanz von TopicForm (2), weisen sie der Variablen form zu und senden das Formular an die Vorlage, die im Dictionary context angegeben ist (2). Da wir bei der Instanziierung von TopicForm keine Argumente angegeben haben, erstellt Django ein leeres Formular, das der Benutzer ausfüllen kann.

Handelt es sich bei der Anforderungsmethode dagegen um POST, wird der else-Block ausgeführt, der die in dem Formular übermittelten Daten verarbeitet. Auch hier bilden wir eine Instanz von TopicForm (③), übergeben ihr aber diesmal die in request.POST gespeicherten Daten, die der Benutzer eingegeben hat. Das zurückgegebene form-Objekt enthält die vom Benutzer eingereichten Informationen.

Bevor wir diese Informationen in der Datenbank speichern, müssen wir zunächst sicherstellen, dass sie gültig sind (④). Die Methode is\_valid() prüft, ob alle erforderlichen Felder ausgefüllt wurden (standardmäßig sind alle Formularfelder Pflichtfelder) und ob die eingegebenen Daten dem Feldtyp entsprechen, also beispielsweise, ob die Länge von text weniger als 200 Zeichen beträgt, wie wir es in *models.py* festgelegt haben (siehe Kapitel 18). Diese automatische Validierung erspart uns eine Menge Arbeit. Wenn die Daten gültig sind, rufen wir save() auf (⑤), wodurch die Daten aus dem Formular in die Datenbank geschrieben werden. Danach können wir die Seite verlassen. Mithilfe von redirect() leiten wir den Benutzer zur Seite *Topics* weiter, in deren Liste der Fachgebiete jetzt auch das neu angelegte zu sehen ist.

Am Ende der Ansichtsfunktion wird die Variable context definiert und die Seite mithilfe der Vorlage *new\_topic.html* dargestellt, die wir als Nächstes schreiben. Dieser Code steht außerhalb der if-Blöcke. Er wird ausgeführt, wenn ein leeres Formular erstellt wurde, aber auch, wenn ein übermitteltes Formular als ungültig erkannt wurde. Die Anzeige eines ungültigen Formulars schließt auch einige Standardfehlermeldungen ein, die dem Benutzer helfen sollen, akzeptable Daten einzureichen.

#### Die Vorlage new\_topic

Um das in den vorherigen Schritten erstellte Formular anzuzeigen, schreiben wir die Vorlage *new\_topic.html*:

Auch diese Vorlage ist eine Erweiterung von *base.html*, weist also die gleiche Grundstruktur auf wie die anderen Seiten in Learning Log. Bei ① definieren wir ein HTML-Formular. Das Argument action teilt dem Browser mit, wohin die Formulardaten gesendet werden sollen. In diesem Fall gehen sie an die Ansichtsfunktion new\_topic(). Das Argument method weist den Browser an, die Daten als POST-Anforderung zu übermitteln.

Das Vorlagen-Tag {% csrf\_token %} bei ② soll verhindern, dass Angreifer das Formular missbrauchen, um damit nicht autorisierten Zugriff auf den Server zu erlangen. (Diese Art von Angriff wird als *siteübergreifende Fälschung einer Anforderung* oder *Cross-Site Request Forgery* bezeichnet; daher die Buchstabenfolge csrf.) Bei ③ zeigen wir das Formular an. Wie Sie hier erkennen können, geht das mit Django sehr einfach. Wir müssen lediglich die Vorlagenvariable {{ form.as\_p }} angeben, woraufhin Django automatisch alle erforderlichen Felder für die Anzeige erstellt. Der Modifizierer as\_p bedeutet, dass die Formularelemente im Absatzformat (»paragraph«) dargestellt werden sollen, was eine einfache Möglichkeit bildet, um das Formular übersichtlich zu halten.

Da Django keine Schaltfläche zum Einreichen des Formulars (»submit«) erstellt, legen wir sie bei @ selbst an.

#### Ein Link zur Seite new\_topic

Als Nächstes fügen wir auf der Seite Topics einen Link zu new topic ein:

```
{% extends "learning_logs/base.html" %}
topics.html
{% block content %}
Topics

    -- schnipp --

<a href="{% url 'learning_logs:new_topic' %}">Add a new topic:</a>
{% endblock content %}
```

Diesen Link platzieren wir hinter der Liste der vorhandenen Fachgebiete. In Abbildung 19–1 sehen Sie das resultierende Formular. Legen Sie damit selbst einige Fachgebiete an.

| ••• <>                | localhost:8000/new_topic/ | C | 000+ |
|-----------------------|---------------------------|---|------|
| Learning Log - Topics |                           |   |      |
| Add a new topic:      |                           |   |      |
|                       |                           |   |      |
| Add topic             |                           |   |      |
|                       |                           |   |      |
|                       |                           |   |      |
|                       |                           |   |      |
|                       |                           |   |      |
|                       |                           |   |      |

Abb. 19–1 Die Seite zum Hinzufügen eines neuen Fachgebiets

# Neue Einträge hinzufügen

Die Benutzer wollen natürlich nicht nur neue Fachgebiete, sondern vor allem neue Einträge hinzufügen. Um die Möglichkeit dazu bereitzustellen, müssen wir wiederum eine URL definieren, eine Ansichtsfunktion und eine Vorlage schreiben und einen Link zu der Seite vorsehen. Als Erstes jedoch fügen wir *forms.py* eine neue Klasse hinzu.

#### Das Modellformular für Einträge

Wir müssen ein Formular erstellen, das mit dem Modell Entry verknüpft ist. Hierzu sind jedoch mehr Anpassungen erforderlich als bei TopicForm:

```
from django import forms
from .models import Topic, Entry
class TopicForm(forms.ModelForm):
    -- schnipp --
class EntryForm(forms.ModelForm):
    class Meta:
        model = Entry
        fields = ['text']
        labels = {'text': ''}
widgets = {'text': forms.Textarea(attrs={'cols': 80})}
```

forms.py

Als Erstes erweitern wir die import-Anweisung, um neben Topic auch Entry einzuschließen. Die neue Klasse EntryForm erbt von forms.ModelForm und enthält die eingebettete Klasse Meta, die das zugrunde liegende Modell sowie die in das Formular aufzunehmenden Felder angibt. Auch hier geben wir dem Feld 'text' wieder eine leere Beschriftung (**①**).

Bei ② schließen wir das Attribut widgets ein. *Widgets* sind HTML-Formularelemente, z. B. ein- oder mehrzeilige Textfelder oder Drop-down-Listen. Mit dem Attribut widgets können wir die Standardauswahl von Django für die zu verwendenden Widgets überschreiben. Hier weisen wir Django an, als Eingabe-Widget für das Feld 'text' ein Element vom Typ forms.Textarea mit einer Breite von 80 statt der üblichen 40 Spalten zu verwenden. Dadurch bekommt der Benutzer genügend Platz, um einen sinnvollen Eintrag zu schreiben.

#### Die URL für new\_entry

Da neue Einträge mit einem Fachgebiet verknüpft werden müssen, ist es erforderlich, in die URL für die Seite zum Hinzufügen neuer Einträge das Argument topic\_id aufzunehmen. Dazu ergänzen wir *learning\_logs/urls.py* um folgenden Ausdruck:

```
-- schnipp --
urlpatterns = [
    -- schnipp --
    # Seite zum Hinzufügen neuer Fachgebiete
    path('new_entry/<int:topic_id>/', views.new_entry, name='new_entry'),
]
```

Dieses URL-Muster steht für URLs der Form *http://localhost:8000/new\_entry/id/*, wobei *id* eine Zahl ist, die einer Fachgebiets-ID entspricht. Durch <int:topic\_id> wird der numerische Wert erfasst und in der Variablen topic\_id gespeichert. Wird eine URL angefordert, die diesem Muster entspricht, sendet Django die Anforderung und die Fachgebiets-ID an die Ansichtsfunktion new\_entry().

#### Die Ansichtsfunktion new\_entry()

Die Ansichtsfunktion für new\_entry ähnelt sehr stark der Ansichtsfunktion zum Hinzufügen eines neuen Fachgebiets. Fügen Sie den folgenden Code zur Datei views.py hinzu:

```
from django.shortcuts import render, redirect
from .models import Topic
from .forms import TopicForm, EntryForm
```

urls.py

views.py

```
-- schnipp --
   def new entry(request, topic id):
        """Add a new entry for a particular topic."""
        topic = Topic.objects.get(id=topic id)
Ð
0
        if request.method != 'POST':
            # Keine Daten übermittelt; es wird ein leeres Formular erstellt.
            form = EntryForm()
        else:
            # POST-Daten übermittelt; Daten werden verarbeitet.
            form = EntryForm(data=request.POST)
4
            if form.is valid():
                new entry = form.save(commit=False)
                new entry.topic = topic
6
                new entry.save()
Ø
                return redirect('learning logs:topic', topic id=topic id)
        # Zeigt ein leeres oder ein als ungültiges erkanntes Formular an.
        context = {'topic': topic, 'form': form}
        return render(request, 'learning logs/new entry.html', context)
```

Wir erweitern die import-Anweisung, um das zuvor erstellte Formular EntryForm einzuschließen. Die Definition von new\_entry() enthält den Parameter topic\_id, um die von der URL erhaltene Fachgebiets-ID festzuhalten. Da wir das Fachgebiet brauchen, um die Seite darzustellen und die Formulardaten zu verarbeiten, rufen wir bei () mithilfe von topic id das topic-Objekt ab.

Bei 2 prüfen wir, ob es sich bei der Anforderungsmethode um POST oder GET gehandelt hat. Bei einer GET-Anforderung wird der if-Block ausgeführt, in dem wir eine leere Instanz von EntryForm erstellen (3).

War es dagegen eine POST-Anforderung, verarbeiten wir die Daten, indem wir eine Instanz von EntryForm bilden, die mit den POST-Daten aus dem request-Objekt gefüllt ist (④). Anschließend prüfen wir, ob das Formular gültig ist. Wenn ja, müssen wir erst das Attribut topic des Eintragsobjekts einrichten, bevor wir das Objekt in der Datenbank speichern. In den Aufruf von save() schließen wir daher das Argument commit=False ein (⑤), damit Django ein neues Eintragsobjekt erstellt und in new\_entry speichert, ohne es bereits in der Datenbank abzulegen. Wir setzen das Attribut topic von new\_entry auf die Fachgebiets-ID, die wir zu Beginn der Funktion aus der Datenbank entnommen haben (⑥), und rufen dann save() ohne Argumente auf. Dadurch wird der Eintrag mit der richtigen Zuordnung zu seinem Fachgebiet in der Datenbank gespeichert.

Der Aufruf von redirect() bei 🕑 erfordert zwei Argumente, nämlich den Namen der Ansicht, zu der wir den Benutzer umleiten wollen, und das Argument der Ansichtsfunktion. Hier führen wir eine Weiterleitung zu topic() durch, die das Argument topic\_id benötigt. Anschließend stellt die Ansicht die Seite mit dem Fachgebiet dar, zu dem der Benutzer eine Ergänzung gemacht hat und auf der jetzt der neue Eintrag in der Liste erscheinen sollte.

Am Ende der Funktion erzeugen wir das Dictionary context und stellen die Seite mithilfe der Vorlage *new\_entry.html* dar. Dieser Code wird sowohl für ein leeres Formular als auch für ein vom Benutzer eingereichtes und als ungültig erkanntes Formular ausgeführt.

#### Die Vorlage new\_entry

Wie der folgende Code zeigt, ähnelt die Vorlage für new\_entry derjenigen für new\_topic:

Am oberen Seitenrand zeigen wir das Fachgebiet an (①), sodass der Benutzer erkennt, wozu er einen Eintrag hinzufügt. Diese Angabe ist als Link zur Hauptseite für das Fachgebiet gestaltet.

Das Argument action des Formulars enthält in der URL den Wert von topic\_ id, sodass die Ansichtsfunktion den neuen Eintrag dem richtigen Fachgebiet zuordnen kann (2). Abgesehen davon sieht diese Vorlage genauso aus wie *new\_ topic.html*.

#### Links zur Seite new\_entry

{% block content %}

Als Nächstes müssen wir in jede Fachgebietsseite einen Link zur Seite new\_entry aufnehmen.

```
{% extends "learning_logs/base.html" %}
```

```
topic.html
```

```
Topic: {{ topic }}
Entries:
<a href="{% url 'learning_logs:new_entry' topic.id %}">Add new entry</a>
-- schnipp --
{% endblock content %}
```

Da die häufigste Maßnahme, die die Benutzer auf dieser Seite durchführen, das Hinzufügen eines neuen Eintrags sein wird, platzieren wir den Link unmittelbar vor der Anzeige der vorhandenen Einträge. Abbildung 19–2 zeigt die Seite new\_ entry. Jetzt können die Benutzer nicht nur neue Fachgebiete anlegen, sondern darin auch jeweils so viele Einträge vornehmen, wie sie wollen. Probieren Sie die neue Seite new\_entry aus, indem Sie Einträge zu einigen Ihrer Fachgebiete hinzufügen.

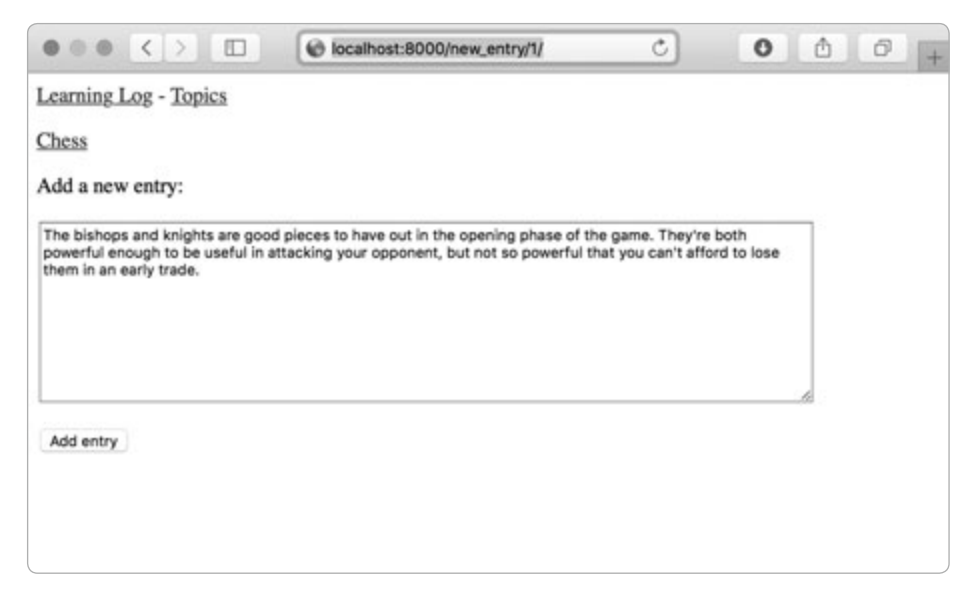

Abb. 19–2 Die Seite new\_entry

# Einträge bearbeiten

Wir brauchen auch eine Seite, auf der die Benutzer ihre bereits vorhandenen Einträge bearbeiten können.

#### Die URL für edit\_entry

In der URL für diese Seite müssen wir die ID des zu bearbeitenden Eintrags übergeben. Dazu ergänzen wir *learning\_logs/urls.py* wie folgt:

```
-- schnipp --
urls.py
urlpatterns = [
    -- schnipp --
    # Seite zum Bearbeiten eines Eintrags
    path('edit_entry/<int:entry_id>/', views.edit_entry, name='edit_entry'),
]
```

Die in der URL übergebene ID (z.B. *http://localhost:8000/edit\_entry/1/*) wird im Parameter entry\_id gespeichert. Anforderungen, deren URL diesem Muster ent-spricht, werden an die Ansichtsfunktion edit\_entry() gesendet.

#### Die Ansichtsfunktion edit\_entry()

Wenn die Seite edit\_entry eine GET-Anforderung erhält, gibt edit\_entry() ein Formular zur Bearbeitung des Eintrags zurück. Empfängt sie dagegen eine POST-Anforderung mit revidiertem Eintragstext, speichert sie die neue Version des Textes in der Datenbank.

```
views.py
    from django.shortcuts import render, redirect
    from .models import Topic, Entry
    from .forms import TopicForm, EntryForm
    -- schnipp --
    def edit entry(request, entry id):
        """Edit an existing entry."""
0
        entry = Entry.objects.get(id=entry id)
        topic = entry.topic
        if request.method != 'POST':
            # Ursprüngliche Anforderung; das mit dem jetzigen Eintrag vorab
            # ausgefüllte Formular wird angezeigt.
            form = EntryForm(instance=entry)
2
        else:
            # POST-Daten übermittelt; Daten werden verarbeitet.
Ø
            form = EntryForm(instance=entry, data=request.POST)
            if form.is valid():
4
                form.save()
G
                return redirect('learning_logs:topic', topic_id=topic.id)
        context = {'entry': entry, 'topic': topic, 'form': form}
        return render(request, 'learning logs/edit entry.html', context)
```

Als Erstes müssen wir das Modell Entry importieren. Bei ① rufen wir das Eintragsobjekt, das der Benutzer bearbeiten möchte, sowie das zugehörige Fachgebiet ab. In dem if-Block, der bei einer GET-Anforderung ausgeführt wird, bilden wir eine Instanz von EntryForm mit dem Argument instance=entry (②), um ein Formular zu erstellen, das bereits mit den Informationen aus dem vorhandenen Eintragsobjekt ausgefüllt ist. Der Benutzer sieht also die bisherigen Daten, sodass er sie bearbeiten kann.

Bei der Verarbeitung einer POST-Anforderung übergeben wir die Argumente instance=entry und data=request.POST (③), um eine Formularinstanz zu erstellen, die auf dem vorhandenen Eintragsobjekt basiert, aber mit den relevanten Daten aus request.POST aktualisiert wird. Anschließend prüfen wir, ob das Formular gültig ist. Wenn ja, rufen wir save() ohne Argumente auf (④). Anschließend leiten wir den Benutzer zur Seite topic um (⑤), wo er die bearbeitete Version des Eintrags sehen kann.

Wenn wir ein Ausgangsformular zur Bearbeitung des Eintrags anzeigen oder wenn das eingereichte Formular ungültig ist, erstellen wir das Dictionary context und stellen die Seite mit dem Template *edit\_entry.html* dar.

#### Die Vorlage edit\_entry

Als Nächstes erstellen wir die Vorlage *edit\_entry.html*, die sehr stark *new\_entry. html* ähnelt:

```
{% extends "learning_logs/base.html" %}
{% block content %}
<a href="{% url 'learning_logs:topic' topic.id %}">{{ topic }}</a>
Edit entry:
form action="{% url 'learning_logs:edit_entry' entry.id %}" method='post'>
{% csrf_token %}
{{ form.as_p }}
subtion name="submit">Save changes</button>
</form>
{% endblock content %}
```

Bei ③ sendet das Argument action das Formular zur Verarbeitung zurück an die Funktion edit\_entry(). Im Tag {% url %} geben wir die Eintrags-ID als Argument an, damit die Ansichtsfunktion das richtige Eintragsobjekt ändern kann. Die Schaltfläche zum Absenden versehen wir mit der Beschriftung *Save changes*, damit die Benutzer wissen, dass sie damit Änderungen speichern und keine neuen Einträge vornehmen (②).

#### Links zur Seite edit\_entry

Wir müssen nun für jeden Eintrag auf einer Fachgebietsseite einen Link zur Seite edit entry vorsehen:

```
-- schnipp --
{% for entry in entries %}
{{ entry.date_added|date:'M d, Y H:i' }}
{{ entry.text|linebreaks }}
 <a href="{% url 'learning_logs:edit_entry' entry.id %}">Edit entry</a>

-- schnipp --
```

Den Bearbeitungslink fügen wir jeweils hinter dem Datum und dem Text eines Eintrags ein. Mit dem Tag {% url %} geben wir eine URL an, die dem Muster edit\_entry folgt und das ID-Attribut des aktuellen Eintrags in der Schleife enthält (entry.id). Der Linktext *Edit entry* erscheint hinter jedem Eintrag auf der Seite. Wie die Fachgebietsseite mit diesen Links aussieht, können Sie in Abbildung 19–3 erkennen.

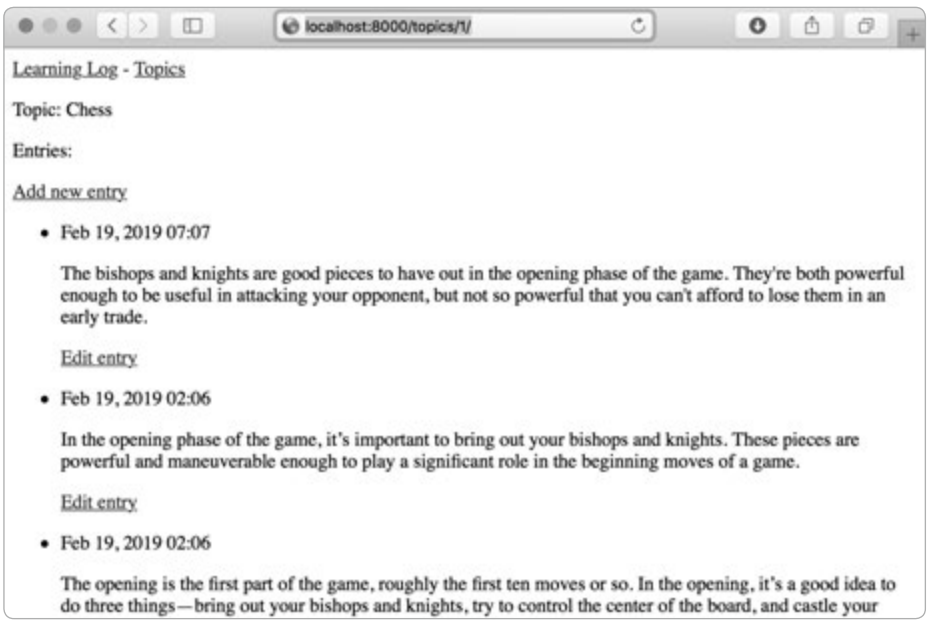

**Abb. 19–3** Jeder Eintrag verfügt nun über einen Link zur Bearbeitung.

Damit hat Learning Log nun bereits den Großteil des erforderlichen Funktionsumfangs. Die Benutzer können Fachgebiete und Einträge hinzufügen und beliebige Einträge lesen. Im nächsten Abschnitt richten wir ein Registrierungssystem ein, damit jeder ein Konto bei Learning Log erstellen und dann seine eigenen Fachgebiete und Einträge anlegen kann.

# Probieren Sie es selbst aus!

**19-1 Blog:** Beginnen Sie ein neues Django-Projekt namens *Blog*. Erstellen Sie darin die App *blogs* mit dem Modell BlogPost, das über Felder wie title, text und date\_added verfügt. Legen Sie einen Superuser für das Projekt an und schreiben Sie in der Admin-Site eine Reihe kurzer Posts. Richten Sie eine Startseite ein, die alle Posts in chronologischer Reihenfolge zeigt.

Gestalten Sie ein Formular, um neue Posts anzulegen, und ein anderes, um vorhandene Posts zu bearbeiten. Probieren Sie die Formulare aus, um sich zu vergewissern, dass sie wie beabsichtigt funktionieren.

# Benutzerkonten einrichten

In diesem Abschnitt richten wir ein System zur Benutzerregistrierung und Autorisierung ein. Damit ist es möglich, ein Konto anzulegen und sich darin an- und abzumelden. Für den gesamten Funktionsumfang der Benutzerverwaltung erstellen wir eine neue App. Um uns möglichst viel Arbeit zu ersparen, greifen wir auf das in Django enthaltene Standardsystem zur Benutzerauthentifizierung zurück. Außerdem ändern wir das Modell Topic, damit jedes Fachgebiet zu einem bestimmten Benutzer gehört.

# **Die App users**

Als Erstes legen wir mit dem Befehl startapp die neue App users an:

```
(11_env)learning_log$ python manage.py startapp users
(11_env)learning_log$ ls
db.sqlite3 learning_log learning_logs ll_env manage.py users
(11_env)learning_log$ ls users
______init__.py admin.py apps.py migrations models.py tests.py views.py
```

Dieser Befehl erzeugt das neue Verzeichnis *users* (1) mit der gleichen Struktur wie für die App learning\_logs (2).

# Die App users zu settings.py hinzufügen

Unsere neue App müssen wir nun wie folgt zu INSTALLED\_APPS in *settings.py* hinzufügen:

settings.py

urls.py

```
-- schnipp --
INSTALLED_APPS = [
    # Eigene Apps
    'learning_logs',
    'users',
    # Django-Standard-Apps.
    -- schnipp --
]
-- schnipp --
```

Jetzt schließt Django die App users in das Gesamtprojekt ein.

#### URLs von users einschließen

Wir müssen auch die Datei *urls.py* an der Projektwurzel so ändern, dass sie die für die App users geschriebenen URLs enthält:

```
from django.contrib import admin
from django.urls import path, include
urlpatterns = [
    path('admin/', admin.site.urls),
    path('users/', include('users.urls')),
    path('', include('learning_logs.urls')),
]
```

Die neue Zeile schließt die Datei *urls.py* aus users ein. Mit dieser Zeile stimmen alle URLs überein, die mit *users* beginnen, z. B. *http://localhost:8000/users/login/.* 

### **Die Anmeldeseite**

Nun richten wir als Erstes die Anmeldeseite ein. Dazu verwenden wir die Standardansicht login von Django, weshalb die URL-Muster für diese App ein wenig anders aussehen als gewohnt. Legen Sie eine neue *urls.py*-Datei im Verzeichnis *learning\_log/users/* an und fügen Sie folgenden Code darin ein:

```
"""Defines URL patterns for users"""
from django.urls import path, include
app_name = 'users'
urlpatterns = [
    # Schließt Standard-Authentifizierungs-URLs ein.
path('', include('django.contrib.auth.urls')),
]
```

Neben der Funktion path importieren wir auch include, sodass wir einige der in Django definierten Standard-URLs für Authentifizierungszwecke verwenden können. Zu diesen Standard-URLs gehören benannte URL-Muster wie 'login' und 'logout'. Wir setzen die Variable app\_name auf 'users', damit Django diese URLs von denen anderer Apps unterscheiden kann (). Auch die Standard-URLs von Django sind über den Namensraum users zugänglich, wenn wir sie in die Datei *urls.py* der App users einschließen.

Die URL http://localhost:8000/users/login/ stimmt mit dem URL-Muster für die Anmeldeseite überein (2). Das Wort users in dieser URL weist Django an, in users/urls.py nachzuschlagen, während login angibt, dass Anforderungen an die Django-Standardansicht view gesendet werden sollen.

# **Die Vorlage login**

Wenn der Benutzer die Anmeldeseite anfordert, verwendet Django zwar seine Standardansicht login, doch wir müssen nach wie vor eine Vorlage für diese Seite bereitstellen. Da die Standardansichten für die Authentifizierung nach Vorlagen in einem Ordner namens *registration* suchen, müssen wir diesen Ordner einrichten. Legen Sie im Verzeichnis *learning\_log/users/* das Verzeichnis *templates* an und darin ein weiteres Verzeichnis namens *registration*. Schreiben Sie wie folgt die Vorlage *login.html* und speichern Sie sie in *learning\_log/users/templates/ registration/*:

```
login.html
    {% extends "learning logs/base.html" %}
    {% block content %}
Ð
      {% if form.errors %}
        Your username and password didn't match. Please try again.
      {% endif %}
      <form method="post" action="{% url 'users:login' %}">
2
        {% csrf token %}
ß
        {{ form.as p }}
        <button name="submit">Log in</button>
4
Ø
        <input type="hidden" name="next" value="{% url 'learning logs:index' %}" />
      </form>
    {% endblock content %}
```

Diese Vorlage erweitert *base.html*, damit auch die Anmeldeseite das gleiche Erscheinungsbild hat wie der Rest der Website. Beachten Sie, dass eine Vorlage in einer App auf einer Vorlage aus einer anderen App beruhen kann. Wenn das Attribut errors des Formulars gesetzt ist, geben wir eine Fehlermeldung aus (**3**). Darin teilen wir dem Benutzer mit, dass die eingegebene Kombination aus Benutzername und Passwort mit keiner in der Datenbank vorhandenen Kombination übereinstimmt.

Da die Anmeldeansicht das Formular verarbeiten soll, setzen wir das Argument action auf die URL der Anmeldeseite (2). Die Anmeldeansicht sendet ein Formular an die Vorlage, wobei uns die Aufgabe zufällt, dieses Formular anzuzeigen (3) und eine Schaltfläche zum Einreichen des Formulars bereitzustellen (2). Bei 3 fügen wir das verborgene Formularelement 'next' hinzu, dessen Argument value angibt, wohin der Benutzer nach einer erfolgreichen Anmeldung umgeleitet werden soll – in diesem Fall zur Startseite.

#### Links zur Anmeldeseite

Wir fügen den Anmeldelink zu *base.html* hinzu, damit er auf jeder Seite erscheint. Da wir diesen Link nicht anzeigen wollen, wenn der Benutzer bereits angemeldet ist, stellen wir ihn in ein {% if %}-Tag.

```
da href="{% url 'learning_logs:index' %}">Learning Log</a> -
<a href="{% url 'learning_logs:topics' %}">Topics</a> -
{% if user.is_authenticated %}
Hello, {{ user.username }}.
{% else %}
{% block content %}{% endblock content %}
```

Im Authentifizierungssystem von Django steht in jeder Vorlage die Variable user mit dem Attribut is\_authenticated zur Verfügung. Ist das Attribut True, so ist der Benutzer angemeldet, ist es False, so ist er nicht angemeldet. Dadurch können Sie jeweils unterschiedliche Meldungen für authentifizierte und nicht authentifizierte Benutzer ausgeben.

Hier zeigen wir bereits angemeldeten Benutzern eine Begrüßung an (①). Da bei solchen Benutzern auch das Attribut username gesetzt ist, können wir damit die Begrüßung personalisieren (②). Bei ③ geben wir für Benutzer, die nicht authentifiziert sind, den Link zur Anmeldeseite an.

### Die Anmeldeseite verwenden

Da wird bereits ein Benutzerkonto eingerichtet haben, können wir prüfen, ob die Anmeldeseite funktioniert. Rufen Sie *http://localhost:8000/admin/* auf. Wenn Sie immer noch als Administrator angemeldet sind, klicken Sie auf den Abmeldelink am oberen Bildschirmrand.

Wechseln Sie nun zu *http://localhost:8000/users/login/*, wo Ihnen die Anmeldeseite aus Abbildung 19–4 angezeigt wird. Geben Sie die zuvor eingerichtete Kombination aus Benutzername und Passwort ein. Dadurch gelangen Sie wieder auf die Startseite. Am Kopf der Seite werden Sie jetzt mit Ihrem Benutzernamen begrüßt.

|                      | Iocalhost:8000/u  | sers/login/ C | 0 1 | 10+ |
|----------------------|-------------------|---------------|-----|-----|
| Learning Log - Topic | <u>s - Log in</u> |               |     |     |
| Username:            |                   |               |     |     |
| Password:            |                   |               |     |     |
| Log in               |                   |               |     |     |
|                      |                   |               |     |     |
|                      |                   |               |     |     |
|                      |                   |               |     |     |
|                      |                   |               |     |     |

Abb. 19–4 Die Anmeldeseite

# Abmelden

Als Nächstes stellen wir eine Möglichkeit bereit, mit der sich die Benutzer abmelden können. Wir fügen in *base.html* einen Abmeldelink ein. Wenn Benutzer darauf klicken, werden sie zu einer Seite mit der Bestätigung umgeleitet, dass sie abgemeldet wurden.

# Den Abmeldelinks zu base.html hinzufügen

Den Abmeldelink nehmen wir in *base.html* auf, damit er auf jeder Seite zur Verfügung steht. Dabei fügen wir ihn in den Abschnitt {% if user.is\_authenticated %} ein, damit er nur angemeldeten Benutzern angezeigt wird.

base.html

```
--schnipp-
{% if user.is_authenticated %}
Hello, {{ user.username }}.
<a href="{% url 'users:logout' %}">Log out</a>
{% else %}
-- schnipp --
```

Das benannte Standard-URL-Muster zum Abmelden heißt einfach 'logout'.

#### Die Seite mit der Abmeldebestätigung

Benutzer wollen gern eine Bestätigung dafür sehen, dass sie auch tatsächlich abgemeldet sind. Dazu stellt die Standard-Abmeldesicht die Seite mithilfe der Vorlage *logged\_out.html* dar, die wir als Nächstes schreiben. Die folgende einfache Seite versichert den Benutzern, dass sie abgemeldet wurden. Speichern Sie diese Datei in *templates/registration*, also im selben Ordner wie *login.html*.

```
{% extends "learning_logs/base.html" %} logged_out.html
{% block content %}
  You have been logged out. Thank you for visiting!
{% endblock content %}
```

Mehr Inhalt muss diese Seite nicht haben, da *base.html* Links zurück zur Startund zur Anmeldeseite zur Verfügung stellt, sodass die Benutzer wieder dorthin zurückgelangen können.

Abbildung 19–5 zeigt die Abmeldeseite, die die Benutzer sehen, nachdem sie auf *Log out* geklickt haben. Da wir uns darauf konzentrieren, eine funktionierende Website zu erstellen, ist die Formatierung nur rudimentär. Wenn die verlangten Merkmale funktionieren, werden wir die Website professioneller gestalten.

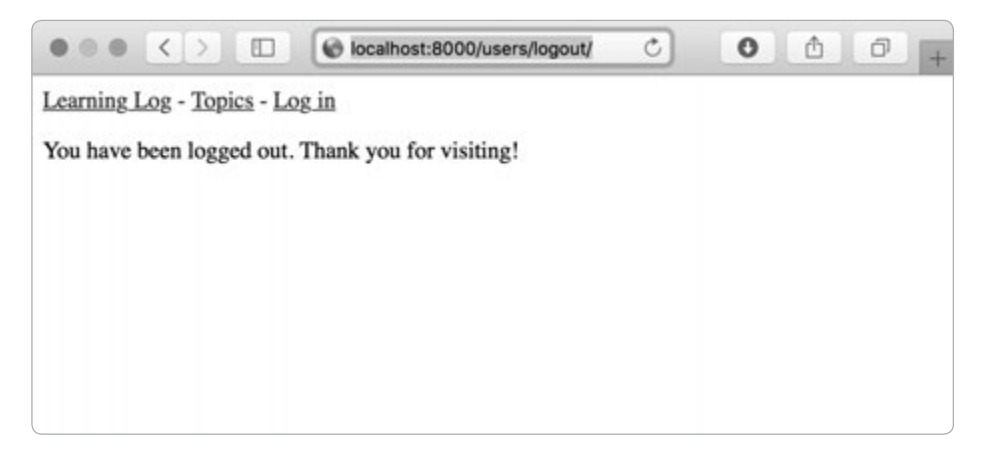

**Abb. 19–5** Die Abmeldeseite bestätigt, dass der Benutzer abgemeldet wurde.

# **Die Registrierungsseite**

Als Nächstes erstellen wir eine Seite, auf der sich neue Benutzer registrieren können. Dazu verwenden wir das Standardformular UserCreationForm von Django, schreiben die Ansichtsfunktion und die Vorlage aber selbst.

# Die URL für die Registrierungsseite

Der folgende Code gibt das URL-Muster für die Registrierungsseite an. Auch er gehört in die Datei *users/urls.py*.

```
"""Defines URL patterns for users"""
from django.urls import path, include
from . import views
app_name = 'users'
urlpatterns = [
    # Schließt Standard-Authentifizierungs-URLs ein.
    path('', include('django.contrib.auth.urls')),
    # Registrierungsseite.
    path('register/', views.register, name='register'),
]
```

Wir importieren das Modul views von users, das wir benötigen, um unsere eigene Ansicht für die Registrierungsseite zu schreiben. Das Muster für diese Seite entspricht der URL *http://localhost:8000/users/register/*. Übereinstimmende Anforderungen werden an die Funktion register() gesendet, die wir als Nächstes schreiben.

# Die Ansichtsfunktion register()

Die Ansichtsfunktion register() zeigt ein leeres Registrierungsformular an, wenn die Registrierungsseite zum ersten Mal angefordert wird, und verarbeitet später die eingereichten Formulare. Außerdem meldet sie den neuen Benutzer nach erfolgreicher Registrierung an. Fügen Sie den folgenden Code zu *users/views.py* hinzu:

```
from django.shortcuts import render, redirect views.py
from django.contrib.auth import login
from django.contrib.auth.forms import UserCreationForm

def register(request):
    """Register a new user."""
    if request.method != 'POST':
```

urls.py

```
# Zeigt das leere Registrierungsformular an.
0
            form = UserCreationForm()
        else:
            # Verarbeitet das ausgefüllte Formular.
2
            form = UserCreationForm(data=request.POST)
Ø
            if form.is valid():
4
                new user = form.save()
                # Meldet den Benutzer an und leitet ihn zur Startseite.
Ø
                login(request, new user)
6
                return redirect('learning logs:index')
        # Zeigt ein leeres oder ein als ungültig erkanntes Formular an.
        context = {'form': form}
        return render(request, 'registration/register.html', context)
```

Außer den Funktionen render() und redirect() importieren wir auch login(), um den Benutzer bei erfolgreicher Registrierung anzumelden. Des Weiteren importieren wir das Standardformular UserCreationForm. In der Funktion register() prüfen wir, ob wir auf eine POST-Anforderung reagieren. Ist das nicht der Fall, legen wir eine Instanz von UserCreationForm ohne Daten an (①).

Liegt dagegen eine POST-Anforderung vor, bilden wir die Instanz von User CreationForm auf der Grundlage der übertragenen Daten (2). Wir prüfen, ob die Daten gültig sind (3). In diesem Fall vergewissern wir uns, dass der Benutzername aus zulässigen Zeichen besteht, dass die beiden Passworteingaben übereinstimmen und dass der Benutzer nicht versucht, in seinen Eingaben irgendwelche schädlichen Elemente einzuschleusen.

Sind die übertragenen Daten gültig, so rufen wir die Methode save() des Formulars auf, um den Benutzernamen und einen Hash des Passworts in der Datenbank zu speichern (④). Die Methode save() gibt ein Objekt für den neu erstellten Benutzer zurück, das wir new\_user zuweisen. Nachdem wir die Angaben über den neuen Benutzer gespeichert haben, melden wir ihn an. Dazu rufen wir die Funktion login() mit dem request- und dem new\_user-Objekt auf (⑤), wodurch wir eine gültige Sitzung für den neuen Benutzer erstellen. Abschließend leiten wir den Benutzer zur Startseite (⑥), wo er anhand der personalisierten Begrüßung in der Kopfzeile erkennen kann, dass die Registrierung erfolgreich war.

Am Ende der Funktion stellen wir die Seite dar. Dadurch wird entweder ein leeres Formular oder ein vom Benutzer eingereichtes und als ungültig erkanntes Formular angezeigt.

# Die Vorlage für die Registrierungsseite

Als Nächstes erstellen wir die Vorlage für die Registrierungsseite, die derjenigen für die Anmeldeseite ähnelt. Speichern Sie sie im selben Verzeichnis wie *login.html*.

```
{% extends "learning_logs/base.html" %}
{% block content %}
<form method="post" action="{% url 'users:register' %}">
    {% csrf_token %}
    {{ form.as_p }}
    <button name="submit">Register</button>
    <input type="hidden" name="next"
        value="{% url 'learning_logs:index' %}"/>
    </form>
{% endblock content %}
```

Auch hier verwenden wir wieder die Methode as\_p, damit Django alle Felder im Formular sauber anzeigt. Das schließt auch jegliche Fehlermeldungen für den Fall ein, dass das Formular nicht korrekt ausgefüllt wurde.

# Links zur Registrierungsseite

Als Nächstes fügen wir Code hinzu, um jedem nicht angemeldeten Benutzer einen Link zur Registrierungsseite anzuzeigen:

```
-- schnipp --
{% if user.is_authenticated %}
Hello, {{ user.username }}.
<a href="{% url 'users:logout' %}">Log out</a>
{% else %}
<a href="{% url 'users:register' %}">Register</a> -
<a href="{% url 'users:login' %}">Log in</a>
{% endif %}
-- schnipp --
```

Angemeldete Benutzer sehen nach wie vor eine personalisierte Begrüßung sowie den Abmeldelink. Nicht angemeldeten Benutzern dagegen wird neben dem Anmelde- auch der Registrierungslink angezeigt. Probieren Sie die Registrierungsseite aus, indem Sie mehrere Konten mit verschiedenen Benutzernamen anlegen.

Im nächsten Abschnitt schränken wir einige der Seiten ein, sodass sie nur registrierten Benutzern zur Verfügung stehen. Außerdem sorgen wir dafür, dass jedes Fachgebiet einem einzelnen Benutzer gehört.

register.html

base.html

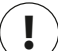

# Hinweis

Das Registrierungssystem, das wir hier eingerichtet haben, erlaubt jeder Person, eine beliebige Anzahl von Konten von Learning Log anzulegen. In der Praxis gibt es jedoch auch Systeme, bei denen die Benutzer ihre Identität bestätigen müssen. Dazu wird den Benutzern eine E-Mail gesendet, auf die sie antworten müssen. Dadurch ist das System weniger anfällig für Spam-Konten als die einfache Einrichtung, die wir hier vorgenommen haben. Um zu lernen, wie man Apps schreibt, ist es jedoch sinnvoll, zunächst einmal mit einem einfacheren Benutzerregistrierungssystem wie diesem hier zu üben.

#### Probieren Sie es selbst aus!

**19-2 Blog-Konten:** Fügen Sie dem Blog-Projekt aus Übung 19-1 ein Authentifizierungsund Registrierungssystem hinzu. Dabei sollen angemeldete Benutzer irgendwo auf dem Bildschirm ihren Benutzernamen sehen, während nicht registrierten Benutzern ein Link zur Registrierungsseite angezeigt wird.

# Die Benutzer als Besitzer ihrer eigenen Daten

Die Benutzer sollen in der Lage sein, Daten einzugeben, auf die nur sie selbst Zugriff haben. Daher richten wir ein System ein, das erkennt, welche Daten zu welchem Benutzer gehören, und den Zugriff auf die Seiten so einschränkt, dass die Benutzer nur mit ihren eigenen Daten arbeiten können.

In diesem Abschnitt ändern wir das Modell Topic, sodass jedes Fachgebiet einem einzelnen Benutzer zugeordnet wird. Damit haben wir auch gleich die Einträge abgedeckt, da jeder Eintrag zu einem bestimmten Fachgebiet gehört. Als Erstes schränken wir den Zugriff auf bestimmte Seiten ein.

#### Den Zugriff mit @login\_required beschränken

In Django ist es einfach, den Zugang zu bestimmten Seiten auf angemeldete Benutzer zu beschränken. Das geschieht mithilfe des »Dekorierers« @login\_required. Ein *Dekorierer* ist eine Direktive, die unmittelbar vor einer Funktionsdefinition platziert und von Python vor der Ausführung auf die Funktion angewendet wird, um das Verhalten des Funktionscodes zu ändern. Sehen wir uns das an einem Beispiel an.

#### Den Zugriff auf die Seite Topics einschränken

Da jedes Fachgebiet einem Benutzer gehört, sollten nur registrierte Benutzer in der Lage sein, die Seite *Topics* aufzurufen. Um das zu erreichen, fügen Sie den folgenden Code zu *learning\_logs/views.py* hinzu:

```
from django.shortcuts import render, redirect
from django.contrib.auth.decorators import login_required
from .models import Topic, Entry
-- schnipp --
@login_required
def topics(request):
    """Show all topics."""
    -- schnipp --
```

Als Erstes importieren wir die Funktion login\_required(), die wir als Dekorierer auf die Ansichtsfunktion topics() anwenden, indem wir dieser login\_required mit dem Symbol @ voranstellen. Python weiß nun, dass es vor topics() erst den Code in login\_required() ausführen muss. Dieser Code prüft, ob der Benutzer angemeldet ist, und führt topics() nur dann aus, wenn das der Fall ist. Ist der Benutzer dagegen nicht angemeldet, wird er zur Anmeldeseite umgeleitet.

Damit diese Umleitung funktioniert, müssen wir *settings.py* so ändern, dass Django weiß, wo die Anmeldeseite zu finden ist. Fügen Sie am Ende von *settings. py* Folgendes hinzu:

Wenn ein nicht authentifizierter Benutzer eine Seite anfordert, die durch den Dekorierer @login\_required geschützt ist, leitet Django ihn zu der URL um, die durch LOGIN\_URL in *settings.py* angegeben ist.

Das können Sie testen, indem Sie sich von jeglichem Benutzerkonto abmelden, die Startseite aufrufen und dort auf den Link *Topics* klicken. Dadurch sollten Sie nun zur Anmeldeseite geleitet werden. Melden Sie sich nun an einem Ihrer Konten an und versuchen Sie erneut, auf der Startseite auf *Topics* zu klicken. Diesmal sollte wirklich die Seite mit der Liste der Fachgebiete angezeigt werden.

views.pv

#### Den Zugriff in Learning Log einschränken

Django macht es Ihnen einfach, den Zugriff auf Seiten einzuschränken. Die Entscheidung, welche Seiten geschützt werden sollen, müssen Sie jedoch selbst treffen. Dabei ist es besser, sich zu überlegen, welche Seiten uneingeschränkt zugänglich sein sollen, und dann alle anderen zu schützen. Einstellungen, die zu restriktiv sind, lassen sich leicht korrigieren. Dagegen ist es gefährlich, sensible Seiten nicht stark genug einzuschränken.

In Learning Log schränken wir den Zugriff auf alle Seiten außer der Start- und der Registrierungsseite ein.

In der Datei *learning\_logs/views.py* wenden wir den Dekorierer @login\_ required auf alle Ansichtsfunktionen außer index() an:

views.py

```
-- schnipp --
@login required
def topics(request):
    -- schnipp --
@login required
def topic(request, topic id):
    -- schnipp --
@login required
def new topic(request):
    -- schnipp --
@login required
def new entry(request, topic id):
    -- schnipp --
@login required
def edit entry(request, entry id):
    -- schnipp --
```

Wenn Sie versuchen, auf diese Seiten zuzugreifen, während Sie abgemeldet sind, werden Sie zur Anmeldeseite umgeleitet. Es ist auch nicht möglich, auf Links zu Seiten wie new\_topic zu klicken. Geben Sie dagegen die URL *http://localhost:8000/new\_topic/* ein, landen Sie wiederum auf der Anmeldeseite. Sie sollten den Zugriff auf jegliche URL einschränken, die öffentlich zugänglich ist und private Benutzerdaten enthält.

#### Daten mit Benutzern verknüpfen

Als Nächstes müssen wir die Daten jeweils mit dem Benutzer verknüpfen, der sie eingereicht hat. Diese Verbindung müssen wir nur jeweils für die Benutzerdaten der höchsten Ebene herstellen, denn damit sind auch die Daten niedrigerer Ebenen abgedeckt. In Learning Log stellen die Fachgebiete die höchste Ebene der Daten dar, und alle Einträge sind wiederum mit einem Fachgebiet verbunden. Wenn jedem Fachgebiet ein Benutzer als Besitzer zugeordnet ist, können wir darüber auch feststellen, wem die einzelnen Einträge gehören.

Im Modell Topic müssen wir dazu eine Fremdschlüsselbeziehung zu einem Benutzer hinzufügen (und daraufhin die Datenbank erneut migrieren). Außerdem müssen wir einige der Ansichten ändern, sodass sie nur die mit dem zurzeit angemeldeten Benutzer verknüpften Daten zeigen.

#### Das Modell Topic ändern

In models.py müssen wir nur zwei Zeilen hinzufügen:

```
from django.db import models
from django.contrib.auth.models import User

class Topic(models.Model):
    """A topic the user is learning about."""
    text = models.CharField(max_length=200)
    date_added = models.DateTimeField(auto_now_add=True)
    owner = models.ForeignKey(User, on_delete=models.CASCADE)

def __str__(self):
    """Return a string representation of the model."""
    return self.text

class Entry(models.Model):
    -- schnipp --
```

Als Erstes importieren wir das Modell User aus django.contrib.auth. Anschließend fügen wir Topic das Feld owner hinzu, mit dem wir eine Fremdschlüsselbeziehung zum Modell User herstellen. Beim Löschen eines Benutzers werden auch alle mit ihm verknüpften Fachgebiete entfernt.

#### Die IDs der vorhandenen Benutzer

Wenn wir die Datenbank jetzt migrieren, wird sie so geändert, dass sie eine Verbindung zwischen einem Fachgebiet und einem Benutzer speichern kann. Allerdings muss Django dabei wissen, welche Benutzer mit welchen bereits vorhandenen Fachgebieten verknüpft werden sollen. Am einfachsten ist es, alle existierenden Fachgebiete demselben Benutzer zuzuschlagen, etwa dem Superuser. Dafür müssen wir dessen ID kennen.

models.py

Um uns die IDs aller bisher angelegten Benutzer anzusehen, geben wir in der Django-Shell folgende Befehle ein:

```
(ll_env)learning_log$ python manage.py shell
>>> from django.contrib.auth.models import User
>>> User.objects.all()
<QuerySet [<User: ll_admin>, <User: eric>, <User: willie>]>
>>> for user in User.objects.all():
... print(user.username, user.id)
...
ll_admin 1
eric 2
willie 3
>>>
```

Bei 1 importieren wir das Modell User in die Shell-Sitzung. Anschließend sehen wir uns alle bislang erstellten Benutzer an (2). Die Ausgabe zeigt die drei Benutzer 11\_admin, eric und willie.

Bei (a) durchlaufen wir die Liste der Benutzer und geben jeden Benutzernamen und jede ID aus. Wenn uns Django fragt, welchen Benutzer wir mit den vorhandenen Fachgebieten verknüpfen möchten, geben wir einen dieser ID-Werte an.

#### Die Datenbank migrieren

Jetzt können wir die Datenbank migrieren. Dabei fordert uns Python auf, das Modell Topic vorübergehend mit einem bestimmten Benutzer zu verbinden oder einen Standardwert zu *models.py* hinzuzufügen. Wir wählen hier die erste Option:

```
(11 env)learning log$ python manage.py makemigrations learning logs
2 You are trying to add a non-nullable field 'owner' to topic without a
    default; we can't do that (the database needs something to populate existing
    rows).
B Please select a fix:
    1) Provide a one-off default now (will be set on all existing rows with a
        null value for this column)
    2) Quit, and let me add a default in models.py
A Select an option: 1
5 Please enter the default value now, as valid Python
    The datetime and django.utils.timezone modules are available, so you can do
    e.g. timezone.now
    Type 'exit' to exit this prompt
6 >>> 1
   Migrations for 'learning logs':
     learning logs/migrations/0003 topic owner.py
    - Add field owner to topic
    (11 env)learning log$
```

Um den Vorgang einzuleiten, geben wir den Befehl makemigrations (1) ein. In der Ausgabe (2) weist Django uns darauf hin, dass wir versuchen, einem vorhandenen Modell (topic) ein erforderliches Feld (»non-nullable«) hinzuzufügen, aber keinen Standardwert dafür angegeben haben. Bei 3 haben wir die Wahl zwischen zwei möglichen Vorgehensweisen: Wir können jetzt einen Standardwert angeben oder den Vorgang abbrechen und einen Standardwert in *models.py* hinzufügen. Da wir uns für die erste Option entscheiden (2), werden wir aufgefordert, den Standardwert einzugeben (3).

Um alle vorhandenen Fachgebiete mit dem Administrator 11\_admin zu verknüpfen, geben wir die Benutzer-ID 1 ein (③). Sie können hier die ID eines beliebigen Benutzers nehmen; es muss kein Superuser sein. Anschließend erstellt Django unter Verwendung dieses Wertes die Migrationsdatei 0003\_topic\_owner.py, die dem Modell Topic das Feld owner hinzufügt.

Anschließend können wir die Migration ausführen. Geben Sie in einer aktiven virtuellen Umgebung Folgendes ein:

```
(ll_env)learning_log$ python manage.py migrate
Operations to perform:
   Apply all migrations: admin, auth, contenttypes, learning_logs, sessions
Running migrations:
   Applying learning_logs.0003_topic_owner... 0K
(ll env)learning_log$
```

Django wendet die neue Migration an und meldet, dass alles in Ordnung ist (1).

In der Shell können wir wie folgt überprüfen, ob die Migration wie erwartet funktioniert hat:

```
1 >>> from learning_logs.models import Topic
2 >>> for topic in Topic.objects.all():
... print(topic, topic.owner)
...
Chess ll_admin
Rock Climbing ll_admin
>>>
```

0

Hier importieren wir Topic aus learning\_logs.models (③) und durchlaufen dann alle vorhandenen Fachgebiete, wobei wir jeweils ihren Namen und ihren Besitzer ausgeben (④). Wie Sie sehen, gehören jetzt alle Fachgebiete zu 11\_admin. Sollte bei der Ausführung dieses Codes ein Fehler auftreten, versuchen Sie, die Shell zu verlassen und eine neue zu starten.

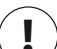

### Hinweis

Anstatt die Datenbank zu migrieren, können Sie sie auch einfach zurücksetzen, allerdings verlieren Sie dabei alle bisherigen Daten. Es lohnt sich, zu wissen, wie Sie eine Datenbank migrieren und dabei die Integrität der Benutzerdaten bewahren. Wollen Sie dagegen mit einer neuen Datenbank weitermachen, geben Sie den Befehl python manage.py flush ein, um die Datenbankstruktur neu zu erstellen. Dabei gehen jedoch alle Daten verloren, und Sie müssen sogar einen neuen Superuser anlegen.

# Den Zugriff auf die Fachgebiete auf die zuständigen Benutzer einschränken

Wenn Sie sich anmelden, können Sie zurzeit sämtliche Fachgebiete sehen, und zwar ganz unabhängig davon, als welcher Benutzer Sie angemeldet sind. Wir wollen das so ändern, dass die Benutzer immer nur die Fachgebiete sehen, die ihnen gehören.

Nehmen Sie dazu in *views.py* folgende Änderungen an der Funktion topics() vor:

```
-- schnipp -- views.py
@login_required
def topics(request):
    """Show all topics."""
    topics = Topic.objects.filter(owner=request.user).order_by('date_added')
    context = {'topics': topics}
    return render(request, 'learning_logs/topics.html', context)
-- schnipp --
```

Wenn ein Benutzer angemeldet ist, ist das Attribut request.user des Anforderungsobjekts gesetzt und enthält Informationen über den Benutzer. Der Code Topic. objects.filter(owner=request.user) weist Django an, nur die Topic-Objekte aus der Datenbank abzurufen, deren owner-Attribut auf den aktuellen Benutzer gesetzt ist. Da wir jedoch nicht die Darstellung der Fachgebiete ändern werden, müssen wir die Vorlage für die Seite *Topics* nicht bearbeiten.

Um zu sehen, ob dies funktioniert, melden Sie sich als der Benutzer an, mit dem alle vorhandenen Fachgebiete verknüpft sind, und öffnen Sie die Seite *Topics*. Dabei sollten Sie alle Fachgebiete sehen. Melden Sie sich dann ab und als ein anderer Benutzer wieder an. Nun sollte die Seite *Topics* leer sein.

#### Die Fachgebiete eines Benutzers schützen

Da wir den Zugriff auf die einzelnen Fachgebietsseiten noch nicht eingeschränkt haben, kann jeder registrierte Benutzer URLs wie *http://localhost:8000/topics/1/* ausprobieren und damit die Fachgebietsseiten aufrufen, die damit übereinstimmen.

Um das selbst auszuprobieren, melden Sie sich zunächst als der Besitzer aller Fachgebiete an und kopieren oder notieren Sie die ID in der URL für ein Fachgebiet. Melden Sie sich dann ab und als ein anderer Benutzer wieder an. Wenn Sie jetzt die URL für das Fachgebiet eingeben, können Sie alle Einträge lesen, auch wenn Sie gar nicht als der Besitzer angemeldet sind.

Um das zu korrigieren, fügen wir in die Ansichtsfunktion topic() eine Prüfung ein, bevor die angeforderten Einträge abgerufen werden:

```
views.pv
    from django.shortcuts import render, redirect
    from django.contrib.auth.decorators import login required
from django.http import Http404
    -- schnipp --
   @login required
   def topic(request, topic id):
        """Show a single topic and all its entries."""
        topic = Topic.objects.get(id=topic id)
        # Überprüft, ob das Fachgebiet dem aktuellen Benutzer gehört.
        if topic.owner != request.user:
2
            raise Http404
        entries = topic.entry set.order by('-date added')
        context = {'topic': topic, 'entries': entries}
        return render(request, 'learning logs/topic.html', context)
    -- schnipp --
```

Die Antwort 404 ist die Standardreaktion, die zurückgegeben wird, wenn eine angeforderte Ressource auf dem Server nicht vorhanden ist. Hier importieren wir die Ausnahme Http404 (④) für den Fall, dass ein Benutzer ein Fachgebiet anfordert, das er nicht sehen soll. Nach dem Eingang einer Anforderung für ein Fachgebiet prüfen wir zunächst, ob der Besitzer dieses Fachgebiets mit dem zurzeit angemeldeten Benutzer identisch ist. Ist das nicht der Fall, lösen wir die Ausnahme Http404 (④) aus, sodass Django die Fehlerseite 404 zurückgibt.

Wenn Sie jetzt versuchen, die Einträge zu den Fachgebieten eines anderen Benutzers einzusehen, erhalten Sie die Django-Meldung *Page Not Found*. In Kapitel 20 sorgen wir dafür, dass eine angemessene Fehlerseite angezeigt wird.

#### Die Seite edit\_entry schützen

Die Seiten zum Bearbeiten von Einträgen haben URLs der Form *http://local-host:8000/edit\_entry/*Eintrags-ID/, wobei *Eintrags-ID* eine Zahl ist. Damit niemand über eine solche URL auf die Einträge eines anderen Benutzers zugreifen kann, gehen wir wie folgt vor:

views.py

```
-- schnipp --
@login_required
def edit_entry(request, entry_id):
    """Edit an existing entry."""
    entry = Entry.objects.get(id=entry_id)
    topic = entry.topic
    if topic.owner != request.user:
        raise Http404
    if request.method != 'POST':
        -- schnipp --
```

Hier rufen wir den Eintrag und das Fachgebiet ab, zu dem er gehört, und prüfen, ob der Besitzer des Fachgebiets mit dem zurzeit angemeldeten Benutzer identisch ist. Wenn nicht, lösen wir die Ausnahme Http404 aus.

#### Neue Fachgebiete dem aktuellen Benutzer zuordnen

Wenn ein Benutzer ein neues Fachgebiet hinzufügt, wird dieses zurzeit nicht mit einem Benutzer verknüpft, was dazu führt, dass die Fehlermeldungen IntegrityError und NOT NULL constraint failed: learning\_logs\_topic.owner\_id angezeigt werden. Das bedeutet, dass Sie kein neues Fachgebiet anlegen dürfen, ohne einen Wert für das Feld owner anzugeben.

Dieses Problem lässt sich leicht lösen, da wir über das request-Objekt auf den aktuellen Benutzer zugreifen können. Der folgende Code verknüpft ein neues Fachgebiet mit dem aktuellen Benutzer:

```
views.py
   -- schnipp --
   @login required
   def new topic(request):
        """Add a new topic."""
        if request.method != 'POST':
            # Keine Daten übermittelt; es wird ein leeres Formular erstellt.
            form = TopicForm()
        else:
            # POST-Daten übermittelt; Daten werden verarbeitet.
            form = TopicForm(data=request.POST)
            if form.is_valid():
0
                new topic = form.save(commit=False)
0
                new topic.owner = request.user
Ø
                new_topic.save()
                return redirect('learning_logs:topics')
        # Zeigt ein leeres oder ein als ungültig erkanntes Formular an.
        context = {'form': form}
        return render(request, 'learning logs/new topic.html', context)
   -- schnipp --
```

Beim ersten Aufruf von form.save() übergeben wir das Argument commit=False, da wir das neue Fachgebiet noch bearbeiten müssen, bevor wir es in der Datenbank speichern (①). Anschließend setzen wir das Attribut owner des Fachgebiets auf den aktuellen Benutzer (②) und rufen save() dann für die gerade definierte Instanz des Fachgebiets auf (③). Jetzt verfügt das Fachgebiet über alle erforderlichen Daten und wird erfolgreich gespeichert.

Sie können jetzt beliebig viele neue Fachgebiete für beliebig viele Benutzer hinzufügen. Jeder Benutzer hat anschließend nur Zugriff auf seine eigenen Daten. Das gilt für die Anzeige, die Eingabe und die Änderung von Daten.

#### Probieren Sie es selbst aus!

**19-3 Refactoring:** In *views.py* gibt es zwei Stellen, an denen wir prüfen, ob ein Fachgebiet dem zurzeit angemeldeten Benutzer gehört. Lagern Sie den Code für diese Überprüfung in eine Funktion namens check\_topic\_owner() aus und rufen Sie diese Funktion auf, wo dieser Test erforderlich ist.

**19-4 Schutz von new\_entry:** Ein Benutzer kann in das Lerntagebuch eines anderen Benutzers einen neuen Eintrag einfügen, indem er eine URL mit der ID eines fremden Fachgebiets eingibt. Verhindern Sie einen solchen Angriff, indem Sie vor der Speicherung des neuen Eintrags prüfen, ob der aktuelle Benutzer der Besitzer des zugehörigen Fachgebiets ist.

**19-5 Schutz des Blogs:** Verknüpfen Sie alle Blog-Posts in Ihrem Blog-Projekt mit einem Benutzer. Alle Posts sollen öffentlich lesbar sein, aber nur registrierte Benutzer dürfen Posts hinzufügen und vorhandene Posts bearbeiten. Prüfen Sie in der Ansicht zur Bearbeitung von Posts vor der Verarbeitung des Formulars, ob der Benutzer auch wirklich einen eigenen Post bearbeitet.

# Zusammenfassung

In diesem Kapitel haben Sie gelernt, wie Sie Formulare verwenden, um den Benutzern zu erlauben, neue Fachgebiete und Einträge hinzuzufügen und vorhandene Einträge zu bearbeiten, wie Sie ein System für Benutzerkonten einrichten, wie Sie den Benutzern ermöglichen, sich an- und abzumelden, und wie Sie das Django-Standardformular UserCreationForm nutzen, damit Besucher neue Benutzerkonten anlegen können.

Sie haben ein einfaches System zur Benutzerauthentifizierung und Registrierung erstellt, den Zugriff auf bestimmte Seiten mithilfe des Dekorierers @login\_required auf angemeldete Benutzer eingeschränkt, Daten mithilfe einer Fremdschlüsselbeziehung einzelnen Benutzern zugeordnet und gelernt, wie Sie bei der Migration der Datenbank erforderliche Standardwerte angeben. Des Weiteren haben Sie erfahren, wie Sie mit einer Änderung der Ansichtsfunktionen dafür sorgen können, dass die Benutzer nur ihre eigenen Daten sehen können, wie Sie mit der Methode filter() nur die passenden Daten abrufen und wie Sie prüfen, ob der zurzeit angemeldete Benutzer der Besitzer der angeforderten Daten ist.

Es ist nicht immer unmittelbar offensichtlich, welche Daten öffentlich verfügbar sein sollten und welche geschützt werden müssen, aber mit zunehmender Erfahrung werden Sie lernen, das zu unterscheiden. Die Entscheidungen, die wir in diesem Kapitel getroffen haben, um die Benutzerdaten zu schützen, zeigen auch, warum es sinnvoll ist, bei einem Projekt mit anderen zusammenzuarbeiten: Wenn mehr als eine Person einen Blick auf das Projekt wirft, ist es wahrscheinlicher, dass angreifbare Bereiche erkannt werden.

Wir haben jetzt ein Projekt mit vollem Funktionsumfang, das auf unserem lokalen Computer wie erwartet läuft. Im letzten Kapitel wollen wir Learning Log optisch ansprechender gestalten und das Projekt auf einem Server bereitstellen, sodass sich jeder, der über einen Internetanschluss verfügt, dafür registrieren und ein Konto anlegen kann.

# 20 Eine App gestalten und bereitstellen

Learning Log ist jetzt zwar voll funktionsfähig, hat aber keine ansprechende Gestaltung und läuft nur auf einem lokalen Computer. In diesem Kapitel geben wir dem Projekt ein einfaches, aber professionelles Erscheinungsbild und stellen es auf einem Server bereit, sodass Personen aus aller Welt ein Konto dafür anlegen und es benutzen können.

Für die Gestaltung verwenden wir die Bibliothek Bootstrap. Sie bietet eine Vielzahl von Werkzeugen, um Webanwendungen auf allen modernen Geräten, von großen Flachbildschirmen bis zum Smartphone, ein professionelles Erscheinungsbild zu verleihen. Dazu nutzen wir die App django-bootstrap4, wodurch wir auch mehr Übung in der Verwendung von Apps anderer Django-Entwickler bekommen.

Bereitstellen werden wir Learning Log auf Heroku. Diese Website erlaubt es, eigene Projekte auf einen der Server der Betreiber zu übertragen, sodass sie für alle Personen zur Verfügung stehen, die einen Internetanschluss haben. Außerdem werden wir das Versionssteuerungssystem Git nutzen, um den Überblick über Änderungen an unserem Projekt zu behalten.

Nach der Fertigstellung von Learning Log sind Sie in der Lage, einfache Webanwendungen selbst zu entwickeln, sie ansprechend zu gestalten und sie auf einem Server bereitzustellen. Mit zunehmender Erfahrung können Sie auch Lernmittel für Fortgeschrittene nutzen.

# Learning Log gestalten

Die Gestaltung von Learning Log haben wir bis jetzt bewusst außen vor gelassen, da wir uns zunächst auf die Funktionalität konzentrieren wollten. Dies ist eine gute Vorgehensweise bei der Entwicklung, da eine App nur dann sinnvoll ist, wenn sie funktioniert. Nachdem wir dafür gesorgt haben, dass sie korrekt läuft, ist es natürlich unverzichtbar, ihr ein ansprechendes Äußeres zu geben, damit unsere potenziellen Benutzer sie auch verwenden wollen.

In diesem Abschnitt stelle ich Ihnen die App django-bootstrap4 vor und zeige Ihnen, wie Sie sie in Ihr Projekt integrieren können, um es für die Bereitstellung vorzubereiten.

# Die App django-bootstrap4

Wir verwenden django-bootstrap4, um Bootstrap in unser Projekt aufzunehmen. Diese App lädt die erforderlichen Bootstrap-Dateien herunter, platziert sie in geeigneten Speicherorten in Ihrem Projekt und stellt die Gestaltungsdirektiven in Ihren Vorlagen zur Verfügung.

Um django-bootstrap4 zu installieren, geben Sie in einer aktiven virtuellen Umgebung den folgenden Befehl ein:

```
(11_env)learning_log$ pip install django-bootstrap4
-- schnipp --
Successfully installed django-bootstrap4-0.0.7
```

Als Nächstes fügen Sie den folgenden Code zu INSTALLED\_APPS in *settings.py* hinzu, um django-bootstrap4 einzubinden:

settings.py

```
-- schnipp --
INSTALLED_APPS = [
    # Eigene Apps.
    'learning_logs',
    'users',
    # Drittanbieter-Apps.
    'bootstrap4',
```
```
# Django-Standard-Apps.
'django.contrib.admin',
-- schnipp --
```

Fügen Sie den neuen Abschnitt *Drittanbieter-Apps* für Apps von anderen Anbietern hinzu und geben Sie darin 'bootstrap4' an. Stellen Sie diesen Abschnitt hinter den mit den eigenen Apps, aber vor die Standard-Apps von Django.

### Learning Log mit Bootstrap gestalten

Bei Bootstrap handelt es sich um eine umfangreiche Sammlung von Gestaltungswerkzeugen. Die Bibliothek enthält auch eine Reihe von Vorlagen, die Sie auf Ihre Projekte anwenden können, um ihnen ein einheitliches Erscheinungsbild zu verleihen. Diese Vorlagen lassen sich viel einfacher nutzen als die einzelnen Gestaltungswerkzeuge. Um sich anzusehen, welche Vorlagen Bootstrap zur Verfügung stellt, rufen Sie *https://getbootstrap.com/* auf und klicken auf *Examples*. Im Abschnitt *Navbars* finden Sie die Vorlage *Navbars static*, die wir für unser Projekt verwenden wollen. Sie enthält eine einfache Navigationsleiste am oberen Rand und einen Container für den Seiteninhalt.

Abbildung 20–1 zeigt, wie unsere Startseite aussieht, wenn wir diese Bootstrap-Vorlage auf *base.html* anwenden und *index.html* leicht anpassen.

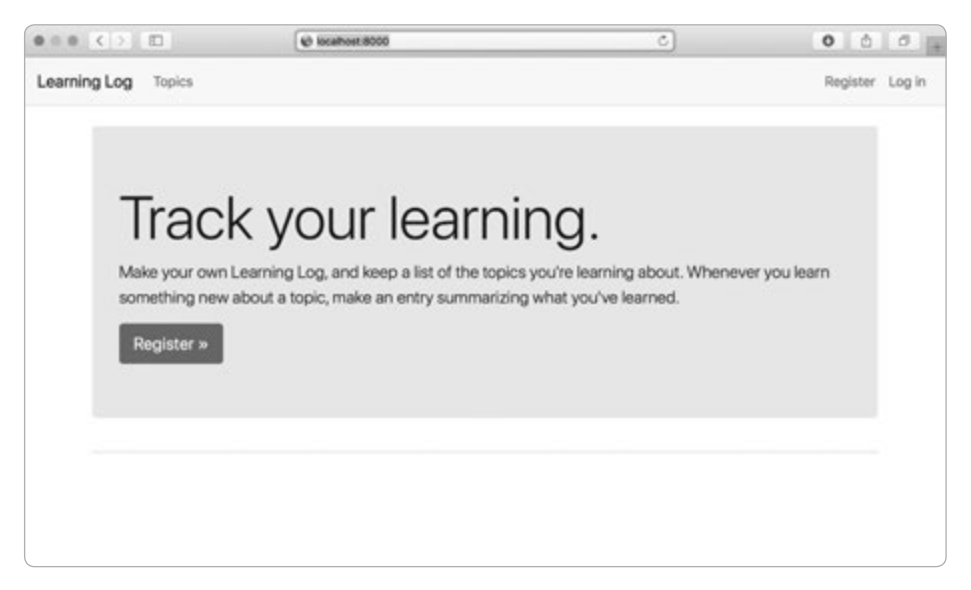

Abb. 20–1 Die Startseite von Learning Log mit einer Vorlage von Bootstrap

### Änderungen an base.html

Wir müssen die Vorlage *base.html* so anpassen, dass sie die Bootstrap-Vorlage nutzt. Die neue Version von *base.html* wird im Folgenden Stück für Stück vorgestellt.

### Die HTML-Header

Die erste Änderung an *base.html* betrifft die HTML-Header. Wenn eine Seite von Learning Log geöffnet ist, zeigt die Titelleiste des Browsers den Namen der Website an. Außerdem fügen wir unserer Vorlage einige Elemente hinzu, die für die Verwendung von Bootstrap erforderlich sind. Löschen Sie den kompletten Inhalt von *base.html* und geben Sie stattdessen den folgenden Code ein:

```
    {% load bootstrap4 %}
    // Sec.html

        </dectype html>
        </dectype html>
        </dectype html>
        </dectype html>
        </dectype html>
        </dectype html>
        </dectype html>
        </dectype html>
        </dectype html>
        </dectype html>
        </dectype html>
        </dectype html>
        </dectype html>
        </dectype html>
        </dectype html>
        </dectype html>
        </dectype html>
        </dectype html>
        </dectype html>
        </dectype html>
        </dectype html>
        </dectype html>
        </dectype html>
        </dectype html>
        </dectype html>
        </dectype html>
        </dectype html>
        </dectype html>
        </dectype html>
        </dectype html>
        </dectype html>
        </dectype html>
        </dectype html>
        </dectype html>
        </dectype html>
        </dectype html>
        </dectype html>
        </dectype html>
        </dectype html>
        </dectype html>
        </dectype html>
        </dectype html>
        </dectype html>
        </dectype html>
        </dectype html>
        </dectype html>
        </dectype html>
        </dectype html>
        </dectype html>
        </dectype html>
        </dectype html>
        </dectype html>
        </dectype html>
        </dectype html>
        </dectype html>
        </dectype html>
        </dectype html>
        </dectype html>
        </dectype html>
        </dectype html>
        </dectype html>
        </dectype html>
        </dectype html>
        </dectype html>
        </dectype html>
        </dectype html>
        </dectype html>
        </dectype html>
        </dectype html>
        </dectype html>
        </dectype html>
        </dectype html>
        </dectype html>
        </dectype html>
        </dectype html>
        </dectype html>
        </dectype html>
        </dectype html>
        </dectype html>
        </dectype html>
        </dectype html>
        </dextype html>
```

Bei <sup>()</sup> laden wir die Sammlung der Vorlagen-Tags, die in django-bootstrap4 zur Verfügung stehen. Danach deklarieren wir die Datei als ein in Englisch (<sup>()</sup>) geschriebenes HTML-Dokument (<sup>()</sup>). HTML-Dateien bestehen aus zwei Hauptteilen, dem Kopf (head) und dem Rumpf (body), wobei der Kopf keine Inhalte enthält, sondern dem Browser nur das mitteilt, was er wissen muss, um die Seite korrekt darzustellen. Der Kopf dieser Datei beginnt bei <sup>(a)</sup>. Bei <sup>(a)</sup> schließen wir das Element title ein, das in der Titelleiste des Browsers angezeigt wird, wenn Learning Log geöffnet ist.

Bei ③ verwenden wir eines der Vorlagen-Tags von django-bootstrap4. Dieses Tag weist Django an, alle Bootstrap-Formatierungsdateien einzuschließen. Das darauf folgende Tag aktiviert alles interaktive Verhalten auf der Seite, z. B. erweiterbare Navigationsleisten. Der Kopf endet bei 🔊 mit dem schließenden </head>-Tag.

### **Die Navigationsleiste**

Der Code zur Definition der Navigationsleiste am oberen Seitenrand ist ziemlich lang, da er sowohl auf schmalen Smartphone-Bildschirmen als auch auf breiten Desktop-Monitoren funktionieren muss. Wir gehen ihn hier daher abschnittsweise durch.

Im Folgenden sehen Sie den ersten Teil dieses Codes für die Navigationsleiste:

```
-- schnipp --
</head>
</ri>
<body>
</ri>
<nav class="navbar navbar-expand-md navbar-light bg-light mb-4 border">
</ri>
<a class="navbar-brand" href="{% url 'learning_logs:index'%}">
Learning Log</a>

<button class="navbar-toggler" type="button" data-toggle="collapse"
data-target="#navbarCollapse" aria-controls="navbarCollapse"
aria-expanded="false" aria-label="Toggle navigation">

<a class="navbar-toggler-icon">
```

Das erste Element ist das öffnende <body>-Tag (1). Der Rumpf einer HTML-Datei enthält den Inhalt, den die Benutzer auf der Seite sehen. Das <nav>-Element bei markiert den Abschnitt mit den Navigationslinks. Sämtliche Inhalte dieses Elements werden nach den Formatierungsregeln von Bootstrap formatiert, die für die Klassen navbar, navbar-expand-md usw. definiert sind. Eine solche *Klasse* bestimmt, auf welche Elemente einer Seite eine bestimmte Gestaltungsregel angewendet wird. Die Klassen navbar-light und bg-light sorgen dafür, dass die Navigationsleiste mit einem hellen Hintergrund versehen wird. Die Buchstaben »mb« in mb-4 stehen für »margin bottom«, also »unterer Rand«. Elemente dieser Klasse erhalten einen kleinen Abstand zum Rest der Seite. Durch die Klasse border wird ein dünner Rand um den hellen Hintergrund gelegt, um ihn besser vom Rest der Seite abzusetzen.

Der Code bei S zeigt den Projektnamen am linken Rand der Navigationsleiste an und gestaltet ihn als Link zur Startseite, da dieser Name auf jeder Seite des Projekts erscheint. Die Klasse navbar-brand sorgt dafür, dass dieser Link eine andere Gestaltung erhält als die übrigen Links, um die Seite mit einem »Markenzeichen« zu versehen.

Bei definiert die Vorlage eine Schaltfläche, die erscheint, wenn das Fenster zu klein ist, um die volle Breite der Navigationsleiste anzuzeigen. Wenn der Benutzer auf diese Schaltfläche klickt, erscheinen die Navigationselemente in einer Drop-down-Liste. Der Verweis collapse sorgt dafür, dass die Navigationsleiste reduziert wird, wenn der Benutzer das Browserfenster verkleinert oder die Seite auf einem Mobilgerät mit kleinem Bildschirm angezeigt wird. Der nächste Abschnitt des Codes für die Navigationsleiste sieht wie folgt aus:

```
-- schnipp --
<span class="navbar-toggler-icon"></span></button>

<div class="collapse navbar-collapse" id="navbarCollapse">
<div class="collapse navbar-collapse" id="navbarCollapse">
<div class="navbar-nav mr-auto">
<div class="navbar-nav mr-auto">
<div class="navbar-nav mr-auto">
<div class="navbar-nav mr-auto">
<div class="navbar-nav mr-auto">
<div class="navbar-nav mr-auto">
<div class="navbar-nav mr-auto">
<div class="navbar-nav mr-auto">
<div class="navbar-nav mr-auto">
</div class="navbar-nav mr-auto">
</div class="navbar-nav mr-auto">
</div class="navbar-nav mr-auto">
</div class="navbar-nav mr-auto">
</div class="navbar-nav mr-auto">
</div class="navbar-nav mr-auto">
</div class="navbar-nav mr-auto">
</div class="navbar-nav mr-auto">
</div class="navbar-nav mr-auto">
</div class="navbar-nav mr-auto">
</div class="nav-link" href="{% url 'learning_logs:topics'%}">
</div class="navbar-nav mr-auto">
</div class="nav-link" href="{% url 'learning_logs:topics'%}">
</div class="navbar-nav mr-auto">
</div class="navbar-nav mr-auto">
</div class="navbar-nav mr-auto">
</div class="navbar-nav mr-auto">
</div class="navbar-nav mr-auto">
</div class="navbar-nav mr-auto">
</div class="navbar-nav mr-auto">
</div class="navbar-nav mr-auto">
</div class="navbar-nav mr-auto">
</div class="navbar-nav mr-auto">
</div class="navbar-nav mr-auto">
</div class="navbar-nav mr-auto">
</div class="navbar-nav mr-auto">
</div class="navbar-nav mr-auto">
</div class="navbar-nav mr-auto">
</div class="navbar-nav mr-auto">
</div class="navbar-nav mr-auto">
</div class="navbar-nav mr-auto">
</div class="navbar-nav mr-auto">
</div class="navbar-nav mr-auto">
</div class="navbar-nav mr-auto">
</div class="navbar-nav mr-auto">
</div class="navbar-nav mr-auto">
</div class="navbar-nav mr-auto">
</div class="navbar-nav mr-auto">
</div class="navbar-nav mr-auto">
</div class="navbar-nav mr-auto">
</div class="navbar-nav mr-auto">
</div class="navbar-nav mr-auto">
</div class="navbar-nav mr-auto"</ddownload
</download
</download>
</downl
```

Bei • eröffnen wir einen neuen Abschnitt der Navigationsleiste. Das Kürzel *div* steht für »division«, also für Bereich oder Abteilung. Wenn Sie eine Webseite erstellen, teilen Sie sie in solche Abschnitte auf und legen jeweils die Gestaltungs- und Verhaltensregeln dafür fest. Alle in einem öffnenden div-Tag festgelegten Gestaltungs- und Verhaltensregeln wirken sich auf alles aus, was bis zum nächsten schließenden div-Tag (also </div>) folgt. An dieser Stelle beginnt der Teil der Navigationsleiste, der auf kleinen Bildschirmen bzw. in kleinen Fenstern ausgeblendet ist.

Beginnend mit 2 legen wir eine neue Gruppe von Links an. Bootstrap definiert Navigationselemente als Einträge in einer ungeordneten Liste mit Gestaltungsregeln, die sie nicht wie eine Liste aussehen lassen. Jeden Link und ganz allgemein jedes Element, das Sie in der Leiste anzeigen lassen wollen, nehmen Sie als Eintrag in diese Liste auf. Hier hat die Liste nur einen Eintrag, nämlich den Link zur Seite *Topics* (3).

Weiter geht es mit dem nächsten Abschnitt der Navigationsleiste:

```
base.html
            -- schnipp --
       A
2
        {% if user.is authenticated %}
          <span class="navbar-text"}">Hello, {{ user.username }}.</span>
Ø
          <a class="nav-link" href="{% url 'users:logout' %}">Log out</a>
          {% else %}
          <a class="nav-link" href="{% url 'users:register' %}">Register</a>
          <a class="nav-link" href="{% url 'users:login' %}">Log in</a>
        {% endif %}
       4
     </div>
    </nav>
```

Bei • beginnen wir mit einem weiteren öffnenden -Tag, eine weitere Gruppe von Links anzulegen. Sie können so viele dieser Gruppen verwenden, wie Sie auf der Seite benötigen. Hier geben wir die Links für Anmeldung und Registrierung an, die auf der rechten Seite der Navigationsleiste erscheinen sollen. Die Klassenbezeichnung ml-auto steht für »margin-left automatic«, also »automatischer linker Rand«. Durch eine Untersuchung der anderen Elemente in der Navigationsleiste wird der linke Rand ermittelt, der erforderlich ist, um die Gruppe von Links dieser Klasse auf die rechte Bildschirmseite zu verschieben.

Der if-Block bei ② ist der bedingte Block, den wir bereits verwenden, um je nachdem, ob der Benutzer angemeldet ist oder nicht, eine passende Meldung anzuzeigen. Jetzt ist er aufgrund der Gestaltungsregeln innerhalb der Tags etwas länger geworden. Bei ③ sehen Sie ein <span>-Element. Es dient dazu, Text oder Elemente zu gestalten, die zu einer längeren Zeile gehören. Während div-Elemente eigene Abschnitte einer Seite abgrenzen, sind span-Elemente Teile eines größeren Abschnitts. Das kann zu Anfang etwas verwirrend wirken, vor allem, da die div-Elemente auf einigen Seiten stark verschachtelt sind. Hier verwenden wir das span-Element, um in der Navigationsleiste angezeigte Informationen zu formatieren, z.B. den Namen des angemeldeten Benutzers. Diese Angaben sollen anders aussehen als die Links, damit die Benutzer nicht versehentlich darauf klicken.

Bei ② schließen wir das div-Element mit den Teilen der Navigationsleiste, die auf einer schmalen Anzeige ausgeblendet werden, und am Ende des Abschnitts schließen wir die Navigationsleiste. Wenn Sie weitere Links in die Leiste aufnehmen wollen, müssen Sie dafür neue <1i>-Elemente in die jeweils passende <u1>-Gruppe einfügen und dabei die gleichen Gestaltungsrichtlinien angeben wie hier gezeigt.

Es gibt noch einige weitere Dinge, die wir zu *base.html* hinzufügen müssen, nämlich zwei Blöcke, in denen die einzelnen Seiten dann jeweils ihre individuellen Inhalte platzieren.

### Der Hauptteil der Seite

Der Rest von base.html enthält den Hauptteil der Seite:

```
-- schnipp --
</nav>
</main role="main" class="container">
</main role="main" class="container">
</main role="main" class="container">
</main role="main" class="container">
</main role="main" class="container">
</main role="main" class="container">
</main role="main" class="container">
</main role="main" class="container">
</main role="main" class="container">
</main role="main" class="container">
</main role="main" class="container">
</main role="main" class="container">
</main role="main" class="container">
</main role="main" class="container">
</main role="main" class="container">
</main role="main" class="container">
</main role="main" class="container">
</main role="main" class="container">
</main role="main" class="container">
</main role="main" class="container">
</main role="main" class="container">
</main role="main" class="container">
</main role="main" class="container">
</main role="main" class="container">
</main role="main" class="container">
</main role="main" class="container">
</main role="main" class="container">
</main role="main" class="container">
</main role="main" class="container">
</main role="main" class="container">
</main role="main" class="container">
</main role="main" class="container">
</main role="main" class="container">
</main role="main" class="container">
</main role="main" class="container">
</main role="main" class="container">
</main role="main" class="container">
</main role="main" class="container">
</main role="main" class="container">
</main role="main" class="container">
</main role="main" class="container"<//main class="container">
</main role="main" class="container"</p>
```

base.html

```
</div>
</main>
</body>
</html>
```

Bei (1) öffnen wir ein <main>-Tag. Das Element main wir für den Hauptteil des Rumpfes einer Seite verwendet. Hier weisen wir diesem Element die Klasse container zu, sodass wir es auf eine einfache Weise dazu nutzen können, die Elemente auf einer Seite zu gruppieren. In diesen Container stellen wir zwei div-Elemente.

Das erste dieser div-Elemente (②) enthält einen page\_header-Block, den wir verwenden, um die meisten Seiten mit einem Titel zu versehen. Um diesen Abschnitt vom Rest der Seite abzusetzen, sorgen wir für eine *Auffüllung (Padding)* unter diesem Header. Darunter versteht man den Abstand zwischen dem Inhalt eines Elements und seinem Rahmen. Elemente der Klasse pb-2 werden von Bootstrap mit einer mittelstarken Auffüllung am unteren Rand dargestellt. Mit mb-2 (für »margin bottom«, also »unterer Rand«) sorgen wir für einen Abstand zwischen dem Rand dieses Elements und den anderen Elementen auf der Seite. Der Rahmen soll nur unten auf der Seite erscheinen. Daher verwenden wir die Klasse border-bottom, die den unteren Rand des page\_header-Blocks mit einer dünnen Rahmenlinie versieht.

Bei 
 definieren wir ein weiteres div-Element als Container für den content-Block. Wir weisen ihm keine Gestaltung zu, sodass wir den Inhalt jeder Seite einzeln jeweils passend formatieren können. Am Ende von *base.html* schließen wir die Elemente main, body und html.

Wenn Sie die Startseite von Learning Log in einem Browser laden, sehen Sie jetzt eine professionell wirkende Navigationsleiste wie diejenige in Abbildung 20–1. Versuchen Sie, das Fenster ganz schmal zu machen. Die Leiste sollte jetzt durch eine Schaltfläche ersetzt werden. Bei einem Klick auf diese Schaltfläche werden die Links in einer Drop-down-Liste angezeigt.

### Die Startseite mit einem Jumbotron gestalten

Um die Startseite weiter zu gestalten, fügen wir ein weiteres Bootstrap-Element hinzu, nämlich ein sogenanntes *Jumbotron*. Dabei handelt es sich um einen großen Kasten, der vom Rest der Seite absticht und alles enthalten kann, was Sie wollen. Gewöhnlich wird er auf der Startseite einer Website eingesetzt, um eine kurze Beschreibung des Gesamtprojekts zu geben und den Betrachter aufzufordern, etwas zu tun. Unsere revidierte Datei index.html sieht nun wie folgt aus:

```
index.html
    {% extends "learning logs/base.html" %}
0
   {% block page header %}
     <div class="jumbotron">
0
B
       <h1 class="display-3">Track your learning.</h1>
       Make your own Learning Log, and keep a list of the
4
           topics you're learning about. Whenever you learn something new
           about a topic, make an entry summarizing what you've learned.
       <a class="btn btn-lg btn-primary" href="{% url 'users:register' %}"
ß
           role="button">Register »</a>
     </div>
   {% endblock page header %}
```

Der Code bei 1 bedeutet, dass die nachfolgenden Elemente festlegen, was im page\_header-Block stehen soll.

Ein Jumbotron ist lediglich ein div-Element mit besonderen Gestaltungsregeln. Durch die Zuweisung der Klasse jumbotron (2) sorgen wir dafür, dass diese besonderen Gestaltungsregeln aus der Bootstrap-Bibliothek auf das Element angewendet werden.

Innerhalb des Jumbotrons befinden sich drei Elemente. Das erste ist der Slogan *Track your learning*, der Erstbesuchern einen Eindruck davon gibt, wozu Learning Log da ist. Das h1-Element ist eine Überschrift erster Ebene, und durch die Klasse display-3 wird es in einer schmaleren, aber höheren Schrift formatiert (3). Bei 3 geben wir einen längeren Text an, der mehr Informationen darüber gibt, was die Benutzer mit Learning Log tun können.

Statt eines Textlinks erstellen wir bei 🕒 eine Schaltfläche, über die sich die Benutzer bei Learning Log registrieren können. Der Link ist derselbe wie im Header, aber die Schaltfläche sticht auf der Seite hervor und macht Besuchern deutlich, was sie tun müssen, um die Anwendung zu nutzen. Die hier zugewiesenen Klassen sorgen dafür, dass der Link als große Schaltfläche dargestellt wird. Bei dem Code » handelt es sich um eine *HTML-Entität*, um zwei schließende spitze Klammern anzuzeigen (>>). Bei 🕲 schließen wir den Block page\_header. Da wir der Seite keine weiteren Inhalte mehr hinzufügen, müssen wir auf ihr den content-Block nicht definieren.

Die Startseite sieht jetzt so aus wie in Abbildung 20–1. Das ist eine erhebliche Verbesserung gegenüber dem unformatierten Rohprojekt.

### Das Anmeldeformular gestalten

Wir haben zwar das allgemeine Erscheinungsbild der Anmeldeseite gestaltet, aber nicht das des Anmeldeformulars. Daher wollen wir als Nächstes dafür sorgen, dass das Aussehen des Formulars zum Rest der Seite passt. Dazu ändern wir die Datei *login.html*:

```
login.html
    {% extends "learning logs/base.html" %}
{% load bootstrap4 %}
2 {% block page header %}
      <h2>Log in to your account.</h2>
    {% endblock page header %}
    {% block content %}
      <form method="post" action="{% url 'users:login' %}" class="form">
Ø
        {% csrf token %}
        {% bootstrap form form %}
4
G
        {% buttons %}
          <button name="submit" class="btn btn-primary">Log in</button>
        {% endbuttons %}
        <input type="hidden" name="next"
          value="{% url 'learning logs:index' %}" />
      </form>
    {% endblock content %}
```

Bei 1 laden wir die Vorlagen-Tags von bootstrap4 in die Vorlage. Dann definieren wir bei 2 den Block page\_header, der angibt, wozu die Seite da ist. Beachten Sie, dass wir den Block {% if form.errors %} aus der Vorlage herausgenommen haben, da bootstrap4 Formularfehler automatisch handhabt.

Wir fügen bei () das Attribut class="Form" hinzu, sodass wir zur Anzeige des Formulars das Vorlagen-Tag {% bootstrap\_form %} statt des Tags {{ form.as\_p }} aus Kapitel 19 verwenden können ((). Mit {% bootstrap\_form %} fügen wir die Bootstrap-Gestaltungsregeln in die einzelnen Formularelemente ein, während das Formular dargestellt wird. Bei () öffnen wir das Vorlagen-Tag {% buttons %} von bootstrap4, um die Bootstrap-Gestaltung für die Schaltflächen hinzuzufügen.

Abbildung 20–2 zeigt, wie das Anmeldeformular jetzt dargestellt wird. Die Seite ist jetzt viel übersichtlicher, hat eine einheitliche Gestaltung und zeigt deutlich, welchem Zweck sie dient. Wenn Sie versuchen, sich mit einem falschen Benutzernamen oder Passwort anzumelden, werden Sie feststellen, dass auch die Fehlermeldungen einheitlich gestaltet sind und grafisch gut zum Erscheinungsbild der Website im Ganzen passen.

| • • • < > =          | localheat | 6 | 000             |
|----------------------|-----------|---|-----------------|
| Learning Log Topics  |           |   | Register Log in |
| Log in to your accou | unt.      |   |                 |
| Username             |           |   |                 |
| Username             |           |   | t~              |
| Password             |           |   |                 |
| Password             |           |   |                 |
| Log in               |           |   |                 |
|                      |           |   |                 |
|                      |           |   |                 |
|                      |           |   |                 |
|                      |           |   |                 |
|                      |           |   |                 |
|                      |           |   |                 |

Abb. 20–2 Die mit Bootstrap gestaltete Anmeldeseite

### **Die Seite Topics gestalten**

Als Nächstes wollen wir den Seiten zur Anzeige von Informationen das neue Erscheinungsbild geben, wobei wir mit der Seite *Topics* beginnen:

```
topics.html
    {% extends "learning logs/base.html" %}

    {% block page header %}

     <h1>Topics</h1>
    {% endblock page header %}
    {% block content %}
     <u]>
       {% for topic in topics %}
0
         <1i><h3>
           <a href="{% url 'learning logs:topic' topic.id %}">{{ topic }}</a>
         </h3>
        {% empty %}
         <h3>No topics have been added yet.</h3>
        {% endfor %}
      <h3><a href="{% url 'learning logs:new topic' %}">Add a new topic</a></h3>
B
```

{% endblock content %}

Da wir in dieser Datei keine Vorlagen-Tags von bootstrap4 verwenden, brauchen wir das Tag {% load bootstrap4 %} nicht. Im page\_header-Block fügen wir die Über-

schrift *Topics* mit einem Überschriften- statt mit einem einfachen Absatztag hinzu (**①**). Außerdem gestalten wir alle Fachgebiete als <h3>-Elemente, sodass sie auf der Seite etwas größer erscheinen (**②**). Das Gleiche machen wir auch mit dem Link zum Hinzufügen eines neuen Fachgebiets (**③**).

### Einträge auf den Fachgebietsseiten gestalten

Die Fachgebietsseiten haben mehr Inhalt als alle anderen, weshalb sie auch etwas mehr Gestaltungsarbeit erfordern. Um die einzelnen Einträge hervorzuheben, verwenden wir besondere Bootstrap-Elemente, die als *Cards* (Karten) bezeichnet werden. Dabei handelt es sich um div-Bereiche mit einem Satz flexibler, vordefinierter Formate, die sich ideal für die Anzeige der Einträge zu einem Fachgebiet eignen.

```
topic.html
    {% extends 'learning logs/base.html' %}

    {% block page header %}

      <h3>{{ topic }}</h3>
    {% endblock page_header %}
    {% block content %}
      <a href="{% url 'learning logs:new entry' topic.id %}">Add new entry</a>
      {% for entry in entries %}
        <div class="card mb-3">
2
ß
          <h4 class="card-header">
            {{ entry.date added|date:'M d, Y H:i' }}
            <small><a href="{% url 'learning logs:edit entry' entry.id %}">
4
                edit entry</a></small>
          </h4>
          <div class="card-body">
6
            {{ entry.text|linebreaks }}
          </div>
        </div>
      {% empty %}
        There are no entries for this topic yet.
      {% endfor %}
    {% endblock content %}
```

Als Erstes platzieren wir das Fachgebiet im page\_header-Block (①). Anschließend löschen wir die ungeordnete Listenstruktur, die wir zuvor in dieser Vorlage verwendet haben. Anstatt die einzelnen Einträge als Listenelemente zu formatieren, erstellen wir bei ② ein div-Element der Klasse card, das zwei weitere verschachtelte Elemente enthält, nämlich eines für den Zeitstempel und den Link zur Bearbeitung des Eintrags und eines für den Rumpf des Eintrags.

Das erste Element dieser »Karte« ist ein Header, und zwar ein <h4>-Element mit der Klasse card-header (③). Er enthält das Datum des Eintrags und den Bearbeitungslink. Die <small>-Tags lassen den edit\_entry-Link etwas kleiner erscheinen als den Zeitstempel (④).

Das zweite Element ist ein div-Bereich der Klasse card-body (G), das den Text des Eintrags in einen einfachen Kasten auf der Karte stellt. Wie Sie sehen, hat sich der Django-Code zum Einfügen der Informationen auf der Seite nicht geändert, sondern nur die Elemente, die sich auf das Erscheinungsbild der Seite auswirken.

Abbildung 20–3 zeigt eine Fachgebietsseite im neuen Gewand. Die Funktionsweise von Learning Log hat sich nicht geändert, aber die Anwendung sieht jetzt viel professioneller und einladender aus.

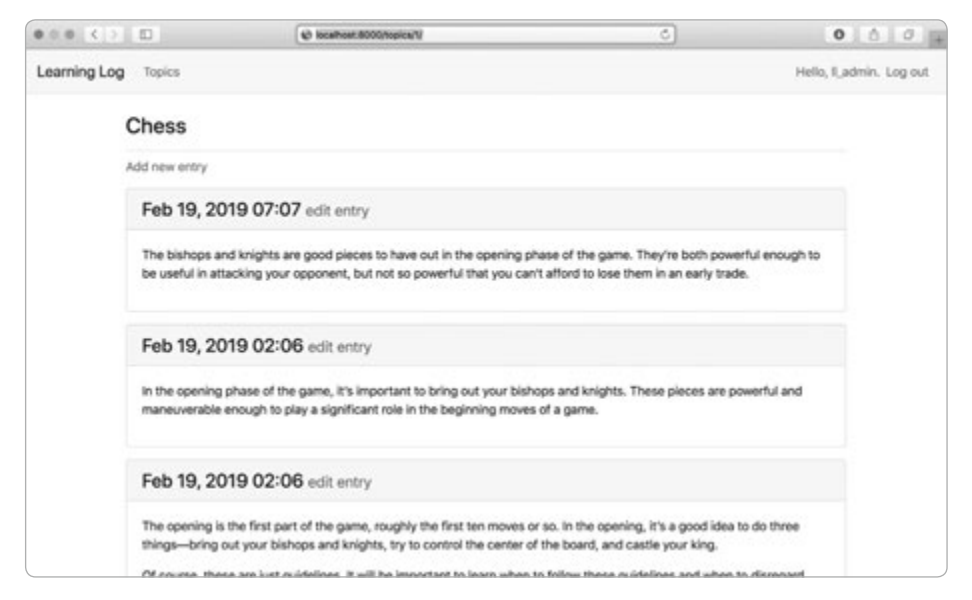

Abb. 20–3 Eine Fachgebietsseite mit Bootstrap-Gestaltung

## $\widehat{\mathbf{I}}$

### Hinweis

Wenn Sie eine andere Bootstrap-Vorlage verwenden möchten, müssen Sie nach dem gleichen Muster vorgehen wie in diesem Kapitel. Kopieren Sie die gewünschte Vorlage in *base.html* und ändern Sie die Elemente mit den Inhalten, damit die Vorlage die Informationen anzeigt, die in Ihrem Projekt zu sehen sein sollen. Gestalten Sie die Inhalte der einzelnen Seiten dann mit den Werkzeugen von Bootstrap.

### Probieren Sie es selbst aus!

**20-1 Andere Formulare:** Wir haben die Bootstrap-Formate auf die Seite login angewendet. Nehmen Sie ähnliche Änderungen an den restlichen Formularseiten vor, also an new\_topic, new\_entry, edit\_entry und register.

**20-2 Professionell gestaltetes Blog:** Gestalten Sie das Blog-Projekt aus den Übungen von Kapitel 19 mithilfe von Bootstrap.

### Learning Log bereitstellen

Nachdem wir unser Projekt jetzt professionell gestaltet haben, wollen wir es auf einem Server bereitstellen, sodass es allgemein über das Internet verfügbar ist. Dazu verwenden wir Heroku, eine Webplattform für die Bereitstellung und Verwaltung von Webanwendungen.

### Ein Heroku-Konto anlegen

Um ein Konto anzulegen, rufen Sie *https://heroku.com/* auf und klicken auf die Registrierungslinks (*Sign Up*). Die Registrierung ist kostenlos, und Heroku bietet auch einen kostenlosen Dienst an, mit dem Sie Ihre Projekte in einer echten Bereitstellung testen können, bevor Sie sie richtig einsetzen.

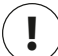

### Hinweis

Für die kostenlosen Dienste von Heroku gelten Einschränkungen, beispielsweise für die Anzahl der Apps, die Sie bereitstellen dürfen, und die Häufigkeit, mit der andere Personen Ihre Apps besuchen können. Die Grenzwerte sind jedoch großzügig genug, um damit kostenlos die Bereitstellung von Apps zu üben.

### Die Heroku-Befehlszeile installieren

Um ein Projekt auf den Servern von Heroku bereitzustellen und zu verwalten, benötigen Sie die Werkzeuge, die an der Heroku-Befehlszeile (Command Line Interface, CLI) zur Verfügung stehen. Um die neueste Version davon zu installieren, besuchen Sie *https://devcenter.heroku.com/articles/heroku-cli/* und folgen Sie den Anleitungen für Ihr Betriebssystem. Sie werden dabei entweder einen einzeiligen Terminalbefehl eingeben oder einen Installer herunterladen und ausführen müssen.

### Die erforderlichen Pakete installieren

Sie müssen auch eine Reihe von Paketen installieren, damit Django Ihr Projekt auf einem Server bereitstellen kann. Führen Sie in einer aktiven virtuellen Umgebung die folgenden Befehle aus:

(ll\_env)learning\_log\$ pip install psycopg2==2.7.\*
(ll\_env)learning\_log\$ pip install django-heroku
(ll\_env)learning\_log\$ pip install gunicorn

Das Paket psycopg2 ist erforderlich, um die von Heroku verwendete Datenbank zu verwalten, und django-heroku kümmert sich um fast die gesamte Konfiguration, die für unsere App erforderlich ist, damit sie auf den Heroku-Servern laufen kann. Dazu gehört auch die Verwaltung der Datenbank und die Speicherung der statischen Dateien an einer Stelle, von der aus sie ordnungsgemäß bereitgestellt werden können. Diese *statischen Dateien* enthalten Gestaltungsregeln und JavaScript-Dateien. Das Paket gunicorn ist ein Server, der Apps in einer Online-Umgebung bereitstellen kann.

### Die Datei requirements.txt erstellen

Heroku muss wissen, welche Pakete unser Projekt benötigt. Daher erstellen wir mithilfe von pip eine Datei, in der diese Pakete aufgeführt werden. Geben Sie in einer aktiven virtuellen Umgebung den folgenden Befehl ein:

(11\_env)learning\_log\$ pip freeze > requirements.txt

Der Befehl freeze weist pip an, die Namen aller zurzeit in dem Projekt installierten Pakete in die Datei *requirements.txt* zu schreiben. Wenn Sie diese Datei öffnen, können Sie die Pakete und Versionsnummern erkennen:

requirements.txt

```
dj-database-url==0.5.0
Django==2.2.0
django-bootstrap4==0.0.7
django-heroku==0.3.1
gunicorn==19.9.0
psycopg2==2.7.7
pytz==2018.9
sqlparse==0.2.4
whitenoise==4.1.2
```

Learning Log hängt von acht verschiedenen Paketen einer bestimmten Versionsnummer ab, weshalb eine besondere Umgebung erforderlich ist, damit es korrekt ausgeführt werden kann. Vier dieser Pakete haben wir manuell installiert, wobei die restlichen vier automatisch als Abhängigkeiten dieser Pakete hinzugefügt wurden.

Wenn wir Learning Log bereitstellen, installiert Heroku alle in *requirements*. *txt* aufgeführten Pakete und richtet damit eine Umgebung mit genau den gleichen Paketen ein, die wir auch lokal verwenden. Daher können wir sicher sein, dass sich das bereitgestellte Projekt genauso verhält wie auf unserem lokalen System. Das ist ein gewaltiger Vorteil, vor allem, wenn Sie auf Ihrem System mehrere Projekte erstellen und pflegen.

### Hi

### Hinweis

Sollten Sie auf Ihrem System bei einem der Pakete eine andere Versionsnummer sehen als hier, verwenden Sie die Nummer, die auf Ihrem System gilt.

### **Die Python-Laufzeitversion angeben**

Wenn Sie die Python-Version nicht ausdrücklich angeben, verwendet Heroku seine eigene Standardversion. Um dafür zu sorgen, dass Heroku dieselbe Version einsetzt wie wir, geben Sie in einer aktiven virtuellen Umgebung zunächst den Befehl python --version ein:

(ll\_env)learning\_log\$ python --version
Python 3.7.2

In diesem Beispiel führen wir also Python 3.7.2 aus. Erstellen Sie die Datei *runtime*. *txt* im selben Verzeichnis wie *manage.py* und geben Sie Folgendes ein:

python-3.7.2

runtime.txt

Diese Datei darf nur eine einzige Zeile enthalten, nämlich die Angabe der Python-Version in dem hier gezeigten Format, also mit python in Kleinbuchstaben, gefolgt von einem Bindestrich und der dreiteiligen Versionsnummer.

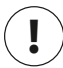

### Hinweis

Wenn Sie die Fehlermeldung erhalten, dass die von Ihnen angeforderte Python-Laufzeitversion nicht verfügbar ist, besuchen Sie https://devcenter.heroku.com/categories/ language-support/ und folgen dort dem Link Specifying a Python Runtime. Schauen Sie in dem Artikel nach, welche Laufzeitversionen verfügbar sind, und verwenden Sie diejenige, die Ihrer Python-Version am nächsten kommt.

### Die Datei settings.py für Heroku anpassen

Am Ende der Datei *settings.py* müssen wir noch einen Abschnitt mit Einstellungen für die Heroku-Umgebung hinzufügen:

-- schnipp -# Eigene Einstellungen
LOGIN\_URL = 'users:login'
# Heroku-Einstellungen.
import django\_heroku
django heroku.settings(locals())

Hier importieren wir das Modul django\_heroku und rufen die Funktion settings() auf. Sie ändert die Einstellungen, die für die Heroku-Umgebung besondere Werte aufweisen müssen.

### Ein Procfile zum Starten der Prozesse erstellen

Das *Procfile* teilt Heroku mit, welche Prozesse gestartet werden müssen, um das Projekt ordnungsgemäß bereitzustellen. Speichern Sie diese einzeilige Datei unter dem Namen *Procfile* – mit großem P und ohne Erweiterung – im selben Verzeichnis wie *manage.py*.

Der Inhalt dieser Datei sieht wie folgt aus:

```
web: gunicorn learning_log.wsgi --log-file - Procfile
```

Diese Zeile weist Heroku an, gunicorn als Server einzusetzen und zum Starten der App die Einstellungen aus *learning\_log/wsgi.py* zu verwenden. Das Flag log-file gibt an, welche Arten von Ereignissen Heroku protokollieren soll.

### Mit Git den Überblick über die Projektdateien bewahren

In Kapitel 17 haben Sie Git kennengelernt, ein Versionssteuerungsprogramm, mit dem Sie jedes Mal, wenn Sie Ihrem Projekt erfolgreich ein neues Merkmal hinzugefügt haben, eine Momentaufnahme des Codes erstellen können. Wenn irgendetwas schiefgeht, z. B. wenn ein neues Merkmal einen Fehler aufweist, können Sie dadurch leicht zu dem letzten funktionierenden Zustand zurückkehren. Diese Momentaufnahmen werden auch als *Commit* bezeichnet.

Mithilfe von Git können Sie neue Merkmale einrichten, ohne sich Sorgen darüber machen zu müssen, Ihr Projekt zu ruinieren. Bei der Bereitstellung im Internet müssen Sie sicherstellen, dass Sie eine funktionierende Version Ihres Projekts auf den Server übertragen. Mehr über die Versionssteuerung mit Git erfahren Sie in Anhang D.

settings.py

### Vorhandensein von Git prüfen

Git ist möglicherweise bereits auf Ihrem System installiert. Um das herauszufinden, öffnen Sie ein neues Terminalfenster und geben den Befehl git --version ein:

(ll\_env)learning\_log\$ git --version
git version 2.17.0

Wenn Sie eine Fehlermeldung erhalten sollten, schlagen Sie in der Installationsanleitung für Git in Anhang D nach.

### Git einrichten

Git merkt sich, wer welche Änderungen an einem Projekt vornimmt. Das gilt auch für den Fall, dass nur eine einzige Person an dem Projekt arbeitet. Dazu muss Git Ihren Benutzernamen und Ihre E-Mail-Adresse kennen. Zu Übungszwecken können Sie jedoch auch eine Fantasie-E-Mail-Adresse angeben.

(ll\_env)learning\_log\$ git config --global user.name "ehmatthes"
(ll\_env)learning\_log\$ git config --global user.email "eric@example.com"

Wenn Sie diesen Schritt auslassen, fordert Git Sie beim ersten Commit zur Eingabe dieser Informationen auf.

### Dateien ignorieren

Git muss nicht jede Datei des Projekts verfolgen. Daher weisen wir es an, einige Dateien zu ignorieren. Erstellen Sie die Datei .*gitignore* im selben Ordner wie *manage.py*. Beachten Sie, dass dieser Dateiname mit einem Punkt beginnt und keine Erweiterung aufweist. Der Inhalt von .*gitignore* sieht wie folgt aus:

. git ignore

11\_env/
\_\_pycache\_\_/
\*.sqlite3

Damit weisen wir Git an, das gesamte Verzeichnis *ll\_env* zu ignorieren, da wir es jederzeit neu erstellen können. Auch das Verzeichnis *\_\_pycache\_\_* muss nicht überwacht werden, da die darin enthaltenen *.pyc*-Dateien automatisch erstellt werden, wenn Django die *.py*-Dateien ausführt. Wir verfolgen auch keine Änderungen in der lokalen Datenbank, denn das wäre gefährlich: Sollten Sie nämlich SQLite auf dem Server verwenden, könnten Sie versehentlich die Online-Datenbank mit Ihrer lokalen Testdatenbank überschreiben, wenn Sie das Projekt auf den Server übertragen. Das Sternchen in \*.sqlite3 weist Git an, sämtliche Dateien mit der Endung *.sqlite3* zu ignorieren.

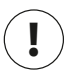

### Hinweis

Wenn Sie macOS verwenden, sollten Sie .DS Store zu .gitignore hinzufügen. Diese Datei enthält Informationen über Ordnereinstellungen von macOS und hat nichts mit dem Projekt zu tun.

### Versteckte Dateien sichtbar machen

Die meisten Betriebssysteme verstecken Dateien und Ordner, deren Namen wie .gitignore mit einem Punkt beginnen. Im Dateibrowser und wenn Sie versuchen, eine Datei aus einer Anwendung wie Sublime Text heraus aufzurufen, werden Dateien dieser Art standardmäßig nicht angezeigt. Als Programmierer aber müssen Sie sie sehen können. Auf den verschiedenen Betriebssystemen können Sie die versteckten Dateien wie folgt einblenden lassen:

- Unter Windows öffnen Sie den Windows Explorer und darin einen Ordner, z.B. Desktop. Klicken Sie auf die Registerkarte Ansicht und aktivieren Sie die Kontrollkästchen Dateinamenerweiterungen und Versteckte Elemente.
- Unter macOS drücken Sie in einem beliebigen Dateibrowserfenster Befehl + Umschalt + . , um die versteckten Dateien und Ordner einzublenden.
- Auf Linux-Systemen wie Ubuntu können Sie in jedem Dateibrowser [Strg] + H drücken, um die versteckten Dateien und Ordner einzublenden. Um für eine dauerhafte Anzeige verborgener Elemente zu sorgen, öffnen Sie einen Dateibrowser wie Nautilus und klicken auf die Optionsschaltfläche (die mit den drei Linien). Aktivieren Sie das Kontrollkästchen Versteckte Dateien anzeigen.

### Einen Commit für das Projekt durchführen

Wir müssen ein Git-Repository für Learning Log anlegen, dort alle erforderlichen Dateien einfügen und einen Commit für eine erste Version des Projekts durchführen. Dazu gehen wir folgendermaßen vor:

```
(11 env)learning log$ git init
    Initialized empty Git repository in /home/ehmatthes/pcc/learning log/.git/
(11 env)learning log$ git add .
(11 env)learning log$ git commit -am "Ready for deployment to heroku."
    [master (root-commit) 79fef72] Ready for deployment to heroku.
    45 files changed, 712 insertions(+)
    create mode 100644 .gitignore
    create mode 100644 Procfile
     -- schnipp --
```

create mode 100644 users/views.py
 (11\_env)learning\_log\$ git status
 On branch master
 nothing to commit, working tree clean
 (11\_env)learning log\$

Bei @ geben wir den Befehl git init ein, um in dem Verzeichnis mit Learning Log ein leeres Repository zu initialisieren. Anschließend fügen wir mit dem Befehl git add . bei @ alle nicht ignorierten Dateien zu dem Repository hinzu. (Vergessen Sie nicht den Punkt am Ende!) Bei @ geben wir den Befehl git commit -am *Commitmeldung* ein. Das Flag -a weist Git an, alle geänderten Dateien in den Commit einzuschließen, und -m sorgt dafür, dass eine Protokollierungsmeldung aufgezeichnet wird.

Die Ausgabe des Befehls git status bei @ zeigt, dass wir uns im *Master*-Zweig befinden und dass unser Arbeitsbaum *sauber* (»clean«) ist. Das ist der Status, den Sie erreichen möchten, wenn Sie Ihr Projekt an Heroku übertragen.

### 20.2.12 Das Projekt an Heroku übertragen

Nun können wir unser Projekt endlich an Heroku übertragen. Geben Sie dazu in einer aktiven virtuellen Umgebung die folgenden Befehle ein:

```
0
   (11 env)learning log$ heroku login
    heroku: Press any key to open up the browser to login or q to exit:
    Logging in... done
    Logged in as eric@example.com
(11 env)learning log$ heroku create
                           secret-lowlands-82594
    Creating app... done,
    https://secret-lowlands-82594.herokuapp.com/ |
       https://git.heroku.com/secret-lowlands-82594.git
(11 env)learning log$ git push heroku master
    -- schnipp --
    remote: ----> Launching...
    remote: Released v5
remote: https://secret-lowlands-82594.herokuapp.com/ deployed to Heroku
    remote: Verifying deploy... done.
    To https://git.heroku.com/secret-lowlands-82594.git
    * [new branch]
                       master -> master
    (11 env)learning log$
```

Als Erstes geben Sie den Befehl heroku login ein. Dadurch wird in Ihrem Browser eine Seite aufgerufen, auf der Sie sich bei Heroku anmelden können (1). Anschließend weisen Sie Heroku an, ein leeres Projekt zu erstellen (2). Heroku stellt einen Namen aus zwei Wörtern und einer Zahl zusammen, den Sie später aber noch ändern können. Danach weisen Sie Git mit dem Befehl git push heroku master an, den Master-Zweig Ihres Projekts in das soeben von Heroku erstellte Repository zu übertragen (③). Heroku erstellt anhand dieser Dateien das Projekt auf seinen Servern. Bei ④ sehen Sie die URL, über die Sie online auf Ihr Projekt zugreifen können. Sie können sie später zusammen mit dem Projektnamen ändern.

Das Projekt ist nun bereitgestellt, aber noch nicht vollständig konfiguriert. Mit dem Befehl heroku ps können Sie prüfen, ob der Serverprozess korrekt gestartet wurde:

```
(11_env)learning_log$ heroku ps
Free dyno hours quota remaining this month: 450h 44m (81%)
Free dyno usage for this app: 0h 0m (0%)
For more information on dyno sleeping and how to upgrade, see:
https://devcenter.heroku.com/articles/dyno-sleeping
=== web (Free): gunicorn learning_log.wsgi --log-file - (1)
web.1: up 2019/02/19 23:40:12 -0900 (~ 10m ago)
(11_env)learning_log$
```

Die Ausgabe zeigt, wie lange das Projekt im laufenden Monat noch aktiv sein kann (①). Zurzeit dürfen kostenlose Bereitstellungen in Heroku innerhalb eines Monats 550 Stunden lang aktiv sein. Wenn das Projekt diesen Grenzwert überschreitet, wird eine Standardfehlerseite angezeigt, der wir aber in Kürze ein eigenes Gesicht geben werden. Bei ② können wir erkennen, dass der in *Procfile* angegebene Prozess gestartet wurde.

Sie können die App jetzt mit dem Befehl heroku open in einem Browser öffnen:

```
(11_env)learning_log$ heroku open
(11_env)learning_log$
```

Dank dieses Befehls können Sie es sich sparen, den Browser manuell zu öffnen und die von Heroku genannte URL einzugeben, was jedoch nach wie vor eine Möglichkeit ist, um die Website aufzurufen. Sie sollten jetzt die Startseite von Learning Log mit sauberer Formatierung sehen. Allerdings können Sie die App noch nicht benutzen, da die Datenbank noch nicht eingerichtet ist.

### Hinweis

Die Bereitstellungsprozesse von Heroku ändern sich von Zeit zu Zeit. Wenn Sie auf Probleme stoßen, die Sie nicht lösen können, schauen Sie in der Dokumentation von Heroku nach. Öffnen Sie dazu https://devcenter.heroku.com/, klicken Sie auf Python und dann auf einen Link mit einem Titel wie Getting Started with Django oder Deploying Python and Django Apps on Heroku. Sollten dort gegebenen Hinweise für Sie nicht klar sein, befolgen Sie die Ratschläge aus Anhang C.

### Die Datenbank auf Heroku einrichten

Um die Online-Datenbank einzurichten und alle während der Entwicklung erstellten Migrationen anzuwenden, müssen wir migrate ausführen. In einem Heroku-Projekt können Sie Django- und Python-Befehle mithilfe von heroku run angeben. Gehen Sie wie folgt vor, um migrate in einer Heroku-Bereitstellung auszuführen:

```
    (11_env)learning_log$ heroku run python manage.py migrate
    Running 'python manage.py migrate' on ● secret-lowlands-82594... up, run.3060
        -- schnipp --
    Running migrations:
            -- schnipp --
            Applying learning_logs.0001_initial... 0K
            Applying learning_logs.0002_entry... 0K
            Applying learning_logs.0003_topic_owner... 0K
            Applying sessions.0001_initial... 0K
            (11_env)learning_log$
```

Wenn wir den Befehl heroku run python manage.py migrate geben (④), erstellt Heroku eine Terminalsitzung, um den Befehl migrate auszuführen (④). Bei ⑤ wendet Django die Standardmigrationen sowie diejenigen an, die wir während der Entwicklung von Learning Log erstellt haben.

Wenn Sie jetzt die bereitgestellte App aufrufen, können Sie sie genauso verwenden wie auf Ihrem lokalen System. Allerdings können Sie die Daten, die Sie lokal eingegeben haben, nicht sehen – auch nicht Ihr Superuser-Konto –, da wir sie nicht auf den Server kopiert haben. Das ist die übliche Vorgehensweise bei einer Bereitstellung, da es sich bei den lokalen Daten gewöhnlich um Testdaten handelt.

Den Heroku-Link können Sie jetzt an andere Personen weitergeben, sodass diese die Onlineversion von Learning Log nutzen können. Im nächsten Abschnitt erledigen wir noch einige weitere Aufgaben, um die Bereitstellung abzuschließen und die Weiterentwicklung von Learning Log vorzubereiten.

### Die Heroku-Bereitstellung verbessern

In diesem Abschnitt verbessern wir die Bereitstellung. Unter anderem legen wir wieder einen Superuser an. Außerdem machen wir das Projekt sicherer, indem wir die Einstellung DEBUG auf False setzen, damit in Fehlermeldungen keine zusätzlichen Informationen angezeigt werden, die sich für einen Angriff auf den Server missbrauchen lassen.

### Einen Superuser auf Heroku anlegen

Sie haben bereits gesehen, dass wir mit heroku run einzelne Befehle ausführen können. Es ist aber auch möglich, mit dem Befehl heroku run bash eine Terminalsitzung zu öffnen, während Sie mit dem Heroku-Server verbunden sind. Bash ist die Sprache, die in vielen Linux-Terminals verwendet wird. Wir nutzen die Bash-Terminalsitzung, um einen Superuser anzulegen, sodass wir auf die Admin-Site der Online-App zugreifen können:

```
(11_env)learning_log$ heroku run bash
Running 'bash' on ● secret-lowlands-82594... up, run.9858
● ~ $ 1s
learning_log learning_logs manage.py Procfile requirements.txt runtime.txt
staticfiles users
● ~ $ python manage.py createsuperuser
Username (leave blank to use ' u47318'): 11_admin
Email address:
Password:
Password (again):
Superuser created successfully.
● ~ $ exit
exit
(11_env)learning_log$
```

Mit 1s sehen wir uns bei () an, welche Dateien und Verzeichnisse auf dem Server vorhanden sind. Es sollten die gleichen Dateien sein, die wir auch auf unserem lokalen System haben. Durch dieses Dateisystem können Sie sich wie durch jedes andere bewegen.

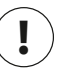

### Hinweis

Auch Windows-Benutzer müssen die hier gezeigten Befehle verwenden (also beispielsweise 1 s und nicht dir), da sie hier ein Linux-Terminal über eine Remoteverbindung ausführen.

Bei 2 führen wir den Befehl zum Anlegen eines Superusers aus. Dabei erhalten wir die gleichen Eingabeaufforderungen wie bei dem gleichen Vorgang auf einem lokalen System (siehe Kapitel 18). Wenn Sie den Vorgang abgeschlossen haben, geben Sie den Befehl exit, um zur Terminalsitzung Ihres lokalen Systems zurückzukehren (3).

Jetzt können Sie */admin/* an die URL für die Online-App anhängen und sich an der Admin-Site anmelden. In meinem Fall lautet die vollständige URL dafür *https://secret\_lowlands-82594.herokuapp.com/admin/*. Wenn andere Personen bereits begonnen haben, Ihr Projekt zu nutzen, dann haben Sie Zugriff auf ihre sämtlichen Daten! Das dürfen Sie nicht auf die leichte Schulter nehmen, denn schließlich wollen Sie, dass die Benutzer Ihnen vertrauen.

### Eine benutzerfreundliche URL für die Heroku-Bereitstellung anlegen

Wir hätten natürlich gern eine URL, die aussagekräftiger und leichter zu merken ist als *https://secret\_lowlands-82594.herokuapp.com/*. Zum Glück lässt sich die App mit einem einzigen Befehl umbenennen:

```
(ll_env)learning_log$
```

Für den Namen Ihrer App können Sie Buchstaben, Zahlen und Bindestriche verwenden. Sie können einen beliebigen Namen angeben, sofern er noch nicht von einer anderen Person genutzt wird. Die Bereitstellung ist jetzt unter *https://learning -log.herokuapp.com/* untergebracht und nicht mehr unter der vorherigen URL zu erreichen. Der Befehl apps:rename verschiebt das Projekt komplett zu der neuen URL.

### Hinweis

Wenn Sie ein Projekt mithilfe des kostenlosen Dienstes von Heroku bereitstellen, versetzt Heroku es in den Ruhezustand, wenn es eine bestimmte Zeit lang keine Anforderungen erhalten hat oder wenn es zu aktiv für die kostenlose Bereitstellung war. Wenn zum ersten Mal ein Benutzer auf eine Website im Ruhezustand zugreift, dauert es etwas länger, sie zu laden. Auf nachfolgende Anforderungen reagiert der Server dann schneller. So kann es sich Heroku leisten, den kostenlosen Dienst anzubieten.

### Das Onlineprojekt schützen

In der aktuellen Form der Bereitstellung gibt es noch eine eklatante Sicherheitslücke, nämlich die Einstellung DEBUG=True in *settings.py*, die dafür sorgt, dass beim Auftreten von Fehlern Debug-Meldungen angezeigt werden. Die Fehlerseiten von Django geben Ihnen Hinweise zum Debugging, die bei der Entwicklung eines Projekts sehr wertvoll sind, auf einem Onlineserver aber zu viele Informationen verraten und daher von Angreifern ausgenutzt werden könnten. Ob Debug-Informationen auf der aktiven Website angezeigt werden, können wir durch eine Umgebungsvariable bestimmen. *Umgebungsvariablen* sind Werte, die für eine bestimmte Umgebung festgelegt werden. Sie bilden einen der Mechanismen zur Speicherung sensibler Informationen auf einem Server, indem sie sie vom Rest des Projektcodes getrennt halten.

Wir ändern *settings.py* nun so, dass der Code bei der Ausführung des Projekts auf Heroku nach einer Umgebungsvariable Ausschau hält:

settings.py

```
-- schnipp --
# Heroku-Einstellungen
import django_heroku
django_heroku.settings(locals())
if os.environ.get('DEBUG') == 'TRUE':
    DEBUG = True
elif os.environ.get('DEBUG') == 'FALSE':
    DEBUG = False
```

Die Methode os.environ.get() liest den einer bestimmten Umgebungsvariablen zugeordneten Wert in jeder Umgebung, in der das Projekt läuft. Ist die Variable gesetzt, so gibt die Methode deren Wert zurück, und anderenfalls None. Die Verwendung von Wahrheitswerten in Umgebungsvariablen kann etwas verwirrend sein. Meistens werden Umgebungsvariablen als Strings gespeichert. Betrachten Sie den folgenden Ausschnitt aus einer Python-Terminalsitzung:

```
>>> bool('False')
True
```

Der boolesche Wert des Strings 'False' ist True, da jeder nicht leere String zu True ausgewertet wird. Um deutlich zu machen, dass wir hier nicht die booleschen Werte True und False meinen, verwenden wir die Strings 'TRUE' und 'FALSE' in Großbuchstaben. Wenn Django auf Heroku die Umgebungsvariable mit dem Schlüssel 'DEBUG' liest, setzen wir DEBUG auf True, wenn der Wert 'TRUE' ist, und auf 'FALSE', wenn er False lautet.

### Änderungen mit Commit bestätigen und übertragen

Die Änderungen, die wir an *settings.py* vorgenommen haben, müssen wir nun mit einem Commit in das Git-Repository schreiben und dann an Heroku übertragen. Dazu gehen Sie in einer Terminalsitzung wie folgt vor: (11\_env)learning\_log\$ git commit -am "Set DEBUG based on environment variables."
 [master 3427244] Set DEBUG based on environment variables.
 1 file changed, 4 insertions(+)
 (11\_env)learning\_log\$ git status
 On branch master
 nothing to commit, working tree clean
 (11 env)learning\_log\$

Hier geben wir den Befehl git commit mit einer kurzen, beschreibenden Commit-Nachricht ein (④). Wie Sie wissen, sorgt das Flag -am dafür, dass Git einen Commit für alle geänderten Dateien durchführt und die Protokollierungsmeldung aufzeichnet. Git erkennt, dass wir nur eine Datei geändert haben, und übernimmt diese Änderung in das Repository.

Der Status, den wir bei ② ausgeben, zeigt, dass wir uns im Master-Zweig des Repositories befinden und dass es keine weiteren Änderungen gibt, für die ein Commit erforderlich wäre. Prüfen Sie unbedingt den Status, bevor Sie das Projekt an Heroku übertragen. Wenn Sie eine andere Meldung als diese sehen, gibt es Änderungen, die noch nicht mit einem Commit bestätigt wurden und die daher nicht an den Server übermittelt werden. In einem solchen Fall können Sie versuchen, den Befehl commit erneut zu geben. Wenn Sie nicht wissen, wie Sie das Problem lösen sollen, lesen Sie Anhang D, der Ihnen ein besseres Verständnis der Arbeit mit Git vermittelt.

Das aktualisierte Repository übertragen wir nun an Heroku:

```
(11 env)learning log$ git push heroku master
remote: Building source:
remote:
remote: ----> Python app detected
remote: ----> Installing requirements with pip
-- schnipp --
remote: ----> Launching...
remote:
              Released v6
remote:
               https://learning-log.herokuapp.com/ deployed to Heroku
remote:
remote: Verifying deploy... done.
To https://git.heroku.com/learning-log.git
   144f020..d5075a1 master -> master
(11 env)learning log$
```

Heroku erkennt, dass das Repository geändert wurde, und erstellt das Projekt erneut, um sicherzugehen, dass alle Änderungen einbezogen werden. Die Datenbank wird dabei jedoch nicht neu erstellt, weshalb wir migrate bei dieser Änderung nicht ausführen müssen.

### Umgebungsvariablen auf Heroku einrichten

Wir können jetzt den Wert, den DEBUG in *settings.py* haben soll, mit dem Befehl heroku config:set festlegen:

```
(11_env)learning_log$ heroku config:set DEBUG='FALSE'
Setting DEBUG and restarting ● learning-log... done, v7
DEBUG: FALSE
(11_env)learning_log$
```

Immer, wenn Sie auf Heroku eine Umgebungsvariable einrichten, wird das Projekt automatisch neu gestartet, sodass diese Variable in Kraft treten kann.

Um zu prüfen, ob die Bereitstellung jetzt sicherer ist, geben Sie die URL Ihres Projekts mit einem nicht definierten Pfad ein, z. B. *http://learning-log.herokuapp. com/letmein/*. In der Online-Bereitstellung sollten Sie jetzt eine allgemeine Fehlerseite sehen, die keinerlei projektspezifische Informationen preisgibt. Wenn Sie die gleiche Anforderung in der lokalen Version von Learning Log stellen, also *http:// localhost:8000/letmein/*, sehen Sie dagegen die vollständige Django-Fehlerseite. Das ist genau das Ergebnis, das wir haben wollten: Bei der weiteren Entwicklung des Projekts auf Ihrem eigenen System erhalten Sie nach wie vor ausführliche Fehlermeldungen, doch die Benutzer sehen keine kritischen Informationen über den Projektcode.

Wenn Sie noch dabei sind, eine App bereitzustellen, und Fehler diagnostizieren müssen, können Sie heroku config:set DEBUG='TRUE' ausführen, damit Ihnen auch auf der aktiven Website vorübergehend vollständige Fehlerberichte angezeigt werden. Achten Sie aber darauf, den Wert nach der Fehlerbehebung wieder auf 'FALSE' zurückzusetzen. Verzichten Sie auch auf diesen Schritt, sobald Benutzer regelmäßig auf Ihre Website zugreifen.

### **Eigene Fehlerseiten erstellen**

In Kapitel 19 haben wir dafür gesorgt, dass Learning Log den Fehler 404 meldet, wenn ein Benutzer Fachgebiete oder Einträge anfordert, die ihm nicht gehören. Mittlerweise haben Sie womöglich auch schon einige Serverfehlermeldungen mit der Nummer 500 gesehen (interner Fehler). Fehler 404 bedeutet, dass der Django-Code korrekt ist, das angeforderte Objekt aber nicht existiert, wohingegen Fehler 500 gewöhnlich auf einen Fehler in Ihrem Code hinweist, z.B. in einer Funktion in *views.py*. Zurzeit gibt Django in beiden Situationen die gleiche allgemeine Fehlerseite zurück. Wir können jedoch eigene Vorlagen für die Fehlerseiten 404 und 500 schreiben, die besser zum Erscheinungsbild von Learning Log passen. Diese Vorlagen müssen im Wurzelverzeichnis für Vorlagen gespeichert sein.

404.html

### **Eigene Vorlagen erstellen**

Legen Sie im äußersten *learning\_log*-Ordner einen neuen Ordner namens *templates* an und erstellen Sie darin die Datei 404.*html*. (Der Pfad zu dieser Datei lautet also *learning\_log/templates/404.html*). Geben Sie folgenden Code in diese Datei ein:

Diese einfache Vorlage gibt die gleichen Informationen aus wie die allgemeine Fehlerseite 404, ist aber so gestaltet, dass Ihr Erscheinungsbild zum Rest der Website passt.

Erstellen Sie nun die Datei 500.html mit folgendem Code:

Diese neue Datei erfordert eine kleine Änderung an settings.py:

Durch diese Änderung weisen wir Django an, die Vorlagen für Fehlerseiten im Wurzelverzeichnis für Vorlagen zu suchen.

### Die Fehlerseiten lokal betrachten

Wenn Sie sich zunächst einmal die Fehlerseiten lokal ansehen möchten, bevor Sie sie an Heroku übertragen, müssen Sie DEBUG auf Ihrem System ebenfalls auf False setzen, damit die standardmäßigen Debugging-Seiten in Django unterdrückt werden. Nehmen Sie dazu die folgenden Änderungen an *settings.py* vor. (Achten Sie darauf, dass Sie in dem Teil von *settings.py* für die lokale Umgebung arbeiten, nicht in dem Teil für Heroku!)

```
settings.py
-- schnipp --
# SICHERHEITSWARNUNG: In der Produktion nicht mit eingeschaltetem
# Debugging ausführen!
DEBUG = False
-- schnipp --
```

Fordern Sie nun ein Fachgebiet oder einen Eintrag eines anderen Benutzers an, um die Fehlerseite 404 zu sehen. Zur Anzeige der Seite für Fehler 500 rufen Sie eine URL auf, die nicht existiert. Beispielsweise sollte eine URL wie http://localhost:8000/ topics/999/ zum Fehler 500 führen, sofern Sie nicht bereits 999 Beispielfachgebiete angelegt haben.

Nachdem Sie die Fehlerseiten überprüft haben, setzen Sie DEBUG wieder auf True, um zur weiteren Entwicklung von Learning Log weiterhin praktische Meldungen zu erhalten. (Vergewissern Sie sich, dass Sie die Handhabung von DEBUG in dem Abschnitt von *settings.py* für die Heroku-Bereitstellung nicht ändern.)

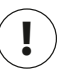

### Hinweis

Die Fehlerseite 500 zeigt keine Informationen über den angemeldeten Benutzer an, da Django bei der Reaktion auf einen Serverfehler keine Kontextinformationen sendet.

### Die Änderungen an Heroku übertragen

Jetzt müssen wir die neuen Vorlagen mit einem Commit bestätigen und an Heroku übertragen:

```
(11 env)learning log$ git add .
(11 env)learning log$ git commit -am "Added custom 404 and 500 error pages."
    3 files changed, 15 insertions(+), 10 deletions(-)
    create mode 100644 templates/404.html
    create mode 100644 templates/500.html
(11 env)learning log$ git push heroku master
    -- schnipp --
    remote: Verifying deploy.... done.
    To https://git.heroku.com/learning-log.git
       d5075a1..4bd3b1c master -> master
    (11 env)learning log$
```

Da wir neue Dateien im Projekt erstellt haben, müssen wir Git anweisen, sie zu überwachen, wozu wir bei 🛽 den Befehl git add . geben. Dann bestätigen wir die Anderungen bei 🛛 mit einem Commit und übertragen das geänderte Projekt bei an Heroku.

Wenn jetzt eine Fehlerseite erscheint, hat sie das gleiche Erscheinungsbild wie der Rest der Seite, sodass sich den Benutzern auch bei Fehlern ein einheitlicheres Bild bietet.

### Die Methode get\_object\_or\_404()

Wenn ein Benutzer manuell Fachgebiete oder Einträge anfordert, die es nicht gibt, erhält er den Serverfehler 500. Django versucht, die nicht vorhandene Seite darzustellen, hat aber nicht genug Informationen, um das zu tun, was zu dem Fehler 500 führt. Diese Situation wird durch den Fehler 404 jedoch besser beschrieben. Tatsächlich können wir ein entsprechendes Verhalten mit der Django-Funktion get\_object\_or\_404() hervorrufen. Sie versucht, das angeforderte Objekt von der Datenbank abzurufen, und löst die Ausnahme 404 aus, wenn das Objekt nicht vorhanden ist. Wir importieren diese Funktion in *views.py* und verwenden sie anstelle von get():

```
from django.shortcuts import render, redirect, get_object_or_404 views.py
from django.contrib.auth.decorators import login_required
-- schnipp --
@login_required
def topic(request, topic_id):
    """Show a single topic and all its entries."""
    topic = get_object_or_404(Topic, id=topic_id)
    # Stellt sicher, dass das Fachgebiet dem aktuellen Benutzer gehört.
    -- schnipp --
```

Wenn Sie jetzt ein Fachgebiet anfordern, das es nicht gibt (z.B. *http://localhost:8000/ topics/999/*), sehen Sie die Seite für Fehler 404. Um diese Änderung bereitzustellen, müssen Sie einen weiteren Commit durchführen und das Projekt erneut an Heroku übertragen.

### Weiterentwicklung des Projekts

Es kann sein, dass Sie Learning Log (oder eigene Projekte) nach der ursprünglichen Bereitstellung auf einem Server weiterentwickeln wollen. Der Vorgang zur Bereitstellung einer neuen Version ist praktisch immer der gleiche.

Als Erstes müssen Sie die nötigen Änderungen an Ihrem lokalen Projekt vornehmen. Wenn Sie dabei neue Dateien erstellen, müssen Sie diese mit dem Befehl git add . in das Git-Repository aufnehmen. (Beachten Sie den Punkt am Ende des Befehls!) Das gilt auch für alle Änderungen, die eine Datenbankmigration erfordern, da dabei eine neue Migrationsdatei erstellt wird. Überführen Sie die Änderungen dann mit einem Commit in Ihr Repository. Dazu verwenden Sie den Befehl git commit -am "*Commitmeldung*". Anschließend übertragen Sie die Änderungen mit git push heroku master an Heroku. Wenn Sie die Datenbank lokal migriert haben, müssen Sie auch die Online-Datenbank migrieren. Dazu können Sie entweder den Einzelbefehl heroku run python manage. py migrate verwenden oder mit heroku run bash eine Remote-Terminalsitzung öffnen und darin python mangage.py migrate ausführen. Prüfen Sie dann in dem Onlineprojekt, dass die vorgesehenen Änderungen auch tatsächlich umgesetzt wurden.

Bei diesem Vorgang schleichen sich allzu leicht Fehler ein. Seien Sie daher nicht überrascht, wenn etwas schiefgeht. Wenn der Code nicht funktioniert, überprüfen Sie, was Sie getan haben, und versuchen Sie den Fehler zu finden. Wenn Sie die Ursache nicht aufspüren können oder nicht wissen, wie Sie den Fehler beheben sollen, befolgen Sie die Ratschläge in Anhang C, um weitere Hilfe zu erhalten. Scheuen Sie sich nicht, um Hilfe zu bitten: Alle anderen, die gelernt haben, Projekte zu erstellen, haben dabei die gleichen Fragen gestellt. Es wird sich bestimmt jemand finden, der Ihnen gern weiterhilft. Durch die Lösung der Probleme, die sich Ihnen stellen, entwickeln Sie Ihre Fähigkeiten immer weiter fort, sodass Sie sinnvolle, zuverlässige Projekte erstellen und schließlich selbst die Fragen anderer Personen beantworten können.

### Die Einstellung SECRET\_KEY

Anhand des Werts von SECRET\_KEY in *settings.py* richtet Django eine Reihe von Sicherheitsprotokollen ein. In diesem Projekt haben wir unsere Einstellungsdatei einschließlich des Schlüssels SECRET\_KEY in das Repository aufgenommen. Für ein Übungsprojekt mag das angehen, aber bei einer Produktionswebsite sollten Sie diese Einstellung vorsichtiger behandeln. Wenn Sie an einem ernsthaften Projekt arbeiten, sollten Sie sich informieren, wie Sie mit SECRET\_KEY auf eine sicherere Weise umgehen.

### Projekte auf Heroku löschen

Zu Übungszwecken ist es äußerst praktisch, die Bereitstellung mehrmals mit demselben Projekt oder einer Reihe verschiedener kleiner Projekte durchzuexerzieren, um sich damit vertraut zu machen. Da Heroku jedoch die Anzahl der Projekte einschränkt, die Sie kostenlos bereitstellen können, und Sie Ihr Konto sicher nicht mit Übungsprojekten zupflastern wollen, müssen Sie wissen, wie Sie ein Projekt wieder löschen können. Wenn Sie sich bei Heroku anmelden (*https://heroku.com*), werden Sie zu einer Seite mit einer Liste Ihrer Projekte geleitet. Klicken Sie auf das Projekt, das Sie entfernen wollen. Daraufhin sehen Sie eine Seite mit Informationen über dieses Projekt. Klicken Sie dort auf *Settings* und scrollen Sie nach unten, bis Sie den Link zum Löschen des Projekts finden. Dieser Vorgang kann nicht rückgängig gemacht werden. Daher bittet Heroku Sie um Bestätigung, wozu Sie den Namen des Projekts manuell eingeben müssen.

Wenn Sie lieber im Terminal arbeiten, können Sie ein Projekt auch mit dem Befehl destroy entfernen:

(ll\_env)learning\_log\$ heroku apps:destroy --app Appname

Anstelle von *Appname* geben Sie dabei den Namen des Projekts ein, also etwas wie secret-lowlands-82594 oder learning-log, falls Sie das Projekt umbenannt haben. Auch hierbei werden Sie aufgefordert, den Projektnamen erneut einzugeben, um den Löschvorgang zu bestätigen.

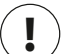

### Hinweis

Wenn Sie ein Projekt auf Heroku löschen, hat das keine Auswirkungen auf die lokale Version. Wenn niemand Ihr bereitgestelltes Projekt benutzt und Sie lediglich die Bereitstellung üben, können Sie das Projekt gefahrlos von Heroku entfernen und neu bereitstellen.

### Probieren Sie es selbst aus!

**20-3 Das Blog-Projekt bereitstellen:** Stellen Sie das Blog-Projekt, an dem Sie in den Übungen gearbeitet haben, auf Heroku bereit. Achten Sie darauf, DEBUG auf False zu setzen, damit die Benutzer bei einem Problem nicht den vollständigen Django-Fehlerbericht sehen.

**20-4 Weitere 404-Fehler:** Verwenden Sie die Funktion get\_object\_or\_404() auch in den Ansichtsfunktionen new\_entry() und edit\_entry(). Testen Sie diese Änderung, indem Sie eine URL wie *http://localhost:8000/new\_entry/999/* eingeben und sich vergewissern, dass der Fehler 404 angezeigt wird.

**20-5 Erweiterungen von Learning Log:** Fügen Sie Learning Log ein neues Merkmal hinzu und übertragen Sie die Änderung an die Online-Bereitstellung. Versuchen Sie das zunächst mit einer einfachen Änderung, z. B. einer ausführlicheren Erklärung des Projekts auf der Startseite. Nehmen Sie dann eine anspruchsvollere Neuerung vor, indem Sie etwa den Benutzern die Möglichkeit geben, ein Fachgebiet öffentlich zu machen. Für diese Änderung brauchen Sie ein Attribut namens public im Modell Topic (das standardmäßig den Wert False haben sollte) sowie ein Formularelement auf der Seite new\_topic, das die Umschaltung des Fachgebiets von privat auf öffentlich erlaubt. Anschließend müssen Sie das Projekt migrieren und *views.py* so anpassen, dass öffentliche Fachgebiete auch für nicht authentifizierte Benutzer sichtbar sind. Denken Sie daran, auch die Online-Datenbank zu migrieren, nachdem Sie die Änderungen an Heroku übertragen haben.

### Zusammenfassung

In diesem Kapitel haben Sie gelernt, wie Sie Ihren Projekten mithilfe der Bibliothek Bootstrap und der App django-bootstrap4 ein einfaches, aber professionelles Erscheinungsbild geben. Bei der Verwendung von Bootstrap werden die von Ihnen gewählten Formate auf praktisch allen Geräten einheitlich dargestellt, mit denen Ihre Besucher auf das Projekt zugreifen.

Sie haben die Vorlagen von Bootstrap kennengelernt und die Vorlage Navbar static verwendet, um Learning Log ein ansprechendes Erscheinungsbild zu geben. Außerdem haben Sie erfahren, wie Sie die Hauptaussage der Startseite mithilfe eines Jumbotrons hervorheben und wie Sie alle Seiten einer Website einheitlich gestalten.

Im letzten Teil des Projekts haben Sie gelernt, wie Sie ein Projekt auf den Servern von Heroku bereitstellen, sodass es allgemein zugänglich ist. Dazu haben Sie ein Heroku-Konto angelegt und einige Bereitstellungswerkzeuge installiert. Außerdem haben Sie Git genutzt, um das laufende Projekt in ein Repository zu überführen und dieses Repository auf die Heroku-Server zu übertragen. Des Weiteren haben Sie gelernt, Ihre App dadurch zu schützen, dass Sie die Einstellung DEBUG auf einem Server auf False setzen.

Nachdem Sie Learning Log fertiggestellt haben, können Sie jetzt Ihre eigenen Projekte schreiben. Fangen Sie einfach an und sorgen Sie dafür, dass das Projekt funktioniert, bevor Sie es aufwendiger gestalten. Viel Spaß beim weiteren Lernen und viel Erfolg mit Ihren Projekten!

# Nachwort

Herzlichen Glückwunsch! Sie haben die Grundlagen von Python gelernt und Ihr Wissen auf sinnvolle Projekte angewendet – auf ein Spiel, auf Datenvisualisierungen und auf eine Webanwendung. Jetzt stehen Ihnen viele Wege offen, um Ihre Programmierkenntnisse zu erweitern.

Zunächst sollten Sie weiterhin an sinnvollen Projekten arbeiten, für die Sie sich interessieren. Programmierung macht mehr Spaß, wenn Sie damit für Sie relevante Probleme lösen, und Sie verfügen jetzt über genügend Kenntnisse, um sich verschiedenen Arten von Projekten zuzuwenden. Beispielsweise können Sie ein Spiel erfinden oder Ihre eigene Version eines klassischen Arcade-Spiels schreiben; Daten untersuchen, die für Sie wichtig sind, und Visualisierungen erstellen, um Muster und Verbindungen darin zu erkennen; eine eigene Webanwendung entwerfen oder eine Ihrer Lieblings-Apps nachzubauen versuchen.

Bitten Sie wenn möglich andere Personen, Ihre Programme auszuprobieren. Wenn Sie ein Spiel schreiben, lassen Sie es von anderen spielen. Wenn Sie eine Visualisierung erstellen, zeigen Sie sie anderen und versuchen Sie herauszufinden, ob diese Personen einen Sinn darin erkennen können. Wenn Sie eine Web-App entwerfen, stellen Sie sie online bereit und fordern Sie andere Personen auf, sie auszuprobieren. Hören Sie auf die Benutzer und versuchen Sie, ihre Rückmeldung in Ihre Projekte einfließen zu lassen. Auf diese Weise können Sie sich als Programmierer verbessern. Bei der Arbeit an Ihren eigenen Projekten werden Sie auf Probleme stoßen, die sehr knifflig sind oder die Sie allein nicht lösen können. Suchen Sie nach Möglichkeiten, um Hilfe zu bitten, und finden Sie Ihren Platz in der Python-Community. Treten Sie der lokalen Python-Benutzergruppe bei oder beteiligen Sie sich an Onlinegruppen. Vielleicht können Sie auch an einem PyCon in Ihrer Nähe teilnehmen?

Sie sollten versuchen, sowohl an Ihren eigenen Projekten zu arbeiten als auch Ihre Python-Kenntnisse im Allgemeinen zu verbessern. Online können Sie viel Lernstoff finden, und es gibt eine große Zahl von Büchern, die sich ausdrücklich an »fortgeschrittene Anfänger« wenden. Da Sie bereits über Grundkenntnisse verfügen und wissen, wie Sie diese anwenden können, sind diese Quellen für Sie verständlich und nutzbar. Wenn Sie Python-Tutorials und Lehrbücher durcharbeiten, bauen Sie auf den Grundlagen auf, die Sie hier gelernt haben, und vertiefen Ihre Kenntnisse der Programmierung im Allgemeinen und von Python im Besonderen. Wenn Sie sich dann nach konzentriertem Lernen wieder Ihren eigenen Projekten zuwenden, können Sie viel mehr der dabei auftretenden Probleme lösen, und das auch noch auf viel effizientere Weise.

Herzlichen Glückwunsch, dass Sie bereits so weit gekommen sind, und viel Erfolg beim weiteren Lernen!

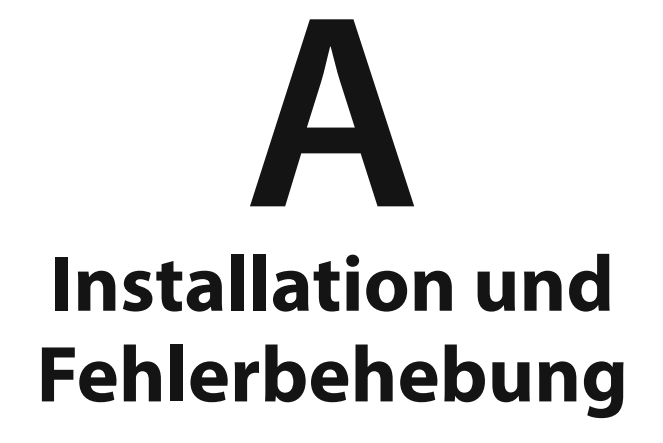

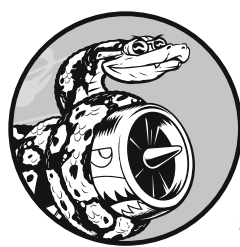

Welche Vorgehensweise Sie zur Installation von Python nutzen müssen, hängt von der Python-Version und Ihrem Betriebssystem ab. Dieser Anhang kann Ihnen weiterhelfen, wenn der in Kapitel 1 beschriebene Vorgang nicht klappt oder wenn Sie eine andere Py-

thon-Version als diejenige installieren wollen, die mit Ihrem System geliefert wurde.

### **Python unter Windows**

Befolgen Sie die Anleitung aus Kapitel 1, um Python mithilfe des offiziellen Installers auf *https://python.org/* zu installieren. Wenn Sie Python danach nicht zum Laufen bekommen, richten Sie sich nach den Hinweisen zur Fehlerbehebung in diesem Abschnitt.

### **Den Python-Interpreter finden**

Wenn Sie nach Eingabe des einfachen Befehls python eine Fehlermeldung wie *py-thon is not recognized as an internal or external command* erhalten, liegt das sehr wahrscheinlich daran, dass Sie bei der Ausführung des Installers die Option *Add Python to PATH* nicht ausgewählt haben. In diesem Fall müssen Sie Windows mitteilen, wo der Python-Interpreter zu finden ist. Um ihn zu suchen, öffnen Sie Laufwerk *C* und suchen darauf einen Ordner, dessen Name mit *Python* beginnt. (Möglicherweise müssen Sie das Wort python in die Suchleiste des Windows-Explorers eingeben, um den Ordner zu finden, da er tief verschachtelt sein kann.) Öffnen Sie den Ordner und suchen Sie nach einer Datei mit dem kleingeschriebenen Namen *python*. Klicken Sie mit der rechten Maustaste auf diese Datei und wählen Sie *Eigenschaften*. Unter dem Eintrag *Ort* ist der Pfad zu dieser Datei angegeben.

Um Windows mitzuteilen, wo der Interpreter zu finden ist, öffnen Sie eine Eingabeaufforderung und geben dort den Pfad gefolgt von dem Befehl --version ein:

\$ C:\\Python37\python --version
Python 3.7.2

Auf Ihrem System wird der Pfad eher wie C:\Users\username\Programs\Python37\ python aussehen. Unter Verwendung dieses Pfades sollte Windows in der Lage sein, den Python-Interpreter auszuführen.

### Python zur Pfadvariablen hinzufügen

Es ist ziemlich lästig, jedes Mal den kompletten Pfad eingeben zu müssen, wenn Sie eine Python-Sitzung beginnen wollen. Daher fügen wir den Pfad zu einer Systemvariablen hinzu, sodass Sie einfach den Befehl python verwenden können. Öffnen Sie die Systemsteuerung und wählen Sie dort *System und Sicherheit* und dann *System*. Klicken Sie auf *Erweiterte Systemeinstellungen* und dann auf *Umgebungsvariablen*.

Suchen Sie im Feld Systemvariablen nach der Variablen Path. Klicken Sie darauf und dann auf *Bearbeiten*. Daraufhin sollte die Liste der Speicherorte angezeigt werden, die Ihr System bei der Suche nach Programmen berücksichtigt. Klicken Sie auf *Neu* und kopieren Sie den Pfad zur Datei *python.exe* in das daraufhin eingeblendete Textfeld. Wenn Ihr System so eingerichtet ist wie meines, wäre das:

C:\Python37
Beachten Sie, dass wir den Namen der Datei *python.exe* hier nicht angeben. Wir sagen dem System nur, wo es sie finden kann.

Schließen Sie die Eingabeaufforderung und öffnen Sie eine neue. Dabei wird die Variable Path geladen. Wenn Sie jetzt python --version eingeben, wird die Python-Version angezeigt, die Sie gerade in der Variablen Path angegeben haben. Jetzt können Sie eine Python-Terminalsitzung einfach dadurch starten, dass Sie an der Eingabeaufforderung den Befehl python eingeben.

#### Hinweis

In älteren Versionen von Windows wird nach dem Klick auf *Bearbeiten* das Feld *Wert der Variablen* angezeigt. Bewegen Sie sich darin mit der Rechtspfeiltaste ans rechte Ende. Achten Sie darauf, die vorhandene Variable dabei nicht zu überschreiben. Sollte das versehentlich doch geschehen, klicken Sie auf *Abbrechen* und versuchen Sie es erneut. Fügen Sie am Ende ein Semikolon und den Pfad zu *python.exe* zu der vorhandenen Variablen hinzu:

%SystemRoot%\system32\...\System32\WindowsPowerShell\v1.0\;C:\Python37

#### Python neu installieren

Sollten Sie immer noch nicht in der Lage sein, Python auszuführen, hilft es oft, Python zu deinstallieren und den Installer erneut auszuführen.

Öffnen Sie dazu die Systemsteuerung und klicken Sie auf *Programme und Funktionen*. Scrollen Sie nach unten, bis Sie die gerade installierte Version von Python finden. Markieren Sie sie, klicken Sie auf *Deinstallieren/Ändern* und in dem daraufhin angezeigten Dialogfeld auf *Deinstallieren*. Führen Sie anschließend den Installer nach der Anleitung in Kapitel 1 aus. Achten Sie darauf, die Option *Add Python to PATH* und alle anderen für Ihr System wichtigen Optionen auszuwählen. Wenn Sie danach immer noch Probleme haben und nicht wissen, wo Sie Hilfe bekommen können, schlagen Sie in Anhang C nach.

#### Python unter macOS

Ich empfehle Ihnen, der Installationsanleitung aus Kapitel 1 zu folgen und den offiziellen Python-Installer auf *https://python.org/* zu verwenden, sofern kein besonderer Grund dagegen spricht. Alternativ können Sie auch Homebrew verwenden, ein Hilfsprogramm, mit dem sich verschiedenste Software unter macOS installieren lässt. Wenn Sie bereits Homebrew nutzen und Python installieren möchten oder wenn die Personen, mit denen Sie zusammenarbeiten, Homebrew einsetzen und Sie Ihr System ähnlich einrichten wollen, richten Sie sich nach der folgenden Anleitung.

#### **Homebrew installieren**

Für Homebrew sind einige der Befehlszeilenwerkzeuge aus dem Apple-Paket Xcode erforderlich, die Sie daher vorab installieren müssen. Öffnen Sie ein Terminalfenster und führen Sie den folgenden Befehl aus:

\$ xcode-select --install

Klicken Sie sich durch den Bestätigungsdialog, der daraufhin erscheint. (Je nach Geschwindigkeit Ihrer Internetverbindung kann das eine Weile dauern.) Installieren Sie anschließend Homebrew mit dem folgenden Befehl:

```
$ /usr/bin/ruby -e "$(curl -fsSL
https://raw.githubusercontent.com/Homebrew/install/master/install)"
```

Diesen Befehl finden Sie auch auf *http://brew.sh/*. Achten Sie auf das Leerzeichen zwischen curl -fsSL und der URL.

#### Hinweis

Das Flag -e in diesem Befehl weist Ruby (die Programmiersprache, in der Homebrew geschrieben ist) an, den heruntergeladenen Code auszuführen. Führen Sie nur Code aus Quellen aus, denen Sie vertrauen.

Um sich zu vergewissern, dass Homebrew korrekt installiert wurde, führen Sie folgenden Befehl aus:

\$ brew doctor
Your system is ready to brew.

Dies bedeutet, dass Ihr Computer jetzt bereit ist, Python-Pakete mithilfe von Homebrew zu installieren.

#### **Python 3 installieren**

Um die neueste Version von Python 3 zu installieren, geben Sie den folgenden Befehl ein:

```
$ brew install python3
```

Prüfen Sie anschließend mit dem folgenden Befehl, welche Version installiert wurde:

```
$ python3 --version
Python 3.7.2
$
```

Jetzt können Sie mit dem Befehl python3 eine Python-3-Terminalsitzung starten. Sie können diesen Befehl auch in Ihrem Texteditor verwenden, sodass er Python-Programme mit der gerade installierten Version von Python ausführt statt mit der früheren Version des Systems. Falls Sie Sublime Text zur Verwendung dieser Version einrichten müssen, folgen Sie der Anleitung in Kapitel 1.

#### **Python unter Linux**

Python ist in fast allen Linux-Systemen im Lieferumfang enthalten. Falls die vorhandene Version aber älter als Python 3.6 ist, sollten Sie die neueste Version installieren. Die folgende Anleitung sollte auf den meisten Systemen, die auf APT basieren, funktionieren:

Wir verwenden hier das Paket deadsnakes, mit dem es ziemlich einfach ist, mehrere Versionen von Python zu installieren. Geben Sie die folgenden Befehle ein:

```
$ sudo add-apt-repository ppa:deadsnakes/ppa
$ sudo apt-get update
$ sudo apt install python3.7
```

Diese Befehle installieren Python 3.7 auf Ihrem System.

Um eine Terminalsitzung mit Python 3.7 zu starten, verwenden Sie folgenden Code:

```
$ python3.7
>>>
```

Diesen Befehl setzen Sie auch ein, um Ihren Texteditor zur Verwendung von Python 3 zu konfigurieren und um Ihre Programme im Terminal auszuführen.

#### Schlüsselwörter und integrierte Funktionen

Python enthält eine Reihe von Schlüsselwörtern und integrierten Funktionen, deren Namen Sie kennen müssen, wenn es darum geht, eigene Variablen zu benennen. Ein Variablenname darf nicht identisch mit einem Schlüsselwort sein. Er sollte auch nicht dem Namen einer integrierten Python-Funktion entsprechen, da diese Funktion sonst überschrieben würde.

In diesem Abschnitt finden Sie eine Aufstellung der Python-Schlüsselwörter und der Namen der integrierten Funktionen, damit Sie wissen, welche Bezeichnungen Sie vermeiden müssen.

#### Python-Schlüsselwörter

Jedes der folgenden Schlüsselwörter hat eine bestimmte Bedeutung. Wenn Sie versuchen, eines davon als Variablennamen zu verwenden, erhalten Sie eine Fehlermeldung.

False await else import pass None break except in raise finally True class is return continue 1ambda and for try def from nonlocal while as assert del global not with elif if yield async or

#### **Integrierte Python-Funktionen**

Wenn Sie den Namen einer der folgenden integrierten Funktionen als Variablennamen verwenden, erhalten Sie zwar keine Fehlermeldung, überschreiben damit aber das Verhalten der Funktion.

| abs()                    | delattr()              | hash()       | <pre>memoryview()</pre> | set()                     |
|--------------------------|------------------------|--------------|-------------------------|---------------------------|
| all()                    | dict()                 | help()       | min()                   | setattr()                 |
| any()                    | dir()                  | hex()        | next()                  | slice()                   |
| ascii()                  | divmod()               | id()         | object()                | sorted()                  |
| bin()                    | enumerate()            | input()      | oct()                   | <pre>staticmethod()</pre> |
| bool()                   | eval()                 | int()        | open()                  | str()                     |
| breakpoint()             | exec()                 | isinstance() | ord()                   | sum()                     |
| bytearray()              | filter()               | issubclass() | pow()                   | <pre>super()</pre>        |
| bytes()                  | float()                | iter()       | print()                 | tuple()                   |
| callable()               | format()               | len()        | property()              | type()                    |
| chr()                    | <pre>frozenset()</pre> | list()       | range()                 | vars()                    |
| <pre>classmethod()</pre> | getattr()              | locals()     | repr()                  | zip()                     |
| compile()                | globals()              | map()        | reversed()              | import()                  |
| complex()                | hasattr()              | max()        | round()                 |                           |

## B

### **Texteditoren und IDEs**

Da Programmierer viel Zeit damit zubringen, Code zu schreiben, zu lesen und zu bearbeiten, ist es für sie von entscheidender Bedeutung, einen Texteditor oder eine *integrierte Entwicklungsumge*-

*bung (Integrated Development Environment, IDE)* zu verwenden, um diese Arbeiten möglichst rationell erledigen zu lassen. Ein guter Texteditor bietet einfache Funktionen, z. B. eine farbliche Kennzeichnung der Codestruktur, sodass Sie häufige Fehler schon gleich bei der Arbeit entdecken können, übertreibt es aber damit nicht, um Sie nicht von der Arbeit abzulenken. Außerdem bieten Editoren weitere nützliche Funktionen wie automatische Einrückung, Marker für die Zeilenlänge und Tastaturkürzel für häufige Vorgänge.

Eine IDE ist ein Texteditor mit einer Reihe zusätzlicher Werkzeuge, z.B. einem interaktiven Debugger und einem Codeinspektor. Die IDE untersucht Ihren Code, während Sie ihn schreiben, und versucht, sich ein Bild von dem Projekt zu machen, das Sie erstellen. Wenn Sie beispielsweise den Namen einer Funktion einzugeben beginnen, kann Ihnen die IDE alle Argumente anzeigen, die diese Funktion entgegennimmt. Das kann sehr hilfreich sein, wenn alles funktioniert und Ihnen klar ist, was Sie da sehen. Für Einsteiger kann es jedoch zu viel des Guten sein und die Fehlersuche erschweren, wenn Sie nicht wissen, warum Ihr Code in der IDE nicht funktioniert.

Ich rate Ihnen, einen einfachen Texteditor zu verwenden, solange Sie das Programmieren noch lernen. Texteditoren belasten Ihr System auch nicht so stark. Auf einem älteren Computer mit weniger Ressourcen funktioniert ein Texteditor besser als eine IDE. Falls Sie aber schon mit IDEs vertraut sind oder falls Ihre Kollegen eine IDE verwenden und Sie eine ähnliche Umgebung haben wollen, dann probieren Sie es aus.

Machen Sie sich an dieser Stelle auch noch keine Gedanken über die Auswahl der richtigen Werkzeuge. Wenden Sie Ihre Zeit lieber dafür auf, die Sprache kennenzulernen und an den Projekten zu arbeiten, für die Sie sich interessieren. Wenn Sie die Grundlagen beherrschen, können Sie auch besser entscheiden, welche Werkzeuge für Sie geeignet sind.

In diesem Anhang richten wir den Texteditor Sublime Text ein, sodass Sie effizienter arbeiten können. Außerdem werfen wir kurz einen Blick auf verschiedene andere Editoren, die für Sie in Betracht kommen könnten oder die andere Python-Programmierer verwenden.

#### Die Einstellungen von Sublime Text anpassen

In Kapitel 1 haben Sie Sublime Text für die gewünschte Python-Version eingerichtet. Nun wollen wir einige der am Anfang dieses Anhangs erwähnten Funktionen einstellen.

#### Tabulatoren in Leerzeichen umwandeln

Wenn Sie in Ihrem Code Tabulatoren und Leerzeichen vermischen, kann das zu schwer zu diagnostizierenden Problemen führen. Um das zu vermeiden, können Sie Sublime Text so einrichten, dass er immer Leerzeichen für Einrückungen verwendet, auch wenn Sie die Tabulatortaste drücken. Wählen Sie *View > Indentation* und vergewissern Sie sich, dass bei *Indent Using Spaces* ein Häkchen steht. Wenn das nicht der Fall ist, setzen Sie das Häkchen. Setzen Sie *Tab Width* auf einen Wert von *4* Leerzeichen.

In einem bereits geschriebenen Programm, in dem Leerzeichen und Tabulatoren gemischt vorkommen, können Sie alle Tabulatoren in Leerzeichen verwandeln, indem Sie auf *View > Indentation > Convert Tabs to Spaces* klicken. Eine weitere Möglichkeit, um auf diese Einstellungen zuzugreifen, besteht darin, unten rechts im Fenster von Sublime Text auf *Spaces* zu klicken. Wenn Sie jetzt die Tabulatortaste benutzen, um Codezeilen einzurücken, verwendet Sublime Text anstelle der Tabulatoren automatisch Leerzeichen.

#### Den Zeilenlängenmarker festlegen

Die meisten Editoren bieten die Möglichkeit, Ihnen grafisch anzuzeigen, wo Ihre Zeilen enden sollten, gewöhnlich geschieht das durch eine senkrechte Linie. In der Python-Community gilt die Vereinbarung, Zeilen auf eine Länge von 79 Zeichen zu begrenzen. Um eine Orientierungshilfe zu erhalten, wählen Sie *View* > *Ruler* und klicken auf *80*. Sublime Text zeigt jetzt eine vertikale Linie an der 80-Zeichen-Marke an.

#### Codeblöcke einrücken und Einrückungen aufheben

Um einen ganzen Codeblock einzurücken, markieren Sie ihn und wählen *Edit > Line > Indent* oder drücken Strg + ] bzw. Befehl + ]. Um die Einrückung eines Codeblocks aufzuheben, wählen Sie *Edit > Line > Unindent* oder drücken Strg + [ bzw. Befehl + [.

#### Codeblöcke auskommentieren

Um einen Codeblock vorübergehend zu deaktivieren, können Sie ihn markieren und auskommentieren, sodass er von Python ignoriert wird. Wählen Sie dazu *Edit* > *Comment* > *Toggle Comment* (Strg + // bzw. Befehl + //). Um die Kommentierung aufzuheben, markieren Sie den Block erneut und erteilen den gleichen Befehl.

#### **Die Konfiguration speichern**

Einige der hier erwähnten Einstellungen wirken sich nur auf die Datei aus, an der Sie gerade arbeiten. Damit sie für alle Dateien gelten, die Sie in Sublime Text öffnen, müssen Sie Ihre Benutzereinstellungen definieren. Wählen Sie *Sublime Text > Preferences > Settings* und suchen Sie nach der Datei *Preferences.sublime-settings – User*. Geben Sie darin Folgendes ein:

```
{
    "rulers": [80],
    "translate_tabs_to_spaces": true
}
```

Speichern Sie die Datei. Die Zeilenlängen- und die Tabulatoreinstellungen gelten nun für alle Dateien, die Sie in Sublime Text bearbeiten. Wenn Sie noch weitere Einstellungen zu dieser Datei hinzufügen, müssen Sie jede Zeile außer der letzten mit einem Komma abschließen. Sie können sich auch online die Einstellungsdateien anderer Benutzer ansehen und Ihren Editor so einrichten, dass er Sie bei der Arbeit möglichst gut unterstützt.

#### Weitere Anpassungen

Sie können Sublime Text auf vielfältige Weise anpassen, um rationeller damit arbeiten zu können. Wenn Sie sich mit den Menüs vertraut machen, halten Sie Ausschau nach Tastenkürzeln für die Befehle, die Sie am häufigsten verwenden. Ein Tastenkürzel zu drücken ist effizienter, als nach der Maus oder dem Trackpad zu greifen. Versuchen Sie aber nicht, alles auf einmal zu lernen. Nutzen Sie die Rationalisierungsmöglichkeiten für die Aktionen, die Sie am häufigsten durchführen, und halten Sie nach weiteren Funktionen Ausschau, die Ihnen helfen können, einen eigenen Arbeitsablauf zu entwickeln.

#### Weitere Texteditoren und IDEs

Sie werden noch viel von den verschiedenen Texteditoren hören und sehen, die andere Personen verwenden. Die meisten von ihnen lassen sich auf die gleiche Weise auf Ihre Bedürfnisse einstellen wie Sublime Text. Die folgende kleine Auswahl führt einige der am häufigsten verwendeten Texteditoren auf.

#### IDLE

Der Texteditor IDLE ist im Lieferumfang von Python enthalten. Die Arbeit damit ist weniger intuitiv als mit Sublime Text, aber da er auch in anderen Lehrbüchern für Anfänger verwendet wird, sollten Sie ihn ruhig einmal ausprobieren.

#### Geany

Geany ist ein einfacher Texteditor, in dem Sie alle Ihre Programme unmittelbar ausführen können. Er zeigt die gesamte Ausgabe in einem Terminalfenster an, wodurch Sie sich mit der Verwendung von Terminals vertraut machen können. Trotz seiner sehr einfachen Oberfläche ist Geany so leistungsfähig, dass er auch noch von vielen erfahrenen Programmierern genutzt wird.

#### **Emacs und Vim**

Emacs und Vim sind zwei beliebte Editoren, die viele erfahrene Programmierer bevorzugen, da sie so gestaltet sind, dass Sie Ihre Hände beim Programmieren nicht von der Tastatur lösen müssen. Wenn Sie sich mit dem Editor vertraut gemacht haben, können Sie Ihren Code dann sehr rationell schreiben, lesen und ändern. Allerdings bedeutet es auch, dass Sie zunächst viel lernen müssen, um mit dem Editor umgehen zu können. Vim ist auf den meisten Linux- und macOS-Computern vorhanden, und sowohl Emacs als auch Vim können vollständig im Terminal ausgeführt werden. Aus diesem Grund werden Sie häufig verwendet, um auf Servern Code in einer Remoteterminalsitzung zu schreiben.

Erfahrene Programmierer empfehlen oft, diese Editoren auszuprobieren, vergessen dabei aber, wie viel Anfänger ohnehin schon lernen müssen. Es ist gut zu wissen, dass es diese Editoren gibt, aber Sie sollten zunächst einmal lernen, Code in einem einfacheren Editor zu bearbeiten, damit Sie sich darauf konzentrieren können, die Programmierung zu erlernen und nicht die Bedienung eines Editors.

#### Atom

Atom ist ein Texteditor mit einigen Funktionen, die man eher in einer IDE erwarten würde. Sie können einzelne Dateien öffnen, an denen Sie arbeiten, aber auch einen Projektordner, woraufhin Atom sofort alle darin enthaltenen Dateien zugänglich macht. Atom ist mit Git und GitHub verzahnt. Wenn Sie also eine Versionssteuerung nutzen, können Sie aus diesem Editor heraus mit lokalen und mit Netzwerk-Repositiories arbeiten, anstatt dazu ein eigenes Terminal zu nutzen.

In Atom können Sie auch Pakete installieren, um seine Möglichkeiten auf vielfältige Weise zu erweitern. Eine Reihe dieser Pakete stellen Verhalten bereit, die aus Atom eher eine IDE machen.

#### Visual Studio Code

Visual Studio Code oder VS Code ist ein weiterer Editor, der sich eher wie eine IDE verhält. Er bietet einen effizienten Debugger, integrierte Unterstützung für die Versionssteuerung und Codevervollständigung.

#### **PyCharm**

PyCharm ist eine beliebte IDE für Python-Programmierer, da sie eigens für die Arbeit mit Python ausgelegt wurde. Für die Vollversion ist ein kostenpflichtiges Abonnement erforderlich, aber die Version PyCharm Community Edition ist kostenlos und wird auch von vielen Entwicklern geschätzt. PyCharm enthält einen *Linter*, der prüft, ob Ihr Programmierstil den Python-Konventionen entspricht, und macht Vorschläge, wenn Sie von der normalen Python-Formatierung abweichen. Außerdem bietet die IDE einen integrierten Debugger, mit dem Sie Fehler beheben können, und Betriebsmodi für die rationelle Arbeit mit einer Reihe weitverbreiteter Python-Bibliotheken.

#### Jupyter Notebooks

Bei Jupyter Notebooks handelt es sich nicht um die herkömmliche Art von Texteditor oder IDE, sondern um eine Webb-App, die hauptsächlich aus Blöcken aufgebaut ist. Jeder dieser Blöcke ist entweder ein Code- oder ein Textblock. Die Textblöcke werden in Markdown dargestellt, sodass Sie darin eine einfache Formatierung anwenden können.

Jupyter Notebooks wurde entwickeln, um die Verwendung von Python im wissenschaftlichen Bereich zu unterstützen, hat sich aber auch in vielen anderen Situationen als nützlich erwiesen. Anstatt einfach Kommentare in eine .*py*-Datei zu stellen, können Sie Klartext mit einfacher Formatierung schreiben, z.B. Überschriften, Spiegelstrichaufzählungen und Hyperlinks zwischen verschiedenen Codeabschnitten. Sie können jeden Codeblock für sich allein ausführen, um einzelne Teile Ihres Programms zu testen, aber auch alle Codeblöcke auf einmal. Jeder Codeblock hat seinen eigenen Ausgabebereich, wobei Sie diese einzelnen Bereiche nach Bedarf ein- und ausschalten können.

Aufgrund der Wechselwirkung zwischen den einzelnen Zellen kann Jupyter Notebooks manchmal etwas unübersichtlich sein. Wenn Sie eine Funktion in einer Zelle definieren, steht sie auch in anderen Zellen zur Verfügung. Das ist zwar meistens von Vorteil, kann in längeren Notebooks – oder wenn Ihnen die Funktionsweise der Notebook-Umgebung noch nicht ganz klar ist – aber verwirrend wirken.

Wenn Sie Python im wissenschaftlichen Bereich einsetzen oder für die Bearbeitung von Daten, werden Sie sehr wahrscheinlich irgendwann mit Jupyter Notebooks zu tun bekommen.

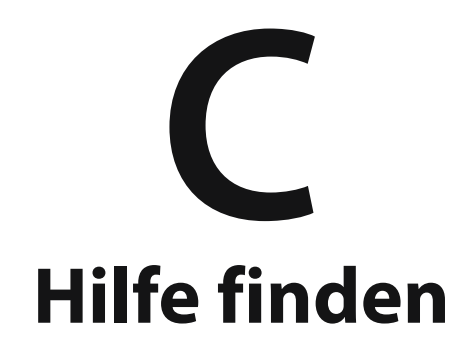

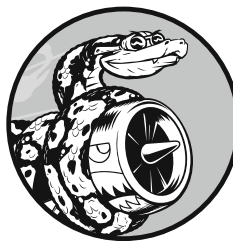

Irgendwann gerät jeder, der Programmieren lernt, an eine Stelle, an der er nicht weiterkommt. Eine der wichtigsten Fähigkeiten, die Sie sich als Programmierer aneignen müssen, besteht daher darin,

Hindernisse zu überwinden. In diesem Anhang finden Sie verschiedene Möglichkeiten dazu.

#### **Erste Schritte**

Wenn Sie nicht mehr weiterkommen, sollten Sie als Erstes die Situation genau analysieren. Um Hilfe von anderen Personen einholen zu können, müssen Sie in der Lage sein, die folgenden drei Fragen klar zu beantworten:

- Was versuchen Sie zu tun?
- Was haben Sie bereits ausprobiert?
- Welche Ergebnisse haben Sie dabei erhalten?

Ihre Antworten sollten so detailliert wie möglich sein. Wenn Sie auf die erste Frage eine ausführliche Antwort geben wie: »Ich versuche, die neueste Version von Python auf einem Laptop mit Windows 10 zu installieren«, kann Ihnen die Python-Community viel besser helfen, als wenn Sie nur sagen: »Ich versuche Python zu installieren.«

In der Antwort auf die zweite Frage sollten Sie genügend Informationen geben, um zu verhindern, dass andere Ihnen Maßnahmen vorschlagen, die Sie schon selbst ausprobiert haben. »Ich bin zu *https://python.org/downloads/* gegangen, habe auf die Download-Schaltfläche für mein System geklickt und dann den Installer ausgeführt« ist viel aussagekräftiger als: »Ich bin zu der Python-Website gegangen und habe da irgendwas heruntergeladen.«

Um online nach einer Lösung suchen oder um Hilfe bitten zu können, ist es bei der dritten Frage sehr hilfreich, die genaue Fehlermeldung zu kennen.

Wenn Sie sich diese drei Fragen selbst beantworten, können Sie manchmal schon erkennen, dass Sie etwas übersehen haben, und das Problem ohne Hilfe lösen. Programmierer haben sogar eine eigene Bezeichnung für diesen Effekt: *Quietscheentchen-Debugging* (»rubber duck debugging«). Wenn Sie die Situation Ihrem Quietscheentchen (oder einem anderen unbelebten Objekt) erklären und ihm spezifische Fragen stellen, können Sie sie oftmals selbst beantworten. In manchen Entwicklungsbüros gibt es sogar eine physische Plastikente, um die Programmierer dazu anzuregen, mit ihr zu reden.

#### Versuchen Sie es erneut

Zur Lösung vieler Probleme reicht es aus, es noch einmal von vorn zu versuchen. Nehmen wir beispielsweise an, Sie schreiben eine for-Schleife und machen dabei einen winzigen Fehler, indem Sie etwa den Doppelpunkt am Ende der for-Schleife vergessen. Wenn Sie den gleichen Vorgang noch einmal von vorn durchführen, ist es sehr wahrscheinlich, dass Sie dieses Versäumnis dabei nicht wiederholen.

#### Legen Sie eine Pause ein

Wenn Sie schon längere Zeit an einem Problem herumknobeln, besteht eine der besten Vorgehensweisen darin, eine Pause einzulegen. Unser Gehirn neigt dazu, sich auf eine bestimmte Sichtweise zu versteifen, wenn wir uns fortgesetzt mit ein und derselben Aufgabe beschäftigen. Wir verlieren den Überblick darüber, welche Annahmen wir getroffen haben. Eine Pause hilft uns, das Problem aus einer anderen Perspektive betrachten zu können. Es muss keine lange Pause sein, aber Sie sollten irgendetwas tun, was Sie von Ihren Gedanken ablenkt. Wenn Sie längere Zeit gesessen haben, betätigen Sie sich körperlich, indem Sie beispielsweise einen kurzen Spaziergang machen. Es kann auch hilfreich sein, ein Glas Wasser zu trinken und einen leichten, gesunden Imbiss einzunehmen.

Wenn Sie völlig frustriert sind, kann es sich lohnen, die Arbeit für den laufenden Tag zu beenden. Ein Problem zu überschlafen hilft oft, sich ihm wieder mit neuen Ideen widmen zu können.

#### Nutzen Sie das Onlinematerial zu diesem Buch

Das Zusatzmaterial zu diesem Buch, das Sie auf *www.dpunkt.de/python3crashcourse* finden, enthält auch einige hilfreiche Abschnitte darüber, wie Sie Ihr System einrichten und die einzelnen Kapitel durcharbeiten. Schauen Sie sich dieses Material an; vielleicht kann Ihnen ja etwas davon weiterhelfen.

#### **Online nach Hilfe suchen**

Es ist sehr wahrscheinlich, dass schon andere Personen vor dem gleichen Problem gestanden haben wie Sie und online etwas darüber geschrieben haben. Durch geschickte Suchtaktiken und detaillierte Recherchen können Sie Quellen aufspüren, in denen die Lösung für Ihre Probleme steht. Wenn Sie beispielsweise Schwierigkeiten haben, die neueste Version von Python unter Windows 10 zu installieren, können Sie eine Lösung finden, indem Sie nach *install python windows 10* suchen und die Ergebnisse auf Quellen aus dem letzten Jahr einschränken.

Auch die Suche mit dem genauen Text einer Fehlermeldung ist oft sehr hilfreich. Nehmen wir an, Sie versuchen eine Python-Terminalsitzung zu starten und erhalten dabei folgende Meldung:

```
> python
'python' is not recognized as an internal or external command, operable
program or batch file
>
```

Über eine Suche nach »python is not recognized as an internal or external command« können Sie wahrscheinlich hilfreiche Ratschläge finden.

Bei der Suche im Zusammenhang mit Fragen zur Programmierung werden Sie immer wieder auf einige Websites stoßen. Einige davon werden in den folgenden Abschnitten beschrieben, um Ihnen zu zeigen, wie hilfreich sie sind.

#### **Stack Overflow**

Stack Overflow (*https://stackoverflow.com*) ist einer der beliebtesten Frageund-Antwort-Plattformen für Programmierer und wird oft auf der ersten Seite mit Suchergebnissen zu Fragen über Python angezeigt. Mitglieder, die bei ihrer Arbeit nicht weiterkommen, stellen hier ihre Fragen ein, und andere Mitglieder versuchen, ihnen zu helfen. Die Benutzer können abstimmen, welche Antworten am hilfreichsten sind, weshalb die ersten Antworten, die Sie finden, gewöhnlich auch die besten sind.

Auf Stack Overflow gibt es sehr klare Antworten zu vielen grundlegenden Fragen über Python, da die Community die Antworten mit der Zeit immer weiter verbessert. Die Benutzer werden dazu ermutigt, auch Aktualisierungen zu veröffentlichen, sodass die Antworten relativ aktuell bleiben. Bisher wurden auf Stack Overflow mehr als eine Million Fragen rund um Python beantwortet.

#### **Die offizielle Python-Dokumentation**

Die offizielle Python-Dokumentation (*https://docs.python.org/*) ist für Einsteiger nicht unbedingt hilfreich, da ihr Zweck vor allem darin besteht, die Sprache zu dokumentieren, und nicht, sie zu erklären. Die darin enthaltenen Beispiele funktionieren zwar, sind für Neulinge aber möglicherweise nicht vollständig verständlich. Trotzdem bildet diese Dokumentation eine gute Quelle, in die Sie einen Blick werfen sollten, wenn sie in den Suchergebnissen erwähnt wird. Je mehr Kenntnisse über Python Sie erwerben, umso nützlicher wird die Dokumentation für Sie.

#### Offizielle Dokumentation der Bibliotheken

Wenn Sie Bibliotheken wie Pygame, Matplotlib, Django usw. verwenden und Suchanfragen dazu durchführen, finden Sie in den Ergebnissen oft die offiziellen Dokumentationen dazu. Beispielsweise ist *https://docs.djangoproject.com/* eine sehr hilfreiche Quelle. Wenn Sie mit einer Bibliothek arbeiten wollen, ist es eine gute Idee, sich mit ihrer offiziellen Dokumentation vertraut zu machen.

#### r/learnpython

Unter den *Subreddits* bzw. Unterforen auf Reddit befindet sich auch *r/learnpython* (*https://reddit.com/r/learnpython/*), dessen Mitglieder sehr aktiv und hilfsbereit sind. Hier können Sie Antworten auf Fragen lesen und Ihre eigenen Fragen stellen.

#### Blogs

Viele Programmierer führen Blogs, in denen sie Posts über die Sprachen veröffentlichen, mit denen sie arbeiten. Bevor Sie die Ratschläge in einem Post befolgen, sollten Sie jedoch einen Blick auf die ersten Kommentare dazu werfen. Sind keine Kommentare vorhanden, hat also noch niemand den Ratschlag öffentlich verifiziert, sollten Sie ihn mit großer Vorsicht betrachten.

#### **IRC (Internet Relay Chat)**

Programmierer kommunizieren über IRC in Echtzeit miteinander. Wenn Sie bei einem Problem nicht weiterkommen und eine Onlinesuche auch keine Antworten zutage fördert, kann es am besten sein, über einen IRC-Kanal um Hilfe zu bitten. Die meisten Personen, die über diese Kanäle kommunizieren, sind höflich und hilfsbereit, insbesondere wenn Sie detailliert beschreiben, was Sie tun wollen, was Sie bereits ausprobiert haben und welche Ergebnisse Sie dabei erzielt haben.

#### Ein IRC-Konto anlegen

Um ein IRC-Konto anzulegen, besuchen Sie *https://webchat.freenode.net/*. Wählen Sie einen Spitznamen, füllen Sie das Captcha-Feld aus und klicken Sie auf *Connect*. Daraufhin sehen Sie eine Begrüßungsnachricht, die Sie auf dem IRC-Server von Freenode willkommen heißt. Geben Sie in dem Feld am unteren Rand des Fensters folgenden Befehl ein:

/msg nickserv register passwort e-mail-adresse

Anstelle von *passwort* und *e-mail-adresse* müssen Sie natürlich Ihr eigenes Passwort und Ihre E-Mail-Adresse eingeben. Denken Sie sich ein Passwort aus, verwenden Sie es aber nicht auch für andere Konten. Anschließend erhalten Sie eine E-Mail mit Anweisungen, wie Sie Ihr Konto bestätigen können. In dieser E-Mail ist ein Befehl wie der folgende enthalten:

 $/{\tt msg} \ {\tt nickserv} \ {\tt verify} \ {\tt register} \ {\tt spitzname} \ {\tt verifizierungscode}$ 

Kopieren Sie diese Zeile mit dem Spitznamen, den Sie vorher gewählt haben, in die IRC-Website. Jetzt können Sie einem Kanal beitreten.

Sollten Sie irgendwann Probleme haben, sich an Ihrem Konto anzumelden, können Sie folgenden Befehl geben:

/msg nickserv identify spitzname passwort

Ersetzen Sie dabei *spitzname* und *passwort* durch die entsprechenden Werte für Ihr Konto. Durch diesen Vorgang werden Sie im Netzwerk authentifiziert und können auf Kanäle zugreifen, für die ein authentifizierter Spitzname erforderlich ist.

#### **Hilfreiche Kanäle**

Um dem Python-Hauptkanal beizutreten, geben Sie /join #python in das dafür vorgesehene Feld ein. Sie erhalten daraufhin eine Bestätigung, dass Sie dem Kanal beigetreten sind, sowie einige allgemeine Informationen über diesen Kanal.

Der Kanal ##learnpython (mit zwei Nummernzeichen) ist gewöhnlich ebenfalls sehr aktiv. Er ist mit *https://reddit.com/r/learnpython/* verknüpft, sodass Sie hier auch Meldungen über Posts auf dem Reddit-Forum sehen. Im Kanal #pyladies geht es vor allem darum, Frauen zu unterstützen, die Python lernen wollen. Wenn Sie Webanwendungen schreiben wollen, kann #django ein hilfreicher Kanal für Sie sein.

Wenn Sie einem Kanal beigetreten sind, können Sie die Gespräche lesen, die andere Personen geführt haben, und Ihre eigenen Fragen stellen.

#### **IRC-Kultur**

Um im IRC brauchbare Hilfe erhalten zu können, müssen Sie die dort üblichen Verhaltensregeln befolgen. Die Antworten auf die drei Fragen anzugeben, die am Anfang dieses Anhangs erwähnt wurden, trägt sehr stark dazu bei, dass man Sie zu der richtigen Lösung führen kann. Wenn Sie genau erklären, was Sie tun wollen, was Sie bereits ausprobiert haben und welche Ergebnisse Sie dabei erhalten haben, werden Ihnen andere Menschen gern helfen. Um Codeausschnitte oder Ausgaben vorzuführen, verwenden IRC-Mitglieder externe Websites eigens für diesen Zweck, z. B. *https://bpaste.net/+python/.* (Dorthin werden Sie im Kanal #python verwiesen, um Code und Ausgaben zu zeigen.) Das verhindert, dass der Kanal mit Code überflutet wird, und macht es auch einfacher, Ihren Code zu lesen.

Man wird Ihnen auch lieber helfen, wenn Sie Geduld an den Tag legen. Stellen Sie Ihre Fragen kurz und klar und warten Sie auf eine Antwort. Oft sind die anderen Mitglieder gerade mitten in einem anderen Gespräch. Gewöhnlich aber wird sich jemand nach einer angemessenen Zeitspanne an Sie wenden. Wenn sich gerade nur wenige Personen in dem Kanal aufhalten, kann es etwas länger dauern, bis Sie eine Antwort erhalten.

#### Slack

Slack ist eine moderne Neufassung von IRC. Es wird häufig für die interne Kommunikation in Unternehmen genutzt, aber es gibt auch viele öffentliche Gruppen, denen Sie beitreten können. Um die Python-Gruppen auf Slack zu erreichen, rufen Sie *https://pyslackers.com/* auf. Klicken Sie oben auf der Seite auf den Link *Slack* und geben Sie Ihre E-Mail-Adresse ein, um eine Einladung zu erhalten. Wenn Sie den Arbeitsbereich *Python Developers* erreicht haben, finden Sie dort eine Liste von Kanälen. Klicken Sie auf *Channels* und wählen Sie die Themen aus, für die Sie sich interessieren. Schauen Sie sich als Erstes insbesondere die Kanäle *#learning\_python* und *#django* an.

#### Discord

Discord ist eine weitere Online-Chatumgebung mit einer Python-Community, in der Sie um Hilfe bitten und sich an Diskussionen über Python beteiligen können.

Um es sich anzusehen, rufen Sie https://pythondiscord.com/ auf und klicken auf den Link Chat Now. Daraufhin wird ein Bildschirm mit einer automatisch generierten Einladung angezeigt. Klicken Sie darin auf Accept Invite. Wenn Sie bereits ein Discord-Konto haben, können Sie sich damit anmelden. Anderenfalls geben Sie einen Benutzernamen ein und folgen den Anweisungen, um die Discord-Registrierung abzuschließen.

Wenn Sie Python Discord zum ersten Mal besuchen, müssen Sie zunächst die Regeln der Gemeinschaft akzeptieren, bevor Sie in vollem Umfang teilnehmen können. Anschließend können Sie allen Kanälen beitreten, die Sie interessieren. Wenn Sie Unterstützung brauchen, können Sie Ihre Fragen in einem der Python-Hilfekanäle stellen.

# D

## **Versionssteuerung mit Git**

Mithilfe von Software zur Versionssteuerung können Sie Momentaufnahmen Ihres Projekts anfertigen, während Sie daran arbeiten. Bei jeder Änderung, etwa bei der Einrichtung eines neuen Merkmals, haben Sie dann die Möglichkeit, zu einem früheren, funktionierenden Zustand zurückzukehren, sollte die Änderung zu Problemen führen.

Die Versionssteuerung gibt Ihnen die Freiheit, an Verbesserungen zu arbeiten und dabei auch Fehler zu machen, ohne sich darum sorgen zu müssen, dass Sie das Projekt dadurch ruinieren könnten. Das ist vor allem bei umfangreichen Projekten sehr wichtig, aber auch bei kleineren hilfreich, sogar bei Programmen, die nur aus einer einzigen Datei bestehen.

In diesem Anhang lernen Sie, wie Sie Git installieren und zur Versionssteuerung nutzen. Git ist heute die am weitesten verbreitete Software für diesen Zweck. Viele seiner erweiterten Werkzeuge sind vor allem für Teams gedacht, die an umfangreichen Projekten zusammenarbeiten, aber die Grundfunktionen sind auch für Alleinentwickler hilfreich. Git merkt sich die Änderungen, die Sie an allen Dateien Ihres Projekts vornehmen. Wenn Sie einen Fehler machen, können Sie einfach zu einem gespeicherten früheren Zustand zurückkehren.

#### **Git installieren**

Git läuft auf allen Betriebssystemen, allerdings gibt es jeweils eine unterschiedliche Vorgehensweise für die Installation. In diesem Abschnitt erhalten Sie Anleitungen für die verschiedenen Betriebssysteme.

#### **Git unter Windows installieren**

Einen Installer für Git können Sie von *https://git-scm.com/* herunterladen. Dort sollte es einen Downloadlink für einen Installer geben, der für Ihr System geeignet ist.

#### Git unter macOS installieren

Da Git möglicherweise schon auf Ihrem System installiert ist, sollten Sie als Erstes den Befehl git --version ausprobieren. Wenn Sie eine Ausgabe erhalten, die eine Versionsnummer angibt, ist Git bereits vorhanden. Werden Sie dagegen aufgefordert, Git zu installieren oder zu aktualisieren, befolgen Sie einfach die Anweisungen auf dem Bildschirm.

Sie können auch *https://git-scm.com/* aufsuchen. Dort finden Sie einen Down-loadlink, um einen geeigneten Installer für Ihr System herunterzuladen.

#### Git unter Linux installieren

Um Git unter Linux zu installieren, verwenden Sie folgenden Befehl:

```
$ sudo apt install git-all
```

Das war es auch schon. Sie können Git jetzt für Ihre Projekte verwenden.

#### Git konfigurieren

Git merkt sich, wer welche Änderungen an einem Projekt vornimmt, selbst wenn nur eine einzige Person daran arbeitet. Dazu muss Git Ihren Benutzernamen und Ihre E-Mail-Adresse kennen. Sie können dabei jedoch auch eine Fantasie-E-Mail-Adresse angeben.

```
$ git config --global user.name "benutzername"
$ git config --global user.email "benutzername@example.com"
```

Wenn Sie diesen Schritt auslassen, fordert Git Sie beim ersten Commit zur Eingabe dieser Informationen auf.

#### Ein Projekt anlegen

Als Erstes legen wir ein Projekt an, mit dem wir arbeiten können. Erstellen Sie auf Ihrem System den Ordner *git\_practice* und bringen Sie darin ein einfaches Python-Programm unter:

```
print("Hello Git world!")
```

Dieses Programm werden wir verwenden, um die Grundfunktionen von Git vorzustellen.

#### Dateien ignorieren

Da die Dateien mit der Endung .pyc automatisch aus den .py-Dateien generiert werden, muss Git sich diese nicht merken. Diese Dateien sind in einem besonderen Verzeichnis namens \_pycache\_ untergebracht. Um Git anzuweisen, dieses Verzeichnis zu ignorieren, erstellen Sie die Datei .gitignore – mit einem Punkt am Anfang des Dateinamens und ohne Erweiterung – und schreiben die folgende Zeile hinein:

\_\_pycache\_\_/

Dies sorgt dafür, dass Git alle Dateien im Verzeichnis *\_\_pycache\_\_* ignoriert. Mithilfe der Datei *.gitignore* können Sie Ihr Projekt übersichtlich halten, was die Arbeit daran erleichtert.

Um .gitignore öffnen zu können, müssen Sie möglicherweise die Einstellungen Ihres Texteditors so ändern, dass er auch verborgene Dateien anzeigt. Manche Editoren ignorieren Dateien, deren Namen mit einem Punkt beginnen.

#### **Ein Repository initialisieren**

Nun können Sie ein Git-Repository initialisieren. Öffnen Sie das Terminal, suchen Sie darin den Ordner *git\_practice* auf und führen Sie folgenden Befehl aus:

```
git_practice$ git init
Initialized empty Git repository in git_practice/.git/
git_practice$
```

Die Ausgabe zeigt, dass Git in *git\_practice* ein leeres Repository initialisiert hat. Bei einem *Repository* handelt es sich um einen Satz von Dateien eines Programms,

.gitignore

hello\_git.py

die Git überwacht. Alle Dateien, die Git zur Verwaltung des Repositories verwendet, befinden sich in dem versteckten Verzeichnis .git/, mit dem Sie sich aber nicht zu befassen brauchen. Löschen Sie es auf keinen Fall, da Sie sonst den Projektverlauf verlieren

#### Den Projektstatus überprüfen

Als Erstes sehen wir uns den Projektstatus an:

```
git practice$ git status

    On branch master

    No commits vet
2 Untracked files:
      (use "git add <file>..." to include in what will be committed)
      .gitignore
      hello git.py
```

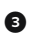

B nothing added to commit but untracked files present (use "git add" to track) git practice\$

Unter einem Zweig (»branch«) verstehen wir in Git eine Version des Projekts, an der gearbeitet wird. Wie die Ausgabe zeigt, befinden wir uns hier in einem Zweig namens master (1). Wenn Sie den Projektstatus überprüfen, sollte immer dieser Zweig angegeben sein. Des Weiteren können wir an dieser Ausgabe erkennen, dass wir dabei sind, den ersten Commit auszuführen. Dabei handelt es sich um eine Momentaufnahme des Projekts zu einem bestimmten Zeitpunkt.

Git informiert uns darüber, dass es in dem Projekt Dateien gibt, die nicht überwacht werden (2), was daran liegt, dass wir noch nicht angegeben haben, welche Dateien zu verfolgen sind. Außerdem erfahren wir, dass zu dem aktuellen Commit nichts hinzugefügt wird, dass aber nicht überwachte Dateien vorhanden sind, die wir möglicherweise zu dem Repository hinzufügen sollten (3).

#### Dateien zum Repository hinzufügen

Wir wollen dem Repository nun zwei Dateien hinzufügen und den Status dann erneut überprüfen:

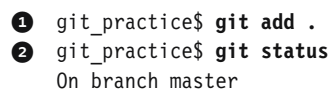

```
No commits yet
Changes to be committed:
   (use "git rm --cached <file>..." to unstage)
new file: .gitignore
   new file: hello_git.py
git_practice$
```

Der Befehl git add . fügt alle Dateien des Projekts, die nicht bereits überwacht werden, zu dem Repository hinzu (**①**). Dabei führt er jedoch keinen Commit durch, sondern weist Git nur an, diese Dateien in Zukunft zu berücksichtigen. Wenn wir den Status des Projekts jetzt überprüfen, sehen wir, dass Git Änderungen erkannt hat, für die ein Commit erforderlich ist (**②**). Die Angabe *new file* bedeutet, dass die darunter aufgeführten Dateien dem Repository neu hinzugefügt wurden (**③**).

#### Einen Commit durchführen

Nun führen wir den ersten Commit durch:

```
    git_practice$ git commit -m "Started project."
    [master (root-commit) ee76419] Started project.
    2 files changed, 4 insertions(+)
create mode 100644 .gitignore
create mode 100644 hello_git.py
    git_practice$ git status
On branch master
nothing to commit, working tree clean
git_practice$
```

Mit dem Befehl git commit -m "*Meldung*" (**1**) fertigen wir eine Momentaufnahme des Projekts an. Das Flag -m weist Git an, die danach angegebene Mitteilung ("Started project.") im Projektprotokoll aufzuzeichnen. Die Ausgabe zeigt, dass wir uns im Zweig master befinden (**2**) und dass zwei Dateien geändert wurden (**5**).

Wenn wir anschließend den Status überprüfen, erkennen wir, dass wir uns immer noch im Zweig master befinden und jetzt einen sauberen Arbeitsbaum haben (④). Das ist die Meldung, die Sie sehen wollen, wenn Sie einen Commit in Ihrem Projekt durchführen. Sollten Sie eine andere Meldung erhalten, müssen Sie sie aufmerksam lesen. Wahrscheinlich haben Sie vor dem Auslösen des Commits vergessen, eine Datei hinzuzufügen.

#### **Das Protokoll einsehen**

Git führt ein Protokoll der Commits für das Projekt. Sie können es wie folgt einsehen:

```
git_practice$ git log
commit a9d74d87f1aa3b8f5b2688cb586eac1a908cfc7f (HEAD -> master)
Author: Eric Matthes <eric@example.com>
Date: Mon Jan 21 21:24:28 2019 -0900
Started project.
git_practice$
```

Für jeden Commit generiert Git eine eindeutige ID aus 40 Zeichen und protokolliert, wer den Commit durchgeführt hat, wann er erfolgt ist und welche Mitteilung dabei angegeben war. Da Sie nicht immer alle diese Informationen benötigen, gibt es die Möglichkeit, eine Kurzversion der Protokolleinträge anzuzeigen:

```
git_practice$ git log --pretty=oneline
ee76419954379819f3f2cacafd15103ea900ecb2 (HEAD -> master) Started project.
git_practice$
```

Bei der Angabe des Schalters --pretty=oneline werden nur die beiden wichtigsten Informationen ausgegeben, nämlich die ID und die Mitteilung zu dem Commit.

#### **Der zweite Commit**

Um zu sehen, was Versionssteuerung wirklich leisten kann, müssen wir eine Änderung an dem Projekt vornehmen und einen Commit dafür durchführen. Zur Veranschaulichung fügen wir *hello\_git.py* einfach eine zweite Zeile hinzu:

```
print("Hello Git world!")
print("Hello everyone.")
```

hello\_git.py

Wenn Sie den Status des Projekts jetzt prüfen, weist Git Sie darauf hin, dass die Datei geändert wurde:

```
git_practice$ git status
On branch master
Changes not staged for commit:
    (use "git add <file>..." to update what will be committed)
    (use "git checkout -- <file>..." to discard changes in working directory)
modified: hello_git.py
no changes added to commit (use "git add" and/or "git commit -a")
    git practice$
```

Wir sehen hier, in welchem Zweig wir uns befinden (③) und welche Datei geändert wurde (④), und erfahren, dass noch kein Commit für diese Änderungen durchgeführt wurde (⑤). Das holen wir nun nach und prüfen den Status dann erneut:

```
git_practice$ git commit -am "Extended greeting."
[master 51f0fe5] Extended greeting.
1 file changed, 1 insertion(+), 1 deletion(-)
git_practice$ git status
On branch master
nothing to commit, working tree clean
git_practice$ git log --pretty=oneline
51f0fe5884e045b91c12c5449fabf4ad0eef8e5d (HEAD -> master) Extended greeting.
ee76419954379819f3f2cacafd15103ea900ecb2 Started project.
git_practice$
```

Mit dem Befehl git commit führen wir den neuen Commit durch, wobei wir den Schalter -am angeben (). Dabei sorgt -a dafür, dass alle geänderten Dateien im Repository in den anstehenden Commit aufgenommen werden. (Wenn Sie zwischen zwei Commits neue Dateien anlegen, geben Sie einfach erneut den Befehl git add . ein, um diese Dateien zu dem Repository hinzuzufügen.) Das Flag -m weist Git an, die angegebene Meldung zu diesem Commit in das Protokoll zu schreiben.

Wenn wir anschließend den Projektstatus überprüfen, zeigt es sich, dass wir wieder über einen sauberen Arbeitsbaum verfügen (2). Auch im Protokoll sind jetzt beide Commits zu sehen (3).

#### Änderungen zurücknehmen

Als Nächstes sehen wir uns an, wie wir eine Änderung verwerfen und wieder zu dem vorherigen funktionierenden Zustand zurückkehren. Zur Demonstration fügen Sie zunächst eine neue Zeile zu *hello\_git.py* hinzu:

```
print("Hello Git world!")
print("Hello everyone.")
```

hello\_git.py

print("Oh no, I broke the project!")

Speichern Sie die Datei und führen Sie sie aus.

Wenn Sie den Status überprüfen, können Sie erkennen, dass Git die Änderung bemerkt hat:

git\_practice\$ git status
On branch master
Changes not staged for commit:

```
(use "git add <file>..." to update what will be committed)
(use "git checkout -- <file>..." to discard changes in working directory)
modified: hello_git.py
no changes added to commit (use "git add" and/or "git commit -a")
git practice$
```

Git erkennt, dass wir *hello\_git.py* geändert haben (**1**), und bietet uns an, diese Änderung mit einem Commit zu bestätigen. Stattdessen wollen wir diesmal aber zu dem letzten Commit zurückkehren, also zu einem Zustand, bei dem das Projekt bekanntermaßen funktioniert hat. Wir ändern dazu aber nichts an *hello\_git.py*, wir löschen die neue Zeile nicht und wir nutzen auch nicht die *Rückgängig*-Funktion des Texteditors, sondern geben im Terminal die folgenden Befehle ein:

```
git_practice$ git checkout .
git_practice$ git status
On branch master
nothing to commit, working tree clean
git_practice$
```

Der Befehl git checkout ermöglicht es Ihnen, mit einem beliebigen früheren Commit weiterzuarbeiten. Mit get checkout . verwerfen Sie alle Änderungen seit dem letzten Commit und stellen den letzten per Commit bestätigten Zustand des Projekts wieder her.

Im Texteditor können Sie erkennen, dass *hello\_git.py* tatsächlich wieder in die vorherige Version zurückverwandelt wurde:

```
print("Hello Git world!")
print("Hello everyone.")
```

In diesem simplen Beispiel wäre es auch auf andere Weise sehr einfach möglich gewesen, den vorherigen Zustand wiederherzustellen. Stellen Sie sich aber vor, Sie würden an einem umfangreichen Projekt arbeiten, bei dem seit dem letzten Commit Dutzende von Dateien geändert wurden, und müssten alle diese Dateien manuell wieder in den vorherigen Zustand versetzen! Die Versionssteuerung ist hier äußerst nützlich: Bei der Einführung eines neuen Merkmals können Sie so viele Änderungen vornehmen, wie Sie wollen, und wenn sie nicht funktionieren, können Sie sie einfach verwerfen, ohne das Projekt zu beeinträchtigen. Sie müssen sich nicht einmal merken, wo Sie überall Änderungen vorgenommen haben, und sie manuell rückgängig machen. Git erledigt das für Sie.

Ð

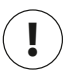

#### Hinweis

Um zu erkennen, dass die Datei tatsächlich in den früheren Zustand zurückversetzt wurde, müssen Sie möglicherweise die Anzeige in Ihrem Editorfenster aktualisieren.

#### Vorherige Commits auschecken

Sie können jeden Commit auschecken, der im Protokoll verzeichnet ist, nicht nur den letzten. Dazu geben Sie hinter dem Befehl checkout statt des Punktes die ersten sechs Zeichen der ID an. Wenn Sie einen früheren Commit auschecken, können Sie ihn untersuchen und dann entweder wieder zu Ihrem letzten Commit zurückkehren oder die Arbeiten der letzten Zeit aufgeben und die Entwicklung von dem früheren Commit aus fortsetzen.

```
git practice$ git log --pretty=oneline
51f0fe5884e045b91c12c5449fabf4ad0eef8e5d (HEAD -> master) Extended greeting.
ee76419954379819f3f2cacafd15103ea900ecb2 Started project.
git practice$ git checkout ee7641
Note: checking out 'ee7641'.
```

You are in 'detached HEAD' state. You can look around, make experimental changes and commit them, and you can discard any commits you make in this state without impacting any branches by performing another checkout.

If you want to create a new branch to retain commits you create, you may do so (now or later) by using -b with the checkout command again. Example:

git checkout -b <new-branch-name> HEAD is now at ee7641... Started project. git practice\$

Wenn Sie einen früheren Commit auschecken, verlassen Sie den Masterzweig und wechseln zu einem Status, der als *detached HEAD* bezeichnet wird (a). *HEAD* ist jeweils der aktuelle Projektzustand, von dem wir uns hier getrennt (»detached«) haben, da wir den benannten Zweig (hier master) verlassen haben.

Um zum Zweig master zurückzukehren, müssen Sie ihn auschecken:

```
git practice$ git checkout master
Previous HEAD position was ee76419 Started project.
Switched to branch 'master'
git practice$
```

Sofern Sie nicht die erweiterten Funktionen von Git nutzen wollen, sollten Sie keine Änderungen an Ihrem Projekt vornehmen, während Sie einen älteren Commit ausgecheckt haben. Wenn Sie allein an einem Projekt arbeiten und die letzten Commits verwerfen wollen, um zu einem früheren zurückzukehren, können Sie das Projekt einfach auf diesen früheren Zustand zurücksetzen. Geben Sie dazu Folgendes ein, während Sie sich im Zweig master befinden:

```
git_practice$ git status
On branch master
nothing to commit, working tree clean
git_practice$ git log --pretty=oneline
51f0fe5884e045b91c12c5449fabf4ad0eef8e5d (HEAD -> master) Extended greeting.
ee76419954379819f3f2cacafd15103ea900ecb2 Started project.
git_practice$ git reset --hard ee76419
HEAD is now at ee76419 Started project.
git_practice$ git status
On branch master
nothing to commit, working tree clean
git_practice$ git log --pretty=oneline
ee76419954379819f3f2cacafd15103ea900ecb2 (HEAD -> master) Started project.
git_practice$
```

Als Erstes prüfen wir den Status, um uns zu vergewissern, dass wir uns im Zweig master befinden (③). Anschließend zeigen wir das Protokoll an, in dem beide Commits verzeichnet sind (④). Danach geben wir den Befehl git reset --hard und die ersten sechs Zeichen der ID für den Commit ein, zu dem wir dauerhaft zurückkehren wollen (④). Wenn wir daraufhin erneut den Status prüfen, können wir erkennen, dass wir uns nach wie vor im Zweig master befinden und es keine Änderungen gibt, für die ein Commit erforderlich wäre (④). Auch das Protokoll zeigt, dass wir wieder zu dem Commit zurückgekehrt sind, von dem aus wir weitermachen wollen (⑤).

#### **Das Repository löschen**

Falls Sie den Verlauf eines Repositories einmal so durcheinandergebracht haben, dass Sie nicht mehr wissen, wie Sie es wieder in einen ordnungsgemäßen Zustand bringen können, sollten Sie als Erstes anhand der Ratschläge in Anhang C um Hilfe bitten. Wenn sich das Repository nicht reparieren lässt und Sie allein an dem Projekt arbeiten, können Sie mit Ihren Dateien weitermachen, aber den Projektverlauf entfernen, indem Sie das Verzeichnis .git löschen. Dadurch ändert sich der aktuelle Zustand Ihrer Dateien nicht, aber es werden sämtliche Commits gelöscht, sodass Sie nicht mehr in der Lage sind, einen früheren Projektstatus auszuchecken.

Sie können das Verzeichnis .*git* in einem Dateibrowser löschen oder an der Befehlszeile. Wenn Sie danach wieder Ihre Änderungen verfolgen möchten, müssen Sie ein neues Repository anlegen. Eine Terminalsitzung für den gesamten Vorgang sieht wie folgt aus:

```
git practice$ git status
    On branch master
    nothing to commit, working tree clean
2 git practice$ rm -rf .git
git practice$ git status
    fatal: Not a git repository (or any of the parent directories): .git
4 git practice$ git init
    Initialized empty Git repository in git practice/.git/
git practice$ git status
    On branch master
    No commits vet
    Untracked files:
      (use "git add <file>..." to include in what will be committed)
      .gitignore
      hello git.py
    nothing added to commit but untracked files present (use "git add" to track)
6 git practice$ git add .
    git practice$ git commit -m "Starting over."
    [master (root-commit) 6baf231] Starting over.
    2 files changed, 4 insertions(+)
    create mode 100644 .gitignore
    create mode 100644 hello git.py
git practice$ git status
    On branch master
    nothing to commit, working tree clean
    git practice$
```

Als Erstes prüfen wir den Status (1), wobei wir sehen, dass wir über einen sauberen Arbeitsbaum verfügen. Anschließend löschen wir das Verzeichnis .*git* mit dem Befehl rm -rf .git (2). (Unter Windows müssen Sie rmdir /s .git verwenden.) Wenn wir danach erneut den Status überprüfen, wird uns mitgeteilt, dass es kein Git-Repository mehr gibt (3). Da alle Informationen, die Git braucht, um das Repository zu verwalten, im Ordner .*git* gespeichert sind, wird durch Entfernen dieses Ordners das gesamte Repository gelöscht.

Jetzt können wir mit git init ein neues Repository anlegen (④). Eine Überprüfung des Status ergibt, dass sich Git wieder im Anfangsstadium befindet und auf den ersten Commit wartet (⑤). Nachdem wir Dateien hinzugefügt und einen ersten Commit durchgeführt haben (⑥), zeigt eine weitere Statusüberprüfung, dass wir uns wieder im Zweig master befinden und keine Änderungen vorliegen, für die ein Commit erforderlich wäre (⑦).

Die Versionssteuerung erfordert etwas Übung, aber wenn Sie sich erst einmal daran gewöhnt haben, möchten Sie sie nie mehr missen.

### Stichwortverzeichnis

#### Symbole

Dateinamen 12 Tausendertrennzeichen 31 181 - 29 : 71 ! 84 != 84 [] 38 {% %} 461 Funktionsimport 174 Funktionsparameter 167 Klassenimport 202 Multiplikation 29 \*\* 65 / 29, 212 // 298 \ 212, 213 % 133 + 29 += 131 < 85 <= 8.5 == 83> 8.5 >= 85 404 (Fehler) 533 500 (Fehler) 533 <a href> 429, 461 \*args 169 .bmp 268 <body> 511 <br/>br /> 428 <div> 512 <form> 478 .gitignore 524, 565 init () 181, 191 \*kwargs 170 465 <main> 514 \\n 25 \_\_name\_\_ 243 459

.py 18 \_\_pycache\_\_ 524, 565 <span> 513 465

#### A

Abfragen 468 Abfragesätze 453 Absolute Dateipfade 213 action 478 Addition 29 Aliase 173, 174, 204 Alien Invasion Alien 295 Alte Geschosse entfernen 289 Anzahl der eigenen Schiffe anzeigen 344 Anzahl der Geschosse beschränken 290 Anzahl der Invasionsschiffe pro Reihe 298 Berührung des unteren Bildschirmrands 317 Bewegung der Invasionsschiffe 304 Bewegungsbereich einschränken 280 Bilder für Spielelemente 268 Bullet 285 Button 322 Einstellungen für Geschosse 285 Flugrichtung ändern 307 Geschosse abfeuern 287 Geschosse beschleunigen 312 Geschosse mit print()-Aufrufen prüfen 290 Geschwindigkeit anpassen 278 Geschwindigkeitseinstellungen 329 Geschwindigkeit zurücksetzen 330 Größere Geschosse 310 Highscore 339 Hintergrundfarbe 265 Hochenergiegeschosse 309 Invasionsflotte erstellen 298 Invasionsflotte neu erstellen 311 Invasionsschiff erstellen 294 Invasionsschiffe sinken lassen 307 Klasse 263

Kollisionen zwischen Invasionsschiffen und eigenem Schiff 313 Kollisionen zwischen Invasionsschiffen und Geschossen 308 Kontinuierliche Bewegung 275 Level anzeigen 341 Levels 328 Mauszeiger ein-/ausblenden 327 Mehrere Reihen von Invasionsschiffen 301 Planung 262 Punkte für alle Treffer 336 Punktestand anzeigen 332 Punktestand runden und formatieren 338 Punktestand verfolgen 331 Punktestand zurücksetzen 335 Punktwerte erhöhen 337 Punktwertung 331 Randberührung 306 Reihen von Invasionsschiffen erstellen 299 Schaltfläche deaktivieren 327 Schaltfläche hinzufügen 321 Schaltfläche zeichnen 324 Schiffe auf den Bildschirm zeichnen 297 Scoreboard 332 Settings 266 Ship 269 Spielende 318 Spiel starten 325 Spiel zurücksetzen 326 Vollbildmodus 282 Alphawert 394 and 85, 86 Anfügemodus 220 Anführungszeichen 22 Ankertag 429, 461 Antialiasing 323 Anwendungsprogrammierschnittstelle. Siehe APIs APIs Antwort verarbeiten 418 Aufruf 416 Daten anfordern 416 GitHub 418, 430 Grenzwerte 422 Hacker News 430 Web-APIs 415 append() 42 Argumente 149 Arithmetik 29 as 173, 174, 204 assertEqual() 242 Assertions. Siehe Zusicherungsmethoden

Atom 553 Attribute Attribute einer einzelnen Instanz ändern 185 Definition 182 Durch Methoden ändern 188 Instanzen als Attribute 194 Kindklassen 191, 193 Standardwerte 186 Werte ändern 187 Wert inkrementieren 189 Zugriff 183 Aufruf Funktionen 148, 154 Methoden 183 Ausnahmen Absturz verhindern 223 Benutzereingaben 223 Datei nicht gefunden 225 Division durch null 221 Einführung 221 else 224 Fehler stillschweigend übergehen 229 FileNotFoundError 225 Http404 503 pass 229 try-except-Blöcke 222 ZeroDivisionError 222 Zu meldende Fehler auswählen 230 ax 353 axis() 361

#### В

Backslash 212, 213 Bash 529 Bedingungen 82 Abwesenheit eines Werts in einer Liste 87 and 86 Boolesche Ausdrücke 88 Flags 137 Gleichheit 82 Leere Listen 98 Mehrere Bedingungen 86, 94 not 85 Numerische Vergleiche 85 or 86 Ungleichheit 84 Vorhandensein besonderer Elemente prüfen 97 Vorhandensein eines Werts in einer Liste 87 while-Schleifen 134 Beendigungswerte 135

Benutzereingaben Auf Eingaben reagieren 265 Aus Datei lesen 234 Ausführung von Programmen mit Benutzereingaben im Editor 130 Ausnahmen 223 Dictionaries füllen 143 Eingabe abbrechen 161 Eingabeaufforderungen 130 Ereignisse 265 input() 130 Mausklicks 325 Mehrzeilige Eingabeaufforderung 131 Numerisch 131 Programm beenden mit Q 282 Programmbeendigung durch den Benutzer 135 Schaltflächen 322 Schaltflächen deaktivieren 327 Speichern 233 Tastenbetätigungen 274 Ungültige Eingaben 223 Validieren 474 Berechtigungen 447 Binnenmajuskel 207 Bitmap-Dateien 268 Boolesche Werte 88 Bootstrap 508 break 138 Breiten- und Längenkoordinaten 402

#### С

CamelCase 207 CASCADE 451 choice() 206, 364 close() 211 collidepoint() 326 Colormap 362 Commit Auschecken 571 commit=False 481 Commitmeldung 526 Datenbank 481 Definition 523 Git 416, 525, 567 Heroku 531 continue 139 Cross-Site Request Forgery 478 **CSV-Dateien** Daten lesen 386 Einführung 384 Fehlerprüfung 394 Nächste Zeile lesen 385 Spaltenköpfe analysieren 384

#### D

Dateien Anfügemodus 220 close() 211 CSV-Dateien 384 Dateipfade 212 Daten speichern 231 Daten zwischen Programmen austauschen 233 Fehlende Dateien 225 geoJSON-Dateien 401 Hinzufügen zu Repositories 526, 566 HTML 459, 510 Inhalte verarbeiten 215 In leere Dateien schreiben 218 ISON-Dateien 232, 400 Lesen 210 Lese-/Schreibmodi 219 Liste der Zeilen erstellen 214 Mehrere Zeilen schreiben 219 Numerische Daten schreiben 219 Öffnen 211 open() 211 .py 18 .pyc-Dateien 524, 565 read() 211 Schließen 211 Schreiben 218 Teilstring suchen 217 Text anhängen 220 Textdateien analysieren 226 Umfangreiche Dateien 216 write() 219 Zeilenweise lesen 213 Datenbanken Abfragen 468 Abfragesätze 453 Commit 481 Datenbanken migrieren 441 Erstellen 441 Fremdschlüssel 451 Heroku 528 Kaskadierendes Löschen 451 Migrieren 447, 501 n:1-Beziehungen 450 Queryset 453 SQLite 442 Datenvisualisierung 351 datetime 388 Datumsangaben 388, 423 Death Valley 395 Debugging 555 def 148 Dekorierer 496

del 43.109 Detached HEAD 571 Diagramme Achsen 355, 361, 370, 376 APIs 415 Balkendiagramme 376 Bereiche färben 393 Beschriftungen 354 Colormap 362 Datenbereiche berechnen 360 Eingangswerte 355 Farbe 361, 425 Farblegende 409 Größe 372 Histogramme 376 HTML-Code 428, 429 Interaktiv 423 Liniendiagramme 353, 387 Linienstärke 354 Links hinzufügen 429 Markierungsfarben 408 Markierungsgrößen 407 Matplotlib 353 Maustext 410, 427 Mehrere Datenreihen 392 Plotly 373 Speichern 363, 377 Ständig auf dem neuesten Stand halten 415 Streudiagramme 358 Teilstriche 355 Temperaturdiagramme 387 Titel 355 Vordefinierte Formatierungen 356 Weltkarte 405 Zufallsbewegung 364, 366 Dictionaries Definieren 104 del 109 Durchlaufen 113 get() 111 JSON-Daten in Dictionary umwandeln 418 KeyError 111 keys() 115 Leeres Dictionary 106 Liste der Werte 117 Listen in Dictionaries verschachteln 123 Mit Benutzereingaben füllen 143 Nicht vorhandene Schlüssel abfragen 111 Reihenfolge der Elemente 106 Rückgabewerte von Funktionen 159 Schlüssel durchlaufen 115 Schlüsselfehler 111

Schlüsselreihenfolge 117 Schlüssel-Wert-Paare 104 Schlüssel-Wert-Paare durchlaufen 113 Schlüssel-Wert-Paare entfernen 109 Schlüssel-Wert-Paare hinzufügen 106 Umfangreiche Dictionaries formatieren 110 values() 117 Verschachteln 125 Verschachteln in Listen 120 Werte ändern 107 Zugriff auf Werte 105 Zu tiefe Verschachtelungen vermeiden 12.5 Discord 561 Division 29 Division durch null 221 Division mit Abrundung 298 Diango {% %} 461 Abfragen 468 Abfragesätze 453 Admin-Site 447 Ansichten 455 Ansicht schreiben 458 Benutzer-ID 499 Berechtigungen 447 block-Tag 461 Bootstrap 508 Cross-Site Request Forgery 478 Datenbanken erstellen 441 Datenbanken migrieren 441, 447, 501 Daten mit Benutzern verknüpfen 498, 504 django-bootstrap4 508 Drittanbieter-Apps 509 Eigene Fehlerseiten 533 Einführung 437 Eingaben validieren 474 Entwicklungsserver 442 Filter 468 Formulare 474 Formulare anzeigen 477 Formulare verarbeiten 477, 481 Fremdschlüssel 451 GET- und POST-Anforderungen 476 Http404 503 **INSTALLED APPS 446** Installieren 440 Kaskadierendes Löschen 451 Kontext 464 linebreaks 469 localhost 442 login 488

@login\_required 496 ModelForm 474, 479 Modelle 444 n:1-Beziehungen 450 Passworthashes 448 Projekt erstellen 440 Queryset 453 runserver 442 Schleifen 465 SECRET KEY 537 Statische Dateien 521 Superuser 447 URL-Muster 457 URL-Namensräume 461 Vorlagen-Tags 461 Vorlage schreiben 458 Widgets 480 WSGI 441 Zeilenumbrüche 469 Zugriff auf Daten einschränken 496 Docstring 148 draw() 297

#### Е

Eckige Klammern 38 Eingabeaufforderungen 130 Einrückungen Fehler 60 if-Anweisungen 90 Richtlinien 77 Tabulatoren 550 Einstein, Albert 29 elif 91 else 90 Elternklassen 191 Emacs 553 Endlosschleifen 140 Entwicklungsserver 442 enumerate() 386 Epochenzeit 423 Ereignisse Abrufen 265 Ereignisschleifen 265 **KEYDOWN 274** KEYUP 275 Mausklicks 325 MOUSEBUTTONDOWN 325 Position von Mausklicks 325 **QUIT 265** Schließen-Schaltfläche 265 Tastenbetätigungen 274 Exceptions. Siehe Ausnahmen Exponenten 30

#### F

Farben Alphawert 394 Code 18 Colormap 362 Diagrammbereiche färben 393 Diagramme 361, 408, 425 Farblegende 409 Hintergrundfarbe 265 Markierungen in Diagrammen 408 Matplotlib 361 Plotly 408, 410 Pygame 266 pyplot 362 **RGB 266** Textfarbe 323 Transparenz 394 fig 353 FileNotFoundError 225 fill() 266 fill\_between() 393 Flags 137 Fließkommazahlen 30 Ergebnisse von Operationen 31 flip() 265 format() 25 Formulare Anzeigen 477 Daten senden 478 Fehler automatisch handhaben 516 <form> 478 Formularelemente 480 Gestalten 516 HTML 478 Schaltfläche zum Einreichen 478 Verarbeiten 477, 481 Fremdschlüssel 451 F-Strings 24, 39 FULLSCREEN 282 Funktionen Aliase 173 Alle Funktionen eines Moduls importieren 174 Änderung von Listen verhindern 166 \*args 169, 170 Argumente 149 Argumentfehler vermeiden 155 as 173 Aufrufen 148, 154 Aus importiertem Modul aufrufen 172 Beliebige Anzahl von Argumenten 167 Definieren 148 Dictionaries als Rückgabewerte 159 Einführung 147

Gestaltung 175 import 171 Informationen übergeben 148 Integrierte Funktionen 548 Listen als Argumente 162 Listen bearbeiten 163 Mehrmals aufrufen 151 Methoden 181 Module 171 Nur eine Aufgabe pro Funktion 165 **Optionale Argumente** 157 Positionsabhängige Argumente 150 Positionsabhängige Argumente beliebiger Anzahl 168 Refactoring 235 Reihenfolge der Argumente 152 return 156 Rückgabewerte 156 Schlüsselwortargumente 152, 175 Schlüsselwortargumente beliebiger Anzahl 169 Standardwerte 175 Standardwerte für Parameter 153 Testen 240 while-Schleifen 160 Zeilenlänge 175

#### G

Geany 552 Geografische Koordinaten 402 geoJSON 401 Gestaltungsrichtlinien 77 CamelCase 207 Einrückung 77 Funktionen 175 if-Anweisungen 101 Klassen 207 Leerzeilen 78 PEP 8 77 Zeilenlänge 78 get() 111, 265 GET-Anforderungen 476 get\_pos() 325 Git Änderungen zurücknehmen 569 Atom 553 Commit 416, 525 Commit durchführen 567 Dateien hinzufügen 566 Dateien ignorieren 524, 565 Detached HEAD 571 Einführung 416, 523 Einrichten 524

GitHub 416 Installieren 564 Konfigurieren 564 Projekt erstellen 565 Projektstatus prüfen 566 Protokoll 567, 568 Repository initialisieren 565 Repository löschen 572 Vorhandensein prüfen 524 Vorherigen Commit auschecken 571 Zweige 566 Gleichheitsoperator 83 Größer als 85 Größer oder gleich 85

#### Н

Hacker News 430 Hello World! 4, 11 Heroku Befehlszeile 520 Benutzerfreundliche URLs 530 Commit 531 Datenbanken einrichten 528 Datenbanken migrieren 528 Einstellungen 523 Konto anlegen 520 Procfile 523 Projekt löschen 537 Projekt übertragen 526 Python-Befehle ausführen 528 Python-Laufzeit 522 Sicherheit 530 Superuser 529 Umgebungsvariablen 533 Highscore 339 Hilfsmethoden 272 Homebrew 546 HTML Absätze 459 action 478 <a href> 429, 461 Ankertag 429, 461 Auffüllung 514 <body> 511 <br /> 428 <div> 512 <form> 478 Formulare 478 Formularelemente 480 Header 510 HTML-Entitäten 515 Index-Datei 459 Klassen 511 Kopf 510
465 Links 429, 461 Listen 465, 512 <main> 514 method 478 459 Padding 514 Plotly 428, 429 Rumpf 510 <span> 513 465 Http404 503

### I

IDE 549, 552 **IDLE 552** if-Anweisungen Einfache if-Anweisungen 89 Einrückungen 90 elif 91 else 90 Gestaltungsrichtlinien 101 if-elif-Anweisung ohne else 93 if-elif-else 91 Leere Listen 98 Listen 97 Mehrere Bedingungen 94 Mehrere elif-Blöcke 93 Vorhandensein besonderer Elemente prüfen 97 Vorhandensein eines Listenelements in einer anderen Liste prüfen 99 import 171, 200 import \* 174 import this 34 Indexfehler 51 init() 264 input() 130 insert() 42 Installation Diango 440 Git 564 Homebrew 546 Pfadvariable 544 Python unter Linux 10, 547 Python unter macOS 8, 545 Python unter Windows 6, 543 Sublime Text unter Linux 11 Sublime Text unter macOS 9 Sublime Text unter Windows 8 Instanzen Anlegen 182 Attribute einer einzelnen Instanz ändern 185

Instanzen als Attribute 194 Mehrere Instanzen erstellen 184 int 31 int() 131 Integrierte Entwicklungsumgebung 549, 552 Integrierte Funktionen 548 IRC (Internet Relay Chat) 559 itemgetter() 433 items() 114

# J

JSON Benutzereingaben speichern 233 Daten entnehmen 403 geoJSON 401 JSON-Daten in Dictionary umwandeln 418 Lesen 232 Speichern 232 Umformatieren 400 Ursprünge 232 json.dump() 232, 401 Jumbotron 514 Jupyter Notebooks 554

# K

Kantenglättung 323 Kaskadierendes Löschen 451 **KEYDOWN 274** KeyError 111 keys() 115 KEYUP 275 Kindklassen 191 Klassen Aliase 204 Alle Klassen eines Moduls importieren 2.02 as 204 Attribute 182 Attribute einer einzelnen Instanz ändern 185 Attributwerte ändern 187 Eigene Attribute und Methoden von Kindklassen 193 Einzelne Klasse importieren 198 Elternklassen 191 Erstellen 180 Gestaltungsrichtlinien 207 HTML 511 Import 202 \_\_init\_\_() 181 Instanz anlegen 182

Instanzen als Attribute 194 Kindklassen 191 Klassen für Tests 242 Mehrere Instanzen erstellen 184 Mehrere Klassen importieren 201 Mehrere Klassen in einem Modul 200 Methoden 181 Methoden aufrufen 183 Methoden der Elternklasse überschreiben 194 Modul importieren 202 Modul in Modul importieren 203 Oberklassen 192 Reale Objekte modellieren 197 self 181 Standardwerte für Attribute 186 super() 192 Teilklassen 192 Testen 247 Vererbung 191 Zugriff auf Attribute 183 Kleiner als 85 Kleiner oder gleich 85 Kollisionen 308 Kommentare 33 Code auskommentieren 551 Konstanten 32

#### L

Längen- und Breitenkoordinaten 402 Learning Log 437 Abmelden 491 Anmelden 494 Anmeldeseite 488 Bootstrap 508 Datenbank migrieren 500 Eigene Fehlerseiten 533 Erweiterbare Navigationselemente 511 Gestaltung 508 get\_object\_or\_404() 536 HTML-Header 510 Jumbotron 514 Meldung für angemeldete Benutzer anzeigen 490 Navigationsleiste 511 Procfile 523 Registrierungsseite 493 SECRET KEY 537 Standard-Anmeldeansicht 489 UserCreationForm 494 Weitere Entwicklung 536 Leerzeilen 78 len() 50 linebreaks 469

Links <a href> 429, 461 Als Schaltfläche darstellen 515 Ankertag 429, 461 Diagramme 429 Einschränken 498 HTML 429, 461 Navigationsleiste 511 Vorlagen-Tags 461 Linter 554 Linux Befehle im Terminal ausführen 10 Git installieren 564 Installierte Python-Version ermitteln 10 Programme im Terminal ausführen 15 Python installieren 10, 547 Sublime Text installieren 11 Listen Alle Vorkommen eines Wertes entfernen 143 Als Argumente 162 Änderung von Listen verhindern 166 append() 42 Auf Vorhandensein eines Wertes prüfen 87 Aus Zeilen einer Datei erstellen 214 Bearbeiten mit Funktionen 163 Benennung 37 del 43 Dictionaries in Listen verschachteln 120 Durchlaufen mit for- oder while-Schleifen 141 Einführung 37 Elemente ändern 40 Elemente anhängen 41 Elemente einfügen 42 Elemente entfernen 43, 44, 290 Elemente hinzufügen 41 Elemente von einer Liste in eine andere verschieben 142 Element zufällig auswählen 206 for-Schleifen 56 HTML 465, 512 if-Anweisungen 97 Indexfehler 51 Indizes 39 insert() 42 Kopieren 71, 166 Kopieren vermeiden 166 Länge 50 Leere Listen 42, 98 len() 50 465 Liste aller Werte eines Dictionaries 117

Listennotation 67 max() 66 Mengen 118 min() 66 Negative Indizes 39 Numerische Werte 64 Ohne Dubletten 118 pop() 44 range() 65 remove() 45, 143 reverse() 49 Slices 68 sort() 48 sorted() 48 Sortieren 48 sum() 66 46.5 Umkehren 49 Verschachteln in Dictionaries 123 Vorhandensein besonderer Elemente prüfen 97 Vorhandensein eines Listenelements in einer anderen Liste prüfen 99 while-Schleifen 142 Zugriff auf Elemente 38 Zu tiefe Verschachtelungen vermeiden 125 localhost 442 Logikfehler 61 lower() 23 lstrip() 27

#### М

macOS Befehle im Terminal ausführen 9 Git installieren 564 Installierte Python-Version ermitteln 8 Leistung 280 pip 263, 352, 418 Programme im Terminal ausführen 15 Python installieren 8, 545 Sublime Text installieren 9 Vollbildmodus 280, 282 makemigrations 447 Matplotlib Achsen 355, 361, 370 ax 353 axis() 361 Bereiche färben 393 Beschriftungen 354 Colormap 362 Datumsangaben darstellen 389 Diagramme speichern 363

Diagrammgröße 372 Diagrammtitel 355 Einfache Liniendiagramme 353 Eingangswerte 355 Farben 361 fig 353 fill\_between() 393 Installieren 352 Liniendiagramme 387 Linienstärke 354 Mehrere Datenreihen 392 plot() 353, 355 pyplot 353 savefig() 363 scatter() 358 Streudiagramme 358 subplots() 353 Teilstriche 355 Temperaturdiagramme 387 Viewer 353 Vordefinierte Formatierungen 356 Zufallsbewegung 366 Maustext 410, 427 Mauszeiger Ein-/ausblenden 327 Position bestimmen 325 max() 66 Mengen 118 method 478 Methoden 183 Attributwerte ändern 188 Attributwerte inkrementieren 189 Definition 23 Einführung 181 Groß-/Kleinschreibung ändern 22 Hilfsmethoden 272 Kindklasse 193 Methoden der Elternklasse überschreiben 194 self 181 Verkettung 370 Zusicherungsmethoden 242, 247 min() 66 ModelForm 474, 479 Module Aliase 174 Alle Funktionen importieren 174 Alle Klassen eines Moduls importieren 202 as 174 Einführung 171 Einzelne Funktionen importieren 172

Funktionen aus importierten Modulen aufrufen 172 Funktionsaliase 173 Gesamtes Modul importieren 171, 202 Mehrere Klassen in einem Modul 200 Modul in Modul importieren 203 Modulo-Operator 133 MOUSEBUTTONDOWN 325 Multiplikation 29

#### Ν

Namensfehler 20 next() 385 None 112, 160 not 85

## 0

Oberklassen 192 Objektorientierte Programmierung 179 open() 211 Operationsreihenfolge 30 or 86

#### Ρ

Padding 514 Parameter 149 pass 229 Passworthashes 448 PEP 8 77, 175 Peters, Tim 34 Pfadvariable 544 Pi 210 pip 263, 352 Planung von Projekten 262 plot() 353, 355 Plotly Achsen 376 Balkendiagramme 376 Daten angeben 406 Einführung 352, 373 Farbpaletten 408, 410 Histogramme 376 HTML-Code 428, 429 Informationsquellen 430 Installieren 373 Interaktive Diagramme 423 Links zu Diagrammen hinzufügen 429 Markierungsfarben 408 Markierungsgrößen 407 Maustext 410, 427 Scattergeo 405 Weltkarte 405 pop() 44

Positionsabhängige Argumente 150, 168 POST-Anforderungen 476 Potenzierung 65 print 23 Procfile 523 Project Gutenberg 226, 231 Punktschreibweise 172, 183 PyCharm 553 Pygame Alle Elemente in einer Gruppe aktualisieren 288 Auf Eingaben reagieren 265 Bilder auf den Bildschirm zeichnen 270 Bilder mit rect platzieren 269 Bildschirmkoordinaten 270 Bitmap-Dateien 268 blit() 267 draw() 297 Elemente auf den Bildschirm zeichnen 267 Elemente einer Gruppe zeichnen 297 Elemente in Gruppen speichern 287 Farben 266 flip() 265 font 322 FULLSCREEN 282 get() 265 get\_pos() 325 Gruppen leeren 311 init() 264 Installieren 263 Leere Gruppen 311 Leeres Fenster erstellen 263 Mausklicks 325 Mauszeiger ein-/ausblenden 328 Oberflächen 264 **OUIT 265** rect 269 set\_mode() 264 set visible() 328 Tastenbetätigungen 274 Text anzeigen 322 Vollbildmodus 282 pyplot 353 Python Dokumentation 558 Fehlerbehebung 12 Installation unter Linux 10, 547 Installation unter macOS 8, 545 Installation unter Windows 6, 543 Integrierte Funktionen 548 Interpreter 18 Namenskonvention 12 PEP 8 77 Pfadvariable 544

Programme im Terminal ausführen 14 Schlüsselwörter 547 Standardbibliothek 205 Terminalsitzung 4 Zen of Python 34 Python Enhancement Proposal (PEP) 77

### Q

Quadratzahlen 65 Queryset 453 Quietscheentchen-Debugging 556 QUIT 265

#### R

randint() 205 random 205, 364 Random Walk. Siehe Zufallsbewegung range() 64 read() 211 reader() 385 readlines() 215 rect 269 Reddit 558 Refactoring 235, 272 Relative Dateipfade 212 remove() 45, 143 replace() 218 Repositories Änderungen übernehmen 531, 569 Anlegen 525 Commit 531, 569 Dateien hinzufügen 526, 566 GitHub 416 Heroku 527 Initialisieren 565 Löschen 572 requests 417 return 156 reverse() 49 RGB 266, 361 rstrip() 26 Rückgabewerte 156 Rückverfolgung 13, 20, 221 Rumpf Funktion 148 HTML-Datei 510

## S

savefig() 363 scatter() 358 Scattergeo 405 Schaltflächen Beschriftung 485

Deaktivieren 327 Erstellen 322 Formular einreichen 478 Klicks erkennen 325 Navigationsleiste ein-/ausklappen 511, 514 Schließen-Schaltfläche 265 Textlink als Schaltfläche darstellen 515 Zeichnen 324 Schleifen Beendigungswerte 135 Benutzereingaben abbrechen 161 break 138 continue 139 Datenbereiche für Diagramme berechnen 360 Dictionaries durchlaufen 113, 115, 117 Django-Vorlagen 465 Doppelpunkt 63 Einrückungsfehler 60 Elemente von einer Liste in eine andere verschieben 142 Endlosschleifen 140 Ereignisschleifen 265 for 56 for und while für Listen 141 Funktionen in while-Schleifen 160 Funktionsweise 56 Slices durchlaufen 70 Tupel durchlaufen 75 Verlassen 138 while 134 Wiederholt Benutzereingaben abfragen 143 Zum Anfang zurückspringen 139 Schlüsselfehler 111 Schlüssel-Wert-Paare 104 Schlüsselwortargumente 152 Schlüsselwörter 547 Schrägstrich 212 Schrägstriche Division mit Abrundung 298 SECRET\_KEY 537 self 181 set() 118 set\_mode() 264 setUp() 252 set\_visible() 328 Slack 560 sleep() 315 Slices Durchlaufen 70 Erstellen 68 Listen kopieren 71

sort() 48 sorted() 48 split() 226 SQLite 442 Stack Overflow 557 Standardwerte Funktionsparameter 153 Klassenattribute 186 Sternoperator 174 Strings Datumsangaben 388 Einfache und doppelte Anführungszeichen 22 Einführung 22 Fehler bei Anführungszeichen 28 F-Strings 24 Groß-/Kleinschreibung 22 Mehrzeilig 131 split() 226 Tabulatoren 25 Tausendertrennzeichen 338 Teilstring suchen 217 Textdateien analysieren 226 Variablen 24 Weißraum 25 Wörter ersetzen 218 Wörter zählen 226 Zeilenumbrüche 25 strip() 26, 27 strptime() 388 Sublime Text Auf richtige Python-Version einstellen 11 Code auskommentieren 551 Einführung 5 Einrückungen 550 Einstellungen anpassen 550 Endlosschleifen 140 Installation unter Linux 11 Installation unter macOS 9 Installation unter Windows 8 Konfiguration speichern 551 Programme mit Benutzereingaben 130 Zeilenlänge 551 subplots() 353 Subtraktion 29 sum() 66 super() 192 Superuser Django 447 Heroku 529 Syntaxfehler 27 Syntaxkennzeichnung 18

### Т

Tabulator 25 Tausendertrennzeichen 31, 338 Teilklassen 192 Tests assertEqual() 242 Bestandene Tests 241 Funktionen 240 Hinzufügen 246 Klassen für Tests 242 Klassen testen 247 Nicht bestandene Tests 243 setUp() 252 Testfälle 241 unittest 241 Unit Tests 241 Vollständige Abdeckung 241 Zusicherungsmethoden 242, 247 Texteditor Atom 553 Auswahl von Texteditoren 552 Einführung 549 Einstellungen anpassen 550 Emacs 553 Geany 552 **IDLE 552** Sublime Text 5, 550 Versionssteuerung 553 Vim 553 Visual Studio Code 553 title() 23 Traceback 13, 20, 221 Transparenz 394 try-except-Blöcke 222 Tupel Definieren 74 Durchlaufen 75 Element zufällig auswählen 206 Funktionsparameter 167 Tupel mit nur einem Element 75 Überschreiben 75

## U

Umgebungsvariablen 531, 533 Ungleichheitsoperator 84 unittest 241 Unit Tests 241 Unix-Zeit 423 Unterstriche Automatisch ausgeführte Methoden 181 Dateinamen 12 Tausendertrennzeichen 31 upper() 23

#### V

values() 117 Variablen Absolute Dateipfade 213 Attribute 182 Definieren 18 Fehler bei Variablennamen 20 Flags 137 Konstanten 32 Mehrfachzuweisung 32 Namenskonventionen 19 Strings 24 venv 439 Vererbung 191 Methoden der Elternklasse überschreiben 194 Vergleichsoperatoren 82 Verschachtelung Dictionaries in Dictionaries 125 Dictionaries in Listen 120 Listen in Dictionaries 123 Zu tiefe Verschachtelungen vermeiden 125 Versionssteuerung 416, 523, 553, 563 Vim 553 Virtuelle Umgebung 438 Visual Studio Code 553 Vollbildmodus 282

### W

Weißraum Entfernen 26 Hinzufügen 25 Weltkarte 405 Werte Schlüssel-Wert-Paare 104 Variablen 18 Wetterdaten 384 while-Schleifen 134 Windows Befehle im Terminal ausführen 7 Git installieren 564 Pfadvariable 544 Programme im Terminal ausführen 14 Python installieren 6, 543 Sublime Text installieren 8 with 211 write() 219 Würfeln Ergebnisse analysieren 375 Histogramm 376 Klasse Die 374 Unterschiedliche Flächenzahl 380 Zwei Würfel 378

# Z

Zahlen Arithmetik 29 Exponenten 30 Fließkommazahlen 30 Folgen generieren 64 Integer 29 Numerische Vergleiche 85 Potenzierung 65 Quadratzahlen 65 range() 64 Tausendertrennzeichen 31, 338 Vergleiche 84 Zeilenlänge 78, 551 Zeilenumbruch 25 Zen of Python 34 ZeroDivisionError 222 Zufallsbewegung Achsen 370 Datenpunkte hinzufügen 370 Diagramm 366 fill\_walk() 365 Mehrere Pfade 367 Punkte färben 368 RandomWalk 364 Start- und Endpunkt anzeigen 369 Zufallszahlen 206, 364 Zusicherungsmethoden 242, 247